# Micrologic<sup>™</sup> 5.0H and 6.0H Electronic Trip Units

# **Instruction Bulletin**

48049-330-03 Rev. 03, 12/2019

Retain for future use.

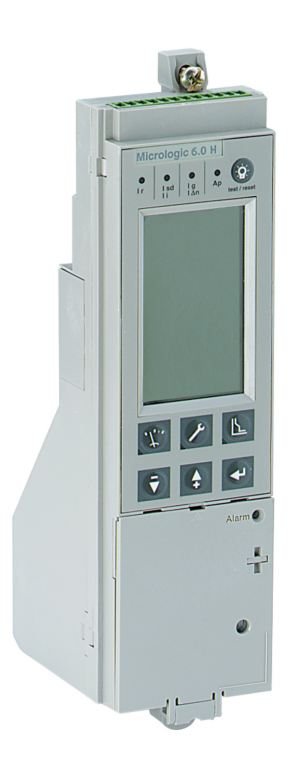

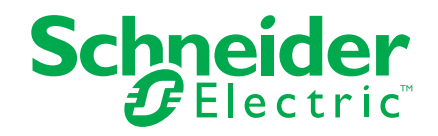

# **Hazard Categories and Special Symbols**

Read these instructions carefully and look at the equipment to become familiar with the device before trying to install, operate, service or maintain it. The following special messages may appear throughout this bulletin or on the equipment to warn of potential hazards or to call attention to information that clarifies or simplifies a procedure.

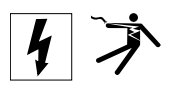

The addition of either symbol to a "Danger" or "Warning" safety label indicates that an electrical hazard exists which will result in personal injury if the instructions are not followed.

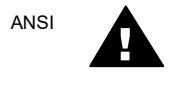

IFC

This is the safety alert symbol. It is used to alert you to potential personal injury hazards. Obey all safety messages that follow this symbol to avoid possible injury or death.

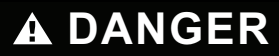

**DANGER** indicates a hazardous situation which, if not avoided, **will result in** death or serious injury.

# A WARNING

**WARNING** indicates a hazardous situation which, if not avoided, **can result in** death or serious injury.

# **A**CAUTION

**CAUTION** indicates a hazardous situation which, if not avoided, **can result in** minor or moderate injury.

# NOTICE

**NOTICE** is used to address practices not related to physical injury. The safety alert symbol is not used with this signal word.

NOTE: Provides additional information to clarify or simplify a procedure.

### **Please Note**

Electrical equipment should be installed, operated, serviced, and maintained only by qualified personnel. No responsibility is assumed by Schneider Electric for any consequences arising out of the use of this material.

# **FCC Notice**

This equipment has been tested and found to comply with the limits for a Class A digital device, pursuant to part 15 of the FCC Rules. These limits are designed to provide reasonable protection against harmful interference when the equipment is operated in a commercial environment. This equipment generates, uses, and can radiate radio frequency energy and, if not installed and used in accordance with the instruction manual, may cause harmful interference to radio communications. Operation of this equipment in a residential area is likely to cause harmful interference at his own expense. This Class A digital apparatus complies with Canadian ICES-003.

# **Table of Contents**

| SECTION 1:GENERAL INFO   | RMATION                                                                                                    | 6                                            |
|--------------------------|----------------------------------------------------------------------------------------------------|----------------------------------------------|
|                          | Introduction                                                                                                    | 6                                            |
|                          | Communications                                                                                                    | 7                                            |
|                          | Power and Control Settings                                                                                                    | 7                                            |
|                          | Switch Settings<br>MicroLogic 5.0H Trip Unit<br>MicroLogic 6.0H Trip Unit                                                                                                    | 7<br>8<br>9                                  |
|                          | LSIG Protection<br>Long-Time Protection<br>Short-Time Protection<br>Instantaneous Protection<br>Ground-Fault Protection for Equipment                                                                                                    | 10<br>10<br>12<br>13<br>14                   |
|                          | Energy Reduction Maintenance Settings (ERMS) Function                                                                                                    | 15                                           |
|                          | MicroLogic Trip Unit Configuration<br>Control Power<br>External Power Supply                                                                                                    | 16<br>16<br>17                               |
|                          | MicroLogic Setup                                                                                                    | 18                                           |
|                          | Advanced Protection<br>Neutral Protection<br>Alarms<br>Demand Current and Voltage Protection<br>Current or Voltage Unbalance Protection<br>Reverse Power Protection (rPmax)<br>Minimum (Under) and Maximum (Over) Frequency Protection<br>Load Shedding<br>Phase Rotation Protection | 18<br>20<br>21<br>22<br>22<br>23<br>23<br>24 |
|                          | M2C and M6C Programmable Contact Kits                                                                                                    | 24                                           |
|                          | Zone-Selective Interlocking                                                                                                    | 25                                           |
|                          | Metering<br>Harmonics<br>Harmonic Quality Indicators                                                                                                    | 25<br>26<br>28                               |
|                          | Trip Unit Testing                                                                                                    | 28                                           |
|                          | Indicator Lights<br>Overload Indicator Light<br>Trip Indicator Lights                                                                                                    | 28<br>28<br>29                               |
|                          | Test/Reset Button                                                                                                    | 29                                           |
|                          | Graphic Display Screen                                                                                                    | 30                                           |
|                          | Contact Wear Indicator                                                                                                    | 30                                           |
|                          | Operation Counter                                                                                                    | 30                                           |
| SECTION 2: GRAPHIC DISPL |                                                                                                    | 31                                           |

|                          | Graphic Display                                                       | 31         |
|--------------------------|-----------------------------------------------------------------------|------------|
|                          | Bar Graph Display and Menus<br>Metering Menu                          | 32<br>32   |
|                          | Protection Menu                                                       | 35         |
| SECTION 3:TRIP UNIT CONF | IGURATION                                                             | 40         |
| 1                        | Trip Unit Parameters Adjustment                                       | 40         |
|                          | M2C/M6C Programmable Contacts                                         | 40         |
|                          | MicroLogic Trip Unit Setup                                            | 43         |
|                          | Metering Setup                                                        | 48         |
|                          | Switch Settings Adjustment                                            |            |
|                          |                                                                       | 56         |
|                          | MicroLogic 5.0H Trip Unit                                             | 56         |
|                          | MicroLogic 6.0H Trip Unit                                             | 56         |
|                          | Zone-Selective Interlocking (ZSI)                                     | 57         |
|                          | Trip Unit Operation Verification                                      | 58         |
|                          | Trip Unit Resetting                                                   | 59         |
|                          | Equipment Ground-Fault Trip Functions Testing                         | 59         |
|                          | Trip Unit Status Check                                                | 60         |
| SECTION 4:OPERATION      |                                                                       | 61         |
|                          | Current Levels                                                        | 61         |
|                          | Voltage Levels                                                        | 62         |
|                          | Power Levels                                                          | 63         |
|                          | Harmonics                                                             | . 04       |
|                          | Frequency                                                             | 69         |
|                          | Trip Unit History                                                     | 69         |
|                          | Trip History                                                          | 69         |
|                          | Alarm History                                                         | 70         |
|                          | Operation Counter                                                     | . 70       |
|                          | Protoction Sotup                                                      | 71         |
|                          | Amperage Protection                                                   | 71         |
|                          | Voltage Protection                                                    | 74         |
|                          | Other Protection                                                      | 75         |
|                          | Current Load Shedding                                                 | 76         |
|                          | Power Load Shedding                                                   | 76         |
| SECTION 5:TRIP UNIT REPL |                                                                       | 77         |
|                          | Trip Unit Replacement for Energy Reduction Maintenance Setting (ERMS) | . 78       |
|                          | Required Tools                                                        | . 79       |
|                          | Preparation                                                           | 79         |
|                          | Record Switch Settings                                                | 79         |
|                          | Circuit Breaker Accessory Cover Removal                               | . 79<br>70 |
|                          | Onour Diearter Aucessury Ouver Nethoval                               |            |

| Rating Plug Removal<br>Trip Unit Removal                                                                              |     |
|----------------------------------------------------------------------------------------------------|-----|
| Trip Unit Replacement<br>Battery Installation<br>Trip Unit Installation                                               |     |
| Circuit Breaker Accessory Cover Replacement                                                                           |     |
| Trip Unit Installation Check<br>Secondary Injection Testing<br>Primary Injection Testing<br>Check Accessory Operation |     |
| Trip Unit Setup                                                                                                    |     |
| Circuit Breaker Reconnection                                                                                          |     |
| SECTION 6:ADJUSTABLE RATING PLUG REPLACEMENT                                                                          |     |
| Remove Rating Plug                                                                                                    | 85  |
| Install New Rating Plug                                                                                               |     |
| SECTION 7:BATTERY REPLACEMENT                                                                                         |     |
| Circuit Breaker Disconnection                                                                                         |     |
| Accessory Cover Removal                                                                                               |     |
| Withstand Module Shifting                                                                                             |     |
| Battery Replacement                                                                                                   |     |
| Withstand Module Replacement                                                                                          |     |
| Accessory Cover Replacement                                                                                           |     |
| Circuit Breaker Reconnection                                                                                          | 89  |
| APPENDIX A: GRAPHIC DISPLAY FLOWCHARTS                                                                                |     |
| Metering Menu Flowchart                                                                                               |     |
| Maintenance Menu Flowchart                                                                                            |     |
| Protection Menu Flowchart                                                                                             |     |
| APPENDIX B:DEFAULT SETTINGS AND TOLERANCES                                                                            |     |
| Default Settings                                                                                                    |     |
| Metering Range and Accuracy                                                                                           |     |
| APPENDIX C:NETWORK/COM ACCESS                                                                                         |     |
| Remotely Readable Values                                                                                              |     |
| APPENDIX D:TRIP UNIT VOLTAGE SUPPLY ARCHITECTURE                                                                      | 101 |
| Minimum Voltage Protection                                                                                            | 101 |
| Voltage Unbalance Protection                                                                                          | 103 |
| Loss of Multiple Phases                                                                                               | 103 |
| APPENDIX E:TRIP UNIT SETTINGS                                                                                         | 104 |
| Index:                                                                                                    | 107 |

# Section 1— General Information

# Introduction

MicroLogic™ trip units provide adjustable tripping functions on electronic trip circuit breakers. The product name (A) specifies the level of protection provided by the trip unit.

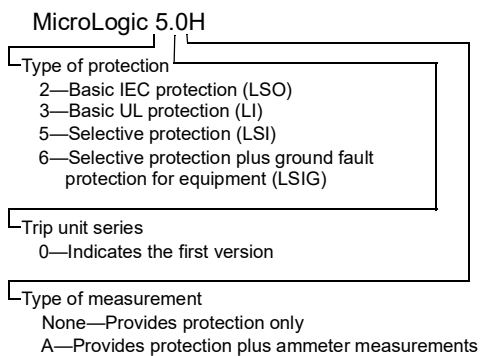

P. -Provides protection plus power measurements H-Provides protection plus harmonic metering

MicroLogic trip units are field replaceable to allow for upgrading of the trip unit in

the field. For complete information on available circuit breaker models, frame sizes, interrupting ratings, sensor plugs, rating plugs and trip units, see the product catalog.

#### MicroLogic Trip Unit Figure 1 –

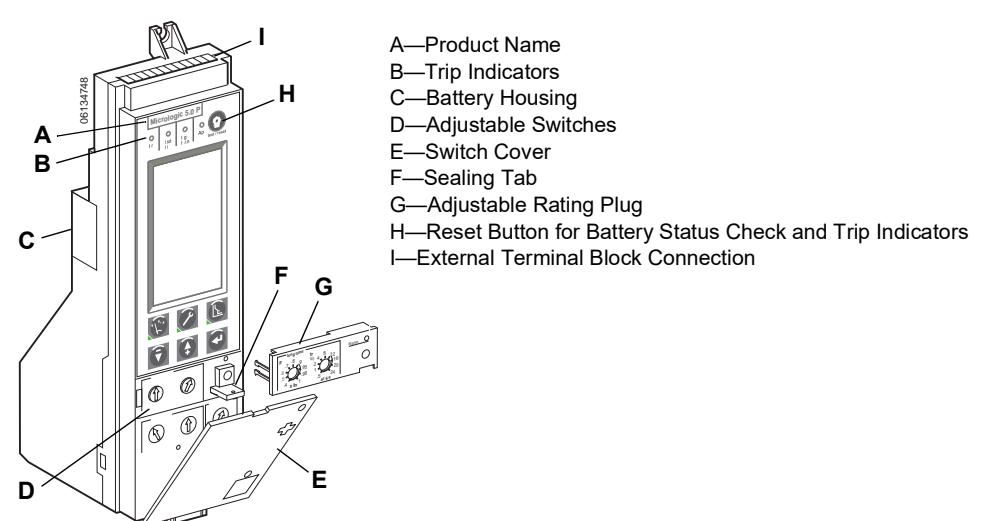

# Communications

MicroLogic trip units can communicate with other devices via "Modbus" through the Circuit Breaker Communication Module (BCM). For information on the register lists and other communication devices refer to bulletin 0613IB1313: *Modbus Communications System*.

# A WARNING

# POTENTIAL COMPROMISE OF SYSTEM AVAILABILITY, INTEGRITY, AND CONFIDENTIALITY

- Change default passwords at first use to help prevent unauthorized access to device settings, controls and information.
- Disable unused ports/services and default accounts to help minimize pathways for malicious attackers.
- Place networked devices behind multiple layers of cyber defenses (such as firewalls, network segmentation, and network intrusion detection and protection.
- Use cybersecurity best practices (for example, least privilege, separation of duties) to help prevent unauthorized exposure, loss, modification of data and logs, or interruption of services.

Failure to follow these instructions can result in death, serious injury, or equipment damage.

# **Power and Control Settings**

Using the graphic display screen and keypad on the trip unit, trip unit options can be set or system measurements checked. See Section 2 —Graphic Display Navigation for more information.

# **Switch Settings**

On the face of the trip unit are adjustable switches to allow changing of the LSI or LSIG trip characteristics of the trip unit. Trip units are shipped with the long-time pickup switch set at 1.0 and all other trip unit switches set at their lowest settings. All advanced protection settings are turned "off."

Fine switch adjustments can be made with the navigation keys. See page 55.

### MicroLogic 5.0H Trip Unit

The MicroLogic 5.0H trip unit provides selective (LSI) protection and power measurement.

- A. Graphic display screen
- B. Protection menu button\*
- C. Maintenance menu button\*
- D. Metering menu button\*
- E. Down button
- F. Up button

ENGLISI

- G. Enter button
- H. Long-time pickup (Ir) switch
- I. Long-time delay (tr) switch
- J. Short-time pickup (Isd) switch
- K. Short-time delay (tsd) switch
- L. Instantaneous pickup (li) switch
- M. Test plug receptacle
- N. Long-time pickup overload indicator light
- O. Reset button for battery status check and trip indicator LED
- P. Self-protection and advancedprotection indicator light
- Q. Short-time or instantaneous trip indicator light
- R. Long-time trip indicator light
- \* Button includes an LED indicating the active menu.

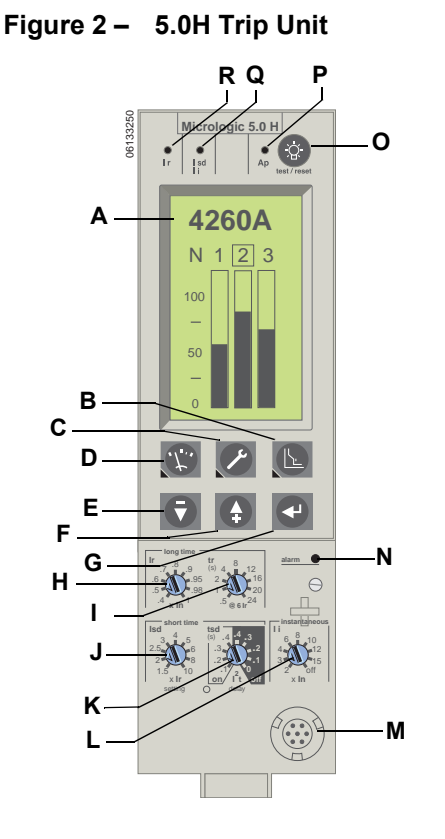

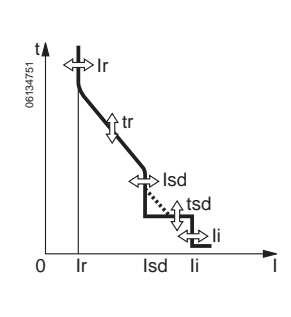

### MicroLogic 6.0H Trip Unit

- A. Graphic display screen
- B. Protection menu button\*
- C. Maintenance menu button\*
- D. Metering menu button\*
- E. Down button
- F. Up button
- G. Enter button
- H. Long-time pickup (Ir) switch
- I. Long-time delay (tr) switch
- J. Short-time pickup (Isd) switch
- K. Short-time delay (tsd) switch
- L. Instantaneous pickup (li) switch
- M. Ground-fault protection pickup (Ig) switch
- N. Ground-fault protection delay (tg) switch
- O. Test plug receptacle
- P. Ground-fault push-to-trip button
- Q. Long-time pickup overload indicator light
- R. Reset button for battery status check and trip indicator LED
- S. Self-protection and advancedprotection indicator light
- T. Ground-fault trip indicator light
- U. Short-time or instantaneous trip indicator light
- V. Long-time trip indicator light
- Button includes an LED indicating the active menu.

#### equipment (≤ 1200 A) (LSIG) and power measurement. **Figure 3 – 6.0H Trip Unit**

The MicroLogic 6.0H trip unit provides selective and ground-fault protection for

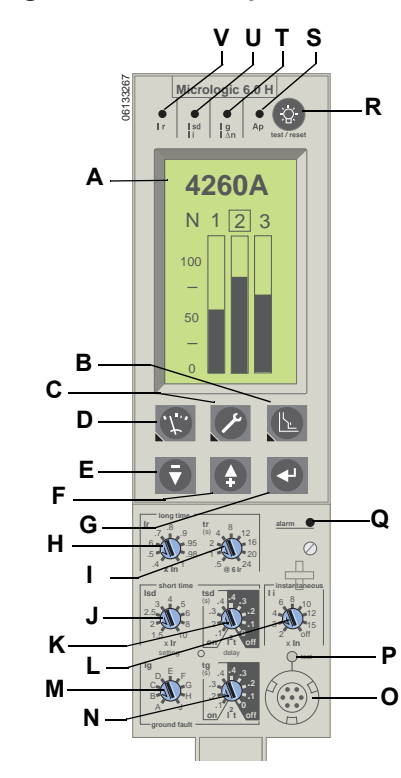

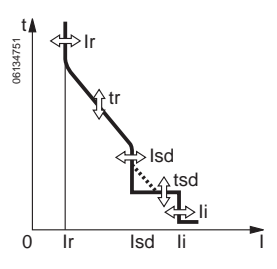

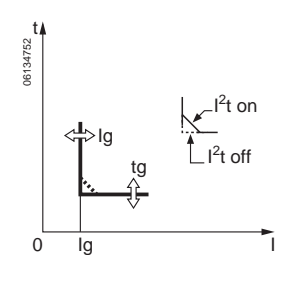

# LSIG Protection

### **Long-Time Protection**

Long-time protection protects equipment against overloads.

**NOTE:** MicroLogic trip units are powered from the circuit to always provide fault protection. All other functions (display, metering, communications, etc.) require external power. See page 17 for more information.

Figure 4 – Long-Time Protection Switches

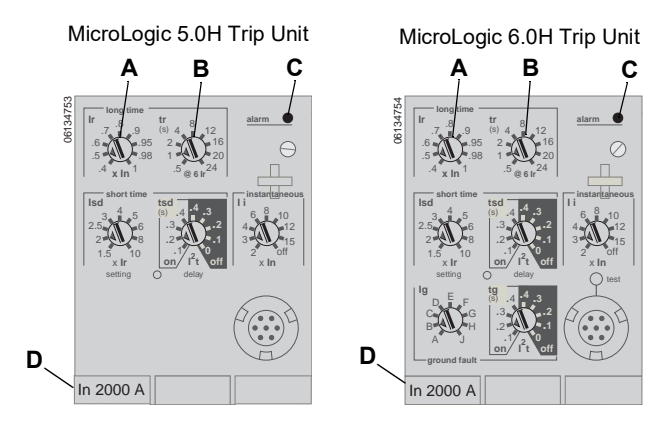

- Long-time protection is standard on all trip units.
- Long-time pickup (Ir) (A) sets the maximum current level based on sensor plug rating (In) which the circuit breaker will carry continuously. If current exceeds this value, circuit breaker will trip after the preset time delay. The long-time pickup (Ir) is adjustable from 0.4–1.0 times the circuit breaker sensor plug rating (In) (D).
- Long-time delay (tr) (B) sets the length of time that the circuit breaker will carry an overcurrent below the short-time or instantaneous pickup current level before tripping. Two options are available:
  - Standard I<sup>2</sup>t long-time delay curve. See Table 1 for I<sup>2</sup>t long-time delay settings.
  - Idmtl (inverse definite minimum time lag) long-time delay curves vary in slope to enhance selectivity.

| Option | Description                  | Curve            |
|--------|------------------------------|------------------|
| DT     | Definite time                | Constant         |
| SIT    | Standard inverse time        | 10.5t            |
| VIT    | Very inverse time            | It               |
| EIT    | Extremely inverse time       | l <sup>2</sup> t |
| HVF    | High-voltage fuse compatible | l <sup>4</sup> t |

#### Table 1 – MicroLogic Trip Unit I<sup>2</sup>t Long-Time Delay Values

| Setting <sup>1</sup> | Long-Time Delay in Seconds <sup>2</sup> |      |      |     |     |     |     |      |      |  |
|----------------------|-----------------------------------------|------|------|-----|-----|-----|-----|------|------|--|
| tr at 1.5 x Ir       | 12.5                                    | 25   | 50   | 100 | 200 | 300 | 400 | 500  | 600  |  |
| tr at 6 x Ir         | 0.5                                     | 1    | 2    | 4   | 8   | 12  | 16  | 20   | 24   |  |
| tr at 7.2 x Ir       | 0.34 <sup>3</sup>                       | 0.69 | 1.38 | 2.7 | 5.5 | 8.3 | 11  | 13.8 | 16.6 |  |

 $^{1}$ Ir = In x long-time pickup. In = sensor rating. Trip threshold between 1.05 and 1.20 Ir.

<sup>2</sup>Time-delay accuracy +0/-20%.

<sup>3</sup>When tsd is set to 0.4 off, then tr = 0.5 instead of 0.34.

- The overload indicator light (C) indicates that the long-time pickup threshold Ir has been exceeded.
- For MasterPact<sup>™</sup> NT and NW circuit breakers, sensor value (In) can be changed by replacing sensor plug (D) located below the trip unit. For further information, see the instructions packed with the sensor plug replacement kit.
- Neutral protection is not available when Idmtl protection is selected.
- The Idmtl selections do not utilize the same thermal imaging feature as the I<sup>2</sup>t long-time protection function. Both the basic long-time protection and Idmtl EIT are I<sup>2</sup>t curves, but the different thermal imaging features result in different system performances. For welding applications it is recommended the basic I<sup>2</sup>t long-time protection be used to ensure expected system performance.
- Both long-time pickup and long-time delay are located on the field-replaceable adjustable rating plug. To change settings to more precisely match the application, various rating plugs are available. For instructions on replacing the rating plug, see "Adjustable Rating Plug Replacement" on page 85.
- Long-time protection uses true RMS measurement.

| Option      | Setting <sup>1</sup> | Long             | Time             | Delay            | in Sec           | onds |      |       |       |       | Tolerance |
|-------------|----------------------|------------------|------------------|------------------|------------------|------|------|-------|-------|-------|-----------|
|             | tr at 1.5 x Ir       | 0.52             | 1                | 2                | 4                | 8    | 12   | 16    | 20    | 24    | +0/-20%   |
| DT          | tr at 6 x Ir         | 0.52             | 1                | 2                | 4                | 8    | 12   | 16    | 20    | 24    | +0/-20%   |
| ы           | tr at 7.2 x Ir       | 0.52             | 1                | 2                | 4                | 8    | 12   | 16    | 16.6  | 16.6  | +0/-20%   |
|             | tr at 10 x Ir        | 0.52             | 1                | 2                | 4                | 8    | 12   | 16    | 16.6  | 16.6  | +0/-20%   |
|             | tr at 1.5 x Ir       | 1.9              | 3.8              | 7.6              | 15.2             | 30.4 | 45.5 | 60.7  | 75.8  | 91    | +0/-30%   |
| сіт         | tr at 6 x Ir         | 0.7              | 1                | 2                | 4                | 8    | 12   | 16    | 20    | 24    | +0/-20%   |
| 311         | tr at 7.2 x Ir       | 0.7              | 88.0             | 1.77             | 3.54             | 7.08 | 10.6 | 14.16 | 17.7  | 21.2  | +0/-20%   |
|             | tr at 10 x Ir        | 0.7 <sup>2</sup> | 8.0              | 1.43             | 2.86             | 5.73 | 8.59 | 11.46 | 14.33 | 17.19 | +0/-20%   |
|             | tr at 1.5 x Ir       | 1.9              | 7.2              | 14.4             | 28.8             | 57.7 | 86.5 | 115.4 | 144.2 | 173.1 | +0/-30%   |
| VIT         | tr at 6 x Ir         | 0.7              | 1                | 2                | 4                | 8    | 12   | 16    | 20    | 24    | +0/-20%   |
| VII         | tr at 7.2 x Ir       | 0.7              | 0.81             | 1.63             | 3.26             | 6.52 | 9.8  | 13.1  | 16.34 | 19.61 | +0/-20%   |
|             | tr at 10 x Ir        | 0.7 <sup>2</sup> | 0.75             | 1.14             | 2.28             | 4.57 | 6.86 | 9.13  | 11.42 | 13.70 | +0/-20%   |
|             | tr at 1.5 x Ir       | 12.5             | 25               | 50               | 100              | 200  | 300  | 400   | 500   | 600   | +0/-30%   |
| EIT         | tr at 6 x Ir         | 0.7 <sup>3</sup> | 1                | 2                | 4                | 8    | 12   | 16    | 20    | 24    | +0/-20%   |
| <b>C</b> 11 | tr at 7.2 x Ir       | 0.7 <sup>2</sup> | 0.69             | 1.38             | 2.7              | 5.5  | 8.3  | 11    | 13.8  | 16.6  | +0/-20%   |
|             | tr at 10 x Ir        | 0.7 <sup>2</sup> | 0.7 <sup>3</sup> | 0.7 <sup>3</sup> | 1.41             | 2.82 | 4.24 | 5.45  | 7.06  | 8.48  | +0/-20%   |
|             | tr at 1.5 x Ir       | 164.5            | 329              | 658              | 1316             | 2632 | 3950 | 5265  | 6581  | 7900  | +0/-30%   |
|             | tr at 6 x Ir         | 0.7 <sup>3</sup> | 1                | 2                | 4                | 8    | 12   | 16    | 20    | 24    | +0/-20%   |
| 1141        | tr at 7.2 x Ir       | 0.7 <sup>2</sup> | 0.7 <sup>3</sup> | 1.1 <sup>3</sup> | 1.42             | 3.85 | 5.78 | 7.71  | 9.64  | 11.57 | +0/-20%   |
|             | tr at 10 x Ir        | 0.72             | 0.7 <sup>2</sup> | 0.73             | 0.7 <sup>3</sup> | 1.02 | 1.53 | 2.04  | 2.56  | 3.07  | +0/-20%   |

Table 2 – MicroLogic Trip Unit Idmtl Long-Time Delay Values

 $^{1}$ Ir = In x long-time pickup. In = sensor rating. Trip threshold between 1.05 and 1.20 Ir.  $^{2}$ Tolerance = +0/-60%

 $^{3}$ Tolerance = +0/-40%

Thermal imaging provides continuous temperature rise status of the wiring, both before and after the device trips. This allows the circuit breaker to respond to a series of overload conditions which could cause conductor overheating, but would go undetected if the long-time circuit was cleared every time the load dropped below the pickup setting or after every tripping event.

**NOTE:** If checking trip times, wait a minimum of 15 minutes after circuit breaker trips before resetting to allow the thermal imaging to reset completely to zero or use a test kit to inhibit the thermal imaging.

#### **Short-Time Protection**

Short-time protection protects equipment against short circuits.

Figure 5 – Short-Time Protection Switches

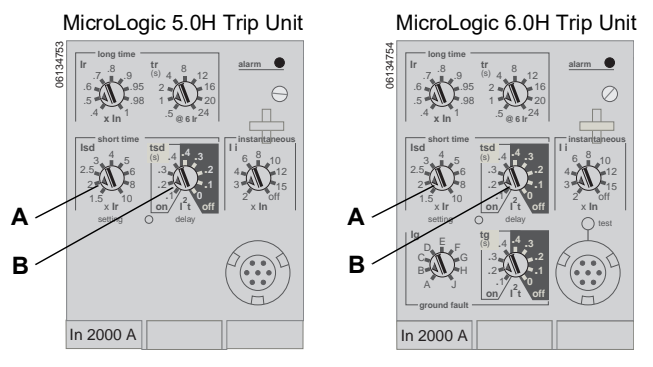

- Short-time protection is standard on 5.0H and 6.0H trip units.
- The short-time pickup (Isd) (A) sets current level (below instantaneous trip level) at which circuit breaker will trip after the preset time delay.
- The short-time delay (tsd) (B) sets the length of time that the circuit breaker will carry an overcurrent above the short-time pickup current level before tripping.
- The I<sup>2</sup>t on/I<sup>2</sup>t off option provides improved selectivity with downstream protective devices:
  - With I<sup>2</sup>t off selected, fixed time delay is provided.
  - With I<sup>2</sup>t on selected, inverse time I<sup>2</sup>t protection is provided up to 10 x Ir. Above 10 x Ir, fixed time delay is provided.

| Setting                                      | Short-Time Delay |     |     |     |     |  |
|----------------------------------------------|------------------|-----|-----|-----|-----|--|
| I <sup>2</sup> t off (ms at 10 Ir) (seconds) | 0                | 0.1 | 0.2 | 0.3 | 0.4 |  |
| l <sup>2</sup> t on (ms at 10 Ir) (seconds)  | -                | 0.1 | 0.2 | 0.3 | 0.4 |  |
| tsd (min. trip) (milliseconds)               | 20               | 80  | 140 | 230 | 350 |  |
| tsd (max. trip) (milliseconds)               | 80               | 140 | 200 | 320 | 500 |  |

Table 3 – MicroLogic Trip Unit Short-Time Delay Values

- Intermittent currents in the short-time tripping range which do not last sufficiently long to trigger a trip are accumulated and shorten the trip delay appropriately.
- Short-time protection can be zone-selective interlocked (ZSI) with upstream or downstream circuit breakers. Setting tsd to the 0 setting turns off zoneselective interlocking.
- Short-time protection uses true RMS measurement.
- Short-time pickup and delay can be adjusted to provide selectivity with upstream or downstream circuit breakers.

**NOTE:** Use I<sup>2</sup>t off with ZSI for proper coordination. Using I<sup>2</sup>t on with ZSI is not recommended as the delay in the upstream device receiving a restraint signal could result in the trip unit tripping in a time shorter than the published trip curve.

#### Instantaneous Protection

Instantaneous protection protects equipment against short circuits with no intentional time delay.

#### Figure 6 – Instantaneous Protection Switches

MicroLogic 5.0H Trip Unit

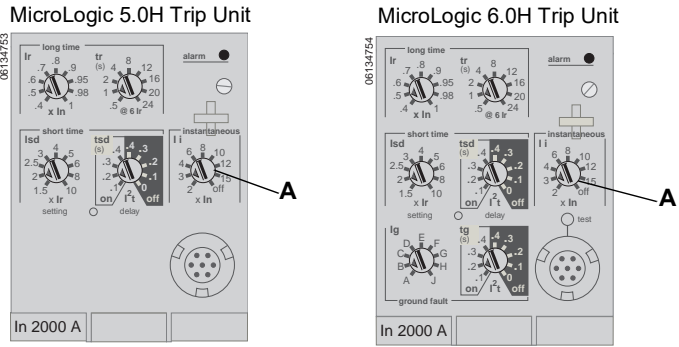

- Instantaneous protection (li) (A) is standard on all trip units.
- Instantaneous protection is based on the circuit breaker sensor rating (In).
- Circuit breaker open command is issued as soon as threshold current is exceeded.
- Instantaneous protection uses peak current measurement.
- When instantaneous protection switch is set to off, the instantaneous protection is disabled.

| Table 4 – | MicroLogic | Instantaneous | Values |
|-----------|------------|---------------|--------|
|-----------|------------|---------------|--------|

| Setting     | Interru | Interruption Current |   |   |   |    |    |    |     |
|-------------|---------|----------------------|---|---|---|----|----|----|-----|
| li (= ln x) | 2       | 3                    | 4 | 6 | 8 | 10 | 12 | 15 | off |
|             |         |                      |   |   |   |    |    |    |     |

li = instantaneous In = sensor rating

Pickup accuracy ± 10%

#### **Ground-Fault Protection for Equipment**

Equipment ground-fault protection protects conductors against overheating and faults from ground-fault currents ( $\leq$  1200 A).

#### Figure 7 – Ground-Fault Protection Switches

MicroLogic 6.0H Trip Unit

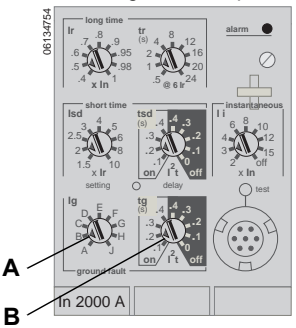

- Equipment ground-fault protection is standard on 6.0H trip units.
- Ground-fault pickup (Ig) (A) sets ground current level where circuit breaker will trip after the preset time delay.
- Ground-fault delay (tg) (B) sets the length of time that the circuit breaker will carry a ground-fault current above the ground-fault pickup current level before tripping.
- Equipment ground-fault protection can be zone-selective interlocked (ZSI) with upstream or downstream circuit breakers. Setting the ground-fault delay (tg) to the 0 setting turns off zone-selective interlocking.
- Neutral protection and equipment ground-fault protection are independent and can operate concurrently.

**NOTE:** Use I<sup>2</sup>t off with ZSI for proper coordination. Using I<sup>2</sup>t on with ZSI is not recommended as the delay in the upstream device receiving a restraint signal could result in the trip unit tripping in a time shorter than the published trip curve.

| lg (= ln x)             | Α     | в     | С     | D     | E     | F     | G      | н      | J      |
|-------------------------|-------|-------|-------|-------|-------|-------|--------|--------|--------|
| $ln \le 400 A$          | 0.3   | 0.3   | 0.4   | 0.5   | 0.6   | 0.7   | 0.8    | 0.9    | 1      |
| 400 A < In $\le$ 1200 A | 0.2   | 0.3   | 0.4   | 0.5   | 0.6   | 0.7   | 0.8    | 0.9    | 1      |
| In > 1200 A             | 500 A | 640 A | 720 A | 800 A | 880 A | 960 A | 1040 A | 1120 A | 1200 A |

Table 5 – MicroLogic Trip Unit Ground-Fault Pickup Values

In = sensor rating.

Ig = ground-fault pickup.

#### Table 6 – MicroLogic Trip Unit Ground-Fault Delay Values

| Setting                                   | Ground-Fault Delay |     |     |     |     |  |
|-------------------------------------------|--------------------|-----|-----|-----|-----|--|
| l <sup>2</sup> t off (ms at ln) (seconds) | 0                  | 0.1 | 0.2 | 0.3 | 0.4 |  |
| l <sup>2</sup> t on (ms at In) (seconds)  | -                  | 0.1 | 0.2 | 0.3 | 0.4 |  |
| tg (min. trip) (milliseconds)             | 20                 | 80  | 140 | 230 | 350 |  |
| tg (max. trip) (milliseconds)             | 80                 | 140 | 200 | 320 | 500 |  |

## Energy Reduction Maintenance Settings (ERMS) Function

The energy reduction maintenance setting (ERMS) function is available on circuit breaker fitted with:

- BCM ULP with firmware version 4.1.3 and above.
- MicroLogic P or H trip unit with blue ERMS label (A) as shown below.
- IO Module with application switch set to position 3.

Figure 8 – ERMS Label on Trip Unit

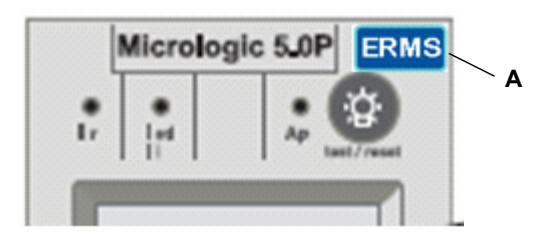

See bulletin 0613IB1317: IO Module - Input/Output Interface for LV Circuit Breakers - User Guide and bulletin NHA67346: ERMS Instruction Bulletin for more information, installation, and testing.

The ERMS function is used to reduce the li protection settings in order to trip as fast as possible when a fault occurs. The pre-programmed factory setting for li protection in ERMS mode is 2xIn. The ERMS setting can be adjusted using Instruction Bulletin NHA67346.

# 

#### HAZARD OF ARC FLASH

- Do not change the MicroLogic P or H trip unit's settings while in ERMS mode.
- Seal the transparent cover of the MicroLogic P or H trip unit when using the ERMS mode.

#### Failure to follow these instructions will result in death or serious injury.

If any of the basic protection settings are changed using the rotary dials on the MicroLogic control unit while in ERMS mode, the MicroLogic control unit switches to the normal mode and then returns automatically to the ERMS mode after 5 seconds.

# MicroLogic Trip Unit Configuration

#### **Control Power**

The H trip unit is designed to be used with an external 24 Vdc power supply. The large LCD display used by the H trip unit requires too much current to be powered by current flow through the circuit breaker.

The H trip unit has a circuit voltage power supply which will power the trip unit when there is approximately 150 Vac or more between two phases. The standard configuration for the voltage probes inside the circuit breaker is at the bottom connections. If the circuit breaker is open in a top fed application, there is no voltage at the bottom of the circuit breaker and the trip unit will not be powered.

The following will be powered and functional even if the trip unit is not externally powered:

- Fault protection for LSIG functions. The P trip unit is fully circuit powered for fault protection.
- LED trip indication (powered by an onboard battery). The battery's only function is to provide LED indication if all other power is off.
- Ground-fault push-to-trip button works for testing ground fault when the trip unit is powered by the circuit voltage power supply. The ground-fault push-to-trip is also functional if a Hand-Held Test Kit or Full-Function Test Kit is powering the trip unit.

The following will be powered and functional with external power:

- All of the above functions which are functional without external power.
- LCD display and backlight are functional. Backlight intensity is not controlled or adjustable, and may be different from one trip unit to another.
- All metering, monitoring, and history logs are functional.
- Communications from the trip unit to M2C and M6C programmable contact modules are powered by a 24 Vdc power supply at F1 and F2. The M6C also required an external 24 Vdc power supply.
- Modbus communications are functional, using a separate 24 Vdc power supply for the circuit breaker communications module. This separate 24 Vdc power supply is required to maintain the isolation between the trip unit and communications.
- The ground-fault push-to-trip is also functional if a Hand-Held Test Kit or Full-Function Test Kit is powering the trip unit.

### **External Power Supply**

# **A**CAUTION

#### HAZARD OF SHOCK, ARC FLASH OR EQUIPMENT DAMAGE

Trip unit and communication module must use separate power supplies.

Failure to follow these instructions can result in personal injury or equipment damage.

The trip unit can be powered by:

- 24 Vdc external power supply (recommended).
- Over 150 V on the bottom circuit breaker terminals on two phases.
- Over 150 V on the top circuit breaker terminals with external voltage option.

#### Table 7 – Power Supply Specifications

| Function                                           | Specification                      |
|----------------------------------------------------|------------------------------------|
| Power for Trip Unit Alone                          | 24 Vdc, 50 mA                      |
| Minimum Input-to-Output Isolation                  | 2400 V                             |
| Output voltage accuracy (Including Max. 1% Ripple) | ±5%                                |
| Dielectric Withstand (Input/Output)                | 3 kV rms                           |
| Connections                                        | Connections UC3<br>F1 (-) <u> </u> |

Power supply is used for:

Graphic screen display when the circuit breaker is open and top fed.

Option of linking an alarm to a relay output.

To maintain date and time when the circuit breaker is open.

**NOTE:** If trip unit is not connected to a communication network and does not have an external power supply, date and time will need to be re-entered every time circuit breaker trips or is turned off.

# MicroLogic Setup

Use the Maintenance Menu by pressing the wrench key.

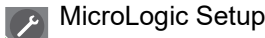

**NOTE:** If trip unit is connected to a communication network which provides date and time synchronization, date/time cannot be set from trip unit.

See page 43 for step-by-step instructions to set up the MicroLogic trip unit.

See Section 3 on page 40 for other trip unit configurations instructions.

#### Figure 9 – MicroLogic Setup

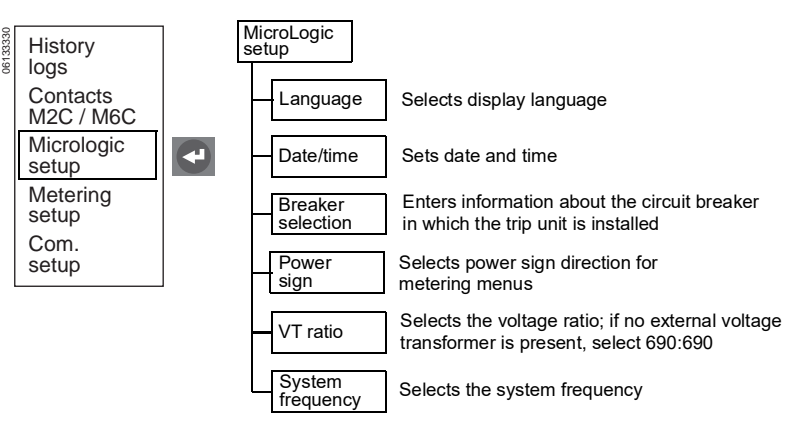

### **Advanced Protection**

#### **Neutral Protection**

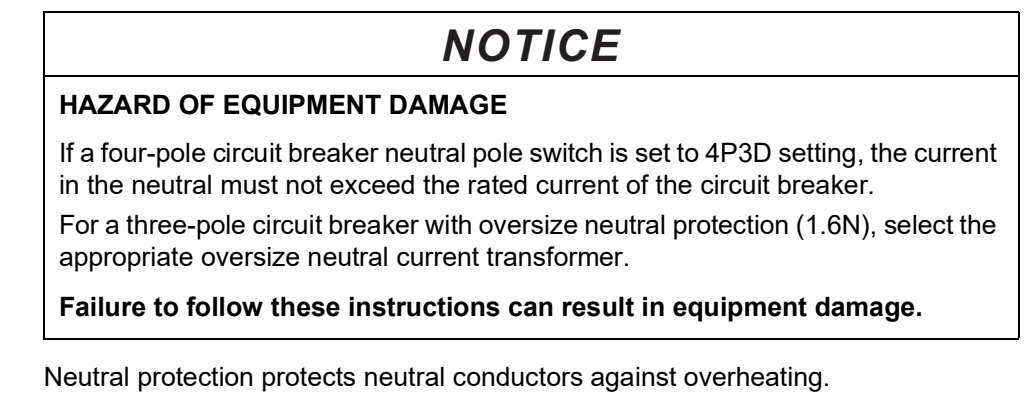

- For a three-pole circuit breaker, neutral protection is possible if a neutral current transformer is used.
  - Adjust the neutral using the trip unit keypad.
  - Possible settings are OFF, N/2, N, or 1.6N.
  - Factory setting is OFF.
  - Oversize neutral protection (1.6N) requires use of the appropriate oversize neutral current transformer.

- For a four-pole circuit breaker, set system type using the circuit breaker neutral selector dial (see Figure 10).
  - Make fine adjustments using the trip unit keypad, with the circuit breaker dial setting providing the upper limit for adjustment.
  - Factory setting is 4P4D.

#### Figure 10 – Four-Pole Circuit Breaker Neutral Selector Dial

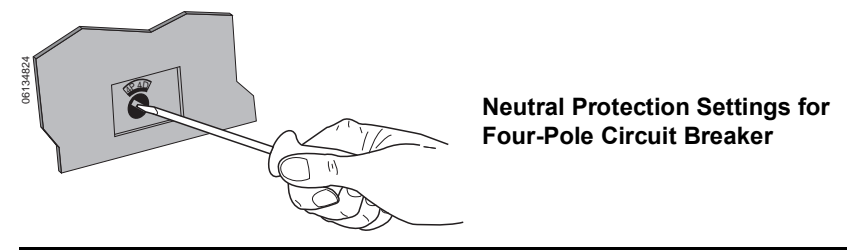

| Circuit Breaker Selector Dial | Available Keypad Setting |
|-------------------------------|--------------------------|
| 4P 3D                         | Off, N/2, N              |
| 3P N/2                        | N/2                      |
| 4P 4D                         | N/2, N                   |

- Neutral protection conductor type has four possible settings:
  - Off-Neutral protection is turned off.
  - N/2—Neutral conductor capacity is one-half that of the line conductors.
  - N—Neutral conductor capacity is the same as that of the line conductors.
  - 1.6N—Neutral conductor capacity is 1.6 times that of the line conductors. (Three-pole circuit breaker only.)

Table 8 – MicroLogic Trip Unit Conductor Type

| Long-Time Pickup |           | Short-Time Pickup |           | Instantaneous |           | Ground-Fault<br>Pickup |           |         |
|------------------|-----------|-------------------|-----------|---------------|-----------|------------------------|-----------|---------|
|                  | Trip Unit | Neutral           | Trip Unit | Neutral       | Trip Unit | Neutral                | Trip Unit | Neutral |
| OFF              | lr        | None              | lsd       | None          | li        | None                   | lg        | None    |
| N/2              | lr        | 1/2 lr            | lsd       | 1/2 Isd       | li        | li                     | lg        | lg      |
| Ν                | lr        | lr                | lsd       | lsd           | li        | li                     | lg        | lg      |
| 1.6N             | lr        | 1.6 x lr          | lsd       | 1.6 x Isd*    | li        | li                     | lg        | lg      |

\*In order to limit the range, limited to 10 x In

#### Alarms

**ENGLISH** 

Alarms can be enabled or disabled for protection or load shedding.

- When an alarm occurs, an entry is made in the alarm log.
- For a trip unit to activate an alarm, both the pickup level and time delay must be exceeded. Therefore for LSIG protection and advanced protection programmed to trip the circuit breaker, the trip unit will not activate the alarm until the circuit breaker trips. (For example, if a relay is programmed for the long-time pickup Ir, the trip unit will not signal an alarm when the long-time overload indicator lights. The trip unit will only activate the alarm once the long-time overload exceeds the time delay and trips the circuit breaker.)
- Link alarms to a visual or audible signal by programming the optional M2C or M6C module contacts, when an external 24 V power supply is used on the trip unit.
- View alarms by:
  - History logs menu
  - The network system management software
- M2C/M6C contact characteristics:
  - Minimum load of 100 mA/24 V
- Breaking capacity at a 0.7 power factor

| 240 Vac | 5 A    |
|---------|--------|
| 380 Vac | 3 A    |
| 24 Vdc  | 1.8 A  |
| 48 Vdc  | 1.5 A  |
| 125 Vdc | 0.4 A  |
| 250 Vdc | 0.15 A |

• When several alarms are activated, screen response/refresh time will be slower.

See Appendix B for default and range values.

#### Table 9 – Trip Unit Alarms

| Alarm                              | Menu               | Symbol          | Alarm | Trip |
|------------------------------------|--------------------|-----------------|-------|------|
| Long-time pickup                   | Current protection | Ir              | Х     | Х    |
| Short-time pickup                  | Current protection | lsd             | Х     | Х    |
| Instantaneous pickup               | Current protection | li              | Х     | Х    |
| Ground-fault current               | Current protection | <u>‡</u>        | Х     | Х    |
| Ground-fault alarm                 | Current protection | AI≇             | Х     | Х    |
| Current unbalance                  | Current protection | lunbal          | Х     | Х    |
| Phase A maximum demand current     | Current protection | la max          | Х     | Х    |
| Phase B maximum demand current     | Current protection | lb max          | Х     | Х    |
| Phase C maximum demand current     | Current protection | lc max          | Х     | Х    |
| Neutral maximum demand current     | Current protection | In max          | Х     | Х    |
| Minimum voltage (undervoltage)     | Voltage protection | Vmin            | Х     | Х    |
| Maximum voltage (overvoltage)      | Voltage protection | Vmax            | Х     | Х    |
| Voltage unbalance                  | Voltage protection | Vunbal          | Х     | Х    |
| Reverse power                      | Other protection   | rPmax           | Х     | Х    |
| Minimum frequency (underfrequency) | Other protection   | Fmin            | Х     | Х    |
| Maximum frequency (overfrequency)  | Other protection   | Fmax            | Х     | Х    |
| Phase rotation                     | Other protection   | $\Phi$ rotation | Х     | -    |
| Current load shedding              | Load shedding I    | Ished           | Х     | -    |
| Power load shedding                | Load shedding P    | Pshed           | Х     | -    |

#### **Demand Current and Voltage Protection**

Provides pickup and dropout values for alarm, contacts or tripping for current and voltage values. (There is no minimum for current.)

#### Figure 11 – Minimum/Maximum Protection Curves

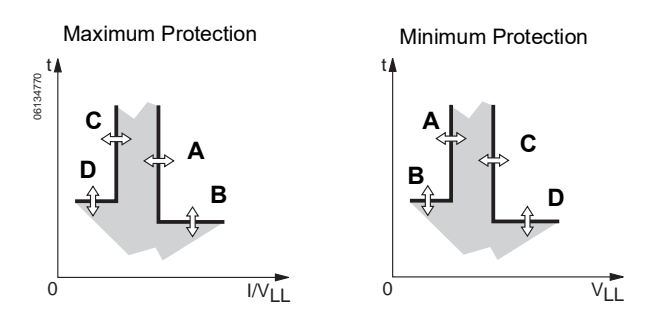

Provides pickup and dropout values for alarm, contacts or tripping for current and voltage values. (There is no minimum for current.)

- Pickup value (A) is set to activate an alarm or trip.
- Pickup time delay (B) is set to start timing once the pickup value has been passed.
- Dropout value (C) is set to deactivate the alarm and/or contact.
- Dropout time delay (D) is set to start timing once the dropout value has been passed.
- Minimum (under) voltage protection (V<sub>min</sub>) is activated when any line-line voltage is below the minimum voltage setting.
- Maximum (over) voltage protection (V<sub>max</sub>) is activated when any line-line voltage is above the maximum voltage setting.
- V<sub>min</sub> has a dropout value ≥ pickup value.
- $V_{max}$  has a dropout value  $\leq$  pickup value.
- If current or voltage protection trips the circuit breaker, the circuit breaker cannot be reset until the current or voltage problem which caused the trip is corrected.
- Ground-fault alarm on the 5.0H and 6.0H trip unit is based on true rms value of the ground current.
- Ground-fault trip on the 6.0H trip unit is based on true rms value of the ground current.
- Do not set undervoltage protection below 80%<sup>1</sup>.

See Appendix D for an explanation of system protection behavior.

#### **Current or Voltage Unbalance Protection**

This protection applies to unbalanced values for the three-phase currents and voltages.

#### Figure 12 – Current or Voltage Unbalance Protection

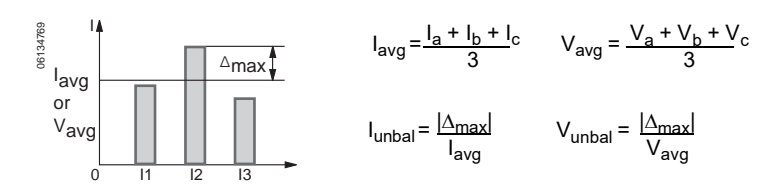

- Unbalance values are based on the true RMS values of the three-phase currents.
- Do not set V<sub>unbal</sub> above 20%<sup>1</sup>.
- Do not use voltage unbalance protection to determine the loss of multiple phases<sup>1</sup>.

#### **Reverse Power Protection (rPmax)**

Reverse power protection protects alternators against absorption of the total actual power over all three phases in the event that a drive motor fails.

#### Figure 13 – Reverse Power Protection

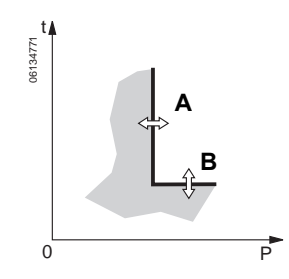

- Reverse power protection applies a trip curve based on the total actual power value (A) over all three phases.
- A time delay (B) starts timing if the total actual power of the three phases is not flowing in the defined direction and if it exceeds a reverse power threshold.
- The power direction is defined during trip unit setup.

ENGLI

<sup>&</sup>lt;sup>1</sup> See Appendix D for an explanation of system protection behavior.

### Minimum (Under) and Maximum (Over) Frequency Protection

Provides pickup and dropout values for frequency.

#### Figure 14 – Minimum/Maximum Frequency Curves

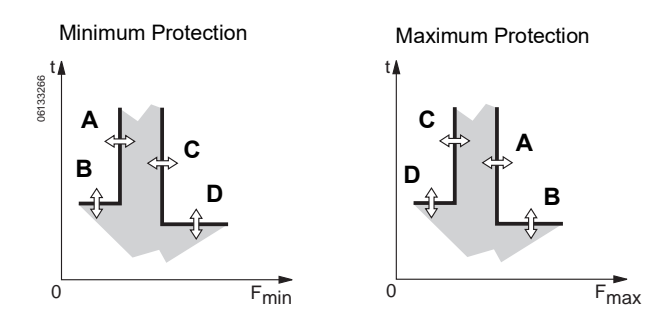

- Pickup value (A) is set to activate an alarm or trip.
- Pickup time delay (B) is set to start timing once the pickup value has been passed.
- Dropout value (C) is set to deactivate the alarm and/or contact.
- Dropout time delay (D) is set to start timing once the dropout value has been passed.
- $F_{min}$  has a dropout value  $\geq$  pickup value.
- F<sub>max</sub> has a dropout value ≤ pickup value.
- When system frequency is set to 400 Hz, the frequency protection is disabled.

#### Load Shedding

Load shedding does not trip the circuit breaker, but may be used to activate an alarm linked to an M2C or M6C contact (controlling non-priority network loads).

#### Figure 15 – Load Shedding

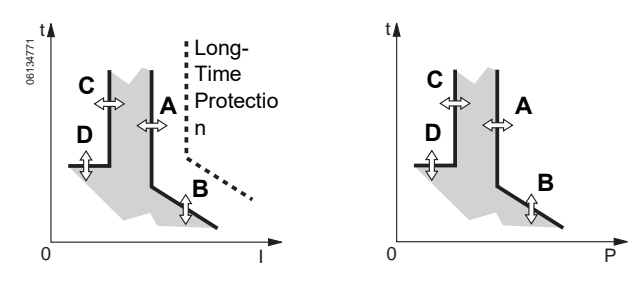

• Load shedding is defined by a threshold and time delay:

A—Activation threshold

- B-Activation time delay
- C-Dropout threshold
- D-Dropout time delay
- Power load shedding depends on the flow direction set during trip unit setup.
- Current load shedding is connected to the I<sup>2</sup>t or Idmtl long-time delay values.
- Current load shedding cannot be activated if "Long-time OFF" rating plug is installed.

#### **Phase Rotation Protection**

Protects the circuit when two of the three phases are reversed.

- If one of the phases is down, this protection is inactive.
- Options are ABC or ACB.
- When system frequency is set to 400 Hz, phase rotation protection is disabled.
- Do not use phase rotation protection to determine the loss of multiple phases in delta connected systems.

# M2C and M6C Programmable Contact Kits

One or more alarms can be activated using an optional M2C or M6C programmable contact kit. The M2C contact kit provides two form A contacts with common neutral. The M6C contact kit provides six form C contacts. Each contact can be programmed through the trip unit for one alarm condition.

A 24 Vdc, 5 W auxiliary power supply is required for operation of trip unit/M2C or M6C contact kit combination.

NOTE: Trip unit and communication modules (BCM and CCM) must use separate power supplies. The M2C and M6C contact kits can share the trip unit auxiliary power supply.

#### M2C: 24 Vdc power M6C: external 24 Vdc power supply required supplied by trip unit 3 5 7 9 11 04 484 6133934 12 14 16

| Characteristics for<br>M2C/M6C Programmable<br>Contacts | V       | A      |
|---------------------------------------------------------|---------|--------|
| Minimum Load                                            | 24 Vdc  | 100 mA |
|                                                         | 240 Vac | 5 A    |
|                                                         | 380 Vac | 3 A    |
| Breaking Capacity at a                                  | 24 Vdc  | 1.8 A  |
| Power Factor (p.f.) of 0.7                              | 48 Vdc  | 1.5 A  |
|                                                         | 125 Vdc | 0.4 A  |
|                                                         | 250 Vdc | 0.15 A |

17 19 21 23 25

24V 0V Q1 Q2 Q3 **S**6

18 20 22 24

# Figure 16 – M2C/M6C Wiring Diagrams

### **Zone-Selective Interlocking**

Short-time and ground-fault protection can be interlocked to provide zone-selective interlocking.

Control wiring links several trip units in the distribution network and in the event of a fault, a trip unit will obey the set delay time only if receiving a signal from a downstream trip unit.

If the trip unit does not receive a signal, tripping will be instantaneous (with no intentional delay).

- The fault is cleared instantaneously by the nearest upstream circuit breaker.
- Thermal stresses (I<sup>2</sup>t) in the network are minimized without any effect on the correct time delay coordination of the installation.

**NOTE:** Use I<sup>2</sup>t off with ZSI for proper coordination. Using I<sup>2</sup>t on with ZSI is not recommended as the delay in the upstream device receiving a restraint signal could result in the trip unit tripping in a time shorter than the published trip curve.

**NOTE:** Setting short-time delay (tsd) or ground-fault delay (tg) to the 0 setting will eliminate selectivity for that circuit breaker.

Figure 17 shows circuit breakers 1 and 2 zone-selective interlocked.

- A fault at A is seen by circuit breakers 1 and 2. Circuit breaker 2 trips instantaneously and also informs circuit breaker 1 to obey set delay times. Thus, circuit breaker 2 trips and clears the fault. Circuit breaker 1 does not trip.
- A fault at B is seen by circuit breaker 1. Circuit breaker 1 trips instantaneously since it did not receive a signal from the downstream circuit breaker 2. Circuit breaker 1 trips and clears the fault. Circuit breaker 2 does not trip.

#### Figure 17 – Zone-Selective Interlocking

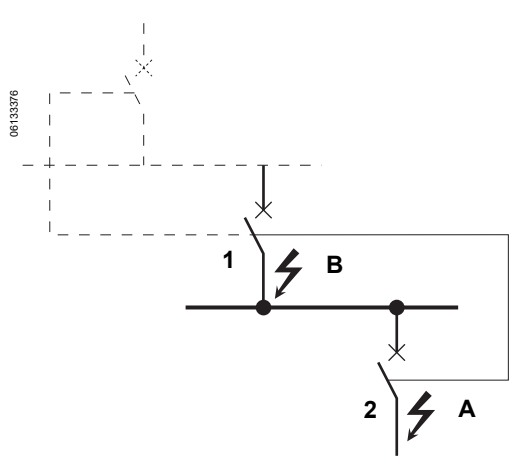

### Metering

The MicroLogic H trip unit provides continuous metering of system values. Metered values can be checked using the graphic display screen or network system management software.

# Harmonics

A harmonic of order n, referred to as the nth harmonic, is the sinusoidal component of a signal with a frequency that is n times higher than the fundamental frequency.

When harmonics are present, the current or voltage waveform is distorted, i.e. it is no longer perfectly sinusoidal.

A waveform is a combination of

- the original sinusoidal signal at the fundamental frequency
- other sinusoidal signals (harmonics) with frequencies that are whole-number multiples of the fundamental frequency
- a dc component, where applicable.

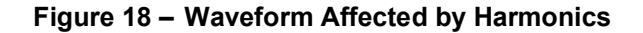

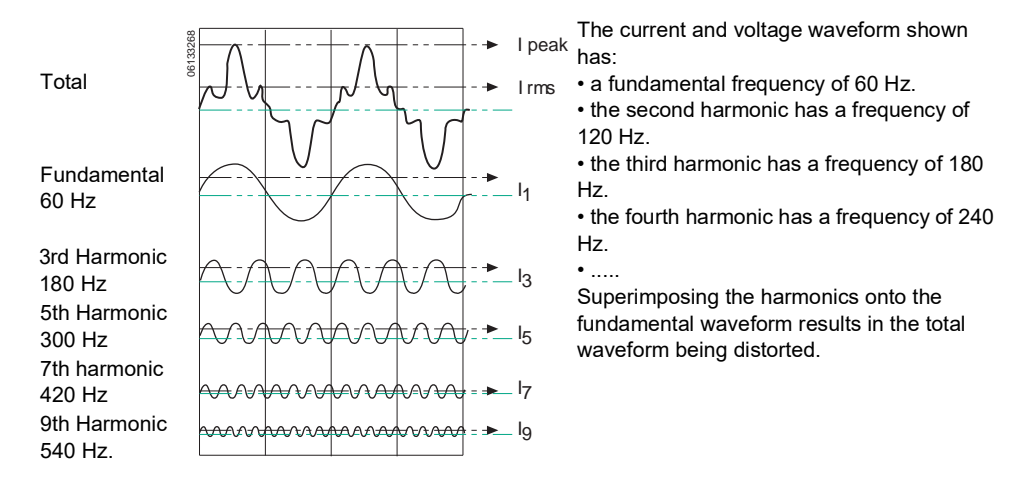

Superimposing the various harmonics on the fundamental waveform creates distortion. This distortion can cause serious problems:

- · Increased currents flowing in the system and overloads
- · Additional losses and premature aging of equipment
- · Disturbances to loads due to voltage harmonics
- Disturbances to communication networks.
- · Increased power losses and the need to use higher power levels
- Unnecessary tripping of protective devices

Harmonics are caused by non-linear loads.

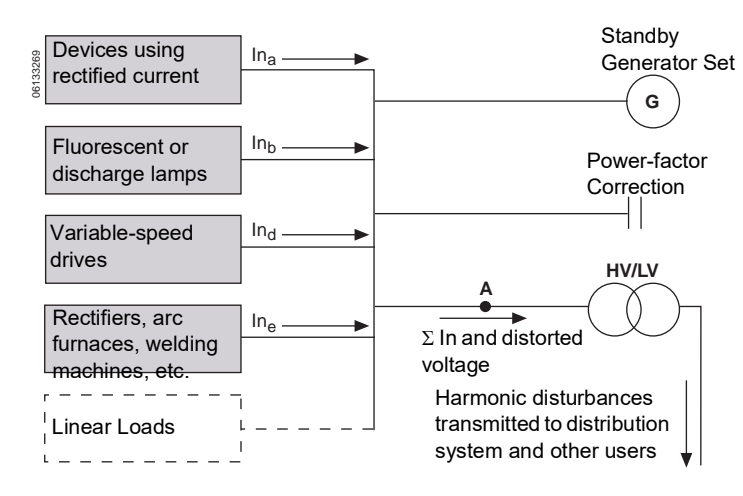

#### Figure 19 – Origins of Harmonics

A load is non-linear when the current it draws does not have the same waveform as the voltage. Typical examples of non-linear loads are those using power electronics. Such loads are increasingly numerous and their share in the overall electrical consumption is growing.

Examples are:

- office equipment including computers, photocopiers, fax machines, etc.
- industrial equipment such as welding machines, arc furnaces, induction furnaces, rectifiers, etc.
- household equipment such as televisions, microwave ovens, fluorescent lighting, etc.

Non-linear phenomena may also be caused by the saturation of transformers and other equipment.

| Odd Harmonics<br>(Not Multiples of 3) |                 |                 | Odd Harmonics<br>(Multiples of 3) |                      |                 | Even Harmonics  |                  |                      |                 |                 |                  |
|---------------------------------------|-----------------|-----------------|-----------------------------------|----------------------|-----------------|-----------------|------------------|----------------------|-----------------|-----------------|------------------|
| Order n <sup>1</sup>                  | LV <sup>2</sup> | MV <sup>3</sup> | EHV <sup>4</sup>                  | Order n <sup>1</sup> | LV <sup>2</sup> | MV <sup>3</sup> | EHV <sup>4</sup> | Order n <sup>1</sup> | LV <sup>2</sup> | MV <sup>3</sup> | EHV <sup>4</sup> |
| 5                                     | 6               | 6               | 2                                 | 3                    | 5               | 2.5             | 1.5              | 2                    | 2               | 1.5             | 1.5              |
| 7                                     | 5               | 5               | 2                                 | 9                    | 1.5             | 1.5             | 1                | 4                    | 1               | 1               | 1                |
| 11                                    | 3.5             | 3.5             | 1.5                               | 15                   | 0.3             | 0.3             | 0.3              | 6                    | 0.5             | 0.5             | 0.5              |
| 13                                    | 3               | 3               | 1.5                               | 21                   | 0.2             | 0.2             | 0.2              | 8                    | 0.5             | 0.2             | 0.2              |
| 17                                    | 2               | 2               | 1                                 | >21                  | 0.2             | 0.2             | 0.2              | 10                   | 0.5             | 0.2             | 0.2              |
| 19                                    | 1.5             | 1.5             | 1                                 | _                    | -               | -               | _                | 12                   | 0.2             | 0.2             | 0.2              |
| 23                                    | 1.5             | 1               | 0.7                               | _                    | -               | _               | -                | >12                  | 0.2             | 0.2             | 0.2              |
| 25                                    | 1.5             | 1               | 0.7                               | -                    | -               | _               | -                | -                    | _               | _               | _                |

 Table 10 –
 Maximum Acceptable Levels of Harmonics

<sup>1</sup>The harmonic content of a harmonic of order n is defined as the percentage of the rms value with respect to the rms value of the fundamental. This value is displayed on the graphic screen of the MicroLogic H trip unit.

<sup>2</sup>Low-voltage system

<sup>3</sup>Medium-voltage system

<sup>4</sup>EXtra-high voltage system

#### **Harmonic Quality Indicators**

Harmonic measurement provide values to evaluate the harmonic distortion of current and voltage. They are:

- the fundamental signal for
  - currents
  - voltages
  - power
- THD(I) (total harmonic distortion of current based on the fundamental current)
- THD(V) (total harmonic distortion of voltage based on the fundamental voltage)
- thd(I) (total harmonic distortion of current based on the rms current) •
- thd(V) (total harmonic distortion of voltage based on the rms voltage) .
- FFT (fast fourier transform) of odd harmonics up to 31st harmonic (percentage of rms value with respect to rms value of the fundamental)

#### Table 11 – Harmonic Measurements

| Measurement                                             | Symbol         | Units |
|---------------------------------------------------------|----------------|-------|
| Waveform, current                                       | la, lb, lc, ln | A     |
| Waveform, voltage                                       | Vab, Vbc, Vca  | V     |
| Fundamental current                                     | I              | А     |
| Fundamental voltage                                     | V              | V     |
| Fundamental power                                       | Р              | W     |
| Harmonic distortion of current based on fundamental     | THD (I)        | %     |
| Harmonic distortion of voltage based on fundamental     | THD (V)        | %     |
| Harmonic distortion of current based on rms             | thd (I)        | %     |
| Harmonic distortion of voltage based on rms             | thd (V)        | %     |
| Amplitude spectrum of odd harmonics up to 31st harmonic | FFT            | %     |

# **Trip Unit Testing**

Trip unit LSIG functions can be tested using primary injection testing or secondary injection testing. Test trip unit using the Full-Function Test Kit or Hand-Held Test Kit. (See "Trip Unit Installation Check" on page 83 for more information.)

### **Indicator Lights**

#### **Overload Indicator Light**

The overload indicator light (A) lights when the Ir long-time pickup level has been exceeded.

#### Figure 20 – Overload Indicator Light

MicroLogic 5.0H Trip Unit

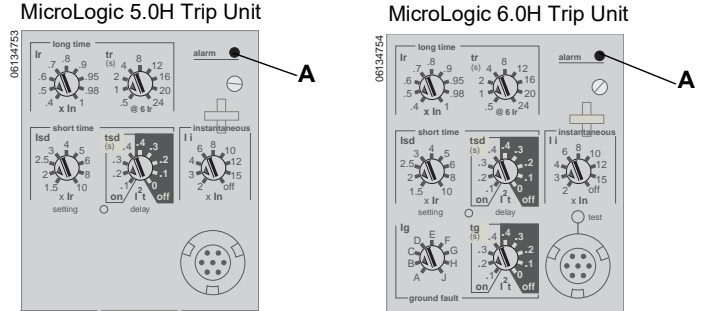

#### **Trip Indicator Lights**

A trip indicator light on the trip unit will light when the circuit breaker trips. If the trip unit has auxiliary power connected, the trip unit will display information about the trip.

# NOTICE

#### HAZARD OF EQUIPMENT DAMAGE

If the circuit breaker remains closed and the Ap light remains lit after the reset, open the circuit breaker and contact the sales office.

#### Failure to follow these instructions can result in equipment damage.

The trip indicator light will remain lit until it is reset by pressing the reset button (A). Cause of trip should be corrected before resetting.

Ir trip indicator light (B) lights when long-time pickup (Ir) signals the circuit breaker to trip.

Isd/li trip indicator light (C) lights when short-time pickup (Isd) or instantaneous pickup (Ii) signals the circuit breaker to trip.

Ig trip indicator light (D) lights when ground-fault pickup (Ig) signals the circuit breaker to trip.

Ap self-protection/advanced-protection indicator light (E) lights when the advanced protection features cause a trip to occur, the trip unit overheats, the instantaneous override value is exceeded or a trip unit power supply failure occurs.

#### Figure 21 – Trip Indicator Lights

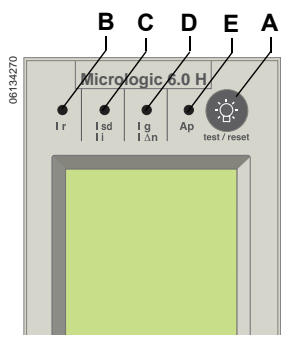

**NOTE:** In cases where a number of causes may result in tripping, the LED signalling the last cause is the only one to remain on.

# **Test/Reset Button**

The test/reset button (A) must be pressed after a trip to reset the fault information on the graphic display and clear the trip indicator light.

#### Figure 22 – Reset Button

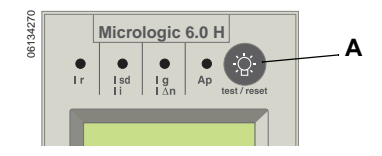

## **Graphic Display Screen**

The graphic display screen (A) shows the trip unit settings and information. Navigation buttons (B) are used to display and modify items on the screen. Default display shows current levels.

Figure 23 – Graphic Display Screen

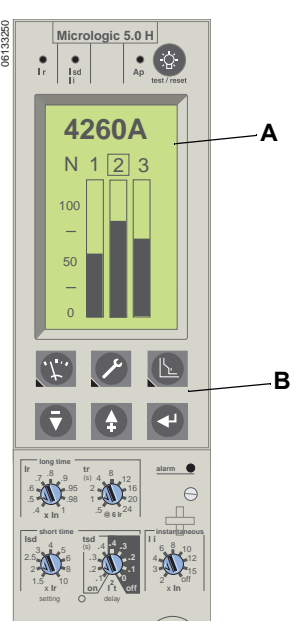

Trip unit must be powered for graphic display screen to operate. The trip unit is powered if:

- circuit breaker is on and has more than 150 V of load voltage on two phases (circuit breaker is closed or bottom fed)
- the Full-Function or Hand-Held Test Kit is connected and on
- the 24 Vdc external power supply is connected
- an external voltage tap is installed and voltage of more than 150 V is present on two phases.

### **Contact Wear Indicator**

The trip unit keeps track of the circuit breaker contact wear when a MasterPact circuit breaker type is selected. The amount of wear on the circuit breaker contacts can be transferred when a trip unit is replaced. (External trip unit power supply is required.)

# **Operation Counter**

The circuit breaker communication module is required to display the total number of times the circuit breaker has opened since initial installation and since the last reset and the day/time of last reset

# Section 2— Graphic Display Navigation

# **Graphic Display**

Graphic display (A) functions if the trip unit is connected to a 24 Vdc external power supply or there is 150 V on at least two phases. Current alone (from primary injection test set or electrical system) will power the LSIG protection functions, but will not power the display.

Navigation buttons (B):

| ſ.t. | Metering Menu Button—Provides access to metering menus              |
|------|---------------------------------------------------------------------|
| X    | Maintenance Menu Button—Provides access to maintenance menus        |
| L    | Protection Menu Button—Provides access to protection menus          |
| •    | Down Button—Moves cursor downward or decreases setting value        |
| 4    | Up Button—Moves cursor upward or increases setting value            |
| 4    | Enter Button—Selects an option from a list or enters the set values |

#### Figure 24 – Graphic Display

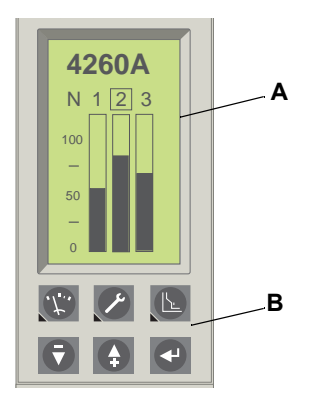

# **Bar Graph Display and Menus**

ENGLISH

The MicroLogic H trip unit has a default bar graph display of currents and three different menus which can be accessed using navigation buttons:

- A. Bar Graph Display—Provides real-time bar graph display of line currents and measurement of line current and neutral current (if applicable) (default display)
- B. Metering Menu—Provides access to metered values of current, voltage, power, energy, harmonics and frequency
- C. Maintenance Menu—Allows user to change the trip unit configuration and provides access to history logs
- D. Protection Menu—Allows precision adjustments to basic and advanced protection

#### Figure 25 – Menus

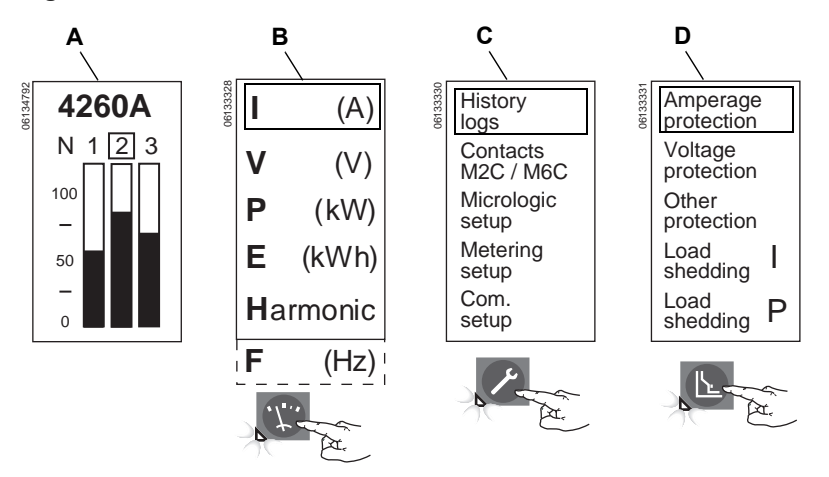

When the switch cover is closed, the trip unit will return to the bar graph (default) display after 3.5 minutes of no input. (If the switch cover is open, the display stays at the window selected.) To access another menu, press the button that corresponds to the desired menu. The menu appears on the display and the green LED below the menu button lights up.

#### **Metering Menu**

Use the metering button to access the metered values of:

- A. Current
- B. Voltage
- C. Power
- D. Energy
- E. Harmonics
- F. Frequency

ENGLISH

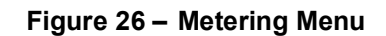

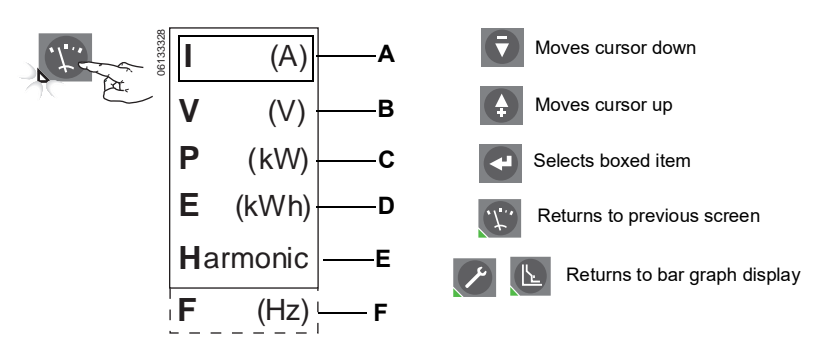

#### Current

Figure 27 – Current Levels

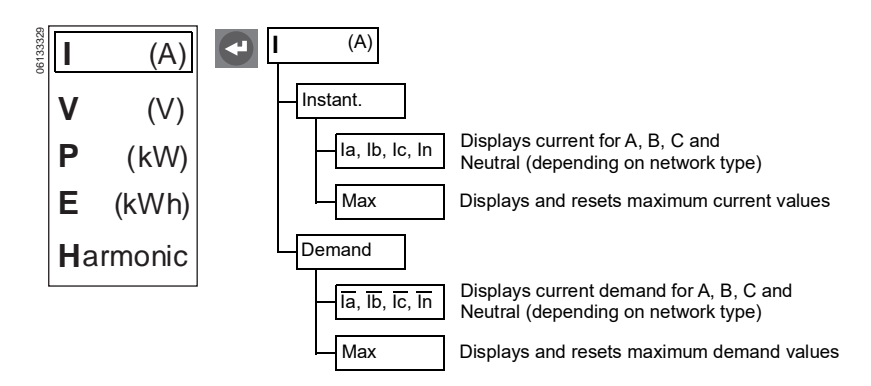

Voltage

#### Figure 28 – Voltage Levels

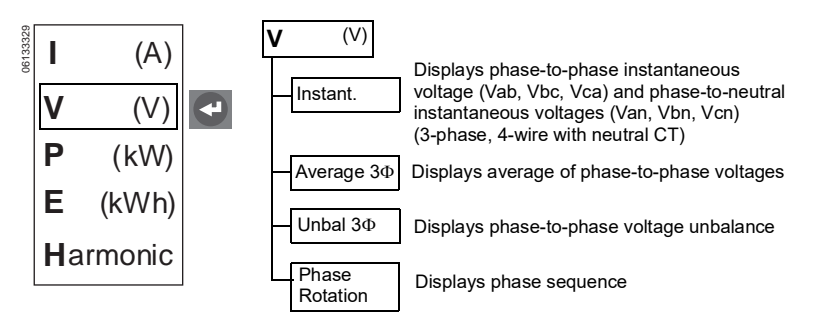

Power

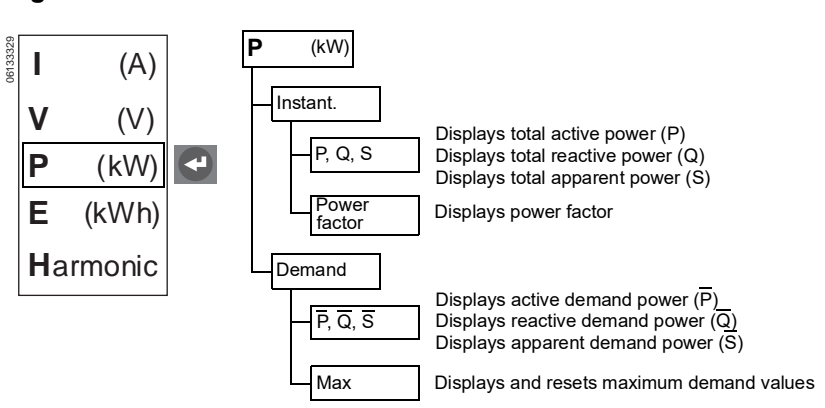

#### Energy

#### Figure 30 – Energy Levels

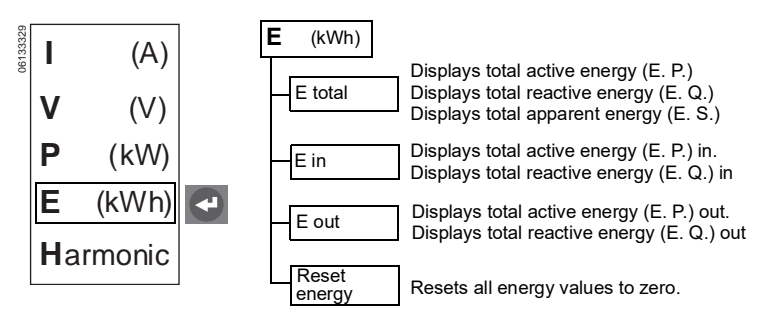

#### Harmonics

#### Figure 31 – Harmonics

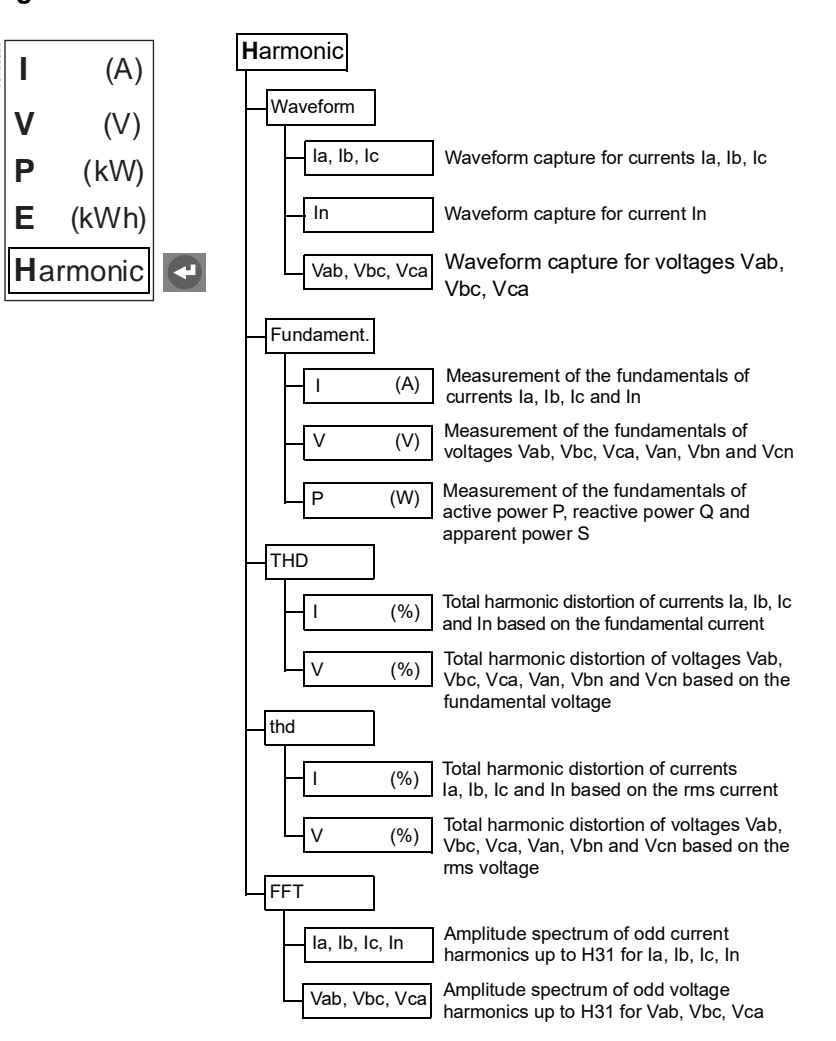

Frequency

#### Figure 32 – Frequency

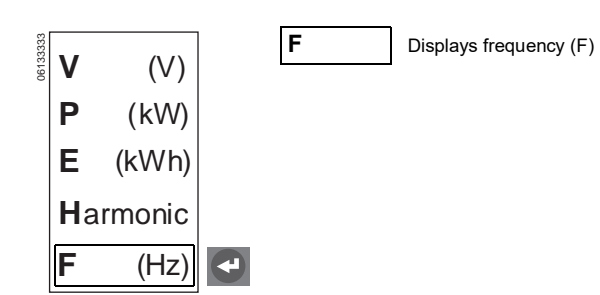

#### **Maintenance Menu**

Use the maintenance button to access the maintenance menu.

- A. To access the history log
- B. To set up the M2C/M6C contacts

- C. To set up the MicroLogic trip unit
- D. To set up the metering parameters
- E. To set up the communication module

#### Figure 33 – Maintenance Menu

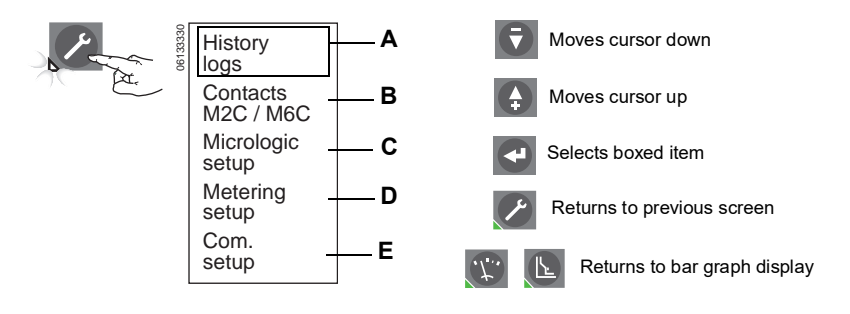

#### History Logs

Figure 34 – History Logs

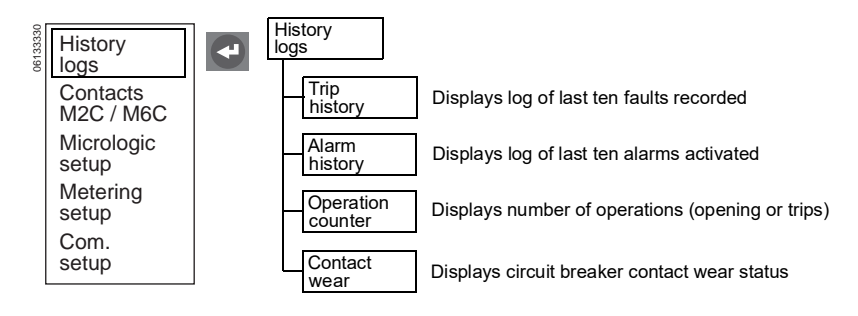

#### M2C/M6C Programmable Contacts

- Available only if M2C/M6C contacts are installed.
- One alarm per contact.

Can select those set up as "alarm" or "trip" under protection menu.

Figure 35 – M2C/M6C Contacts Setup

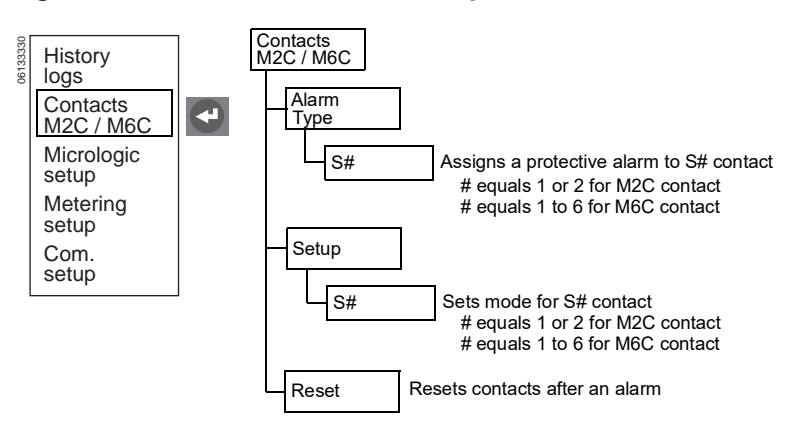
#### MicroLogic Setup

If trip unit is connected to a communication network which provides date and time synchronization, date/time cannot be set from trip unit.

#### Figure 36 – MicroLogic Setup

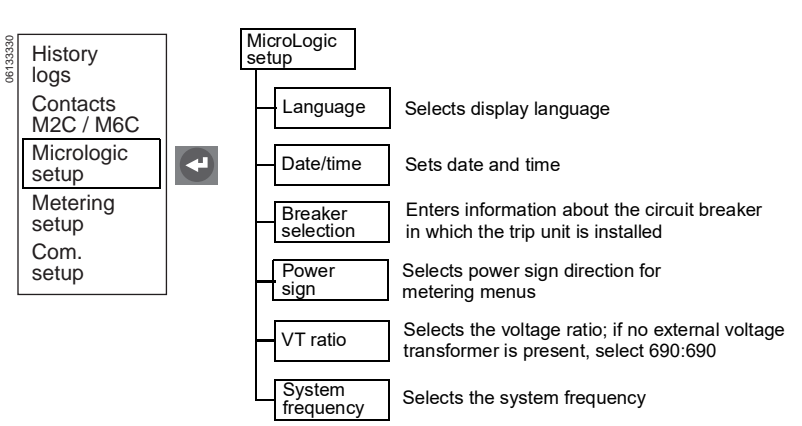

#### Metering Setup

#### Figure 37 – Metering Setup

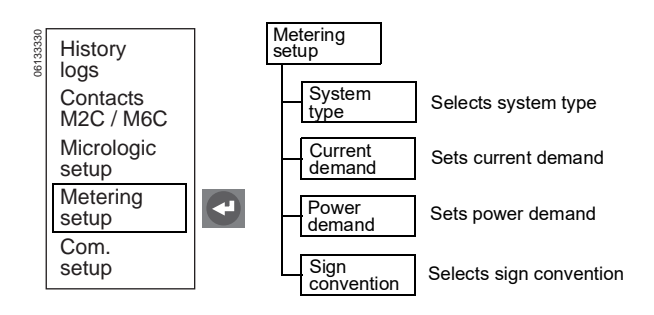

## Communication Setup

#### Figure 38 – Communication Module Setup

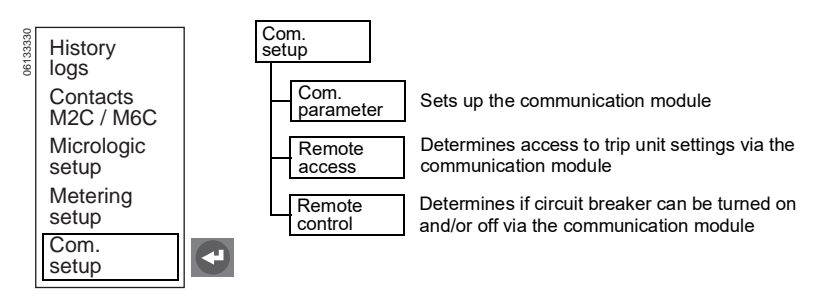

## Protection Menu

- A. To display and adjust current protection
- B. To display and adjust voltage protection
- C. To display and adjust other protection
- D. To set current load shedding
- E. To set power load shedding

## Figure 39 – Protection Menu

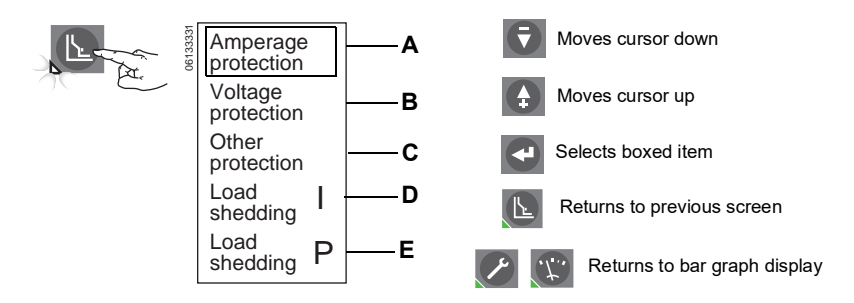

## Amperage Protection

#### Figure 40 – Amperage Protection

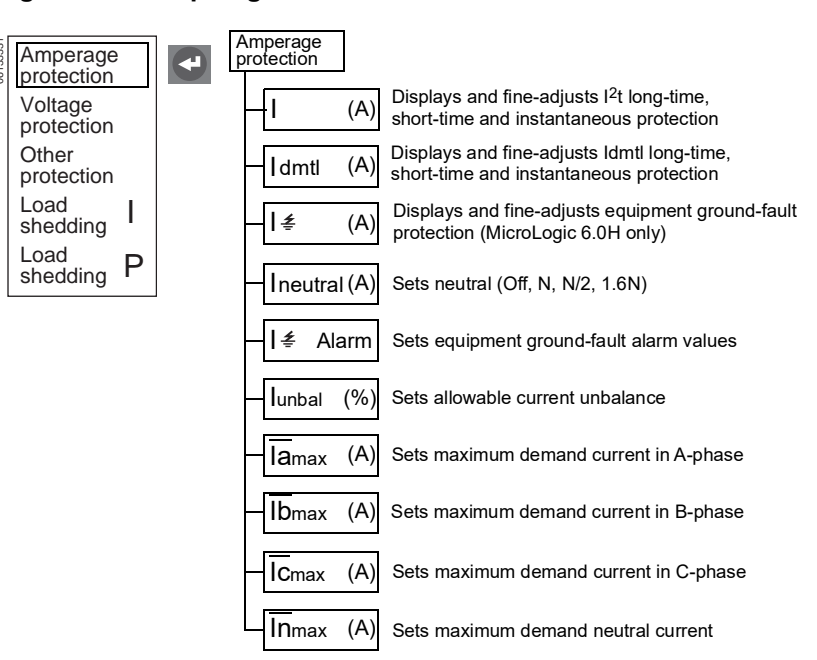

**ENGLISH** 

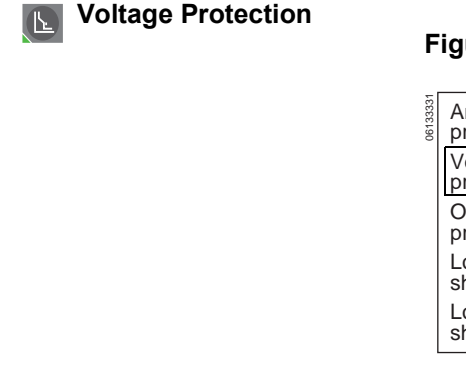

## Figure 41 – Voltage Protection

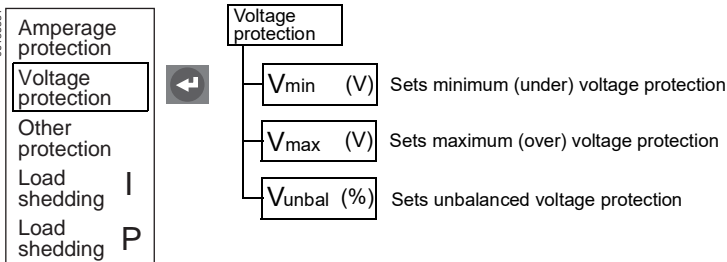

## Other Protection

(K-)

Figure 42 – Other Protection

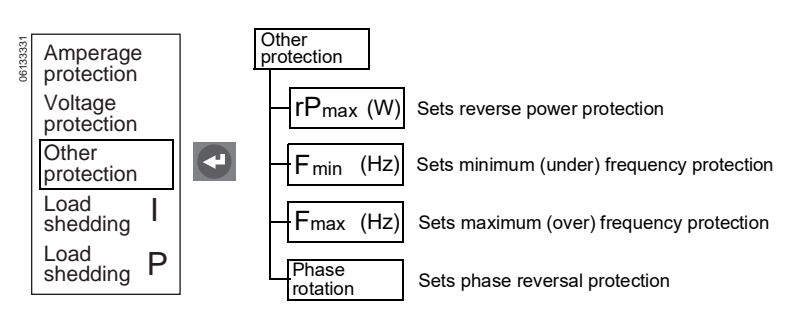

## Current Load Shedding

## Figure 43 – Current Load Shedding

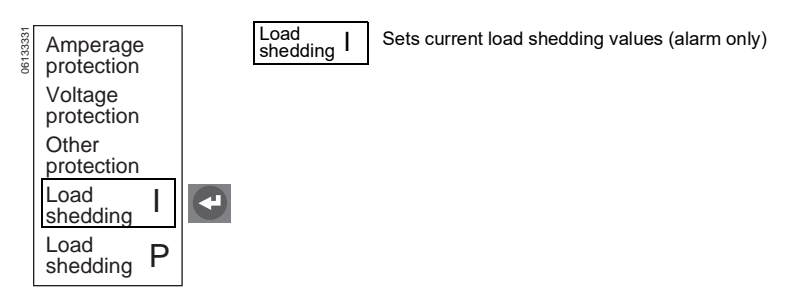

## Power Load Shedding

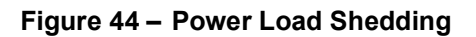

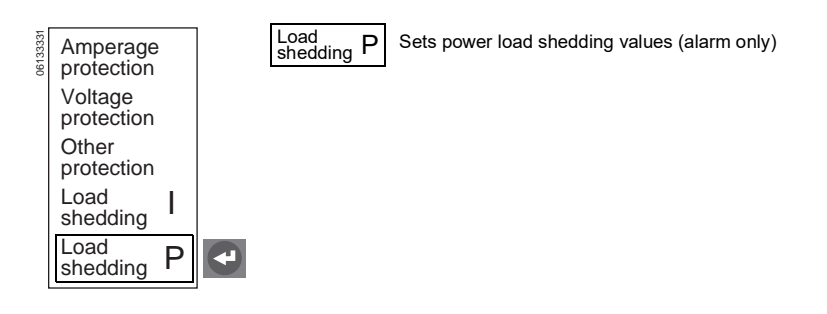

## Section 3— Trip Unit Configuration

## **Trip Unit Parameters Adjustment**

**NOTE:** The protection menu settings cannot be adjusted unless the switch cover is open. When settings have been adjusted, press one of the menus buttons to save the new values.

- 1. Open switch cover (A).
- 2. Press maintenance button (B) to bring up maintenance menu (C).

## Figure 45 – Maintenance Menu

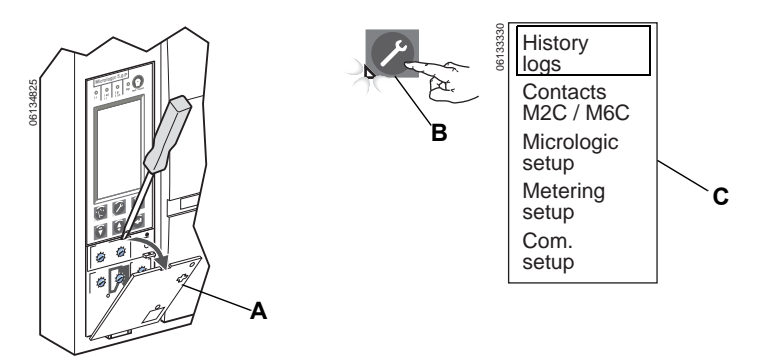

## M2C/M6C Programmable Contacts

If M2C or M6C contact kit is installed, use "Contacts M2C/M6C" menu to set alarm type and operational mode. The M2C kit has S1 and S2 contacts. The M6C kit has S1, S2, S3, S4, S5 and S6 contacts.

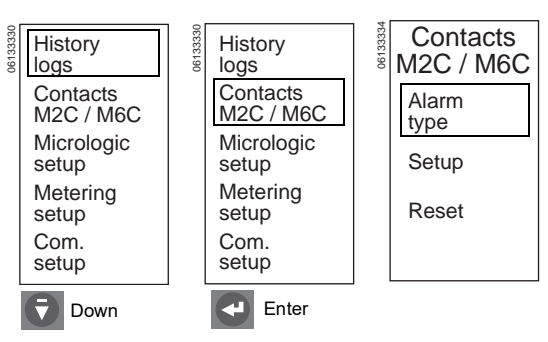

### Figure 46 – M2C/M6C Contact Kits Setup

ENGLISH

1. Enter M2C/M6C contacts alarm type into trip unit memory. Available alarms Contacts Alarm S1 S1 are: M2C / M6C type Ir-Long-time pickup Alarm li lsd S1 type S2 li-Instantaneous pickup Setup Isd—Short-time pickup Reset I∉—Ground-fault current Al & Ground-fault alarm Up/ Enter T Enter Enter 41 . Down lunbal—Current unbalanced Enter lamax—Phase A demand overcurrent Exit Ibmax—Phase B demand overcurrent S2 Alarm S2 Icmax—Phase C demand overcurrent type Do you want Inmax—Neutral demand overcurrent lsd Not S1 to save new selected settings? S2 Vmin-Voltage is below set minimum No Vmax—Voltage is above set maximum Yes Vunbal—Voltage unbalanced Up/ rPmax—Reversed power Enter ₹ Down ₹ Down A Down Fmin—Frequency is below set Enter Enter Enter minimum Exit Fmax—Frequency is above set maximum Alarm type  $\Phi$  rot—Phase rotation Do you want S1 to save new Ished—Current shedding settings? S2 Pshed—Power shedding No Not Selected-No alarms selected Yes 🗡 Exit Down Enter

## Figure 47 – Set M2C/M6C Contact Alarm Type

2. Set up M2C/M6C contact alarm mode. Contact modes available are:

Latching contact—Stays latched until reset

Nonlatching contact—Drops out after fault is removed.

Time Delay—Delay placed on contacts

For troubleshooting purposes only the following modes are available:

Locked 0—Contacts are locked open

Locked 1—Contacts are locked closed

For short-time, instantaneous and ground fault (SIG) alarms only:

- Each alarm occurrence will activate the relay and will signal and continue to signal an alarm until the trip unit test/reset button is pressed.
- This "latching behavior occurs regardless of whether "latching" or "nonlatching" contact mode was used during alarm setup.
- Reset displays states of relays and allows them to be reset.

**NOTE:** Select reset option under the M2C/M6C menu to reset all alarms. The test/reset button on the trip unit will reset the trip unit so that it will stop activating the alarm, but does not reset the M2C/M6C contact.

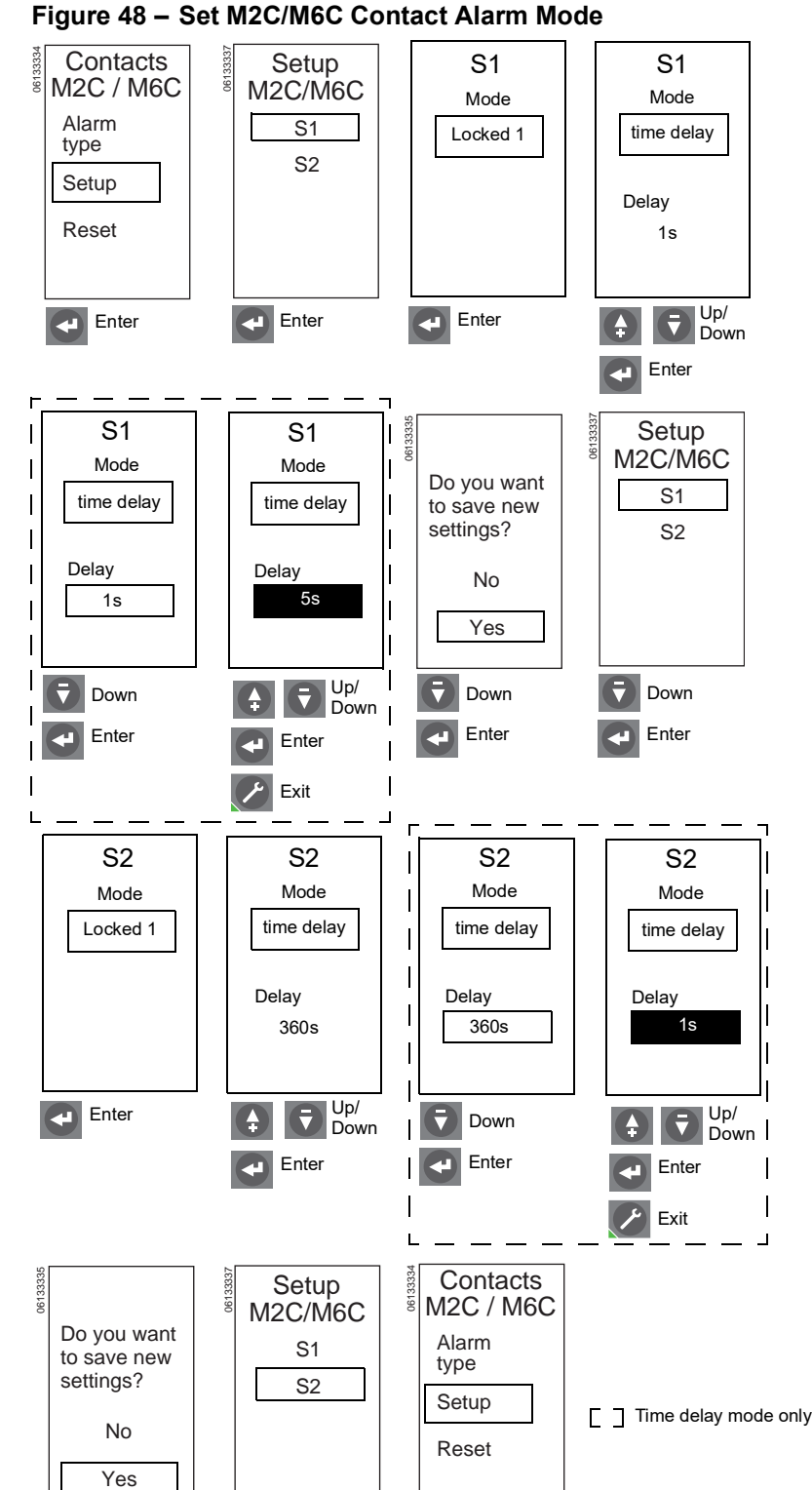

Exit

🥕 Exit

Down

Enter

## ENGLISH

## MicroLogic Trip Unit Setup

Use "MicroLogic setup" menu to set display language, date and time, circuit breaker information, power sign, VT ratio and system frequency.

## Figure 49 – MicroLogic Trip Unit Setup

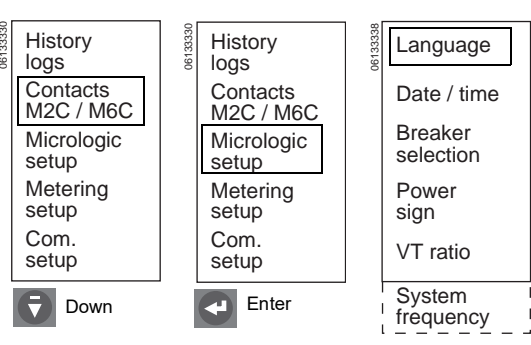

### 1. Set display language.

## Figure 50 – Set Language

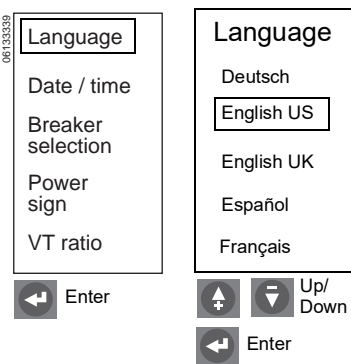

2. Set trip unit date and time.

**NOTE:** If trip unit is connected to a communication network which provides date and time synchronization, date/time cannot be set from trip unit. If trip unit is not connected to a communication network which provides data and time synchronization, date and time will need to be re-entered every time trip unit power is lost.)

**NOTE:** In US English the date format is month/day/year. In all other languages the date format is day/month/year.

After using the test kit to do secondary injection testing, thermal imaging inhibit, ZSI testing or ground-fault inhibit, the time will need to be reset if the trip unit is not connected to a communication network providing date and time synchronization.

**NOTE:** If time is not synchronized by a supervisor using the network system management software, reset time semi-annually, or more often if needed.

## Figure 51 – Set Date and Time

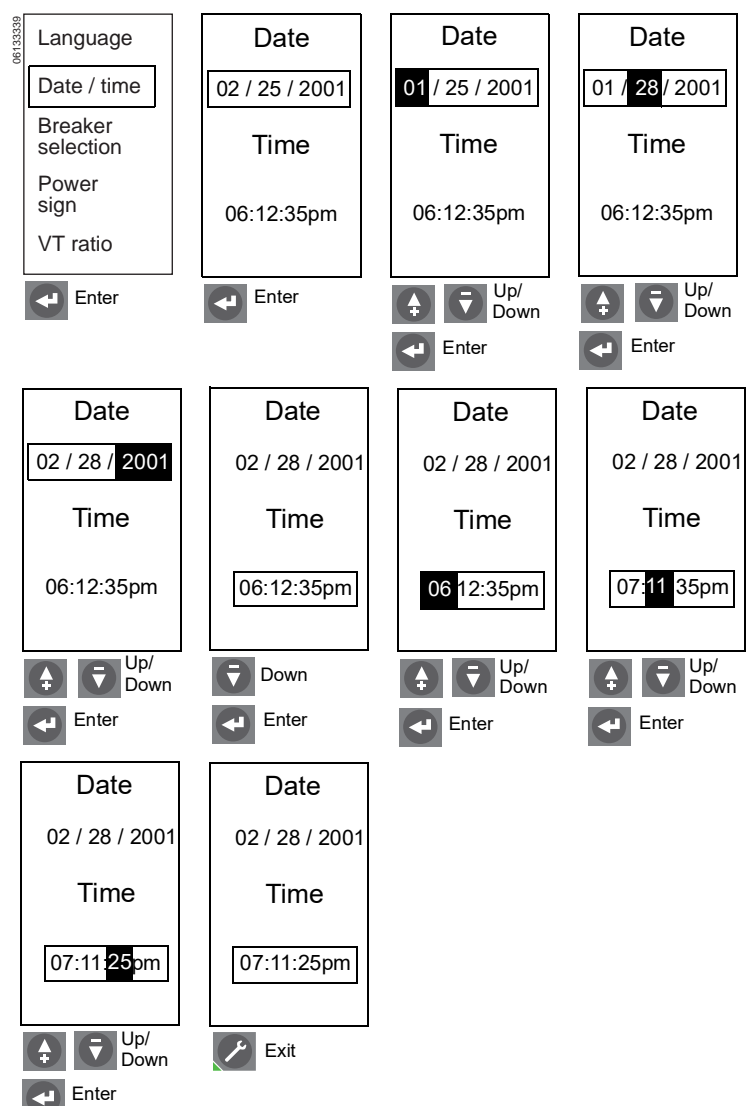

3. Enter circuit breaker information into trip unit memory.The following information must be entered to properly identify the circuit breaker over the communication network:

Standard—ANSI, UL, IEC or IEC/GB

Circuit Breaker Family—MasterPact (ANSI, UL, IEC or IEC/GB), Powerpact (UL or IEC) or Compact NS (IEC)

Circuit Breaker Type—Found on the circuit breaker faceplate

Circuit Breaker Contact Wear Code– Only modified when replacing an existing trip unit with contact wear information

**NOTE:** The contact wear meter is active only when circuit breaker type is MasterPact.

To maintain contact wear indicator information when replacing an existing trip unit:

- a. Read code on trip unit to be replaced. (The code is a hexadecimal number.)
- b. Remove old trip unit and install new trip unit in circuit breaker.
- c. Enter code from old trip unit in new trip unit.

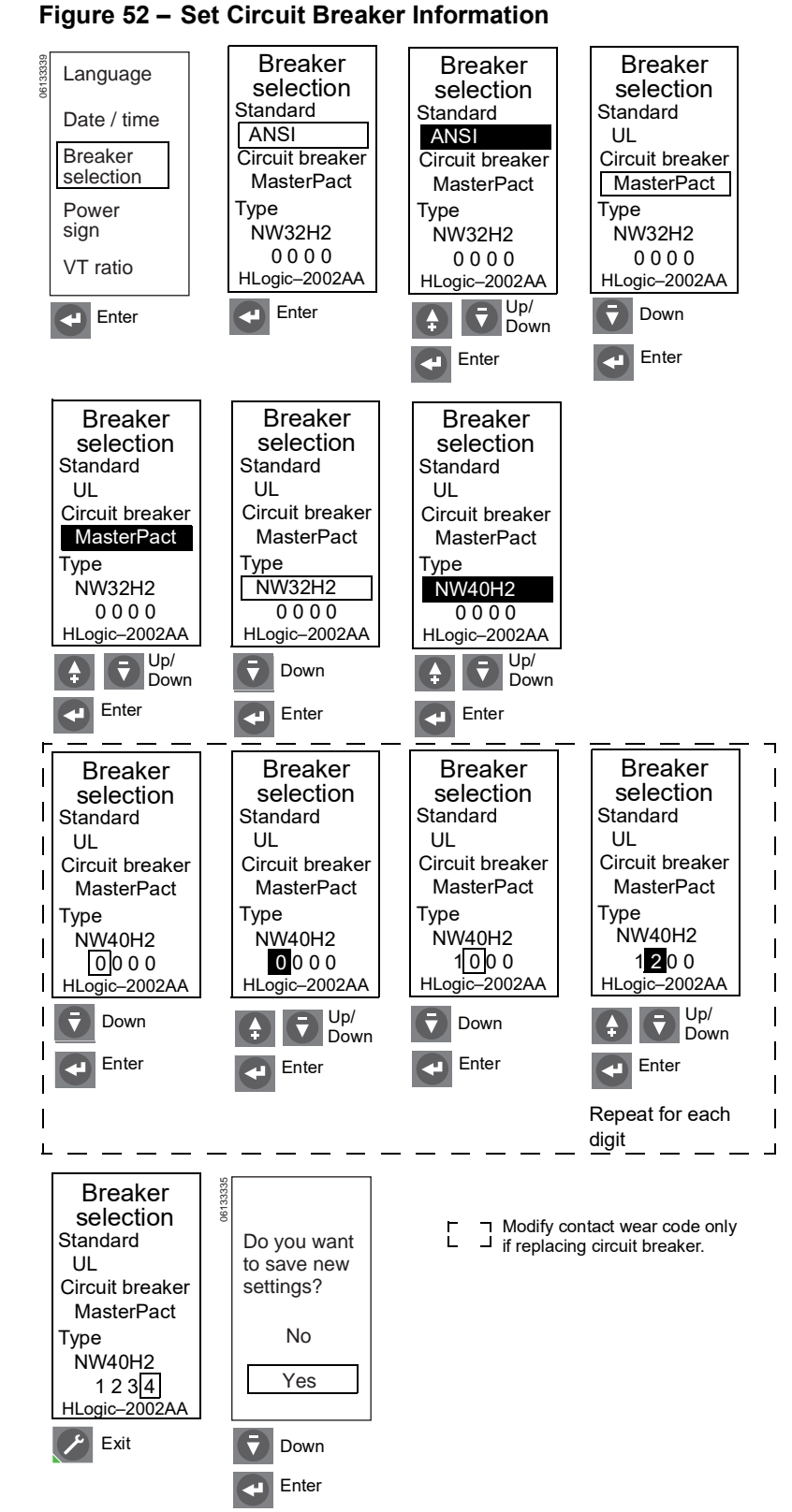

Choose the signing convention to be used for power metering, energy metering and load shedding:

- P+: Power absorbed from upstream to downstream (top fed)
- P-: Power absorbed from downstream to upstream (bottom fed)

Default value is P+

5. Enter VT ratio of external voltage transformer into trip unit memory. If no external voltage transformer is present, set both primary value and secondary value to 690V.

If supply voltage for the trip unit exceeds 690V, an external voltage transformer is required.

## Figure 53 – Set Power Sign

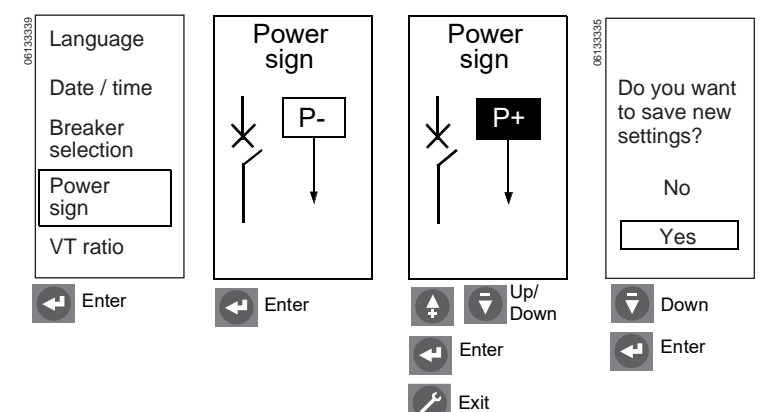

## Figure 54 – Set VT Ratio

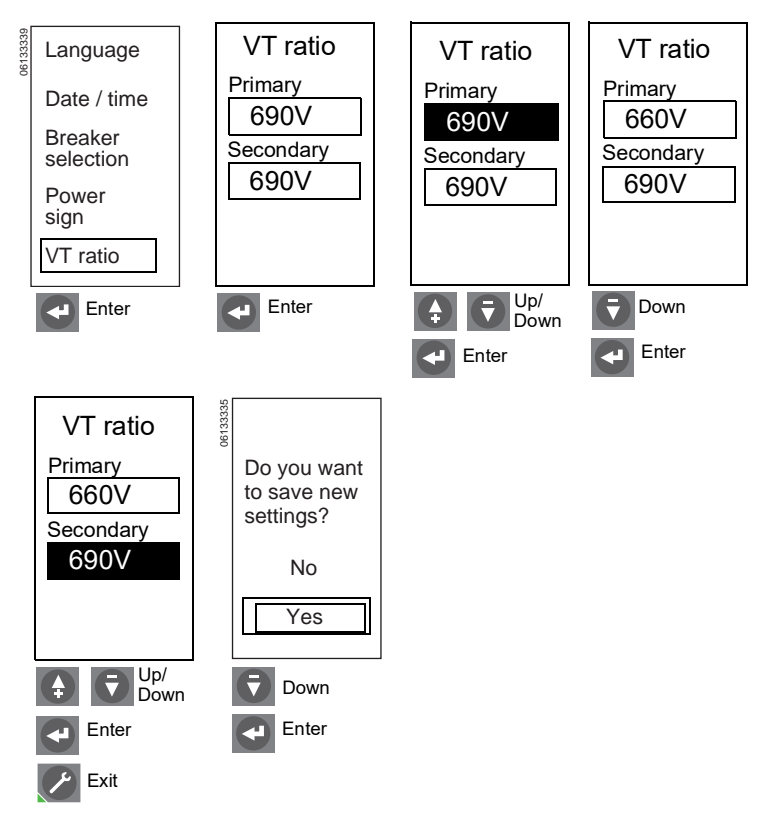

6. Enter system frequency into trip unit memory.

**NOTE:** When system frequency is set to 400 Hz:

- Reactive power absolute value will be correct, but sign will be wrong.
- PF absolute value will be correct, but sign will be wrong.
- Frequency value may not be accurate.
- Frequency protection is disabled.
- Phase rotation protection is disabled.

## Figure 55 – Set System Frequency

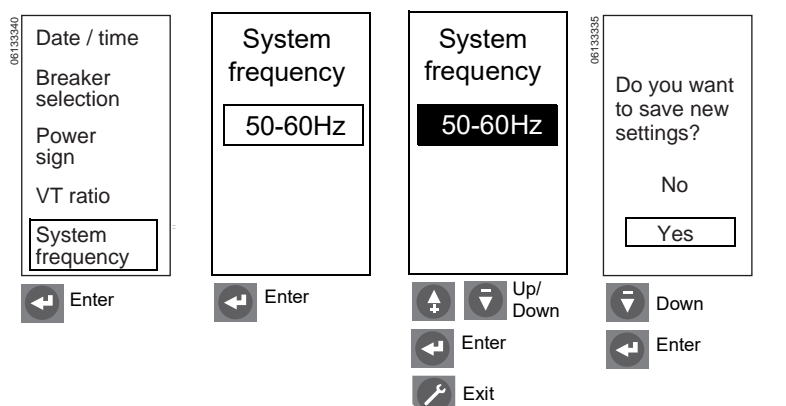

## Metering Setup

Use "Metering setup" menu to set parameters for metering system current and power.

### Figure 56 – Metering Setup

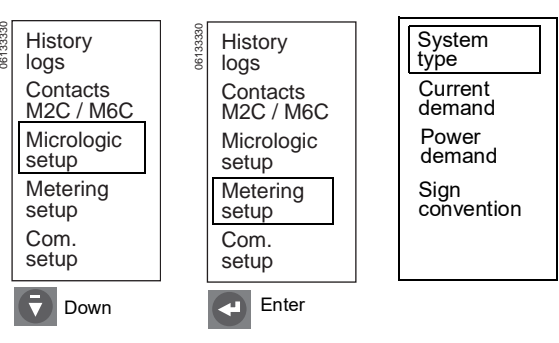

#### 1. Select system type.

Three measurement options are available:

| Network Type                                     | Neutral | Phase<br>Current                                                                |
|--------------------------------------------------|---------|---------------------------------------------------------------------------------|
| 3-phase, 3-wire, 3<br>CT (Uses 2<br>wattmeters)  | No      | l <sub>a</sub> , l <sub>b</sub> and l <sub>c</sub><br>measured                  |
| 3-phase, 4-wire, 4<br>CT* (Uses 3<br>wattmeters) | Yes     | l <sub>a</sub> , l <sub>b</sub> , l <sub>c</sub> and l <sub>n</sub><br>measured |
| 3-phase, 4-wire, 3<br>CT (Uses 3<br>wattmeters)  | No      | l <sub>a</sub> , l <sub>b</sub> and l <sub>c</sub><br>measured                  |

\*Do not use "3-phase, 4-wire, 4 CT" type unless neutral is effectively connected to the trip device (neutral voltage connection is external to the 3pole circuit breaker). (See neutral CT instruction bulletin.)

**NOTE:** In the case of a four-pole circuit breaker, the ability to set the neutral is limited by the setting of the neutral type switch on the circuit breaker.

 $I_n$  measurement is not available for "3-phase, 4-wire, 3 CT" network types and  $V_{an}$ ,  $V_{bn}$  and  $V_{cn}$  simple voltage measurements are not available for "3-phase, 3-wire, 3 CT" network types.

If these measurements are desired, and if the connected system is a wye (4-wire) system, select "3-phase, 4-wire, 4 CT' and connect to neutral ( $V_n$ ) voltage terminal on the neutral CT.

### Figure 57 – Set System Type

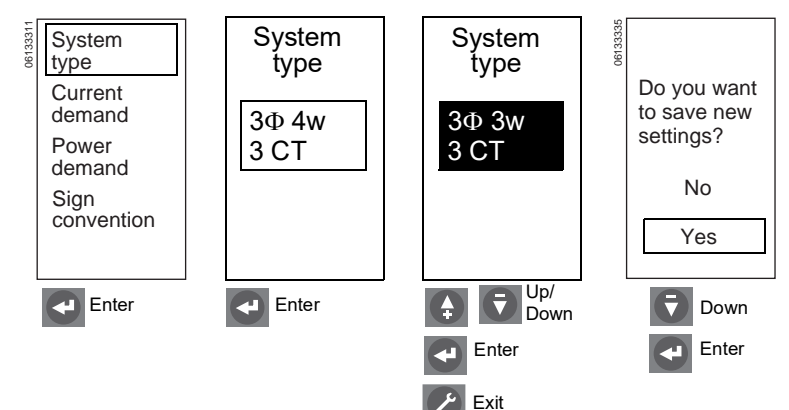

2. Set current calculation method and interval.

The calculation method can be block interval or thermal calculation.

The window type is factory set as a sliding window.

The time interval can be set from five to 60 minutes in one minute increments.

#### Current Current Current System demand demand type demand Calculation Calculation method Current Calculation method method demand block thermal thermal Power interval demand Window type Window type Window type Sign sliding sliding sliding convention Interval Interval Interval 15 min 15 min 15 min Up/ Down Enter Enter ▼ T Down Down Enter Enter Current Current demand demand Calculation method Calculation method Do you want to save new thermal thermal settings? Window type Window type

No

Yes

Down

Enter

3. Set power calculation method and interval.

The calculation method can be block interval, thermal calculation or sync. to comms.

**NOTE:** The sync to comms method is available only with the communication option. This function determines demand power based on a signal from the communication module.

The default window type is sliding.

The time interval can be set from five to 60 minutes in one minute increments.

### Figure 59 – Set Power Demand

block

25 min

Exit

Interval

block

25 min

Enter

Down

Interval

Figure 58 – Set Current Demand

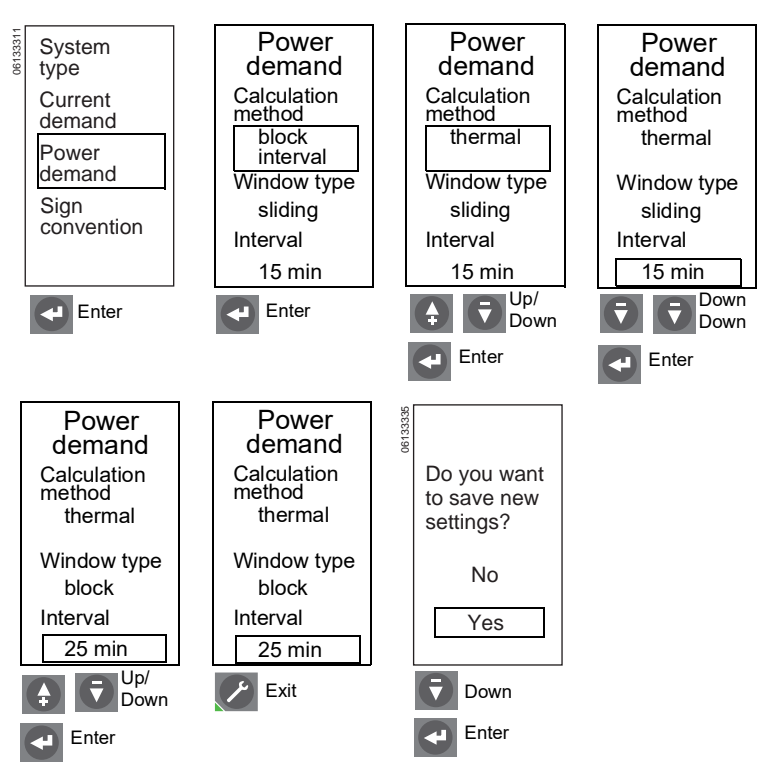

## ENGLISH

4. Select sign convention.

factor measurements:

#### Choose the signing convention to be Sign Sign 613331 System used for reactive power (VARS) and type convention convention reactive energy (VARhrs) and power Do you want Current to save new demand IEEE IEC settings? Power demand No Sign convention Yes Up/ ₹ Enter Enter Ŧ Down Down Enter Enter Exit **IEEE Sign Convention** Reactive Power Quadrant 1 Quadrant 2 Watts Negative (-) Watts Positive (+) VARs Positive (+) VARs Positive (+) PF Leading (+) PF Lagging (-) Reverse Power Flow Normal Power Flow Active Quadrant 3 Quadrant 4 Watts Positive (+) Watts Negative (-) VARs Negative (-) VARs Negative (-) PF Lagging (-) PF Leading (+) IEC Sign Convention Reactive Power

Figure 60 – Set Sign Convention

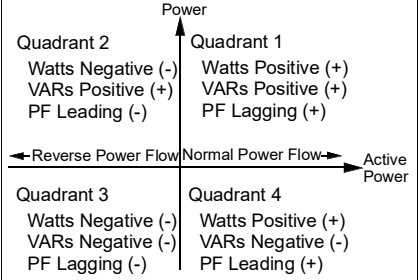

#### IEEE Alt Sign Convention

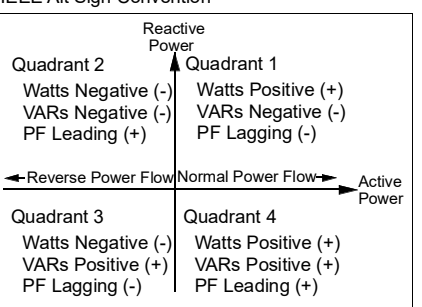

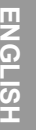

IEEE IEC

**IEEE** alt

## Communication Module Setup

Use "Com. setup" menu to set communication module setup.

**NOTE:** Com. setup parameters can only be entered if a circuit breaker communication module (BCM) is installed.

**NOTE:** IP Data displays IFE IP address, if used.

1. Set up the Modbus address.

The setting of the Modbus address depends on the COM option. See table 12.

## Figure 61 – Communication Module Setup

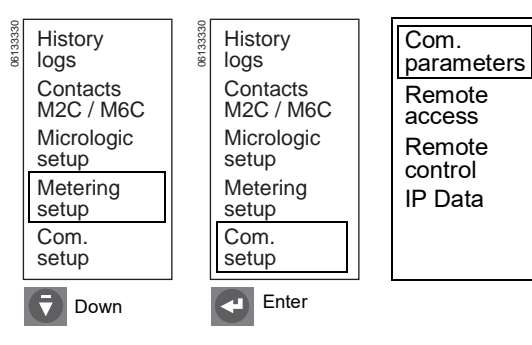

## Table 12 – Modbus Addresses

| COM Option                                                                                                    | Modbus Address                                                                                                    | Modbus Address Range                                                         |
|----------------------------------------------------------------------------------------------------|----------------------------------------------------------------------------------------------------|------------------------------------------------------------------------------|
| BCM or BCM ULP is<br>not connected to an<br>IFM or IFE.                                                                                                    | The Modbus address is set<br>up on the Modbus Com<br>setting screen, with the<br>parameters of the<br>communication option (see<br>page 51). | 1 to 47                                                                      |
| BCM ULP is<br>connected to an IFM.<br>The Modbus address is set<br>up on the two address<br>rotary switches on the from<br>panel of the IFM.                          | The Modbus address is set                                                                                                    | 1 to 99                                                                      |
|                                                                                                    | Value 0 is forbidden because it<br>is reserved for broadcasting<br>messages.                                                                 |                                                                              |
| BCM ULP is<br>connected to an IFM<br>with legacy firmware.<br>The Modbus address is set<br>up on the two address<br>rotary switches on the front<br>panel of the IFM. | 1 to 47                                                                                                    |                                                                              |
|                                                                                                    | I he Modbus address is set<br>up on the two address<br>rotary switches on the front<br>panel of the IFM                                      | Value 0 is forbidden because it<br>is reserved for broadcasting<br>messages. |
|                                                                                                    |                                                                                                    | Values 48 to 99 are not allowed.                                             |
| BCM ULP is connected to an IFE.                                                                                                    | The Modbus address is<br>fixed and cannot be<br>changed.                                                                                     | 255                                                                          |

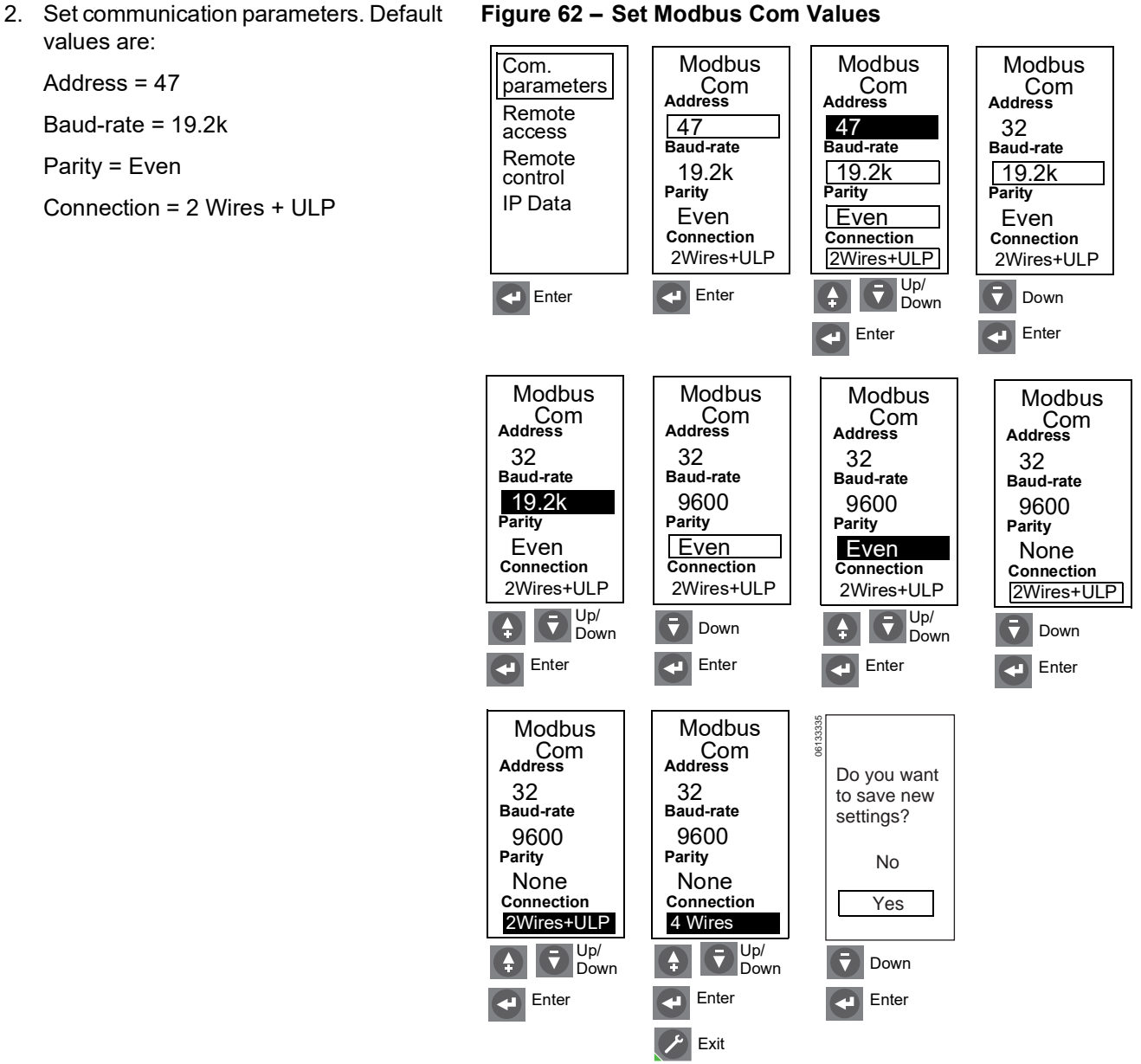

# ENGLISH

Baud-rate = 19.2k

Parity = Even

values are:

Address = 47

Connection = 2 Wires + ULP

48049-330-03

## A WARNING

## POTENTIAL COMPROMISE OF SYSTEM AVAILABILITY, INTEGRITY, AND CONFIDENTIALITY

Change default passwords at first use to help prevent unauthorized access to device settings, controls and information.

Failure to follow these instructions can result in death, serious injury, or equipment damage.

3. Remote access.

Remote access is factory set and does not require adjustment.

**NOTE:** Remote access setting can be changed to allow protection settings to be changed via the communication network. Refer to the *Modbus Communications Guide* 0613IB1313 for other components and setup instructions.

4. Set remote control.

Manual: The circuit breaker cannot be opened or closed via the network system management software.

Auto: The circuit breaker can be opened or closed via the network system management software.

**NOTE:** For remote operation of the circuit breaker, the BCM must be set to enable opening and/or closing and circuit breaker must have communicating shunt coils with wire harness installed.

## Figure 63 – Check Remote Access

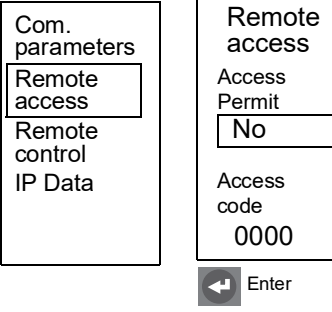

## Figure 64 – Set Remote Control

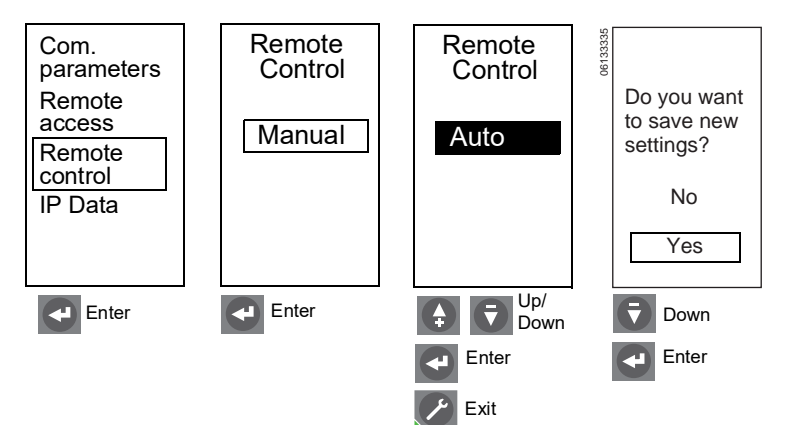

## **Switch Settings Adjustment**

ENGLISH

## NOTICE

### HAZARD OF EQUIPMENT DAMAGE

- Using the switches to set trip unit values will override settings made using the keypad.
  - Changing the switch setting for overload, short-time or instantaneous, or changing the neutral protection selector on a four-pole circuit breaker, will delete all fine adjustments previously made using the keypad for overload, short-time and instantaneous protection.
  - Changing the switch setting for ground-fault will delete all fine adjustments made with the keypad for ground-fault protection.
- If cover pin located on back of the protective cover is missing, contact sales office for a replacement cover.

Failure to follow these instructions can result in equipment damage.

- 1. Open switch cover (A).
- 2. Confirm that cover pin (B) is on back of the protective cover. This pin is necessary to lock trip unit settings when they are set to trip.
- Adjust the appropriate switches (C) to desired values. Display screen (D) automatically shows appropriate setting curve (E). The set value is displayed as a boxed value in amperes or seconds.
- Make fine adjustments using navigation keys (F) or network system management software. All fine adjustments are stored in non-volatile memory.

**NOTE:** Fine adjustments can only be made for values less than those set with the switches. Using switches to set values after making fine adjustments using the keypad will override the keypad adjustments.

Fine switch settings are in the following increments:

- Long-time pickup = 1 A
- Long-time delay = 0.5 sec.
- Short-time pickup = 10 A
- Short-time delay = 0.1 sec.
- Instantaneous pickup = 10 A
- Ground-fault pickup = 1 A
- Ground-fault delay = 0.1 sec.

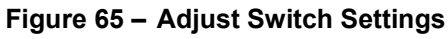

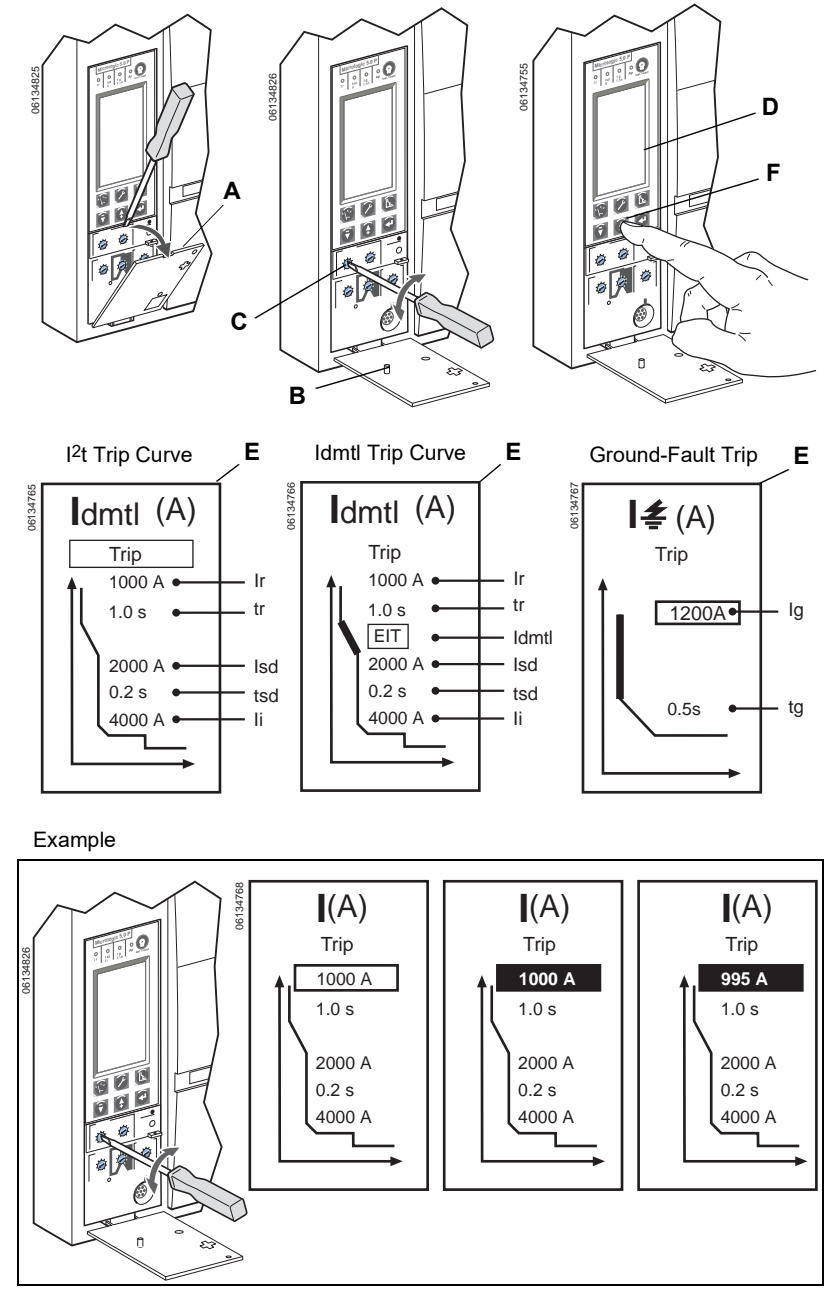

 Replace switch cover. Use wire seal MICROTUSEAL (A), not supplied, to provide tamper evidence if necessary.

**NOTE:** When the cover is closed, the navigation keys can no longer be used to make adjustments to the trip unit settings if they are set to trip.

6. Check settings using keypad (B) and graphic display or the network system management software.

## Figure 66 – Check Switch Settings

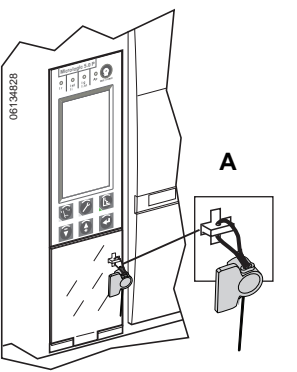

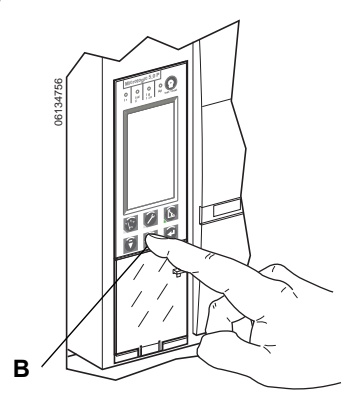

## Examples

## MicroLogic 5.0H Trip Unit

- 1. Set switches:
  - A—Long-time pickup (Ir)
  - B-Long-time delay (tr)
  - C—Short-time pickup (Isd)
  - D-Short-time delay (tsd)
  - E-Instantaneous pickup (li)
- 2. Fine-tune adjust using keypad and graphic display screen or the network system management software.

## MicroLogic 6.0H Trip Unit

- 1. Set switches:
  - A—Long-time pickup (Ir)
  - B-Long-time delay (tr)
  - C—Short-time pickup (Isd)
  - D-Short-time delay (tsd)
  - E-Instantaneous pickup (li)
  - F-Ground-fault pickup (Ig)
  - G-Ground-fault delay (tg)
- 2. Fine-tune adjust using keypad and graphic display screen or the network system management software.

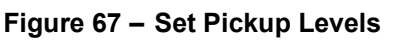

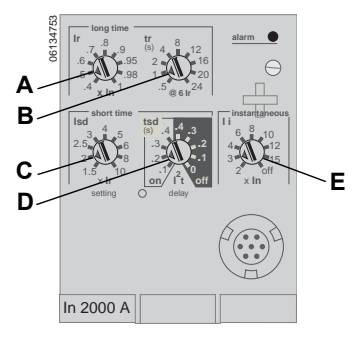

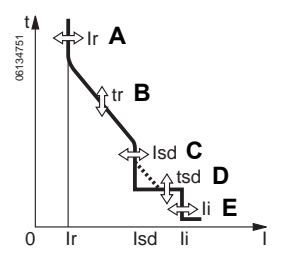

## Figure 68 – Set Pickup Levels

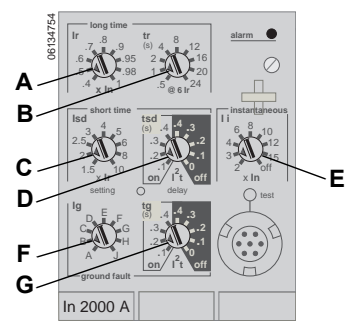

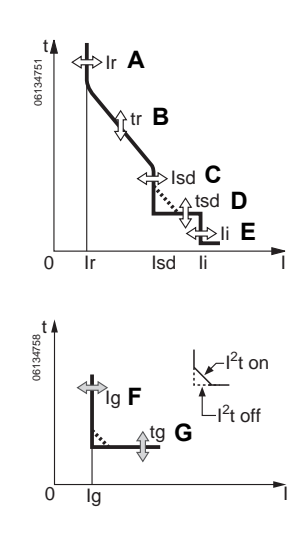

## **Zone-Selective Interlocking (ZSI)**

The number of devices which can be interlocked are shown in Table 13.

Table 13 – ZSI Combinations

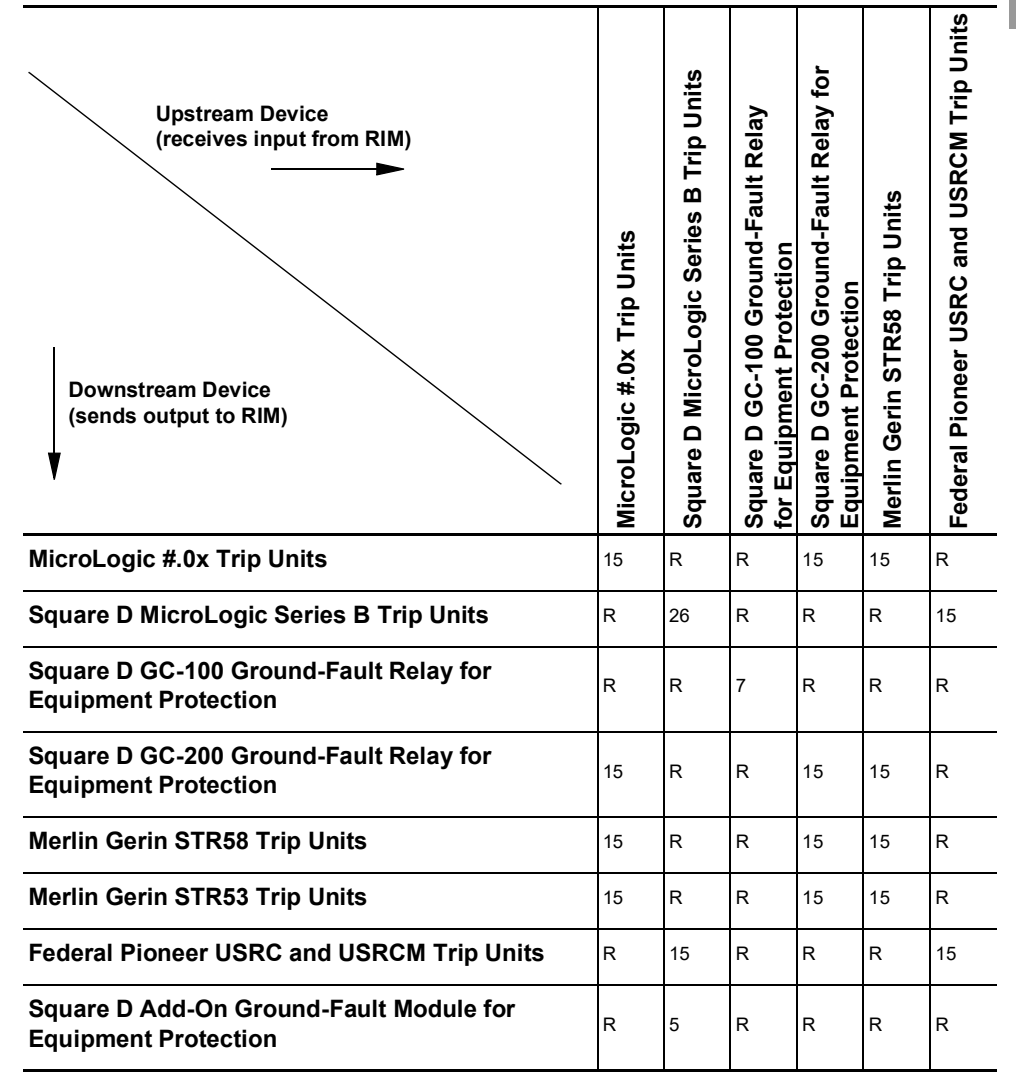

R-RIM module is required to restrain any devices.

Numerical References—Maximum number of upstream circuit breakers which can be restrained without requiring a RIM Module.

Circuit breaker terminals are shipped with terminals Z3, Z4 and Z5 jumpered to self-restrain the short-time and ground-fault functions. Remove the jumpers when activating zone-selective interlocking.

#### Figure 69 – Jumpered Terminals

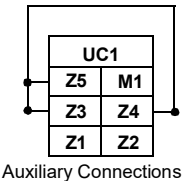

Wire circuit breakers for zone-selective interlocking.

**NOTE:** Use I<sup>2</sup>t off with ZSI for proper coordination. Using I<sup>2</sup>t on with ZSI is not recommended as the delay in the upstream device receiving a restraint signal could result in the trip unit tripping in a time shorter than the published trip curve.

Figure 70 – ZSI Wiring Example

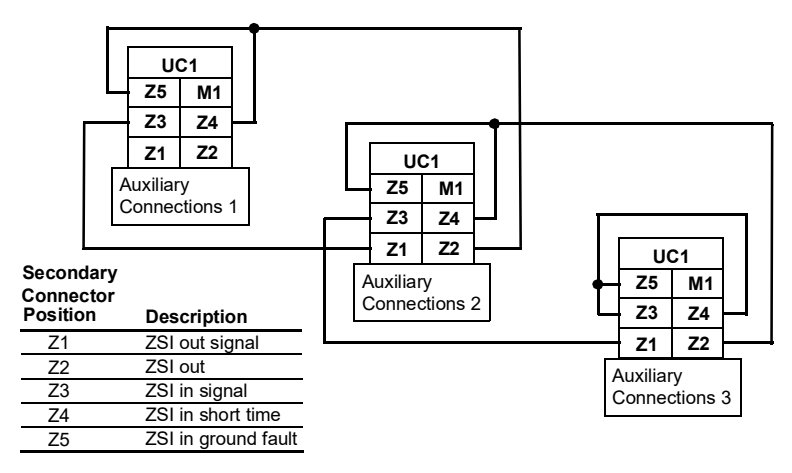

## **Trip Unit Operation Verification**

Use a test kit connected to the trip unit test plug receptacle (A) to verify trip unit is functioning as desired. See instructions shipped with test kit to perform verification tests.

**NOTE:** To verify operation of the circuit breaker and trip unit, use primary injection testing. (See "Trip Unit Installation Check" on page 83 for more information.)

#### Figure 71 – Verify Trip Unit Operation

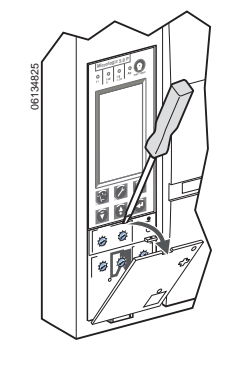

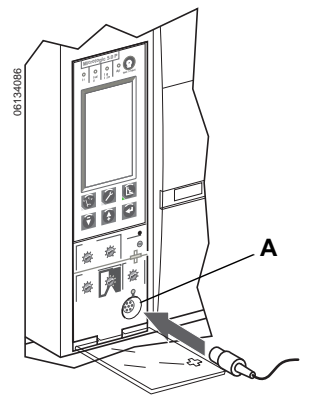

**ENGLISH** 

## **Trip Unit Resetting**

When the circuit breaker trips, the fault indicator will remain lit until the trip unit is reset.

Do not return circuit breaker to service until cause of trip is determined. For more information, refer to the circuit breaker installation instructions shipped with the circuit breaker.

Press the reset/test button (A) to reset the trip unit after trip.

#### Figure 72 - Reset Trip Unit

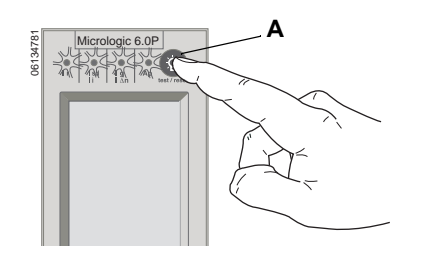

## **Equipment Ground-Fault Trip Functions Testing**

Paragraph 230-95 (c) of the National Electrical Code requires that all equipment ground-fault protection systems be tested when first installed.

With the trip unit powered and the circuit breaker closed, test the equipment ground-fault (MicroLogic 6.0H trip unit) trip function.

#### Figure 73 – Test Equipment Ground-Fault Trip Function

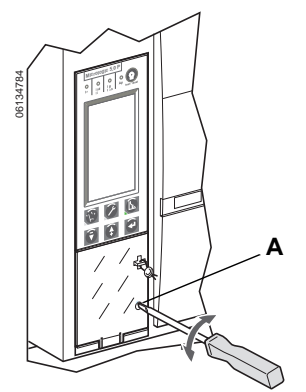

The trip unit is powered if:

- circuit breaker is on and has more than 150 V of load voltage on two phases (circuit breaker is closed or bottom fed)
- the Full-Function or Hand-Held Test Kit is connected and on
- the 24 Vdc external power supply is connected
- an external voltage tap is installed and voltage of more than 150 V is present on two phases.

For instructions on how to close circuit breaker, refer to the circuit breaker installation instructions shipped with the circuit breaker.

To test trip function, press the ground-fault test button (A). Circuit breaker should trip.

If circuit breaker does not trip, contact the local field office.

## **Trip Unit Status Check**

Check trip unit battery and trip indicators.

- 1. Make sure trip unit is powered. The trip unit is powered if:
  - circuit breaker is on and has more than 150 V of load voltage on two phases (circuit breaker is closed or bottom fed).
  - the Full-Function or Hand-Held Test Kit is connected and on.
  - the 24 Vdc external power supply is connected.
  - the external voltage tap is installed and voltage of more than 150 V is present on two phases.
- 2. Press test/reset button (A).
  - All trip indicators (B) will light up
  - Battery status will be displayed
  - The battery bar graph reading is valid after the reset button has been released
- 3. If the battery bar graph shows the battery needs to be changed, use Square D battery catalog number S33593:
  - lithium battery
  - 1.2AA, 3.6 V, 800 ma/h

For instructions on replacing battery, see Section 7—Battery Replacement.

#### Figure 74 – Check Trip Unit Status

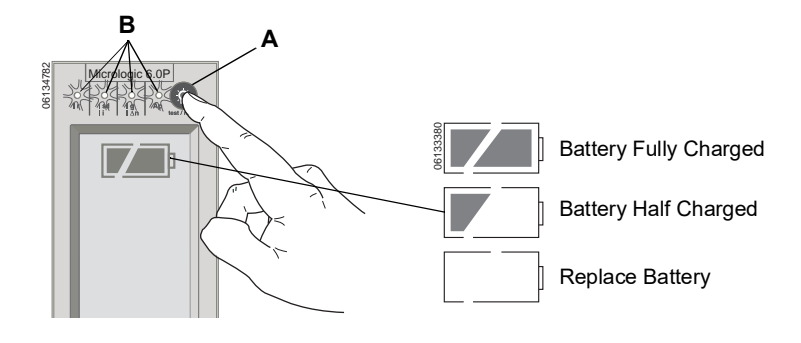

60-EN

## Section 4— Operation

## Metered Values

**Current Levels** 

I<sub>a</sub>—Instantaneous A phase current

Ib-Instantaneous B phase current

I<sub>c</sub>—Instantaneous C phase current

In-Instantaneous neutral current

I≰—Instantaneous ground current

I<sub>a</sub>max—Maximum instantaneous A phase

Ibmax—Maximum instantaneous B phase

Icmax—Maximum instantaneous C phase

Inmax—Maximum instantaneous neutral

I≰ max—Maximum instantaneous ground

Iamax—Maximum demand A phase current

Ibmax—Maximum demand B phase current

Icmax—Maximum demand C phase current

Inmax—Maximum demand neutral current

Maximum measurements can also be reset

Ia — Demand A phase current

Ib —Demand B phase current

Ic — Demand C phase current

In —Demand neutral current

·/···

current

current

current

current

current

Use the metering menus to monitor circuit breaker current (I), voltage (V), power (P), energy (E), harmonics and frequency (F).

**NOTE:** System measurements can also be checked remotely using System Manager Software (SMS) (version 3.3 or later) or other network system management software.

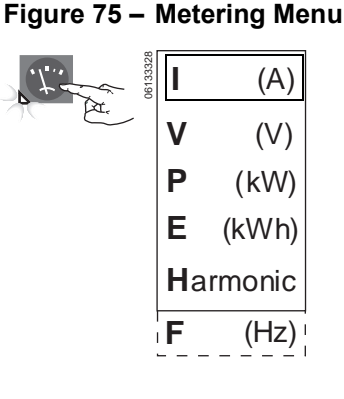

## Figure 76 – Check Current Levels

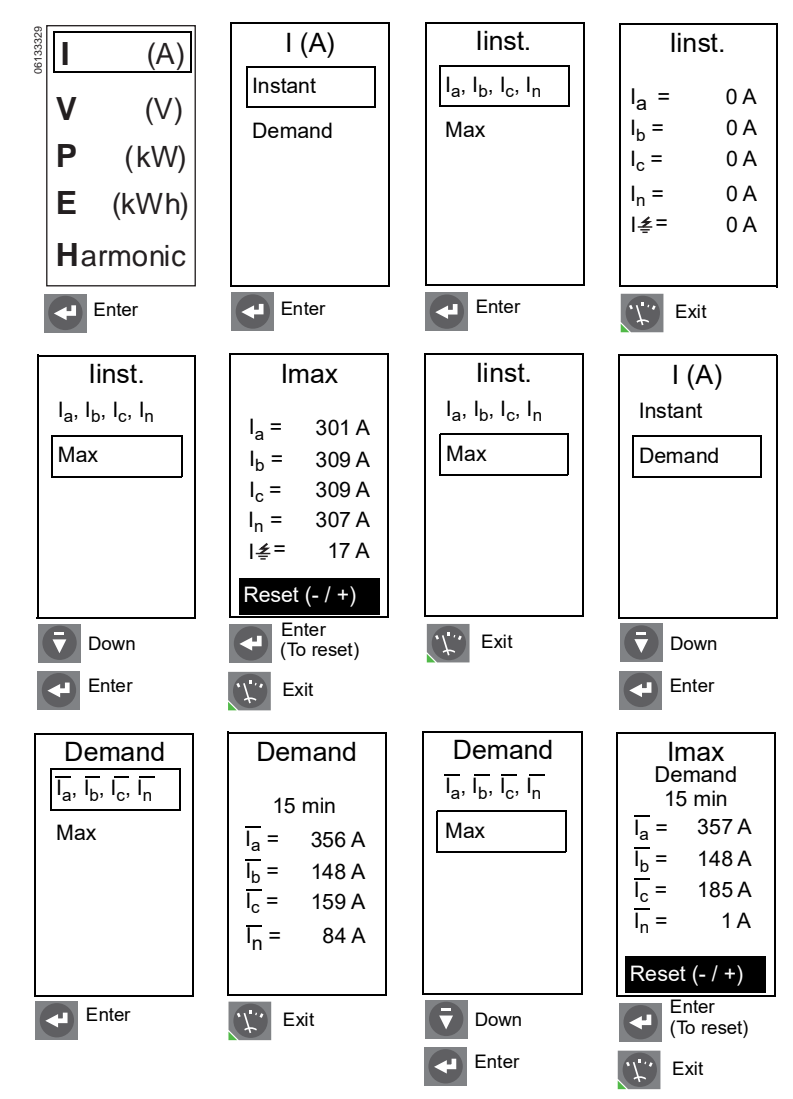

to zero.

## Voltage Levels

Vab—Instantaneous voltage between A and B phases

Vbc—Instantaneous voltage between B and C phases

Vca—Instantaneous voltage between C and A phases

Van—Instantaneous voltage between A phase and neutral

Vbn—Instantaneous voltage between B phase and neutral

Vcn—Instantaneous voltage between C phase and neutral

#### Figure 77 – Check Voltage Levels

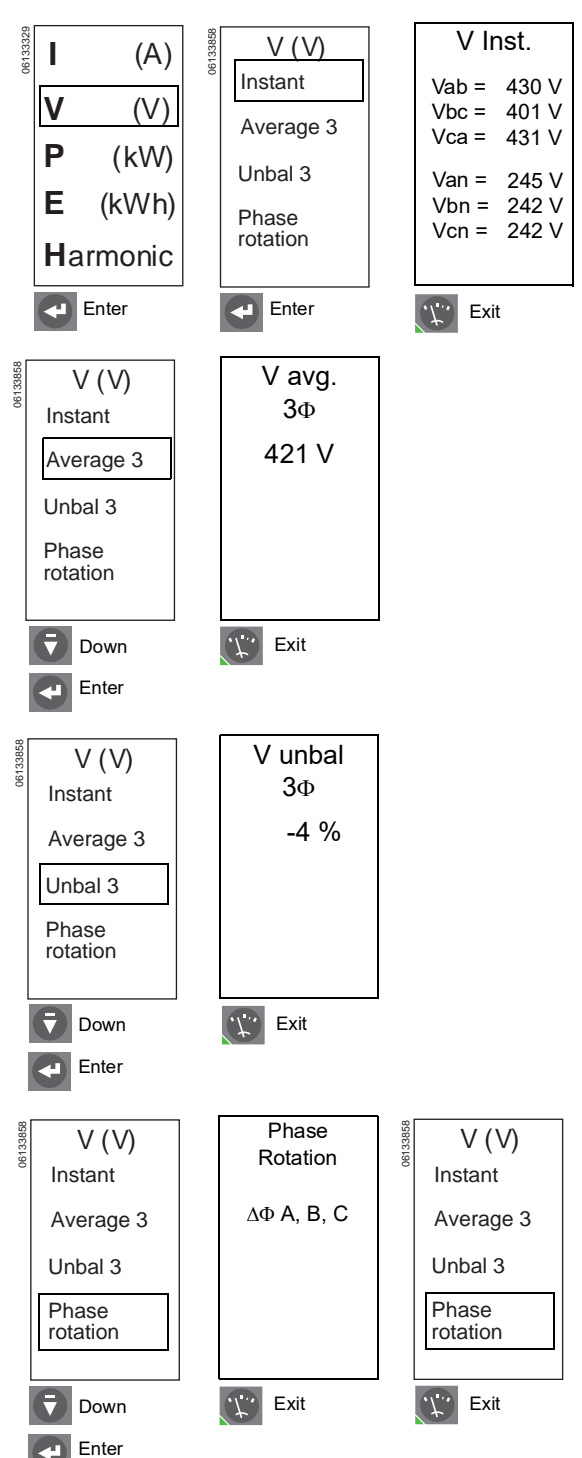

## Power Levels

- P-Instantaneous active power
- Q-Instantaneous reactive power
- S-Instantaneous apparent power
- Power Factor-Instantaneous power factor
- P—Demand active power
- Q—Demand reactive power
- $\overline{S}$ —Demand apparent power
- Pmax—Maximum demand active power
- Qmax—Maximum demand reactive power
- Smax—Maximum demand apparent power

Maximum measurements can also be reset to zero.

**NOTE:** To ensure reliable power and power factor measurements, "Power sign" (page 46) and "Sign convention" (page 50) must be set.

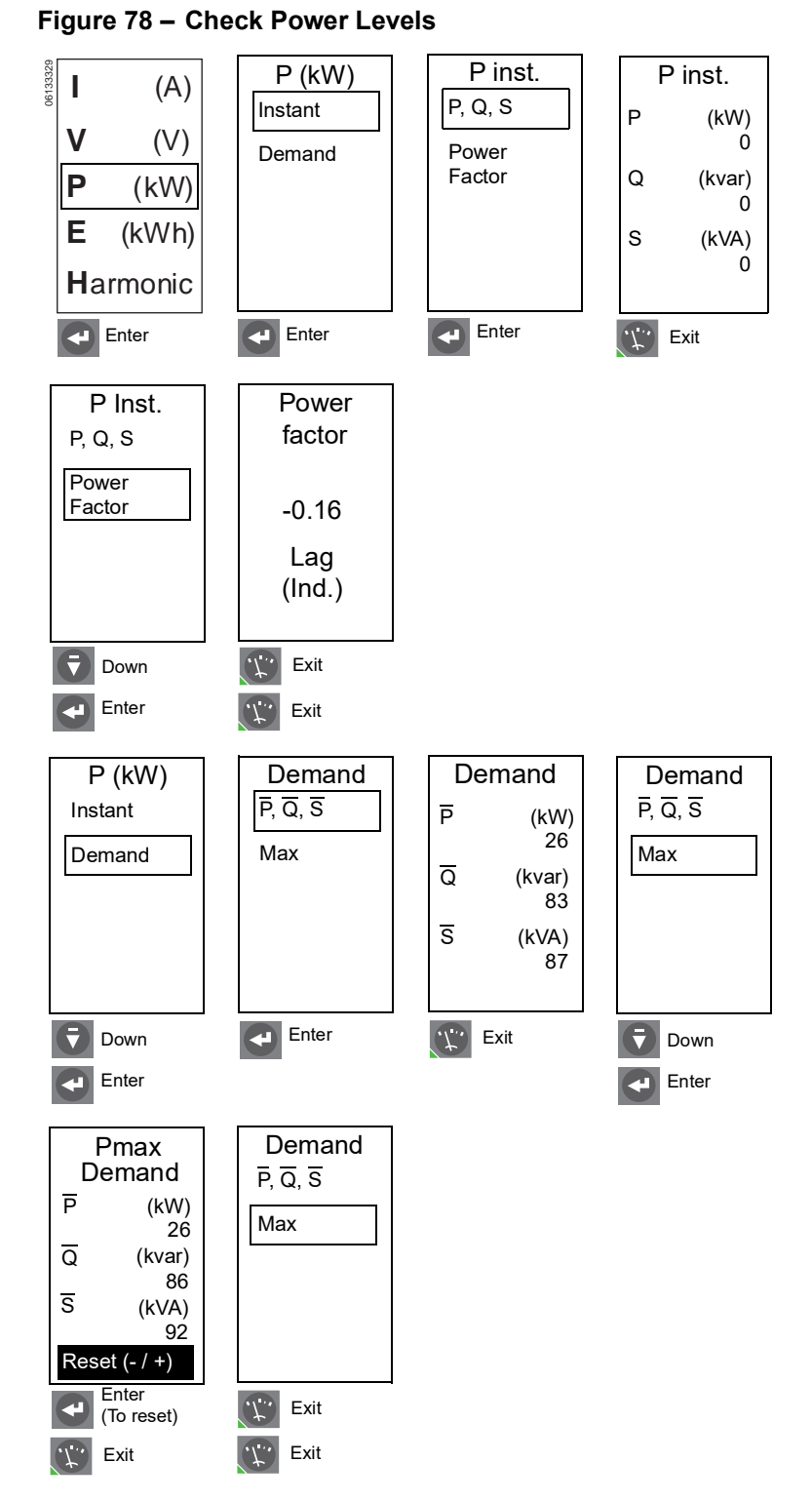

## ENGLISH

# ENGLISH

Total reactive energy (E. Q)

Total active energy (E. P)

Total apparent energy (E. S)

Active energy in (E.P.)

Energy Levels

Reactive energy in (E.Q.)

Active energy out (E.P.)

Reactive energy out (E.Q.)

Energy measurements can also be reset to zero.

**NOTE:** To ensure reliable energy measurements, "Power sign" (page 46) and "Sign convention" (page 50) must be set.

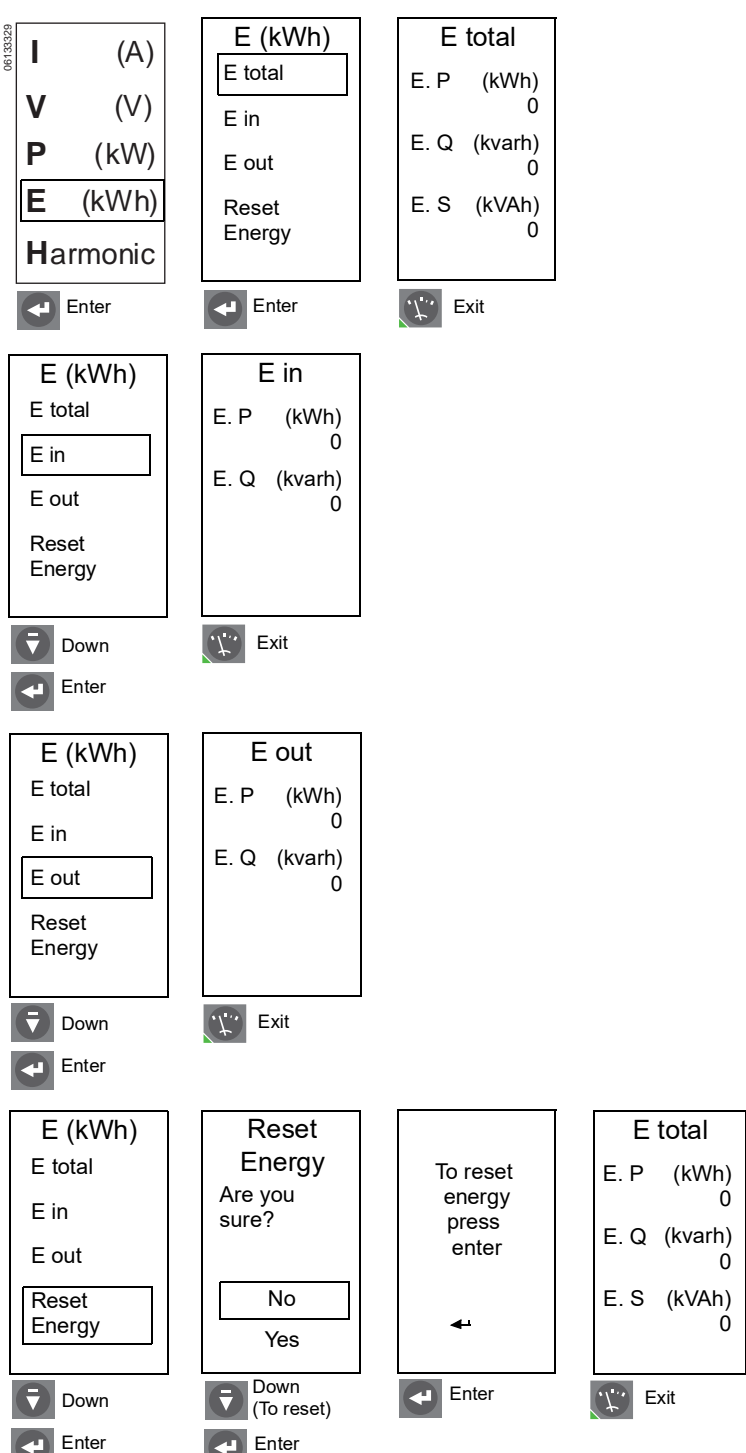

## Marmonics

Waveform—Waveform capture for Ia, Ib, Ic, In, Vab, Vbc and Vca. Waveform records one cycle with a measurement range of 1 to 1.5 In for current and 0 to 690 V. Resolution is 64 points per cycle.

Fundament.—Current, voltage and power for the fundamental waveform

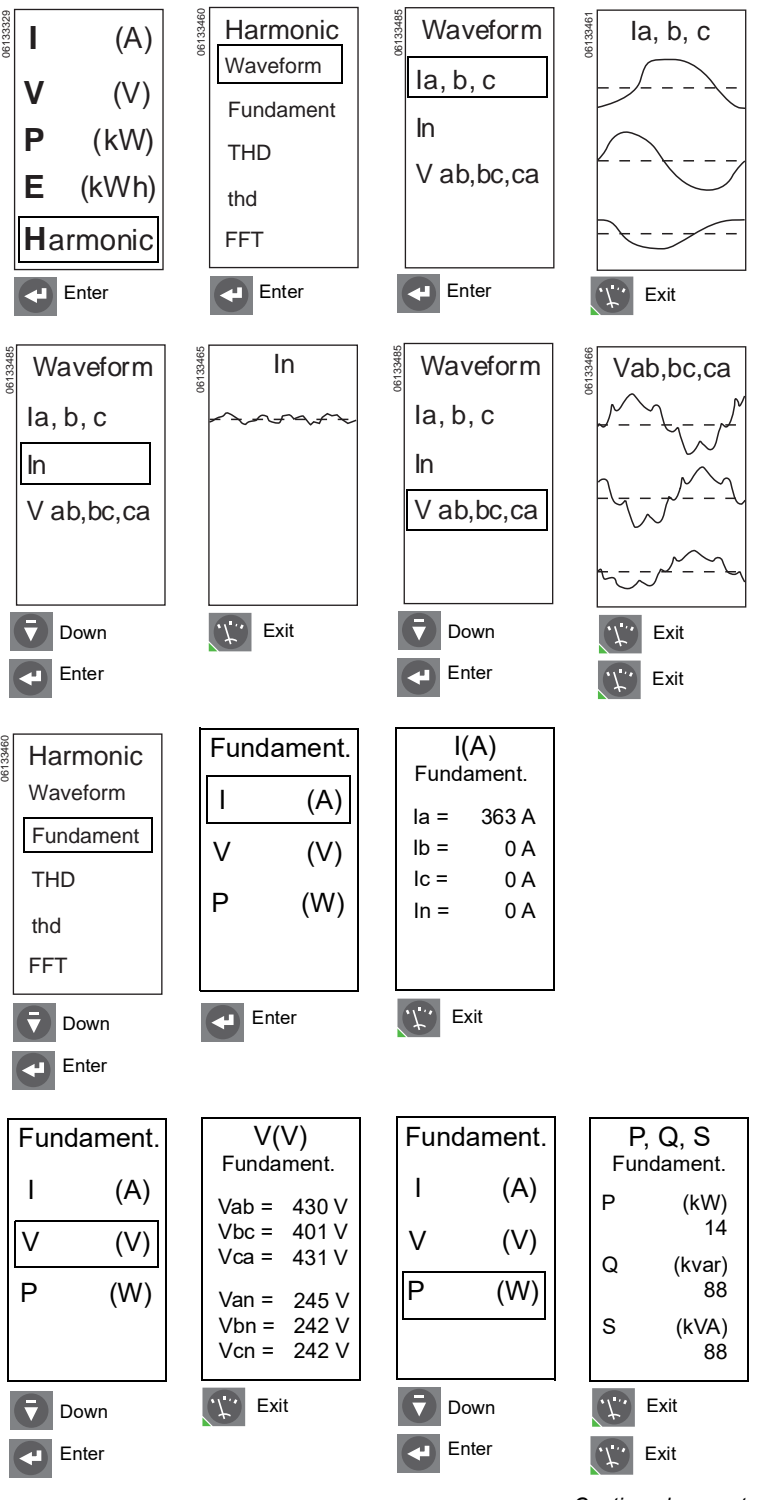

Figure 80 – Check Harmonics

Continued on next page

## Harmonics (continued)

THD (I)—Total harmonic distortion of current based on **fundamental** current

$$THD(I) = \frac{\sqrt{\sum_{n=2}^{\infty} I_n^2}}{I_{fund}}$$

- THD(I) < 10% are considered normal\*.
- 10% < THD(I) < 50% indicates significant harmonic disturbance. There is a risk of temperature rise, requiring cables and sources to be oversized.
- THD(I) > 50% indicates major harmonic disturbance. Malfunctions are probable. An in-depth analysis and installation of compensation equipment is required.

THD (V)—Total harmonic distortion of voltage based on **fundamental** voltage

$$THD(V) = \frac{\sqrt{\sum_{n=2}^{\infty} V_n^2}}{V_{fund}}$$

- THD(V) < 5% are considered normal\*.
- 5% < THD(V) < 8% indicates significant harmonic disturbance. There is a risk of temperature rise, requiring cables and sources to be oversized.
- THD(V) > 8% indicates major harmonic disturbance. Malfunctions are probable. An in-depth analysis and installation of compensation equipment is required.

thd (I)—Total harmonic distortion of current based on **rms** current\*

$$thd(I) = \frac{\sqrt{\sum_{n=2}^{\infty} I_n^2}}{I_{rms}}$$

thd (V)—Total harmonic distortion of voltage based on **rms** voltage\*

$$thd(V) = \frac{\sqrt{\sum_{n=2}^{\infty} V_n^2}}{V_{rms}}$$

\*If calculated value of THD or thd is less than or equal to 2%, trip unit will display 0%.

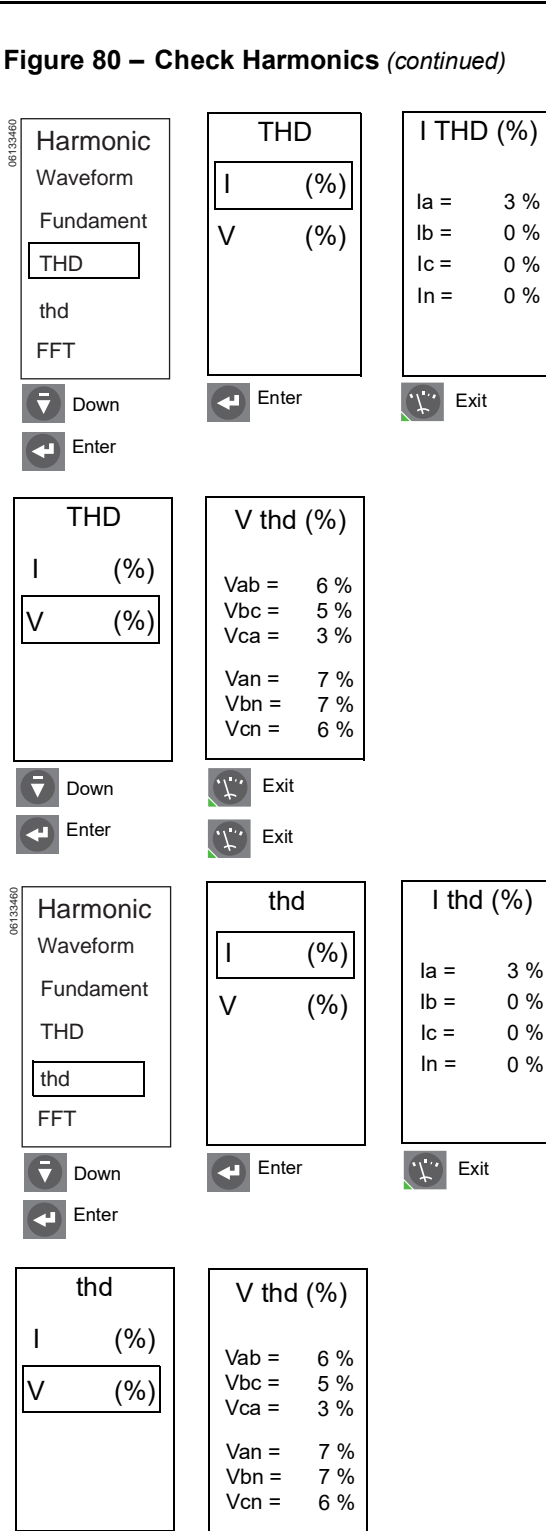

Exit

Exit

Continued on next page

Down

Enter

## Harmonics (continued)

FFT (Fast Fourier Transform)—Distortion level for harmonic orders from 3 to 31 for

- each current la, lb, lc and ln
- phase-to-phase voltage Vab, Vbc, Vca

#### FFT Harmonic Waveform I (3,5,7,...31) Fundament V (3,5,7,...31) THD thd FFT Enter **Down** Enter la FFT la FFT FFT THD = 2.1 THD = 2.1 la (3,..,31) 0.5% 0.0% lb (3,..,31) (3,..,31) lc In (3,..,31) 3 5 7 9 11 3 5 7 9 11 Up/ Down Up to 31st 🛕 Up Enter 4 Exit Ib FFT Ib FFT FFT THD = 2.1 THD = 2.1 la (3,..,31) 0.0% 0.0% lb (3,..,31) (3,..,31) lc In (3,..,31) 3 5 7 9 11 3 5 7 9 11 Up/ Down Up to 31st 🗛 Up Down ₹ ŧ Enter 4 Exit IC FFT IC FFT FFT THD = 2.1 THD = 2.1 la (3,..,31) 0.0% 0.0% lb (3,..,31) lc (3,..,31) In (3,..,31) 5 7 9 11 5 7 9 11 3 3 Up/ Down 🚺 Up ₹ Down Enter Exit

Figure 80 – Check Harmonics (continued)

Continued on next page

## Harmonics (continued)

Figure 80 – Check Harmonics (continued)

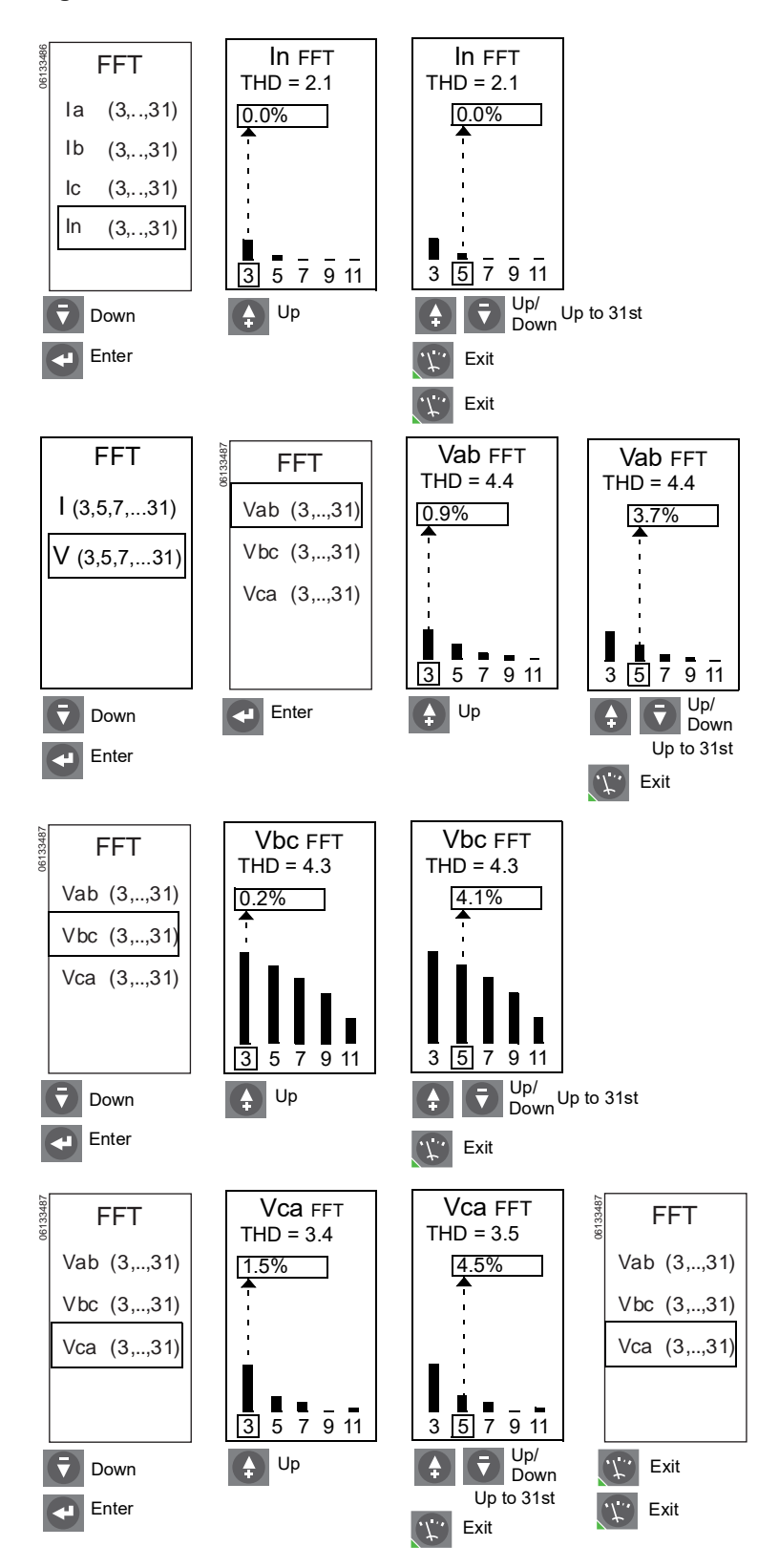

## Frequency

## Figure 81 – Check Frequency

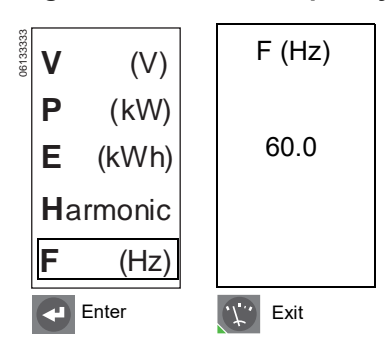

# ENGLISH

## **Trip Unit History**

Use the maintenance menu to review the trip unit history stored in the history logs.

## Figure 82 – History Log Menu

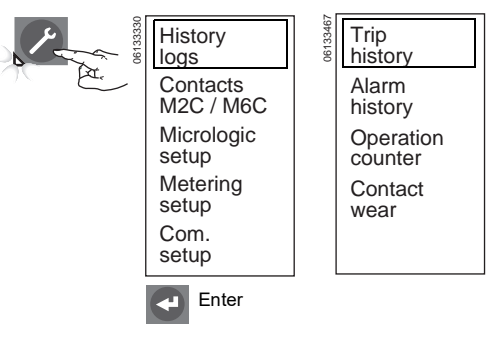

## 🍞 Trip History

The trip unit stores information about the LSIG fault causing the last ten trips. For each fault the following are stored:

- Current values of Ir, Isd, Ii, and Ig
- Pickup setpoint for voltage and other protection
- Date
- Time (hour, minute and second)

**NOTE:** Trips from use of a test kit are not recorded in the trip history log.

## Figure 83 – Check Trip History

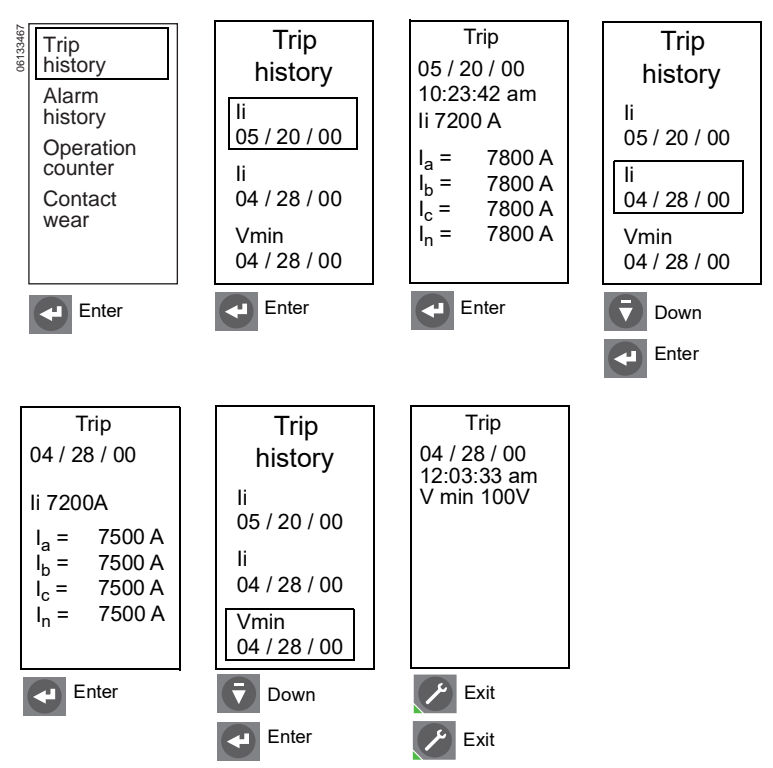

## Alarm History

The trip unit records measurement at each of the last ten alarms activated. For each alarm the following are stored:

- Indication and value of the alarm setting
- Date
- Time (hour, minute and second)

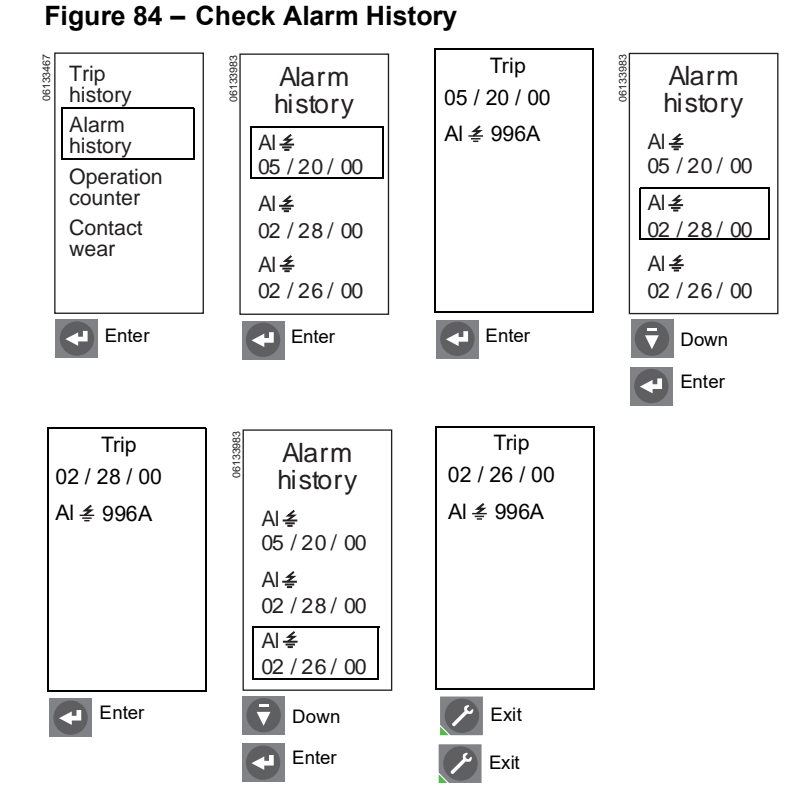

## Operation Counter

This displays the maximum number of operations (trip or circuit breaker openings) since the circuit breaker was installed. The number is obtained from the circuit breaker communication module (BCM).

#### Trip history Alarm history Operations Total 19 Contact Operations

since last reset

Exit

Figure 85 – Check Operation Counter

Contact Wear

This displays the amount of contact wear on the contact with the greatest wear. When this number reaches 100, it is recommended that a visual inspection of the contacts be done. This function works only on MasterPact<sup>™</sup> NT and NW circuit breakers.

#### Figure 86 – Check Contact Wear

wear

Enter

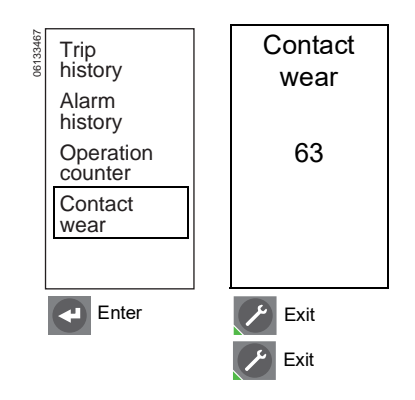

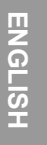

## **Protection Setup**

Use the protection menus to check protection setup for amperage protection, voltage protection, other protection, current load shedding and power load shedding.

Refer to Appendix B for default settings and setting ranges.

## Amperage Protection

The "Change IdmtI (A) setting with I(A)" screen will only appear if long-time, shorttime and/or instantaneous adjustments have been previously made under the IdmtI (A) menu screen. If the user responds Yes, the IdmtI (A) settings will be lost when the menu goes to the I(A) adjustment screen. If no adjustments have been made under the IdmtI (A) menu screen, the menu goes directly to the I(A) adjustment screen.

The "Change I (A) setting with Idmtl(A)" screen will only appear if long-time, shorttime and/or instantaneous adjustments have been previously made under the I(A) menu screen. If the user responds Yes, the I(A) settings will be lost when the menu goes to the Idmtl(A) adjustment screen. If no adjustments have been made under the Idmtl(A) menu screen, the menu goes directly to the I(A) adjustment screen.

**NOTE:** Neutral protection is disabled if ldmtl protection is selected.

## Figure 87 – Protection Menu

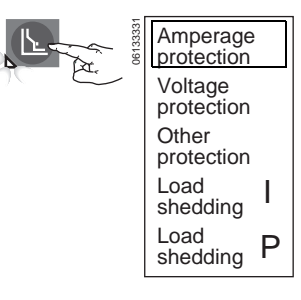

#### Figure 88 – Check Amperage Protection

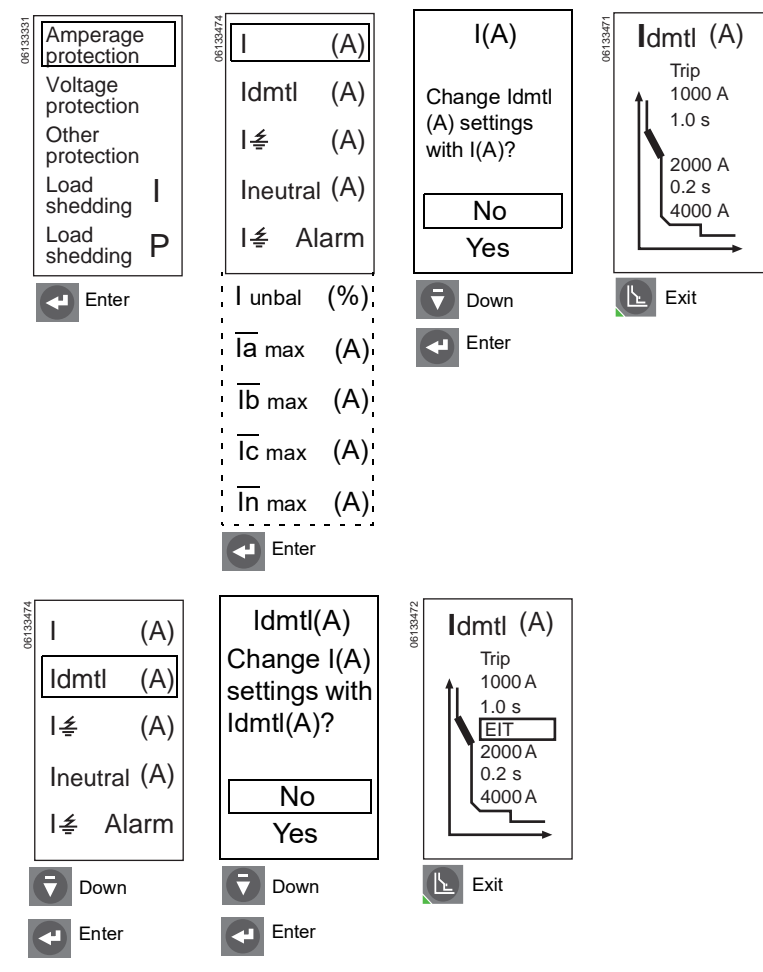

Continued on next page

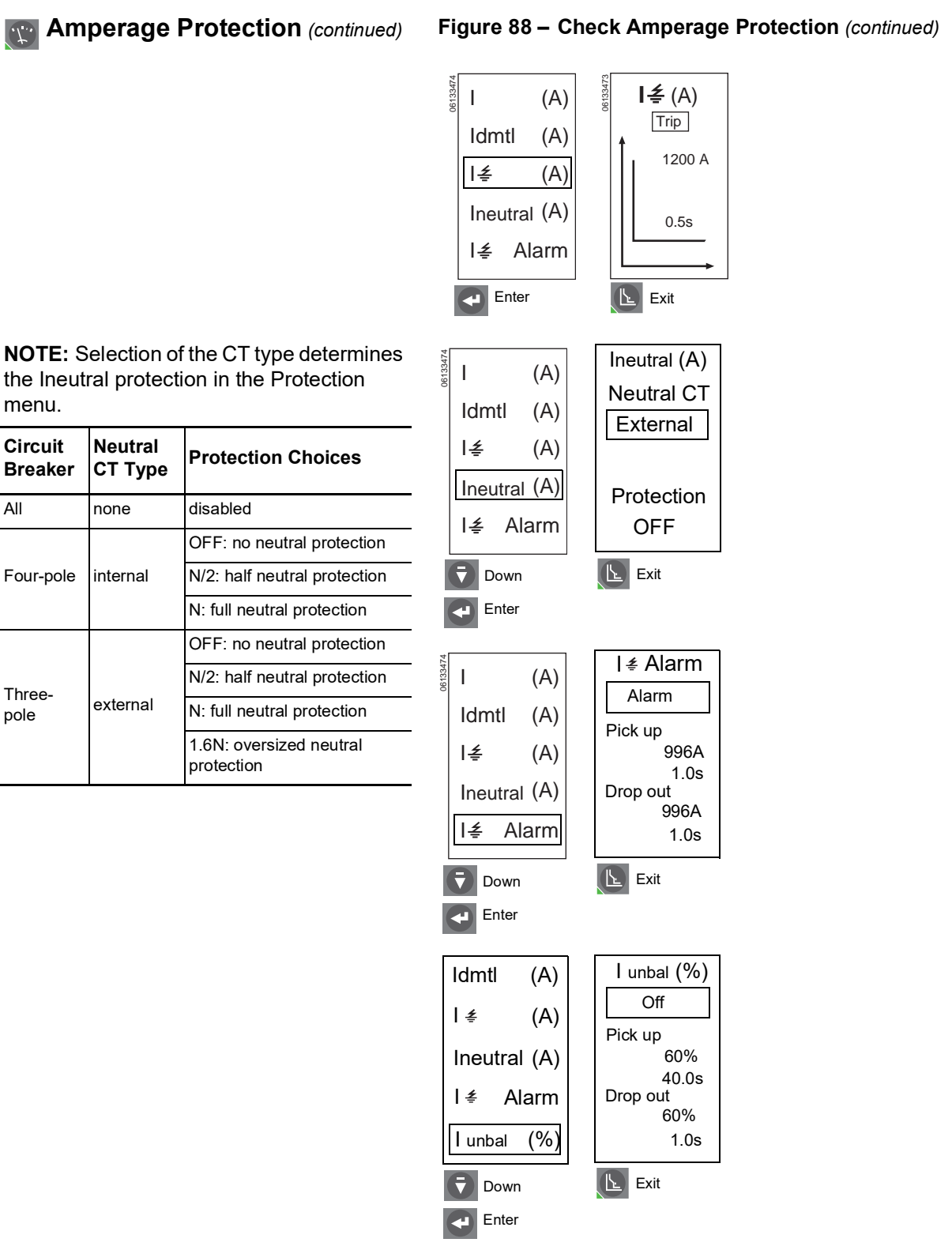

Continued on next page
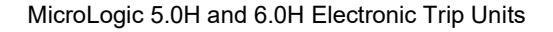

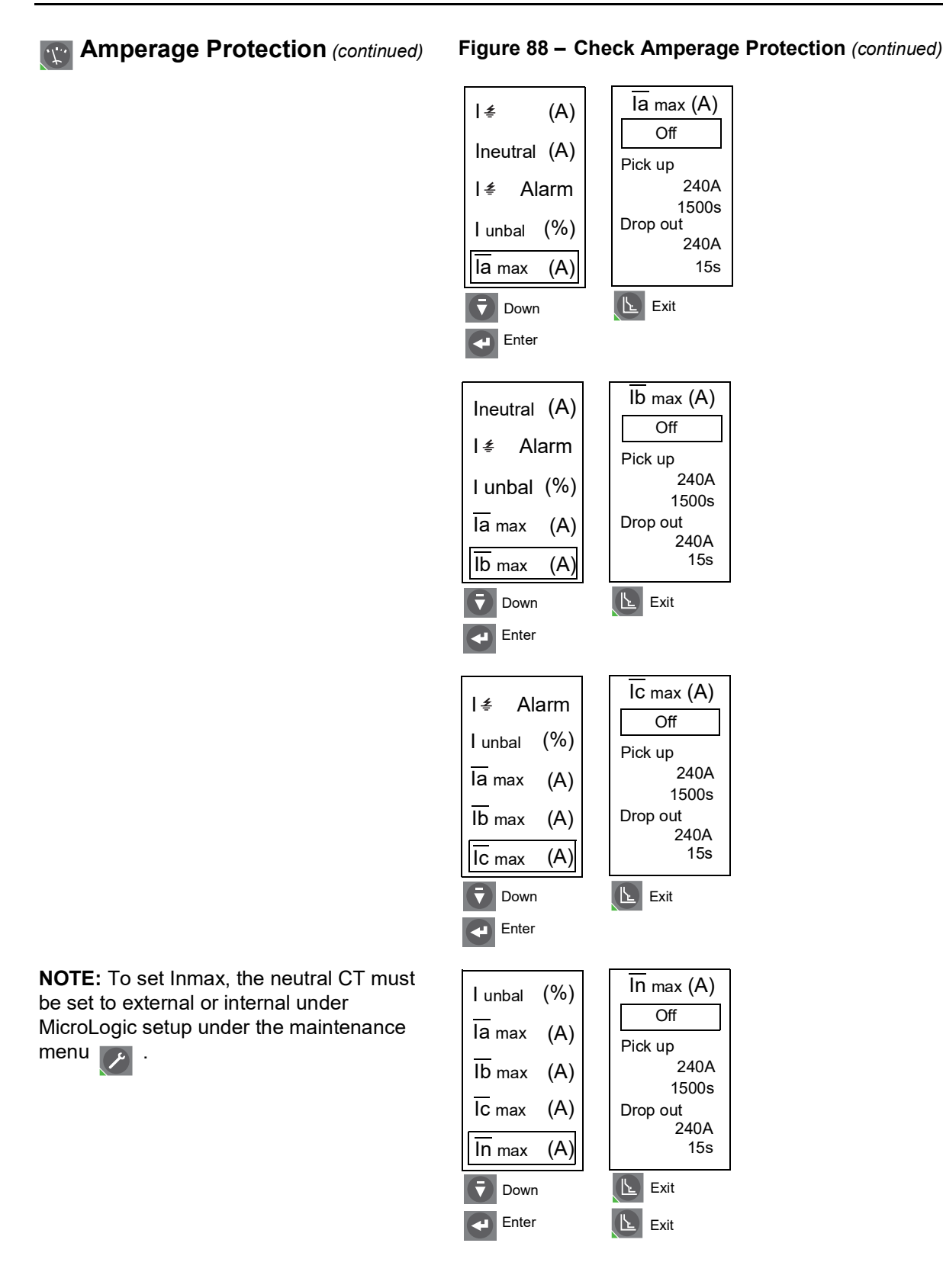

#### **Voltage Protection** ·\\*··

phase-to-phase values.

loss of the second phase.

20%<sup>1</sup>.

## NOTICE

#### HAZARD OF EQUIPMENT DAMAGE

Setting undervoltage protection (Vmin) below 80% or voltage unbalance (Vunbal) above 20% can cause the trip unit to not perform as expected.

Failure to follow these instructions can result in equipment damage

Figure 89 – Check Voltage Protection

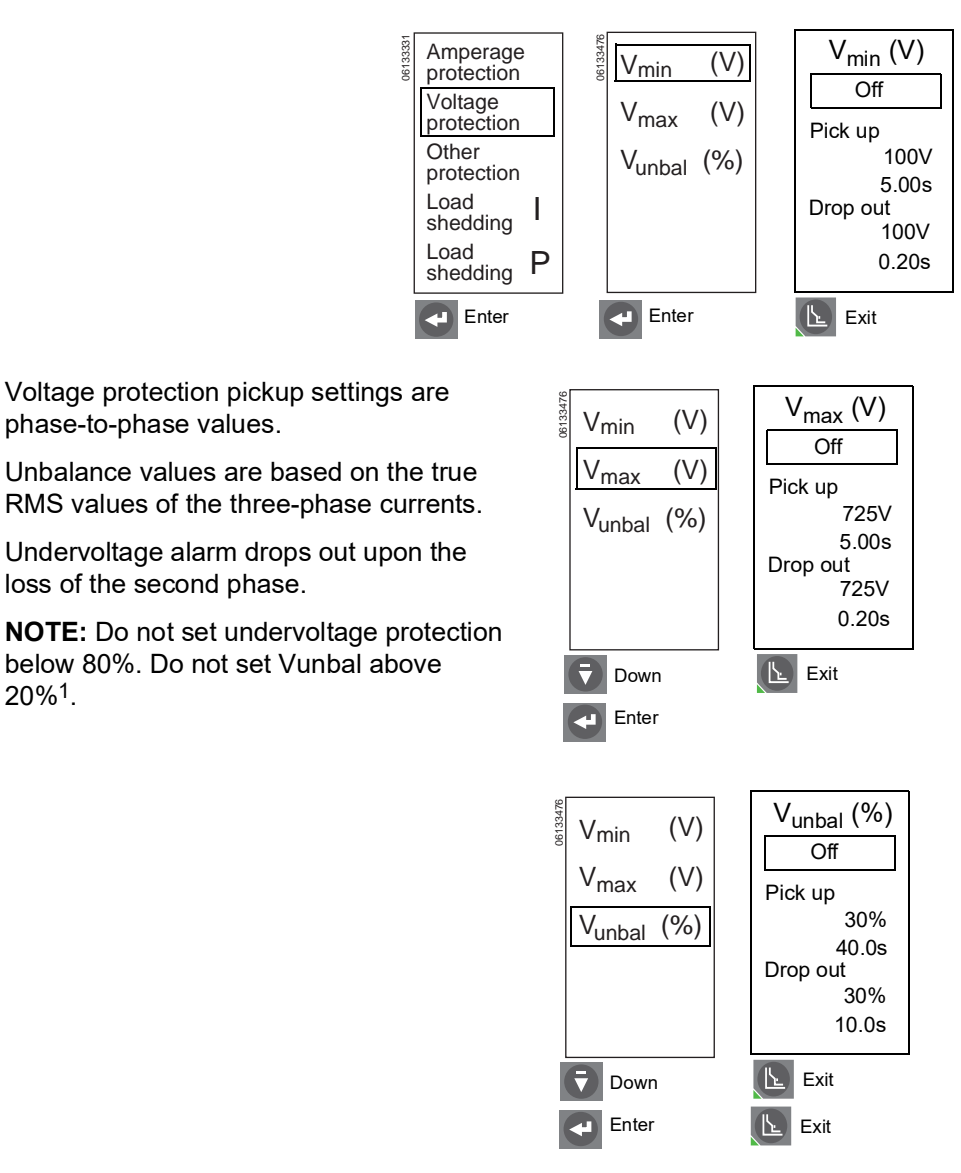

<sup>1</sup> Refer to Appendix D for an explanation of system protection behavior.

500kW

5.00s

1.0s

### Contection

Figure 90 – Check Other Protection

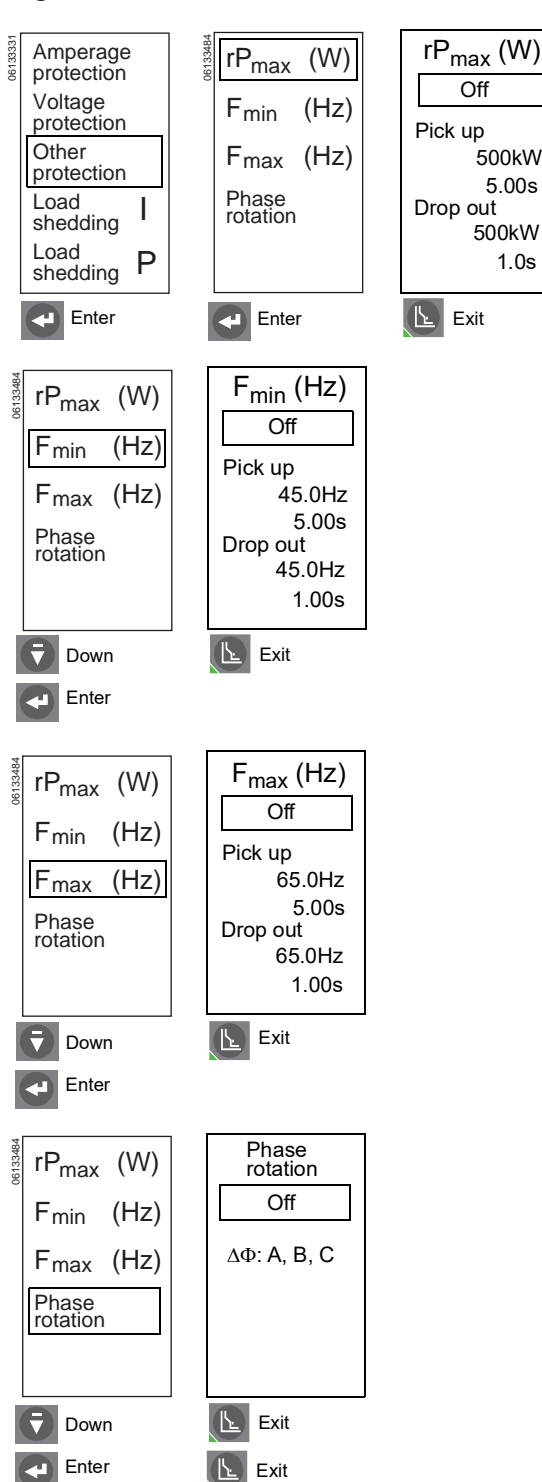

## Current Load Shedding

Current load shedding can be configured for alarm only. It cannot be used to trip the circuit breaker.

#### Load shedding Amperage protection I Off Voltage protection Pick up Other 100% Ir protection 80% tr Load Drop out I shedding 100% Ir Load Ρ 10s shedding Enter 🕒 Exit

0613333

## Power Load Shedding

Power load shedding can be configured for alarm only. It cannot be used to trip the circuit breaker.

#### Figure 92 – Check Power Load Shedding

Figure 91 – Check Current Load Shedding

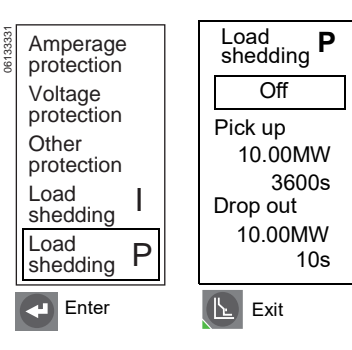

## Section 5— Trip Unit Replacement

## A DANGER

#### HAZARD OF ELECTRIC SHOCK, EXPLOSION OR ARC FLASH

- Failure to follow these instructions for installation, trip test and primary injection testing may result in the failure of some or all protective function.
- Apply appropriate personal protective equipment (PPE) and follow safe electrical work practices. See NFPA 70E, CSA Z462, NOM 029-STPS or local equivalent.
- Replacement/upgrading of a trip unit in the field must be done by qualified persons, as defined by the National Electric Code, who are familiar with the installation and maintenance of power circuit breakers.
- Before replacing/upgrading trip unit, confirm that the circuit breaker is in good working condition. If the condition of the circuit breaker is unknown, do not proceed. For assistance in evaluating the condition of the circuit breaker, call Technical Support.
- If the circuit breaker fails to function properly in any manner upon completion of the trip unit installation, immediately remove the circuit breaker from service and call Field Services.
- Turn off all power supplying this equipment before working on or inside equipment. Follow instructions shipped with circuit breaker to disconnect and reconnect circuit breaker.
- Replace all devices, doors and covers before returning equipment to service.

#### Failure to follow these instructions will result in death or serious injury.

Trip unit replacement must be done by qualified persons, as defined by the National Electric Code, who are familiar with the installation and maintenance of power circuit breakers.

Before replacing trip unit, confirm that the circuit breaker is in good working condition. If the condition of the circuit breaker is unknown, do not proceed. For assistance in evaluating the condition of the circuit breaker, call Technical Support.

Read this entire section before starting the replacement procedure.

**NOTE:** If trip unit being replaced is a MicroLogic 2.0, 3.0 or 5.0 trip unit, order connector block S33101 and circuit breaker or cradle wiring harness if necessary.

## Trip Unit Replacement for Energy Reduction Maintenance Setting (ERMS)

#### 

#### HAZARD OF ELECTRIC SHOCK, EXPLOSION OR ARC FLASH

- Use only MicroLogic P- or H-frame trip units with the Blue ERMS label for energy reduction maintenance setting systems.
- Review bulletin 0613IB1317, *IO Module User Guide*, and bulletin NHA67346, *ERMS Installation Instructions*, for details on installation, testing and operation of the ERMS system.

Failure to follow these instructions will result in death or serious injury.

If you are replacing the trip unit to use in an ERMS system, make sure the trip unit is suitable for this application.

Only MicroLogic P- and H-frame trip units built after 15011 with the blue ERMS label (Figure 93, A) are suitable for ERMS application. Verify that the trip unit has the ERMS label at the top right hand corner. Refer to bulletin NHA67346, *ERMS Installation Instructions*, for more information about ERMS systems.

#### Figure 93 – Blue ERMS Label

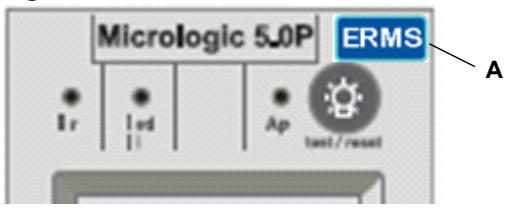

## **Required Tools**

- Torque-controlled screwdriver, set at 7 in-lbs (0.8 N•m) ± 10% (Lindstrom torque driver MAL500-2 or equivalent)
- MicroLogic Full-Function Test Kit (part number S33595)

### Preparation

#### **Record Switch Settings**

Record all trip unit switch and advanced protection settings for later use.

#### **Circuit Breaker Disconnection**

Disconnect circuit breaker as directed in the circuit breaker instruction bulletin shipped with the circuit breaker. The circuit breaker must be completely isolated. (For a drawout circuit breaker, place circuit breaker in the disconnected position. For a fixed-mounted circuit breaker, all voltage sources, including auxiliary power, must be disconnected.)

#### **Circuit Breaker Accessory Cover Removal**

Remove circuit breaker accessory cover as directed in the Install Accessories section of the circuit breaker instruction bulletin shipped with the circuit breaker.

#### **Rating Plug Removal**

A small Phillips screwdriver is needed to remove the adjustable rating plug.

- 1. Open switch cover (A).
- 2. Unscrew adjustable rating plug mounting screw (B).
- 3. Remove adjustable rating plug (C). Save for installation in replacement trip unit.

#### Figure 94 – Remove Adjustable Rating Plug

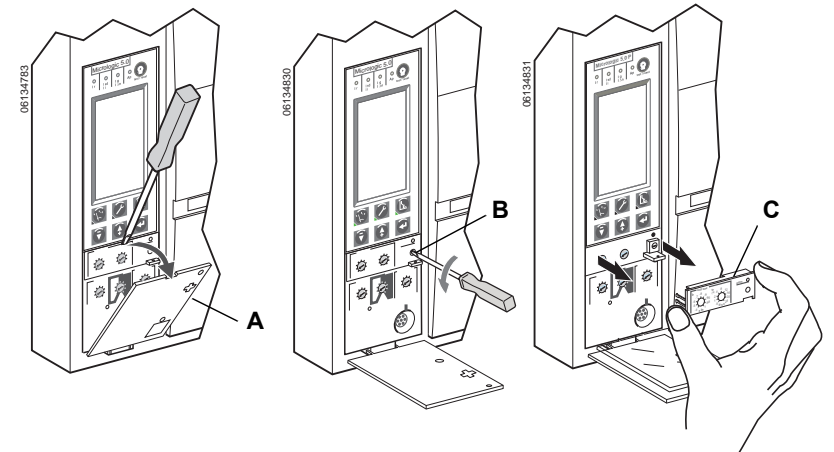

#### Trip Unit Removal

- 1. Remove connector block (A) from top of trip unit, if present.
- 2. Loosen two trip unit screws (B).
- 3. Slide out trip unit (C).

#### Figure 95 – Remove Existing Trip Unit

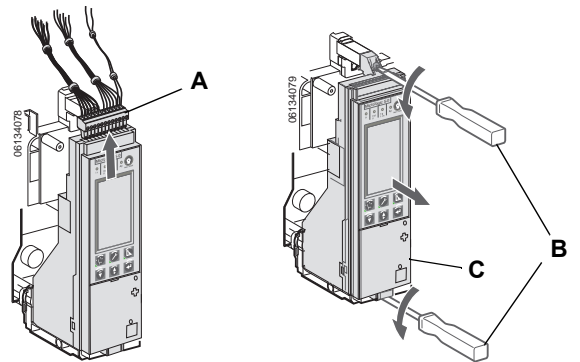

## **Trip Unit Replacement**

### **Battery Installation**

If a new trip unit is being installed, install the trip unit battery.

Install battery holder with battery (A) in trip unit, observing the correct polarity as indicated on the battery compartment.

**NOTE:** Battery holder with battery is located under the side flap in the cardboard box the trip unit is shipped in.

#### Figure 96 – Install Battery

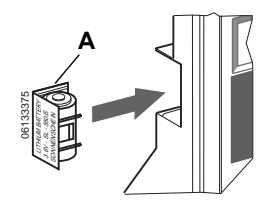

Press test/reset button (A). All four indicator lights (B) should light. If they do not light, check polarity of battery and retest. If indicator lights still do not light up when test/reset button is pressed, stop installation and contact the local sales office for factory authorized service

#### Figure 97 – Trip Indicator Lights

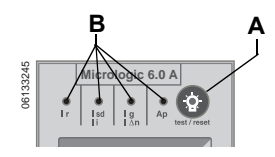

### **Trip Unit Installation**

- 1. Inspect trip unit connector pins and surfaces. If there is any damage, misaligned pins, or contamination, stop installation and contact the local sales office for factory authorized service.
- 2. Inspect trip unit mounting base on the circuit breaker. Clear any debris from area and check that all accessory wiring is properly routed for the trip unit being installed. If there is any damage or contamination, stop installation and contact the local sales office for factory authorized service.
- 3. For MasterPact NW circuit breaker only: Manually depress trip unit interlock (A) and hold it in place during steps 4–6 below.
- 4. Align guide rail (B) on bottom of trip unit with guide rail slot (C) on trip unit mounting base in circuit breaker and gently slide the trip unit in until it stops.

**NOTE:** The MasterPact NT and NW trip unit mounting bases are shock mounted and therefore can flex slightly.

#### Figure 98 – Install Trip Unit

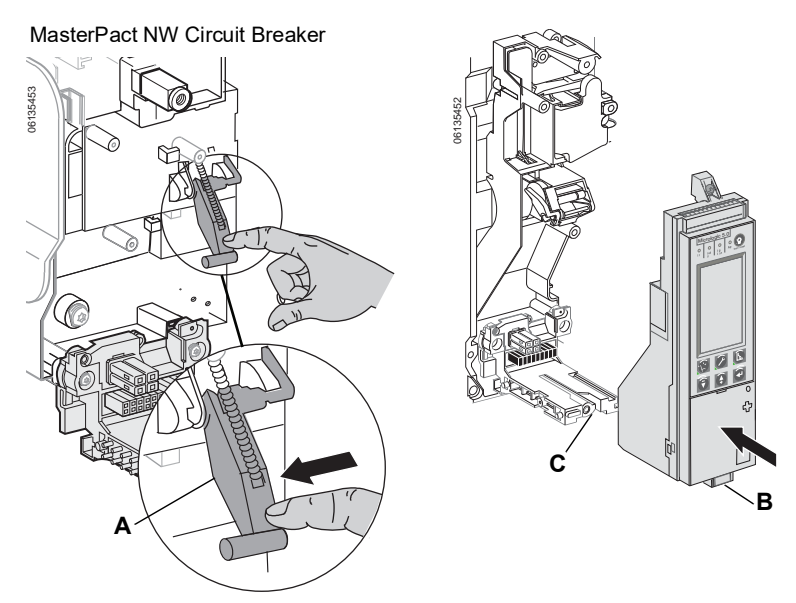

# NOTICE

#### HAZARD OF EQUIPMENT DAMAGE

Check installation of trip unit to assure proper connections and seating.

Failure to follow these instructions can result in equipment damage or improper circuit breaker tripping.

- 5. Align the trip unit so top mounting screw (A) aligns with the top threaded insert and start the screw by turning the screw two full rotations.
- Use a torque-controlled screwdriver to drive the bottom screw (B) to 7 in-lbs (0.8 N•m) ± 10%. The back of the trip unit must be flush with the trip unit mounting base.
- 7. Use a torque-controlled screwdriver to drive the top screw to 7 in-lbs  $(0.8 \text{ N} \cdot \text{m}) \pm 10\%$ . Mounting tab must be flush with the mounting standoff and sensor plug.

**NOTE:** The face of the closed switch cover must be flush with adjoining mounting base surfaces. If these surfaces are not flush, stop installation and contact the local sales office for factory authorized service.

**NOTE:** If you are upgrading from a MicroLogic 2.0, 3.0 or 5.0 trip unit, the connector block must be ordered separately (Part Number S33101). See instructions shipped with the connector block for installation into circuit breaker.

8. Install connector block (C) into top of trip unit.

#### Figure 99 – Secure Trip Unit

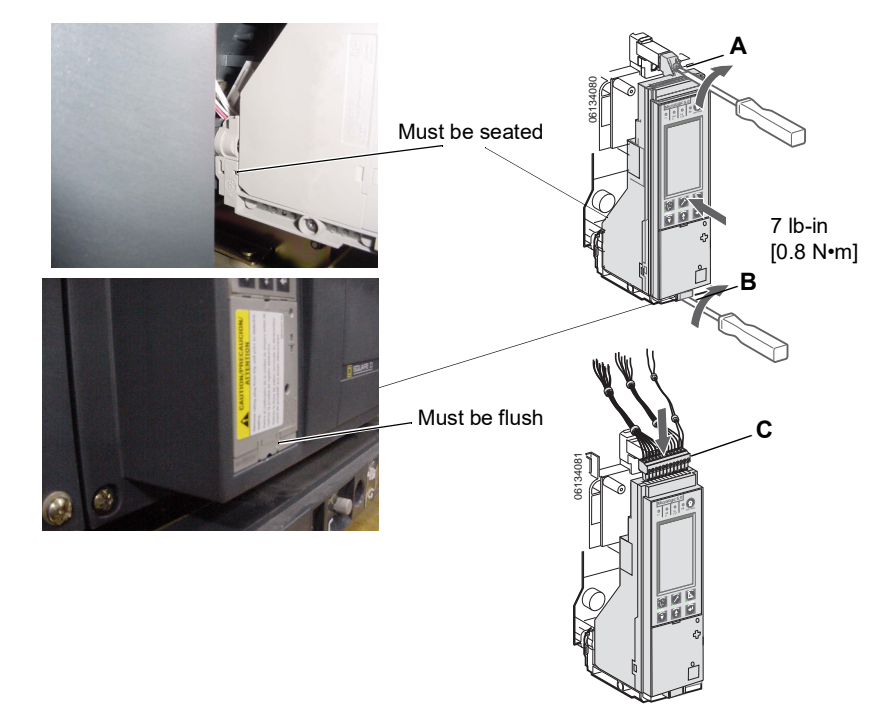

- 9. Install adjustable rating plug into the trip unit.
  - a. Open switch cover (A) on new trip unit.
  - b. Inspect mounting area for debris and contamination.
  - c. Gently push adjustable rating plug (B) into new trip unit.
  - d. Tighten adjustable rating plug mounting screw (C). The plug will be drawn into position flush with front face as screw is tightened.
- 10. Set trip unit switches and advanced protection settings to values recorded above or per coordination study results.
- 11. Close switch cover (A).

#### Figure 100 –Install Adjustable Rating Plug

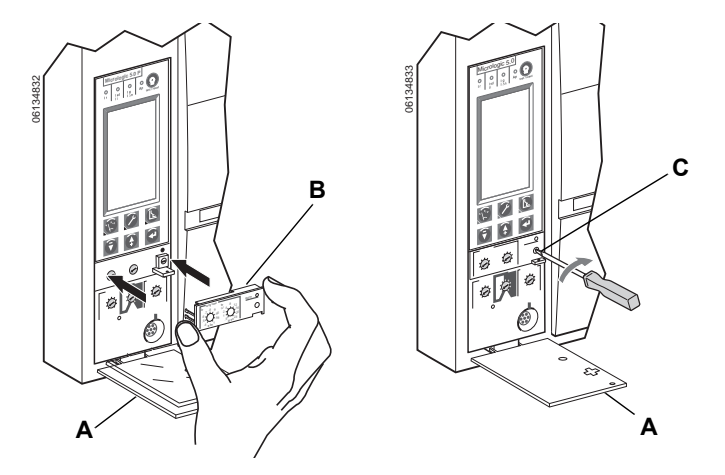

## **Circuit Breaker Accessory Cover Replacement**

Replace circuit breaker accessory cover as directed in the Install Accessories section of the circuit breaker instruction bulletin shipped with the circuit breaker.

### **Trip Unit Installation Check**

#### **Secondary Injection Testing**

Field installation of a trip unit requires secondary injection testing with a Full-Function Test Kit. This will ensure that the newly-installed trip unit is functioning properly. The test will require opening and closing the circuit breaker. Follow the procedures outlined in the instruction bulletins shipped with the circuit breaker and the Full-Function Test Kit.

- 1. Make sure the circuit breaker is isolated from all upstream and downstream devices.
- Perform secondary injection testing as outlined in the instruction bulletin shipped with the test kit. Verify that all applicable trip unit functions are operating properly.
- 3. Repeat step 2 with the circuit breaker in the open position.

**NOTE:** The test kit will state that the circuit breaker should be closed when performing the test. Do not close the circuit breaker for this step.

4. If any test fails, do not put the circuit breaker into service and contact the local sales office for factory authorization service.

#### **Primary Injection Testing**

Primary injection testing is recommended to ensure that all trip system connections have been correctly made. Perform primary injection testing per the instructions in the Field Testing and Maintenance Guide, bulletin 0600IB1201.

#### Check Accessory Operation

- Installed accessories Validate the proper operation of all installed accessories. See the corresponding accessory instruction bulletins for operational testing procedures.
- Programmable contact module If circuit breaker has a M2C or M6C programmable contact module installed, validate its proper operation. See the corresponding accessory instruction bulletins for operational testing procedures.
- 3. Zone Selective Interlocking If the circuit breaker is part of a ZSI system, follow the Zone Selective Interlocking Test procedures as outlined in the Full Function Test Kit instruction bulletin.
- 4. Communications If communication modules exist, validate circuit breaker has re-established communications with the supervisor.

## **Trip Unit Setup**

- 1. If an auxiliary power supply is being used for the MicroLogic trip unit, reconnect the auxiliary power supply.
- 2. Reset the trip unit switches and the advanced protection settings to original values, as recorded at the beginning of this section.

### **Circuit Breaker Reconnection**

Reconnect circuit breaker as directed in the circuit breaker instruction bulletin shipped with the circuit breaker.

## Section 6— Adjustable Rating Plug Replacement

## A DANGER

#### HAZARD OF ELECTRIC SHOCK, EXPLOSION OR ARC FLASH

- Apply appropriate personal protective equipment (PPE) and follow safe electrical work practices. See NFPA 70E, CSA Z462, NOM 029-STPS or local equivalent.
- This equipment must be installed and serviced only by qualified electrical personnel.
- Turn off all power supplying this equipment before working on or inside equipment. Follow instructions shipped with circuit breaker to disconnect and reconnect circuit breaker.
- Replace all devices, doors and covers before returning equipment to service.

#### Failure to follow these instructions will result in death or serious injury.

## **Remove Rating Plug**

- 1. Disconnect circuit breaker as directed in the circuit breaker instruction bulletin shipped with the circuit breaker.
- 2. Open switch cover (A).
- 3. Record switch settings in Appendix E (switch settings and those set with graphic screen, if applicable).
- 4. Unscrew plug mounting screw (B).
- 5. Remove adjustable rating plug (C).

#### Figure 101 – Remove Adjustable Rating Plug

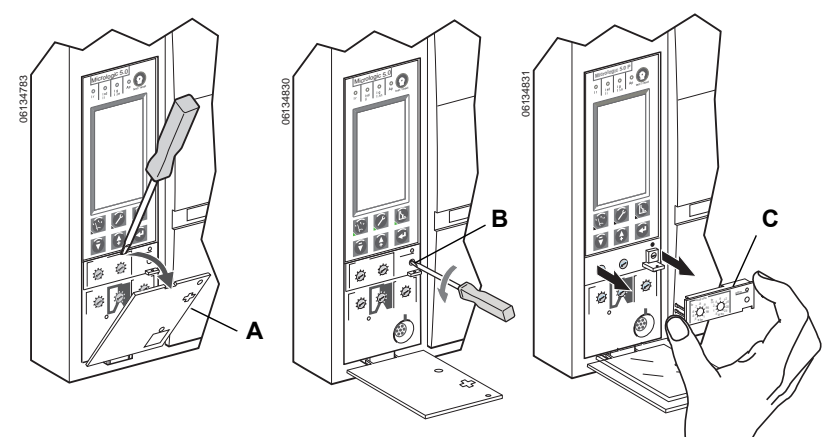

NOTE: To select correct replacement rating plug, see the product catalog.

**NOTE:** Adjustable rating plug must be removed when doing hi-pot testing. Adjustable rating plug must be installed for voltage measurement. If adjustable rating plug is removed, the circuit breaker will default to a long-time pickup rating of 0.4 x sensor size (In) and a long-time delay of whatever setting was selected before the rating plug was removed.

## Install New Rating Plug

- 1. Inspect mounting area for debris and contamination.
- 2. Gently push in new rating plug (A).
- 3. Tighten adjustable rating plug mounting screw (B).
- 4. Set trip unit settings to values recorded in Appendix E or per coordination study results.
- 5. Close switch cover (C).

#### Figure 102 –Install New Adjustable Rating Plug

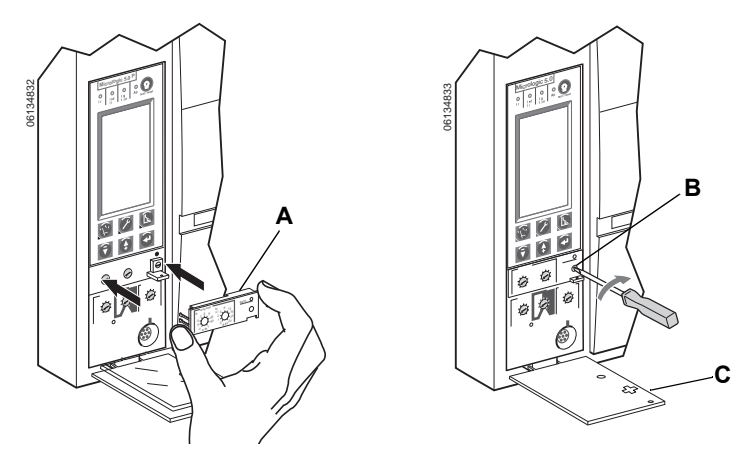

## Section 7— Battery Replacement

## A DANGER

#### HAZARD OF ELECTRIC SHOCK, EXPLOSION OR ARC FLASH

- Apply appropriate personal protective equipment (PPE) and follow safe electrical work practices. See NFPA 70E, CSA Z462, NOM 029-STPS or local equivalent.
- This equipment must be installed and serviced only by qualified electrical personnel.
- Turn off all power supplying this equipment before working on or inside equipment. Follow instructions shipped with circuit breaker to disconnect and reconnect circuit breaker.
- Replace all devices, doors and covers before returning equipment to service.

Failure to follow these instructions will result in death or serious injury.

## **Circuit Breaker Disconnection**

Disconnect circuit breaker as directed in the circuit breaker instruction bulletin shipped with the circuit breaker.

## **Accessory Cover Removal**

Remove circuit breaker accessory cover as directed in the Install Accessories section of the circuit breaker instruction bulletin shipped with the circuit breaker.

## Withstand Module Shifting

**NOTE:** Some R-frame and NS1600b–NS3200 circuit breakers have a withstand module that needs to be moved to access the battery.

Loosen screws (A) securing withstand module (B). Swing module to side to access trip unit battery cover. Do not remove withstand module connector.

#### Figure 103 – Shift Withstand Module

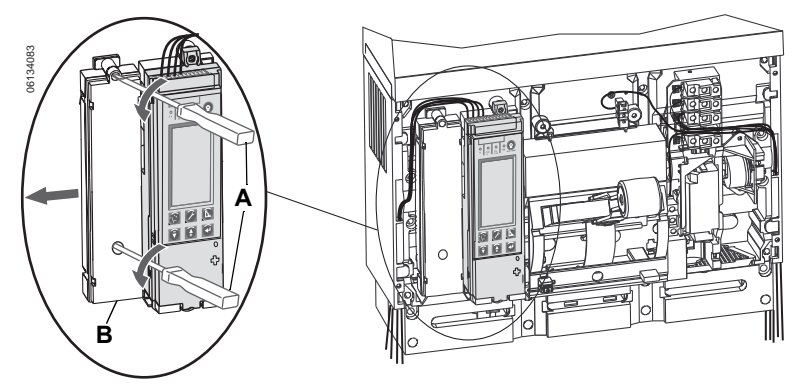

## **Battery Replacement**

1. Insert small screwdriver blade into battery housing cover notch and rotate to slide battery housing cover (A) out of trip unit.

#### Figure 104 – Remove Battery Cover

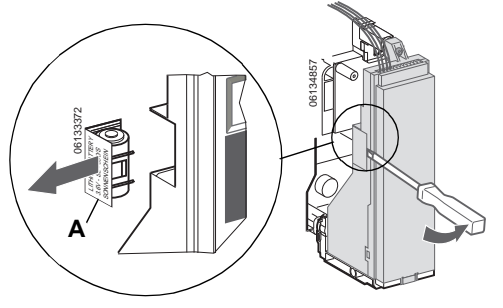

- 2. Remove battery (A).
- 3. Insert new battery (B). Make sure that the polarity is correct.
- 4. Replace battery housing cover (C).

#### Figure 105 – Replace Battery

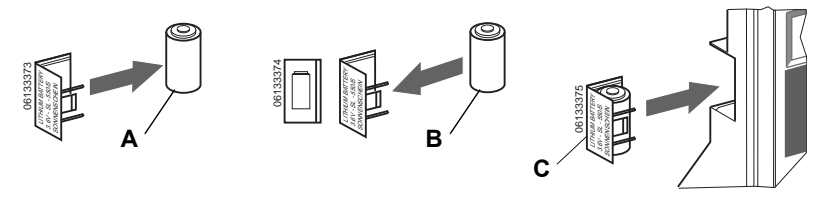

## Withstand Module Replacement

If the withstand module was moved to access the battery, replace the withstand module (A) and tighten the screws (B).

#### Figure 106 – Replace Withstand Module

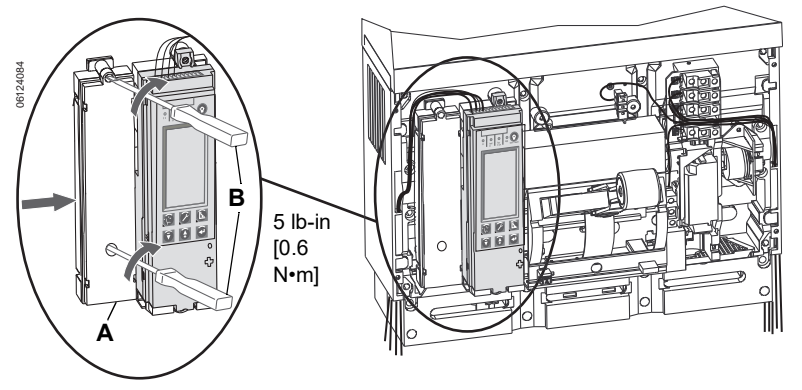

## **Accessory Cover Replacement**

Replace circuit breaker accessory cover as directed in the Install Accessories section of the circuit breaker instruction bulletin shipped with the circuit breaker.

## **Circuit Breaker Reconnection**

Reconnect circuit breaker as directed in the circuit breaker instruction bulletin shipped with the circuit breaker.

## Appendix A—Graphic Display Flowcharts

## Metering Menu Flowchart

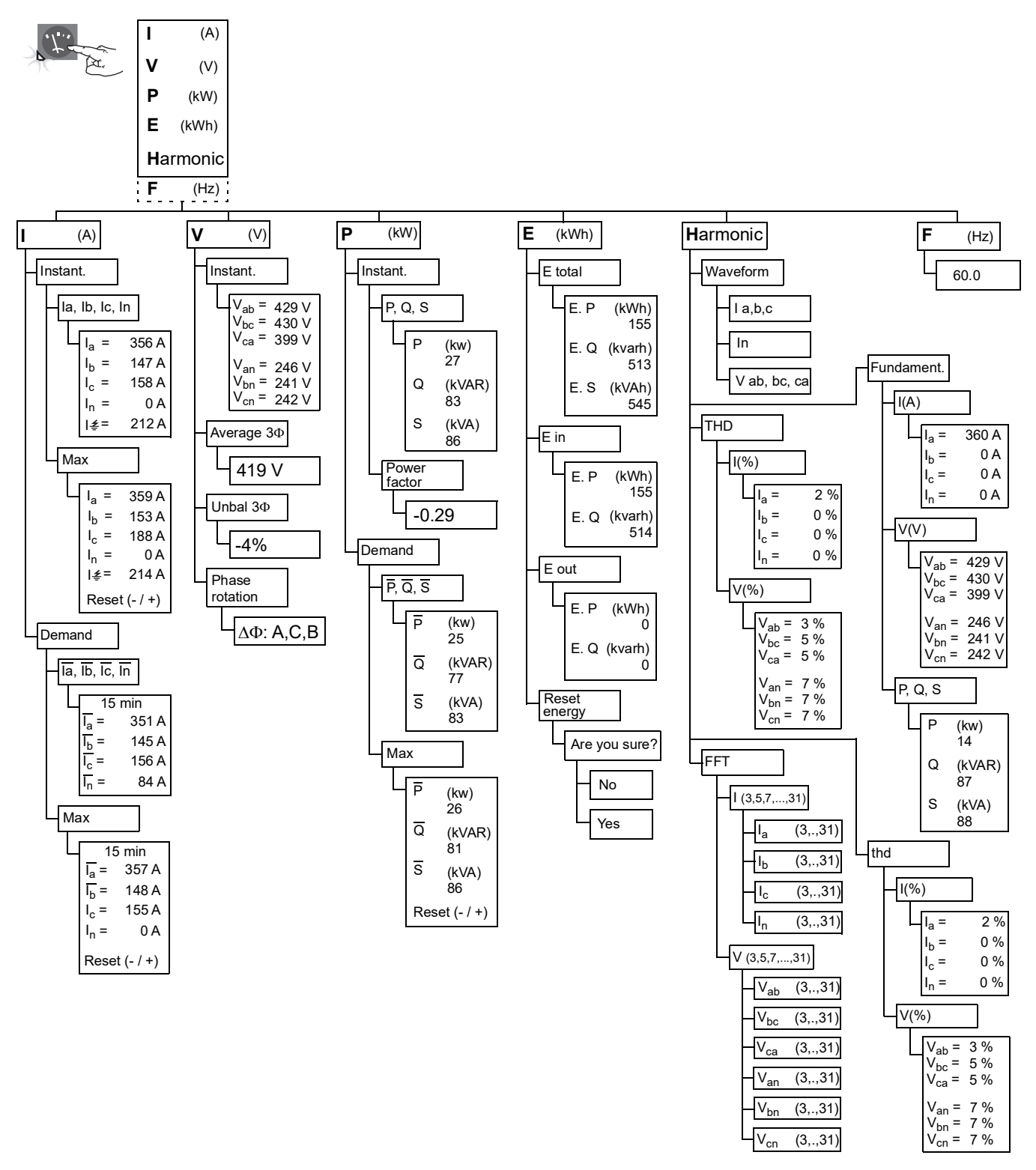

## **Maintenance Menu Flowchart**

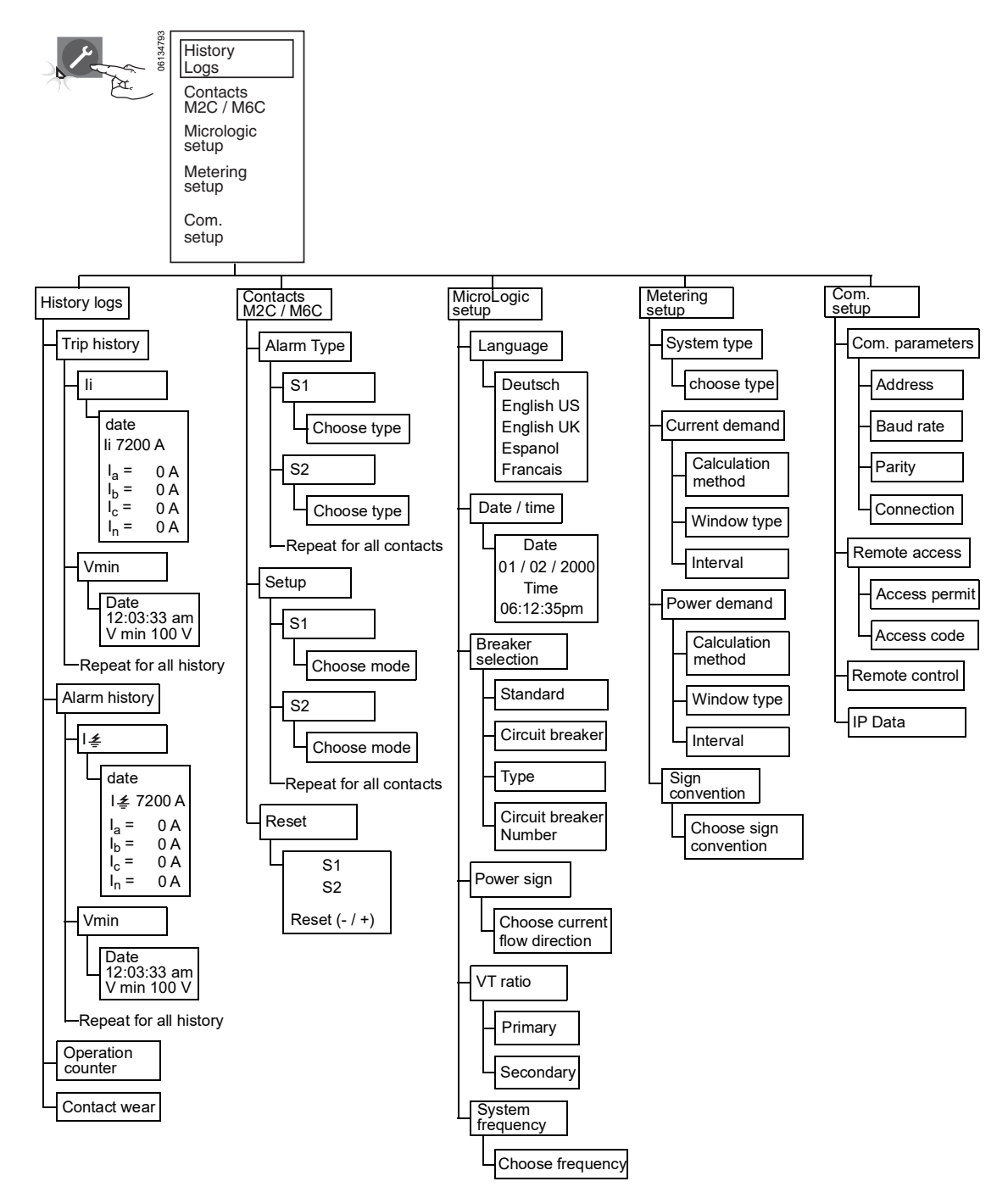

## **Protection Menu Flowchart**

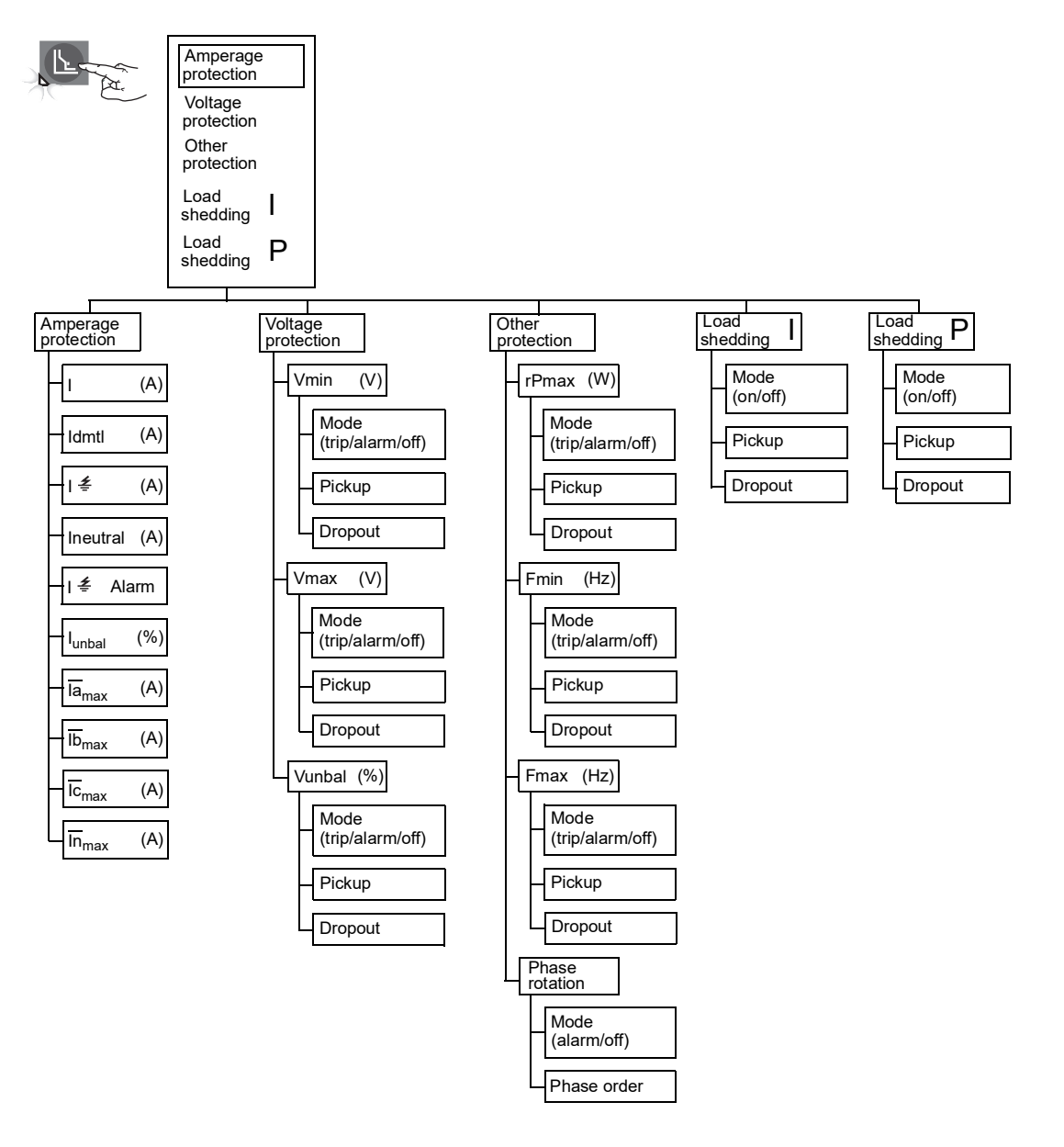

## Appendix B—Default Settings and Tolerances

## **Default Settings**

| Tuble 14 Deludit Obtainge Officence                                                                                                    |                                          |                                                                |  |  |
|----------------------------------------------------------------------------------------------------|------------------------------------------|----------------------------------------------------------------|--|--|
| Description                                                                                                    | Symbol                                   | Default Value                                                  |  |  |
| Long-time pickup                                                                                                    | lr                                       | Maximum                                                        |  |  |
| Long-time delay                                                                                                    | tr                                       | Minimum                                                        |  |  |
| Short-time pickup                                                                                                    | lsd                                      | Minimum                                                        |  |  |
| Short-time delay                                                                                                    | tsd                                      | Minimum                                                        |  |  |
| Ground-fault pickup                                                                                                    | lg                                       | Minimum                                                        |  |  |
| Ground-fault delay                                                                                                    | tg                                       | Minimum                                                        |  |  |
| Instantaneous                                                                                                    | li                                       | Minimum                                                        |  |  |
| Long-time pickup<br>Long-time delay<br>Short-time pickup<br>Short-time delay<br>Ground-fault pickup<br>Ground-fault delay<br>Instantaneous | Ir<br>tr<br>Isd<br>tsd<br>Ig<br>Ig<br>Ii | Maximum<br>Minimum<br>Minimum<br>Minimum<br>Minimum<br>Minimum |  |  |

#### Table 14 – Default Settings—Switches

#### Table 15 - Default Settings—Maintenance

| Submenu          | Description           | Line Item              | Default Value | Setting Range                                                          |
|------------------|-----------------------|------------------------|---------------|------------------------------------------------------------------------|
|                  | Alarm type            | S#                     | Not selected  | Not selected, lsd, lr, lunbal (SeeTable 9)                             |
| M2C/M6C contacts | Setup                 | S#                     | Latching      | Latching contact, time delay, non-latching contact, Locked 0, Locked 1 |
|                  | Language              |                        | English US    | Deutsch, English US, English UK, Espanol,<br>Francais                  |
|                  | Date/Time             |                        |               |                                                                        |
|                  |                       | Standard               | NA            | Not def, ANSI, IEC, UL, IEC/GB                                         |
|                  | Due elsen e els stien | Circuit breaker        | NA            |                                                                        |
| MicroLogic setup | Breaker selection     | Туре                   | NA            |                                                                        |
|                  |                       | Circuit breaker number | 0000          | 0000-FFFF                                                              |
|                  | Power sign            |                        | P+            | P+, P-                                                                 |
|                  | ) /T wethe            | Primary                | 690           | 000–690                                                                |
|                  | VITALIO               | Secondary              | 690           | 000–690                                                                |
|                  | System frequency      |                        | 50-60 Hz      | 50-60 Hz, 400 Hz                                                       |
|                  | System type           |                        | 3Ф 4 w 4 CT   | 3Ф 4w 4CT, 3Ф 4w 3CT, 3Ф 3w 3CT                                        |
|                  | Current demand        | Interval               | 15 min.       | 5–60 min                                                               |
| Metering setup   | Dower demand          | Window type            | Sliding       | Sliding, block                                                         |
|                  | Power demand          | Interval               | 15 min.       | 5–60 min                                                               |
|                  | Sign convention       |                        | IEEE          | IEEE, IEEE alt, IEC                                                    |
|                  | Com parameter         |                        |               |                                                                        |
| Composition      | Remote access         |                        | No            | Yes, no                                                                |
| Com setup        | Remote control        |                        | Auto          | Auto, manual                                                           |
|                  | IP Data               |                        |               |                                                                        |

### Table 16 - Default Settings—Protection

| Submenu                | Description                        | Symbol           | Line Item     | Default Value               | Setting Range                                                                                                    | Tolerance |
|------------------------|------------------------------------|------------------|---------------|-----------------------------|----------------------------------------------------------------------------------------------------|-----------|
|                        | Long-time pickup                   | lr               |               | Maximum                     |                                                                                                    | ±10%      |
|                        | Long-time delay                    | tr               |               | Minimum                     |                                                                                                    | -20%, +0% |
|                        | Short-time pickup                  | lsd              |               | Minimum                     |                                                                                                    | ±10%      |
|                        | Short-time delay                   | tsd              |               | Minimum                     |                                                                                                    |           |
|                        | Instantaneous                      | li               |               | Minimum                     |                                                                                                    | ±10%      |
|                        | Ground-fault trip (5.0H trip unit) | ۱ <u>‡</u>       | No protection |                             |                                                                                                    |           |
|                        |                                    |                  | Mode          | Trip                        | Trip                                                                                                    |           |
|                        | Ground-fault (6.0H trip unit)      | ۱ <u>≠</u>       | Pickup        | Switch setting              | $ \begin{array}{l} I_n \leq 400 \text{ A: } 30\% - 100\% \text{ I}_n \\ 400 < I_n \leq 1200 \text{ A: } 20\% - 100\% \text{ I}_n \\ 1200 \text{ A } < I_n \text{: } 500 \text{ A} - 1200 \text{ A} \end{array} $ | ±10%      |
|                        |                                    |                  | Pickup delay  | Switch setting              | 0.1–0.4 sec.                                                                                                    | -20%, +0% |
|                        | Neutral current                    | Ineutral         |               | Off                         | Off, N/2, N, 1.6N                                                                                                    |           |
|                        |                                    |                  | Mode          | Off                         | Alarm, off                                                                                                    |           |
|                        |                                    |                  | Pickup        | 1200 A                      | 0.2 x I <sub>n</sub> –1200 A                                                                                                    | ±15%      |
|                        | Ground-fault alarm                 | l <i>≰</i> alarm | Pickup delay  | 10.0 sec.                   | 1.0–10.0 sec.                                                                                                    | -20%, +0% |
|                        |                                    |                  | Dropout       | 1200 A                      | 20 A–pickup                                                                                                    | ±15%      |
|                        |                                    |                  | Dropout delay | 1.0 sec.                    | 1.0–10.0 sec.                                                                                                    | -20%, +0% |
| Amperage<br>protection |                                    | lunbal           | Mode          | Off                         | Alarm, trip, off                                                                                                    |           |
|                        | Current unbalance                  |                  | Pickup %      | 60%                         | 5–60%                                                                                                    | -10%, +0% |
|                        |                                    |                  | Pickup delay  | 40 sec.                     | 1–40 sec.                                                                                                    | -20%, +0% |
|                        |                                    |                  | Dropout %     | l <sub>unbal</sub> pickup % | 5%–pickup %                                                                                                    | -10%, +0% |
|                        |                                    |                  | Dropout delay | 10 sec.                     | 10–360 sec.                                                                                                    | -20%, +0% |
|                        | Max. phase A demand current        | lamax            | Mode          | Off                         | Alarm, trip, off                                                                                                    |           |
|                        |                                    |                  | Pickup        | In                          | $0.2 \times I_n - I_n$                                                                                                    | ±6.6%     |
|                        |                                    |                  | Pickup delay  | 1500 sec.                   | 15–1500 sec.                                                                                                    | -20%, +0% |
|                        |                                    |                  | Dropout       | l <sub>a</sub> max pickup   | 0.2 x I <sub>n</sub> –pickup                                                                                                    | ±6.6%     |
|                        |                                    |                  | Dropout delay | 15 sec.                     | 15–3000 sec.                                                                                                    | -20%, +0% |
|                        |                                    |                  | Mode          | Off                         | Alarm, trip, off                                                                                                    |           |
|                        |                                    |                  | Pickup        | I <sub>n</sub>              | 0.2 x I <sub>n</sub> –I <sub>n</sub>                                                                                                    | ±6.6%     |
|                        | Max. phase B demand current        | Ibmax            | Pickup delay  | 1500 sec.                   | 15–1500 sec.                                                                                                    | -20%, +0% |
|                        |                                    |                  | Dropout       | l <sub>b</sub> max Pickup   | 0.2 x I <sub>n</sub> –pickup                                                                                                    | ±6.6%     |
|                        |                                    |                  | Dropout delay | 15 sec.                     | 15–3000 sec.                                                                                                    | -20%, +0% |
|                        |                                    |                  | Mode          | Off                         | Alarm, trip, off                                                                                                    |           |
|                        |                                    |                  | Pickup        | I <sub>n</sub>              | 0.2 x I <sub>n</sub> –I <sub>n</sub>                                                                                                    | ±6.6%     |
|                        | Max. phase C demand current        | Icmax            | Pickup delay  | 1500 sec.                   | 15–1500 sec.                                                                                                    | -20%, +0% |
|                        |                                    |                  | Dropout       | l <sub>c</sub> max pickup   | 0.2 x I <sub>n</sub> –pickup                                                                                                    | ±6.6%     |
|                        |                                    |                  | Dropout delay | 15 sec.                     | 15–3000 sec.                                                                                                    | -20%, +0% |
|                        |                                    |                  | Mode          | Off                         | Alarm, trip, off                                                                                                    |           |
|                        |                                    | Inmax            | Pickup        | I <sub>n</sub>              | 0.2 x l <sub>n</sub> –l <sub>n</sub>                                                                                                    | ±6.6%     |
|                        | Max. neutral demand current        |                  | Pickup delay  | 1500 sec.                   | 15–1500 sec.                                                                                                    | -20%, +0% |
|                        |                                    |                  | Dropout       | l <sub>n</sub> max pickup   | 0.2 x I <sub>n</sub> –pickup                                                                                                    | ±6.6%     |
|                        |                                    |                  | Dropout delay | 15 sec.                     | 15–3000 sec.                                                                                                    | -20%, +0% |

Continued on next page

ENGLISH

| Submenu          | Description               | Symbol | Line Item         | Default Value                             | Setting Range                                                                    | Tolerance |
|------------------|---------------------------|--------|-------------------|-------------------------------------------|----------------------------------------------------------------------------------|-----------|
|                  | Minimum (under) voltage   |        | Mode              | Off                                       | Alarm, trip, off                                                                 |           |
|                  |                           |        | Pickup            | 100 V                                     | 100 V–Vmax pickup                                                                | -5%, +0%  |
|                  |                           | Vmin   | Pickup delay      | 5 sec.                                    | 1.2–5 sec.                                                                       | -0%, +20% |
|                  |                           |        | Dropout           | Vmin pickup                               | Vmin pickup–1200 A                                                               | -5%, +0%  |
|                  |                           |        | Dropout delay     | 1.2 sec.                                  | 1.2–36 sec.                                                                      | -0%, +20% |
|                  |                           |        | Mode              | Off                                       | Alarm, trip, off                                                                 |           |
|                  |                           |        | Pickup            | 725 V                                     | Vmin–1200 A                                                                      | -0%, +5%  |
| Voltage          | Maximum (over) voltage    | Vmax   | Pickup delay      | 5 sec.                                    | 1.2–5 sec.                                                                       | -0%, +20% |
| protection       |                           |        | Dropout           | Vmax pickup                               | 100–Vmax pickup                                                                  | -0%, +5%  |
|                  |                           |        | Dropout delay     | 1.2 sec.                                  | 1.2–36 sec.                                                                      | -0%, +20% |
|                  |                           |        | Mode              | Off                                       | Alarm, trip, off                                                                 |           |
|                  |                           |        | Pickup            | 20%                                       | 2–20%1                                                                           | -10%, +0% |
|                  | Voltage unbalance         | Vunbal | Pickup delay      | 40 sec.                                   | 1–40 sec.                                                                        | -20%, +0% |
|                  |                           |        | Dropout           | Vunbal pickup                             | 2%–Vunbal pickup                                                                 | -10%, +0% |
|                  |                           |        | Dropout delay     | 10 sec.                                   | 10–360 sec.                                                                      | -20%, +0% |
|                  |                           |        | Mode              | Off                                       | Alarm, trip, off                                                                 |           |
|                  |                           |        | Pickup            | 500 kW                                    | 5–500kW                                                                          | ± 2.5%    |
|                  | Reverse power             | rP     | Pickup delay      | 20 sec.                                   | 1.2–20 sec.                                                                      | -0%, +20% |
|                  |                           |        | Dropout           | rP pickup                                 | 5kW–rP pickup                                                                    | ± 2.5%    |
|                  |                           |        | Dropout delay     | 1 sec.                                    | 1–360 sec.                                                                       | -0%, +20% |
|                  |                           |        | Mode              | Off                                       | Alarm, trip, off                                                                 |           |
|                  |                           |        | Pickup            | 45 Hz                                     | 45 Hz–Fmax pickup                                                                | ± 0.5 Hz  |
| Other protection | Minimum (under) frequency | Fmin   | Pickup delay      | 5 sec.                                    | 1.2–5 sec.                                                                       | -0%, +20% |
|                  |                           |        | Dropout           | Fmin pickup                               | Fmin Pickup–440 Hz                                                               | ± 0.5 Hz  |
|                  |                           |        | Dropout delay     | 1 sec.                                    | 1–36 sec.                                                                        | -0%, +20% |
|                  |                           |        | Mode              | Off                                       | Alarm, trip, off                                                                 |           |
|                  |                           |        | Pickup            | 65 Hz                                     | Fmin Pickup–440 Hz                                                               | ± 0.5 Hz  |
|                  | Maximum (over) frequency  | Fmax   | Pickup delay      | 5 sec.                                    | 0.2–5 sec.                                                                       | -0%, +20% |
|                  |                           |        | Dropout           | Fmax pickup                               | 45 Hz–Fmax pickup                                                                | ± 0.5 Hz  |
|                  |                           |        | Dropout delay     | 1 sec.                                    | 1–36 sec.                                                                        | -0%, +20% |
| Phase rotation   | Phase rotation            | _      | Sequence          | Phase A, phase<br>C, phase B<br>direction | Phase A, phase B, phase C<br>direction or phase A, phase C,<br>phase B direction |           |
|                  |                           |        | Mode              | Off                                       | Off, alarm                                                                       |           |
|                  |                           |        | Mode              | Off                                       | Off, on                                                                          |           |
|                  |                           |        | Pickup %          | 100% lr                                   | 50% lr–100% lr                                                                   | ±6%       |
| Load shedding I  | Load shedding I           | _      | Pickup delay<br>% | 80% tr                                    | 20–80% tr                                                                        | -20%, +0% |
| -                |                           |        | Dropout %         | Load shedding I<br>pickup                 | 30%–Load shedding I pickup %                                                     | ±6%       |
|                  |                           |        | Dropout delay     | 10 sec.                                   | 10–600 sec.                                                                      | -20%, +0% |
|                  |                           |        | Mode              | Off                                       | Off, On                                                                          |           |
|                  |                           |        | Pickup            | 10,000 kW                                 | 200–10,000 kW                                                                    | ± 2.5%    |
| Load shedding P  | Load shedding P           |        | Pickup delay      | 3600 sec.                                 | 10-3600 sec.                                                                     | -20%, +0% |
|                  |                           |        | Dropout           | Load shedding P<br>pickup                 | 100 kW–Load shedding P<br>pickup %                                               | ± 2.5%    |
|                  |                           |        | Dropout delay     | 10 sec.                                   | 10-3600 sec.                                                                     | -20%, +0% |

#### Table 16 Default Settings—Protection (continued)

<sup>1</sup> Do not adjust above 20%

## Metering Range and Accuracy

### Table 17 – Metering Range and Accuracy

| Item          | Description                                                      | Symbol             | Range                                     | Tolerance |
|---------------|------------------------------------------------------------------|--------------------|-------------------------------------------|-----------|
|               | Instantaneous current in A phase                                 | l <sub>a</sub>     | 0–32 kA                                   | ±1.5%     |
|               | Instantaneous current in B phase                                 | I <sub>b</sub>     | 0–32 kA                                   | ±1.5%     |
|               | Instantaneous current in C phase                                 | I <sub>c</sub>     | 0–32 kA                                   | ±1.5%     |
|               | Instantaneous current in neutral                                 | l <sub>n</sub>     | 0–32 kA                                   | ±1.5%     |
| Instantaneous | Instantaneous current in ground                                  | <i>ا</i> <u>چ</u>  | 0–32 kA                                   | ±1.5%     |
| Current       | Max. instantaneous current in A phase                            | l <sub>a</sub> max | 0–32 kA                                   | ±1.5%     |
|               | Max. instantaneous current in B phase                            | l <sub>b</sub> max | 0–32 kA                                   | ±1.5%     |
|               | Max. instantaneous current in C phase                            | I <sub>c</sub> max | 0–32 kA                                   | ±1.5%     |
|               | Max. instantaneous current in neutral                            | I <sub>n</sub> max | 0–32 kA                                   | ±1.5%     |
|               | Max. instantaneous current in ground                             | I≰max              | 0–32 kA                                   | ±1.5%     |
|               | Demand current in A phase                                        | Īa                 | 0–32 kA                                   | ±1.5%     |
|               | Demand current in B phase                                        | Īb                 | 0–32 kA                                   | ±1.5%     |
|               | Demand current in C phase                                        | Īc                 | 0–32 kA                                   | ±1.5%     |
| Demand        | Demand current in neutral                                        | Īn                 | 0–32 kA                                   | ±1.5%     |
| Current       | Max. demand current in A phase                                   | Ī <sub>a</sub> max | 0–32 kA                                   | ±1.5%     |
|               | Max. demand current in B phase                                   | Ī <sub>b</sub> max | 0–32 kA                                   | ±1.5%     |
|               | Max. demand current in C phase                                   | Ī <sub>c</sub> max | 0–32 kA                                   | ±1.5%     |
|               | Max. demand current in neutral                                   | Ī <sub>n</sub> max | 0–32 kA                                   | ±1.5%     |
|               | Phase-to-phase instantaneous voltage between A and B phase       | V <sub>ab</sub>    | 0–1200 V                                  | ±0.5%     |
|               | Phase-to-phase instantaneous voltage between B and C phase       | V <sub>bc</sub>    | 0–1200 V                                  | ±0.5%     |
|               | Phase-to-phase instantaneous voltage between C and A phase       | V <sub>ca</sub>    | 0–1200 V                                  | ±0.5%     |
| Voltage       | Phase-to-phase instantaneous voltage between A and neutral phase | V <sub>an</sub>    | 0–1200 V                                  | ±0.5%     |
|               | Phase-to-phase instantaneous voltage between B and neutral phase | V <sub>bn</sub>    | 0–1200 V                                  | ±0.5%     |
|               | Phase-to-phase instantaneous voltage between C and neutral phase | V <sub>cn</sub>    | 0–1200 V                                  | ±0.5%     |
|               | Average phase-to-phase voltage                                   | V avg $3\Phi$      | 0–1200 V                                  | ±0.5%     |
|               | Voltage unbalance                                                | V unbal $3\Phi$    | 0–100 V                                   | ±0.5%     |
|               | Instantaneous active power                                       | Р                  | 0–32 MW                                   | ±2%       |
| Power         | Instantaneous reactive power                                     | Q                  | 0–32 Mvar                                 | ±2%       |
|               | Instantaneous apparent power                                     | S                  | 0–32 MVA                                  | ±2%       |
| Power Factor  | Power factor                                                     | PF                 | -1–1                                      | ±0.01%    |
|               | Active demand power                                              | Р                  | 0–32 MW                                   | ±2%       |
|               | Reactive demand power                                            | Q                  | 0–32 Mvar                                 | ±2%       |
| Demand        | Apparent demand power                                            | S                  | 0–32 MVA                                  | ±2%       |
| Power         | Max. active demand power since last reset                        | Pmax               | 0–32 MW                                   | ±2%       |
|               | Max. reactive demand power since last reset                      | Qmax               | 0–32 Mvar                                 | ±2%       |
|               | Max. apparent demand power since last reset                      | Smax               | 0–32 MVA                                  | ±2%       |
|               | Total active power                                               | E. P               | -10 <sup>10</sup> –10 <sup>10</sup> Kwh   | ±2%       |
| Energy Total  | Total reactive power                                             | E. Q               | -10 <sup>10</sup> –10 <sup>10</sup> Kvarh | ±2%       |
|               | Total apparent power                                             | E.S                | -10 <sup>10</sup> –10 <sup>10</sup> KVAh  | ±2%       |
| Energy In     | Total active power in                                            | E. P               | -10 <sup>10</sup> –10 <sup>10</sup> Kwh   | ±2%       |
| спетуу ш      | Total reactive power in                                          | E. Q               | -10 <sup>10</sup> –10 <sup>10</sup> Kvarh | ±2%       |
| Enorgy Out    | Total active power out                                           | E. P               | -10 <sup>10</sup> –10 <sup>10</sup> Kwh   | ±2%       |
| Lifergy Out   | Total reactive power out                                         | E.Q                | -10 <sup>10</sup> –10 <sup>10</sup> Kvarh | ±2%       |

Continued on next page

| ltem      | Description                                                       | Symbol | Range              | Tolerance          |
|-----------|-------------------------------------------------------------------|--------|--------------------|--------------------|
|           | Fundamental current                                               | I      | 0.05 x ln–1.5 x ln | ±1.5% <sup>1</sup> |
|           | Fundamental voltage                                               | V      | 30–1150 V          | ±0.5%              |
| Harmonic  | Fundamental active power                                          | Р      | 0.15–13.8 kW       | ±2%                |
|           | Fundamental demand power                                          | Q      | 0.15–13.8 kW       | ±2%                |
|           | Fundamental apparent power                                        | S      | 0.15–13.8 kW       | ±2%                |
|           | Total harmonic distortion of current based on fundamental current | THD(I) | 1.5–1000%          | ±5%                |
|           | Total harmonic distortion of voltage based on fundamental current | THD(V) | 1.5–1000%          | ±5%                |
|           | Total harmonic distortion of current based on rms current         | thd(I) | 1.5–1000%          | ±5%                |
|           | Total harmonic distortion of voltage based on rms current         | thd(V) | 1.5–1000%          | ±5%                |
|           | FFT                                                               | FFT    | 1.5–1000%          | ±5%                |
| Frequency | System frequency                                                  | F      | 45–440 Hz          | ±0.1 Hz            |

#### Table 17 – Metering Range and Accuracy

<sup>1</sup> Over the range 0.7 x In–1.5 x In

Symbol

## Appendix C—Network/Com Access

## **Remotely Readable Values**

The communication option can be used to remotely access the MicroLogic trip unit, using System Manager Software (SMS) (version 3.3 or later) or other network system management software. See the product catalog for more information on the SMS software.

| Item | Description                      |
|------|----------------------------------|
|      | Instantaneous current in A phase |
|      | Instantaneous current in B phase |
|      | Instantaneous current in C phase |
|      | Instantaneous current in neutral |
|      | Instantaneous current in ground  |
|      |                                  |

Table 18 – Remotely Readable Values

|                    | Instantaneous current in A phase                | la                   |
|--------------------|-------------------------------------------------|----------------------|
|                    | Instantaneous current in B phase                | ۱ <sub>b</sub>       |
|                    | Instantaneous current in C phase                | I <sub>c</sub>       |
|                    | Instantaneous current in neutral                | I <sub>n</sub>       |
|                    | Instantaneous current in ground                 | <i>\</i> ≰           |
|                    | Average current in A phase                      | l <sub>a</sub> avg   |
|                    | Average current in B phase                      | l <sub>b</sub> avg   |
|                    | Average current in C phase                      | l <sub>c</sub> avg   |
|                    | Average current in neutral                      | l <sub>n</sub> avg   |
|                    | Average current in ground                       | l <sub>g</sub> avg   |
| Current            | Average instantaneous current in ground         | l≰avg                |
|                    | Maximum instantaneous current in A phase        | l <sub>a</sub> max   |
|                    | Maximum instantaneous current in B phase        | I <sub>b</sub> max   |
|                    | Maximum instantaneous current in C phase        | I <sub>c</sub> max   |
|                    | Maximum instantaneous current in neutral        | l <sub>n</sub> max   |
|                    | Maximum instantaneous current in ground         | l <i>≛</i> max       |
|                    | Instantaneous current unbalance in A phase      | l <sub>a</sub> unbal |
|                    | Instantaneous current unbalance in B phase      | l <sub>b</sub> unbal |
|                    | Instantaneous current unbalance in C phase      | l <sub>c</sub> unbal |
|                    | Instantaneous current unbalance in neutral      | l <sub>n</sub> unbal |
|                    | Max. instantaneous current unbalance            | l unbal max          |
|                    | Demand current in A phase                       | l <sub>a</sub>       |
|                    | Demand current in B phase                       | I <sub>b</sub>       |
|                    | Demand current in C phase                       | I <sub>c</sub>       |
|                    | Demand current in neutral                       | I <sub>n</sub>       |
| Demand<br>Currents | Max. demand current since last reset in A phase | l <sub>a</sub> max   |
| ouncing            | Max. demand current since last reset in B phase | l <sub>b</sub> max   |
|                    | Max. demand current since last reset in C phase | I <sub>c</sub> max   |
|                    | Max. demand current since last reset in neutral | I <sub>n</sub> max   |
|                    | Time stamping of demand current max.            |                      |

Continued on next page

| ltem            | Description                                                            | Symbol                  |
|-----------------|------------------------------------------------------------------------|-------------------------|
|                 | Instantaneous voltage between A and B phase                            | V inst V <sub>ab</sub>  |
|                 | Instantaneous voltage between B and C phase                            | V inst V <sub>bc</sub>  |
|                 | Instantaneous voltage between C and A phase                            | V inst V <sub>ca</sub>  |
|                 | Instantaneous voltage between A and neutral phase                      | V inst V <sub>an</sub>  |
|                 | Instantaneous voltage between B and neutral phase                      | V inst V <sub>bn</sub>  |
|                 | Instantaneous voltage between C and neutral phase                      | V inst V <sub>cn</sub>  |
|                 | Average phase-to-phase voltage                                         | V avg V <sub>pp</sub>   |
|                 | Average phase-to-neutral voltage                                       | V avg V <sub>pn</sub>   |
| Voltage         | Voltage unbalance between V <sub>ab</sub> and mean                     | V unbal V <sub>ab</sub> |
|                 | Voltage unbalance between $V_{bc}$ and mean                            | V unbal V <sub>bc</sub> |
|                 | Voltage unbalance between $V_{ca}$ and mean                            | V unbal V <sub>ca</sub> |
|                 | Voltage unbalance between V <sub>an</sub> and mean                     | V unbal V <sub>an</sub> |
|                 | Voltage unbalance between V <sub>bp</sub> and mean                     | V unbal V <sub>bn</sub> |
|                 | Voltage unbalance between V <sub>en</sub> and mean                     | V unbal V <sub>on</sub> |
|                 | Max phase-to-phase voltage unbalance                                   | ui                      |
|                 | Max. phase-to-neutral voltage unbalance                                |                         |
| Active Power    | Instantaneous active power per phase                                   | P                       |
|                 | Active demand nower                                                    | P                       |
|                 | Reactive demand power                                                  | 0                       |
|                 | Apparent demand power                                                  | S                       |
|                 | Max, active demand power since last reset                              | 0<br>Pmay               |
| Demond          | Max reactive demand power since last reset                             |                         |
| Demand<br>Power | Max, apparent demand power since last reset                            | Smax                    |
|                 | Predicted active demand newer at and of window                         | Sillax                  |
|                 | Predicted active demand power at end of window                         |                         |
|                 | Predicted reactive demand power at end of window                       |                         |
|                 | Time etemping of demond power at end of window                         |                         |
|                 | Time stamping of demand power max.                                     | -                       |
| <b>F</b>        |                                                                        | E                       |
| Energy          | Active energy in                                                       |                         |
|                 | Active energy out                                                      |                         |
| Fault values    | Fault type                                                             |                         |
|                 | Interrupted current values                                             |                         |
|                 | Fundamental                                                            |                         |
|                 | Phase displacement of fundamental                                      |                         |
|                 | Harmonic distortion THD based on fundamental                           |                         |
|                 | Harmonic distortion thd based on rms                                   |                         |
| Harmonics       | Cos φ                                                                  |                         |
|                 | Power factor                                                           |                         |
|                 | K factor                                                               |                         |
|                 | Distortion power                                                       |                         |
|                 | Distortion factor                                                      |                         |
|                 | Crest factor                                                           |                         |
| Frequency       | System frequency                                                       | F                       |
| Update dates    | Interval between last update of real-time values and the current table |                         |
| opulie unico    | Update date of demand currents, demand power and energy                |                         |

#### Table 18 - Remotely Readable Values (continued)

Continued on next page

| Item       | Description                                | Symbol |
|------------|--------------------------------------------|--------|
|            | Trip history                               |        |
| History    | Alarm history                              |        |
|            | Event history                              |        |
|            | Contact wear                               |        |
| Countons   | Operation counter since last reset         |        |
| Counters   | Date/time of last operation counter reset  |        |
|            | Operation counter total (lifetime)         |        |
|            | Setting of date and time                   |        |
|            | Password                                   |        |
|            | Trip unit ID code                          |        |
|            | Trip unit ID name                          |        |
|            | Measurement calculation algorithm          |        |
|            | Sign convention                            |        |
|            | Total-energy measurement mode              |        |
| 0          | Scale factors                              |        |
| Setup      | Demand-current calculation window interval |        |
|            | Power quality indication                   |        |
|            | Demand-power calculation mode              |        |
|            | Demand-power calculation window interval   |        |
|            | Battery-charge indication                  |        |
|            | Programmable contact assignments           |        |
|            | Programmable contact setup                 |        |
|            | Waveform capture                           |        |
|            | Circuit breaker rated current              |        |
|            | Type of neutral protection                 |        |
|            | Long-time protection settings              |        |
|            | Short-time protection settings             |        |
|            | Instantaneous protection settings          |        |
| Protection | Ground-fault protection settings           |        |
|            | Current-unbalance protection settings      |        |
|            | l ≰ alarm settings                         |        |
|            | Maximum-current protection settings        |        |
|            | Voltage protection settings                |        |
|            | Other protective functions settings        | 1      |

Table 18 - Remotely Readable Values (continued)

## Appendix D—Trip Unit Voltage Supply Architecture

# NOTICE

#### HAZARD OF EQUIPMENT DAMAGE

Setting undervoltage protection (Vmin) below 80% or voltage unbalance (Vunbal) above 20% can cause the trip unit to not perform as expected.

Failure to follow these instructions can result in equipment damage.

The trip unit has an integral internal three-phase voltage power supply which appears as a three-phase delta configured load to the system (Figure 107). This power supply is a three-phase load by itself and will inject voltage on an open phase (Figure 108).

#### Figure 107 –Integral Internal Three-phase Power Supply

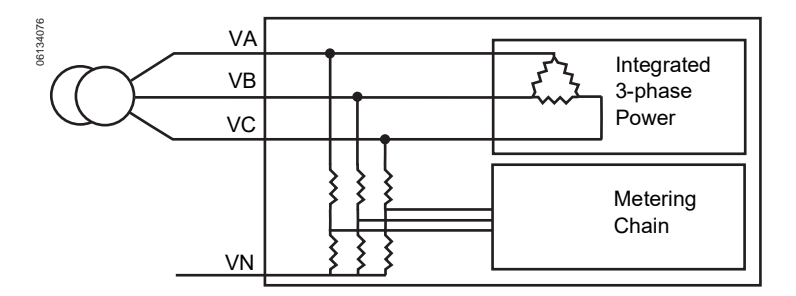

Figure 108 – Open Phase on Three-phase Power Supply

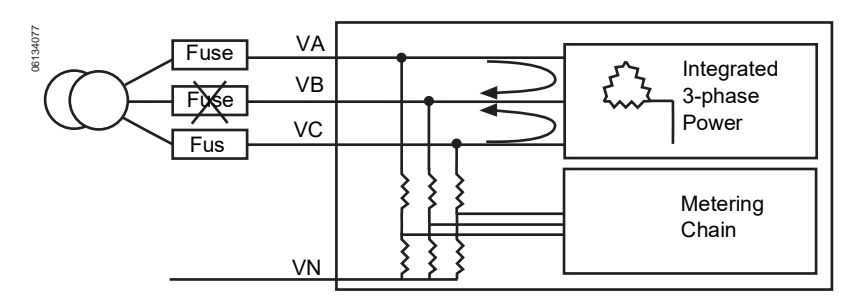

The impact of a three-phase delta configured load on the voltage-based protection functions is as follows:

## **Minimum Voltage Protection**

The minimum (under) voltage protection function is based on phase-to-phase voltage measurement.

For circuit configuration 1 (Figure 109), 2 (Figure 110) or 3 (Figure 111), if a fuse opens the trip unit will inject voltage on the open phase. Therefore the trip unit will meter the voltage being injected on the open phase accurately. The phase-to-phase voltage ( $V_{LL}$ ) measurement will be higher than when the open phase is at zero volts. The trip unit will also accurately meter the phase-to-neutral voltage ( $V_{LN}$ ) injected on the open phase and display a value greater than zero.

#### Figure 109 – Circuit Configuration 1

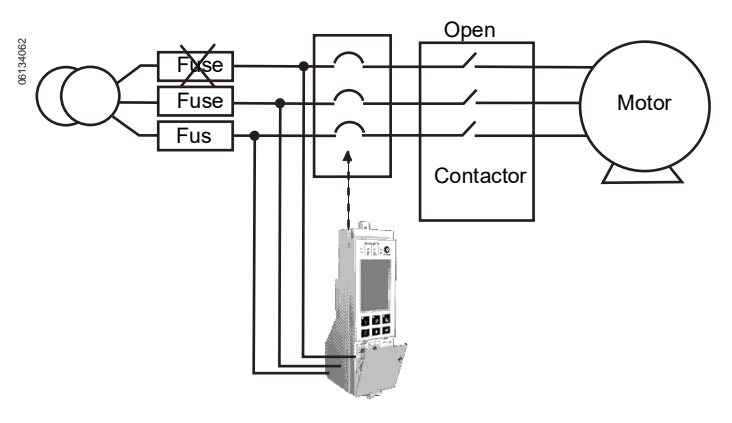

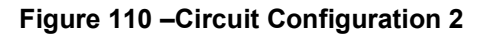

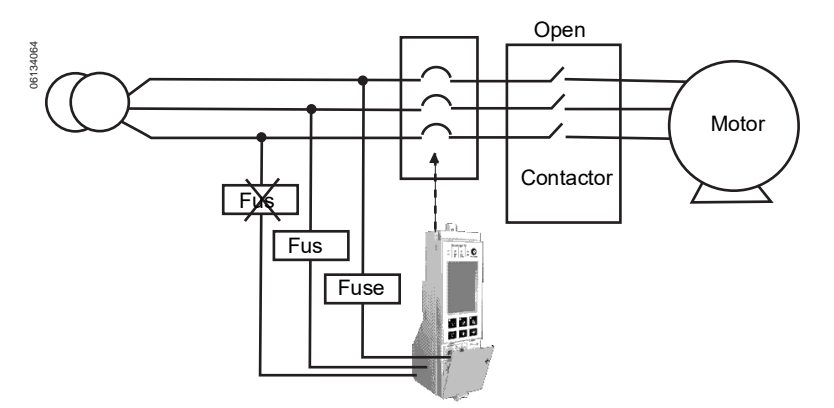

Figure 111 – Circuit Configuration 3

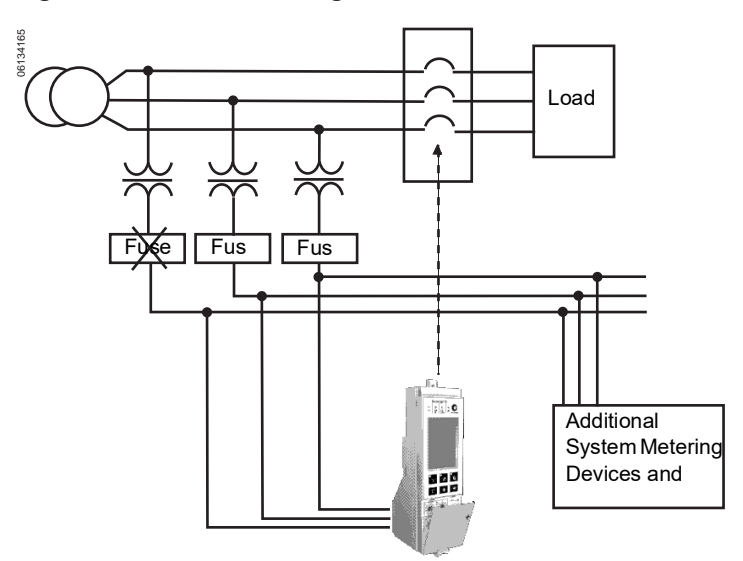

For circuit configuration 4 (Figure 112), the trip unit has a return path through the transformer and the injected voltage on the open phase will be zero. In this configuration the trip unit will accurately meter zero volts on  $V_{LN}$ .

To ensure the MicroLogic trip system will perform as expected regardless of system configuration the user should limit the undervoltage pickup range to 80%–100% of the nominal phase-to-phase system voltage.

Figure 112 – Circuit Configuration 4

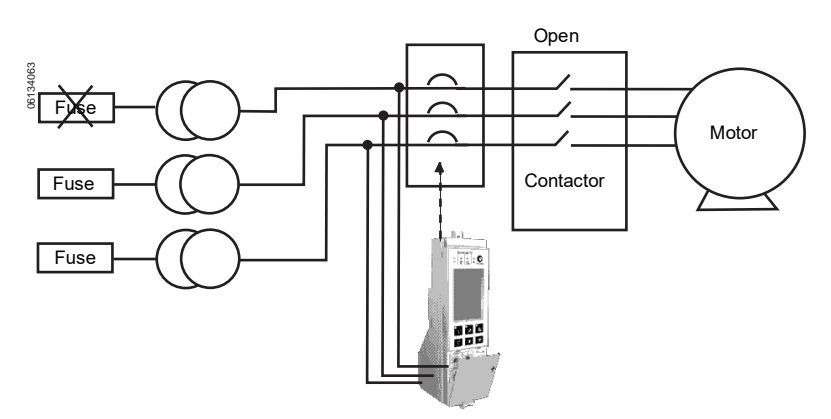

## **Voltage Unbalance Protection**

The voltage unbalance protection function is based on phase-to-phase voltage measurement.

For circuit configuration 1 (Figure 109), 2 (Figure 110) or 3 (Figure 111), if a fuse opens the trip unit will inject voltage on the open phase. Therefore the trip unit will meter the voltage being injected on the open phase accurately.

The phase-to-phase voltage ( $V_{LL}$ ) measurement will be higher than when the open phase is at zero volts. The trip unit will also accurately meter the phase-to-neutral voltage ( $V_{LN}$ ) injected on the open phase and display a value greater than zero.

For circuit configuration 4 (Figure 112), the trip unit has a return path through the transformer and the injected voltage on the open phase will be zero. In this configuration the trip unit will accurately meter zero volts on  $V_{LN}$ .

To ensure the MicroLogic trip system will perform as expected regardless of system configuration the user should limit the voltage unbalance protection settings to 0-20%.

### Loss of Multiple Phases

Do not use either minimum voltage protection or voltage unbalance protection to determine the loss of multiple phases.

- The internal voltage power supply requires voltage of two phases to operate. (The voltage power supply has an operating range from 100 V to 690 V.)
- In circuit configurations 1 (Figure 109), 2 (Figure 110) and 3 (Figure 111), when multiple phases are lost the trip unit will measure the system voltage of the remaining phase on all three phases. For example, if two phases are lost on a 480 V three-phase delta system, the trip unit will meter 480 V<sub>LL</sub> on all three phases.

## Appendix E—Trip Unit Settings

Enter setting values in settings tables.

#### Table 19 - Settings-Switches

| Description            | Symbol | Settings |
|------------------------|--------|----------|
| Long-time pickup       | lr     |          |
| Long-time delay        | tr     |          |
| Short-time pickup      | Isd    |          |
| Short-time delay       | tsd    |          |
| Ground-fault<br>pickup | lg     |          |
| Ground-fault delay     | tg     |          |

| Submenu             | Description       | Line Item                 | Trip Unit Setting |
|---------------------|-------------------|---------------------------|-------------------|
| M2C/M6C<br>contacts | Alarm type        | S#                        |                   |
|                     | Setup             | S#                        |                   |
| MicroLogic setup    | Language          |                           |                   |
|                     | Date/Time         |                           |                   |
|                     | Breaker selection | Standard                  |                   |
|                     |                   | Circuit breaker           |                   |
|                     |                   | Туре                      |                   |
|                     |                   | Circuit breaker<br>number |                   |
|                     | Neutral CT        |                           |                   |
|                     | VT ratio          | Primary                   |                   |
|                     |                   | Secondary                 |                   |
|                     | System frequency  |                           |                   |
| Metering setup      | System type       |                           |                   |
|                     | Current demand    | Interval                  |                   |
|                     | Power demand      | Window type               |                   |
|                     |                   | Interval                  |                   |
|                     | Power sign        |                           |                   |
|                     | Sign convention   |                           |                   |
| Com setup           | Com parameter     |                           |                   |
|                     | Remote access     |                           |                   |
|                     | Remote control    |                           |                   |
|                     | IP Data           |                           |                   |

| Table 20 – | Settings- | –Maintenance | Menu |
|------------|-----------|--------------|------|
|------------|-----------|--------------|------|

### Table 21 – Settings—Protection Menu

| Submenu             | Description                    | Symbol           | Line Item     | Trip Unit Setting |
|---------------------|--------------------------------|------------------|---------------|-------------------|
|                     | Long-time pickup               | lr               |               |                   |
|                     | Long-time delay                | tr               |               |                   |
|                     | Short-time pickup              | lsd              |               |                   |
|                     | Short-time delay               | tsd              |               |                   |
|                     | Instantaneous                  | li               |               |                   |
|                     | Idmtl Long-time pickup         | ldmtl Ir         |               |                   |
|                     | Idmtl Long-time delay          | ldmtl tr         |               |                   |
|                     | Idmtl Mode                     |                  |               |                   |
|                     | Idmtl Short-time pickup        | Idmtl Isd        |               |                   |
|                     | Idmtl Short-time delay         | Idmtl tsd        |               |                   |
|                     | Idmtl Instantaneous            | Idmtl li         |               |                   |
|                     |                                |                  | Mode          |                   |
|                     | Ground-fault (6.0H trip unit)  | <i>≰</i>         | Pickup        |                   |
|                     |                                |                  | Pickup delay  |                   |
|                     | Neutral current                | Ineutral         |               |                   |
|                     | -                              |                  | Mode          |                   |
|                     |                                |                  | Pickup        |                   |
|                     | Ground-fault alarm             | l <i>≰</i> alarm | Pickup delay  |                   |
|                     |                                |                  | Dropout       |                   |
|                     |                                |                  | Dropout delay |                   |
|                     |                                |                  | Mode          |                   |
|                     |                                |                  | Pickup %      |                   |
| Amperage protection | Current unbalance              | lunbal           | Pickup delay  |                   |
|                     |                                |                  | Dropout %     |                   |
|                     |                                |                  | Dropout delay |                   |
|                     |                                |                  | Mode          |                   |
|                     |                                | lamax            | Pickup        |                   |
|                     | Max. phase A demand            |                  | Pickup delay  |                   |
|                     | current                        |                  | Dropout       |                   |
|                     |                                |                  | Dropout delay |                   |
|                     | Max. phase B demand<br>current | Ībmax            | Mode          |                   |
|                     |                                |                  | Pickup        |                   |
|                     |                                |                  | Pickup delay  |                   |
|                     |                                |                  | Dropout       |                   |
|                     |                                |                  | Dropout delay |                   |
|                     | Max. phase C demand<br>current | Īcmax            | Mode          |                   |
|                     |                                |                  | Pickup        |                   |
|                     |                                |                  | Pickup delay  |                   |
|                     |                                |                  | Dropout       |                   |
|                     |                                |                  | Dropout delay |                   |
|                     | Max. neutral demand current    | Inmax            | Mode          |                   |
|                     |                                |                  | Pickup        |                   |
|                     |                                |                  | Pickup delay  |                   |
|                     |                                |                  | Dropout       |                   |
|                     |                                |                  | Dropout delay |                   |

Continued on next page

| Table 21 – Settings—Protection Menu (continued | Table 21 – | Settings—Protection | Menu | (continued) |
|------------------------------------------------|------------|---------------------|------|-------------|
|------------------------------------------------|------------|---------------------|------|-------------|

| Submenu            | Description               | Symbol | Line Item      | Trip Unit Setting |
|--------------------|---------------------------|--------|----------------|-------------------|
|                    |                           |        | Pickup         |                   |
|                    |                           | ., .   | Pickup delay   |                   |
|                    | Minimum (under) voltage   | Vmin   | Dropout        |                   |
|                    |                           |        | Dropout delay  |                   |
|                    |                           | Vmax   | Pickup         |                   |
|                    | Maximum (over) voltage    |        | Pickup delay   |                   |
| Voltage protection |                           |        | Dropout        |                   |
|                    |                           |        | Dropout delay  |                   |
|                    |                           |        | Pickup         |                   |
|                    |                           | Vunbal | Pickup delay   |                   |
|                    | Voltage unbalance         |        | Dropout        |                   |
|                    |                           |        | Dropout delay  |                   |
| -                  |                           |        | Pickup         |                   |
|                    | Deveree newer             | ~D     | Pickup delay   |                   |
|                    | Reverse power             | rP     | Dropout        |                   |
|                    |                           |        | Dropout delay  |                   |
|                    |                           |        | Pickup         |                   |
|                    | Maximum (aver) frequency  | Fmax   | Pickup delay   |                   |
| Other and stire    | Maximum (over) frequency  |        | Dropout        |                   |
| Other protection   |                           |        | Dropout delay  |                   |
|                    |                           | Fmin   | Pickup         |                   |
|                    | Minimum (under) frequency |        | Pickup delay   |                   |
|                    | Minimum (under) requency  |        | Dropout        |                   |
|                    |                           |        | Dropout delay  |                   |
|                    | Phase rotation            | _      | Mode           |                   |
|                    |                           |        | Sequence       |                   |
| Load shedding I    | Load shedding l           | _      | Mode           |                   |
|                    |                           |        | Pickup %       |                   |
|                    |                           |        | Pickup delay % |                   |
|                    |                           |        | Dropout %      |                   |
|                    |                           |        | Dropout delay  |                   |
| Load shedding P    | Load shedding P           | _      | Mode           |                   |
|                    |                           |        | Pickup         |                   |
|                    |                           |        | Pickup delay   |                   |
|                    |                           |        | Dropout        |                   |
|                    |                           |        | Dropout delay  |                   |

# Index

## Α

Adjustable rating plug See See Rating plug Adjustable switch settings 55–56 Adjustable switches. See Switches Advanced protection checking values 61 description 18 indicator light 29 Alarm contacts. See M2C/M6C programmable contacts Alarms history 70 Amperage protection 38 checking 71

### В

Battery check status 60 replacement 87 Buttons enter 31, 37, 35 ground-fault test 59 maintenance menu 31, 37, 35 navigation 31 protection menu 31 test/reset 29 up 31

## С

Circuit breaker information 45 Communication module 7, 51 Communication setup menu 37 Contact wear indicator checking 70 code setting 45 meter 45 Current demand 49 **Current levels** checking 61 display 30 menu 33 Current load shedding alarm 20 checking 76 description 23 menu 39 Current shedding. See Current load shedding Current unbalance alarm 41 protection 22

## D

Date setting 44 Default settings maintenance 93 protection 94 switches 93 Delay ground-fault 14 long-time 10 short-time 12

## Ε

Energy levels checking 64 menu 34 Enter button 31, 37, 35 External power supply 17

## F

Flowchart maintenance menu 91 metering menu 90 protection menu 92 Frequency alarm 41 checking 69 entering 47 menu 35

## G

Graphic display flowchart 90 menus 32 navigation 31 screen 30 Ground-fault protection alarm 41 delay switch 14 pickup switch 14 test function 59

## Η

Harmonics description 26 menu 35 waveform 26 History logs checking 69 description 36–37

## Ι

l<sup>2</sup>t off 12

l<sup>2</sup>t on 12 Idmtl. See Long-time protection Ig. See Ground-fault protection pickup switch li. See Instantaneous protection In. See Sensor sizes Indicator lights advanced protection 29 ground-fault 29 overload 28 self protection 29 trip 29 Instantaneous protection description 13 pickup switch 13 Ir. See Long-time protection pickup switch Isd. See Short-time protection pickup switch

## L

Language setting 43 Load shedding. See Current load shedding, voltage load shedding Long-time protection alarm 41 delay switch 10 description 11 I2t delay 10 Idmtl delay pickup switch 10 LSI. See Trip unit, 5.0H LSIG See Trip unit, 6.0H

## Μ

M2C/M6C programmable contacts menu description 36 menu setting 40 Maintenance menu button 31, 37, 35 default settings 93 description 36 flowchart 91 setting 40 Maximum current alarm 41 Maximum frequency protection 23 Menus alarm history 70 amperage protection 38, 71 communication setup 37 contact wear 70

current levels 33, 61

current load shedding 39 energy levels 34, 64 frequency 69 harmonics 35 history logs 36-37 M2C/M6C programmable contacts 36 maintenance 36 metering setup 36-37 Micrologic setup 18, 37 operation counter 70 other protection 39, 75 power levels 34, 63 power load shedding 39, 76 trip history 69 voltage levels 33, 62 voltage protection 39, 74 Metering accuracy 96 range 96 Metering menu checking 61 flowchart 90 Metering setup menu description 36-37 Micrologic setup menu description 18, 37 setting 43 Micrologic trip unit. See Trip unit Minimum frequency protection 23 Modbus com values 51

#### Ν

Navigation buttons 31 Neutral protection 18

### 0

Operation 61 Operation counter description 30 menu 70 Other protection checking 75 description 18 Other protection menu 39 Overfrequency. *See* Maximum frequency protection Overheating trip indicator light 29

## Ρ

Phase reversal alarm 41 checking 75 Phase rotation protection 24 Pickup ground-fault 14 instantaneous 13 long-time 10 short-time 12 Pickup levels, setting 54 Plug, rating. See Rating plug Power demand 49 Power flow power sign direction setup 46 reactive power sign convention setup 50 Power levels checking 63 menu 34 Power load shedding alarm 41 checking 76 menu 39 Primary injection testing 28 Product name 6 Protection advanced 18 amperage 71 current load shedding 39 current unbalance 22 default settings 94 instantaneous 13 load shedding 23 long-time 10 maximum frequency 23 minimum frequency 23 neutral 18 other 75 phase rotation 24 power load shedding 39 reverse power 22 short-time 12 voltage 74 voltage unbalance 22 Protection designation 6 Protection menu button 31 checking 71 default settings 94

## R

flowchart 92

Rating plug description 6, 11 replacement 85 Remote access 53 Remote control 53 Remotely readable measurements 98 Replacement battery 87 rating plug 85 trip unit 77 Reset button 59 Reverse power protection alarm 41 description 22 RPmax. *See* Reverse power protection

## S

Secondary injection testing 28 Self-protection indicator light 29 Sensor plug 6 Short-time protection alarm 41 delay switch 12 description 12 pickup switch 12 Sign convention 50 Status battery 60 trip unit 60 Switch cover illustration 6 opening slot 54 Switches adjusting 54 description 7 ground-fault delay 14 ground-fault pickup 14 instantaneous pickup 13 long-time delay 10 long-time pickup 10 short-time delay 12 short-time pickup 12 System type 48

## Т

Test 29 Test plug 58 Test/reset button 29 Testing primary injection 28 secondary injection 28 test kits 58 trip unit 28 Thermal imaging 11 Time setting 44 Tr. *See* Long-time protection delay switch Trip history 69 Trip indicator lights 29 Trip indicators
| check status 60<br>Ig 29<br>Isd/Ii 29<br>lights 29 | wiring 58<br>ZSI. See Zone-selective interlocking |
|----------------------------------------------------|---------------------------------------------------|
| Trip unit                                          |                                                   |
| 5.0H 8                                             |                                                   |
| 6.0H 9                                             |                                                   |
| history 69                                         |                                                   |
| replacement 77                                     |                                                   |
| series designation 6                               |                                                   |
| settings                                           |                                                   |
| circuit breaker family 45                          |                                                   |
| circuit breaker type 45                            |                                                   |
| contact wear code 45                               |                                                   |
| date 44                                            |                                                   |
| frequency 47                                       |                                                   |
| instantaneous protection 13                        |                                                   |
| language 43                                        |                                                   |
| recording tables 104                               |                                                   |
| short-time protection 12                           |                                                   |
| standards 45                                       |                                                   |
| time 44                                            |                                                   |
| VT ratio 46                                        |                                                   |
| setup 43                                           |                                                   |
| status check 60                                    |                                                   |
| testing 28                                         |                                                   |
| voltage supply architecture 101                    |                                                   |
| Tripping functions 6–7                             |                                                   |
| Tsd. See Short-time protection delay switch        |                                                   |

### U

Underfrequency. See Minimum frequency protection Up button 31

## V

Voltage levels checking 62 menu 33 Voltage protection alarm 41 checking 74 menu 39 Voltage supply architecture 101 Voltage transformer ratio 46 Voltage unbalance alarm 41 protection 22 voltage architecture 103

### Ζ

Zone-selective interlocking description 25 jumpers 57

Schneider Electric USA, Inc. 800 Federal Street Andover, MA 01810 USA 888-778-2733 www.schneider-electric.us

Standards, specifications, and designs may change, so please ask for confirmation that the information in this publication is current.

Schneider Electric, Square D and Micrologic are owned by Schneider Electric Industries SAS or its affiliated companies. All other trademarks are the property of their respective owners.

© 2002–2019 Schneider Electric All Rights Reserved

48049-330-03, Rev. 03, 12/2019 Replaces 48049-330-03 Rev. 01, 07/2012

# Unidades de disparo electrónico MicroLogic™ 5.0H y 6.0H

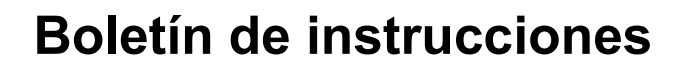

48049-330-03 Rev. 03, 12/2019

Conservar para uso futuro.

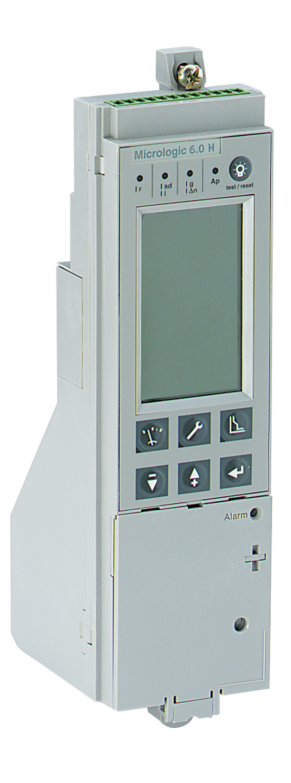

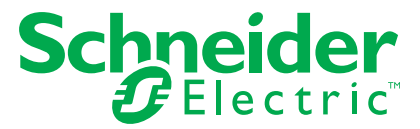

## Categorías de peligros y símbolos especiales

Aseqúrese de leer detenidamente estas instrucciones y realice una inspección visual del equipo para familiarizarse con él antes de instalarlo, hacerlo funcionar o prestarle servicio de mantenimiento. Los siguientes mensajes especiales pueden aparecer en este boletín o en el equipo para advertirle sobre peligros potenciales o llamar su atención sobre cierta información que clarifica o simplifica un procedimiento.

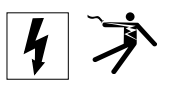

La adición de cualquiera de los dos símbolos a una etiqueta de seguridad de "Peligro" o "Advertencia" indica que existe un peligro eléctrico que causará lesiones si no se siguen las instrucciones.

Este es el símbolo de alerta de seguridad. Se usa para avisar sobre peligros potenciales de lesiones. Respete todos los mensajes de seguridad con este símbolo para evitar posibles lesiones o la muerte.

# PELIGRO

PELIGRO indica una situación peligrosa que, si no se evita, podrá causar la muerte o lesiones serias.

# A ADVERTENCIA

ADVERTENCIA indica una situación peligrosa que, si no se evita, puede causar la muerte o lesiones serias.

# **A PRECAUCIÓN**

PRECAUCIÓN indica una situación peligrosa que, si no se evita, puede causar lesiones menores o moderadas.

# **AVISO**

AVISO se usa para hacer notar prácticas no relacionadas con lesiones físicas. El símbolo de alerta de seguridad no se usa con esta palabra de indicación.

NOTA: Proporciona información adicional para clarificar o simplificar un procedimiento.

### Observe que

Solamente el personal calificado deberá instalar, hacer funcionar y prestar servicios de mantenimiento al equipo eléctrico. Schneider Electric no asume responsabilidad alguna por las consecuencias emergentes de la utilización de este material.

### Aviso FCC

Este equipo ha sido probado y cumple con los límites establecidos para un dispositivo digital clase A, de acuerdo con la parte 15 de las reglas de la FCC. Estos límites han sido designados para proporcionar protección razonable contra interferencias perjudiciales cuando se hace funcionar el equipo en un entorno comercial. Este equipo genera, usa y puede radiar energía de radio frecuencia y, si no se instala y se usa de acuerdo con el manual de instrucciones, puede causar interferencias perjudiciales en las comunicaciones de radio. Es posible que el uso de este equipo en un área residencial cause interferencias perjudiciales, en cuyo caso el usuario tendrá que corregir las interferencias por cuenta propia. Este aparato digital clase A cumple con la norma canadiense ICES-003.

| SECCIÓN 1:SECCIÓN 1 | INFORMACIÓN GENERAL                                                                                                    | 7                                                                                          |
|---------------------|----------------------------------------------------------------------------------------------------|--------------------------------------------------------------------------------------------|
|                     | Introducción                                                                                                    | 7                                                                                          |
|                     | Comunicaciones                                                                                                    | 8                                                                                          |
|                     | Ajustes de potencia y de control<br>Ajustes de los selectores<br>Unidad de disparo MicroLogic 5.0H<br>Unidad de disparo MicroLogic 6.0H                                                                                                    |                                                                                            |
|                     | Protección LSIG<br>Protección de tiempo largo<br>Protección de tiempo corto<br>Protección instantánea<br>Protección contra fallas a tierra del equipo                                                                                                    |                                                                                            |
|                     | Función de ajustes de mantenimiento para la reducción de energía                                                                                                    | (ERMS) 17                                                                                  |
|                     | Configuración de la unidad de disparo MicroLogic<br>Alimentación de control<br>Fuente de alimentación externa                                                                                                    | 18<br>18<br>19                                                                             |
|                     | Configuración MicroLogic                                                                                                    | 20                                                                                         |
|                     | Protección avanzada<br>Protección neutra<br>Alarmas<br>Valores de protección de demanda de corriente y tensión mínim<br>máxima (sobre)<br>Protección de desequilibrio de corriente o tensión<br>Protección de potencia inversa (rPmáx)<br>Protecciones de frecuencia máxima (sobre) y mínima (baja)<br>Desconexión/reconexión de carga<br>Protección de rotación de fases | 20<br>22<br>a (baja) y<br>22<br>a (baja) y<br>24<br>25<br>25<br>25<br>26<br>26<br>26<br>27 |
|                     | Kits de contactos programables M2C y M6C                                                                                                    | 27                                                                                         |
|                     | Enclavamiento selectivo de zona                                                                                                    |                                                                                            |
|                     | Medición                                                                                                    | 29                                                                                         |
|                     | Armónicos<br>Indicadores de la calidad de los armónicos                                                                                                    | 29<br>32                                                                                   |
|                     | Prueba de la unidad de disparo                                                                                                    | 32                                                                                         |
|                     | Luces indicadoras<br>Luz indicadora de sobrecarga<br>Luces indicadoras de disparo                                                                                                    | 33<br>33<br>33                                                                             |
|                     | Botón de prueba/restablecimiento                                                                                                    | 34                                                                                         |
|                     | Pantalla de visualización                                                                                                    | 35                                                                                         |
|                     | Indicador de desgaste de los contactos                                                                                                    | 35                                                                                         |
|                     | Contador de maniobras                                                                                                    |                                                                                            |
| SECCIÓN 2:NAVEGACI  | ÓN POR LA PANTALLA DE VISUALIZACIÓN                                                                                                    | 37                                                                                         |

|                      | Pantalla de visualización                                          | 37       |
|----------------------|--------------------------------------------------------------------|----------|
|                      | Visualización de gráficos de barras y menús                        | 38       |
|                      | Menú de medición                                                   | 39       |
|                      | Menú de servicio de mantenimiento                                  |          |
|                      |                                                                    | 44       |
| SECCION 3:CONFIGUR   | ACION DE LA UNIDAD DE DISPARO                                      | 47       |
|                      | Ajuste de los parámetros de la unidad de disparo                   | 47       |
|                      | Contactos programables M2C/M6C                                     | 47       |
|                      | Configuración de la unidad de disparo MicroLogic                   | 50<br>54 |
|                      | Configuración del módulo de comunicación                           |          |
|                      | Ajuste de los selectores de configuración                          | 61       |
|                      | Fiemplos                                                           | 63       |
|                      | Unidad de disparo MicroLogic 5.0H                                  | 63       |
|                      | Unidad de disparo MicroLogic 6.0H                                  | 64       |
|                      | Enclavamiento selectivo de zona (ZSI)                              | 65       |
|                      | Verificación del funcionamiento de la unidad de disparo            | 67       |
|                      | Restablecimiento de la unidad de disparo                           | 67       |
|                      | Prueba de la función de disparo por falla a tierra del equipo      | 68       |
|                      | Verificación del estado de la unidad de disparo                    | 69       |
| SECCIÓN 4:FUNCIONAI  | MIENTO                                                             | 70       |
|                      | Valores de medición                                                | 70       |
|                      | Niveles de corriente                                               | 71       |
|                      | Niveles de tensión                                                 | 72       |
|                      | Niveles de potencia                                                | 73       |
|                      | Niveles de energia                                                 |          |
|                      | Annonicos<br>Frecuencia                                            |          |
|                      | Historial de la unidad de disparo                                  | 70       |
|                      | Historial de disparo                                               |          |
|                      | Historial de alarmas                                               | 80       |
|                      | Contador de maniobras                                              | 80       |
|                      | Desgaste de contactos                                              | 80       |
|                      | Configuración de protección                                        | 81       |
|                      | Protección de corriente                                            | 81       |
|                      | Protección de tensión                                              |          |
|                      | Otro tipo de protección                                            |          |
|                      | Desconexión/reconexión de carga de comencia                        | 80       |
| SECCIÓN 5:SUSTITUCIO |                                                                    | 87       |
|                      | Sustitución de la unidad de dispara para los ajustos de mantenimic |          |
|                      | reducción de energía (ERMS)                                        |          |
|                      | Herramientas necesarias                                            | 89       |
|                      | Preparación                                                        | 89       |
|                      | Anotación de los ajustes de los selectores                         |          |
|                      |                                                                    |          |

|                            | Desconexión del interruptor                             | 89   |
|----------------------------|---------------------------------------------------------|------|
|                            | Extracción de la cubierta de accesorios del interruptor |      |
|                            | Desmontaje de la unidad de disparo                      |      |
| Si                         | ustitución de la unidad de disparo                      | 00   |
|                            | Instalación de la pila                                  |      |
|                            | Instalación de la unidad de disparo                     |      |
| C                          | plocación de la cubierta de accesorios del interruptor  | 93   |
| Ve                         | erificación de la instalación de la unidad de disparo   |      |
|                            | Pruebas de invección secundaria                         |      |
|                            | Verificación del funcionamiento de los accesorios       |      |
| C                          | onfiguración de la unidad de disparo                    |      |
| R                          | econexión del interruptor                               |      |
| SECCIÓN 6:SUSTITUCIÓN DEL  |                                                         | 95   |
| D                          | esmontaje del calibrador                                |      |
| In                         | stalación del nuevo calibrador                          |      |
| SECCIÓN 7:SUSTITUCIÓN DE   |                                                         |      |
| D                          | esconexión del interruptor                              | 97   |
| D                          | esmontaje de la cubierta de accesorios                  | 97   |
| D                          | esplazamiento del módulo de aguante                     | 97   |
| S                          | ustitución de la pila                                   |      |
| C                          | plocación del módulo de aguante                         | 98   |
| C                          | plocación de la cubierta de accesorios                  | 99   |
| R                          | econexión del interruptor                               | 99   |
| APÉNDICE A: DIAGRAMAS DE F | LUJO DE LA PANTALLA DE VISUALIZACIÓN                    | 100  |
| Di                         | agrama de flujo del menú de mediciones                  | 100  |
| D                          | agrama de flujo del menú de servicio de mantenimiento   | 101  |
| D                          | agrama de flujo del menú de protecciones                | 102  |
| APÉNDICE B:AJUSTES DE FÁI  |                                                         | 103  |
| Aj                         | ustes de fábrica                                        | 103  |
| G                          | ama de medición y precisión                             | 106  |
| APÉNDICE C:ACCESO A LA RI  | ED/COM                                                  | 108  |
| Va                         | alores de lectura remota                                | 108  |
| APÉNDICE D:ARQUITECTURA    | DE LA TENSIÓN DE ALIMENTACIÓN DE LA UNIDAD              | ) DE |
| DISPARO                    |                                                         | 111  |
| Pi                         | otección de tensión mínima                              | 111  |
| Pi                         | otección de desequilibrio de tensión                    | 113  |
| Pe                         | érdida de fases múltiples                               | 113  |

ESPAÑOL

| APÉNDICE E:AJUSTES DE LA UNIDAD DE DISPARO | 114 |
|--------------------------------------------|-----|
| 117                                        |     |
| ÍNDICE                                     | 115 |

# Sección 1—Sección 1—Información general

# Introducción

Las unidades de disparo MicroLogic<sup>™</sup> proporcionan funciones de disparo ajustables a los interruptores de disparo electrónico. El nombre del producto (A) especifica el tipo de protección provisto por la unidad de disparo.

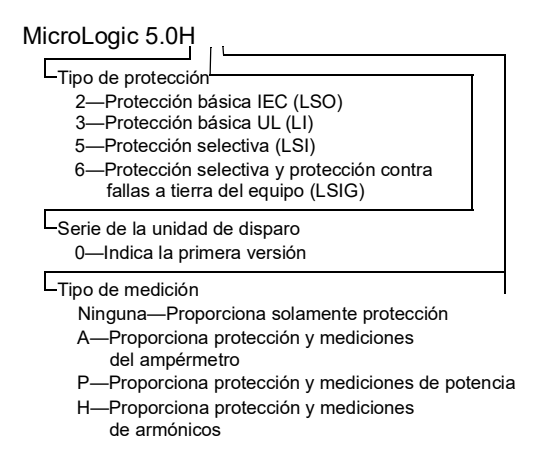

Las unidades de disparo MicroLogic se pueden actualizar en campo a una versión más reciente. Consulte el catálogo de productos para obtener información más detallada acerca de los modelos de interruptores, tamaños de marcos, valores nominales de interrupción, enchufes sensores, calibradores y unidades de disparo disponibles.

#### Figura 1 – Unidad de disparo MicroLogic

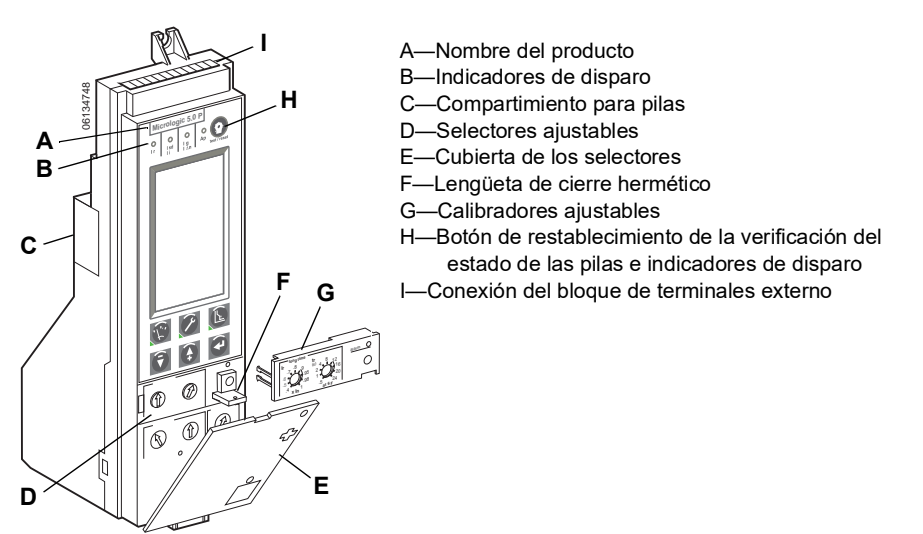

## Comunicaciones

Las unidades de disparo MicroLogic se pueden comunicar con otros dispositivos a través de Modbus mediante el módulo de comunicación del interruptor (BCM). Para obtener información sobre las listas del registro y otros dispositivos de comunicación, consulte el boletín 0613IB1313: *Sistema de comunicaciones Modbus*.

# A ADVERTENCIA

#### POSIBLE COMPROMISO DE LA DISPONIBILIDAD, LA INTEGRIDAD Y LA CONFIDENCIALIDAD DEL SISTEMA

- Cambie de inmediato las contraseñas predeterminadas para ayudar a prevenir accesos no autorizados a la configuración, los controles y la información del dispositivo.
- Desactive los puertos/servicios no utilizados y las cuentas predeterminadas para reducir al mínimo las vías de acceso de ataques malintencionados.
- Proteja los dispositivos en red con múltiples niveles de ciberseguridad (como firewalls, segmentación de redes y sistemas de detección y protección frente a accesos no autorizados a redes).
- Use las mejores prácticas en materia de ciberseguridad (por ejemplo: privilegios mínimos, separación de tareas) para contribuir a prevenir la exposición, la pérdida o la modificación no autorizadas de datos y registros, o la interrupción de los servicios.

El incumplimiento de estas instrucciones podrá causar la muerte o lesiones serias.

### Ajustes de potencia y de control

Ajuste las opciones de la unidad de disparo o verifique las mediciones del sistema con la pantalla de visualización y la terminal de programación y ajustes. Consulte la sección 2 —Navegación por la pantalla de visualización para obtener más información. También es posible verificar las mediciones del sistema con el software System Manager Software (SMS), versión 3.2 o posterior, o cualquier otro software de gestión de sistemas de red.

#### Ajustes de los selectores

Las funciones de disparo de LSI o LSIG se pueden ajustar en los selectores ubicados en la parte frontal de la unidad de disparo. Las unidades de disparo vienen de fábrica con el selector de activación de tiempo largo ajustado en 1,0 y los otros selectores ajustados en su valor más bajo. Todos los ajustes de protección avanzada vienen desactivados.

Es posible realizar ajustes finos a los selectores a través de las teclas de navegación. Consulte la página 61.

#### Unidad de disparo MicroLogic 5.0H

La unidad de disparo MicroLogic 5.0H proporciona protección selectiva (LSI) y mediciones de potencia.

- A. Pantalla de visualización
- B. Botón del menú de protección<sup>1</sup>
- C. Botón del menú de servicio de mantenimiento<sup>1</sup>
- D. Botón del menú de medición<sup>1</sup>
- E. Botón flecha abajo
- F. Botón flecha arriba

ESPAN

- G. Botón de introducción de valores
- H. Selector de activación de tiempo largo (Ir)
- I. Selector de retardo de tiempo largo (tr)
- J. Selector de activación de tiempo corto (Isd)
- K. Selector de retardo de tiempo corto (tsd)
- L. Selector de activación instantánea (li)
- M. Receptáculo para el enchufe de prueba
- N. Luz indicadora de sobrecarga de activación de tiempo largo
- Botón de restablecimiento de la verificación del estado de las pilas y el LED indicador de disparo
- P. Luz indicadora de autoprotección y protección avanzada
- Q. Luz indicadora de disparo de tiempo corto o instantáneo
- R. Luz indicadora de disparo de tiempo largo
- <sup>1</sup> Este botón incluye un LED que indica el menú activo.

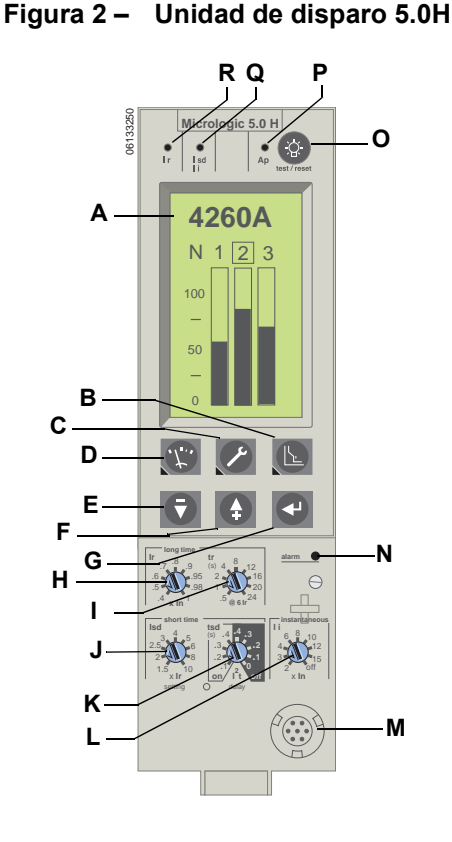

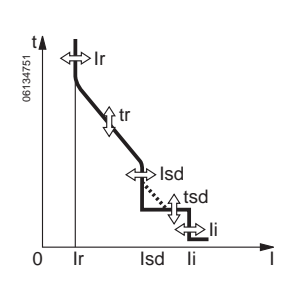

#### Unidad de disparo MicroLogic 6.0H

La unidad de disparo MicroLogic 6.0H proporciona protección (LSIG) selectiva y de falla a tierra del equipo (≤ 1200 A) así como mediciones de potencia.

- A. Pantalla de visualización
- B. Botón del menú de protección<sup>1</sup>
- C. Botón del menú de servicio de mantenimiento<sup>1</sup>
- D. Botón del menú de medición<sup>1</sup>
- E. Botón flecha abajo
- F. Botón flecha arriba
- G. Botón de introducción de valores
- H. Selector de activación de tiempo largo (Ir)
- I. Selector de retardo de tiempo largo (tr)
- J. Selector de activación de tiempo corto (Isd)
- K. Selector de retardo de tiempo corto (tsd)
- L. Selector de activación instantánea (li)
- M. Selector de activación de protección contra fallas a tierra (lg)
- N. Selector de retardo de protección contra fallas a tierra (tg)
- O. Receptáculo para el enchufe de prueba
- P. Botón de disparo por falla a tierra
- Q. Luz indicadora de sobrecarga de activación de tiempo largo
- R. Botón de restablecimiento de la verificación del estado de las pilas y el LED indicador de disparo
- S. Luz indicadora de autoprotección y protección avanzada
- T. Luz indicadora de disparo por falla a tierra
- U. Luz indicadora de disparo de tiempo corto o instantáneo
- V. Luz indicadora de disparo de tiempo largo
- <sup>1</sup> Este botón incluye un LED que indica el menú activo.

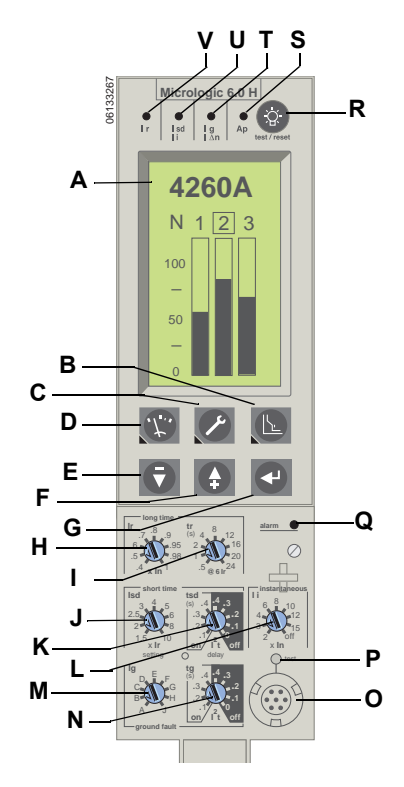

Figura 3 – Unidad de disparo 6.0H

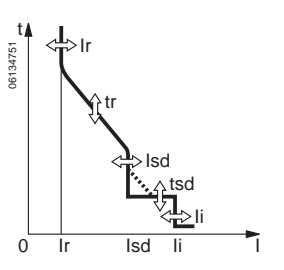

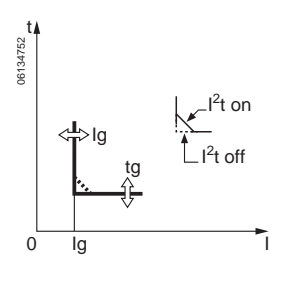

# Protección LSIG

#### Protección de tiempo largo

La protección de tiempo largo protege al equipo contra sobrecargas.

**NOTA:** Las unidades de disparo MicroLogic son alimentadas desde el circuito para proporcionar protección contra fallas en todo momento. Todas las demás funciones (módulos de visualización, medición, comunicación, etc.) requieren una fuente de alimentación externa. Consulte la página 19 para obtener más información.

#### Figura 4 – Selectores de protección de tiempo largo

Unidad de disparo MicroLogic 5.0H Unidad de disparo MicroLogic 6.0H

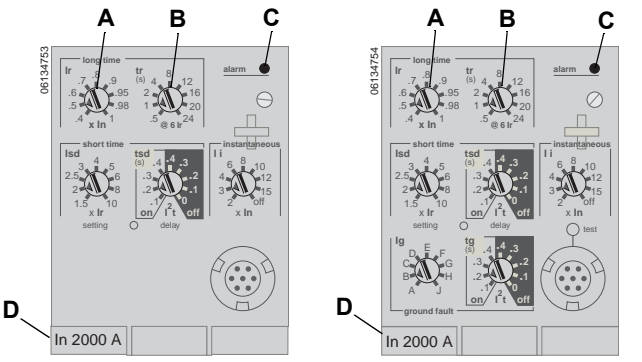

- La protección de tiempo largo es una función estándar en todas las unidades de disparo.
- La activación de tiempo largo (Ir) (A) establece el nivel máximo de la corriente (en base a los valores nominales del enchufe sensor [In]) que llevará el interruptor continuamente. Si la corriente excede este valor, se disparará el interruptor una vez que alcanza el valor del retardo de tiempo prefijado. La activación de tiempo largo (Ir) se puede ajustar de 0,4 a 1,0 veces el valor nominal del enchufe sensor (In) del interruptor (D).
- El retardo de tiempo largo (tr) (B) establece el período durante el cual el interruptor llevará una sobrecorriente por debajo del nivel de la corriente de activación instantánea o de tiempo corto antes de dispararse. Se encuentran disponibles dos opciones:
  - Curva de retardo de tiempo largo l<sup>2</sup>t estándar. Consulte la tabla 1 para obtener los ajustes de retardo de tiempo largo de l<sup>2</sup>t.
  - Las curvas de retardo de tiempo largo ldmtl (retardo mínimo de tiempo inverso independiente) varían en su pendiente para mejorar la selectividad.

| Opción | Descripción                             | Curva            |
|--------|-----------------------------------------|------------------|
| DT     | Tiempo definido                         | Constante        |
| SIT    | Tiempo inverso estándar                 | 10,5t            |
| VIT    | Gran tiempo inverso                     | It               |
| EIT    | Tiempo extremadamente inverso           | l <sup>2</sup> t |
| HVF    | Compatible con fusibles de alta tensión | l <sup>4</sup> t |

| Ajuste <sup>1</sup> | Retard            | Retardo de tiempo largo en segundos <sup>2</sup> |      |     |     |     |     |      |      |
|---------------------|-------------------|--------------------------------------------------|------|-----|-----|-----|-----|------|------|
| tr a 1,5 x Ir       | 12,5              | 25                                               | 50   | 100 | 200 | 300 | 400 | 500  | 600  |
| tr a 6 x Ir         | 0,5               | 1                                                | 2    | 4   | 8   | 12  | 16  | 20   | 24   |
| tra7.2 x Ir         | 0.34 <sup>3</sup> | 0.69                                             | 1.38 | 2.7 | 5.5 | 8.3 | 11  | 13.8 | 16.6 |

# Tabla 1 – Valores de retardo de tiempo largo de l<sup>2</sup>t de la unidad de disparo MicroLogic

<sup>1</sup>Ir = In x activación de tiempo largo. In = valor nominal del sensor.

Umbral de disparo entre 1,05 y 1,20 lr.

<sup>2</sup>Precisión del retardo +0/-20%.

<sup>3</sup>Cuando tsd se ajusta en 0,4 off, tr = 0,5 en lugar de 0,34.

- La luz indicadora de sobrecarga (C) se ilumina cuando se ha excedido el valor de umbral de activación de tiempo largo Ir.
- Es posible cambiar el valor del sensor In en los interruptores de potencia MasterPact<sup>™</sup> NT y NW sustituyendo el enchufe sensor (D) ubicado debajo de la unidad de disparo. Lea las instrucciones incluidas con el accesorio de sustitución del enchufe sensor para obtener información adicional.
- · La protección del neutro no está disponible al seleccionar la protección Idmtl.
- Las selecciones de Idmtl no utilizan la misma opción de imagen térmica que la función de protección de tiempo largo l<sup>2</sup>t. La protección básica de tiempo largo y tiempo extremadamente inverso de Idmtl son curvas l<sup>2</sup>t, cuyas opciones diferentes de imagen térmica resultan en rendimientos diferentes del sistema. Para las aplicaciones de soldadura se recomienda la utilización de protección básica de tiempo largo l<sup>2</sup>t para obtener el rendimiento esperado del sistema.
- Las funciones de activación de tiempo largo y retardo de tiempo largo están situadas en el calibrador ajustable de sustitución en campo. Para modificar los ajustes en valores más apropiados para la aplicación, se encuentran disponibles varios tipos de calibradores. Consulte la sección 6 "Sustitución del calibrador ajustable" para obtener información sobre cómo sustituirlo.
- · La protección de tiempo largo utiliza medición de rcm verdadera.

| Opción      | Ajuste <sup>1</sup> | Retar            | Retardo de tiempo largo en segundos |                  |                  |      |      |       |       |       | Tolerancia |
|-------------|---------------------|------------------|-------------------------------------|------------------|------------------|------|------|-------|-------|-------|------------|
|             | tra 1,5 x Ir        | 0,52             | 1                                   | 2                | 4                | 8    | 12   | 16    | 20    | 24    | +0/-20%    |
| рт          | tra6xlr             | 0,52             | 1                                   | 2                | 4                | 8    | 12   | 16    | 20    | 24    | +0/-20%    |
| ы           | tr a 7,2 x Ir       | 0,52             | 1                                   | 2                | 4                | 8    | 12   | 16    | 16,6  | 16,6  | +0/-20%    |
|             | tr a 10 x Ir        | 0,52             | 1                                   | 2                | 4                | 8    | 12   | 16    | 16,6  | 16,6  | +0/-20%    |
|             | tra 1,5 x Ir        | 1,9              | 3,8                                 | 7,6              | 15,2             | 30,4 | 45,5 | 60,7  | 75,8  | 91    | +0/-30%    |
| SIT         | tra6xlr             | 0,7              | 1                                   | 2                | 4                | 8    | 12   | 16    | 20    | 24    | +0/-20%    |
| 511         | tr a 7,2 x Ir       | 0,7              | 0,88                                | 1,77             | 3,54             | 7,08 | 10,6 | 14,16 | 17,7  | 21,2  | +0/-20%    |
|             | tr a 10 x Ir        | 0,7 <sup>2</sup> | 0,8                                 | 1,43             | 2,86             | 5,73 | 8,59 | 11,46 | 14,33 | 17,19 | +0/-20%    |
|             | tra 1,5 x Ir        | 1,9              | 7,2                                 | 14,4             | 28,8             | 57,7 | 86,5 | 115,4 | 144,2 | 173,1 | +0/-30%    |
| VIT         | tra6xlr             | 0,7              | 1                                   | 2                | 4                | 8    | 12   | 16    | 20    | 24    | +0/-20%    |
| •           | tr a 7,2 x Ir       | 0,7              | 0,81                                | 1,63             | 3,26             | 6,52 | 9,8  | 13,1  | 16,34 | 19,61 | +0/-20%    |
|             | tr a 10 x Ir        | 0,72             | 0,75                                | 1,14             | 2,28             | 4,57 | 6,86 | 9,13  | 11,42 | 13,70 | +0/-20%    |
|             | tra 1,5 x Ir        | 12,5             | 25                                  | 50               | 100              | 200  | 300  | 400   | 500   | 600   | +0/-30%    |
| FIT         | tra6xlr             | 0,7 <sup>3</sup> | 1                                   | 2                | 4                | 8    | 12   | 16    | 20    | 24    | +0/-20%    |
| <b>L</b> 11 | tr a 7,2 x Ir       | 0,72             | 0,69                                | 1,38             | 2,7              | 5,5  | 8,3  | 11    | 13,8  | 16,6  | +0/-20%    |
|             | tra 10 x Ir         | 0,72             | 0,7 <sup>3</sup>                    | 0,7 <sup>3</sup> | 1,41             | 2,82 | 4,24 | 5,45  | 7,06  | 8,48  | +0/-20%    |
|             | tra 1,5 x Ir        | 164,5            | 329                                 | 658              | 1316             | 2632 | 3950 | 5265  | 6581  | 7900  | +0/-30%    |
| HVF         | tr a 6 x Ir         | 0,7 <sup>3</sup> | 1                                   | 2                | 4                | 8    | 12   | 16    | 20    | 24    | +0/-20%    |
|             | tr a 7,2 x Ir       | 0,72             | 0,7 <sup>3</sup>                    | 1,1 <sup>3</sup> | 1,42             | 3,85 | 5,78 | 7,71  | 9,64  | 11,57 | +0/-20%    |
|             | tr a 10 x Ir        | 0,7 <sup>2</sup> | 0,72                                | 0,73             | 0,7 <sup>3</sup> | 1,02 | 1,53 | 2,04  | 2,56  | 3,07  | +0/-20%    |

 Tabla 2 –
 Valores de retardo de tiempo largo de ldmtl de la unidad de disparo MicroLogic

<sup>1</sup>Ir = In x activación de tiempo largo. In = valor nominal del sensor. Umbral de disparo entre 1,05 y 1,20 Ir.

<sup>2</sup>Tolerancia = +0/-60%

<sup>3</sup>Tolerancia = +0/-40%

Imágenes térmicas proporcionan información sobre el estado continuo de elevación de la temperatura del cableado, antes y después de dispararse el dispositivo. Esto permite al interruptor responder a una serie de condiciones de sobrecarga que podrían provocar el sobrecalentamiento del conductor, las cuales podrían pasar desapercibidas si se restablece el circuito de tiempo largo cada vez que la carga desciende por debajo del ajuste de activación o después de cada disparo.

**NOTA:** Cuando verifique los tiempos de disparo, espere por lo menos 15 minutos después de haberse disparado el interruptor y antes de restablecerse para permitir que se restablezca completamente en cero la imagen térmica o utilice un equipo de pruebas para inhibirla.

#### Protección de tiempo corto

Esta función protege al equipo contra cortocircuitos.

#### Figura 5 – Selectores de protección de tiempo corto

Unidad de disparo MicroLogic 5.0H Unidad de disparo MicroLogic 6.0H

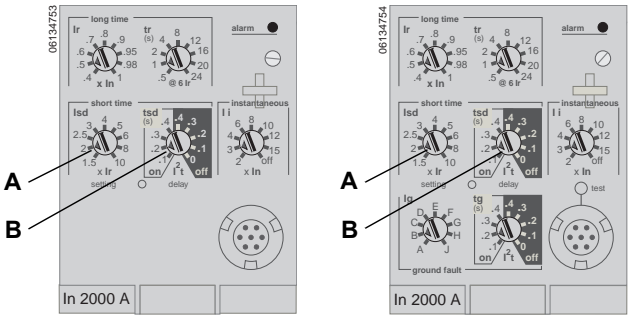

- La protección de tiempo corto es una función estándar en las unidades de disparo 5.0H y 6.0H.
- La activación de tiempo corto (Isd) (A) ajusta el nivel de la corriente (inferior al nivel de disparo instantáneo) en el que el interruptor se disparará después de alcanzar el valor de retardo de tiempo preajustado.
- El retardo de tiempo corto (tsd) (B) ajusta el período durante el cual el interruptor llevará una sobrecorriente por encima del nivel de la corriente de activación de tiempo corto antes de dispararse.
- La opción l<sup>2</sup>t on/l<sup>2</sup>t off proporciona un criterio selectivo mejorado mediante los dispositivos de protección de corriente descendente:
  - Cuando se selecciona I<sup>2</sup>t off, se proporciona un retardo con tiempo fijo.
  - Cuando se selecciona l<sup>2</sup>t on, se proporciona una protección l<sup>2</sup>t de tiempo inverso hasta un máximo de 10 veces lr. Para valores mayores que 10 veces el valor de Ir, se proporciona un retardo de tiempo fijo.

# Tabla 3 – Valores de retardo de tiempo corto de la unidad de disparo MicroLogic Valores de retardo de tiempo corto de la unidad de disparo

| Ajuste                                       | Retardo de tiempo corto |     |     |     |     |  |  |
|----------------------------------------------|-------------------------|-----|-----|-----|-----|--|--|
| l <sup>2</sup> t off (ms a 10 lr) (segundos) | 0                       | 0,1 | 0,2 | 0,3 | 0,4 |  |  |
| l <sup>2</sup> t on (ms a 10 lr) (segundos)  | _                       | 0,1 | 0,2 | 0,3 | 0,4 |  |  |
| tsd (disparo mín.) (milisegundos)            | 20                      | 80  | 140 | 230 | 350 |  |  |
| tsd (disparo máx.) (milisegundos)            | 80                      | 140 | 200 | 320 | 500 |  |  |

- Las corrientes intermitentes, en la gama de disparo de tiempo corto con una duración insuficiente para activar un disparo, acumulan y acortan el retardo del disparo adecuadamente.
- Es posible seleccionar un enclavamiento selectivo de zona (ZSI) en la protección de tiempo corto con los interruptores de corriente ascendente o descendente. Al ajustar en 0 tsd, se desactiva el enclavamiento selectivo de zona.

- La protección de tiempo corto utiliza valores de medición rcm verdaderos.
- La activación y el retardo de tiempo corto pueden ser ajustados para proporcionar un criterio selectivo con los interruptores de corriente ascendente y descendente.

**NOTA:** Utilice l<sup>2</sup>t off con ZSI para obtener una coordinación correcta. No se recomienda utilizar l<sup>2</sup>t on con ZSI ya que, debido al retardo en el dispositivo de corriente ascendente que recibe la señal de restricción, es posible que se dispare la unidad en un período más corto que el indicado en la curva de disparo publicada.

#### Protección instantánea

La protección instantánea protege al equipo contra cortocircuitos sin retardo de tiempo intencional.

#### Figura 6 – Selectores de protección instantánea

Unidad de disparo MicroLogic 5.0H Unidad de disparo MicroLogic

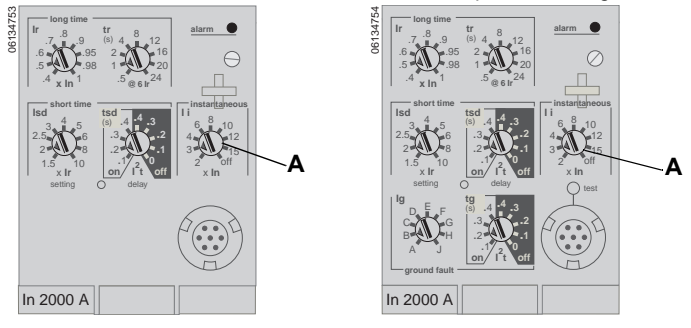

- La protección instantánea (Ii) (A) es una función estándar en todas las unidades de disparo.
- La protección instantánea se basa en los valores nominales del sensor (In) del interruptor.
- Se emite un comando de apertura del interruptor tan pronto se excede la corriente de umbral.
- La protección instantánea utiliza los valores de medición de la corriente pico.
- Cuando el selector de protección instantánea se ajusta en "off", la protección se desactiva.

# Tabla 4 – Valores de protección instantánea de la unidad de disparo MicroLogic Valores de protección instantánea de la unidad de disparo

| Ajuste      | Corriente de irrupción |   |   |   |   |    |    |    |     |
|-------------|------------------------|---|---|---|---|----|----|----|-----|
| li (= ln x) | 2                      | 3 | 4 | 6 | 8 | 10 | 12 | 15 | off |

li = protección instantánea.

In = valor nominal del sensor.

Precisión de activación ± 10%

### Protección contra fallas a tierra del equipo

La protección contra fallas a tierra del equipo protege a los conductores contra sobrecalentamiento y fallas de las corrientes de falla a tierra (≤ 1 200 A).

#### Figura 7 – Selectores de protección contra fallas a tierra

Unidad de disparo MicroLogic

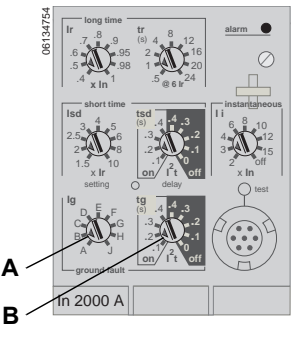

- La protección contra fallas a tierra del equipo es una función estándar en las unidades de disparo 6.0H.
- La activación de falla a tierra (Ig) (A) ajusta el nivel de la corriente de falla a tierra en el cual el interruptor se disparará después de alcanzar el valor de retardo de tiempo predefinido.
- El retardo de falla a tierra (tg) (B) ajusta el período durante el cual el interruptor llevará una corriente de falla a tierra por encima del nivel de activación de la corriente de falla a tierra antes de dispararse.
- Es posible utilizar un enclavamiento selectivo de zona (ZSI) en la protección contra fallas a tierra del equipo con los interruptores de corriente ascendente o descendente. Al ajustar en 0 el retardo de falla a tierra (tg), se desactiva el enclavamiento selectivo de zona.
- Las protecciones neutra y contra fallas a tierra del equipo son independientes y pueden funcionar simultáneamente.

**NOTA:** Utilice I<sup>2</sup>t off con ZSI para obtener una coordinación correcta. No se recomienda utilizar I<sup>2</sup>t on con ZSI ya que, debido al retardo en el dispositivo de corriente ascendente que recibe la señal de restricción, es posible que se dispare la unidad en un período más corto que el indicado en la curva de disparo publicada.

|                      | -     |       |       |       |       |       |         |         |         |
|----------------------|-------|-------|-------|-------|-------|-------|---------|---------|---------|
| lg (= ln x)          | Α     | В     | С     | D     | E     | F     | G       | н       | J       |
| In ≤ 400 A           | 0.3   | 0.3   | 0.4   | 0.5   | 0.6   | 0.7   | 0.8     | 0.9     | 1       |
| 400 A < In ≤ 1 200 A | 0.2   | 0.3   | 0.4   | 0.5   | 0.6   | 0.7   | 0.8     | 0.9     | 1       |
| In > 1 200 A         | 500 A | 640 A | 720 A | 800 A | 880 A | 960 A | 1 040 A | 1 120 A | 1 200 A |

| Tabla 5 – | Valores de activación de falla a tierra de la unidad de disparo |
|-----------|-----------------------------------------------------------------|
|           | MicroLogic                                                      |

In = valor nominal del sensor. Ig = activación de falla a tierra.

| WICIOLOGIC                                 |    |     |     |     |     |  |
|--------------------------------------------|----|-----|-----|-----|-----|--|
| Ajuste Retardo de falla a tierra           |    |     |     |     |     |  |
| I <sup>2</sup> t off (ms en In) (segundos) | 0  | 0,1 | 0,2 | 0,3 | 0,4 |  |
| l <sup>2</sup> t on (ms en In) (segundos)  | -  | 0,1 | 0,2 | 0,3 | 0,4 |  |
| tg (disparo mín.) (milisegundos)           | 20 | 80  | 140 | 230 | 350 |  |
| tg (disparo máx.) (milisegundos)           | 80 | 140 | 200 | 320 | 500 |  |

# Tabla 6 – Valores de retardo de falla a tierra de la unidad de disparo MicroLogic Valores de retardo de falla a tierra de la unidad de disparo

### Función de ajustes de mantenimiento para la reducción de energía (ERMS)

La función de ajustes de mantenimiento para la reducción de energía (ERMS) está disponible en los interruptores equipados con:

- BCM ULP y firmware versión 4.1.3 y superior.
- Unidad de disparo MicroLogic P o H con la etiqueta azul (A) del ERMS como se muestra a continuación.
- Módulo de E/S con el conmutador de aplicación en la posición 3.

#### Figura 8 – Etiqueta del ERMS en la unidad de disparo

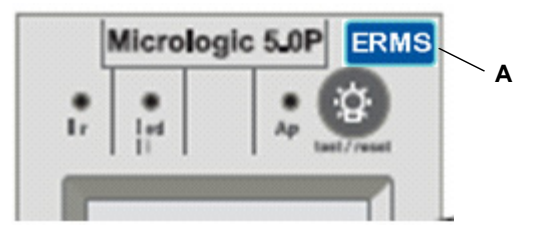

Consulte el boletín 0613IB1317: *Módulo de E/S—Interfaz de entrada/salida para los interruptores de potencia de BT—Guía del usuario* y el boletín NHA67346: *Boletín de instrucciones del ERMS* para obtener más información sobre la instalación y pruebas.

La función ERMS se utiliza para reducir el ajuste de protección li para activar un disparo lo más pronto posible cuando sucede una falla. El ajuste de fábrica preprogramado para la protección li en modo ERMS es 2xIn. Consulte el boletín de instrucciones NHA67346 para obtener información sobre cómo ajustar el ERMS.

# 

#### PELIGRO DE DESTELLO POR ARQUEO

- No cambie los ajustes de la unidad de disparo MicroLogic P o H mientras se encuentra en el modo ERMS.
- Selle la cubierta transparente de la unidad de disparo MicroLogic P o H cuando utiliza el modo ERMS.

# El incumplimiento de estas instrucciones podrá causar la muerte o lesiones serias.

Si cualquiera de los ajustes de protección básica se modifican mediante los selectores giratorios en la unidad de disparo MicroLogic mientras se encuentra en el modo ERMS, la unidad de disparo MicroLogic cambia al modo normal y luego regresa automáticamente al modo ERMS después de 5 segundos.

# Configuración de la unidad de disparo MicroLogic

#### Alimentación de control

La unidad de disparo H ha sido diseñada para usarse con una fuente de alimentación externa de 24 Vcd. La pantalla de cristal líquido grande que usa la unidad de disparo H necesita demasiada corriente para ser energizada por el flujo de corriente que pasa por el interruptor automático.

La unidad de disparo H tiene una fuente de alimentación de tensión del circuito que energizará la unidad de disparo cuando hay aproximadamente 150 V~ (c.a.) o más entre las dos fases. La configuración estándar para las sondas de tensión dentro del interruptor automático se encuentra en las conexiones en la parte inferior. Si el interruptor automático está abierto en una aplicación de alimentación por la parte superior, no habrá tensión en la parte inferior del interruptor y la unidad de disparo no estará energizada.

Las siguientes funciones estarán energizadas y disponibles aun cuando la unidad de disparo no sea alimentada con una fuente externa:

- Protección contra fallas para las funciones LSIG. La unidad de disparo H está completamente energizada por el circuito para proteger contra fallas.
- LED indicador de disparo (energizado por una pila integrada). La función exclusiva de la pila es proporcionar una indicación por LED cuando todas la demás fuentes de alimentación están desconectadas.
- El botón de disparo por falla a tierra funciona para pruebas de falla a tierra cuando la unidad de disparo es energizada por la fuente de alimentación de tensión del circuito. El botón de disparo por falla a tierra también funciona cuando un equipo de pruebas de amplias funciones o portátil está energizando la unidad de disparo.

Las siguientes funciones estarán energizadas y disponibles con alimentación externa:

- Todas las funciones anteriores que están disponibles sin alimentación externa.
- La pantalla de cristal líquido y la contraluz funcionan correctamente. La intensidad de la contraluz no se puede controlar ni ajustar, y puede ser diferente en cada unidad de disparo.
- Todas las funciones de medición, supervisión y registros cronológicos de historial están disponibles.
- Las comunicaciones entre la unidad de disparo y los módulos de contactos programables M2C y M6C son energizadas por una fuente de alimentación de 24 Vcd en F1 y F2. El módulo M6C también necesita una fuente de alimentación externa de 24 Vcd.
- Los módulos de comunicaciones Modbus funcionan empleando una fuente de alimentación separada de 24 Vcd para el módulo de comunicaciones del interruptor automático. Esta fuente de alimentación separada de 24 Vcd es necesaria para mantener el aislamiento entre la unidad de disparo y el módulo de comunicaciones.
- El botón de disparo por falla a tierra también funciona cuando un equipo de pruebas de amplias funciones o portátil está energizando la unidad de disparo.

#### Fuente de alimentación externa

# **A**PRECAUCIÓN

#### PELIGRO DE DESCARGA ELÉCTRICA, DESTELLO POR ARQUEO O DAÑO AL EQUIPO

La unidad de disparo y el módulo de comunicaciones deberán utilizar fuentes de alimentación independientes.

# El incumplimiento de esta instrucción puede causar lesiones personales o daño al equipo.

La unidad de disparo se puede energizar con:

- una fuente de alimentación externa de 24 Vcd, recomendada.
- más de 150 V en las terminales inferiores del interruptor automático, en dos fases.
- más de 150 V en las terminales superiores del interruptor automático con opción de tensión externa.

| Tabla 7 – | Especificaciones de la fuente de alimentación |  |
|-----------|-----------------------------------------------|--|
|-----------|-----------------------------------------------|--|

| Función                                                                   | Especificación                                   |
|---------------------------------------------------------------------------|--------------------------------------------------|
| Alimentación únicamente para la unidad de disparo                         | 24 Vcd, 50 mA                                    |
| Aislamiento mínimo de entrada a salida                                    | 2 400 V                                          |
| Precisión de la tensión de salida (incluyendo una ondulación máx. del 1%) | ±5%                                              |
| Rigidez dieléctrica (entrada/salida)                                      | 3 kV rcm                                         |
| Conexiones                                                                | Conexiones UC3<br>F1 (-) 24 Vcd<br>F2 (+) 24 Vcd |

La fuente de alimentación se utiliza para:

- Visualizar gráficos en pantalla cuando el interruptor automático está abierto y es alimentado por la parte superior.
- Conectar una alarma a una salida de relevador.
- Conservar la fecha y hora mientras el interruptor automático está abierto.

**NOTA:** Si la unidad de disparo no está conectada a una red de comunicaciones y no tiene una fuente de alimentación externa, tendrá que volver a ingresar la fecha y hora cada vez que se dispara o desconecta el interruptor.

# Configuración MicroLogic

Utilice el menú de servicio de mantenimiento presionando la llave para tuercas.

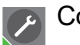

Configuración de MicroLogic

**NOTA:** Si la unidad de disparo está conectada a una red de comunicación que proporciona la sincronización de fecha y hora, no es posible configurar la fecha y hora desde la unidad de disparo.

Consulte la página 50 para obtener las instrucciones paso a paso para configurar la unidad de disparo MicroLogic.

Consulte la Sección 3 en la página 47 para obtener otras instrucciones de configuración de la unidad de disparo.

Figura 9 – Configuración MicroLogic

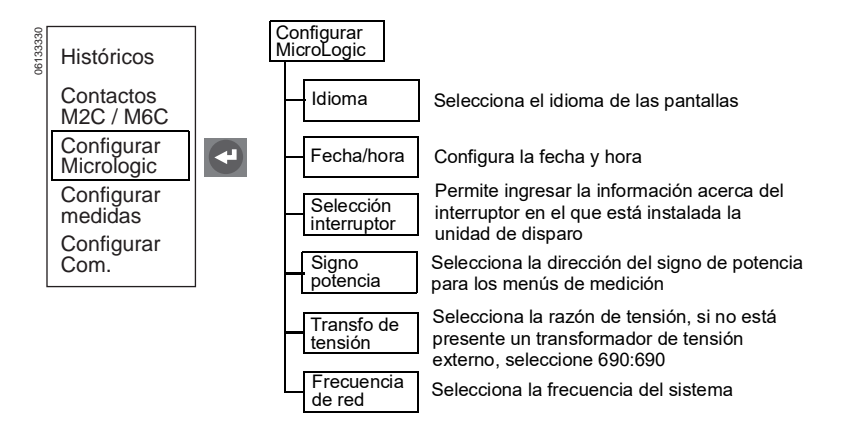

## Protección avanzada

#### Protección neutra

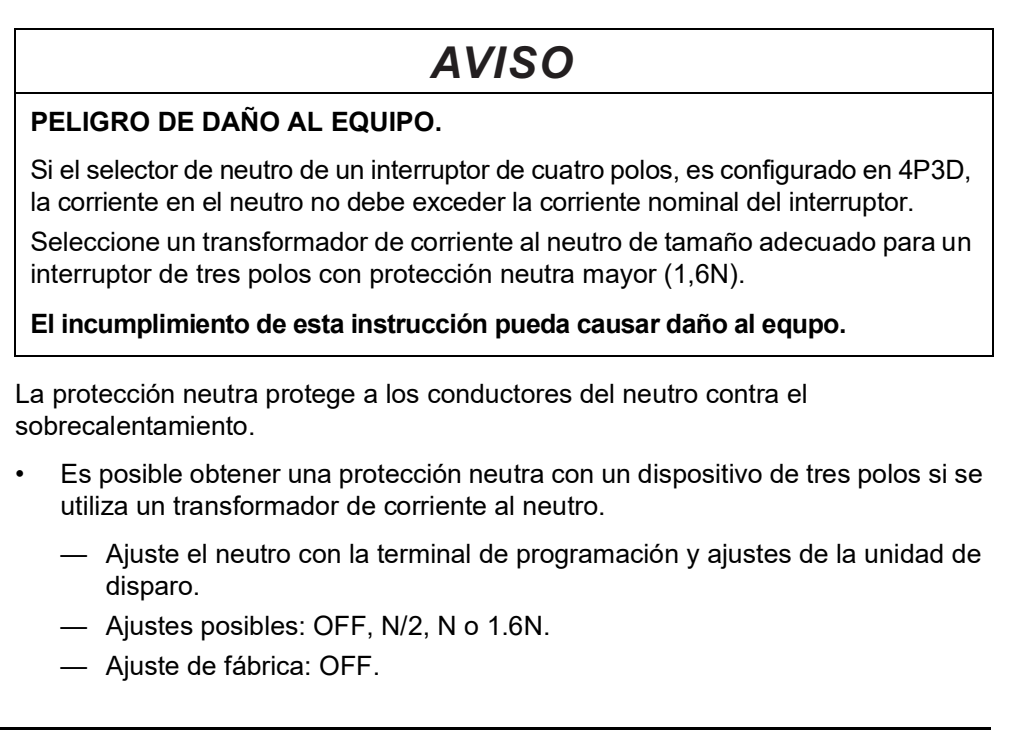

- La protección neutra mayor (1.6N) requiere un transformador de corriente al neutro de mayor tamaño.
- Para un interruptor de cuatro polos, configure el tipo de sistema mediante el selector de neutro del interruptor (vea la figura 10).
  - Realice ajustes precisos a través de la terminal de programación y ajustes de la unidad de disparo; sin embargo, seleccione el límite superior de ajuste con el selector del interruptor.
  - Ajuste de fábrica: 4P4D.

#### Figura 10 – Selector de neutro de un interruptor de cuatro polos

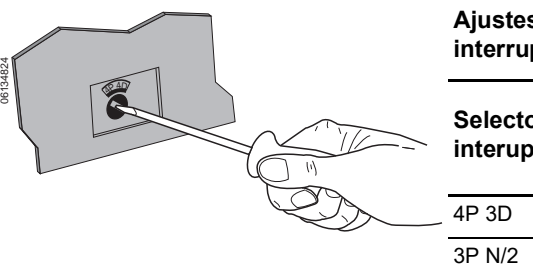

Ajustes de protección neutra para un interruptor de cuatro polos

|   | Selector del<br>interuptor | Ajustes disponibles a<br>través de la terminal de<br>programación y ajustes |
|---|----------------------------|-----------------------------------------------------------------------------|
| _ | 4P 3D                      | Off, N/2, N                                                                 |
|   | 3P N/2                     | N/2                                                                         |
|   | 4P 4D                      | N/2, N                                                                      |

- La protección neutra para conductores tiene cuatro ajustes posibles:
  - Off-Desactivación de la protección neutra.
  - N/2—La capacidad del conductor neutro es la mitad de la de los conductores de línea.
  - N—La capacidad del conductor neutro es la misma que la de los conductores de línea.
  - 1.6N—La capacidad del conductor neutro es 1,6 veces la de los conductores de línea (interruptores de tres polos solamente).

| Tabla 8 – 1 | Tipo de protección | para la unidad de | disparo MicroLogic |
|-------------|--------------------|-------------------|--------------------|
|-------------|--------------------|-------------------|--------------------|

|        | Activación de<br>tiempo largo |          | Activación de<br>tiempo corto |            | Instantánea             |         | Activación de falla<br>a tierra |         |
|--------|-------------------------------|----------|-------------------------------|------------|-------------------------|---------|---------------------------------|---------|
| Ajuste | Unidad<br>de<br>disparo       | Neutra   | Unidad<br>de<br>disparo       | Neutra     | Unidad<br>de<br>disparo | Neutra  | Unidad<br>de<br>disparo         | Neutra  |
| OFF    | lr                            | Ninguna  | lsd                           | Ninguna    | li                      | Ninguna | lg                              | Ninguna |
| N/2    | lr                            | 1/2 Ir   | lsd                           | 1/2 Isd    | li                      | li      | lg                              | lg      |
| Ν      | lr                            | lr       | lsd                           | lsd        | li                      | li      | lg                              | lg      |
| 1.6N   | lr                            | 1,6 x lr | lsd                           | 1,6 x lsd* | li                      | li      | lg                              | lg      |

\*A fin de limitar la gama, limitado en 10 x In.

#### Alarmas

Es posible activar o desactivar las alarmas con la función de protección o desconexión/reconexión de carga.

- Cuando se activa o desactiva una alarma, ésta se registra en el archivo cronológico de alarmas.
- Para que una unidad de disparo active una alarma, el nivel de activación y el retardo de tiempo deberán ser excedidos. Sin embargo, para que las protecciones LSIG y avanzada programadas disparen el interruptor, la unidad de disparo no activará la alarma hasta que se dispare el interruptor. Por ejemplo, si la activación de tiempo largo Ir de un relé está programada, la unidad de disparo no indicará una alarma cuando se encienda el indicador de sobrecarga. La unidad de disparo activará la alarma sólo cuando la sobrecarga de tiempo largo exceda el retardo de tiempo y dispare el interruptor).
- Conecte las alarmas a una señal visual o audible programando los contactos M2C o M6C del módulo opcional cuando se utiliza una fuente de alimentación externa de 24 V === (cd) en la unidad de disparo.
- Visualice las alarmas en el:
  - menú de registros cronológicos históricos
  - software de gestión del sistema de la red
- Características de los contactos M2C/M6C:
  - carga mínima de 100 mA/24 V == (cd)
  - capacidad de interrupción con un factor de potencia de 0,7

| 240 V~     | 5 A    |
|------------|--------|
| 380 V~     | 3 A    |
| 24 V (cd)  | 1,8 A  |
| 48 V (cd)  | 1,5 A  |
| 125 V (cd) | 0,4 A  |
| 250 V (cd) | 0,15 A |

• Cuando se activan varias alarmas, el tiempo de respuesta/regeneración de la pantalla será más lento.

Consulte el apéndice B para obtener la gama de valores y los valores por omisión.

| Alarma                                         | Menú                    | Símbolo                 | Alarma | Disparo |
|------------------------------------------------|-------------------------|-------------------------|--------|---------|
| Activación de tiempo largo                     | Protección corriente    | lr                      | х      | х       |
| Activación de tiempo corto                     | Protección corriente    | Isd                     | х      | х       |
| Activación instantánea                         | Protección corriente    | li                      | х      | х       |
| Corriente de falla a tierra                    | Protección corriente    | <i>≰</i>                | х      | х       |
| Alarma de falla a tierra                       | Protección corriente    | Al≇                     | х      | х       |
| Desequilibrio de corriente                     | Protección corriente    | ldeseq.                 | х      | х       |
| Demanda de corriente máxima, fase 1            | Protección corriente    | I1 máx                  | х      | Х       |
| Demanda de corriente máxima, fase 2            | Protección corriente    | l2 máx                  | х      | х       |
| Demanda de corriente máxima, fase 3            | Protección corriente    | 13 máx                  | х      | х       |
| Demanda de corriente máxima neutra             | Protección corriente    | In máx                  | х      | х       |
| Tensión mínima (baja tensión)                  | Protección de tensión   | Umín                    | х      | х       |
| Tensión máxima (sobretensión)                  | Protección de tensión   | Umáx                    | х      | х       |
| Desequilibrio de tensión                       | Protección de tensión   | Udeseq.                 | х      | х       |
| Potencia inversa                               | Otras proteccion.       | rPmáx                   | х      | х       |
| Frecuencia mínima (baja frecuencia)            | Otras proteccion.       | Fmín                    | х      | х       |
| Frecuencia máxima (sobrefrecuencia)            | Otras proteccion.       | Fmáx                    | х      | х       |
| Rotación de fases                              | Otras proteccion.       | rot Φ                   | х      | -       |
| Desconexión/reconexión de carga de corriente   | Desconex. reconex. I    | Desconex.<br>reconex. I | х      | _       |
| Desconexión/reconexión de carga de<br>potencia | Desconex.<br>reconex. P | Desconex.<br>reconex. P | х      | -       |

### Valores de protección de demanda de corriente y tensión mínima (baja) y máxima (sobre)

Proporciona los valores de activación y desactivación de alarma, contactos o disparo para los valores de corriente y tensión (no existe un mínimo para la corriente).

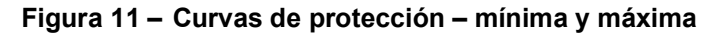

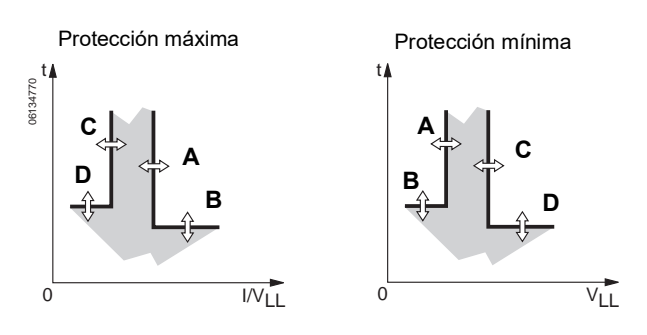

- El valor de activación (A) se ajusta para activar una alarma o disparo.
- El retardo de tiempo de activación (B) se ajusta para empezar a contar el tiempo transcurrido una vez que ha pasado el valor de activación.
- El valor de desactivación (C) se ajusta para desactivar la alarma y/o el contacto.
- El retardo de tiempo de desactivación (D) se ajusta para empezar a contar el tiempo transcurrido una vez que ha pasado el valor de desactivación.
- La protección de tensión (baja) mínima (U<sub>mín</sub>) se activa cuando una tensión de línea a línea es inferior al ajuste de tensión mín.
- La protección de tensión máxima (sobre) (U<sub>máx</sub>) se activa cuando una tensión de línea a línea es superior al ajuste de tensión máx.
- U<sub>mín</sub> tiene un valor de desactivación ≥ valor de activación.
- U<sub>máx</sub> tiene un valor de desactivación ≤ valor de activación.
- Si la protección de corriente o tensión dispara el interruptor, no es posible restablecerlo sino hasta que se corrija el problema de corriente o tensión que causó el disparo.
- El valor de la alarma de falla a tierra en las unidades de disparo 5.0H y 6.0H se basa en valores de rcm verdaderos de la corriente de tierra.
- El valor de disparo de falla a tierra en la unidad de disparo 6.0H se basa en un valor de rcm verdadero de la corriente de tierra.
- No ajuste la protección de baja tensión por debajo del 80%<sup>1</sup>.

<sup>&</sup>lt;sup>1</sup> Consulte el apéndice D para obtener una explicación del comportamiento de la protección del sistema.

#### Protección de desequilibrio de corriente o tensión

Esta protección se aplica a los valores de desequilibrio de tensiones y corrientes de tres fases.

#### Figura 12 – Protección de desequilibrio de corriente o tensión

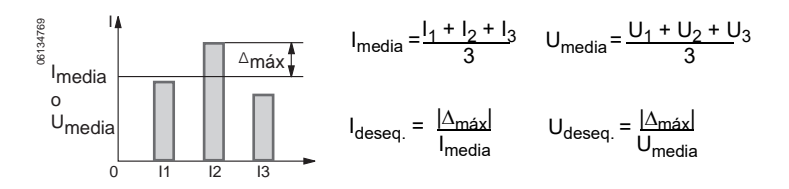

- Los valores de desequilibrio se basan en los valores de rcm verdaderos de las corrientes de tres fases.
- No ajuste el valor de U<sub>deseq.</sub> en un valor superior al 20%<sup>1</sup>.
- No utilice la protección de desequilibrio de tensión para determinar la pérdida de múltiples fases<sup>\*</sup>.

#### Protección de potencia inversa (rPmáx)

Este tipo de protección protege a alternadores contra la absorción total de la potencia real de las tres fases ante la posible falla de un motor accionador.

#### Figura 13 – Protección de potencia inversa

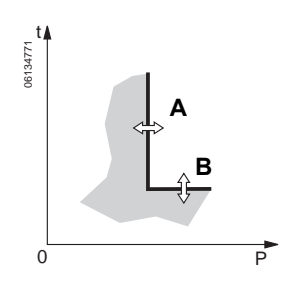

- La protección de potencia inversa aplica una curva de disparo en base al valor total de la potencia real (A) de las tres fases.
- El retardo de tiempo (B) comienza a contar el tiempo transcurrido si el valor total de la potencia real de las tres fases no circula en la dirección definida y si éste excede un umbral de potencia inversa.
- La dirección de la potencia se define durante la configuración de la unidad de disparo.

<sup>&</sup>lt;sup>1</sup> Consulte el apéndice D para obtener una explicación del comportamiento de la protección del sistema.

#### Protecciones de frecuencia máxima (sobre) y mínima (baja)

Proporciona valores de activación y desactivación a la frecuencia.

#### Figura 14 – Curvas de frecuencia – mínima y máxima

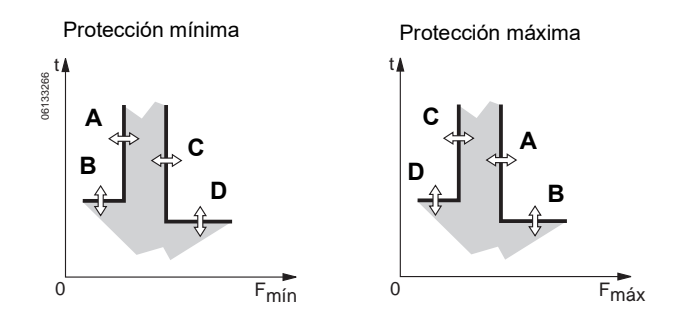

- El valor de activación (A) se ajusta para activar una alarma o disparo.
- El retardo de tiempo de activación (B) se ajusta para empezar a contar el tiempo transcurrido una vez que ha pasado el valor de activación.
- El valor de desactivación (C) se ajusta para desactivar la alarma y/o el contacto.
- El retardo de tiempo de desactivación (D) se ajusta para empezar a contar el tiempo transcurrido una vez que ha pasado el valor de desactivación.
- F<sub>mín</sub> tiene un valor de desactivación ≥ valor de activación.
- F<sub>máx</sub> tiene un valor de desactivación ≤ valor de activación.
- Cuando la frecuencia del sistema se ajusta en 400 Hz, la protección de frecuencia se desactiva.

#### Desconexión/reconexión de carga

La desconexión/reconexión de carga no dispara el interruptor pero se puede utilizar para activar una alarma conectada a un contacto M2C o M6C (que controla las cargas de red no prioritarias).

#### Figura 15 – Desconexión/reconexión de carga

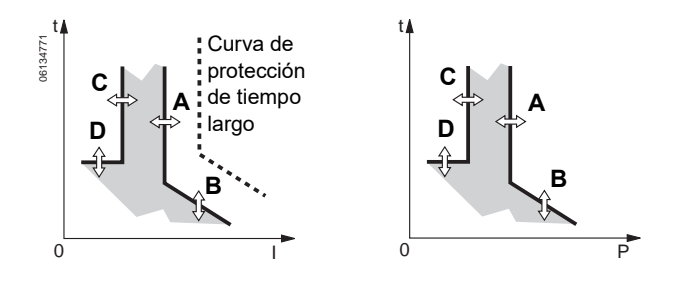

- La desconexión/reconexión de carga se define con un umbral y un retardo de tiempo.
  - A-Umbral de activación
  - B-Retardo de tiempo de activación
  - C-Umbral de desactivación
  - D-Retardo de tiempo de desactivación
- La desconexión/reconexión de carga de potencia depende de la dirección del flujo definida durante la configuración de la unidad de disparo.

- La desconexión/reconexión de carga de corriente está conectada a los valores de retardo de tiempo largo l<sup>2</sup>t o Idmtl.
- La desconexión/reconexión de carga de corriente no puede ser activada si se ajusta el calibrador de tiempo largo en OFF.

#### Protección de rotación de fases

Protege el circuito cuando se invierten dos de las tres fases.

- Si existe una falla en una de las fases, esta protección estará inactiva.
- Las opciones son 123 ó 132.
- Cuando la frecuencia del sistema se ajusta en 400 Hz, la protección de rotación de fases se desactiva.
- No utilice la protección de rotación de fases para determinar la pérdida de múltiples fases en los sistemas conectados en delta.

# Kits de contactos programables M2C y M6C

Es posible activar una o dos alarmas con el kit de contactos programables M2C o M6C opcional. El kit de contactos M2C proporciona dos contactos forma A con neutro en común. El kit de contactos M6C proporciona seis contactos forma C. Es posible programar cada contacto para una condición de alarma a través de la unidad de disparo.

La unidad de disparo necesita una fuente de alimentación auxiliar de 24 V<sub>==</sub> (cd), 5 W para hacer funcionar cualquier combinación de kit de contactos M2C o M6C.

**NOTA:** La unidad de disparo y los módulos de comunicación (MCI y MCC) deberán utilizar fuentes de alimentación separadas. Los kits de contactos M2C y M6C pueden compartir la fuente de alimentación auxiliar de la unidad de disparo.

#### Figura 16 – Diagramas de cableado de los contactos M2C/M6C

M2C: alim. de 24 V\_\_\_\_(cd) suministrada por la unidad de disparo

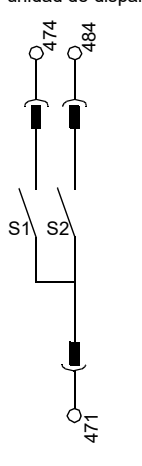

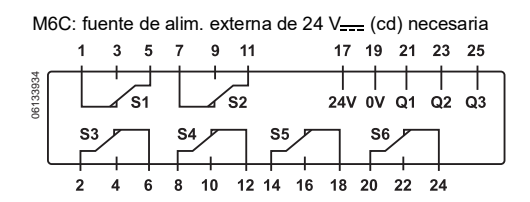

| Características de los<br>contactos programables<br>M2C/M6C | v                  | A      |
|-------------------------------------------------------------|--------------------|--------|
| Carga mínima                                                | 24 V(cd)           | 100 mA |
|                                                             | 240 V~             | 5 A    |
|                                                             | 380 V~             | 3 A    |
| Capacidad de ruptura con un                                 | 24 V(cd)           | 1,8 A  |
| factor de potencia (f.p.) de 0,7                            | 48 V <u></u> (cd)  | 1,5 A  |
|                                                             | 125 V (cd)         | 0,4 A  |
|                                                             | 250 V <u></u> (cd) | 0,15A  |

## Enclavamiento selectivo de zona

Es posible interbloquear la protección de tiempo corto y contra fallas a tierra para proporcionar un enclavamiento selectivo de zona.

El cableado de control conecta varias unidades de disparo en la red de distribución y, en caso de una falla, una unidad de disparo obedecerá el tiempo de retardo ajustado sólo si recibe una señal de una unidad de disparo de corriente descendente.

Si la unidad de disparo no recibe una señal, el disparo será instantáneo (sin retardo intencional).

- La falla es restablecida instantáneamente por el interruptor de corriente ascendente más cercano.
- Los esfuerzos térmicos (l<sup>2</sup>t) en la red se ven reducidos sin afectar la correcta coordinación del retardo de tiempo de la instalación.

**NOTA:** Utilice I<sup>2</sup>t off con ZSI para obtener una coordinación correcta. No se recomienda utilizar I<sup>2</sup>t on con ZSI ya que, debido al retardo en el dispositivo de corriente ascendente que recibe la señal de restricción, es posible que se dispare la unidad en un período más corto que el indicado en la curva de disparo publicada.

**NOTA:** Cuando se ajusta en 0 el retardo de tiempo corto (tsd) o retardo de falla a tierra (tg), se eliminará el criterio de selectividad del interruptor.

La figura 17 muestra los interruptores 1 y 2 con enclavamiento selectivo de zona.

- Los interruptores 1 y 2 detectan una falla en A. El interruptor 2 se dispara instantáneamente y ordena al interruptor 1 que respete los tiempos de retardo establecidos. Por consiguiente, el interruptor 2 se dispara y restablece la falla. El interruptor 1 no se dispara.
- El interruptor 1 detecta una falla en B. El interruptor 1 se dispara instantáneamente puesto que no recibió una señal del interruptor de corriente descendente 2. El interruptor 1 se dispara y restablece la falla. El interruptor 2 no se dispara.

#### Figura 17 – Enclavamiento selectivo de zona

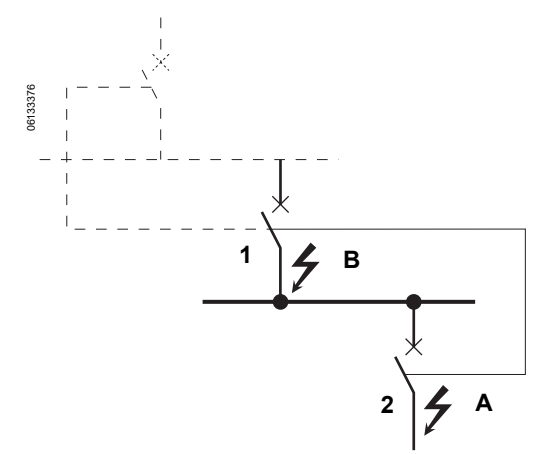

# Medición

La unidad de disparo MicroLogic H proporciona medición continua de los valores del sistema. Los valores medidos pueden verificarse a través de la pantalla de visualización de gráficos o el software de gestión del sistema de la red.

# Armónicos

Un armónico del orden n, es el componente sinusoidal de una señal con una frecuencia n veces mayor que la frecuencia fundamental.

Cuando están presentes armónicos, la forma de onda de la corriente o tensión se distorsiona; es decir, ya no es perfectamente sinusoidal.

Una forma de onda es una combinación de

- la señal sinusoidal original en la frecuencia fundamental
- otras señales sinusoidales (armónicos) con frecuencias que son múltiplos de números enteros de la frecuencia fundamental
- un componente de corriente directa, si correspondiera.

Figura 18 – Forma de onda afectada por armónicos

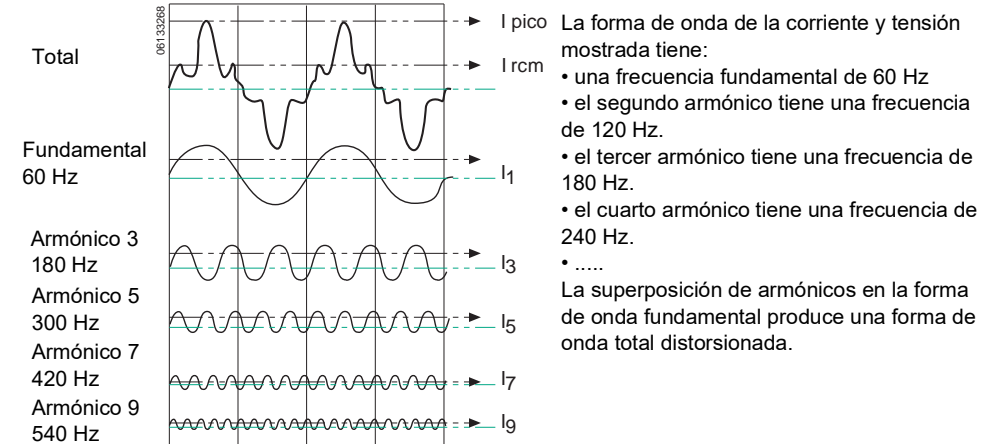

La superposición de varios armónicos en la forma de onda fundamental crea una distorsión. Esta distorsión puede crear problemas graves:

- Aumento de corrientes que circulan en la red y sobrecargas
- Pérdidas adicionales y desgaste prematuro del equipo
- Perturbaciones en las cargas debido a los armónicos de tensión
- Perturbaciones a las redes de comunicación.
- Aumento de pérdidas de alimentación así como la necesidad de utilizar niveles más altos de alimentación
- Disparos innecesarios de los dispositivos de protección

Los armónicos son causados por cargas no lineales.

Figura 19 – Orígenes de los armónicos

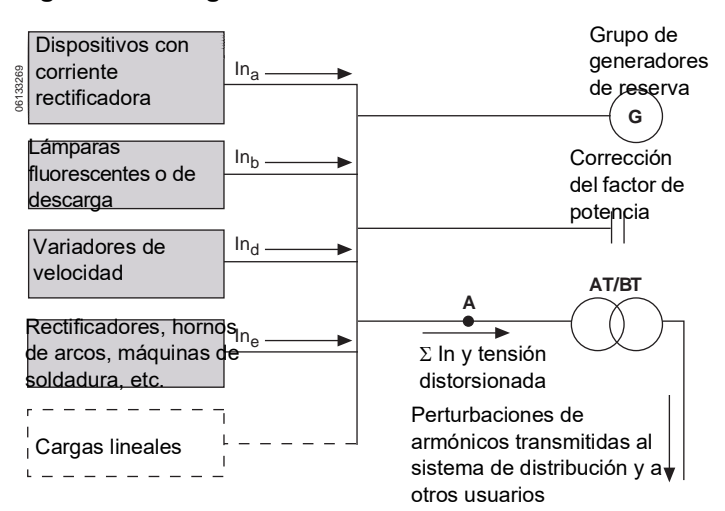

Una carga es no lineal cuando la corriente que extrae no tiene la misma forma de onda que la tensión. Ejemplos típicos de cargas no lineales se encuentran en los dispositivos que utilizan electrónica de potencia. Este tipo de cargas es muy numeroso y su parte en el consumo total de energía eléctrica está creciendo cada vez más.

Algunos ejemplos de éstas son:

- equipo de oficina que incluye computadoras, fotocopiadoras, máquinas de fax. etc.
- equipo industrial tal como máquinas de soldadura, hornos de arcos, hornos de inducción, rectificadores, etc.
- equipo electrodoméstico tales como televisores, hornos de microondas, lámparas fluorescentes, etc.

Los fenómenos de cargas no lineales pueden también ser causados por la saturación de transformadores y otro equipo.

| Armónicos impares<br>(no múltiplos de 3) |                 |                 | Armónicos impares<br>(múltiplos de 3) |          |                 | Armónicos pares |                  |                      |                 |                 |                  |
|------------------------------------------|-----------------|-----------------|---------------------------------------|----------|-----------------|-----------------|------------------|----------------------|-----------------|-----------------|------------------|
| Orden n <sup>1</sup>                     | LV <sup>2</sup> | MV <sup>3</sup> | EHV <sup>4</sup>                      | Orden n¹ | LV <sup>2</sup> | MV <sup>3</sup> | EHV <sup>4</sup> | Orden n <sup>1</sup> | LV <sup>2</sup> | MV <sup>3</sup> | EHV <sup>4</sup> |
| 5                                        | 6               | 6               | 2                                     | 3        | 5               | 2,5             | 1,5              | 2                    | 2               | 1,5             | 1,5              |
| 7                                        | 5               | 5               | 2                                     | 9        | 1,5             | 1,5             | 1                | 4                    | 1               | 1               | 1                |
| 11                                       | 3,5             | 3,5             | 1,5                                   | 15       | 0,3             | 0,3             | 0,3              | 6                    | 0,5             | 0,5             | 0,5              |
| 13                                       | 3               | 3               | 1,5                                   | 21       | 0,2             | 0,2             | 0,2              | 8                    | 0,5             | 0,2             | 0,2              |
| 17                                       | 2               | 2               | 1                                     | >21      | 0,2             | 0,2             | 0,2              | 10                   | 0,5             | 0,2             | 0,2              |
| 19                                       | 1,5             | 1,5             | 1                                     | -        | -               | -               | -                | 12                   | 0,2             | 0,2             | 0,2              |
| 23                                       | 1,5             | 1               | 0,7                                   | -        | -               | -               | -                | >12                  | 0,2             | 0,2             | 0,2              |
| 25                                       | 1,5             | 1               | 0,7                                   | -        | -               | -               | -                | —                    | -               | -               | -                |

Tabla 10 – Niveles máximos de aceptación de armónicos

<sup>1</sup> El contenido de un armónico del orden n se define como el porcentaje del valor rcm con respecto al valor rcm del fundamental. Este valor se muestra en la pantalla de gráficos de la unidad de disparo MicroLogic H.

<sup>2</sup>Sistema de baja tensión

<sup>3</sup>Sistema de media tensión

<sup>4</sup>Sistema de tensión muy alta

#### Indicadores de la calidad de los armónicos

La medición de armónicos proporciona valores para evaluar la distorsión de los armónicos de la corriente y de la tensión. Estas son:

- la señal fundamental para
  - corrientes
  - tensiones
  - potencia
- THD(I) (distorsión de armónicos total de la corriente en base a la corriente del fundamental)
- THD(U) (distorsión de armónicos total de la tensión en base a la tensión del fundamental)
- thd(I) (distorsión de armónicos total de la corriente en base a la corriente de rcm)
- thd(U) (distorsión de armónicos total de la tensión en base a la tensión de rcm)
- FFT (transformación de Fourier rápida) de armónicos impar hasta el 31 (porcentaje del valor rcm con respecto al valor rcm del fundamental)

Tabla 11 – Mediciones de armónicos

| Medición                                                       | Símbolo        | Unidades |
|----------------------------------------------------------------|----------------|----------|
| Forma de onda, corriente                                       | 11, 12, 13, In | А        |
| Forma de onda, tensión                                         | U12, U23, U31  | V        |
| Corriente del fundamental                                      | I              | A        |
| Tensión del fundamental                                        | U              | V        |
| Potencia del fundamental                                       | Р              | W        |
| Distorsión de armónicos de la corriente en base al fundamental | THD (I)        | %        |
| Distorsión de armónicos de la tensión en base al fundamental   | THD (U)        | %        |
| Distorsión de armónicos de la corriente en base al valor rcm   | thd (I)        | %        |
| Distorsión de armónicos de la tensión en base al valor rcm     | thd (U)        | %        |
| Espectro de amplitud de armónicos impar hasta el armónico 31   | FFT            | %        |

## Prueba de la unidad de disparo

Las funciones LSIG de la unidad de disparo se prueban con inyección primaria o secundaria. Realice pruebas a la unidad de disparo utilizando el equipo de pruebas de amplias funciones o el equipo de pruebas portátil. (Consulte la sección "Verificación de la instalación de la unidad de disparo" en la página 93 para obtener más información.)

### Luces indicadoras

#### Luz indicadora de sobrecarga

La luz indicadora de sobrecarga (A) se ilumina cuando se ha excedido el nivel de activación de tiempo largo (Ir).

#### Figura 20 – Luz indicadora de sobrecarga

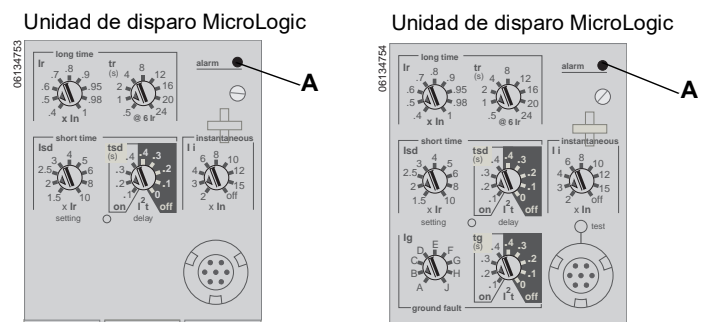

#### Luces indicadoras de disparo

Una luz indicadora se iluminará cuando se dispare el interruptor. Si la unidad de disparo tiene una fuente de alimentación auxiliar conectada, la unidad mostrará información acerca del disparo.

# **AVISO**

#### PELIGRO DE DAÑO AL EQUIPO

Si después de un restablecimiento el interruptor permanece cerrado y la luz Ap permanece iluminada, abra el interruptor y póngase en contacto con la oficina de ventas.

El incumplimiento de esta instrucción puede causar daño al equipo.

La luz indicadora permanecerá iluminada hasta que se restablece al oprimir el botón de restablecimiento (A). La causa del disparo deberá corregirse antes de restablecer la luz indicadora.

La luz indicadora de disparo Ir (B) se ilumina cuando la activación de tiempo largo (Ir) provoca el disparo del interruptor.

La luz indicadora de disparo Isd/li (C) se ilumina cuando la activación de tiempo corto (Isd) o activación instantánea (Ii) provoca el disparo del interruptor.

La luz indicadora de disparo Ig (D) se ilumina cuando la activación de falla a tierra (Ig) provoca el disparo del interruptor.

La luz indicadora de autoprotección/protección avanzada Ap (E) se ilumina cuando las funciones de protección avanzada ocasionan un disparo, la unidad de disparo se sobrecalienta, se rebasa el nivel máximo de protección instantánea o se produce una falla en la fuente de alimentación de la unidad de disparo.
# Figura 21 – Luces indicadoras de disparo

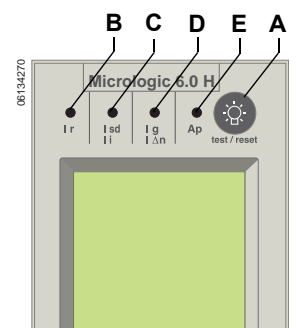

**NOTA:** Si las causas de disparo son varias, el LED de señalización de la última causa será el único que permanecerá iluminado.

# Botón de prueba/restablecimiento

El botón de prueba/restablecimiento (A) deberá oprimirse después de un disparo para restablecer la información de la falla en la pantalla de visualización y apagar la luz indicadora de disparo.

# Figura 22 – Botón de restablecimiento

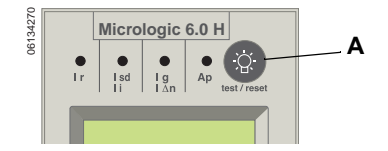

# Pantalla de visualización

La pantalla de visualización (A) muestra los ajustes e información acerca de la unidad de disparo. Los botones de navegación (B) se utilizan para mostrar y modificar elementos en la pantalla. La visualización por omisión muestra los niveles de corriente.

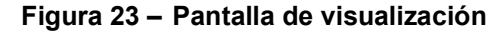

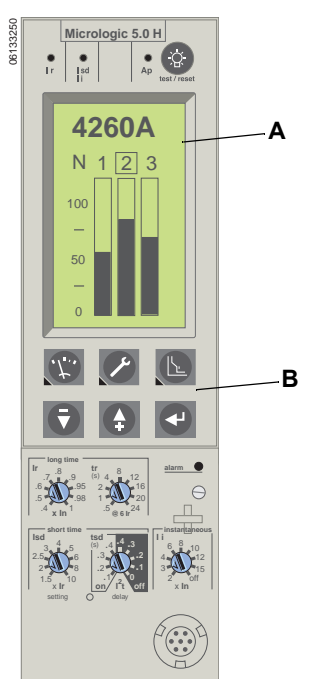

La unidad de disparo deberá estar energizada para que funcione la pantalla de visualización. La unidad de disparo está energizada:

- si el interruptor está conectado y tiene más de 150 V~ (ca) de tensión de carga en dos fases (el interruptor está cerrado o recibe alimentación por la parte inferior).
- si el equipo de pruebas de amplias funciones o portátil está conectado y energizado.
- si la fuente de alimentación externa de 24 V --- (cd) está conectada.
- si la derivación de tensión externa está instalada y hay más de 150 V ~ (ca) en dos fases.

# Indicador de desgaste de los contactos

La unidad de disparo lleva un registro del desgaste de los contactos de un interruptor cuando se selecciona un interruptor de potencia MasterPact. Es posible transferir este registro de desgaste de los contactos del interruptor cuando se sustituye una unidad de disparo (se necesita una fuente de alimentación externa para la unidad de disparo).

# Contador de maniobras

Se necesita un módulo de comunicación del interruptor para visualizar la cantidad total de instancias en que se ha abierto el interruptor desde su instalación inicial y desde el último restablecimiento así como la fecha/hora de este último restablecimiento.

# Sección 2—Navegación por la pantalla de visualización

# Pantalla de visualización

La pantalla de visualización (A) funciona solamente si la unidad de disparo está conectada a una fuente de alimentación externa de 24 V === (cd) o si hay 150 V en por lo menos dos fases. La corriente (de un equipo de pruebas de inyección primaria o sistema eléctrico) únicamente energizará las funciones de protección LSIG pero no energizará el visualizador.

Botones de navegación (B):

| <i>.t.</i> . | Botón del menú de medición: proporciona acceso a los menús de medición                                    |
|--------------|----------------------------------------------------------------------------------------------------|
| P            | Botón del menú de servicio de mantenimiento: proporciona acceso a los menús de servicio de mantenimiento  |
| L            | Botón del menú de protección: proporciona acceso a los menús de protección                                |
|              | Botón flecha abajo: desplaza el cursor hacia abajo o disminuye el valor de los ajustes                    |
| <b>+</b>     | Botón flecha arriba: desplaza el cursor hacia arriba o aumenta el valor de los ajustes                    |
| •            | Botón de introducción de valores: selecciona una opción de una lista o ingresa los valores de los ajustes |

# Figura 24 – Pantalla de visualización

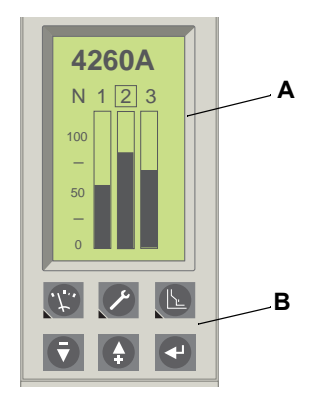

# Visualización de gráficos de barras y menús

La unidad de disparo MicroLogic H incluye una visualización por omisión de gráficos de barras de corrientes y tres menús diferentes los cuales se pueden acceder a través de los botones de navegación:

- A. Visualización de gráficos de barras: proporciona una visualización de gráficos de barras en tiempo real de las corrientes de línea y mediciones de las corrientes de línea y neutra, si es aplicable, (visualización por omisión)
- B. Menú de medición: proporciona acceso a los valores de medición de corriente, tensión, potencia, energía, armónicos y frecuencia
- C. Menú de servicio de mantenimiento: permite al usuario cambiar la configuración de la unidad de disparo y proporciona acceso a los archivos cronológicos de historial
- D. Menú de protección: permite realizar ajustes precisos a las protecciones básica y avanzada

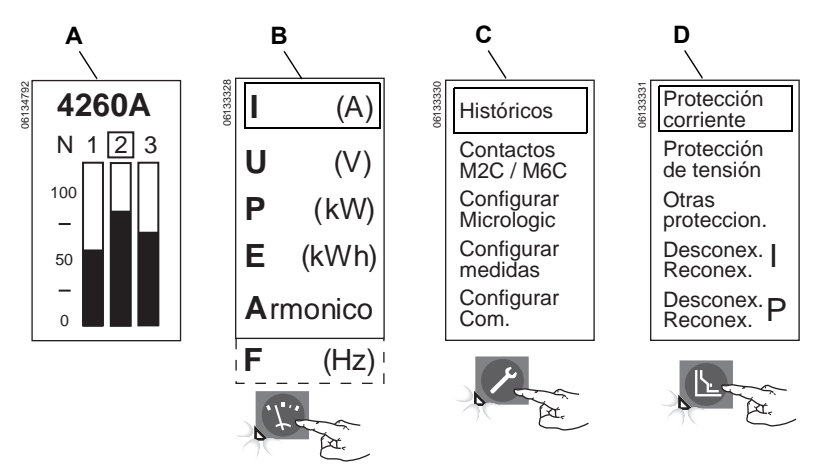

Una vez que se cierra la cubierta de los selectores, la unidad de disparo regresará a la visualización (por omisión) de gráficos de barras después de transcurridos 3 1/2 minutos sin ingresar un valor. (si la cubierta de los selectores está abierta, la visualización permanecerá en la ventana seleccionada.) Si desea visualizar otro menú, presione el botón correspondiente. Aparecerá el menú en la visualización y se encenderá el LED verde debajo del botón del menú.

# Figura 25 – Menús

# Menú de medición

Utilice el botón de medición para acceder a los valores de medición de:

- A. Corriente
- B. Tensión
- C. Potencia
- D. Energía
- E. Armónicos
- F. Frecuencia

# Figura 26 – Menú de medición

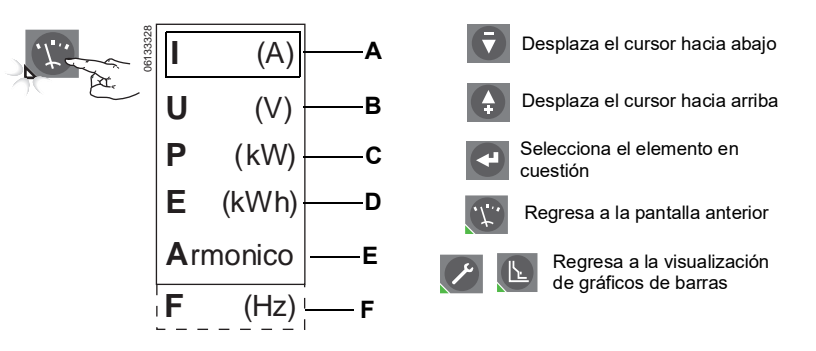

Corriente

Figura 27 – Niveles de corriente

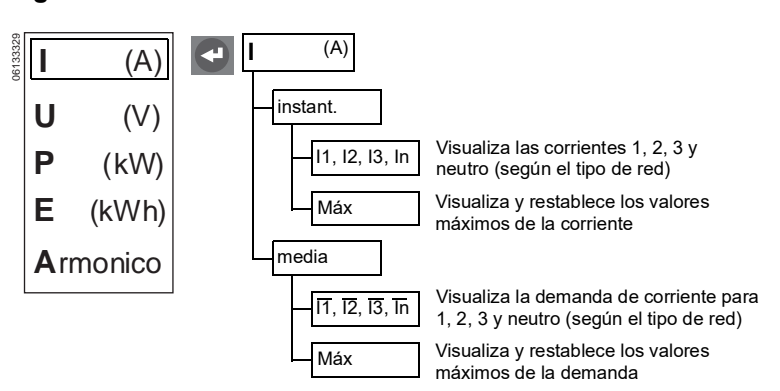

🔄 Tensión

## Figura 28 – Niveles de tensión

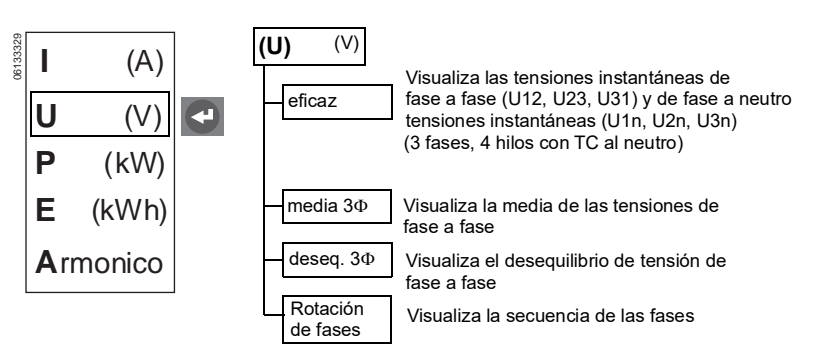

# Potencia

## Figura 29 - Niveles de potencia

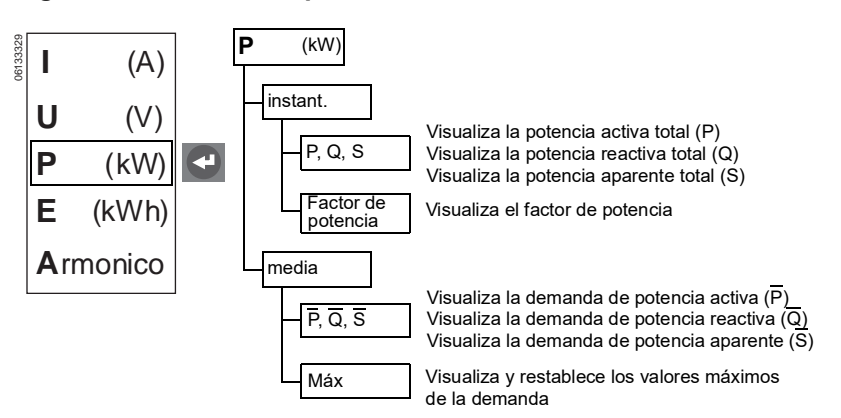

## 🔄 Energía

## Figura 30 – Niveles de energía

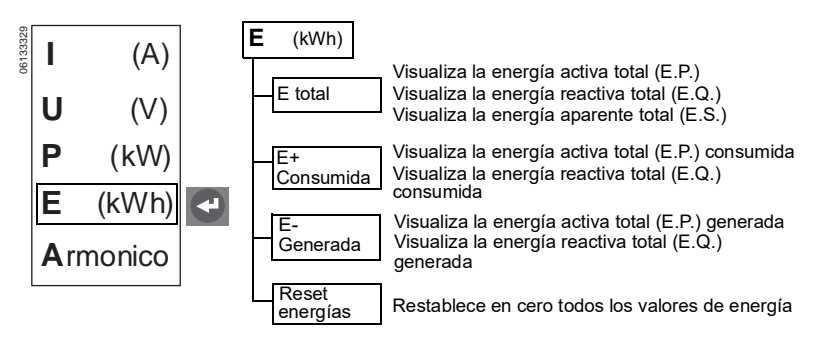

# Armónicos

# Figura 31 – Armónicos

I

U

Ρ

Ε

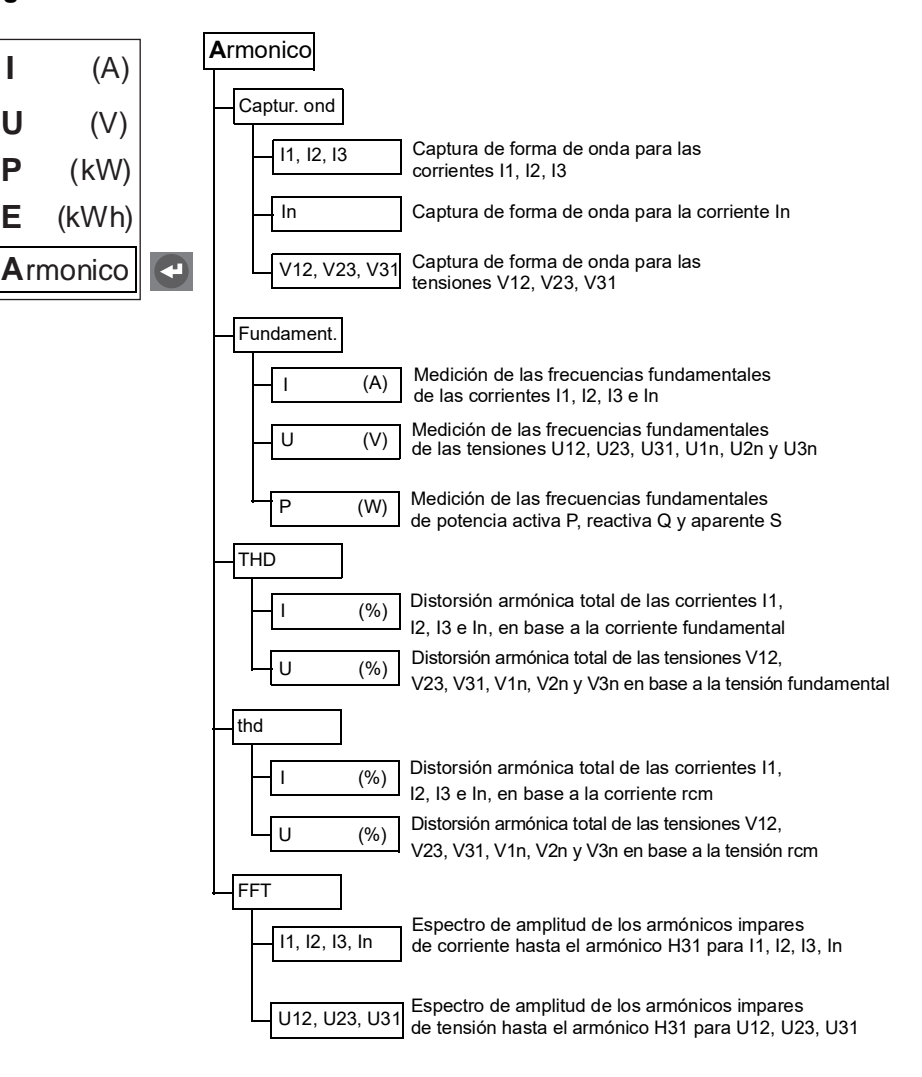

# **ESPAÑOL**

# Frecuencia

# Figura 32 - Frecuencia

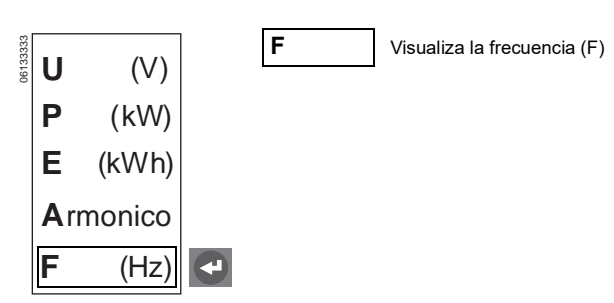

# Menú de servicio de mantenimiento

Utilice el botón de servicio de mantenimiento para acceder a los menús correspondientes.

- A. Para acceder al archivo cronológico de historial
- B. Para configurar los contactos M2C/M6C
- C. Para configurar la unidad de disparo MicroLogic
- D. Para configurar los parámetros de medición
- E. Para configurar el módulo de comunicación

## Figura 33 – Menú de servicio de mantenimiento

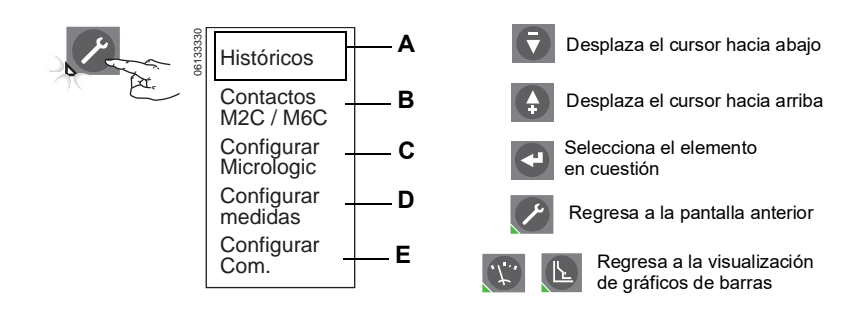

# Archivos cronológicos de historial

(مر

# Figura 34 – Archivos cronológicos de historial

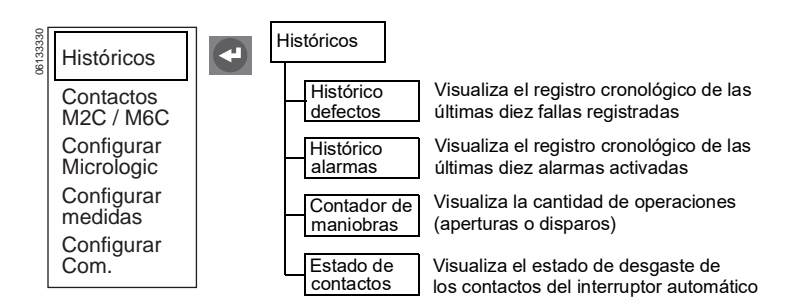

•

# Contactos programables M2C/M6C

- Disponible solamente si están instalados los contactos M2C/M6C.
- Una alarma por contacto.
- Solamente se pueden seleccionar aquéllos configurados como "alarma" o "disparo" en el menú de protección.

Figura 35 – Contactos programables M2C/M6C

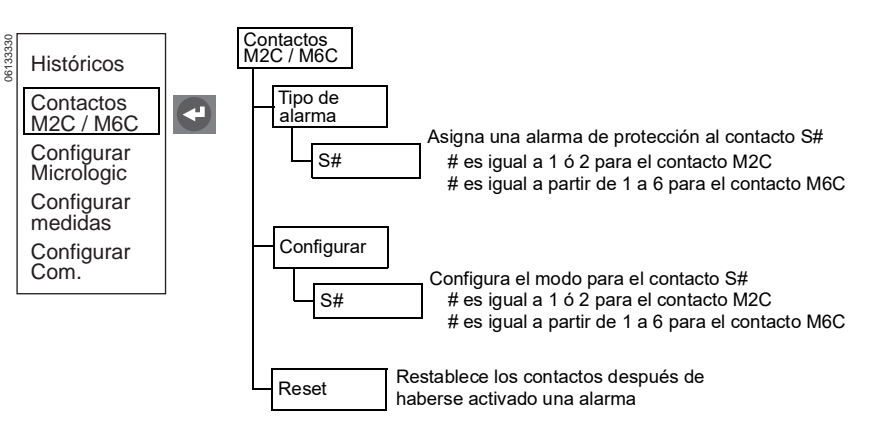

## Configuración de MicroLogic

Si la unidad de disparo está conectada a una red de comunicación que proporciona la sincronización de fecha y hora, no es posible configurar la fecha y hora desde la unidad de disparo.

Figura 36 – Configuración de MicroLogic

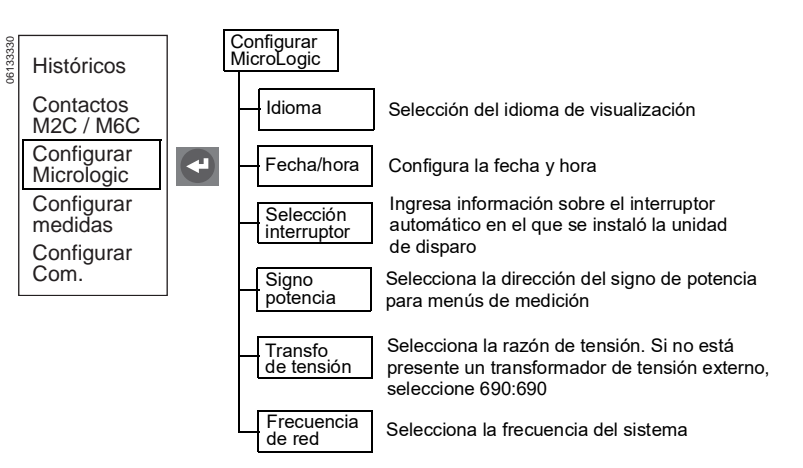

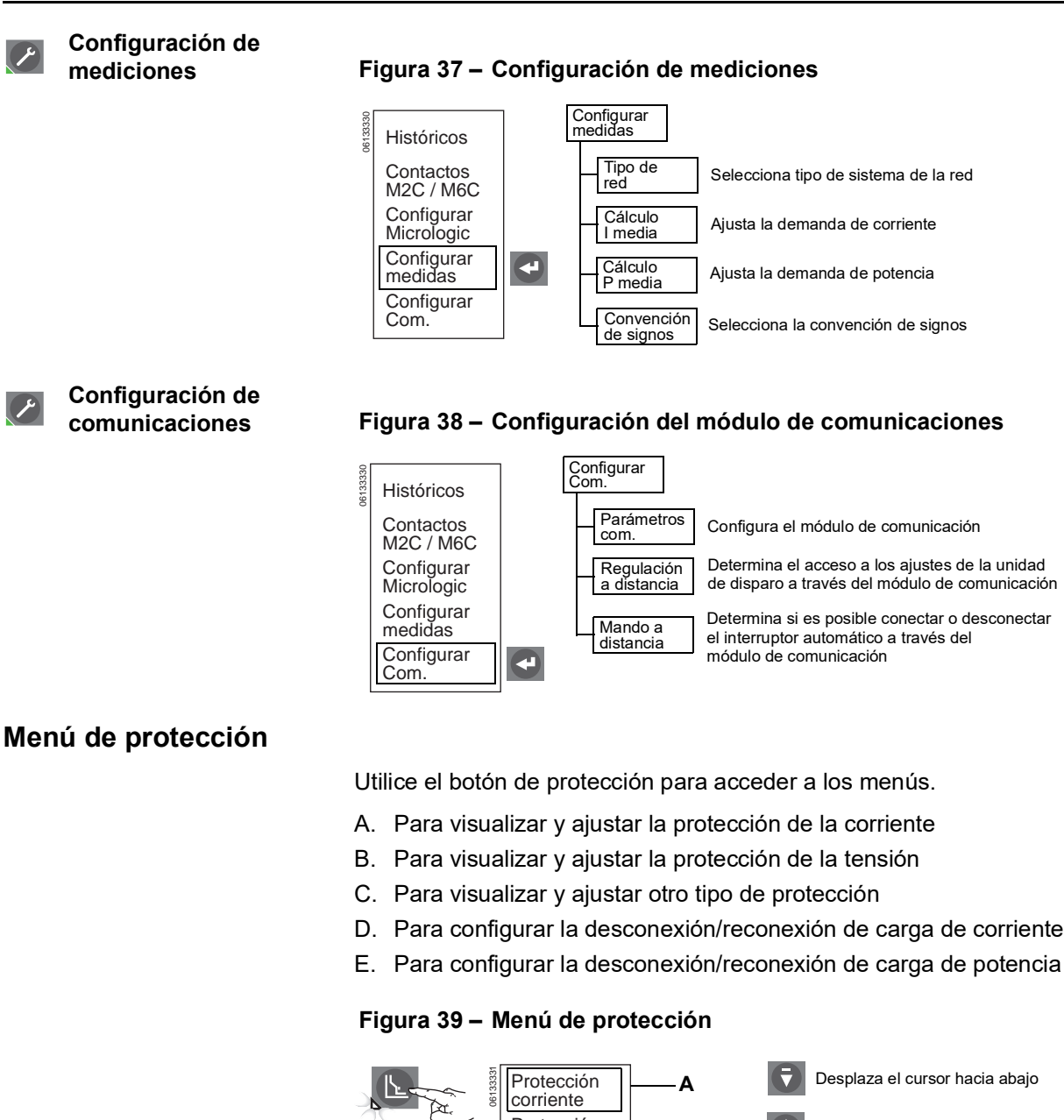

Desplaza el cursor hacia abajo Protección Desplaza el cursor hacia arriba В de tensión Otras Selecciona el elemento С proteccion. en cuestión Desconex. D Regresa a la pantalla anterior Reconex. Desconex. P Ε Regresa a la visualización Reconex. de gráficos de barras

## Protección de corriente

# Figura 40 - Protección de corriente

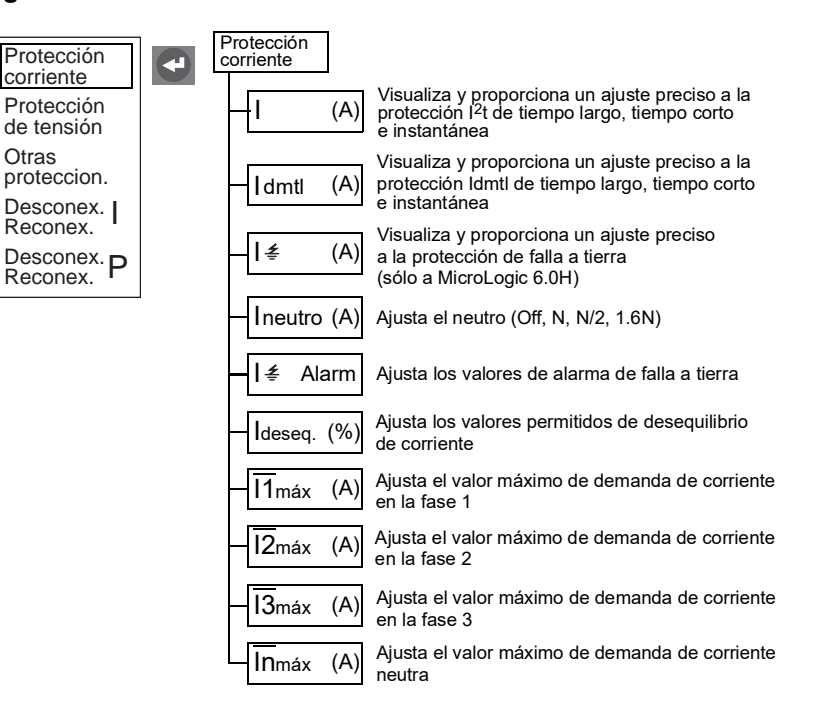

# Protección de tensión

Figura 41 – Protección de la tensión

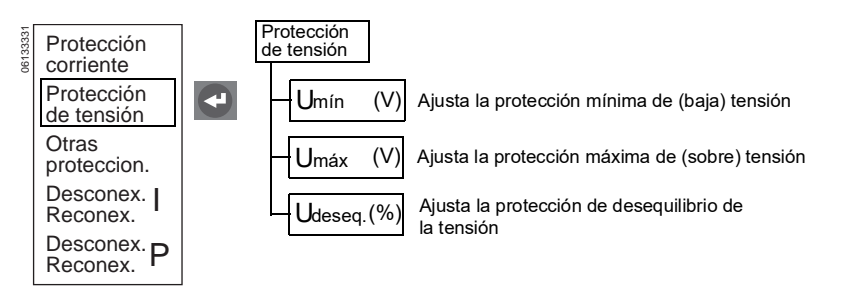

## Otro tipo de protección

## Figura 42 – Otro tipo de protección

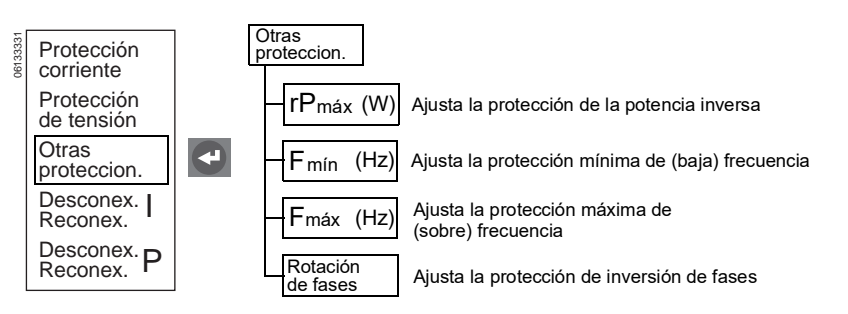

45-ES

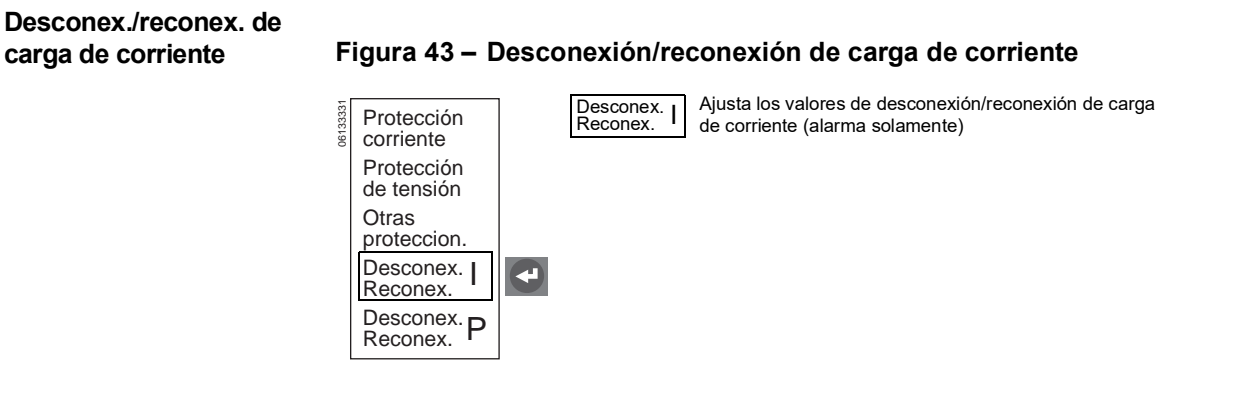

# Desconex./reconex. de carga de potencia

Ŀ

Ŀ

## Figura 44 - Desconexión/reconexión de carga de potencia

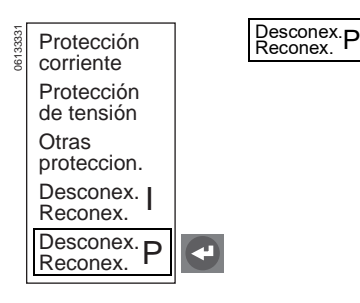

Ajusta los valores de desconexión/reconexión de carga de potencia (alarma solamente)

# Sección 3—Configuración de la unidad de disparo

# Ajuste de los parámetros de la unidad de disparo

**NOTA:** La cubierta de los selectores deberá estar abierta para poder ajustar la unidad de disparo a través del menú de protección. Una vez que se han configurado los ajustes, presione uno de los botones de menú para guardar los nuevos valores.

- 1. Abra la cubierta de los selectores (A).
- 2. Presione el botón de servicio de mantenimiento (B) para mostrar el menú de servicio de mantenimiento (C).

# Figura 45 – Menú de servicio de mantenimiento

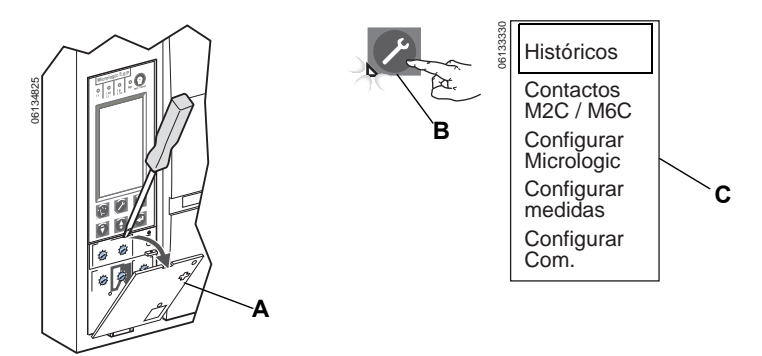

# Contactos programables M2C/M6C

Si está instalado el kit de contactos M2C o M6C, utilice el menú "Contactos M2C/M6C" para configurar el tipo de alarma y modo de funcionamiento. El kit M2C tiene contactos S1 y S2. El kit M6C tiene contactos S1, S2, S3, S4, S5 y S6.

## Figura 46 – Configuración de los accesorios de contactos programables M2C/M6C

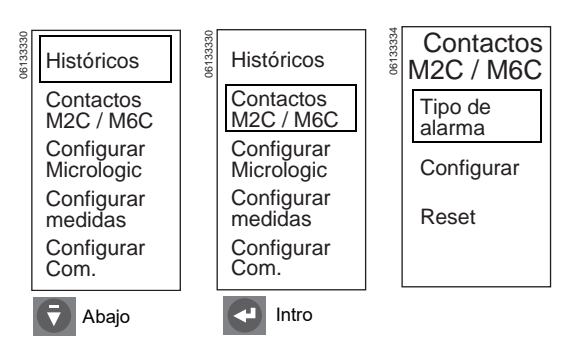

**ESPAÑO** 

- contactos M2C/M6C Contactos Tipo S1 S1 M2C / M6C de alarma Ir-Activación de tiempo largo Tipo de S1 li lsd alarma S2 li-Activación instantánea Configurar Isd-Activación de tiempo corto Reset I ∉—Corriente de falla a tierra Al≰—Alarma de falla a tierra Arriba/ Intro F Intro Intro Abajo Ideseg.—Deseguilibrio de corriente Intro I1máx—Sobrecorriente en la fase 1 Salir I2máx—Sobrecorriente en la fase 2 Tipo S2 S2 I3máx—Sobrecorriente en la fase 3 de alarma ¿Desea lsd Inmáx-Sobrecorriente en el neutro No S1 guardar los utilizado cambios? S2 Umín—Tensión por debajo del ajuste No Umáx—Tensión por arriba del ajuste Si Arriba/ Abajo Intro ₹ Abajo Abajo Udeseq.—Desequilibrio de tensión A Intro Intro Intro rPmáx-Potencia inversa Salir Fmín-Frecuencia por debajo del Tipo Fmáx—Frecuencia por arriba del ajuste de alarma ¿Desea S1 guardar los cambios? S2 Desconex. reconex. I-No Si Desconex. reconex. P-Salir Abajo Intro
- 1. Ingrese el tipo de alarma para los contactos M2C/M6C en la memoria de la unidad de disparo. Las alarmas disponibles son:

mínimo

máximo

ajuste mínimo

máximo

Desconexión/reconexión de carga de corriente

Desconexión/reconexión de carga de potencia

No seleccionado-No se seleccionó ninguna alarma

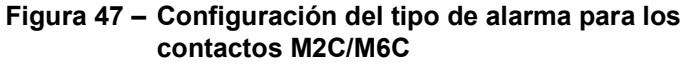

2. Configuración del modo de alarma para los contactos M2C/M6C. Los modos de los contactos disponibles son:

Con enganche—Permanece enganchado hasta que se restablece

Sin enganche—Se desactiva después de solucionar la falla

Retardo de tiempo—Retardo asignado a los contactos

El diagnóstico de problemas se puede realizar sólo bajo los siguientes modos:

Forzado a 0—Se bloquean los contactos en posición abierta

Forzado a 1—Se bloquean los contactos en posición cerrada

Para las alarmas de tiempo corto, instantánea y de falla a tierra (SIG) solamente:

- Cada instancia de alarma activará el relé y emitirá una señal de alarma que continuará hasta que se presione el botón de prueba/restablecimiento de la unidad de disparo.
- Este comportamiento "con enganche" sucede independientemente si se usa o no el modo de contacto "con enganche" o "sin enganche" durante la configuración de la alarma.
- El botón de restablecimiento le permite visualizar el estado de los relés y, a su vez, restablecerlos.

**NOTA:** Seleccione Reset (restablecer) bajo el menú M2C/M6C para restablecer todas las alarmas. El botón de prueba/restablecimiento restablecerá la unidad de disparo para desactivar la alarma pero no restablecerá el contacto M2C/M6C.

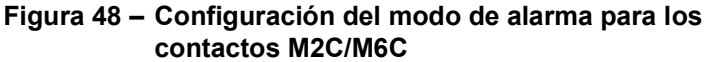

Contactos Configurar S1 S1 M2C / M6C M2C/M6C Contacto Contacto Tipo de S1 Forzado a 1 Transitorio alarma S2 Configura Tiempo Reset 1s Arriba/ Intro Intro Intro 4 ₹ Abajo Intro Configurar S1 S1 M2C/M6C Contacto Contacto ¿Desea S1 Transitorio Transitorio quardar los cambios? S2 Tiempo Tiempo No 1s 5s Si Arriba/ Abajo Abajo Abajo ₹ A Abajo Intro Intro Intro Intro Salir S2 S2 S2 S2 Contacto Contacto Contacto Contacto Transitorio Transitorio Forzado a 1 Transitorio Tiempo Tiempo Tiempo 360s 360s Arriba/ Intro Arriba/ ₹ 4 Abajo Ŧ Abajo Abajo Intro Intro Intro Salir Contactos Configurar M2C / M6C M2C/M6C ¿Desea Tipo de S1 guardar los alarma cambios? S2 Configura Sólo modo Transitorio No Reset Si Salir Abajo 🤌 Salir Intro

# Configuración de la unidad de disparo MicroLogic

Utilice el menú "Configurar MicroLogic" para ajustar idioma, fecha y hora, información sobre el interruptor, signo de potencia, razón del transformador de tensión (Transfo de tensión) y frecuencia de la red.

# 1. Ajuste del idioma de visualización.

# Figura 49 – Configuración de la unidad de disparo MicroLogic

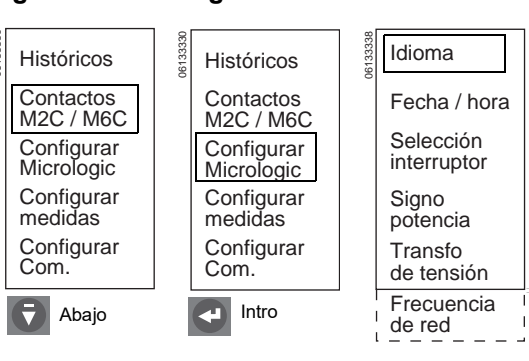

### Idioma Idioma Deutsch Fecha / hora English US Selección interruptor English UK Signo potencia Español Transfo Français de tensión Arriba/ ₹ Intro , Abajo Intro

Figura 50 – Ajuste de idioma

2. Ajuste de fecha y hora de la unidad de disparo.

**NOTA:** Si la unidad de disparo está conectada a una red de comunicación que proporciona la sincronización de fecha y hora, no es posible configurar la fecha y hora desde la unidad de disparo. (Si la unidad de disparo no está conectada a la red de comunicación que proporciona la sincronización de fecha y hora, éstas tendrán que volver a ingresarse cada vez que haya una pérdida de alimentación.)

**NOTA:** El formato de fecha en inglés americano es mes/día/año. En todos los demás idiomas el formato de fecha es día/mes/año.

Después de utilizar el equipo de pruebas de inyección secundaria, inhibición de imágenes térmicas, pruebas de ZSI o inhibición de fallas a tierra, tendrá que volver a ajustar la hora si la unidad de disparo no está conectada a una red de comunicación que proporcione sincronización de fecha y hora.

**NOTA:** Si la hora no es sincronizada por un supervisor con el software de gestión del sistema de la red, vuelva a ajustarla cada seis meses o más frecuentemente, si es necesario.

# Figura 51 – Configuración de fecha y hora

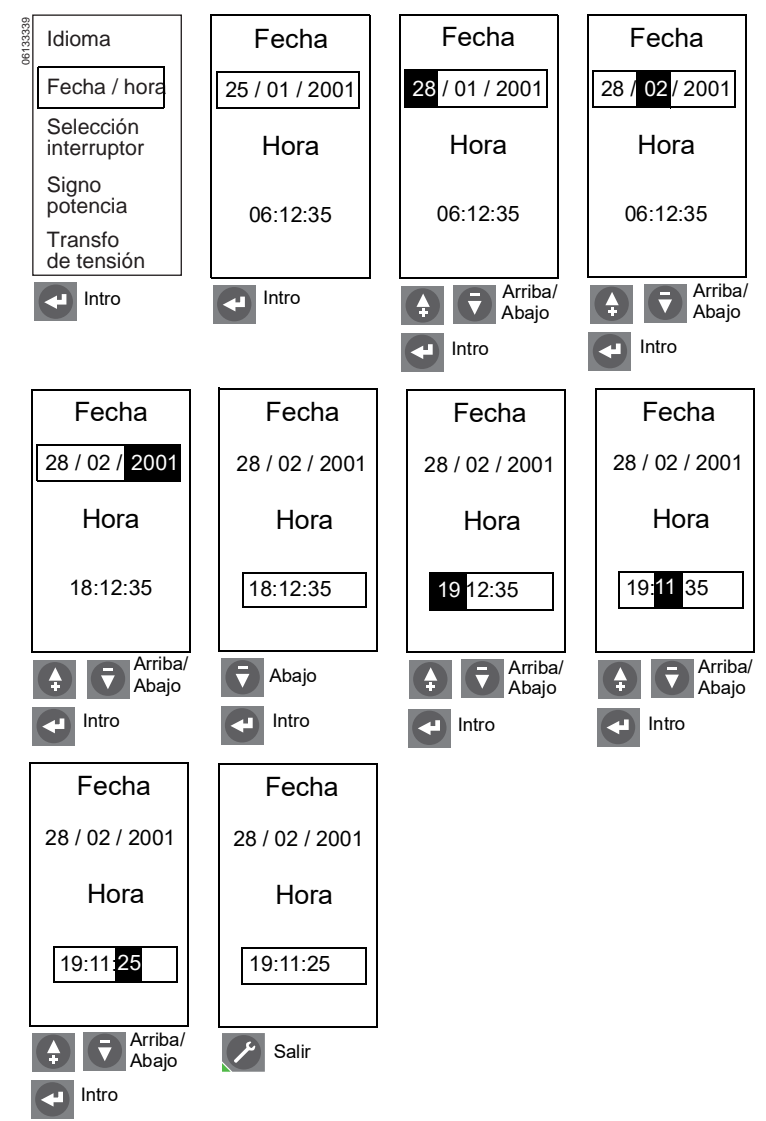

48049-330-03

 Ingrese la información del interruptor en la memoria de la unidad de disparo. Deberá ingresar la siguiente información para identificar correctamente el interruptor en la red de comunicación:

Norma—ANSI, UL, IEC o IEC/GB

Familia de interruptores—MasterPact (ANSI, UL, IEC o IEC/GB), Powerpact (UL o IEC) o Compact NS (IEC)

Tipo de interruptor—Información ubicada en la placa frontal del interruptor

Código de desgaste de los contactos del interruptor–Solamente se modifica cuando se sustituye una unidad de disparo existente con información sobre el desgaste de los contactos

**NOTA:** El medidor de desgaste del contacto está activo sólo cuando el tipo de interruptor es MasterPact.

Siga estos pasos para conservar la información del indicador de desgaste del contacto cuando se sustituye una unidad de disparo existente:

- Lea el código en la unidad de disparo que se va a sustituir (el código es un número hexadecimal).
- Desmonte la unidad de disparo antigua e instale la nueva unidad en el interruptor.
- c. Ingrese el código de la unidad de disparo antigua en la unidad nueva.

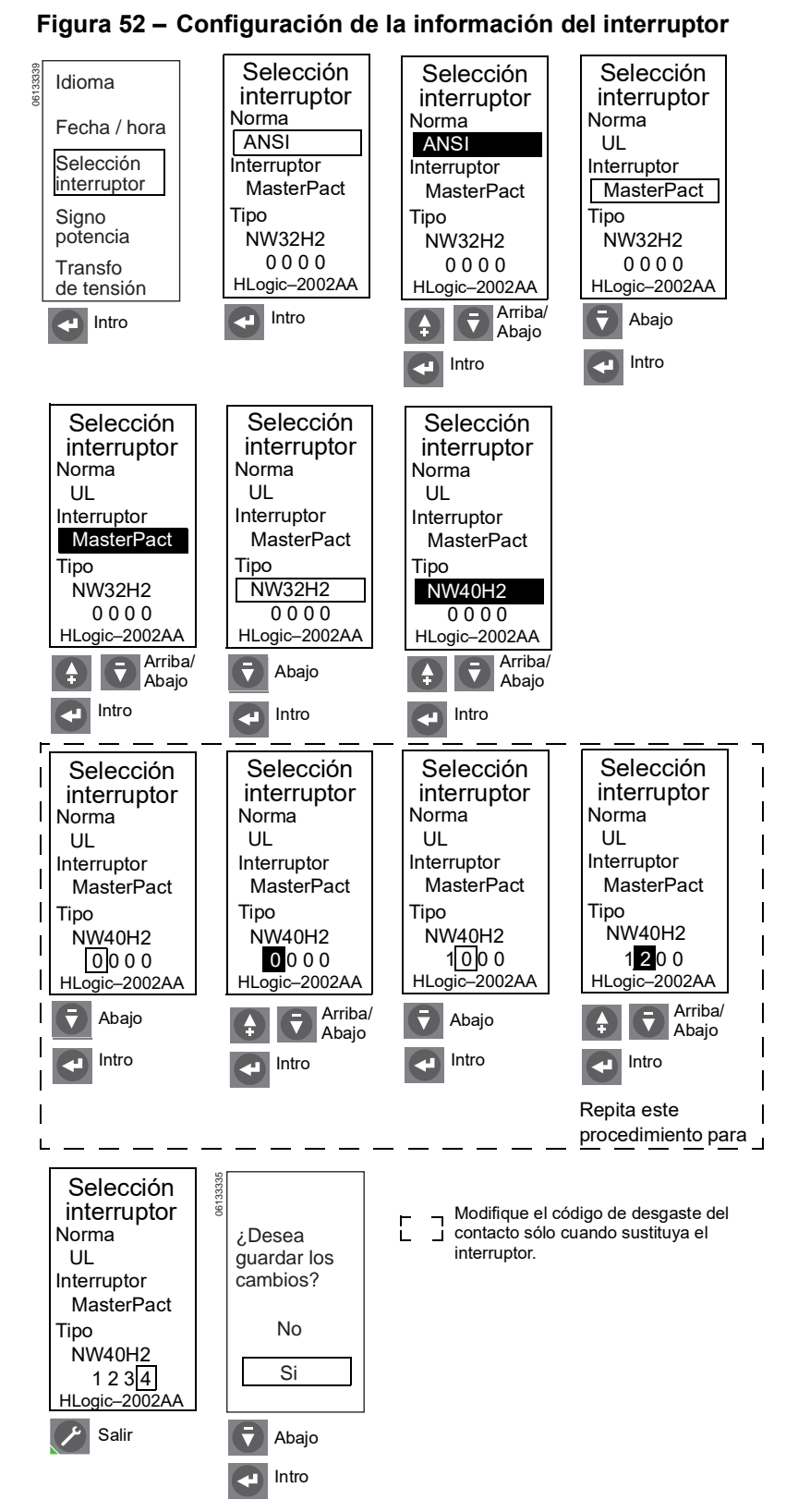

4. Seleccione el signo de la potencia.

Elija la convención de signos a utilizar para las mediciones de potencia, energía y desconexión/reconexión de carga:

- P+: Potencia absorbida de la corriente ascendente a la corriente descendente (alimentación superior)
- P-: Potencia absorbida de la corriente descendente a la corriente ascendente (alimentación inferior)

# Figura 53 – Configuración del signo de la potencia Idioma Signo potencia Signo potencia Signo

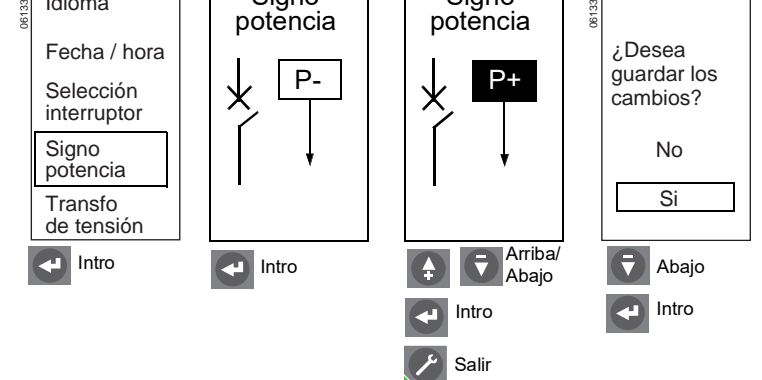

# Figura 54 – Configuración de la razón del transformador de

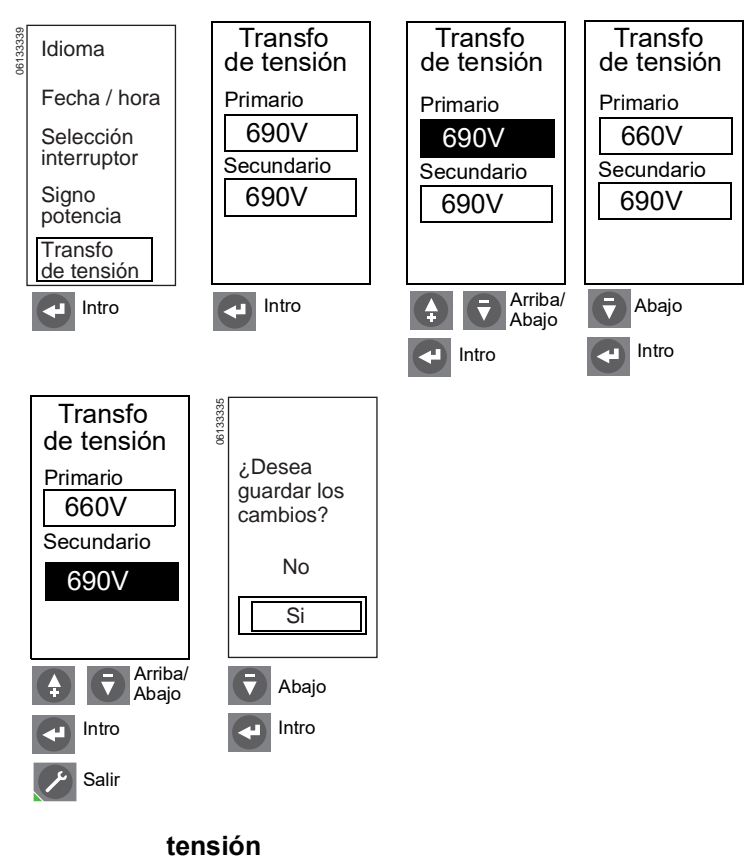

El valor por omisión es P+.

 Ingrese la razón del transformador de tensión externo en la memoria de la unidad de disparo. Si no está presente un transformador de tensión externo, ajuste los valores primario y secundario a 690 V~ (ca).

Se necesitará un transformador de tensión externo cuando la tensión de alimentación de la unidad de disparo exceda 690 V~ (ca).

6. Ingrese la frecuencia de la red en la memoria de la unidad de disparo.

**NOTA:** Cuando se ajusta la frecuencia en 400 Hz:

- El valor absoluto de la potencia reactiva será el correcto, pero tendrá el signo incorrecto.
- El valor absoluto del factor de potencia será el correcto, pero tendrá el signo incorrecto.
- El valor de la frecuencia puede que no sea preciso.
- La protección de la frecuencia estará inhabilitada.
- La protección de rotación de fases estará inhabilitada.

# Configuración de las mediciones

Utilice el menú "Configurar medidas" para ajustar los parámetros de medición de la potencia y corriente de la red.

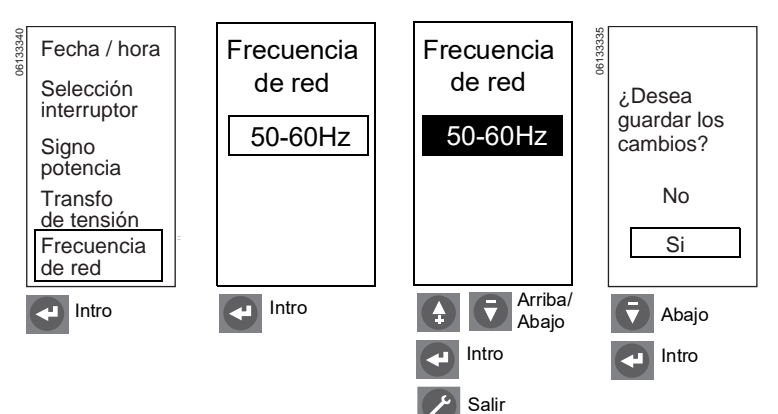

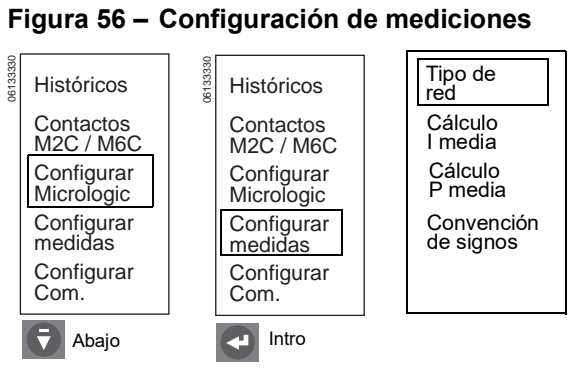

# Figura 55 - Configuración de la frecuencia de la red

1. Seleccione el tipo de red.

Están disponibles tres opciones de medición:

| Tipo de red                                           | Neutro | Corriente de<br>fases                                             |
|-------------------------------------------------------|--------|-------------------------------------------------------------------|
| 3 fases, 3 hilos, 3<br>TC (utiliza 2<br>wattímetros)  | No     | Mediciones de $I_1$ , $I_2$ e $I_3$                               |
| 3 fases, 4 hilos, 4<br>TC* (utiliza 3<br>wattímetros) | Sí     | Mediciones de $I_1$ , $I_2$ , $I_3$ e $I_n$                       |
| 3 fases, 4 hilos, 3<br>TC (utiliza 3<br>wattímetros)  | No     | Mediciones de<br>I <sub>1</sub> , I <sub>2</sub> e I <sub>3</sub> |

# Figura 57 – Configuración del tipo de red

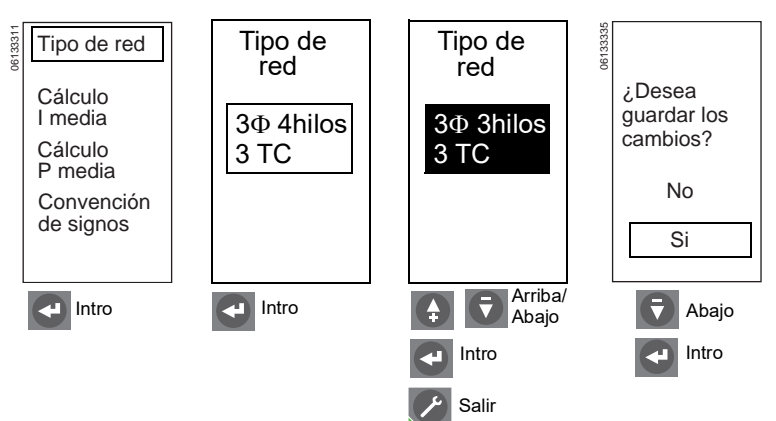

\*No utilice el tipo de 3 fases, 4 hilos, 4 TC salvo que el neutro esté bien conectado a la unidad de disparo (la conexión de tensión neutra debe realizarse en el exterior del interruptor de 3 polos). (Consulte el boletín de instrucciones del TC al neutro).

**NOTA:** El ajuste del neutro en los interruptores de 4 polos está limitado a los ajustes del selector tipo neutro en el interruptor.

La medición I<sub>n</sub> no está disponible para los tipos de red de 3 fases, 4 hilos, 3 TC. Las mediciones de tensión simple  $U_{1n}$ ,  $U_{2n}$  y  $U_{3n}$  no están disponibles para los tipos de red de 3 fases, 3 hilos, 3 TC.

Si desea obtener estas mediciones, y si la red está conectada en estrella (4 hilos), seleccione 3 fases, 4 hilos, 4 TC y conecte a la terminal de tensión del neutro  $(V_n)$  en el TC al neutro.

55-ES

2. Ajuste el método y el intervalo de cálculo de la corriente.

> El método de cálculo puede ser media aritmética o modelo térmico.

El tipo de ventana viene ajustado de fábrica como ventana deslizante.

La duración puede ajustarse entre 5 y 60 minutos en incrementos de 1 minuto.

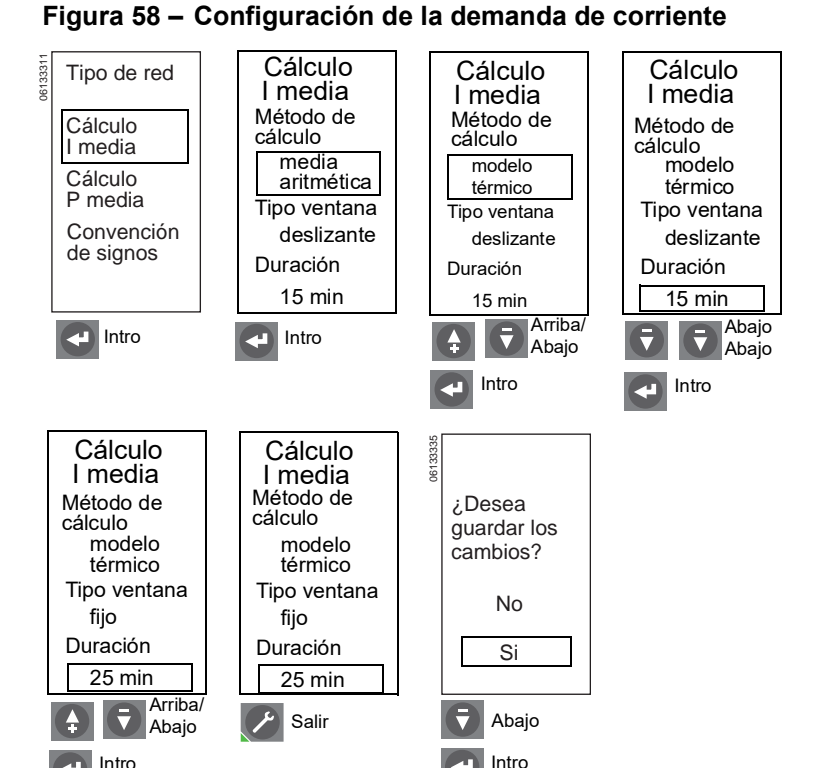

3. Configure el método de cálculo de la potencia y duración.

El método de cálculo puede ser media aritmética, modelo térmico o sinc. con comunic.

NOTA: El método sinc. con comunic. está disponible sólo con la opción de comunicación. Esta función determina la demanda de potencia en base a una señal del módulo de comunicación.

El tipo de ventana por omisión es "deslizante".

La duración puede ajustarse entre 5 y 60 minutos en incrementos de 1 minuto.

# Figura 59 – Configuración de la demanda de potencia

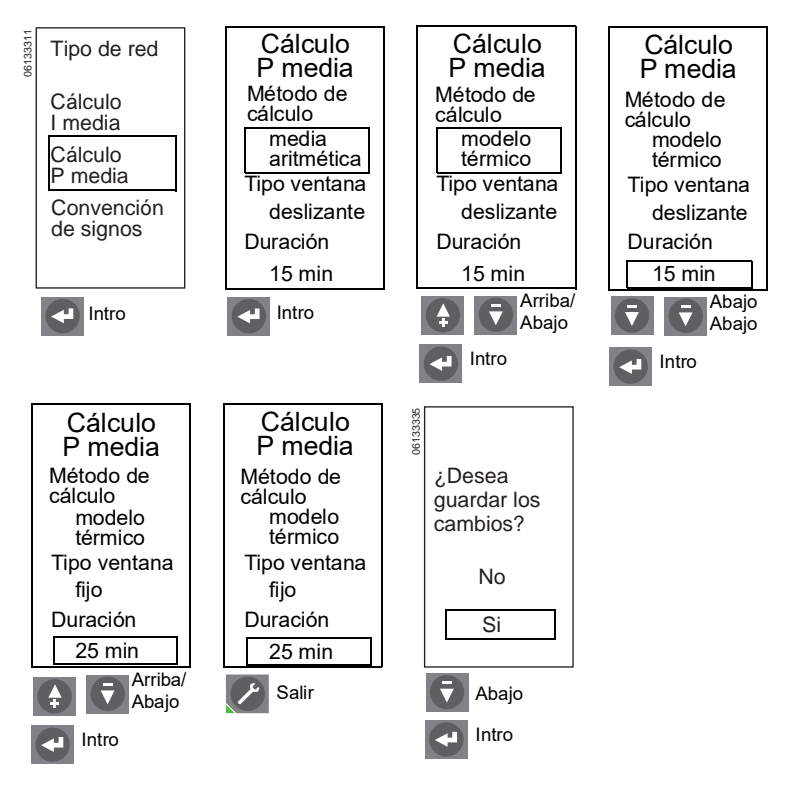

Intro

# 4. Selección de la convención de signos

Elija la convención de signos que habrá de utilizar para las mediciones de potencia reactiva (VARs), energía reactiva (VARhrs) y factor de potencia:

IEEE

IEC

IEEE alt

# Figura 60 – Configuración de la convención de signos

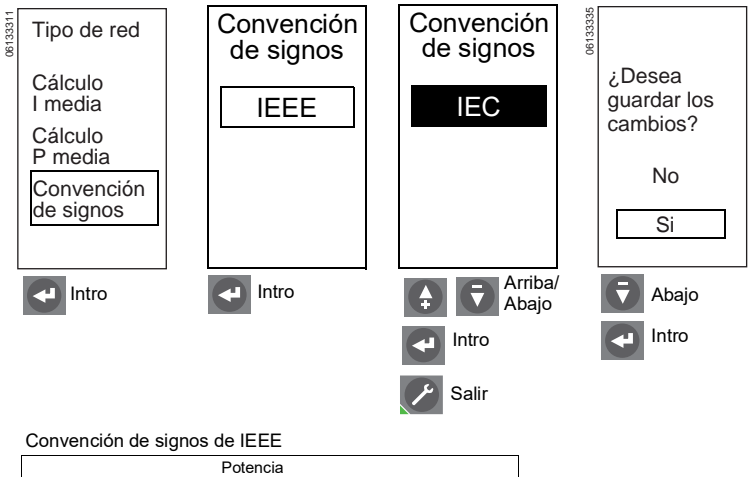

| Potencia<br>reactiva                                                        |                                                                             |          |  |  |
|-----------------------------------------------------------------------------|-----------------------------------------------------------------------------|----------|--|--|
| Cuadrante 2<br>Watts negativo (-)<br>VARs positivo (+)<br>Avance de FP (+)  | Cuadrante 1<br>Watts positivo (+)<br>VARs positivo (+)<br>Retraso de FP (-) |          |  |  |
| Sentido de potencia                                                         | Sentido de potencia<br>normal ─►                                            | Potencia |  |  |
| Cuadrante 3<br>Watts negativo (-)<br>VARs negativo (-)<br>Retraso de FP (-) | Cuadrante 4<br>Watts positivo (+)<br>VARs negativo (-)<br>Avance de FP (+)  | activa   |  |  |

### Convención de signos de IEC

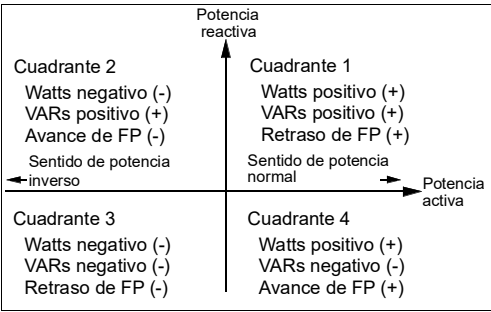

## Convención de signos de IEEE Alt

| Potencia<br>reactiva                                                        |                                                                            |          |  |  |
|-----------------------------------------------------------------------------|----------------------------------------------------------------------------|----------|--|--|
| Cuadrante 2                                                                 | Cuadrante 1                                                                |          |  |  |
| Watts negativo (-)<br>VARs negativo (-)<br>Avance de FP (+)                 | Watts positivo (+)<br>VARs negativo (-)<br>Retraso de FP (-)               |          |  |  |
| Sentido de potencia<br>inverso                                              | Sentido de potencia<br>normal                                              | Potencia |  |  |
| Cuadrante 3<br>Watts negativo (-)<br>VARs positivo (+)<br>Retraso de FP (-) | Cuadrante 4<br>Watts positivo (+)<br>VARs positivo (+)<br>Avance de FP (+) | activa   |  |  |

57-ES

# Configuración del módulo de comunicación

Utilice el menú "Configurar Com." para configurar el módulo de comunicación.

**NOTA:** No es posible ingresar los parámetros de configuración de comunicación si no está instalado un módulo de comunicación del interruptor (BCM).

**NOTA:** IP datos muestra la dirección IP del módulo IFE, si se utiliza.

1. Configure la dirección de Modbus.

La configuración de la dirección de Modbus depende de la opción COM. Consulte la tabla 12.

# Figura 61 – Configuración del módulo de comunicación

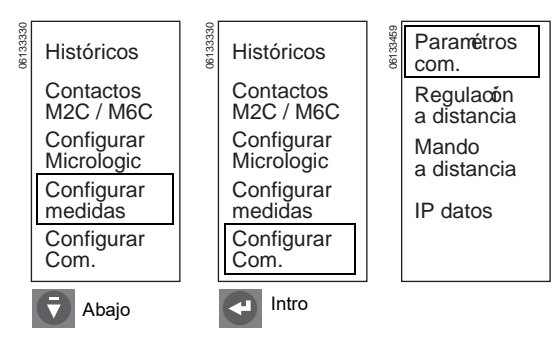

# Tabla 12 – Direcciones de Modbus

| Opción COM                                                      | Dirección de Modbus                                                                                                    | Gama de direcciones de<br>Modbus                                              |
|-----------------------------------------------------------------|----------------------------------------------------------------------------------------------------|-------------------------------------------------------------------------------|
| EI BCM o BCM ULP<br>no está conectado a<br>un módulo IFM o IFE. | La dirección Modbus se<br>configura en la pantalla de<br>configuraciones Com de<br>Modbus, con los parámetros<br>de la opción de<br>comunicación (consulte la<br>página 58). | 1 a 47                                                                        |
|                                                                 | La dirección Modbus se<br>configura en los dos<br>selectores giratorios de<br>dirección en el panel frontal<br>del módulo IFM.                                               | 1 a 99                                                                        |
| conectado a un<br>módulo IFM.                                   |                                                                                                    | El valor 0 está prohibido porque está reservado para la difusión de mensajes. |
|                                                                 | La dirección Modbus se<br>configura en los dos<br>selectores giratorios de<br>dirección en el panel frontal<br>del módulo IFM.                                               | 1 a 47                                                                        |
| El BCM ULP está<br>conectado a un<br>módulo IFM con el          |                                                                                                    | El valor 0 está prohibido porque está reservado para la difusión de mensajes. |
| firmware antiguo.                                               |                                                                                                    | Los valores 48 a 99 no están<br>permitidos.                                   |
| El BCM ULP está<br>conectado a un<br>módulo IFE.                | La dirección Modbus es fija<br>y no puede cambiarse.                                                                                                    | 255                                                                           |

 Ajuste los parámetros de comunicación. Los valores por omisión son:

Dirección = 47

Baud-rate (Velocidad en baudios) = 19,2k

Paridad = Par

Conexión = 2 Hilos + ULP

Figura 62 – Configuración de los valores de com. de Modbus

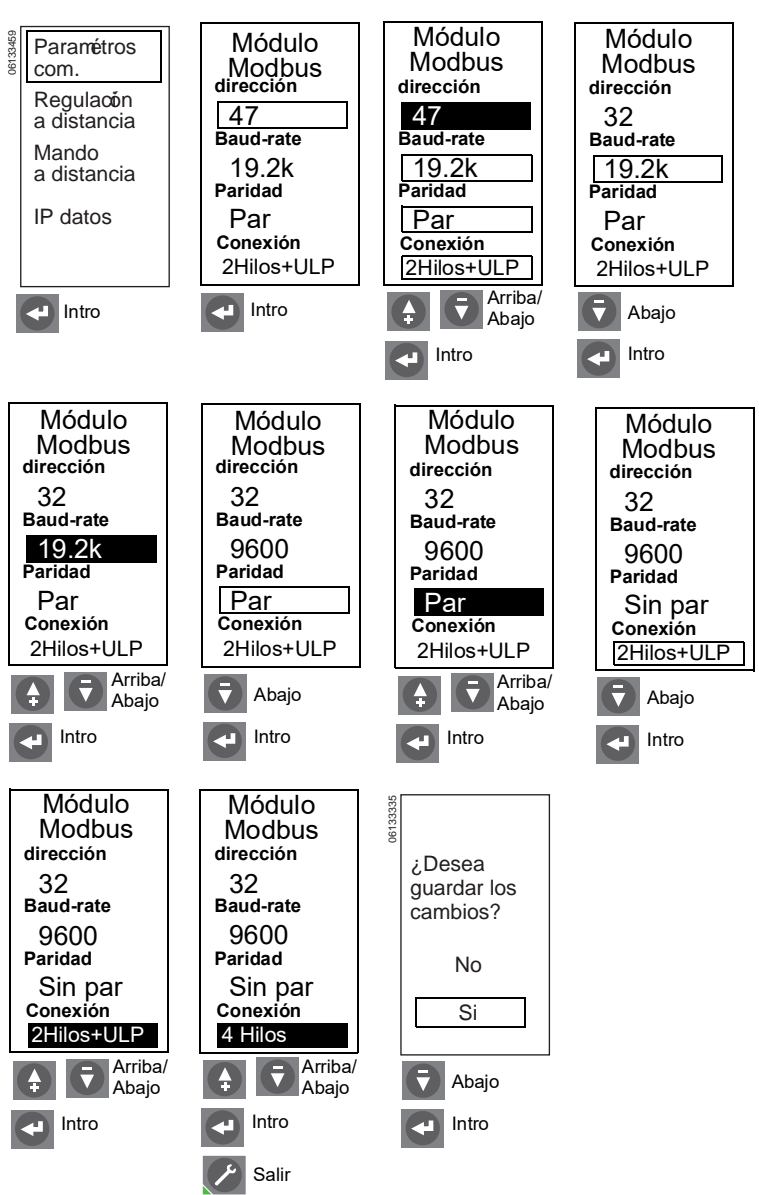

48049-330-03

# A ADVERTENCIA

# POSIBLE COMPROMISO DE LA DISPONIBILIDAD, LA INTEGRIDAD Y LA CONFIDENCIALIDAD DEL SISTEMA

Cambie de inmediato las contraseñas predeterminadas para ayudar a prevenir accesos no autorizados a la configuración, los controles y la información del dispositivo.

El incumplimiento de estas instrucciones puede causar la muerte o lesiones serias.

3. Acceso remoto.

El acceso a distancia viene ajustada de fábrica y no requiere ajustes adicionales.

**NOTA:** Es posible modificar el ajuste de acceso a distancia para permitir la modificación de los ajustes de protección a través de la red de comunicación. Para obtener información acerca de otros componentes y las instrucciones de configuración, consulte la Guía de comunicaciones Modbus 0613IB1313.

4. Ajuste el mando a distancia.

Manual: El interruptor no se puede abrir ni cerrar a través del software de gestión del sistema de la red.

Auto: El interruptor se puede abrir o cerrar a través del software de gestión del sistema de la red.

**NOTA:** Para que el interruptor pueda funcionar a distancia, deberá ajustarse el BCM para que permita su apertura y/o cierre. Además, el interruptor deberá tener instaladas bobinas en derivación de comunicación y arnés de cables.

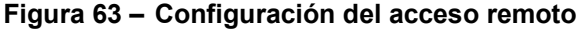

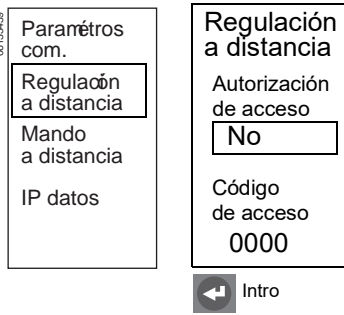

# Figura 64 – Configuración del mando a distancia.

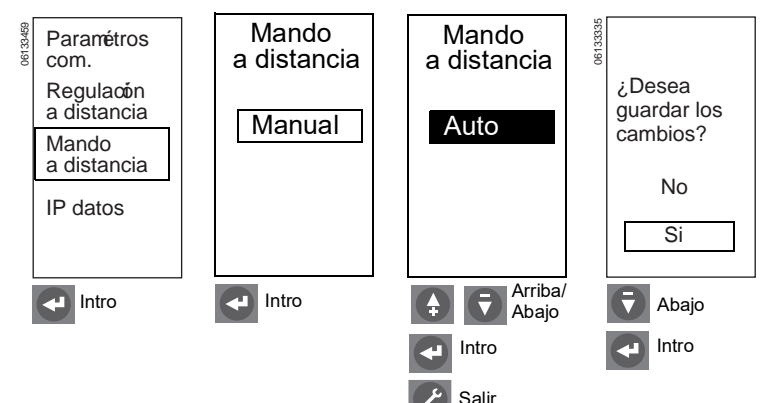

# Ajuste de los selectores de configuración

# AVISO

# PELIGRO DE DAÑO AL EQUIPO

- Si se utilizan los selectores para ajustar los valores de la unidad de disparo se anularán los ajustes realizados a través de la terminal de programación y ajustes.
  - Si modifica el ajuste de los selectores de protección contra sobrecargas, de tiempo corto o instantánea, o bien de protección neutra, en un interruptor de cuatro polos, se borrarán todos los ajustes precisos realizados con anterioridad a través de la terminal de programación y ajustes para estas protecciones.
  - Si se cambia el ajuste del selector de protección contra fallas a tierra se borrarán todos los ajustes precisos realizados a través de la terminal de programación y ajustes para esta protección.
- Si se ha perdido el pasador de la cubierta ubicado en la parte posterior de la cubierta protectora, comuníquese con la oficina de ventas para obtener una cubierta de repuesto.

El incumplimiento se estas instrucciones puede causar daño al equipo.

- 1. Abra la cubierta de los selectores (A).
- Asegúrese de que el pasador de la cubierta (B) se encuentre en la parte posterior de la cubierta protectora. Este pasador es indispensable para bloquear los ajustes de la unidad de disparo cuando se han configurado para disparar.
- Ajuste los selectores apropiados (C) en los valores deseados. La pantalla de visualización (D) muestra la curva de ajustes (E) apropiada. El valor ajustado se muestra en un recuadro en amperes o segundos.
- Realice ajustes precisos utilizando las teclas de navegación (F) o a través del software de gestión del sistema de la red. Estos ajustes precisos se almacenan en la memoria no volátil.

**NOTA:** Los ajustes precisos se pueden realizar sólo a valores inferiores a los realizados con los selectores. Si se utilizan los selectores para ajustar valores después de realizar ajustes precisos a través de la terminal de programación y ajustes se anulará el efecto de estos últimos.

Los ajustes precisos de los selectores se realizan en los siguientes incrementos:

- Activación de tiempo largo = 1 A
- Retardo de tiempo largo = 0,5 s
- Activación de tiempo corto = 10 A
- Retardo de tiempo corto = 0,1 s
- Activación instantánea = 10 A
- Activación de falla a tierra = 1 A
- Retardo de falla a tierra = 0,1 s

# Figura 65 – Ajuste de los selectores de configuración

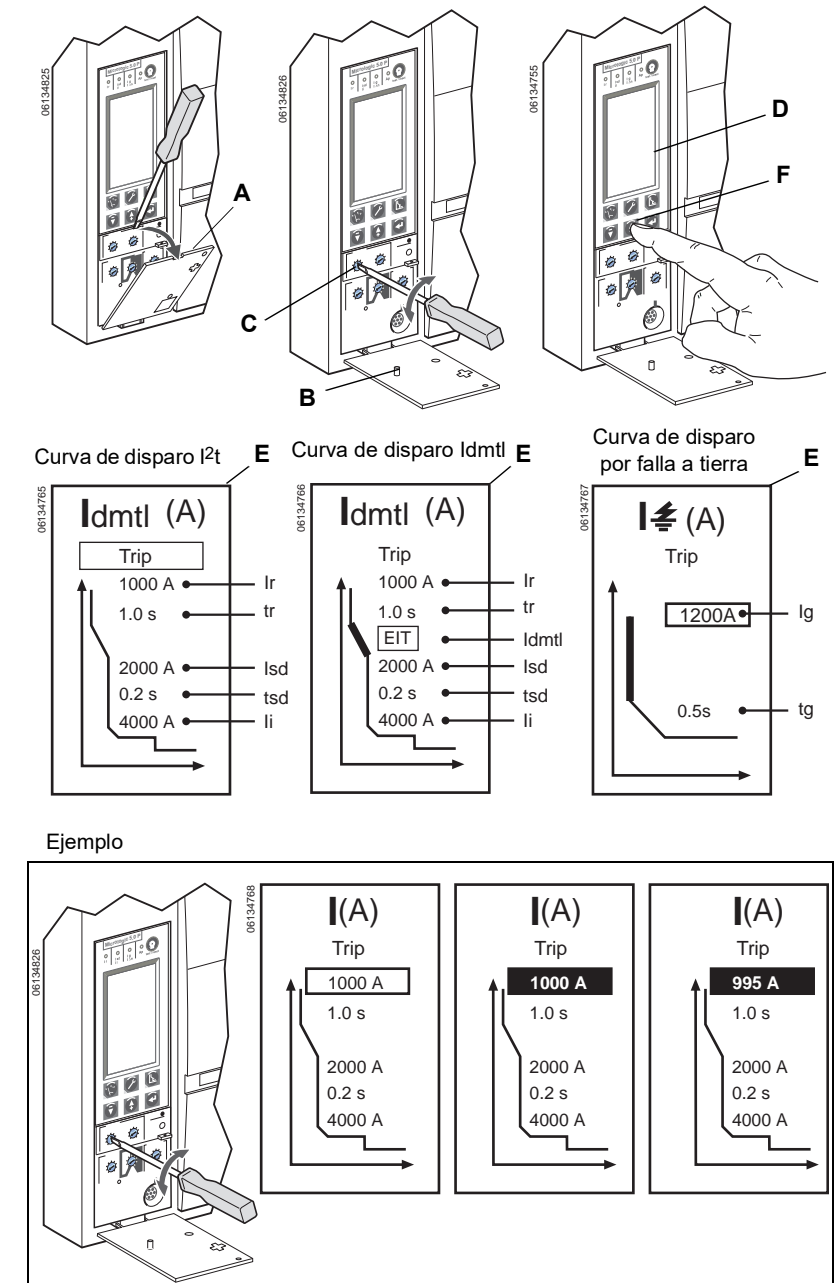

5. Vuelva a colocar la cubierta de los selectores. Utilice un sello de alambre MICROTUSEAL (A, no provisto), si es necesario, para proporcionar evidencia de manipulaciones no autorizadas.

NOTA: Una vez que se cierra la cubierta, ya no se pueden utilizar las teclas de navegación para realizar modificaciones a los ajustes de la unidad de disparo cuando están ajustados en disparo.

6. Verifique los ajustes a través de la terminal de programación y ajustes (B) y la pantalla de visualización o el software de gestión del sistema de la red.

# **Ejemplos**

# Unidad de disparo MicroLogic 5.0H

- 1. Ajuste de los selectores:
  - A-Activación de tiempo largo (Ir)
  - B-Retardo de tiempo largo (tr)
  - C-Activación de tiempo corto (Isd)
  - D-Retardo de tiempo corto (tsd)
  - E-Activación instantánea (li)
- 2. Realice ajustes precisos a través de la terminal de programación y ajustes y de la pantalla de visualización o el software de gestión del sistema de la red.

Figura 66 - Verificación de los ajustes de los selectores de

configuración

0

70

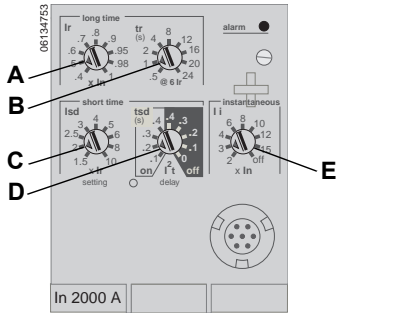

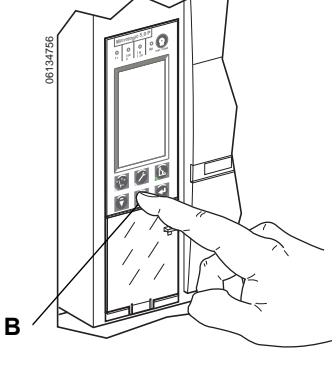

Figura 67 – Ajuste de los niveles de activación

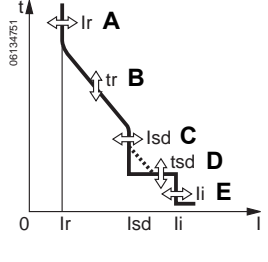

# Unidad de disparo MicroLogic 6.0H

- 1. Ajuste de los selectores:
  - A-Activación de tiempo largo (Ir)
  - B—Retardo de tiempo largo (tr)
  - C-Activación de tiempo corto (Isd)
  - D-Retardo de tiempo corto (tsd)
  - E-Activación instantánea (li)
  - F-Activación de falla a tierra (Ig)
  - G-Retardo de falla a tierra (tg)
- Realice ajustes precisos a través de la terminal de programación y ajustes y de la pantalla de visualización o el software de gestión del sistema de la red.

# Figura 68 – Ajuste de los niveles de activación

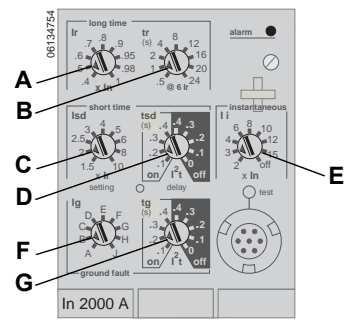

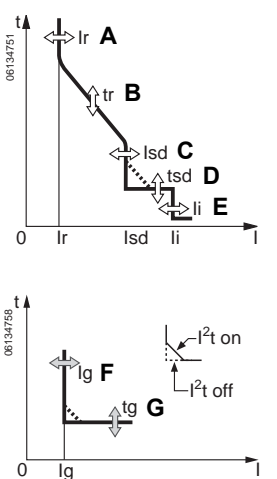

# Enclavamiento selectivo de zona (ZSI)

La tabla 13 muestra la cantidad de dispositivos que pueden ser enclavados.

|  | Tabla 13 – | Combinaciones | de ZSI |
|--|------------|---------------|--------|
|--|------------|---------------|--------|

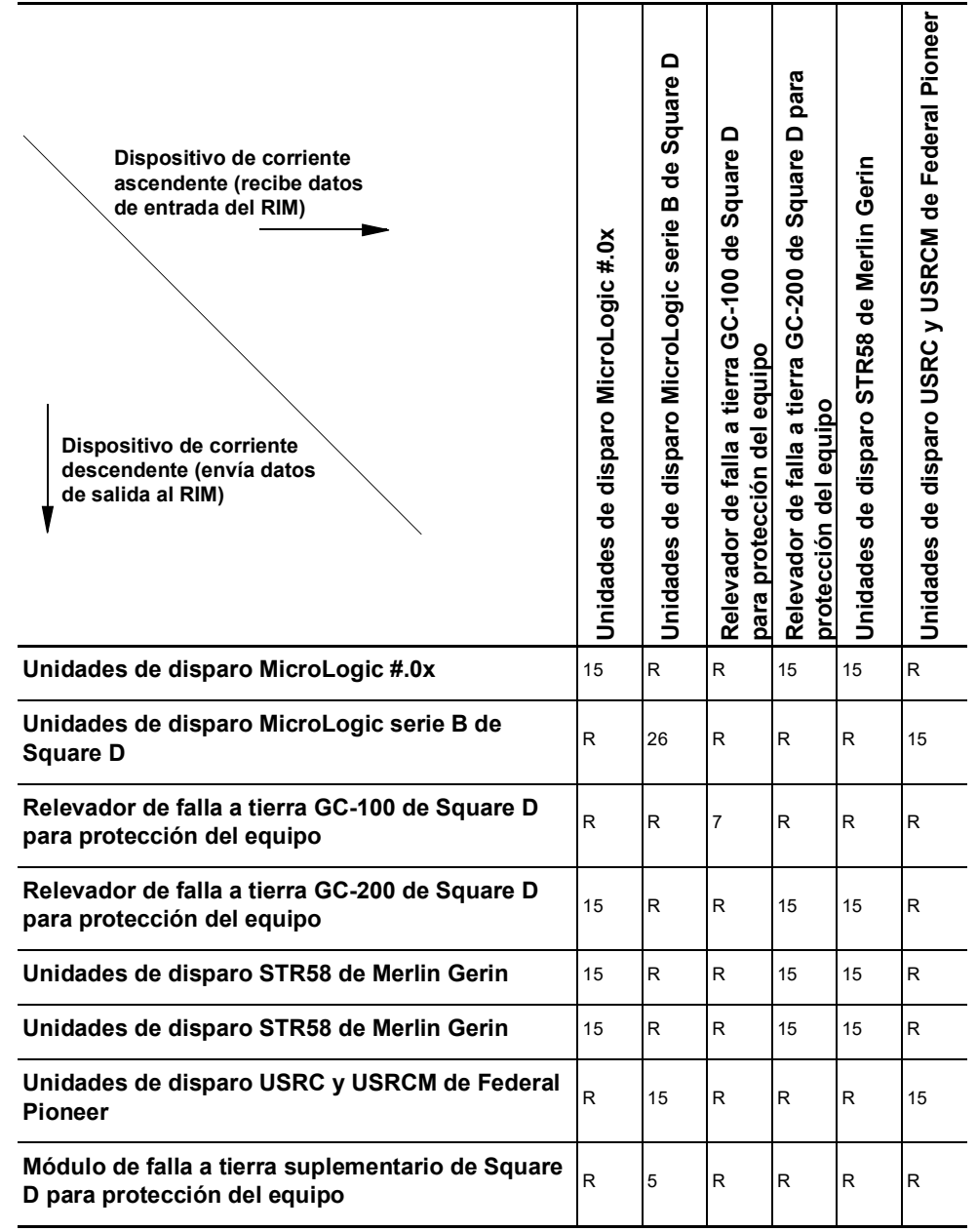

R—Se requiere un módulo de RIM para restringir cualquier dispositivo.

Referencias numéricas—Cantidad máxima de interruptores de corriente ascedente que pueden restringirse sin necesitar un módulo MIR.

Las terminales Z3, Z4 y Z5 del interruptor vienen de fábrica conectadas en puente para restringir automáticamente las funciones de tiempo corto y de falla a tierra. Retire los puentes cuando active el enclavamiento selectivo de zona.

## Figura 69 – Terminales en puente

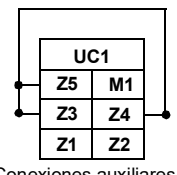

Conexiones auxiliares

Conecte los interruptores para enclavamiento selectivo de zona.

NOTA: Utilice I<sup>2</sup>t off con ZSI para obtener una coordinación correcta. No se recomienda utilizar l<sup>2</sup>t on con ZSI, ya que debido al retardo en el dispositivo de corriente ascendente que recibe la señal de restricción, es posible que se dispare la unidad en un período más corto que el indicado en la curva de disparo publicada.

Figura 70 – Ejemplo de alambrado de ZSI

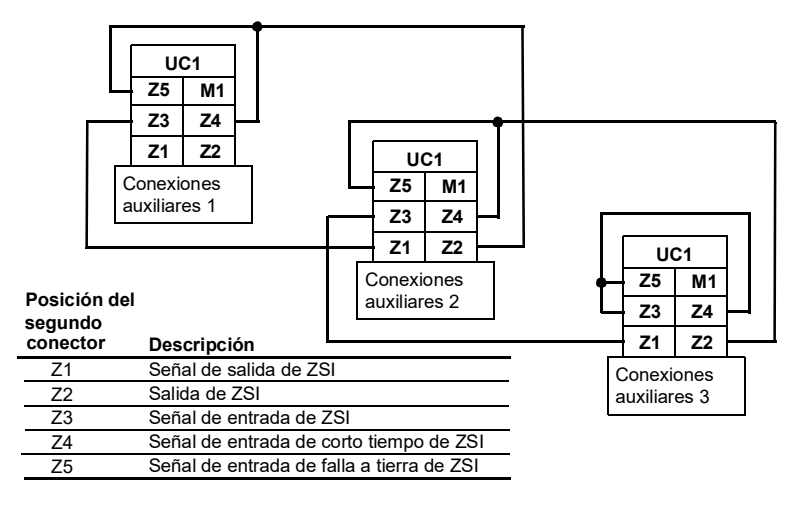

# Verificación del funcionamiento de la unidad de disparo

Utilice un equipo de pruebas conectado al receptáculo de enchufe de pruebas (A) de la unidad de disparo para verificar el funcionamiento de ésta. Lea las instrucciones adjuntas con el equipo de pruebas para realizar las pruebas de verificación.

**NOTA:** Para verificar el funcionamiento del interruptor y la unidad de disparo, realice pruebas de inyección primaria (consulte la sección "Verificación de la instalación de la unidad de disparo" en la página 93 para obtener más información).

# Figura 71 – Verificación del funcionamiento de la unidad de disparo

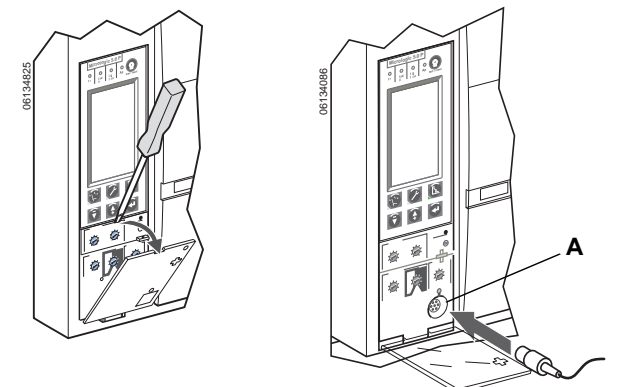

# Restablecimiento de la unidad de disparo

Cuando se dispara el interruptor, el indicador de falla permanecerá iluminado hasta que se restablezca la unidad de disparo.

No haga funcionar el interruptor sin antes haber determinado la causa del disparo. Si desea obtener más información, consulte las instrucciones de instalación del interruptor incluidas con el envío.

Presione el botón de restablecimiento/prueba (A) para restablecer la unidad después de un disparo.

## Figura 72 – Restablecimiento de la unidad de disparo

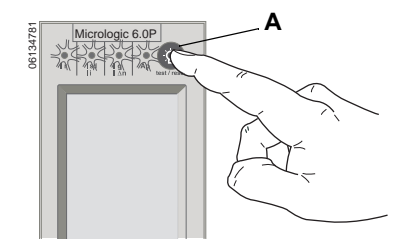

# Prueba de la función de disparo por falla a tierra del equipo

El inciso 230-95(c) del Código nacional eléctrico de EUA (NEC) y la NOM-001 requiere pruebas de los sistemas de protección contra fallas a tierra cuando se instalan por primera vez.

Con la unidad de disparo desenergizada y el interruptor cerrado, pruebe la función de disparo por falla a tierra del equipo (en la unidad de disparo MicroLogic 6.0P).

# Figura 73 – Prueba de la función de disparo por falla a tierra del equipo

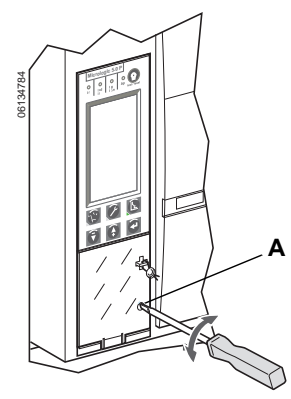

La unidad de disparo está energizada:

- si el interruptor está conectado y tiene más de 150 V ~ (ca) de tensión de carga en dos fases (el interruptor está cerrado o recibe alimentación por la parte inferior).
- si el equipo de pruebas de amplias funciones o portátil está conectado y energizado.
- si la fuente de alimentación externa de 24 V == (cd) está conectada.
- si la derivación de tensión externa está instalada y hay más de 150 V ~ (ca) en dos fases.

Para obtener instrucciones sobre el cierre del interruptor, consulte las instrucciones de instalación correspondientes incluidas.

Para probar la función de disparo, presione el botón de pruebas de falla a tierra (A). El interruptor se disparará.

Si esto no sucede, póngase en contacto con la oficina local de campo.

# Verificación del estado de la unidad de disparo

Revise los indicadores de pila y disparo de la unidad de disparo.

- 1. Asegúrese de que la unidad de disparo esté energizada. La unidad de disparo está energizada:
  - si el interruptor está conectado y tiene más de 150 V ~ (ca) de tensión de carga en dos fases (el interruptor está cerrado o recibe alimentación por la parte inferior).
  - si el equipo de pruebas de amplias funciones o portátil está conectado y energizado.
  - si la fuente de alimentación externa de 24 V == (cd) está conectada.
  - si la derivación de tensión externa está instalada y hay más de 150 V ~ (ca) en dos fases.
- 2. Oprima el botón de prueba/restablecimiento (A).
  - Todos los indicadores de disparo (B) se iluminarán
  - Se mostrará el estado de la pila
  - La lectura de la gráfica de barras de la pila es válida después de haber soltado el botón de restablecimiento.
- 3. Si el gráfico de barras muestra que es necesario cambiar la batería, emplee el número de catálogo S33593 Square D para solicitar una pila de repuesto:
  - pila de litio:
  - -1,2 AA; 3,6 V, 800 ma/h

Consulte la sección 7 "Sustitución de la pila" para obtener instrucciones al respecto.

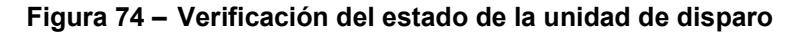

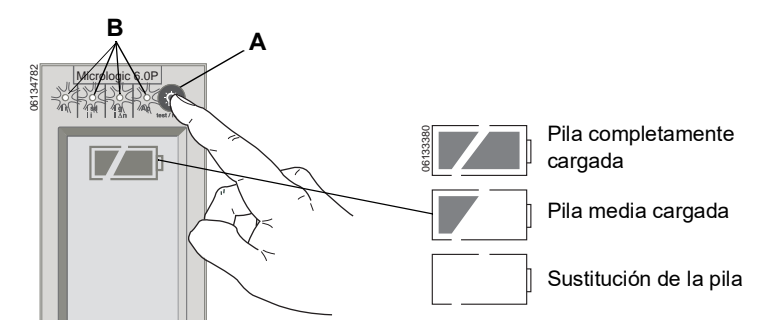
# Sección 4—Funcionamiento

# Valores de medición

Utilice los menús de medición para supervisar la corriente (I), tensión (U), potencia (P), energía (E), armónicos y frecuencia (F) del interruptor.

**NOTA:** También es posible verificar a distancia las mediciones del sistema con el System Manager Software (SMS) (versión 3.3 o posterior) o cualquier otro software de gestión de sistemas de red.

#### Figura 75 – Menú de medición

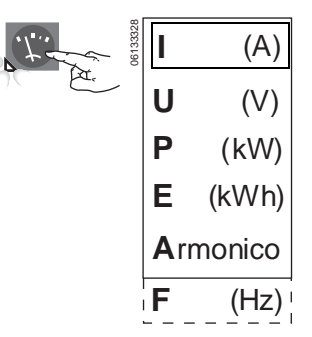

#### Niveles de corriente

- I1-Corriente instantánea en la fase 1
- I<sub>2</sub>—Corriente instantánea en la fase 2 I<sub>3</sub>—Corriente instantánea en la fase 3
- $I_n$ —Corriente instantánea en el neutro
- I *≰* —Corriente instantánea en tierra

I<sub>1</sub>máx—Corriente instantánea máxima en la fase 1

 ${\rm I_2m\acute{a}x}{-\!\!-}{\rm Corriente}$  instantánea máxima en la fase 2

 $I_3$ máx—Corriente instantánea máxima en la fase 3

I<sub>n</sub>máx—Corriente instantánea máxima en el neutro

I1 —Demanda de corriente en la fase 1

 $\overline{I_2}$  —Demanda de corriente en la fase 2

 $\overline{I_3}$  —Demanda de corriente en la fase 3

 $\overline{I_n}$  —Demanda de corriente en el neutro

I₁máx—Demanda de corriente máxima en la fase 1

T<sub>2</sub>máx—Demanda de corriente máxima en la fase 2

I₃máx—Demanda de corriente máxima en la fase 3

I<sub>n</sub>máx—Demanda de corriente máxima en el neutro

Las mediciones máximas también pueden volverse a poner en cero.

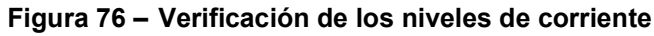

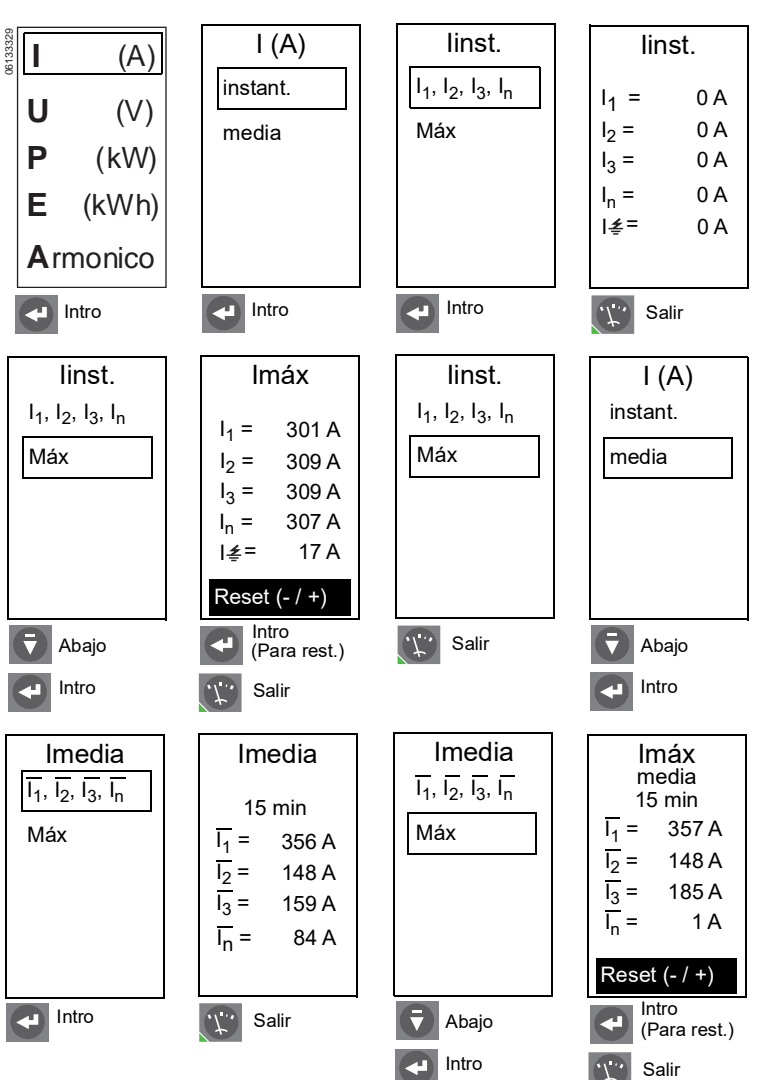

#### Niveles de tensión

- U12-Tensión eficaz entre las fases 1 y 2
- U23—Tensión eficaz entre las fases 2 y 3
- U31—Tensión eficaz entre las fases 3 y 1

U1n—Tensión eficaz entre la fase 1 y el neutro

U2n—Tensión eficaz entre la fase 2 y el neutro

U<sub>3n</sub>—Tensión eficaz entre la fase 3 y el neutro

#### Figura 77 – Verificación de los niveles de tensión

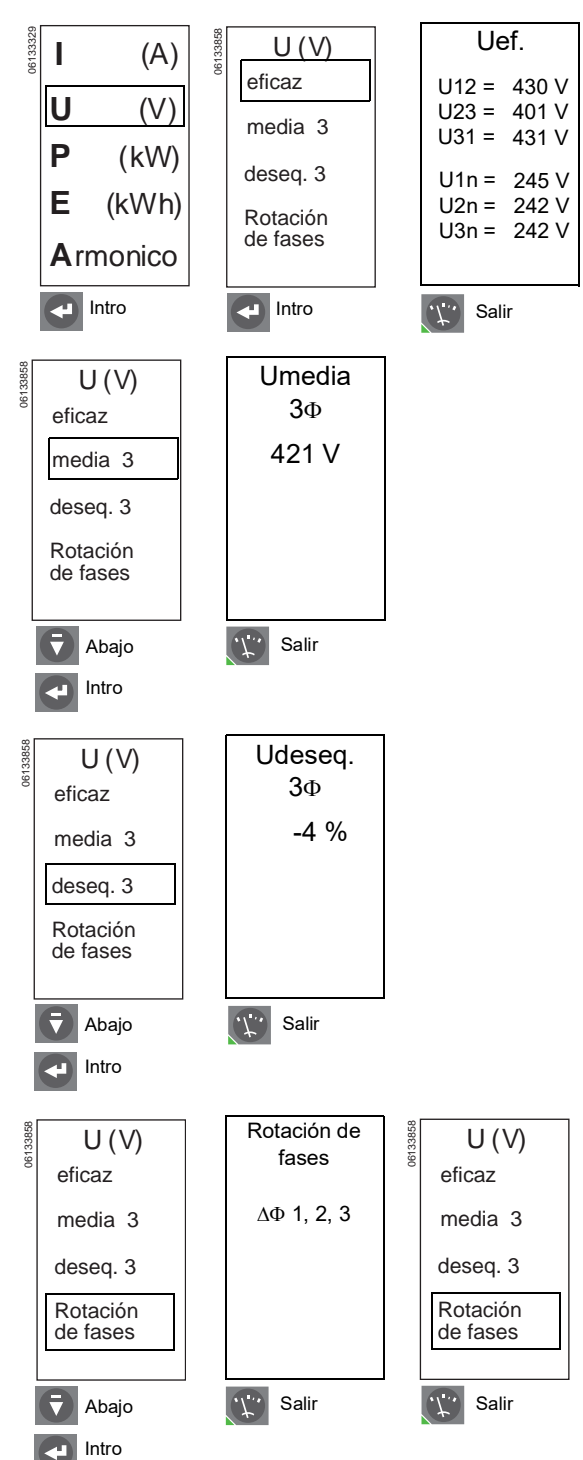

#### Niveles de potencia

- P-Potencia activa instantánea
- Q-Potencia reactiva instantánea
- S-Potencia aparente instantánea

Factor de potencia—Factor de potencia instantánea

- P—Demanda de potencia activa
- Q-Demanda de potencia reactiva
- S—Demanda de potencia aparente
- Pmáx—Demanda máxima de potencia activa

Qmáx—Demanda máxima de potencia reactiva

Smáx—Demanda máxima de potencia aparente

Las mediciones máximas también pueden volverse a poner en cero.

**NOTA:** Para asegurar mediciones fiables de la potencia y el factor de potencia, deberá configurarse el signo de la potencia, página 53, y la convención de signos, página 57.

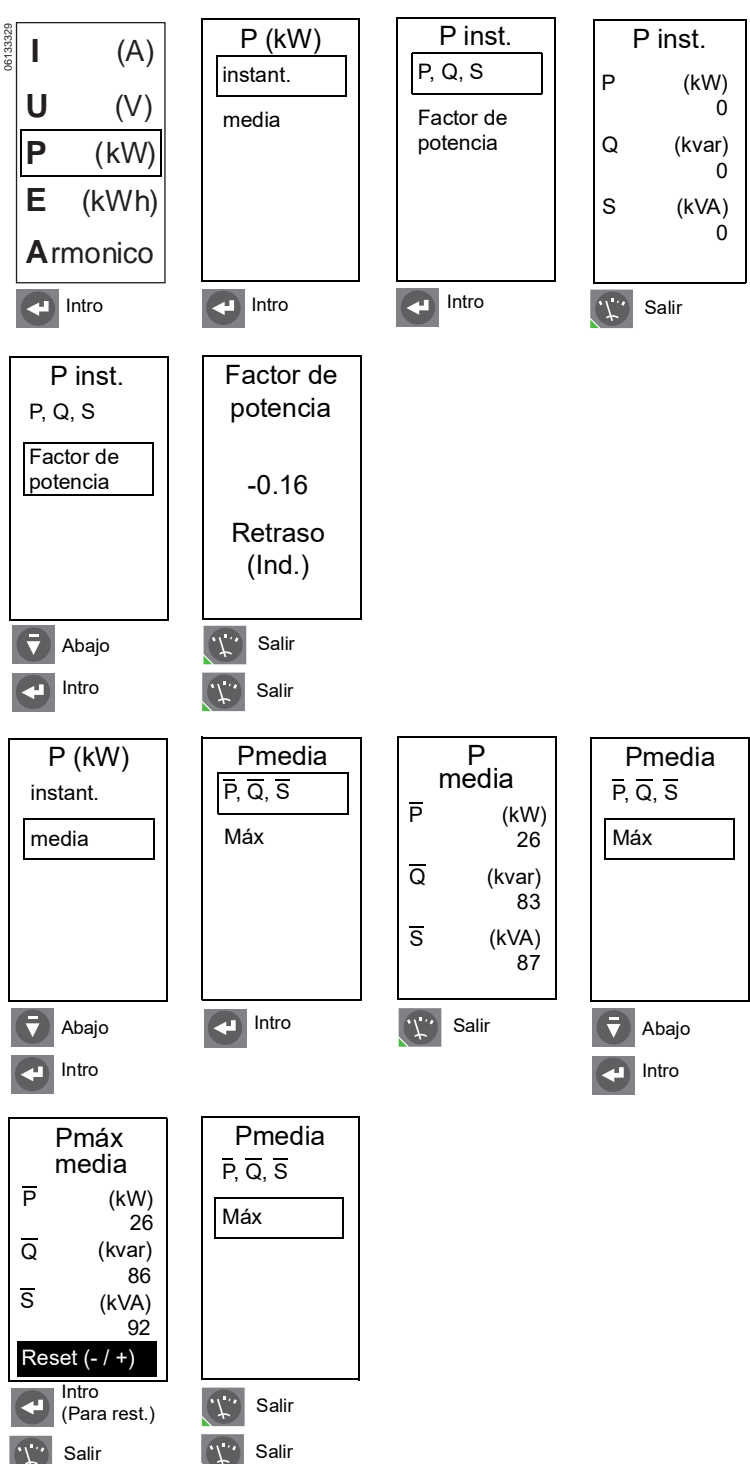

#### Figura 78 - Verificación de los niveles de potencia

#### 🛐 Niveles de energía

Energía activa total (E.P.)

Energía reactiva total (E.Q.)

Energía aparente total (E.S.)

Energía activa, consumida (E.P.)

Energía reactiva, consumida (E.Q.)

Energía activa, generada (E.P.)

Energía reactiva, generada (E.Q.)

Las mediciones de energía también se pueden volver a poner en cero.

**NOTA:** Para asegurar mediciones fiables de la energía, deberá configurarse el signo de la potencia, página 53, y la convención de signos, página 57.

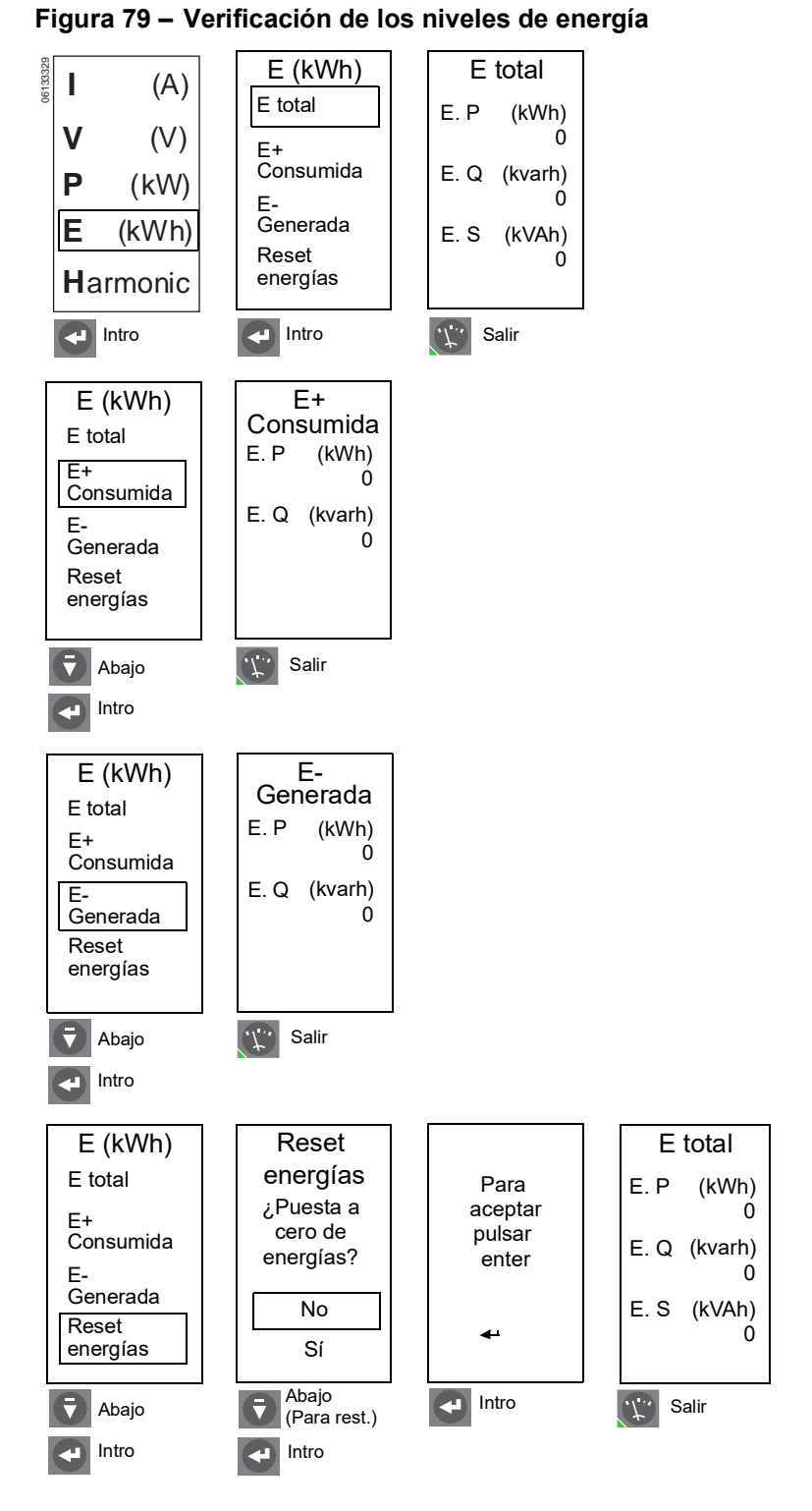

# 🕎 Armónicos

Forma de onda—Captura de forma de onda para I1, I2, I3, In, V12, V23 y V31. La forma de onda registra un ciclo con una gama de medición entre 1 y 1,5 In para la corriente y entre 0 y 690 V~ (ca). La resolución es de 64 puntos por ciclo.

Fundament.—Corriente, tensión y potencia para la forma de onda fundamental

#### Armonico Captur. ond **I**1, 2, 3 Т (A) Captur. ond 1, 2, 3 U (V) Fundament. IN Ρ (kW) THD V12,23,31 Ε (kWh) thd **A**rmonico FFT Intro Intro Intro Salir IN Captur. ond Captur. ond V12,23,31 1, 2, 3 I1, 2, 3 IN IN V12,23,31 V12,23,31 .1. Salir ₹ Abajo 🔻 Abajo Salir Intro Intro Salir Fundament. I (A) Armonico Fundament. Captur. ond T (A) 11 = 363 A Fundament. 12 = 0 A U (V) THD 13 = 0 A Ρ (W) In = 0 A thd FFT *.T.*, Salir 🔁 Intro 🔻 Abajo Intro U (V) P, Q, S Fundament. Fundament. Fundament. Fundament. I (A) Т (A) Р (kW) U12 = 430 V U23 = 401 V 14 U (V) U (V) U31 = 431 V Q (kvar) Р Р (W) (W) 88 U1n = 245 V U2n = 242 V s (kVA) U3n = 242 V 88 Salir Abajo ſ., Salir Abajo $\overline{\nabla}$ Intro Salir Intro 4

Figura 80 – Verificación de armónicos

2 %

0 %

0 %

0 %

2 %

0 %

0 %

0 %

#### Armónicos (continuación)

THD (I)—Distorsión total de armónicos en la corriente en base a la corriente fundamental

$$THD(I) = \frac{\sqrt{\sum_{n=2}^{\infty} l_n^2}}{l_{fund}}$$

- THD(I) < 10% se considera normal\*
- 10% < THD(I) < 50% indica una perturbación significativa en el armónico. Existe un riesgo de elevación de la temperatura; por lo tanto, se requieren cables y fuentes de tamaño más grande.
- THD(I) > 50% indica una perturbancia mayor en el armónico. Es posible que se produzcan fallas durante el funcionamiento. Es necesario realizar un análisis profundo así como la instalación de equipo de compensación.

THD (U)—Distorsión total de armónicos en la tensión en base a la tensión fundamental

$$THD(V) = \frac{\sqrt{\sum_{n=2}^{\infty} V_n^2}}{V_{fund}}$$

- THD(U) < 5% se considera normal\*
- 5% < THD(U) < 8% indica una perturbación significativa en el armónico. Existe un riesgo de elevación de la temperatura; por lo tanto, se requieren cables y fuentes de tamaño más grande.
- THD(U) > 8% indica una perturbancia mayor en el armónico. Es posible que se produzcan fallas durante el funcionamiento. Es necesario realizar un análisis profundo así como la instalación de equipo de compensación.

\*Si el valor calculado de THD o thd es inferior o igual al 2%, la unidad de disparo mostrará 0%.

#### Figura 80 – Verificación de armónicos (continuación)

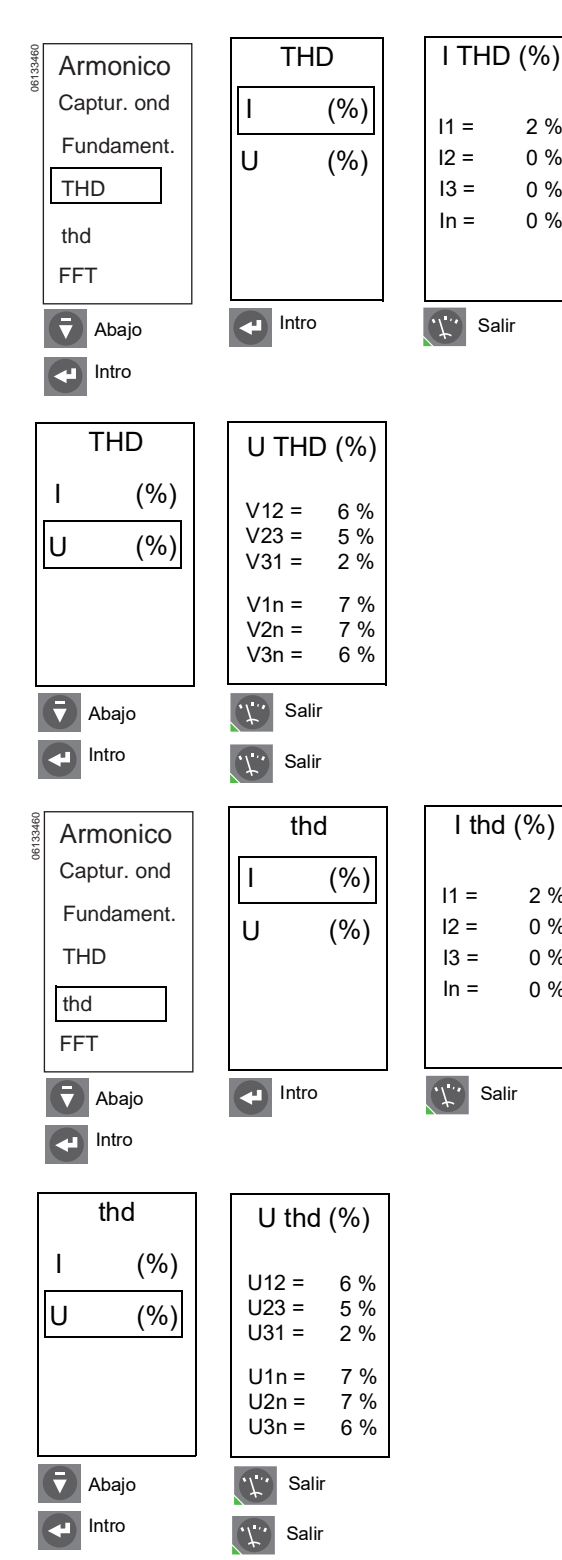

#### Armónicos (continuación)

thd (I)—Distorsión total de armónicos en la corriente en base a la corriente **rcm**\*

$$thd(l) = \frac{\sqrt{\sum_{n=2}^{\infty} l_n^2}}{l_{rcm}}$$

thd (V)—Distorsión total de armónicos en la tensión en base a la tensión **rcm**\*

$$thd(V) = \frac{\sqrt{\sum_{n=2}^{\infty} V_n^2}}{V_{rcm}}$$

\*Si el valor calculado de THD o thd es inferior o igual al 2%, la unidad de disparo mostrará 0%.

FFT (Transformada rápida de Fourier)— Nivel de distorsión en las órdenes de los armónicos 3 a 31 para

- las corrientes I1, I2, I3 e In
- las tensiones de fase a fase U12, U23, U31

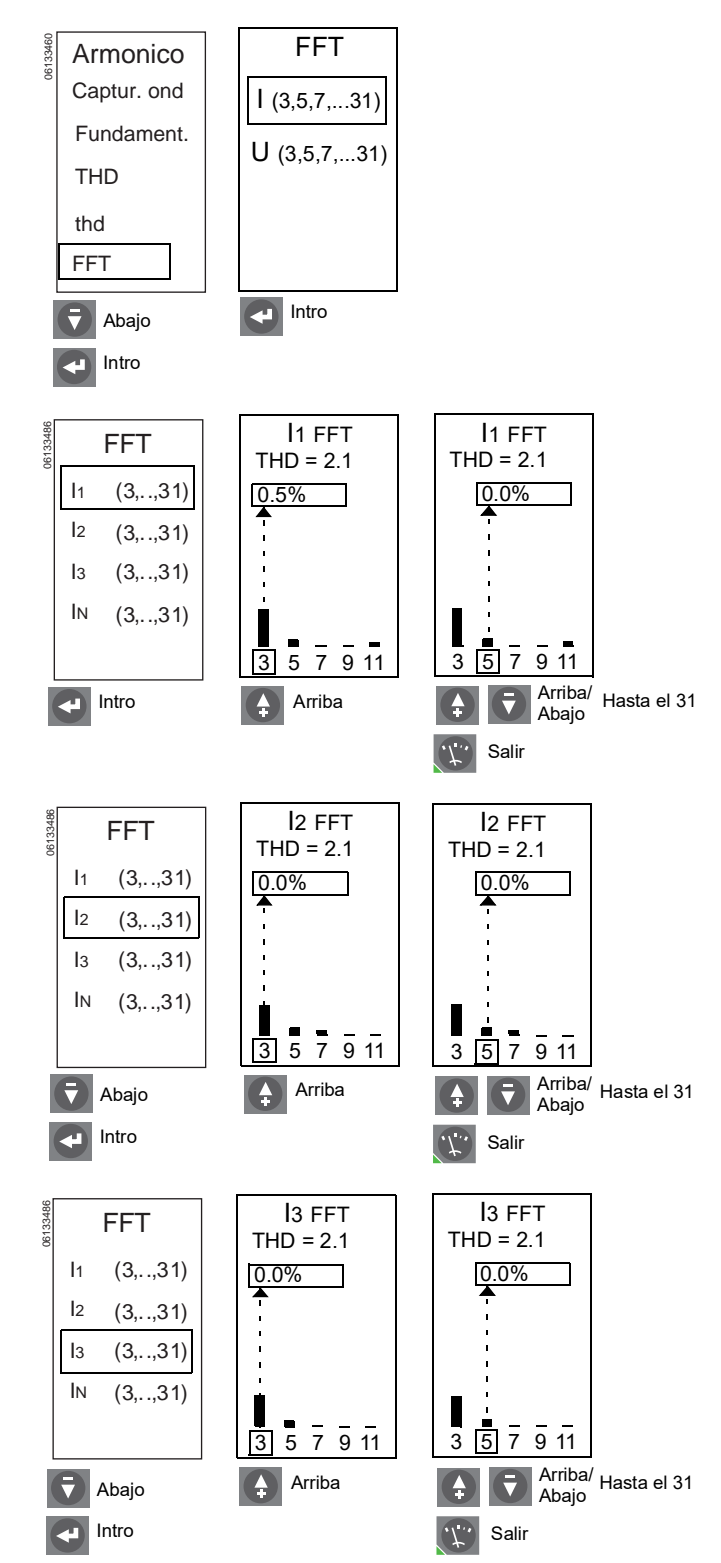

Figura 80 – Verificación de armónicos (continuación)

#### Armónicos (continuación)

Figura 80 – Verificación de armónicos (continuación)

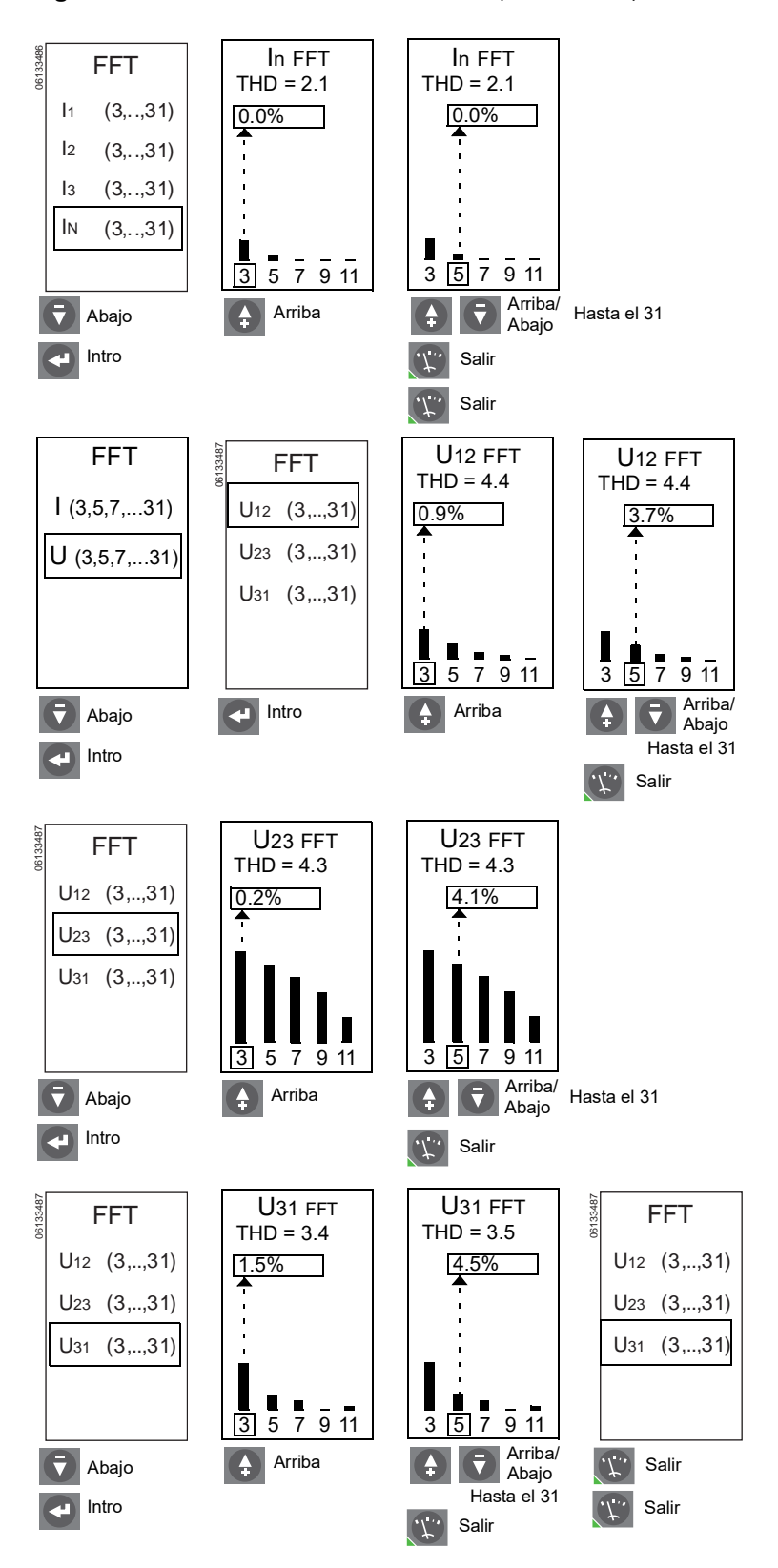

#### 🕎 Frecuencia

#### Figura 81 – Verificación de la frecuencia

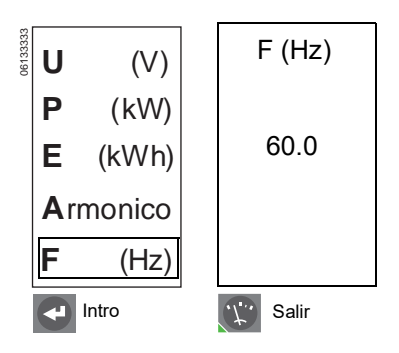

# ESPAÑOL

# Historial de la unidad de disparo

Utilice el menú de servicio de mantenimiento para repasar el historial de la unidad de disparo almacenado en los registros cronológicos de historial.

#### 🗾 Historial de disparo

La unidad de disparo almacena información acerca de la falla de LSIG que provocó los últimos diez disparos. Se almacena la siguiente información para cada una de las fallas:

- Valores de corriente para Ir, Isd, li e Ig
- Punto de ajuste de activación para la tensión y otro tipo de protecciones
- Fecha
- Hora (hora, minutos y segundos)

**NOTA:** Los disparos provocados por el equipo de pruebas no se anotan en el registro cronológico de historial.

#### Figura 82 – Menú de registros cronológicos de historial

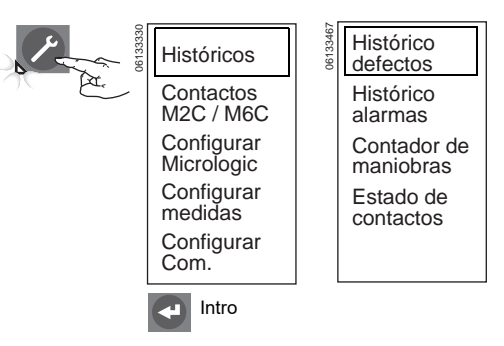

#### Figura 83 – Verificación del historial de disparo

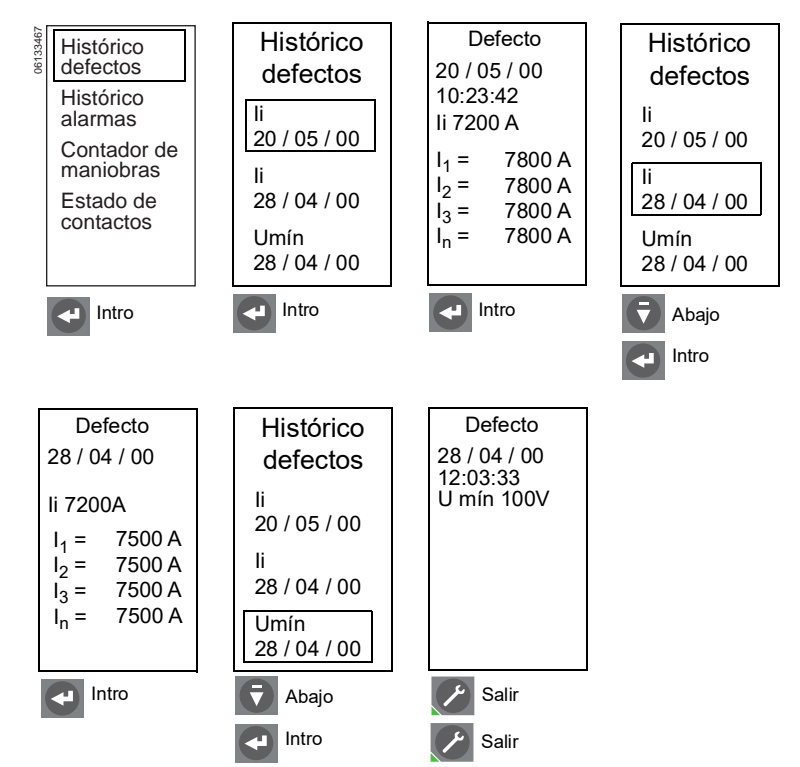

#### 🌈 Historial de alarmas

La unidad de disparo registra las mediciones correspondientes a cada una de las diez últimas alarmas activadas. Se almacena la siguiente información para cada una de ellas:

- Indicación y valor del ajuste de alarma
- Fecha
- Hora (hora, minutos y segundos)

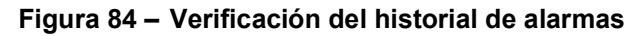

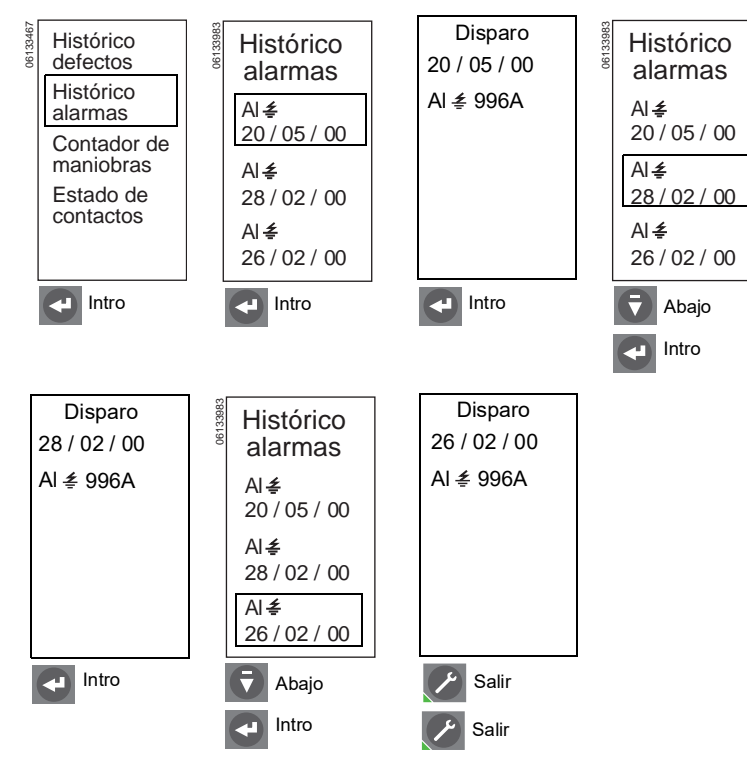

ESPAÑOL

#### 🜈 Contador de maniobras

Éste visualiza la cantidad máxima de maniobras, disparos o aperturas del interruptor, desde la instalación del interruptor. Esta cantidad la proporciona el módulo de comunicación del interruptor (BCM).

#### Desgaste de contactos

Aquí se indica el contacto con mayor desgaste. Cuando el número llega a 100, se recomienda realizar una inspección visual de los contactos. Esta función está disponible sólo en los interruptores de potencia MasterPact<sup>™</sup> NT y NW.

#### Figura 85 – Verificación del contador de maniobras

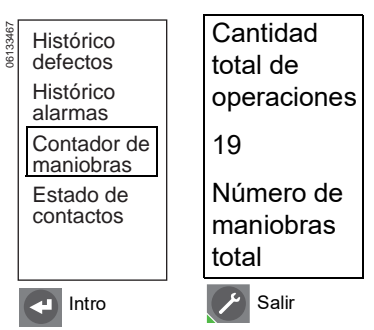

#### Figura 86 – Verificación del desgaste de contactos

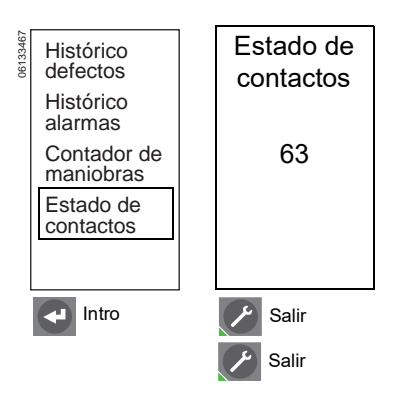

# Configuración de protección

Utilice los menús de protección para verificar la configuración de protección de la corriente, tensión, otras protecciones, desconexión/reconexión de carga de corriente y desconexión/reconexión de carga de potencia.

Consulte el apéndice B para obtener los valores de configuración por omisión así como las gamas de éstos.

#### 🕎 Protección de corriente

La pantalla "Cambiar la regulación Idmtl (A) por I(A)" aparecerá sólo si los ajustes de tiempo largo, tiempo corto y/o instantánea se han realizado con anterioridad en la pantalla del menú Idmtl (A). Si el usuario proporciona una respuesta positiva (Sí), los ajustes de Idmtl(A) se perderán cuando se cambia de menú a la pantalla de ajuste de I(A). Si no se ha realizado ningún ajuste en la pantalla de menú Idmtl(A), el menú pasa directamente a la pantalla de ajuste I(A).

La pantalla "Cambiar la regulación I(A) por Idmtl(A)" aparecerá sólo si los ajustes de tiempo largo, tiempo corto y/o instantánea se han realizado con anterioridad en la pantalla del menú I(A). Si el usuario proporciona una respuesta positiva (Sí), los ajustes de I(A) se perderán cuando se cambia de menú a la pantalla de ajuste de Idmtl(A). Si no se ha realizado ningún ajuste en la pantalla de menú Idmtl(A), el menú pasa directamente a la pantalla de ajuste I(A).

**NOTA:** La protección neutra es inhabilitada si se selecciona la protección de Idmtl.

#### Figura 87 – Menú de protección

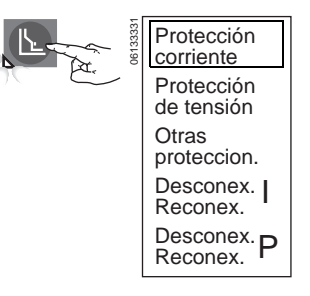

#### Figura 88 - Verificación de la protección de corriente

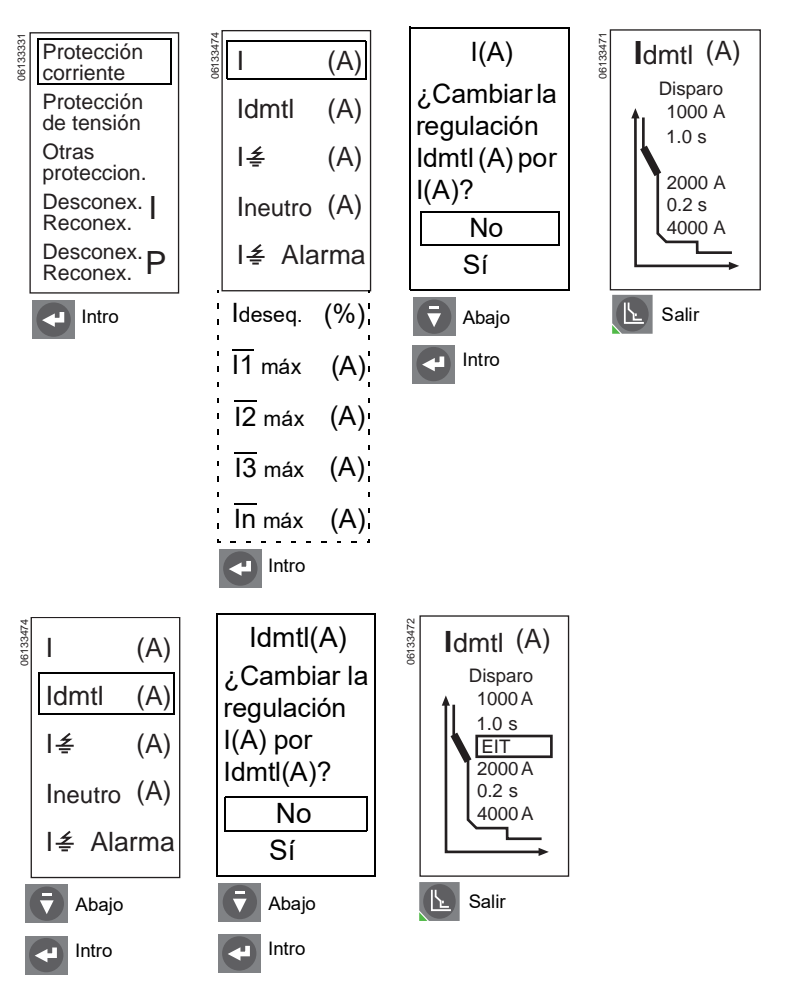

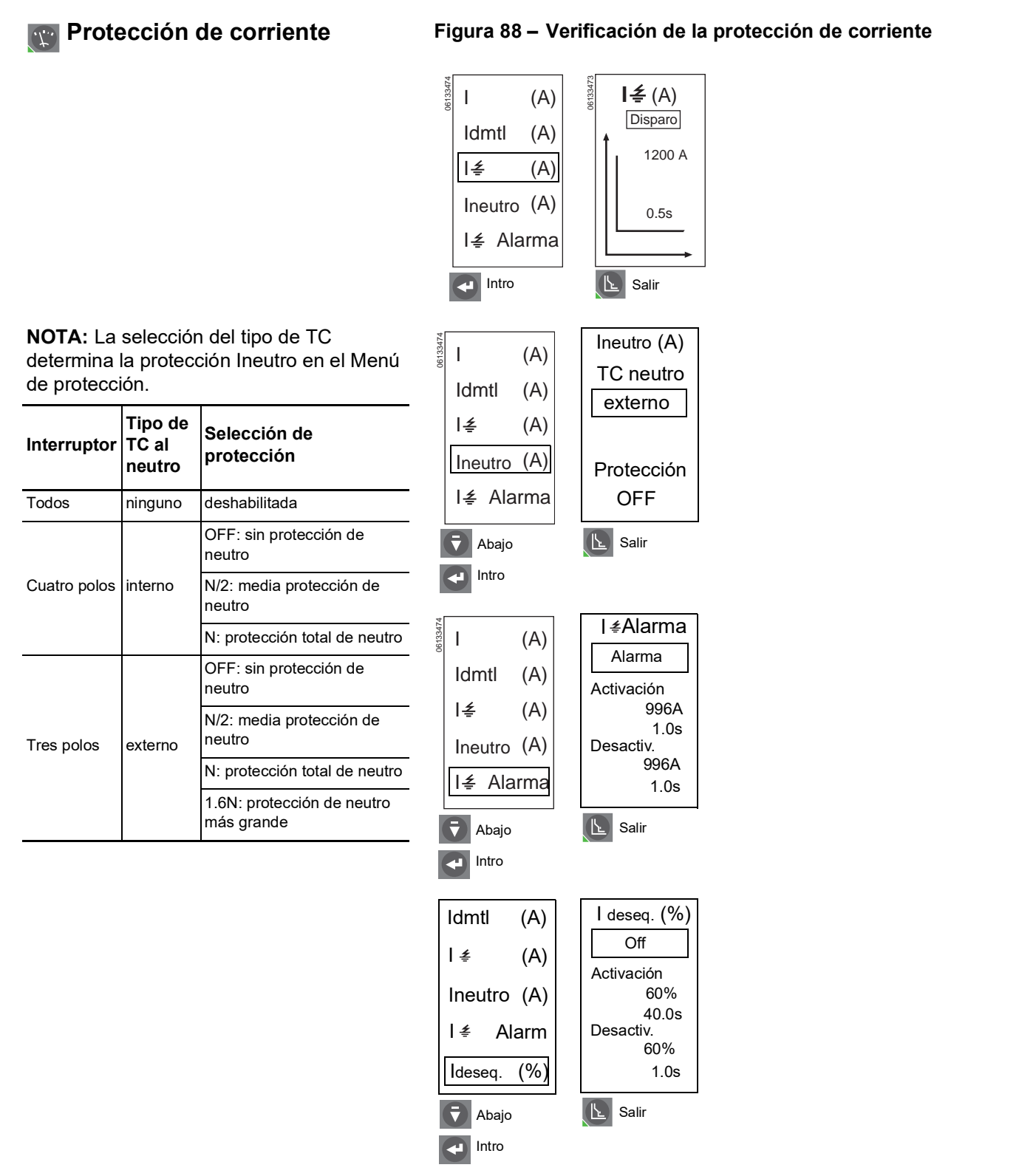

Continúa en la siguiente página

ESPAÑOL

#### Protección de corriente

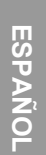

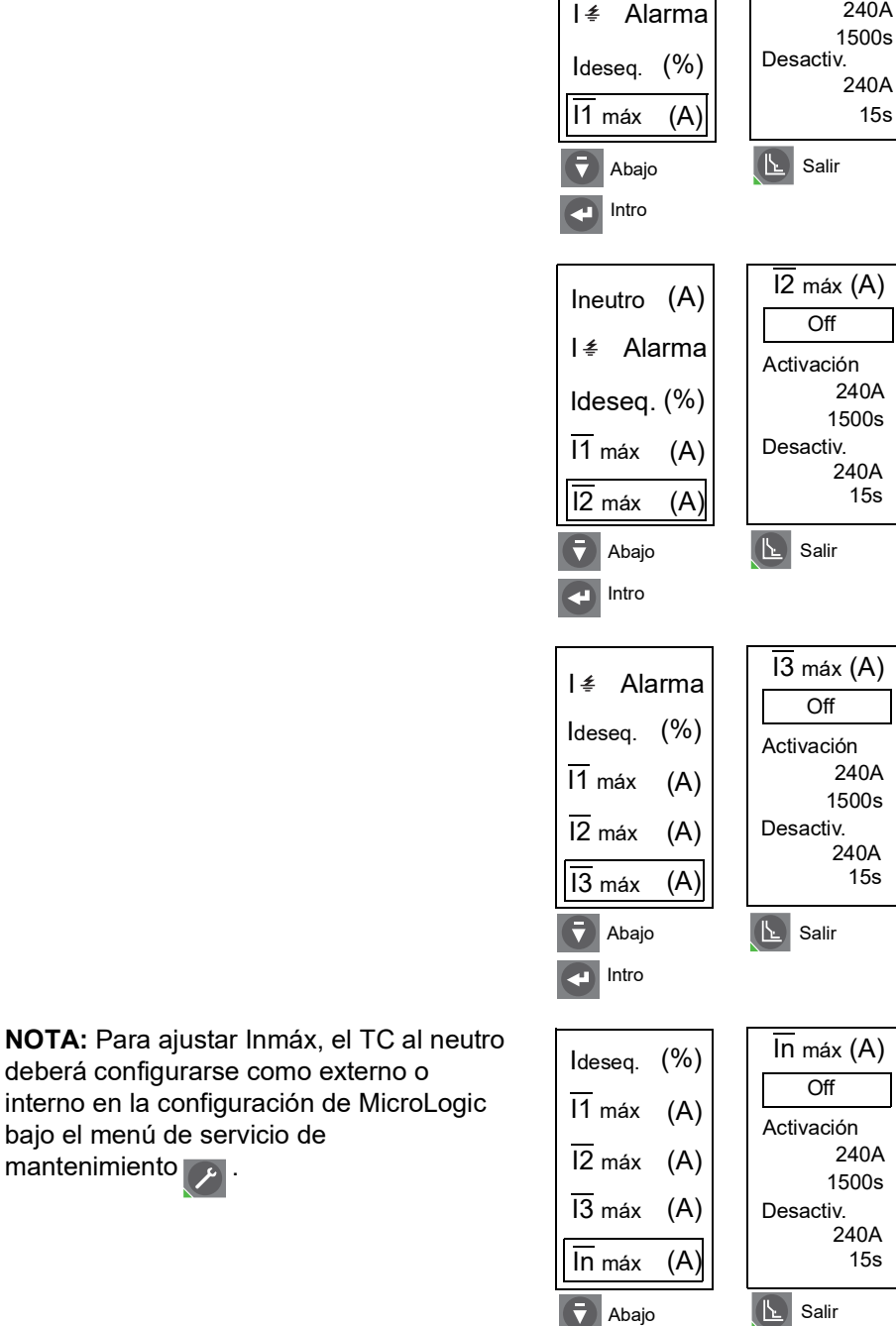

#### Figura 88 – Verificación de la protección de corriente

11 máx (A)

240A

240A

15s

15s

15s

Salir

15.

15s

Off

Activación

| **‡** 

(A)

Ineutro (A)

Intro

#### Protección de tensión

# AVISO

#### PELIGRO DE DAÑO AL EQUIPO

Si se ajusta la protección de baja tensión (Umín) por debajo del 80% o el desequilibrio de tensión (Udeseq.) por encima del 20% es posible que no funcione correctamente la unidad de disparo.

El incumplimiento de esta instrucción puede causar daño al equipo.

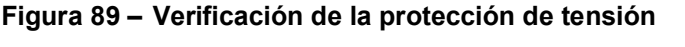

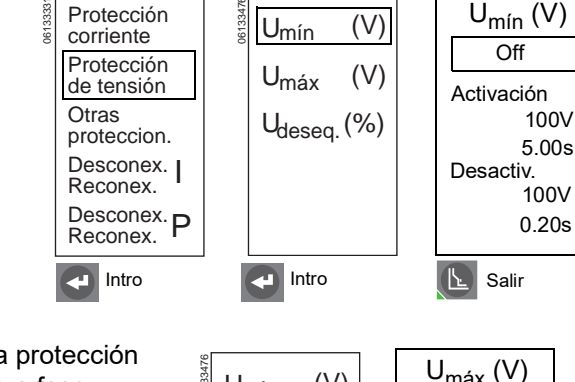

Los ajustes de activación de la protección de tensión son valores de fase a fase.

Los valores de desequilibrio se basan en los valores de rcm verdaderos de las corrientes de tres fases.

La alarma de baja tensión se desactiva al perderse la segunda fase.

**NOTA:** No ajuste la protección de baja tensión por debajo del 80%. No ajuste el valor de Udeseq. en un valor superior al 20%<sup>\*</sup>.

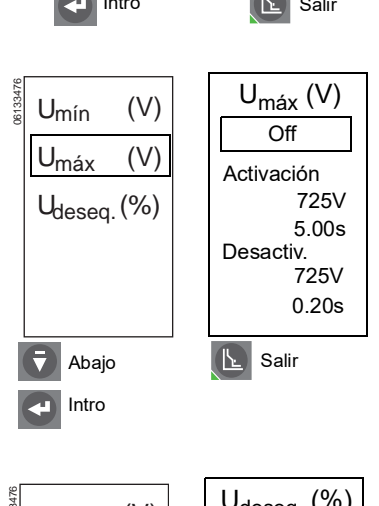

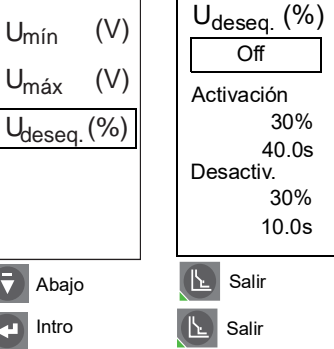

\* Consulte el apéndice D para obtener una explicación del comportamiento de la protección del sistema.

#### Manuel Marcel Internation Otro tipo de protección

#### Figura 90 - Verificación de otro tipo de protección

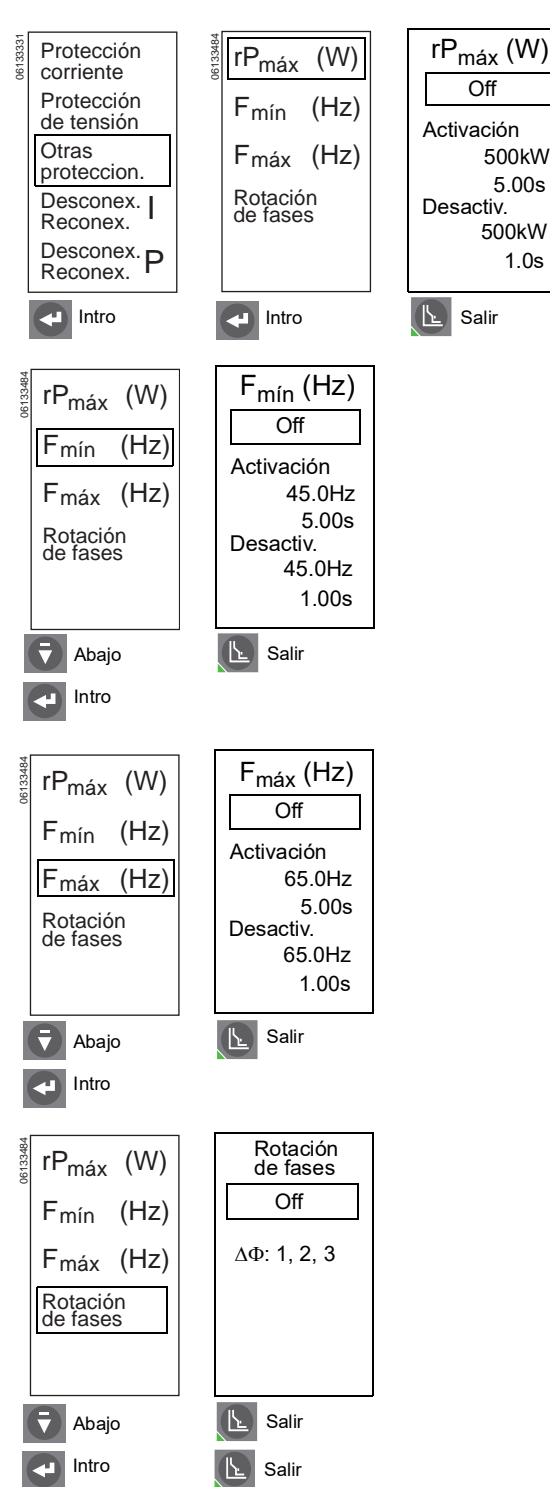

85-ES

# Desconexión/reconexión de carga de corriente

La desconexión/reconexión de carga de corriente puede configurarse solamente para alarmas. No se puede utilizar para disparar el interruptor.

#### Figura 91 – Verificación de la desconexión/reconexión de carga de la corriente

Figura 92 - Verificación de la desconexión/reconexión de

carga de potencia

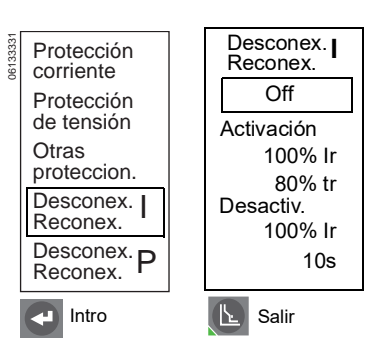

# Desconexión/reconexión de carga de potencia

La desconexión/reconexión de carga de potencia puede configurarse solamente para alarmas. No se puede utilizar para disparar el interruptor.

| Protección<br>corriente  | Desconex. <b>P</b><br>Reconex. |
|--------------------------|--------------------------------|
| Protección<br>de tensión | Off                            |
| Otras<br>proteccion.     | Activación<br>10.00MW          |
| Desconex.  <br>Reconex.  | 3600s<br>Desactiv.             |
| Desconex. P              | 10.00MW<br>10s                 |
| Intro                    | Salir                          |

06133331

# ESPAÑOL

# Sección 5—Sustitución de la unidad de disparo

🛦 PELIGRO

#### PELIGRO DE DESCARGA ELÉCTRICA, EXPLOSIÓN O DESTELLO POR ARQUEO

- El incumplimiento de estas instrucciones durante la instalación, la prueba de disparo y las pruebas de inyección primaria podrá causar problemas a algunas o todas las funciones de protección.
- Utilice equipo de protección personal (EPP) apropiado y siga las prácticas de seguridad eléctrica establecidas por su Compañía, consulte la norma 70E de NFPA o Z462 de CSA y NOM-029-STPS.
- Según la definición del Código nacional eléctrico de EUA (NEC), NOM-001-SEDE, solamente personal calificado, familiarizado con la instalación y servicios de mantenimiento de los interruptores de potencia, deberá sustituir/actualizar la unidad de disparo en campo.
- Antes de sustituir/actualizar la unidad de disparo, asegúrese de que el interruptor esté funcionando correctamente. Si no es posible determinar la condición de funcionamiento del interruptor, deténgase aquí. Si desea obtener asistencia para evaluar la condición del interruptor, comuníquese con el Centro de asistencia técnica.
- Si el interruptor no funciona correctamente al completar la instalación de la unidad de disparo, de inmediato ponga el interruptor fuera de servicio y llame al Centro de servicios en campo.
- Desenergice el equipo antes de realizar cualquier trabajo en él. Siga las instrucciones incluidas con el interruptor para desconectar y volver a conectarlo.
- Vuelva a colocar todos los dispositivos, las puertas y las cubiertas antes de volver a poner en servicio el equipo.

# El incumplimiento de estas instrucciones podrá causar la muerte o lesiones serias.

Según la definición del Código nacional eléctrico de EUA (NEC), NOM-001-SEDE, solamente personal calificado, familiarizado con la instalación y servicios de mantenimiento de los interruptores de potencia, deberá sustituir la unidad de disparo.

Antes de sustituir la unidad de disparo, asegúrese de que el interruptor esté funcionando correctamente. Si no es posible determinar la condición de funcionamiento del interruptor, deténgase aquí. Si desea obtener asistencia para evaluar la condición del interruptor, comuníquese con el Centro de asistencia técnica.

Cerciórese de leer completamente esta información antes de iniciar el procedimiento de sustitución.

**NOTA:** Si la unidad que va a sustituir es una unidad de disparo MicroLogic 2.0, 3.0 o 5.0, solicite el bloque de conectores S33101 y un arnés para cables para el interruptor o cuna, si fuese necesario.

# Sustitución de la unidad de disparo para los ajustes de mantenimiento para la reducción de energía (ERMS)

# A PELIGRO

PELIGRO DE DESCARGA ELÉCTRICA, EXPLOSIÓN O DESTELLO POR ARQUEO

- Utilice solamente unidades de disparo MicroLogic P o H con la etiqueta azul ERMS (sistema de ajustes de mantenimiento para la reducción de energía).
- Repase el boletín 0613IB1317, Guía del usuario del módulo de E/S y el boletín NHA67346, Instrucciones de instalación del ERMS, para obtener más información acerca de la instalación, pruebas y funcionamiento del sistema ERMS.

El incumplimiento de estas instrucciones podrá causar la muerte o lesiones serias.

Si está sustituyendo la unidad de disparo para usarla en un sistema ERMS, asegúrese de que la unidad sea apropiada para esta aplicación.

Solamente las unidades de disparo MicroLogic marcos P y H, fabricadas después del código de fecha "15011" con la etiqueta azul ERMS (figura 93, A) son adecuadas para las aplicaciones del ERMS. Compruebe que la unidad de disparo tenga colocada la etiqueta ERMS en la esquina superior derecha. Consulte el boletín NHA67346, *Instrucciones de instalación del ERMS*, para obtener más información acerca de los sistemas ERMS.

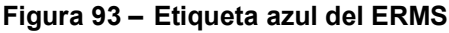

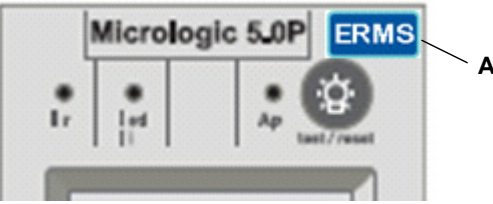

#### Herramientas necesarias

- Destornillador de par prefijado en 0,8 N•m (7 lbs-pulg) ± 10% (destornillador Lindstrom MAL500-2 o uno equivalente)
- Equipo de pruebas de amplias funciones MicroLogic (número de pieza S33595)

## Preparación

#### Anotación de los ajustes de los selectores

Anote todos los ajustes de los selectores y de protección avanzada de la unidad de disparo ya que tendrá que utilizarlos posteriormente.

#### Desconexión del interruptor

Desconecte el interruptor tal como se indica en el boletín de instrucciones correspondiente incluido. El interruptor debe estar completamente aislado. (En un interruptor removible, coloque el interruptor en la posición de desconectado. En un interruptor fijo, todas las fuentes de tensión, incluyendo la fuente auxiliar, deben ser desconectadas).

#### Extracción de la cubierta de accesorios del interruptor

Retire la cubierta de accesorios del interruptor como se indica en la sección "Instalación de accesorios" en el boletín de instrucciones correspondiente incluido.

#### Desmontaje del calibrador

Se necesita un destornillador Phillips pequeño para desmontar el calibrador ajustable.

- 1. Abra la cubierta de los selectores (A).
- 2. Desatornille el tornillo de montaje (B) del calibrador ajustable.
- 3. Retire el calibrador ajustable (C). Guárdelo para instalarlo en la unidad de disparo de repuesto.

#### Figura 94 – Desmontaje del calibrador ajustable

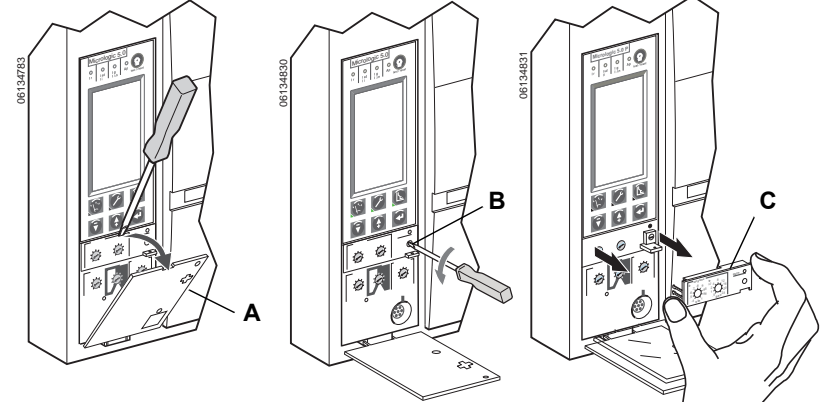

#### Desmontaje de la unidad de disparo

- 1. Retire el bloque de conectores (A) de la parte superior de la unidad de disparo, si está instalado.
- 2. Afloje los dos tornillos (B) de la unidad de disparo.
- 3. Deslice la unidad de disparo (C) hasta que esté totalmente afuera.

#### Figura 95 – Desmontaje de la unidad de disparo existente

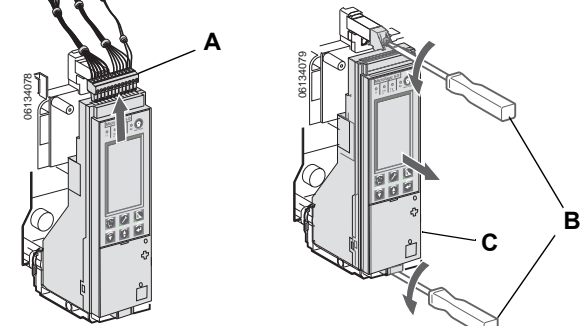

# Sustitución de la unidad de disparo

#### Instalación de la pila

Si se está instalando una unidad de disparo nueva, primero instale la pila en la unidad.

Instale la cubierta con pila (A) en la unidad de disparo, observe la polaridad correcta marcada en el compartimiento de la pila.

**NOTA:** La cubierta del compartimiento de la pila y la pila vienen debajo de la tapa de la caja de embalaje de la unidad de disparo.

#### Figura 96 - Instalación de la pila

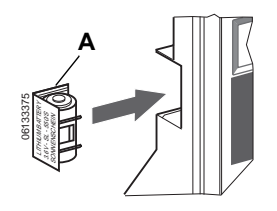

Presione el botón de prueba/restablecimiento (A). Las cuatro luces indicadoras (B) deberán iluminarse. Si no se iluminan, verifique la polaridad de la pila y vuelva a realizar la prueba. Si las luces indicadoras todavía no se iluminan al presionar el botón de prueba/restablecimiento, detenga la instalación y póngase en contacto con la oficina local de ventas para solicitar servicio autorizado de fábrica.

#### Figura 97 – Luces indicadoras

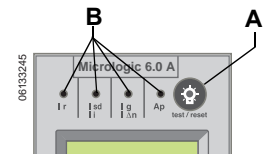

#### Instalación de la unidad de disparo

- Inspeccione visualmente las espigas del conector y las superficies de la unidad de disparo. Si encuentra algún daño, por ejemplo, espigas desalineadas o contaminación, detenga la instalación y póngase en contacto con la oficina local de ventas y solicite servicio autorizado de fábrica.
- 2. Inspeccione la base de montaje de la unidad de disparo en el interruptor. Retire los residuos del área y asegúrese de que los cables de los accesorios se hayan dirigido correctamente hacia la unidad de disparo que se está instalando. Si encuentra algún daño o contaminación, detenga la instalación y póngase en contacto con la oficina local de ventas y solicite servicio autorizado de fábrica.
- 3. En los interruptores de potencia MasterPact NW solamente: Al realizar los pasos 4 a 6, manualmente presione y sostenga en su lugar el bloqueo (A) de la unidad de disparo.
- 4. Alinee el riel guía (B) situado en la parte inferior de la unidad de disparo con la ranura (C) del riel guía en la base de montaje de la unidad de disparo en el interruptor y deslice suavemente la unidad hacia adentro hasta llegar al tope.

**NOTA:** Las bases de montaje de las unidades de disparo para los interruptores de potencia MasterPact NT y NW se han montado sobre amortiguadores; por consiguiente, es posible doblarlas ligeramente.

#### Figura 98 – Instalación de la unidad de disparo

Interruptor de potencia MasterPact NW

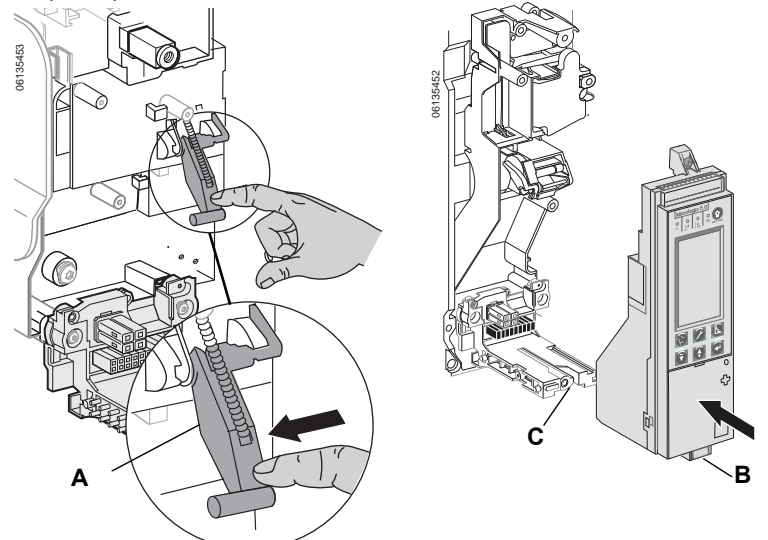

ESPAN

# AVISO

#### PELIGRO DE DAÑO AL EQUIPO

Compruebe la instalación de la unidad de disparo y asegúrese de que esté correctamente conectada y apoyada en su lugar.

El incumplimiento de esta instrucción puede causar daño al equipo o el disparo incorrecto del interruptor.

- 5. Alinee la unidad de disparo de manera que el tornillo de montaje (A) esté alineado con el inserto roscado superior y gire dos vueltas.
- Utilice un destornillador de par prefijado para apretar el tornillo inferior (B) a 0,8 N•m (7 lbs-pulg) ± 10%. La lengüeta de montaje debe estar a ras con el separador de montaje y el enchufe sensor.
- Utilice un destornillador de par prefijado para apretar el tornillo superior a 0,8 N•m (7 lbs-pulg) ± 10%. La lengüeta de montaje debe estar a ras con el separador de montaje flexible.

**NOTA:** Cuando está cerrada, la parte frontal de la cubierta de los selectores deberá estar a ras con las superficies de la base de montaje. En caso de que las superficies no se encuentren a ras, detenga la instalación y póngase en contacto con la oficina local de ventas y solicite servicio autorizado de fábrica.

**NOTA:** Si está actualizando una unidad de disparo MicroLogic 2.0, 3.0 o 5.0, debe solicitar el bloque de conectores por separado (número de pieza S33101). Consulte las instrucciones incluidas con el bloque de conectores al instalarlo en el interruptor.

8. Instale el bloque de conectores (C) en la parte superior de la unidad de disparo.

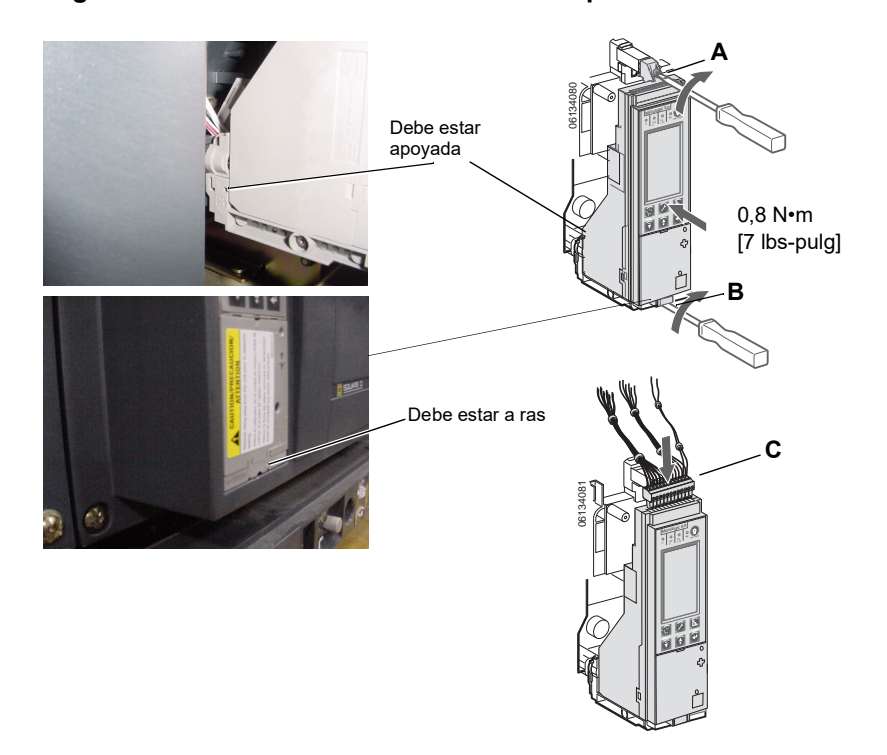

#### Figura 99 – Instalación de la unidad de disparo

- 9. Instale el calibrador ajustable en la unidad de disparo.
  - a. Abra la cubierta de los selectores (A) de la unidad nueva.
  - b. Realice una inspección visual del área de montaje y retire cualquier material residual y/o contaminante que llegase a encontrar.
  - c. Suavemente empuje el calibrador ajustable (B) hasta que encaje en la nueva unidad de disparo.
  - d. Apriete el tornillo de montaje (C) del calibrador ajustable. El calibrador encajará debidamente en su posición, hasta encontrarse a ras con la parte frontal, a medida que se aprieta el tornillo.
  - e. Restablezca los ajustes de la unidad de disparo en los valores originales anotados anteriormente o según los resultados de los.
- 10. Restablezca los ajustes de los selectores y de protección avanzada de la unidad de disparo en los valores originales anotados anteriormente o según los resultados de los estudios de coordinación.
- 11. Cierre la cubierta de los selectores (A).

#### Figura 100 –Instalación del calibrador ajustable

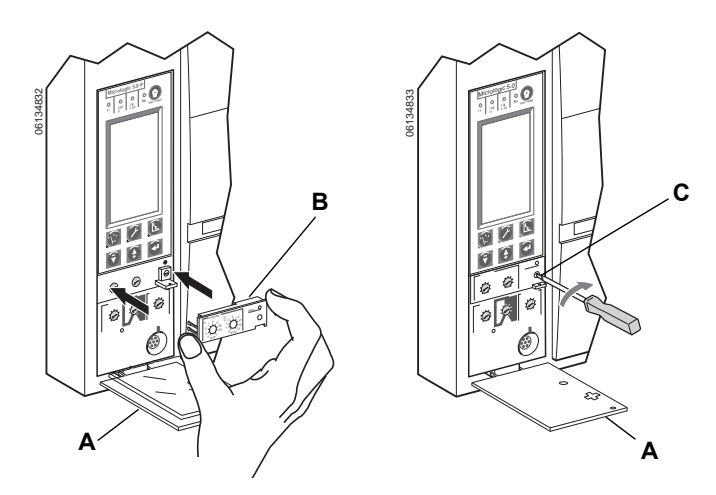

#### Colocación de la cubierta de accesorios del interruptor

Vuelva a colocar la cubierta de accesorios del interruptor como se indica en la sección "Instalación de los accesorios" del boletín de instrucciones del interruptor correspondiente incluido.

## Verificación de la instalación de la unidad de disparo

#### Pruebas de inyección secundaria

Para la instalación en campo de una unidad de disparo es necesario realizar pruebas de inyección secundaria con un equipo de pruebas de amplias funciones. Esto garantizará el funcionamiento correcto de la unidad de disparo recién instalada. Durante la prueba será necesario abrir y cerrar el interruptor. Siga los procedimientos detallados en los boletines de instrucciones incluidos con el interruptor y el equipo de pruebas de amplias funciones.

Asegúrese de que el interruptor esté aislado de todos los dispositivos de corriente ascendente y corriente descendente.

- 1. Realice las pruebas de inyección secundaria de acuerdo con las instrucciones del boletín incluido con el equipo de pruebas de amplias funciones.
- 2. Asegúrese de que todas las funciones aplicables de la unidad de disparo funcionen correctamente.
- 3. Repita el paso 2 con el interruptor en la posición de abierto.

**NOTA:** No cierre el interruptor durante este paso aun cuando el equipo de pruebas indique que deberá estar cerrado.

 Si falla alguna de las pruebas, no ponga el interruptor en servicio y comuníquese con la oficina local de ventas y solicite servicio autorizado de fábrica.

#### Pruebas de inyección primaria

Se recomienda realizar pruebas de inyección primaria para asegurarse de haber conectado correctamente el sistema de disparo. Realice las pruebas de inyección primaria según las instrucciones en Pruebas de campo y guía de mantenimiento, boletín número 0600IB1201.

#### Verificación del funcionamiento de los accesorios

- Accesorios instalados Compruebe el funcionamiento apropiado de todos los accesorios instalados. Consulte los boletines de instrucciones correspondientes de los accesorios para conocer los procedimientos de prueba.
- Módulo de contactos programables Si el interruptor tiene instalado un módulo M2C o M6C, asegúrese de que éste esté funcionando correctamente. Consulte los boletines de instrucciones correspondientes de los accesorios para conocer los procedimientos de las pruebas de funcionamiento.
- Enclavamiento selectivo de zona Si el interruptor es parte del sistema de ZSI, siga los procedimientos de prueba para ZSI como se describe en el equipo de pruebas de amplias funciones.
- 4. Comunicaciones Si el interruptor viene con un módulo de comunicación, compruebe que se haya restablecido la comunicación con el supervisor.

#### Configuración de la unidad de disparo

- 1. Si se utiliza una fuente de alimentación auxiliar en la unidad de disparo MicroLogic, vuelva a conectarla.
- Vuelva a restablecer los ajustes de los selectores y de protección avanzada de la unidad de disparo en los valores originales anotados al comienzo de esta sección.

#### Reconexión del interruptor

Vuelva a conectar el interruptor tal como se indica en el boletín de instrucciones correspondiente incluido.

# Sección 6—Sustitución del calibrador ajustable

# A PELIGRO

#### PELIGRO DE DESCARGA ELÉCTRICA, EXPLOSIÓN O DESTELLO POR ARQUEO

- Utilice equipo de protección personal (EPP) apropiado y siga las prácticas de seguridad eléctrica establecidas por su Compañía, consulte la norma 70E de NFPA o Z462 de CSA y NOM-029-STPS.
- Solamente el personal eléctrico calificado deberá instalar y prestar servicio de mantenimiento a este equipo.
- Desenergice el equipo antes de realizar cualquier trabajo en él. Siga las instrucciones incluidas con el interruptor para desconectar y volver a conectarlo.
- Vuelva a colocar todos los dispositivos, las puertas y las cubiertas antes de volver a poner en servicio el equipo.

El incumplimiento de estas instrucciones podrá causar la muerte o lesiones serias.

### Desmontaje del calibrador

- 1. Desconecte el interruptor tal como se indica en el boletín de instrucciones correspondiente incluido.
- 2. Abra la cubierta de los selectores (A).
- 3. Anote los ajustes de los selectores en el apéndice E (los ajustes de los selectores y los de la pantalla de gráficos, si correspondiera).
- 4. Desatornille el tornillo de montaje (B) del calibrador.
- 5. Retire el calibrador ajustable (C).

#### Figura 101 – Desmontaje del calibrador ajustable

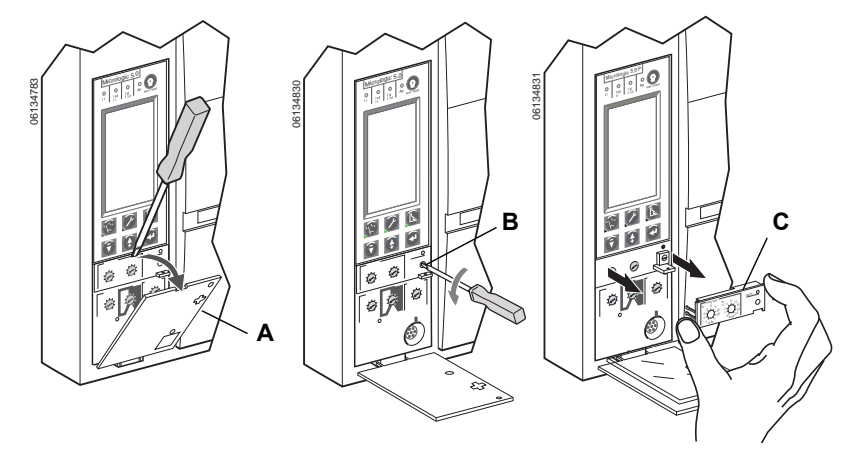

**NOTA:** Para seleccionar el calibrador de repuesto correcto, consulte el catálogo de productos.

**NOTA:** Retire el calibrador ajustable durante la ejecución de las pruebas de rigidez dieléctrica. El calibrador ajustable debe estar instalado para realizar las mediciones de tensión. Si falta este calibrador, el interruptor regresará al valor nominal por omisión de activación de tiempo largo de 0,4 multiplicado por el tamaño del sensor (In) y a un retardo de tiempo largo del ajuste anteriormente seleccionado antes de haber retirado el calibrador.

## Instalación del nuevo calibrador

- 1. Realice una inspección visual del área de montaje y retire cualquier material residual y/o contaminante que llegase a encontrar.
- 2. Suavemente empuje el calibrador ajustable (A) hasta que encaje en la nueva unidad de disparo.
- 3. Apriete el tornillo de montaje (B) del calibrador ajustable.
- Restablezca los ajustes de la unidad de disparo en los valores originales anotados en el apéndice E o según los resultados de los estudios de coordinación.
- 5. Cierre la cubierta de los selectores (C).

#### Figura 102 – Instalación del nuevo calibrador ajustable

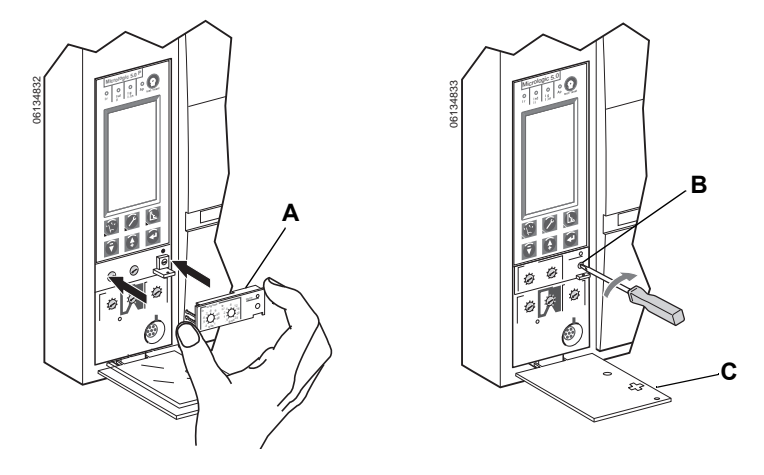

# Sección 7—Sustitución de la pila

# A PELIGRO

#### PELIGRO DE DESCARGA ELÉCTRICA, EXPLOSIÓN O DESTELLO POR ARQUEO

- Utilice equipo de protección personal (EPP) apropiado y siga las prácticas de seguridad eléctrica establecidas por su Compañía, consulte la norma 70E de NFPA o Z462 de CSA y NOM-029-STPS.
- Solamente el personal eléctrico calificado deberá instalar y prestar servicio de mantenimiento a este equipo.
- Desenergice el equipo antes de realizar cualquier trabajo en él. Siga las instrucciones incluidas con el interruptor para desconectar y volver a conectarlo.
- Vuelva a colocar todos los dispositivos, las puertas y las cubiertas antes de volver a poner en servicio el equipo.

El incumplimiento de estas instrucciones podrá caisar la muerte o lesiones serias.

#### Desconexión del interruptor

Desconecte el interruptor tal como se indica en el boletín de instrucciones correspondiente incluido.

#### Desmontaje de la cubierta de accesorios

Retire la cubierta de accesorios del interruptor como se indica en la sección "Instalación de accesorios" en el boletín de instrucciones correspondiente incluido.

# Desplazamiento del módulo de aguante

**NOTA:** Algunos interruptores automáticos marco R y NS1600b a NS3200 tienen un módulo de aguante que necesita retirarse para acceder a la pila.

Afloje los tornillos (A) sujetando el módulo (B). Gire el módulo hacia un lado para tener acceso a la cubierta de la pila de la unidad de disparo. No retire el conector del módulo de aguante.

#### Figura 103 – Desplazamiento del módulo de aguante

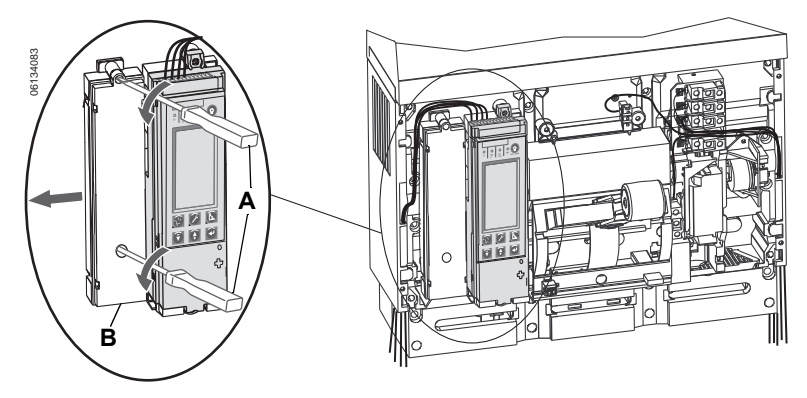

### Sustitución de la pila

 Inserte la punta de un destornillador pequeño en la muesca de la cubierta del compartimiento de la pila y gírelo para sacar la cubierta (A) de la unidad de disparo.

#### Figura 104 – Extracción de la cubierta de la pila

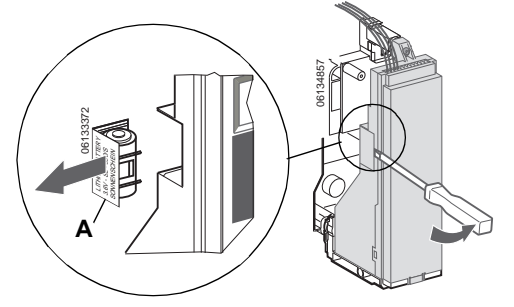

- 2. Retire la pila (A).
- 3. Coloque la nueva pila (B). Asegúrese de que los polos estén en el sentido correcto.
- 4. Vuelva a colocar la cubierta del compartimiento de la pila (C).

#### Figura 105 – Sustitución de la pila

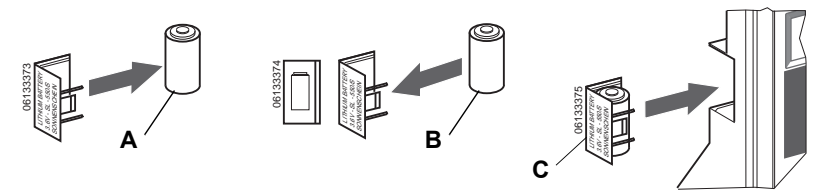

#### Colocación del módulo de aguante

**NOTA:** Si el módulo de aguante se retiró para acceder a la pila, vuelva a colocar el módulo (A) y apriete los tornillos (B).

Vuelva a colocar el módulo de aguante (A). Apriete los tornillos (B) sujetando el módulo.

#### Figura 106 – Colocación del módulo de aguante

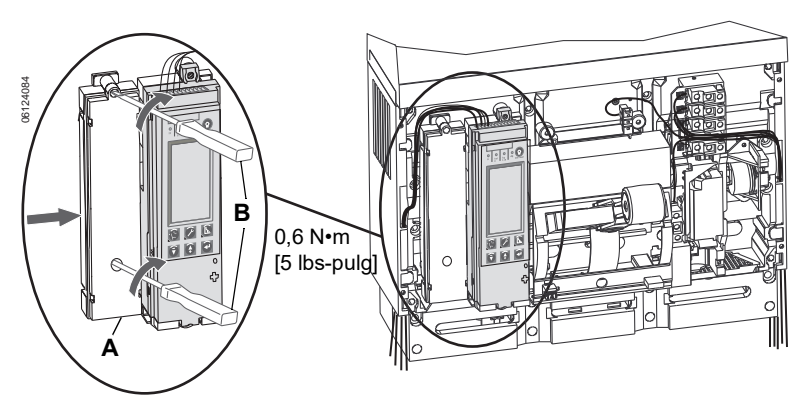

#### Colocación de la cubierta de accesorios

Vuelva a colocar la cubierta de accesorios del interruptor como se indica en la sección "Instalación de los accesorios" del boletín de instrucciones del interruptor correspondiente incluido.

#### Reconexión del interruptor

Vuelva a conectar el interruptor tal como se indica en el boletín de instrucciones correspondiente incluido.

# Apéndice A—Diagramas de flujo de la pantalla de visualización

# Diagrama de flujo del menú de mediciones

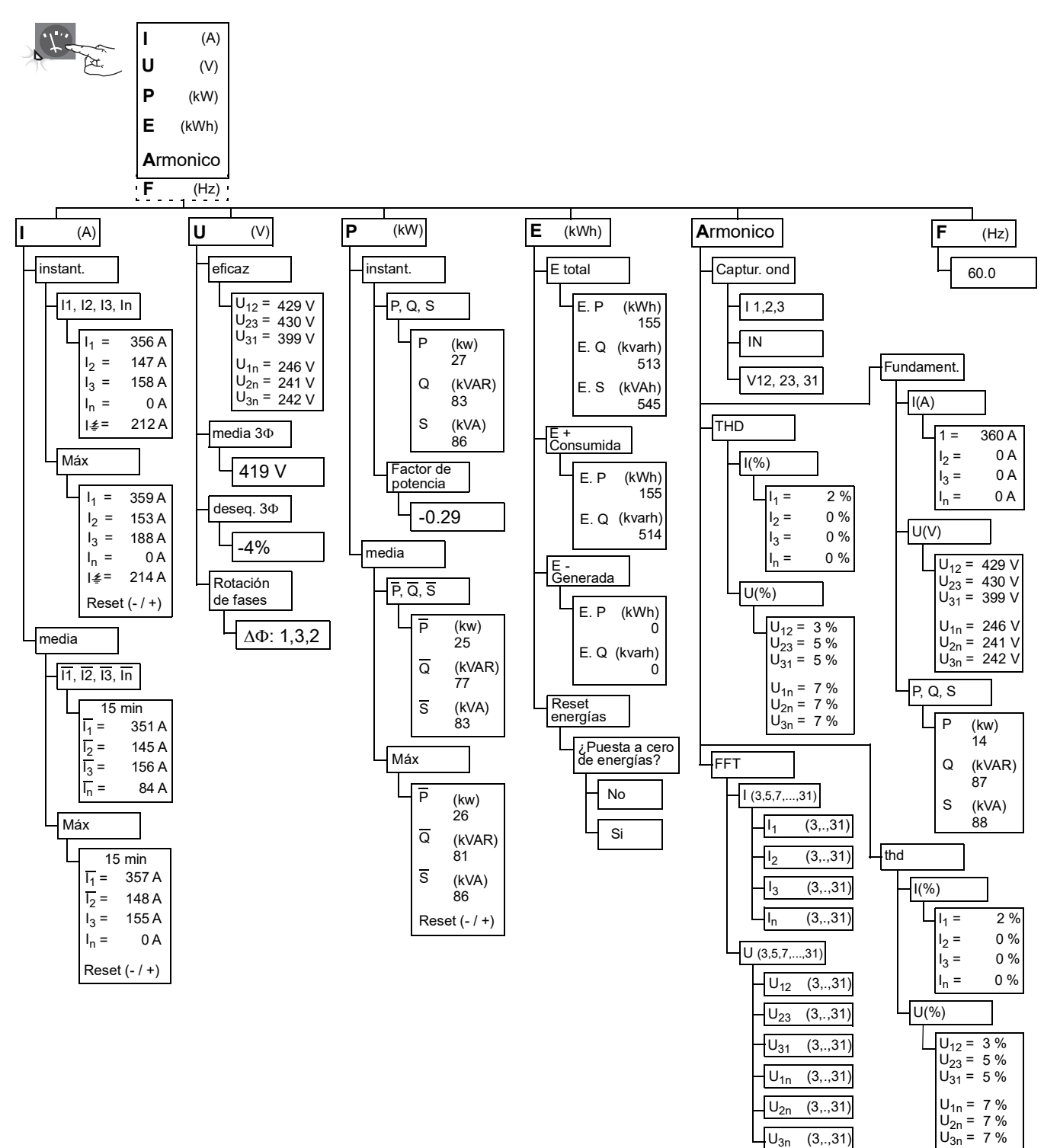

# Diagrama de flujo del menú de servicio de mantenimiento

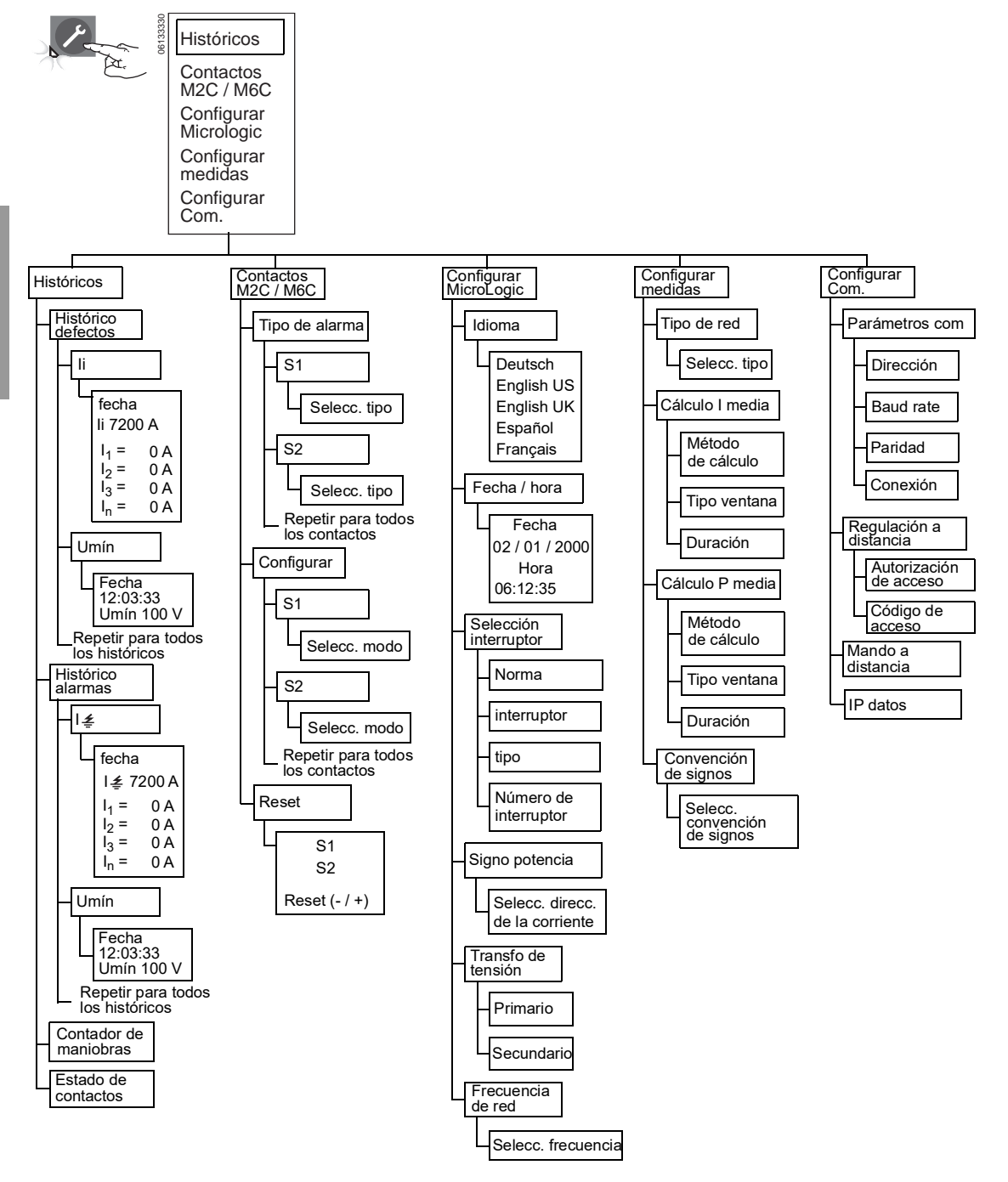

# Diagrama de flujo del menú de protecciones

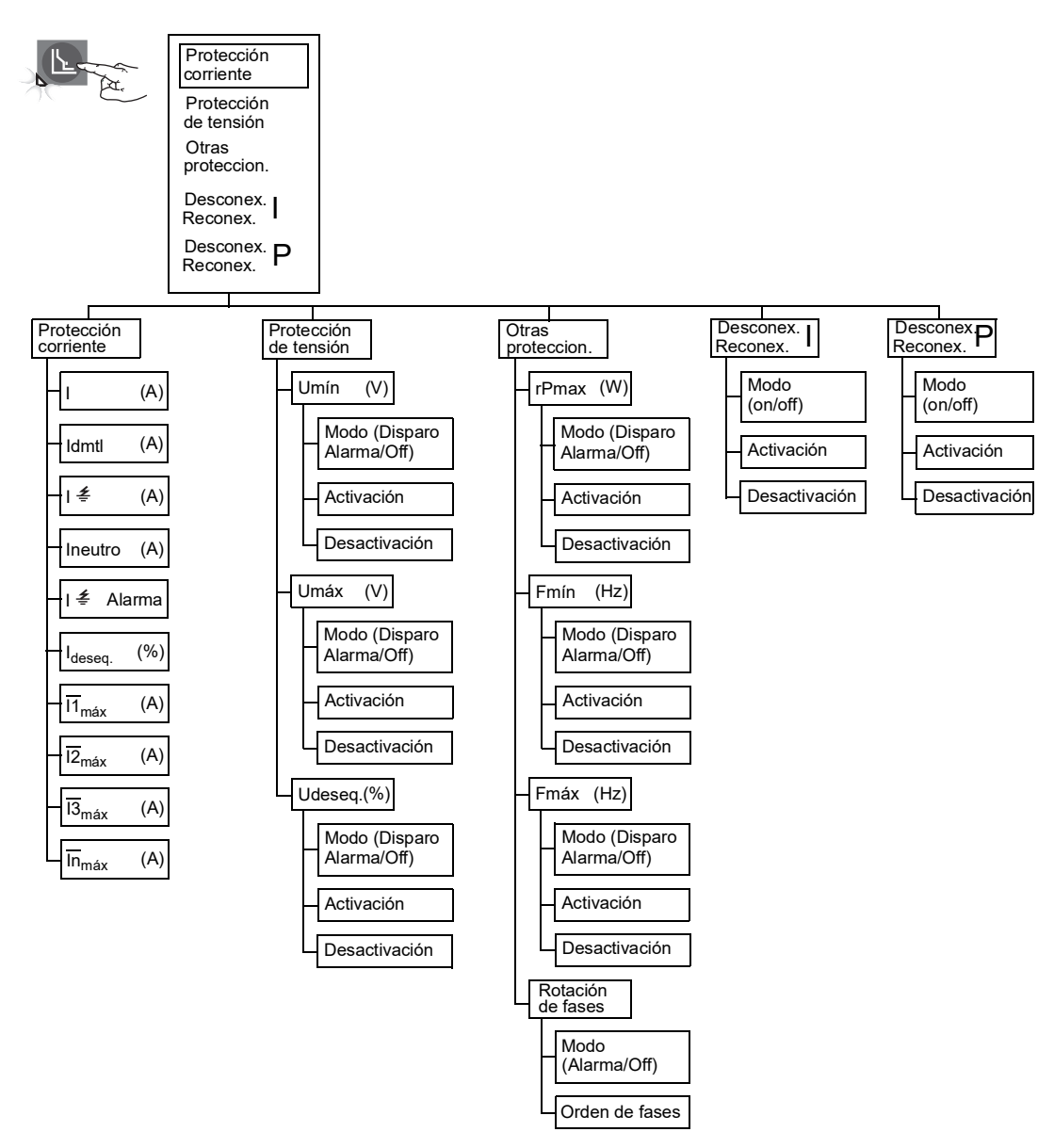

# Apéndice B—Ajustes de fábrica y tolerancias

# Ajustes de fábrica

#### Tabla 14 – Ajustes de fábrica—Selectores

| Valor de fábrica             | Símbolo | Valor de fábrica |
|------------------------------|---------|------------------|
| Activación de tiempo largo   | lr      | Máximo           |
| Retardo de tiempo largo      | tr      | Mínimo           |
| Activación de tiempo corto   | Isd     | Mínimo           |
| Retardo de tiempo corto      | tsd     | Mínimo           |
| Activación de falla a tierra | lg      | Mínimo           |
| Retardo de falla a tierra    | tg      | Mínimo           |
| Instantáneo                  | li      | Mínimo           |

#### Tabla 15 – Ajustes de fábrica—Menú de servicio de mantenimiento

| Submenú               | Valor de fábrica       | Elemento de línea     | Valor de fábrica | Gama de ajustes                                                                           |
|-----------------------|------------------------|-----------------------|------------------|-------------------------------------------------------------------------------------------|
| Contactos M2C/M6C     | Tipo de alarma         | S#                    | No seleccionado  | No seleccionado, Isd, Ir, Ideseq. (Consulte la tabla 10)                                  |
|                       | Configurar             | S#                    | Con enganche     | Contacto de enganche, retardo de tiempo,<br>contacto sin enganche, forzado a 0, forzado 1 |
|                       | Idioma                 |                       | English US       | Deutsch, English US, English UK, Español,<br>Français                                     |
|                       | Fecha/hora             |                       |                  |                                                                                           |
|                       | Selección interruptor  | Norma                 | NA               | No def, ANSI, IEC, UL, IEC/GB                                                             |
|                       |                        | interruptor           | NA               |                                                                                           |
| Configurar MicroLogic |                        | tipo                  | NA               |                                                                                           |
|                       |                        | Número de interruptor | 0000             | 0000-FFFF                                                                                 |
|                       | Signo de potencia      |                       | P+               | P+, P-                                                                                    |
|                       | Transfo. de tensión    | Primario              | 690              | 000 a 690                                                                                 |
|                       |                        | Secundario            | 690              | 000 a 690                                                                                 |
|                       | Frecuencia de red      |                       | 50 a 60 Hz       | 50-60 Hz, 400 Hz                                                                          |
|                       | Tipo de sistema        |                       | 3⊕ 4 hilos 4 TC  | $3\Phi$ 4hilos 4TC, $3\Phi$ 4hilos 3TC, $3\Phi$ 3hilos 3TC                                |
|                       | Cálculo I media        | Duración              | 15 min.          | 5 a 60 minutos                                                                            |
| Configurar medidas    | Cálculo P media        | Tipo ventana          | deslizante       | deslizante, fijo                                                                          |
|                       |                        | Duración              | 15 min.          | 5 a 60 minutos                                                                            |
|                       | Convención de signos   |                       | IEEE             | IEEE, IEEE alt, IEC                                                                       |
|                       | Parámetros com.        |                       |                  |                                                                                           |
| Configurar Com        | Regulación a distancia |                       | No               | Sí, no                                                                                    |
| Configurar Com.       | Mando a distancia      |                       | Auto             | Auto, manual                                                                              |
|                       | IP Datos               |                       |                  |                                                                                           |

| Submenú                     | Valor de fábrica                          | Elemento<br>de línea | Valor de fábrica            | Gama de<br>ajustes                      | Submenú                                                                                                    | Tolerancia |
|-----------------------------|-------------------------------------------|----------------------|-----------------------------|-----------------------------------------|----------------------------------------------------------------------------------------------------|------------|
|                             | Activación de tiempo largo                | lr                   |                             | Máximo                                  |                                                                                                    | ±10%       |
|                             | Retardo de tiempo largo                   | tr                   |                             | Mínimo                                  |                                                                                                    | -20%, +0%  |
|                             | Activación de tiempo corto                | lsd                  |                             | Mínimo                                  |                                                                                                    | ±10%       |
|                             | Retardo de tiempo corto                   | tsd                  |                             | Mínimo                                  |                                                                                                    |            |
|                             | Instantáneo                               | li                   |                             | Mínimo                                  |                                                                                                    | ±10%       |
|                             | Falla de tierra (unidad de disparo 5.0H)  | ۱ <u>≠</u>           | Sin protección              |                                         |                                                                                                    |            |
|                             |                                           |                      | Modo                        | Disparo                                 | Disparo                                                                                                    |            |
|                             | Falla de tierra (unidad de disparo 6.0H)  | <i>≰</i>             | Activación                  | Configuración del selector              | I <sub>n</sub> ≤ 400 A: 30%–100% I <sub>n</sub><br>400 < I <sub>n</sub> ≤ 1200 A: 20%–100% I <sub>n</sub><br>1200 A < I <sub>n</sub> : 500 A–1200 A | ±10%       |
|                             |                                           |                      | Retardo de activación       | Configuración del<br>selector           | 0.1 a 0.4 s                                                                                                    | -20%, +0%  |
|                             | Corriente neutra                          | Ineutro              |                             | Off                                     | Off, N/2, N, 1.6N                                                                                                    |            |
|                             |                                           |                      | Modo                        | Off                                     | Alarma, off                                                                                                    |            |
|                             |                                           |                      | Activación                  | 1200 A                                  | 0,2 x I <sub>n</sub> -1200 A                                                                                                    | ±15%       |
|                             | Alarma de falla a tierra                  | l <i>≰</i> alarma    | Retardo de activación       | 10.0 s                                  | 1.0–10.0 s                                                                                                    | -20%, +0%  |
|                             |                                           |                      | Desactivación               | 1200 A                                  | 20 A–activación                                                                                                    | ±15%       |
|                             |                                           |                      | Retardo de desactivación    | 1,0 s                                   | 1,0–10,0 s                                                                                                    | -20%, +0%  |
|                             | Desequilibrio de<br>corriente             |                      | Modo                        | Off                                     | Alarma, disparo, off                                                                                                    |            |
|                             |                                           |                      | % de activación             | 60%                                     | 5–60%                                                                                                    | -10%, +0%  |
|                             |                                           | ldeseq.              | Retardo de activación       | 40 s                                    | 1–40 s                                                                                                    | -20%, +0%  |
| Protección<br>do corrigento |                                           |                      | % de desactivación          | % de activación:<br>I <sub>deseg.</sub> | 5%–% de activación                                                                                                    | -10%, +0%  |
|                             |                                           |                      | Retardo de<br>desactivación | 10 s                                    | 10–360 s                                                                                                    | -20%, +0%  |
|                             | Demanda de corriente<br>máx. en la fase 1 | 11máx                | Modo                        | Off                                     | Alarm, disparo, off                                                                                                    |            |
|                             |                                           |                      | Activación                  | In                                      | 0,2 x I <sub>n</sub> - I <sub>n</sub>                                                                                                    | ±6,6%      |
|                             |                                           |                      | Retardo de activación       | 1500 s                                  | 15–1500 s                                                                                                    | -20%, +0%  |
|                             |                                           |                      | Desactivación               | Activación: I <sub>1</sub> máx          | 0,2 x I <sub>n</sub> –activación                                                                                                    | ±6,6%      |
|                             |                                           |                      | Retardo de desactivación    | 15 s                                    | 15–3000 s                                                                                                    | -20%, +0%  |
|                             | Demanda de corriente<br>máx. en la fase 2 | 12máx                | Modo                        | Off                                     | Alarm, disparo, off                                                                                                    |            |
|                             |                                           |                      | Activación                  | I <sub>n</sub>                          | 0,2 x I <sub>n</sub> -I <sub>n</sub>                                                                                                    | ±6,6%      |
|                             |                                           |                      | Retardo de activación       | 1500 s                                  | 15–1500 s                                                                                                    | -20%, +0%  |
|                             |                                           |                      | Desactivación               | Activación: l <sub>2</sub> máx          | 0,2 x I <sub>n</sub> –activación                                                                                                    | ±6,6%      |
|                             |                                           |                      | Retardo de desactivación    | 15 s                                    | 15–3000 s                                                                                                    | -20%, +0%  |
|                             |                                           |                      | Modo                        | Off                                     | Alarm, disparo, off                                                                                                    |            |
|                             | Demanda de corriente<br>máx. en la fase 3 |                      | Activación                  | I <sub>n</sub>                          | $0,2 \times I_{n} - I_{n}$                                                                                                    | ±6,6%      |
|                             |                                           | 13máx                | Retardo de activación       | 1500 s                                  | 15–1500 s                                                                                                    | -20%, +0%  |
|                             |                                           |                      | Desactivación               | Activación: I <sub>3</sub> máx          | 0,2 x I <sub>n</sub> –activación                                                                                                    | ±6,6%      |
|                             |                                           |                      | Retardo de desactivación    | 15 s                                    | 15–3000 s                                                                                                    | -20%, +0%  |
|                             |                                           | Inmáx                | Modo                        | Off                                     | Alarm, disparo, off                                                                                                    |            |
|                             |                                           |                      | Activación                  | I <sub>n</sub>                          | 0,2 x I <sub>n</sub> -I <sub>n</sub>                                                                                                    | ±6,6%      |
|                             | Demanda de corriente                      |                      | Retardo de activación       | 1500 s                                  | 15–1500 s                                                                                                    | -20%, +0%  |
|                             |                                           |                      | Desactivación               | Activación: I <sub>n</sub> máx          | 0,2 x I <sub>n</sub> –activación                                                                                                    | ±6,6%      |
|                             |                                           |                      | Retardo de desactivación    | 15 s                                    | 15–3000 s                                                                                                    | -20%, +0%  |

| Tabla 16 – | Ajustes de fábrica- | –Menú de | protección |
|------------|---------------------|----------|------------|
|------------|---------------------|----------|------------|

Tabla continúa en la siguiente página

ESPAÑOL

| Submenú                | Valor de fábrica             | Elemento<br>de línea | Valor de fábrica              | Gama de<br>ajustes                                  | Submenú                                                                 | Tolerancia |
|------------------------|------------------------------|----------------------|-------------------------------|-----------------------------------------------------|-------------------------------------------------------------------------|------------|
|                        |                              |                      | Modo                          | Off                                                 | Alarma, disparo, off                                                    |            |
|                        | Tanai (m. (haia) ar (nina    |                      | Activación                    | 100 V                                               | 100 V–activación de Umáx                                                | -5%, +0%   |
|                        |                              | l Imín               | Retardo de activación         | 5 s                                                 | 1,2–5 s                                                                 | -0%, +20%  |
|                        | rension (baja) minima        | Umin                 | Desactivación                 | Activación Umín                                     | Activación Umín–1200 A                                                  | -5%, +0%   |
|                        |                              |                      | Retardo de<br>desactivación   | 1,2 s                                               | 1,2–36 s                                                                | -0%, +20%  |
|                        |                              |                      | Modo                          | Off                                                 | Alarma, disparo, off                                                    |            |
| Protección             |                              |                      | Activación                    | 725 V                                               | Umín–1200 A                                                             | -0%, +5%   |
| de tensión             | Tensión (sobre) máxima       | Umáx                 | Retardo de activación         | 5 s                                                 | 1,2–5 s                                                                 | -0%, +20%  |
|                        |                              |                      | Desactivación                 | Activación Umáx                                     | 100–activación de Umáx                                                  | -0%, +5%   |
|                        |                              |                      | Retardo de desactivación      | 1,2 s                                               | 1,2–36 s                                                                | -0%, +20%  |
|                        |                              |                      | Modo                          | Off                                                 | Alarma, disparo, off                                                    |            |
|                        |                              |                      | Activación                    | 20%                                                 | 2–20%1                                                                  | -10%, +0%  |
|                        | Deseguilibrio de tensión     | Udeseq.              | Retardo de activación         | 40 s                                                | 1–40 s                                                                  | -20%, +0%  |
|                        |                              |                      | Desactivación                 | Activación Udeseg.                                  | 2%–activación de Udeseg.                                                | -10%, +0%  |
|                        |                              |                      | Retardo de desactivación      | 10 s                                                | 10–360 s                                                                | -20%, +0%  |
|                        |                              |                      | Modo                          | Off                                                 | Alarma, disparo, off                                                    |            |
|                        |                              |                      | Activación                    | 500 kW                                              | 5–500kW                                                                 | ± 2,5%     |
|                        | Potencia inversa             | rP                   | Retardo de activación         | 20 s                                                | 0.2–20 s                                                                | -0%. +20%  |
|                        |                              |                      | Desactivación                 | Activación rP                                       | 5kW–activación de rP                                                    | ± 2.5%     |
|                        |                              |                      | Retardo de desactivación      | 1 s                                                 | 1–360 s                                                                 | -0%, +20%  |
|                        |                              | Fmín                 | Modo                          | Off                                                 | Alarma, disparo, off                                                    |            |
|                        | Frecuencia (baja)<br>mínima  |                      | Activación                    | 45 Hz                                               | 45 Hz–Activación de Fmáx                                                | ± 0.5 Hz   |
| Otras                  |                              |                      | Retardo de activación         | 5 s                                                 | 0.2–5 s                                                                 | -0%, +20%  |
| protecciones           |                              |                      | Desactivación                 | Activación Fmín                                     | Activación de Fmín–440 Hz                                               | ± 0.5 Hz   |
|                        |                              |                      | Retardo de desactivación      | 1 s                                                 | 1–36 s                                                                  | -0%. +20%  |
|                        | Frecuencia (sobre)<br>máxima | Fmáx                 | Modo                          | Off                                                 | Alarma, disparo, off                                                    |            |
|                        |                              |                      | Activación                    | 65 Hz                                               | Activación de Fmín–440 Hz                                               | ± 0.5 Hz   |
|                        |                              |                      | Retardo de activación         | 5 s                                                 | 0.2–5 s                                                                 | -0%. +20%  |
|                        |                              |                      | Desactivación                 | Activación Fmáx                                     | 45 Hz–Activación de Fmáx                                                | ± 0.5 Hz   |
|                        |                              |                      | Retardo de desactivación      | 1 s                                                 | 1–36 s                                                                  | -0%, +20%  |
| Rotación de fases      | Rotación de fases            | _                    | Secuencia                     | Sentido de<br>rotación: fase 1,<br>fase 3, fase 2   | Sentido de rotación: fase 1, fase<br>2, fase 3 o fase 1, fase 3, fase 2 |            |
|                        |                              |                      | Modo                          | Off                                                 | Off, alarma                                                             |            |
|                        |                              |                      | Modo                          | Off                                                 | Off, on                                                                 |            |
|                        | Desconex /reconex I          | _                    | % de activación               | 100% Ir                                             | 50% lr–100% lr                                                          | ±6%        |
| Desconex<br>/reconex I |                              |                      | % de retardo de<br>activación | 80% tr                                              | 20–80% tr                                                               | -20%, +0%  |
|                        |                              |                      | % de desactivación            | Activación de I de<br>desconex /reconex<br>de carga | 30%–% de activación de l de<br>desconexión/reconexión de<br>carga       | ±6%        |
|                        |                              |                      | Retardo de desactivación      | 10 s                                                | 10–600 s                                                                | -20%, +0%  |
|                        | Desconex /reconex P          | _                    | Modo                          | Off                                                 | Off, On                                                                 |            |
|                        |                              |                      | Activación                    | 10,000 kW                                           | 200–10,000 kW                                                           | ± 2,5%     |
|                        |                              |                      | Retardo de activación         | 3600 s                                              | 10–3600 s                                                               | -20%, +0%  |
| Desconex<br>/reconex P |                              |                      | Desactivación                 | Activación de P de<br>desconex /reconex<br>de carga | 100 kW–% de activación de P<br>de desconexión/reconexión de<br>carga    | ± 2,5%     |
|                        |                              |                      | Retardo de<br>desactivación   | 10 s                                                | 10–3600 s                                                               | -20%, +0%  |

| Tabla 16 – | Ajustes de | fábrica-Menú | de protección | (continuación) |
|------------|------------|--------------|---------------|----------------|
|------------|------------|--------------|---------------|----------------|

<sup>1</sup> No ajuste por encima del 20%
### Gama de medición y precisión

### Tabla 17 – Gama de medición y precisión

| Art.                                                                                                    | Descripción                                                                                                    | Símbolo                                                                                                    | Gama                                                                                                    | Tolerancia                                                                                                    |
|----------------------------------------------------------------------------------------------------|----------------------------------------------------------------------------------------------------|----------------------------------------------------------------------------------------------------|----------------------------------------------------------------------------------------------------|----------------------------------------------------------------------------------------------------|
|                                                                                                    | Corriente instantánea en la fase 1                                                                                                    | I <sub>1</sub>                                                                                                    | 0–32 kA                                                                                                    | ±1,5%                                                                                                    |
|                                                                                                    | Corriente instantánea en la fase 2                                                                                                    | l <sub>2</sub>                                                                                                    | 0–32 kA                                                                                                    | ±1,5%                                                                                                    |
|                                                                                                    | Corriente instantánea en la fase 3                                                                                                    | l <sub>3</sub>                                                                                                    | 0–32 kA                                                                                                    | ±1,5%                                                                                                    |
| Art.         Corriente instantánea         Demanda de corriente         Demanda de corriente         Tensión         Potencia instantánea         Factor de potencia                                                                                                    | Corriente instantánea en el neutro                                                                                                    | l <sub>n</sub>                                                                                                    | 0–32 kA                                                                                                    | ±1,5%                                                                                                    |
| Corriente instantáneo                                                                                                    | Descripcion         Simbolo         Gama         I           Corriente instantánea en la fase 1         I <sub>1</sub> 0-32 kA         1           Corriente instantánea en la fase 2         I <sub>2</sub> 0-32 kA         1           Corriente instantánea en la fase 3         I <sub>3</sub> 0-32 kA         1           Corriente instantánea en la fase 3         I <sub>3</sub> 0-32 kA         1           Corriente instantánea en lerar         I 4         0-32 kA         1           Corriente instantánea máx. en la fase 1         I <sub>1</sub> máx         0-32 kA         1           Corriente instantánea máx. en la fase 3         I <sub>3</sub> máx         0-32 kA         1           Corriente instantánea máx. en la fase 3         I <sub>3</sub> máx         0-32 kA         1           Demanda de corriente en la fase 1         I <sub>1</sub> 0-32 kA         1           Demanda de corriente en la fase 3         I <sub>3</sub> 0-32 kA         1           Demanda de corriente máx. en la fase 1         I <sub>1</sub> máx         0-32 kA         1           Demanda de corriente máx. en la fase 2         I <sub>2</sub> 0-32 kA         1           Demanda de corriente máx. en la fase 1         I <sub>1</sub> máx         0-32 kA         1           Demanda de corriente máx. en la fase 2         I <sub>3</sub> máx         0-32 kA | ±1,5%                                                                                                    |                                                                                                    |                                                                                                    |
|                                                                                                    | Corriente instantánea máx. en la fase 1                                                                                                    | l <sub>1</sub> máx                                                                                                    | NO         Cumu         Tote anota $0-32 kA$ $\pm 1,5\%$ $0-32 kA$ $\pm 1,5\%$ $0-1200 V$ $\pm 0,5\%$ $0-1200 V$ $\pm 0,5\%$ $0-1200 V$ $\pm 0,5\%$ $0-1200 V$ $\pm 0,5\%$ $0-1200 V$ $\pm 0,5\%$ $0-1200 V$ $\pm 0,5\%$ $0-32 MWa$ $\pm 2\%$ $0-32 MVA$ $\pm 2\%$ <t< td=""></t<>                                                                                                    |                                                                                                    |
|                                                                                                    | Corriente instantánea máx. en la fase 2                                                                                                    | SimboloGamaTolerancia $ _1$ 0-32 kA±1,5% $ _2$ 0-32 kA±1,5% $ _3$ 0-32 kA±1,5% $ _n$ 0-32 kA±1,5% $ _1$ $ _{\phi}$ 0-32 kA±1,5% $ _{\phi}$ 0-32 kA±1,5% $ _{\phi}$ 0-32 kA±1,5% $ _{g}$ máx0-32 kA±1,5% $ _{g}$ máx0-32 kA±1,5% $ _{g}$ máx0-32 kA±1,5% $ _{g}$ máx0-32 kA±1,5% $ _{g}$ máx0-32 kA±1,5% $ _{g}$ máx0-32 kA±1,5% $ _{g}$ 0-32 kA±1,5% $ _{g}$ 0-32 kA±1,5% $ _{g}$ 0-32 kA±1,5% $ _{g}$ 0-32 kA±1,5% $ _{g}$ 0-32 kA±1,5% $ _{g}$ 0-32 kA±1,5% $ _{g}$ 0-32 kA±1,5% $ _{g}$ 0-32 kA±1,5% $ _{g}$ 0-32 kA±1,5% $ _{g}$ 0-32 kA±1,5% $ _{g}$ 0-32 kA±1,5% $ _{g}$ 0-32 kA±1,5% $ _{g}$ 0-1200 V±0,5% $U_{12}$ 0-1200 V±0,5% $U_{12}$ 0-1200 V±0,5% $U_{23}$ 0-1200 V±0,5% $U_{23}$ 0-1200 V±0,5% $U_{23}$ 0-1200 V±0,5% $Q$ 0-32 MWa±2% $Q$ 0-32 MVa±2% $Q$ 0-32 MVa±2% $Q$ 0-32 MVa±2% $Q$ 0-32 MVa±2%                                                                                                    |                                                                                                    |                                                                                                    |
|                                                                                                    | Corriente instantánea máx. en la fase 3                                                                                                    |                                                                                                    |                                                                                                    |                                                                                                    |
| Art.         Corriente instantánea         Demanda de corriente         Tensión         Tensión         Potencia instantánea         Factor de potencia         Demanda de potencia         Total de energía         Energía consumida         Energía generada                                                                                                    | Corriente instantánea máx. en el neutro                                                                                                    | l <sub>n</sub> máx                                                                                                    | 0–32 kA                                                                                                    | ±1,5%                                                                                                    |
|                                                                                                    | Corriente instantánea máx. en tierra                                                                                                    | l≰máx                                                                                                    | 0–32 kA                                                                                                    | Tolerancia $\pm 1,5\%$ $\pm 1,5\%$                         |
|                                                                                                    | Demanda de corriente en la fase 1                                                                                                    | Ī <sub>1</sub>                                                                                                    | 0–32 kA                                                                                                    | ±1,5%                                                                                                    |
|                                                                                                    | Demanda de corriente en la fase 2                                                                                                    | I <sub>2</sub>                                                                                                    | 0–32 kA                                                                                                    | ±1,5%                                                                                                    |
|                                                                                                    | Demanda de corriente en la fase 3                                                                                                    | Ī <sub>3</sub>                                                                                                    | 0–32 kA                                                                                                    | ±1,5%                                                                                                    |
| Demanda de<br>corriente<br>Tensión                                                                                                    | Demanda de corriente en el neutro                                                                                                    | Ī <sub>n</sub>                                                                                                    | 0–32 kA                                                                                                    | ±1,5%                                                                                                    |
| corriente                                                                                                    | Demanda de corriente máx. en la fase 1                                                                                                    | Ī <sub>1</sub> máx                                                                                                    | O Gama         I           0-32 kA         1           0-32 kA         1           0-1200 V         1           0-1200 V         1           0-1200 V         1           0-1200 V         1           0-1200 V         1           0-1200 V         1           0-32 MW         1           0-32 MVA         1           0-32 MVA         1                                                                                                    | ±1,5%                                                                                                    |
|                                                                                                    | Drinch         Drinch         Drinch         Drinch         Drinch         Drinch         Drinch           ante instantánea en la fase 1          1         0-32 kA         £1,59           ante instantánea en la fase 3          3         0-32 kA         £1,59           ante instantánea en el neutro          n         0-32 kA         £1,59           ante instantánea en úerra         !#         0-32 kA         £1,59           ante instantánea máx. en la fase 2         !gmáx         0-32 kA         £1,59           ante instantánea máx. en la fase 3         !gmáx         0-32 kA         £1,59           ante instantánea máx. en la fase 3         !gmáx         0-32 kA         £1,59           ante instantánea máx. en la fase 3         !gmáx         0-32 kA         £1,59           and a de corriente en la fase 1         !n         0-32 kA         £1,59           and a de corriente en la fase 1         !a         0-32 kA         £1,59           and a de corriente en la fase 1         !a         0-32 kA         £1,59           and a de corriente en la fase 1         !a         Imáx         0-32 kA         £1,59           and a de corriente máx. en la fase 1         !a         Imáx         0-32 kA         £1,59           and de                                                                                                    | ±1,5%                                                                                                    |                                                                                                    |                                                                                                    |
| Art.         Description         Simbolo         Gama           Corriente instantánea en la fase 1         Ir         0.32 kA           Corriente instantánea en la fase 3         Ig         0.32 kA           Corriente instantánea en la fase 3         Ig         0.32 kA           Corriente instantánea en teraa         Ir         0.32 kA           Corriente instantánea en teraa         Ir         0.32 kA           Corriente instantánea máx, en la fase 1         Ir,máx         0.32 kA           Corriente instantánea máx, en la fase 1         Ir,máx         0.32 kA           Corriente instantánea máx, en la fase 3         Igmáx         0.32 kA           Corriente instantánea máx, en la fase 3         Igmáx         0.32 kA           Corriente instantánea máx, en la fase 3         Igmáx         0.32 kA           Corriente instantánea máx, en la fase 3         Igmáx         0.32 kA           Demanda de corriente en la fase 3         Ig         0.32 kA           Demanda de corriente en la fase 3         Igmáx         0.32 kA           Demanda de corriente máx, en la fase 3         Igmáx         0.32 kA           Demanda de corriente máx, en la fase 3         Igmáx         0.32 kA           Demanda de corriente máx, en la fase 3         Igmáx         0.32 kA <tr< td=""><td>0–32 kA</td><td>±1,5%</td></tr<> | 0–32 kA                                                                                                    | ±1,5%                                                                                                    |                                                                                                    |                                                                                                    |
|                                                                                                    | Demanda de corriente máx. en el neutro                                                                                                    | l <sub>n</sub> máx                                                                                                    | 0–32 kA                                                                                                    | Tolerancia $\pm 1,5\%$ $\pm 1,5\%$ $\pm 2,5\%$ $\pm 2,5\%$ $\pm 2,5\%$ $\pm 2,5\%$ $\pm 2,5\%$ $\pm 2,5\%$ |
|                                                                                                    | Tensión eficaz entre las fases 1 y 2                                                                                                    | U <sub>12</sub>                                                                                                    | GamaIoleran $0-32 \text{ kA}$ $\pm 1,5\%$ $0-32 \text{ kA}$ $\pm 1,5\%$ $0-1200 \text{ V}$ $\pm 0,5\%$ $0-1200 \text{ V}$ $\pm 0,5\%$ $0-1200 \text{ V}$ $\pm 0,5\%$ $0-1200 \text{ V}$ $\pm 0,5\%$ $0-1200 \text{ V}$ $\pm 0,5\%$ $0-1200 \text{ V}$ $\pm 0,5\%$ $0-1200 \text{ V}$ $\pm 0,5\%$ $0-32 \text{ MVA}$ $\pm 2\%$ $0-32 \text{ MVA}$ $\pm 2\%$ $0-32 \text{ MVA}$ $\pm 2\%$ $0-32 \text{ MVA}$ $\pm 2\%$ $0-32 \text{ MVA}$ $\pm 2\%$ $0-32 \text{ MVA}$ $\pm 2\%$ $0-32 \text{ MVA}$ $\pm 2\%$ $0-32 \text{ MVA}$ $\pm 2\%$ $0-32 \text{ MVA}$ $\pm 2\%$ $0-32 \text{ MVA}$ $\pm 2\%$ $0-32 \text{ MVA}$ $\pm $ | ±0,5%                                                                                                    |
|                                                                                                    | Tensión eficaz entre las fases 2 y 3                                                                                                    | U <sub>23</sub>                                                                                                    | 0–1200 V                                                                                                    | ±0,5%                                                                                                    |
|                                                                                                    | Tensión eficaz entre las fases 3 y 1                                                                                                    | U <sub>31</sub>                                                                                                    | 0–1200 V                                                                                                    | ±0,5%                                                                                                    |
| Tonsión                                                                                                    | Tensión eficaz entre la fase 1 y el neutro                                                                                                    | V <sub>1n</sub>                                                                                                    | 0–1200 V                                                                                                    | ±0,5%                                                                                                    |
| Tensión<br>Potencia instantánea                                                                                                    | Tensión eficaz entre la fase 2 y el neutro                                                                                                    | V <sub>2n</sub>                                                                                                    | 0–1200 V                                                                                                    | ±0,5%                                                                                                    |
|                                                                                                    | Tensión eficaz entre la fase 3 y el neutro                                                                                                    | V <sub>3n</sub>                                                                                                    | 0–1200 V                                                                                                    | ±0,5%                                                                                                    |
|                                                                                                    | Tensión promedio de fase a fase                                                                                                    | Umedia 3 $\Phi$                                                                                                    | 0–1200 V                                                                                                    | ±0,5%                                                                                                    |
|                                                                                                    | Desequilibrio de tensión                                                                                                    | Udeseq.3 $\Phi$                                                                                                    | 0–100 V                                                                                                    | ±0,5%                                                                                                    |
|                                                                                                    | Potencia activa instantánea                                                                                                    | Р                                                                                                    | 0–32 MW                                                                                                    | ±2%                                                                                                    |
| Corriente instantánea<br>Demanda de<br>corriente<br>Tensión<br>Potencia instantánea<br>Factor de potencia<br>Demanda de potencia<br>Demanda de potencia                                                                                                    | Potencia reactiva instantánea                                                                                                    | Q                                                                                                    | 0–32 Mvar                                                                                                    | ±2%                                                                                                    |
|                                                                                                    | Potencia aparente instantánea                                                                                                    | $I_1$ 0-32 kA       ±1, $I_2$ 0-32 kA       ±1, $I_3$ 0-32 kA       ±1, $I_n$ 0-32 kA       ±1, $I_{1máx}$ 0-32 kA       ±1, $I_{2máx}$ 0-32 kA       ±1, $I_{2máx}$ 0-32 kA       ±1, $I_{3máx}$ 0-32 kA       ±1, $I_{1máx}$ 0-32 kA       ±1, $I_{2máx}$ 0-32 kA       ±1, $I_{2}$ 0-32 kA       ±1, $I_{2}$ 0-32 kA       ±1, $I_{2}$ 0-32 kA       ±1, $I_{1}$ 0-32 kA       ±1, $I_{2}$ 0-32 kA       ±1, $I_{2}$ 0-32 kA       ±1, $I_{2}$ 0-32 kA       ±1, $I_{2}$ 0-1200 V       ±0, $U_{23}$ 0-1200 V       ±0, $U_{21}$ 0-1200 V       ±0, $V_{2n}$ 0-1200 V       ±0, $V_{2n}$ 0-1200 V       ±0, $V_{2n}$ 0-1200 V       ±0, $V_{3n}$ 0-1200 V       ±0,                                                                                                    | ±2%                                                                                                    |                                                                                                    |
| Factor de potencia                                                                                                    | Factor de potencia                                                                                                    | PF                                                                                                    | -1–1                                                                                                    | ±0,01%                                                                                                    |
|                                                                                                    | Demanda de potencia activa                                                                                                    | Р                                                                                                    | 0–32 MW                                                                                                    | ±2%                                                                                                    |
|                                                                                                    | Demanda de potencia reactiva                                                                                                    | Q                                                                                                    | 0–32 Mvar                                                                                                    | ±2%                                                                                                    |
|                                                                                                    | Demanda de potencia aparente                                                                                                    | S                                                                                                    | 0–32 MVA                                                                                                    | ±2%                                                                                                    |
| Demanda de potencia                                                                                                    | Demanda de potencia activa máx. desde el último<br>restablecimiento                                                                                                    | Pmáx                                                                                                    | 0–32 MW                                                                                                    | ±2%                                                                                                    |
|                                                                                                    | Demanda de potencia reactiva máx. desde el último<br>restablecimiento                                                                                                    | <u>Q</u> máx                                                                                                    | 0–32 Mvar                                                                                                    | ±2%                                                                                                    |
|                                                                                                    | Demanda de potencia aparente máx. desde el último<br>restablecimiento                                                                                                    | Smáx                                                                                                    | 0–32 MVA                                                                                                    | ±2%                                                                                                    |
|                                                                                                    | Total de potencia activa                                                                                                    | E. P                                                                                                    | -10 <sup>10</sup> –10 <sup>10</sup> Kwh                                                                                                    | ±2%                                                                                                    |
| Total de energía                                                                                                    | Total de potencia reactiva                                                                                                    | E.Q                                                                                                    | -10 <sup>10</sup> –10 <sup>10</sup> Kvarh                                                                                                    | ±2%                                                                                                    |
| -                                                                                                    | Total de potencia aparente                                                                                                    | E.S                                                                                                    | -10 <sup>10</sup> –10 <sup>10</sup> KVAh                                                                                                    | ±2%                                                                                                    |
|                                                                                                    | Total de potencia activa consumida                                                                                                    | E. P                                                                                                    | -10 <sup>10</sup> –10 <sup>10</sup> Kwh                                                                                                    | ±2%                                                                                                    |
| Energía consumida                                                                                                    | Total de potencia reactiva consumida                                                                                                    | E.Q                                                                                                    | -10 <sup>10</sup> –10 <sup>10</sup> Kvarh                                                                                                    | ±2%                                                                                                    |
|                                                                                                    | Total de potencia activa generada                                                                                                    | E. P                                                                                                    | -10 <sup>10</sup> –10 <sup>10</sup> Kwh                                                                                                    | ±2%                                                                                                    |
| ⊨nergia generada                                                                                                    | Total de potencia reactiva generada                                                                                                    | Is0-32 kA $\pm 1,5\%$ $\bar{I}_n$ 0-32 kA $\pm 1,5\%$ $\bar{I}_1máx$ 0-32 kA $\pm 1,5\%$ $\bar{I}_2máx$ 0-32 kA $\pm 1,5\%$ $\bar{I}_3máx$ 0-32 kA $\pm 1,5\%$ $\bar{I}_nmáx$ 0-32 kA $\pm 1,5\%$ $U_{12}$ 0-1200 V $\pm 0,5\%$ $U_{23}$ 0-1200 V $\pm 0,5\%$ $U_{21}$ 0-1200 V $\pm 0,5\%$ $V_{2n}$ 0-1200 V $\pm 0,5\%$ $V_{2n}$ 0-1200 V $\pm 0,5\%$ $V_{2n}$ 0-1200 V $\pm 0,5\%$ Udeseq.3Φ0-100 V $\pm 0,5\%$ Udeseq.3Φ0-100 V $\pm 0,5\%$ P0-32 MW $\pm 2\%$ S0-32 MVA $\pm 2\%$ PF-1-1 $\pm 0,01\%$ P0-32 MVA $\pm 2\%$ Q0-32 MVA $\pm 2\%$ S0-32 MVA $\pm 2\%$ PF-1-1 $\pm 0,01\%$ P0-32 MVA $\pm 2\%$ Q0-32 MVA $\pm 2\%$ Q0-32 MVA $\pm 2\%$ Fmáx0-32 MVA $\pm 2\%$ Q0-32 MVA $\pm 2\%$ E. P-10 <sup>10</sup> -10 <sup>10</sup> Kwh $\pm 2\%$ E. Q-10 <sup>10</sup> -10 <sup>10</sup> Kwh $\pm 2\%$ E. Q-10 <sup>10</sup> -10 <sup>10</sup> Kwh $\pm 2\%$ E. P-10 <sup>10</sup> -10 <sup>10</sup> Kvarh $\pm 2\%$ E. P-10 <sup>10</sup> -10 <sup>10</sup> Kvarh $\pm 2\%$ E. P-10 <sup>10</sup> -10 <sup>10</sup> Kvarh $\pm 2\%$ E. P-10 <sup>10</sup> -10 <sup>10</sup> Kvarh $\pm 2\%$ E. P-10 <sup>10</sup> -10 <sup>10</sup> Kvarh $\pm 2\%$ E. P-10 <sup>10</sup> -10 <sup>10</sup> Kvarh $\pm 2\%$ | ±2%                                                                                                    |                                                                                                    |

ESPAÑOL

Tabla continúa en la siguiente página

| Art.       | Descripción                                                                             | Símbolo | Gama               | Tolerancia         |
|------------|-----------------------------------------------------------------------------------------|---------|--------------------|--------------------|
|            | Corriente del fundamental                                                               | I       | 0.05 x ln–1.5 x ln | ±1,5% <sup>1</sup> |
|            | Tensión del fundamental                                                                 | U       | 30–1150 V          | ±0,5%              |
|            | Potencia activa fundamental                                                             | Р       | 0.15–13.8 kW       | ±2%                |
|            | Demanda de potencia del fundamental                                                     | Q       | 0.15–13.8 kW       | ±2%                |
|            | Potencia aparente fundamental                                                           | S       | 0.15–13.8 kW       | ±2%                |
| Armonico   | Distorsión total de armónicos en la corriente en base a la<br>corriente del fundamental | THD(I)  | 1.5–1000%          | ±5%                |
|            | Distorsión total de armónicos en la tensión en base a la corriente del fundamental      | THD(V)  | 1.5–1000%          | ±5%                |
|            | Distorsión total de armónicos en la corriente en base a la<br>corriente rcm             | thd(I)  | 1.5–1000%          | ±5%                |
|            | Distorsión total de armónicos en la tensión en base a la corriente rcm                  | thd(V)  | 1.5–1000%          | ±5%                |
|            | FFT                                                                                     | FFT     | 1.5–1000%          | ±5%                |
| Frecuencia | Frecuencia del sistema                                                                  | F       | 45–440 Hz          | ±0,1 Hz            |

#### Tabla 17 – Gama de medición y precisión (continuación)

<sup>1</sup> Por encima de la gama 0,7 x In–1,5 x In

### Apéndice C—Acceso a la red/Com

### Valores de lectura remota

Es posible acceder a distancia a la unidad de disparo MicroLogic a través de la opción de comunicación utilizando el System Manager Software (SMS) (versión 3.3 o posterior) o cualquier otro software de gestión de sistemas de red. Consulte el catálogo de productos para obtener más información sobre el software SMS.

| Art.                     | Descripción                                                            | Símbolo               |
|--------------------------|------------------------------------------------------------------------|-----------------------|
|                          | Corriente instantánea – 1                                              | I <sub>1</sub>        |
|                          | Corriente instantánea – 2                                              | l <sub>2</sub>        |
|                          | Corriente instantánea – 3                                              | I <sub>3</sub>        |
|                          | Corriente instantánea – N                                              | I <sub>n</sub>        |
|                          | Corriente instantánea en tierra                                        | <i>\≰</i>             |
|                          | Corriente media en la fase 1                                           | I <sub>1</sub> media  |
|                          | Corriente media en la fase 2                                           | l <sub>2</sub> media  |
|                          | Corriente media en la fase 3                                           | l <sub>3</sub> media  |
|                          | Corriente media en neutro                                              | I <sub>n</sub> media  |
| Corrigate                | Corriente instantánea media en tierra                                  | I <i>≰</i> media      |
| Corriente                | Corriente instantánea máxima – 1                                       | l <sub>1</sub> máx    |
|                          | Corriente instantánea máxima – 2                                       | l <sub>2</sub> máx    |
|                          | Corriente instantánea máxima – 3                                       | l <sub>3</sub> máx    |
|                          | Corriente instantánea máxima – N                                       | l <sub>n</sub> máx    |
|                          | Corriente instantánea máxima en tierra                                 | l <i>≛</i> máx        |
|                          | Desequilibrio de corriente instantánea – 1                             | l <sub>1</sub> deseq. |
|                          | Desequilibrio de corriente instantánea – 2                             | l <sub>2</sub> deseq. |
|                          | Desequilibrio de corriente instantánea – 3                             | l <sub>3</sub> deseq. |
|                          | Desequilibrio de corriente instantánea – N                             | l <sub>n</sub> deseq. |
|                          | Desequilibrio de corriente instantánea máx.                            | ldeseq.máx            |
|                          | Demanda de corriente – 1                                               | I <sub>1</sub>        |
|                          | Demanda de corriente – 2                                               | l <sub>2</sub>        |
|                          | Demanda de corriente – 3                                               | l <sub>3</sub>        |
| <b>_</b>                 | Demanda de corriente – N                                               | I <sub>n</sub>        |
| Demandas<br>de corriente | Demanda de corriente máx. desde el último restablecimiento (reset) - 1 | l <sub>1</sub> máx    |
|                          | Demanda de corriente máx. desde el último restablecimiento (reset) - 2 | l <sub>2</sub> máx    |
|                          | Demanda de corriente máx. desde el último restablecimiento (reset) - 3 | l <sub>3</sub> máx    |
|                          | Demanda de corriente máx. desde el último restablecimiento (reset) - N | l <sub>n</sub> máx    |
|                          | Estampado de hora de demanda de corriente máx.                         |                       |

 Tabla 18 –
 Valores de lectura remota

Tabla continúa en la siguiente página

| Art.               | Descripción                                                                                                    | Símbolo                 |
|--------------------|----------------------------------------------------------------------------------------------------|-------------------------|
|                    | Tensión instantánea entre las fases 1 y 2                                                                                                    | Uinst U <sub>12</sub>   |
|                    | Tensión instantánea entre las fases 2 y 3                                                                                                    | Uinst U <sub>23</sub>   |
|                    | Tensión instantánea entre las fases 3 y 1                                                                                                    | Uinst U <sub>31</sub>   |
|                    | Tensión instantánea entre la fase 1 y el neutro                                                                                                    | Uinst U <sub>1n</sub>   |
|                    | Tensión instantánea entre la fase 2 y el neutro                                                                                                    | Uinst U <sub>3n</sub>   |
|                    | Tensión instantánea entre la fase 3 y el neutro                                                                                                    | Uinst U <sub>3n</sub>   |
|                    | Tensión media de fase a fase                                                                                                    | Umedia U <sub>ff</sub>  |
| <b>-</b> ·/        | Tensión media de fase a neutro                                                                                                    | Umedia U <sub>fn</sub>  |
| lension            | Desequilibrio de tensión entre U <sub>12</sub> y la media                                                                                                    | Udeseq. U <sub>12</sub> |
|                    | Desequilibrio de tensión entre $U_{23}$ y la media                                                                                                    | Udeseq. U <sub>23</sub> |
|                    | Desequilibrio de tensión entre U <sub>31</sub> y la media                                                                                                    | Udeseq. U <sub>31</sub> |
|                    | Desequilibrio de tensión entre U <sub>1n</sub> y la media                                                                                                    | Udeseq. U <sub>1n</sub> |
|                    | Desequilibrio de tensión entre $U_{2n}$ y la media                                                                                                    | Udeseq. U <sub>2n</sub> |
|                    | Desequilibrio de tensión entre U <sub>3n</sub> y la media                                                                                                    | Udeseq. U <sub>3n</sub> |
|                    | Desequilibrio de tensión máx. de fase a fasea                                                                                                    | 1 011                   |
|                    | Deseguilibrio de tensión máx. de fase a neutro                                                                                                    |                         |
| Potencia<br>activa | Potencia activa instantánea por fase                                                                                                    | Р                       |
|                    | Demanda de potencia activa                                                                                                    | Р                       |
|                    | Demanda de potencia reactiva                                                                                                    | Q                       |
|                    | Demanda de potencia aparente                                                                                                    | S                       |
|                    | Demanda de potencia activa máx. desde el último restabl. (reset)                                                                                                    | Pmáx                    |
| Demanda de         | Demanda de potencia reactiva máx. desde el último restabl. (reset)                                                                                                    | Qmáx                    |
| potencia           | Demanda de potencia aparente máx. desde el último restabl. (reset)                                                                                                    | Smáx                    |
|                    | Demanda de potencia activa pronosticada al fin del intervalo                                                                                                    |                         |
|                    | Demanda de potencia reactiva pronosticada al fin del intervalo                                                                                                    |                         |
|                    | Demanda de potencia aparente pronosticada al fin del intervaloa                                                                                                    |                         |
|                    | Demanda de potencia aparente         Demanda de potencia activa máx. desde el último restabl. (reset)         Demanda de potencia reactiva máx. desde el último restabl. (reset)         Demanda de potencia aparente máx. desde el último restabl. (reset)         Demanda de potencia aparente máx. desde el último restabl. (reset)         Demanda de potencia aparente máx. desde el último restabl. (reset)         Demanda de potencia aparente máx. desde el último restabl. (reset)         Demanda de potencia activa pronosticada al fin del intervalo         Demanda de potencia aparente pronosticada al fin del intervalo         Demanda de potencia aparente pronosticada al fin del intervalo         Demanda de potencia aparente pronosticada al fin del intervalo         Demanda de potencia aparente pronosticada al fin del intervalo         Demanda de potencia aparente pronosticada al fin del intervalo         Demanda de potencia aparente pronosticada al fin del intervalo |                         |
|                    | Energía activa total                                                                                                    | E                       |
| Energía            | Energía activa consumida                                                                                                    |                         |
| 5                  | Energía activa generada                                                                                                    |                         |
| Valores de         | Tipo de falla                                                                                                    |                         |
| falla              | Valores de corriente interrumpida                                                                                                    |                         |
|                    | Fundamental                                                                                                    |                         |
|                    | Desfasaie de la señal fundamental                                                                                                    |                         |
|                    | Harmonic distortion THD based on fundamental                                                                                                    |                         |
|                    | Harmonic distortion thd based on rms                                                                                                    |                         |
|                    | Cos @                                                                                                    |                         |
| Armónicos          | Eactor de potencia                                                                                                    |                         |
|                    | Factor K                                                                                                    |                         |
|                    | Distorsión de potencia                                                                                                    |                         |
|                    | Distorsión de factor                                                                                                    |                         |
|                    | Factor de cresta                                                                                                    |                         |
| Frecuencia         | Frecuencia del sistema                                                                                                    | F                       |
| Fechas de          | Intervalo entre la última actualización de los valores de tiempo real y la tabla de corrientes                                                                                                    |                         |
| actualización      | Fecha de actualización de demandas de corriente, demanda de potencia<br>γ energía                                                                                                    |                         |

#### Tabla 18 – Valores de lectura remota (continuación)

Tabla continúa en la siguiente página

| Art.        | Descripción                                                     | Símbolo |
|-------------|-----------------------------------------------------------------|---------|
|             | Historial de disparo                                            |         |
| Historial   | Historial de alarmas                                            |         |
|             | Historial de eventos                                            |         |
|             | Desgaste de contactos                                           |         |
| Controlours | Contador de maniobras desde el último restabl. (reset)          |         |
| Contadores  | Fecha/hora desde el último restabl, del contador de operaciones |         |
|             | Contador de maniobras total (vida útil)                         |         |
|             | Configuración de fecha y hora                                   |         |
|             | Contraseña                                                      |         |
|             | Código de identificación de la unidad de disparo                |         |
|             | Nombre de identificación de la unidad de disparo                |         |
|             | Algoritmo para el cálculo de medición                           |         |
|             | Convención de signos                                            |         |
|             | Modo de medición de energía total                               |         |
| Configura-  | Factores de escala                                              |         |
| ción        | Intervalo de ventana para el cálculo de demanda de corriente    |         |
|             | Indicación de calidad de la potencia                            |         |
|             | Modo de cálculo de demanda de potencia                          |         |
|             | Intervalo de ventana para el cálculo de demanda de potencia     |         |
|             | Indicación de carga de la pila                                  |         |
|             | Asignación de los contactos programables                        |         |
|             | Configuración de los contactos programables                     |         |
|             | Captura de la forma de onda                                     |         |
|             | Corriente nominal del interruptor                               |         |
|             | Tipo de protección del neutro                                   |         |
|             | Ajustes de protección de tiempo largo                           |         |
|             | Ajustes de protección de tiempo corto                           |         |
|             | Ajustes de protección instantánea                               |         |
| Protección  | Ajustes de protección contra fallas a tierra                    |         |
|             | Ajustes de protección de desequilibrio de corriente             |         |
|             | Ajustes de la alarma de l 🛓                                     |         |
|             | Ajustes de protección de la corriente máxima                    |         |
|             | Ajustes de protección de la tensión                             |         |
|             | Ajustes de las funciones de otro tipo de protección             |         |

Tabla 18 – Valores de lectura remota (continuación)

### Apéndice D—Arquitectura de la tensión de alimentación de la unidad de disparo

### AVISO

#### PELIGRO DE DAÑO AL EQUIPO

Si se ajusta la protección de baja tensión (Umín) por debajo del 80% o el desequilibrio de tensión (Udeseq.) por encima del 20% es posible que no funcione correctamente la unidad de disparo.

El incumplimiento de esta instrucción puede causar daño al equipo.

La unidad de disparo viene equipada con una fuente de tensión de alimentación interna de tres fases que aparece al sistema como una carga de tres fases configurada en triángulo (figura 107). Esta fuente de alimentación es en realidad una carga de tres fases e inyectará tensión a una fase abierta (figura 108).

El impacto de una carga de tres fases configurada en triángulo sobre las funciones de protección basadas en la tensión es el siguiente:

#### Figura 107 – Fuente de alimentación interna de tres fases, incorporada

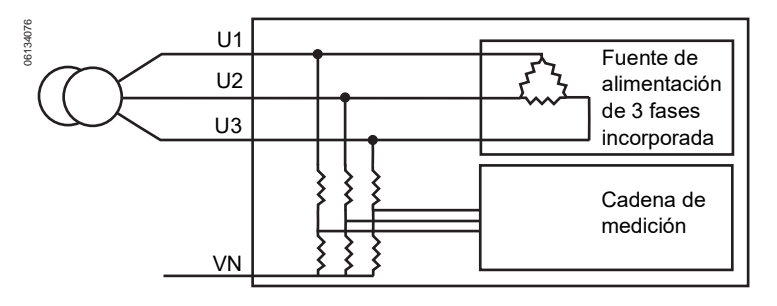

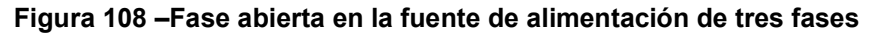

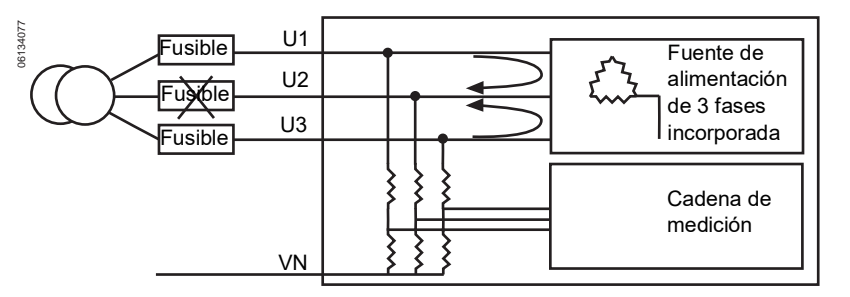

### Protección de tensión mínima

La función de protección de (baja) tensión mínima se base en la medición de tensión de fase a fase.

En la configuración 1 (figura 109), 2 (figura 110) o 3 (figura 111), si un fusible se abre la unidad de disparo inyectará tensión en la fase abierta. Por lo tanto, la unidad de disparo medirá exactamente la tensión que se inyecta en la fase abierta. La medición de la tensión de fase a fase ( $V_{LL}$ ) será mayor que la de la fase abierta en cero volts. La unidad de disparo también medirá exactamente la tensión de fase a neutro ( $V_{LN}$ ) inyectada en la fase abierta y mostrará un valor mayor que cero.

### Figura 109 – Configuración de circuitos 1

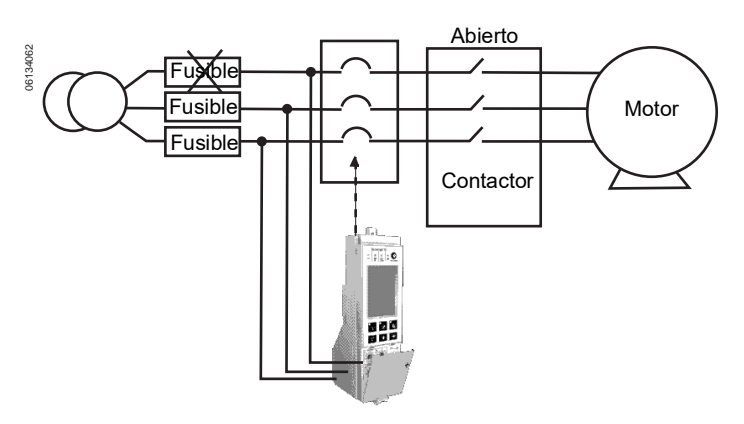

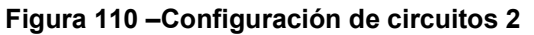

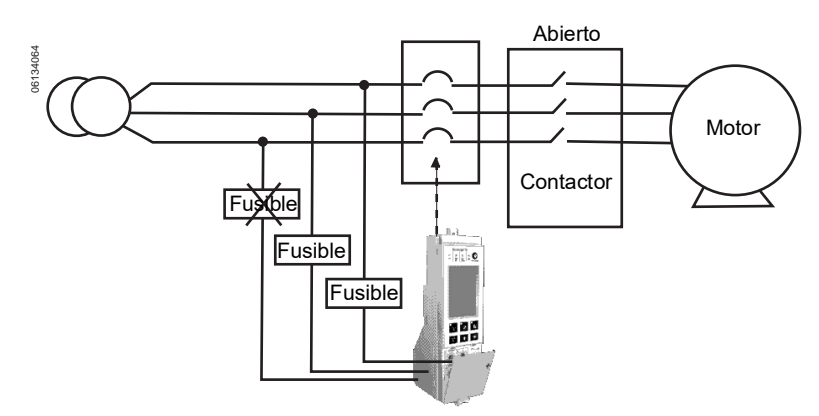

Figura 111 – Configuración de circuitos 3

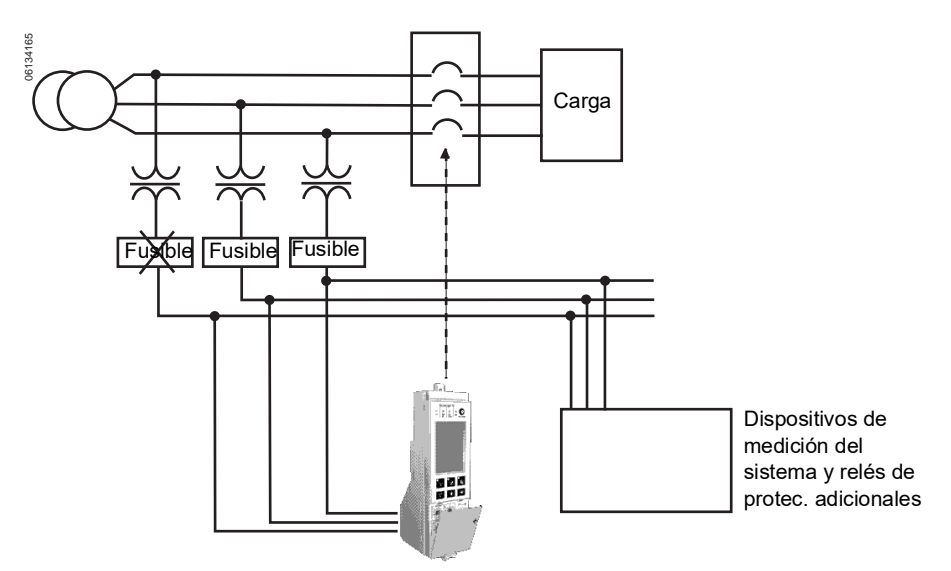

En la configuración de circuitos 4 (figura 112), la unidad de disparo tiene una trayectoria de retorno a través del transformador y la tensión inyectada en la fase abierta será cero. En esta configuración, la unidad de disparo medirá exactamente cero volts en  $V_{LN}$ .

#### Figura 112 – Configuración de circuitos 4

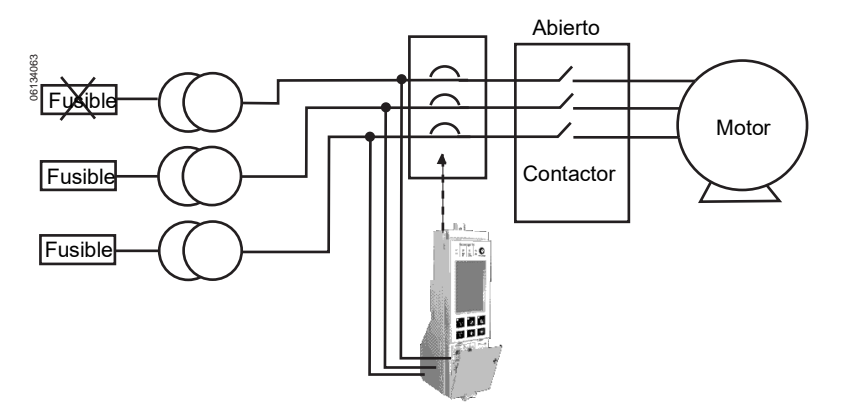

Para asegurar que el sistema de disparo MicroLogic funcione como se espera, independientemente de la configuración del sistema, el usuario deberá limitar la gama de activación de baja tensión entre el 80% y 100% de tensión nominal del sistema, fase a fase.

### Protección de desequilibrio de tensión

La función de protección de desequilibrio de tensión se base en la medición de tensión de fase a fase.

En la configuración 1 (figura 109), 2 (figura 110) o 3 (figura 111), si un fusible se abre la unidad de disparo inyectará tensión en la fase abierta. Por lo tanto, la unidad de disparo medirá exactamente la tensión que se inyecta en la fase abierta.

La medición de la tensión de fase a fase ( $V_{LL}$ ) será mayor que la de la fase abierta en cero volts. La unidad de disparo también medirá exactamente la tensión de fase a neutro ( $V_{LN}$ ) inyectada en la fase abierta y mostrará un valor mayor que cero.

En la configuración de circuitos 4 (figura 112), la unidad de disparo tiene una trayectoria de retorno a través del transformador y la tensión inyectada en la fase abierta será cero. En esta configuración, la unidad de disparo medirá exactamente cero volts en  $V_{LN}$ .

Para asegurar que el sistema de disparo MicroLogic funcione como se espera, independientemente de la configuración del sistema, el usuario deberá limitar los ajustes de protección de desequilibrio de la tensión entre el 0 y 20%.

### Pérdida de fases múltiples

No utilice la protección de tensión mínima ni la protección de desequilibrio de la tensión para determinar la pérdida de fases múltiples.

- La fuente de alimentación de tensión interna requiere tensión de dos fases para su funcionamiento. (la fuente de alimentación de tensión tiene una gama de funcionamiento entre 100 V~(ca) y 690 V~(ca)].
- En las configuraciones de circuitos 1 (figura 109), 2 (figura 110) o 3 (figura 111), cuando se pierden fases múltiples, la unidad de disparo medirá la tensión del sistema de la fase restante en todas las tres fases. Por ejemplo, si se pierden dos fases en un sistema en delta de tres fases y 480 V~ (ca), la unidad de disparo medirá V<sub>LL</sub> en las tres fases.

### Apéndice E—Ajustes de la unidad de disparo

Anote los valores de ajustes en las tablas.

#### Tabla 19 – Ajustes—Selectores

| Descripción                  | Símbolo | Ajuste |
|------------------------------|---------|--------|
| Activación de tiempo largo   | lr      |        |
| Retardo de tiempo largo      | tr      |        |
| Activación de tiempo corto   | lsd     |        |
| Retardo de tiempo corto      | tsd     |        |
| Activación de falla a tierra | lg      |        |
| Retardo de falla a tierra    | tg      |        |

| 0 |
|---|
| ž |
| • |
| Ω |
| ົ |
| Ш |

#### Tabla 20 – Ajustes—Menú de servicio de mantenimiento

| Submenú               | Descripción            | Elemento de<br>línea     | Ajuste de la unidad de<br>disparo |
|-----------------------|------------------------|--------------------------|-----------------------------------|
| Contactos M2C/M6C     | Tipo de alarma         | S#                       |                                   |
|                       | Configurar             | S#                       |                                   |
|                       | Idioma                 |                          |                                   |
|                       | Fecha/hora             |                          |                                   |
|                       | Selección interruptor  | Norma                    |                                   |
|                       |                        | interruptor              |                                   |
|                       |                        | tipo                     |                                   |
| Configurar MicroLogic |                        | Número de<br>interruptor |                                   |
|                       | Signo de potencia      |                          |                                   |
|                       | Transfo. de tensión    | Primario                 |                                   |
|                       |                        | Secundario               |                                   |
|                       | Frecuencia de red      |                          |                                   |
|                       | Tipo de sistema        |                          |                                   |
|                       | Cálculo I media        | Duración                 |                                   |
| Configurar medidas    | Cálculo P media        | Tipo ventana             |                                   |
|                       |                        | Duración                 |                                   |
|                       | Convención de signos   |                          |                                   |
|                       | Parámetros com.        |                          |                                   |
| Configurar Com        | Regulación a distancia |                          |                                   |
|                       | Mando a distancia      |                          |                                   |
|                       | IP Datos               |                          |                                   |

| Submenú                 | Descripción                                 | Símbolo           | Elemento de línea                                                                                                    | Trip Unit Setting |
|-------------------------|---------------------------------------------|-------------------|----------------------------------------------------------------------------------------------------|-------------------|
|                         | Activación de tiempo largo                  | lr                |                                                                                                    |                   |
|                         | Retardo de tiempo largo                     | tr                |                                                                                                    |                   |
|                         | Activación de tiempo corto                  | Isd               |                                                                                                    |                   |
|                         | Retardo de tiempo corto                     | tsd               |                                                                                                    |                   |
|                         | Instantáneo                                 | li                |                                                                                                    |                   |
|                         | Activación de tiempo largo Idmtl            | Idmtl Ir          |                                                                                                    |                   |
|                         | Retardo de tiempo largo Idmtl               | Idmtl tr          |                                                                                                    |                   |
|                         | Modo Idmtl                                  |                   |                                                                                                    |                   |
|                         | Activación de tiempo corto Idmtl            | Idmtl Isd         |                                                                                                    |                   |
|                         | Retardo de tiempo corto Idmtl               | Idmtl tsd         |                                                                                                    |                   |
|                         | Idmtl instantánea                           | Idmtl li          |                                                                                                    |                   |
|                         |                                             |                   | Modo                                                                                                    |                   |
|                         | Falla de tierra (unidad de<br>disparo 6 0H) | <u>‡</u>          | Activación                                                                                                    |                   |
|                         |                                             |                   | Retardo de activación         Retardo de activación         Activación         Retardo de activación         Desactivación         Retardo de desactivación         Modo         Ødo         Retardo de desactivación         Retardo de desactivación         Modo         % de activación         Retardo de activación                                                                                                    |                   |
|                         | Corriente neutra                            | Ineutro           |                                                                                                    |                   |
|                         |                                             |                   | Modo                                                                                                    |                   |
|                         |                                             |                   | Activación                                                                                                    |                   |
|                         | Alarma de falla a tierra                    | l <i>≰</i> alarma | Retardo de activación                                                                                                    |                   |
|                         |                                             |                   | Desactivación                                                                                                    |                   |
|                         |                                             |                   | Retardo de desactivación                                                                                                    |                   |
|                         | Desequilibrio de corriente                  |                   | Modo                                                                                                    |                   |
|                         |                                             | Ideseq.           | % de activación                                                                                                    |                   |
| Protección de corriente |                                             |                   | Retardo de activación                                                                                                    |                   |
|                         |                                             |                   | % de desactivación                                                                                                    |                   |
|                         |                                             |                   | Retardo de desactivación                                                                                                    |                   |
|                         |                                             |                   | Modo                                                                                                    |                   |
|                         | Domanda do corriento máx, on                |                   | Activación                                                                                                    |                   |
|                         | la fase 1                                   | I1máx             | Retardo de activación                                                                                                    |                   |
|                         |                                             |                   | Desactivación                                                                                                    |                   |
|                         |                                             |                   | Modo         Activación         Retardo de activación         Desactivación         Retardo de desactivación         Modo         % de activación         % de activación         % de desactivación         % de desactivación         % de desactivación         % de desactivación         % de desactivación         Retardo de activación         Modo         Activación         Retardo de activación         Desactivación         Retardo de activación         Modo         Activación         Retardo de activación         Desactivación         Retardo de activación         Desactivación         Retardo de desactivación         Modo         Activación         Retardo de activación         Desactivación         Retardo de desactivación         Desactivación         Retardo de desactivación         Retardo de desactivación         Retardo de desactivación         Retardo de desactivación         Retardo de activación         Retardo de activación         Retardo de activación         Retardo de act |                   |
|                         |                                             |                   | Modo                                                                                                    |                   |
|                         | Demondo de comiente méru en                 |                   | Activación                                                                                                    |                   |
|                         | la fase 2                                   | l2máx             | Retardo de activación                                                                                                    |                   |
|                         |                                             |                   | Desactivación                                                                                                    |                   |
|                         |                                             |                   | Retardo de desactivación                                                                                                    |                   |
|                         |                                             |                   | Modo                                                                                                    |                   |
|                         | Demanda de corriente máx, en                |                   | Activación                                                                                                    |                   |
|                         | la fase 3                                   | I3máx             | Retardo de activación                                                                                                    |                   |
|                         |                                             |                   | Desactivación                                                                                                    |                   |
|                         |                                             |                   | Retardo de desactivación                                                                                                    |                   |
|                         |                                             |                   | Modo                                                                                                    |                   |
|                         | Demanda de corriente máx en                 |                   | Activación                                                                                                    |                   |
|                         | el neutro                                   | Inmáx             | Retardo de activación                                                                                                    |                   |
|                         |                                             |                   | Desactivación                                                                                                    |                   |
|                         |                                             |                   | Retardo de desactivación                                                                                                    |                   |

### Tabla 21 – Ajustes-Menú de protección

Tabla continúa en la siguiente página

ESPAÑOL

| Submenú                                                                      | Descripción                    | Símbolo    | Elemento de línea          | Trip Unit Setting |
|------------------------------------------------------------------------------|--------------------------------|------------|----------------------------|-------------------|
|                                                                              |                                |            | Activación                 |                   |
|                                                                              |                                |            | Retardo de activación      |                   |
|                                                                              | Tension (baja) minima          | Umin       | Desactivación              |                   |
|                                                                              |                                |            | Retardo de desactivación   |                   |
|                                                                              |                                |            | Activación                 |                   |
| Ducto coión do tonción                                                       |                                | l Ima és c | Retardo de activación      |                   |
| Protección de tensión                                                        | Tension (sobre) maxima         | Umax       | Desactivación              |                   |
|                                                                              |                                |            | Retardo de desactivación   |                   |
|                                                                              |                                |            | Activación                 |                   |
|                                                                              | Descentilitation de Associétée | 11.1       | Retardo de activación      |                   |
| Submenú Protección de tensión Otras protecciones Desconexión I Desconexión P | Desequilibrio de tension       | Udeseq.    | Desactivación              |                   |
|                                                                              |                                |            | Retardo de desactivación   |                   |
|                                                                              |                                |            | Activación                 |                   |
|                                                                              | Potencia inversa               | rP         | Retardo de activación      |                   |
|                                                                              |                                |            | Desactivación              |                   |
|                                                                              |                                |            | Retardo de desactivación   |                   |
|                                                                              | Frecuencia (baja) mínima       | Fmáx       | Activación                 |                   |
|                                                                              |                                |            | Retardo de activación      |                   |
| Otres anotesianes                                                            |                                |            | Desactivación              |                   |
| Otras protecciones                                                           |                                |            | Retardo de desactivación   |                   |
|                                                                              |                                |            | Activación                 |                   |
| Protección de tensión Otras protecciones Desconexión I Desconexión P         | Frecuencia (sobre) máxima      | Fmín       | Retardo de activación      |                   |
|                                                                              |                                |            | Desactivación              |                   |
|                                                                              |                                |            | Retardo de desactivación   |                   |
|                                                                              | Deteción de fesse              |            | Modo                       |                   |
|                                                                              | Rotación de lases              | _          | Secuencia                  |                   |
|                                                                              |                                |            | Modo                       |                   |
|                                                                              |                                |            | % de activación            |                   |
| Desconexión I                                                                | Desconexión I                  | —          | % de retardo de activación |                   |
|                                                                              |                                |            | % de desactivación         |                   |
|                                                                              |                                |            | Retardo de desactivación   |                   |
|                                                                              |                                |            | Modo                       |                   |
|                                                                              |                                |            | Activación                 |                   |
| Desconexión P                                                                | Desconexión P                  | -          | Retardo de activación      |                   |
|                                                                              |                                |            | Desactivación              |                   |
|                                                                              |                                |            | Retardo de desactivación   |                   |

| Tabla 21 – | Ajustes- | -Menú de | protección | (continuación) |
|------------|----------|----------|------------|----------------|
|------------|----------|----------|------------|----------------|

## Índice

### Α

Acceso remoto 60 Activación falla a tierra 16 instantánea 15 tiempo corto 14 tiempo largo 11 Ajuste de fecha 51 Ajuste de hora 51 Ajustes de fábrica menú de protección 104 selectores 103 Ajustes de los selectores de configuración 62, 64 Alarma de la corriente máxima 48 Alarmas descripción 22 historial 80 Archivos cronológicos de historial descripción 42-44 verificación 79 Armónicos indicadores de calidad 32 menú 41 Arquitectura de la tensión de alimentación 111

### В

Baja corriente. Consulte Protección de corriente mínima Baja frecuencia. Consulte Protección de frecuencia mínima Baja tensión. Consulte Protección de tensión mínima Botón de prueba/restablecimiento 34 Botón de restablecimiento 67 Botón del menú de servicio de mantenimiento 37 Botones menú de servicio de mantenimiento 37 navegación 37 prueba de falla a tierra 68 prueba/restablecimiento 34

### С

Calibrador descripción 7, 12 sustitución 95 Calibrador ajustable *Consulte* calibrador Configuración de idioma 50 Configuración de la razón del transformador de tensión 53 Contactos de alarma. Consulte Contactos programables M2C/M6C Contactos programables M2C/M6C descripción del accesorio 27 menú 43 Contador de maniobras descripción 36 menú 80 Convención de signos 57 Cubierta de los selectores ilustración 7 ranura de apertura 61

### D

Demanda de corriente 56 Demanda de potencia 56 Desconexión/reconexión de carga de corriente 48, 86 alarma 23 descripción 27 menú 46 verificación 86 Desconexión/reconexión de carga de potencia alarma 48 menú 46 verificación 86 Deseguilibrio de corriente alarma 48 protección 25 Desequilibrio de tensión alarma 48 arquitectura de la tensión 113 protección 25 Designación de protección 7 Diagrama de flujo menú de mediciones 100 menú de protecciones 102 menú de servicio de mantenimiento 101

### Е

Enchufe de pruebas 67 Enchufe sensor 7 Enclavamiento selectivo de zona cableado 66 descripción 28 puentes 66 Estado pila 69 unidad de disparo 69

### F

Frecuencia alarma 48 configuración 54 menú 41 verificación 79 Funcionamiento 70 Funciones de disparo 7–8

### Н

Historial de disparo 79

I<sup>2</sup>t off 14 1<sup>2</sup>t on 14 Idmtl. Consulte Protección de tiempo largo Ig. Consulte Selector de activación de protección contra fallas a tierra li. Consulte Protección instantánea In. Consulte Tamaños de sensor Indicador de desgaste de los contactos configuración del código 52 medidor 52 verificación 80 Indicadores de disparo lg 33 Isd/li 33 luces 33 verificación de estado 69 Información sobre el interruptor 52 Inversión de fases alarma 48 verificación 85 Ir. Consulte Selector de activación de tiempo largo Isd. Consulte Selector de activación de la protección de tiempo largo

### L

LSIG *Consulte* Unidad de disparo 6.0H Luz indicadora autoprotección 33 disparo 33 falla a tierra 33 protección avanzada 33 Luz indicadora de disparo por sobrecalentamiento 33

### Μ

Mando a distancia 60 Medición gama 106 precisión 106 Menú de configuración de comunicaciones 44 Menú de configuración de mediciones descripción 43-44 Menú de configuración de Micrologic configuración 50 descripción 43 Menú de mediciones diagrama de flujo 100 verificación 70 Menú de otro tipo de protección 45 Menú de protección ajustes de fábrica 104 verificación 81 Menú de protección de la tensión 45 Menú de protecciones diagrama de flujo 102 Menú de servicio de mantenimiento configuración 47 descripción 42 diagrama de flujo 101 Menus Micrologic setup 20 Menús archivos cronológicos de historial 42-44 armónicos 41 configuración de comunicaciones 44 configuración de mediciones 43-44 configuración de Micrologic 43 contactos programables M2C/M6C 43 contador de maniobras 80 de red 79 desconexión/reconexión de carga de corriente 46, 86 desconexión/reconexión de carga de potencia 46, 86 desgaste de contactos 80 historial de alarmas 80 historial de disparo 79 niveles de corriente 39, 71

niveles de energía 40, 74 niveles de potencia 40, 73 niveles de tensión 39, 72 otro tipo de protección 45, 85 protección de corriente 45, 81 protección de tensión 45, 84 servicio de mantenimiento 42 Micrologic setup menu description 20 Módulo de comunicación 8, 58

### Ν

Niveles de activación, ajuste 61 Niveles de corriente menú 39 verificación 71 visualización 35 Niveles de energía menú 40 verificación 74 Niveles de potencia menú 40 verificación 73 Niveles de tensión menú 39 verificación 72 Nombre del producto 7

### 0

Otro tipo de protección descripción 18 verificación 85

### Ρ

Pérdida de fases múltiples 113 Pila sustitución 97 verificación de estado 69 Protección alarmas 22 avanzada 18 corriente 81 corriente máxima neutra 24 demanda de corriente mínima 24 desconexión/reconexión de carga 26 desconexión/reconexión de carga de corriente 46 desconexión/reconexión de carga de potencia 46 desequilibrio de corriente 25 desequilibrio de tensión 25 frecuencia máxima 26 frecuencia mínima 26 instantánea 15

neutra 20 otro tipo 85 rotación de fases 27 tensión 84 tensión máxima 24 tensión mínima 24 tiempo corto 14 tiempo largo 11 Protección avanzada descripción 18 verificación de valores 70 Protección contra fallas a tierra alarma 48 función de prueba 68 selector de activación 16 selector de retardo 16 Protección contra fallas a tierra del equipo 68 Protección de corriente 45 verificación 81 Protección de demanda de corriente máxima 24 Protección de demanda de corriente mínima 24 Protección de frecuencia máxima 26 Protección de frecuencia mínima 26 Protección de la potencia inversa alarma 48 Protección de rotación de fases 27 Protección de tensión alarma 48 verificación 84 Protección de tensión máxima 24 Protección de tensión mínima 24 Protección de tiempo corto alarma 48 selector de activación 14 selector de retardo 14 Protección de tiempo largo alarma 48 descripción 12-13 retardo I2t 11 retardo Idmtl selector de activación 11 selector de retardo 11 Protección neutra 20 Pruebas equipo 67 función de disparo por falla a tierra 68 inyección primaria 32 invección secundaria 32 unidad de disparo 32 Pruebas de inyección primaria 32

#### Pruebas de inyección secundaria 32

### R

Razón del transformador de tensión 53 Repuesto unidad de disparo 87 Restablecimiento de la unidad de disparo 67 Retardo falla a tierra 16 tiempo corto 14 tiempo largo 11 rPmáx *Consulte* Protección de potencia inversa

### S

Selectores activación de falla a tierra 16 activación de tiempo largo 11 activación instantánea 15 ajuste 61 descripción 8 retardo de falla a tierra 16 retardo de tiempo corto 14 retardo de tiempo largo 11 Selectores ajustables. Consulte Selectores Sentido de potencia configuración de la convención de signos de la potencia reactiva 57 configuración de la dirección del signo de potencia 53 Sobrecorriente Consulte Protección de corriente máxima Sobrefrecuencia Consulte Protección de frecuencia máxima Sobretensión. Consulte Protección de tensión máxima Sustitución calibrador 95 pila 97

### Т

Tipo de red 55 Tr. *Consulte* Selector de retardo de la protección de tiempo largo Tsd. *Consulte* Selector de retardo de

la protección de tiempo corto

### U

Unidad de disparo 5.0H 9 6.0H 10 ajustes código de desgaste de los contactos 52 familia de interruptores 52 fecha 51 frecuencia 54 hora 51 idioma 50 normas 52 tablas de registro 114 tipo de interruptor 52 arquitectura de la tensión de alimentación 111 configuración 50 designación de serie 7 historial 79

pruebas 32 repuesto 87 restablecimiento 67 verificación de estado 69

### V

Valores de com. de Modbus 58 Valores de lectura remota 108 Visualización de gráficos diagrama de flujo 100 menús 38 navegación 37 pantalla 35

### Ζ

ZSI. *Consulte* Enclavamiento selectivo de zona

ESPAÑOL

Importado en México por: Schneider Electric México, S.A. de C.V. Av. Ejercito Nacional No. 904 Col. Palmas, Polanco 11560 México, D.F. 55-5804-5000 www.schneider-electric.com.mx

Normas, especificaciones y diseños pueden cambiar, por lo tanto pida confirmación de que la información de esta publicación está actualizada.

Schneider Electric y Square D son marcas comerciales de Schneider Electric Industries SAS o sus compañías afiliadas. Todas las otras marcas comerciales son propiedad de sus respectivos propietarios.

© 2002–2019 Schneider Electric Reservados todos los derechos

48049-330-03, Rev. 03, 12/2019 Reemplaza 48049-330-03 Rev. 01, 07/2012

# Déclencheurs électroniques MicroLogic<sup>MC</sup> 5.0H et 6.0H

## **Directives d'utilisation**

48049-330-03 Rev. 03, 12/2019

À conserver pour usage ultérieur.

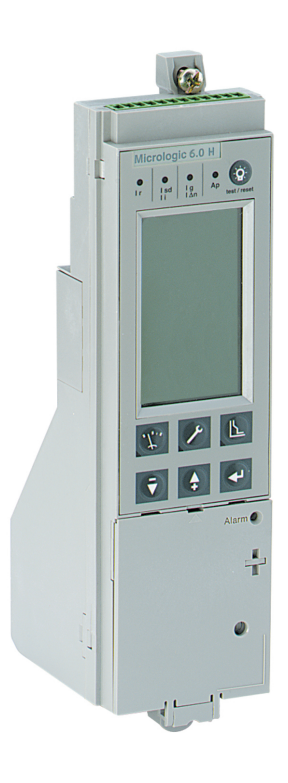

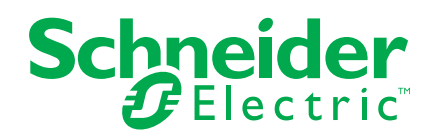

### Catégories de dangers et symboles spéciaux

Lisez soigneusement ces directives et examinez l'appareillage afin de vous familiariser avec lui avant son installation, son fonctionnement ou son entretien. Les messages spéciaux qui suivent peuvent apparaître dans ce document ou sur l'appareillage. Ils vous avertissent de dangers potentiels ou attirent votre attention sur des renseignements pouvant éclaircir ou simplifier une procédure.

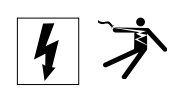

L'ajout de l'un ou l'autre des symboles à une étiquette de sécurité « Danger » ou « Avertissement » vous indique qu'un danger électrique existe et qu'il pourra y avoir des blessures corporelles si les directives ne sont pas suivies.

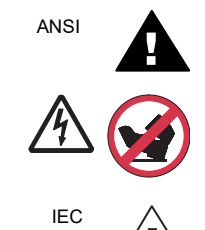

Ceci est le symbole d'une alerte de sécurité. Il sert à vous avertir d'un danger potentiel de blessures corporelles. Respectez toutes les consignes de sécurité accompagnant ce symbole pour éviter toute situation potentielle de blessure ou de mort.

### **A** DANGER

**DANGER** indique une situation de danger qui, si elle n'est pas évitée, **entraînera** la mort ou des blessures graves.

### A AVERTISSEMENT

**AVERTISSEMENT** indique une situation de danger qui, si elle n'est pas évitée, **peut entraîner** la mort ou des blessures graves.

### ATTENTION

**ATTENTION** indique une situation de danger qui, si elle n'est pas évitée, **peut entraîner** des blessures mineures ou modérées.

### **AVIS**

**AVIS** est utilisé pour commenter des pratiques sans rapport avec les blessures physiques. Le symbole d'alerte de sécurité n'est pas employé avec ce mot de signalement.

**REMARQUE** : Fournit des renseignements complémentaires pour clarifier ou simplifier une procédure.

### Veuillez noter

Seul un personnel qualifié doit effectuer l'installation, l'utilisation, l'entretien et la maintenance du matériel électrique. Schneider Electric n'assume aucune responsabilité des conséquences éventuelles découlant de l'utilisation de cette documentation.

### Avis FCC

Cet appareil a été testé et s'est révélé conforme aux limites des périphériques numériques de classe A, conformément au paragraphe 15 des réglementations de la FCC. Ces limites sont conçues pour assurer une protection raisonnable contre les interférences nuisibles lorsque l'appareil fonctionne dans un environnement commercial. Cet appareil génère, utilise et peut rayonner des fréquences radio et, s'il n'est pas installé et utilisé conformément aux directives fournies dans le manuel d'utilisation, peut causer des interférences nuisibles aux communications radio. Le fonctionnement de cet appareil dans une zone résidentielle est susceptible de provoquer des interférences nuisibles, auquel cas l'utilisateur devra corriger ces interférences à ses propres frais.

## Table des matières

| SECTION 1:GÉNÉRALITÉS   |                                                                                                    | 7                                            |
|-------------------------|----------------------------------------------------------------------------------------------------|----------------------------------------------|
|                         | Introduction                                                                                                    | 7                                            |
|                         | Communications                                                                                                    | 8                                            |
|                         | Réglages de la puissance et des contrôles                                                                                                    | 8                                            |
|                         | Réglages des commutateurs<br>Déclencheur MicroLogic 5.0H<br>Déclencheur MicroLogic 6.0H                                                                         | 8<br>9<br>10                                 |
|                         | Protection LSIG<br>Protection de longue durée<br>Protection de courte durée<br>Protection instantanée<br>Protection des appareils contre les défauts à la terre | 11<br>11<br>14<br>15<br>16                   |
|                         | Fonction des réglages d'entretien pour la réduction d'énergie (ERMS)                                                                                            | 17                                           |
|                         | Configuration du déclencheur MicroLogic<br>Alimentation de contrôle<br>Alimentation externe                                                                     | 18<br>18<br>19                               |
|                         | Configuration du déclencheur MicroLogic                                                                                                    | 20                                           |
|                         | Protection évoluée<br>Protection du neutre<br>Alarmes<br>Valeurs minimales et maximales de la protection de courant moven                                       | 20<br>20<br>22                               |
|                         | (demande) et de la protection de tension                                                                                                    | 24<br>25<br>26<br>26<br>26<br>27<br>27<br>27 |
|                         | Mesure                                                                                                    | 27<br>28<br>28<br>31                         |
|                         | Essai du déclencheur                                                                                                    | 31                                           |
|                         | Voyants<br>Voyant de surcharge<br>Voyants de déclenchement                                                                                                    | 32<br>32<br>32                               |
|                         | Bouton d'essai/de remise à zéro                                                                                                    | 33                                           |
|                         | Écran d'affichage graphique                                                                                                    | 33                                           |
|                         | Voyant d'usure des contacts                                                                                                    | 34                                           |
|                         | Compteur de manœuvres                                                                                                    | 34                                           |
| SECTION 2:NAVIGATION SU | IR L'AFFICHEUR GRAPHIQUE                                                                                                    | 35                                           |
|                         | Afficheur graphique                                                                                                    | 35                                           |

|                        | Graphique à barres et menus                                                   | 36       |
|------------------------|-------------------------------------------------------------------------------|----------|
|                        | Menu Mesures                                                                  | 37       |
|                        | Menu Entretien                                                                | 40       |
|                        | Menu Protections                                                              | 42       |
| SECTION 3:CONFIGURATIO | N DU DÉCLENCHEUR                                                              | 44       |
|                        | Configuration des paramètres du déclencheur                                   | 44       |
|                        | Contacts programmables M2C/M6C                                                | 44       |
|                        | Configuration du déclencheur MicroLogic                                       | 47       |
|                        | Configuration des mesures                                                     | 51       |
|                        | Configuration du module de communication                                      | 55       |
|                        | Affinement des réglages des commutateurs                                      | 58       |
|                        | Exemples                                                                      | 60       |
|                        | Déclencheur MicroLogic 5.0H                                                   | 60       |
|                        | Declencheur MicroLogic 6.0H                                                   | 60       |
|                        | Interverrouillage sélectif de zone (ZSI)                                      | 61       |
|                        | Vérification du fonctionnement du déclencheur                                 | 63       |
|                        | Réarmement du déclencheur                                                     | 63       |
|                        | Vérification de la fonction de déclenchement de l'appareil sur défaut à la 64 | a terre  |
|                        | Vérification de l'état du déclencheur                                         | 65       |
| SECTION 4:FONCTIONNEME | ENT                                                                           | 66       |
|                        | Valeurs mesurées                                                              | 66       |
|                        | Niveaux des courants                                                          | 67       |
|                        | Niveaux des tensions                                                          | 68       |
|                        | Niveaux des puissances                                                        | 69       |
|                        | Niveaux des énergies                                                          | 70       |
|                        | Harmoniques                                                                   | 71       |
|                        | Historique du déclencheur                                                     | 75       |
|                        | Historiques défauts                                                           | 75       |
|                        | Fréquence                                                                     | 75       |
|                        | Historiques des alarmes                                                       | /6       |
|                        | Lisure des contacts                                                           | 70       |
|                        |                                                                               | 70       |
|                        | Configuration des protections                                                 | 77       |
|                        | Protections en courant                                                        | //       |
|                        | Autros protections                                                            | 80       |
|                        | Délestage de charge en courant                                                | 01<br>82 |
|                        | Délestage de charge en puissance                                              | 82       |
| SECTION 5:REMPLACEMEN  |                                                                               | 83       |
|                        | Remplacement du déclencheur en fonction des réglages d'entretien po           | urla     |
|                        | réduction d'énergie (ERMS)                                                    | 84       |
|                        | Outils nécessaires                                                            | 85       |
|                        | Préparation                                                                   | 85       |
|                        | Noter les réglages des commutateurs                                           | 85       |

FRANÇAIS

|                       | Déconnexion du disjoncteur<br>Retrait du couvercle des accessoires du disjoncteur<br>Retrait de la fiche de valeur nominale<br>Retrait de la fiche de valeur nominale<br>Retrait du déclencheur | 85<br>85<br>85<br>85<br>85<br>86 |
|-----------------------|----------------------------------------------------------------------------------------------------|----------------------------------|
|                       | Remplacement du déclencheur<br>Installation de la pile<br>Installation du déclencheur                                                                                                    | 86<br>86<br>87                   |
|                       | Remise en place du couvercle des accessoires du disjoncteur                                                                                                    | 89                               |
|                       | Vérification de l'installation du déclencheur<br>Essai d'injection secondaire<br>Essai d'injection primaire<br>Vérification du fonctionnement des accessoires                                   | 90<br>90<br>90<br>90             |
|                       | Configuration du déclencheur                                                                                                    | 90                               |
|                       | Reconnexion du disjoncteur                                                                                                    | 90                               |
| SECTION 6:REMPLACEMEN | T DE LA FICHE DE LA VALEUR NOMINALE RÉGLABLE .                                                                                                    | 91                               |
|                       | Retrait de la fiche de la valeur nominale                                                                                                    | 91                               |
|                       | Installation de la nouvelle fiche de la valeur nominale réglable                                                                                                    | 92                               |
| SECTION 7:REMPLACEMEN | T DE LA PILE                                                                                                    | 93                               |
|                       | Déconnexion du disjoncteur                                                                                                    | 93                               |
|                       | Retrait du couvercle des accessoires                                                                                                    | 93                               |
|                       | Déplacement du module de tenue                                                                                                    | 93                               |
|                       | Remplacement de la pile                                                                                                    | 95                               |
|                       | Remise en place du module de tenue                                                                                                    | 95                               |
|                       | Remise en place du couvercle des accessoires                                                                                                    | 95                               |
|                       | Reconnexion du disjoncteur                                                                                                    | 96                               |
| ANNEXE A:ORGANIGRAMM  | ES DES AFFICHAGES GRAPHIQUES                                                                                                    | 97                               |
|                       | Organigramme du menu mesures                                                                                                    | 97                               |
|                       | Organigramme du menu entretien                                                                                                    | 98                               |
|                       | Organigramme du menu Protections                                                                                                    | 99                               |
| ANNEXE B:RÉGLAGES PAR | DÉFAUT ET TOLÉRANCES                                                                                                    | 100                              |
|                       | Réglages par défaut                                                                                                    | 100                              |
|                       | Gamme des mesures et précision                                                                                                    | 103                              |
| ANNEXE C:ACCÈS RÉSEAU | COMMUNICATION                                                                                                    | 105                              |
|                       | Valeurs lisibles à distance                                                                                                    | 105                              |
| ANNEXE D:ARCHITECTURE | DE L'ALIMENTATION EN TENSION DU DÉCLENCHEUR                                                                                                    | 108                              |
|                       | Protection en tension minimale                                                                                                    | 108                              |
|                       | Protection en déséquilibre de tension                                                                                                    | 110                              |
|                       | Perte de plusieurs phases                                                                                                    | 110                              |
|                       |                                                                                                    |                                  |

FRANÇAIS

| ANNEXE E:RÉGLAGES DU DÉCLENCHEUR | 111 |
|----------------------------------|-----|
| 114                              |     |
| INDEX                            | 112 |

48049-330-03

### Section 1—Généralités

### Introduction

Les déclencheurs MicroLogic<sup>MC</sup> offrent des fonctions de déclenchement réglables pour les disjoncteurs à déclenchement électronique. Le nom du produit (A) spécifie le niveau de protection fourni par le déclencheur.

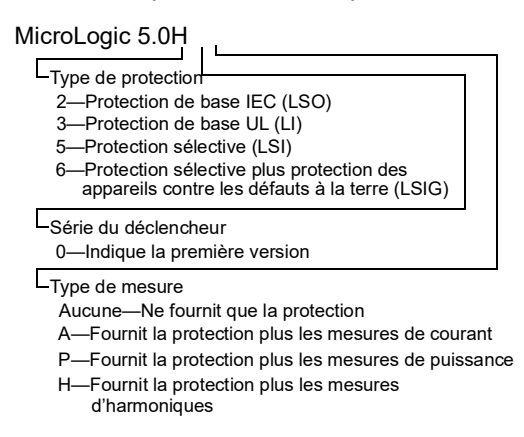

Les déclencheurs MicroLogic sont remplaçables sur place, pour permettre l'amélioration des perfomances du déclencheur. Pour obtenir tous les renseignements sur les modèles de disjoncteurs, les capacités de châssis, les valeurs nominales d'interruption, les fiches de capteurs, les fiches de la valeur nominale et les déclencheurs disponibles, consulter le catalogue de produits.

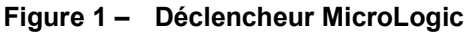

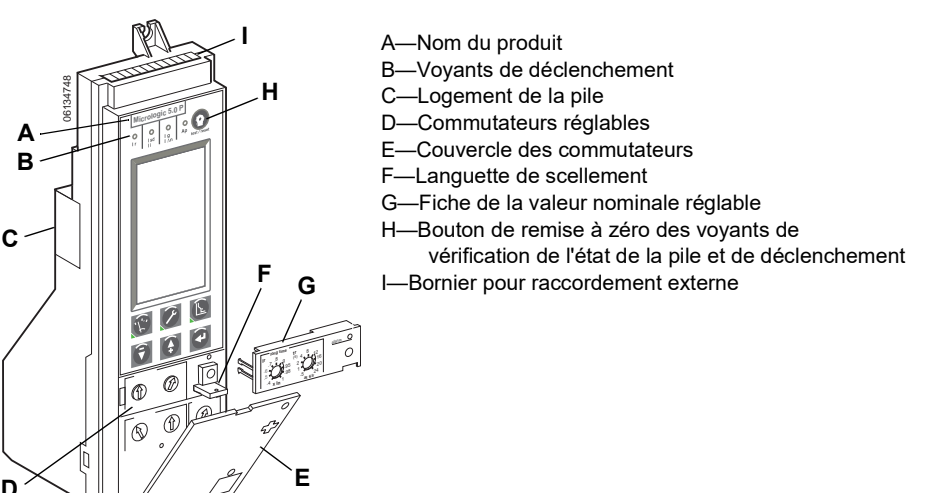

### Communications

Les déclencheurs MicroLogic peuvent communiquer avec d'autres dispositifs par l'intermédiaire du protocole « Modbus » grâce à un module de communication du disjoncteur (BCM). Pour plus de renseignements sur les listes de registres et autres dispositifs, se reporter aux directives d'utilisation 0613IB1313, *Système de communications Modbus*.

### A AVERTISSEMENT

#### ALTÉRATION POSSIBLE DE LA DISPONIBILITÉ, DE L'INTÉGRITÉ ET DE LA CONFIDENTIALITÉ DU SYSTÈME

- Changez les mots de passe par défaut lors de la première utilisation afin d'empêcher tout accès non autorisé aux paramètres, aux contrôles et aux informations de l'appareil.
- Désactivez les ports/services inutilisés et les comptes par défaut pour limiter les possibilités d'accès non autorisés.
- Placez les appareils en réseau derrière plusieurs niveaux de protection : pare-feu, segmentation réseau, détection et neutralisation des intrusions, etc.
- Suivez les pratiques recommandées en matière de cybersécurité (par exemple, moindre privilège, séparation des tâches) pour limiter le risque de perte ou de divulgation de données, de modification ou de suppression des journaux et des données, et d'interruption des services.

Si ces directives ne sont pas respectées, cela peut entraîner la mort ou des blessures graves.

### Réglages de la puissance et des contrôles

À l'aide de l'écran d'affichage graphique et du clavier du déclencheur, il est possible de définir des options pour le déclencheur ou de vérifier les mesures du système. Se reporter à la section 2 —Navigation sur l'afficheur graphique pour de plus amples renseignements. Les mesures du système peuvent être également vérifiées avec le logiciel System Manager Software (SMS), version 3.2 ou ultérieures, ou tout autre logiciel de gestion de systèmes en réseau.

### Réglages des commutateurs

Sur la face avant du déclencheur, il y a des commutateurs réglables permettant de modifier les caractéristiques de déclenchement LSI ou LSIG du déclencheur. Les déclencheurs sont expédiés avec le commutateur d'enclenchement de longue durée réglé à 1.0 et tous les autres commutateurs à leurs réglages les plus bas. Tous les réglages de protection évoluée sont désactivés (off).

Des ajustements méticuleux des commutateurs peuvent être effectués à l'aide des touches de navigation, voir page 58.

### Déclencheur MicroLogic 5.0H

Le déclencheur MicroLogic 5.0H fournit une protection sélective (LSI) et la mesure de la puissance.

- A. Écran d'affichage graphique
- B. Touche d'accès au menu protection<sup>1</sup>
- C. Touche d'accès au menu d'entretien<sup>1</sup>
- D. Touche d'accès au menu de mesure<sup>1</sup>
- E. Touche de défilement vers le bas
- F. Touche de défilement vers le haut
- G. Touche d'entrée des données (validation ou sélection)
- H. Commutateur d'enclenchement de longue durée (Ir)
- I. Commutateur de retard de longue durée (tr)
- J. Commutateur d'enclenchement de courte durée (Isd)
- K. Commutateur de retard de courte durée (tsd)
- L. Commutateur d'enclenchement instantané (li)
- M. Prise d'essai
- N. Voyant de surcharge d'enclenchement de longue durée
- O. Bouton d'extinction des voyants de vérification de l'état de la pile et de déclenchement
- P. Voyant d'auto-protection et de protection évoluée
- Q. Voyant de déclenchement court retard ou instantané
- R. Voyant de déclenchement long retard
- <sup>1</sup> La touche incorpore une DÉL indiquant le menu actif.

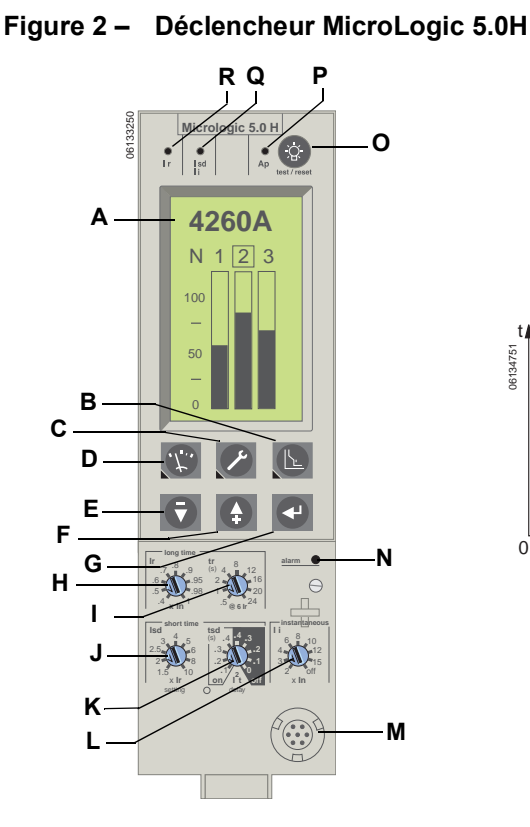

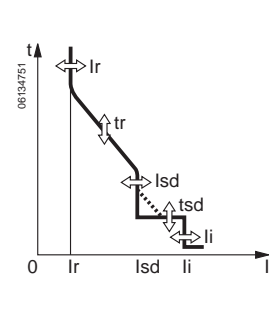

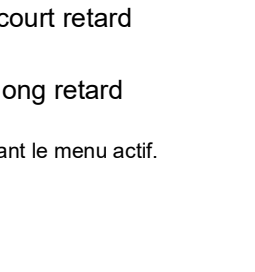

### Déclencheur MicroLogic 6.0H

Le déclencheur MicroLogic 6.0H fournit une protection sélective et une protection d'appareils contre les défauts à la terre ( $\leq$  1 200 A) (LSIG) et la mesure de la puissance.

- A. Écran d'affichage graphique
- B. Touche d'accès au menu protection\*
- C. Touche d'accès au menu d'entretien\*
- D. Touche d'accès au menu de mesure\*
- E. Touche de défilement vers le bas
- F. Touche de défilement vers le haut
- G. Touche d'entrée des données (validation ou sélection)
- H. Commutateur d'enclenchement de longue durée (Ir)
- I. Commutateur de retard de longue durée (tr)
- J. Commutateur d'enclenchement de courte durée (Isd)
- K. Commutateur de retard de courte durée (tsd)
- L. Commutateur d'enclenchement instantané (li)
- M. Commutateur d'enclenchement de protection contre les défauts à la terre (Ig)
- N. Commutateur de retard de protection contre les défauts à la terre (tg)
- O. Prise d'essai
- P. Bouton pousser-pour-déclencher de défaut à la terre
- Q. Voyant de surcharge d'enclenchement de longue durée
- R. Bouton d'extinction des voyants de vérification de l'état de la pile et de déclenchement
- S. Voyant d'auto-protection et de protection évoluée
- T. Voyant de déclenchement sur défaut à la terre
- U. Voyant de déclenchement court retard ou instantané
- V. Voyant de déclenchement long retard

\*La touche incorpore une DÉL indiquant le menu actif.

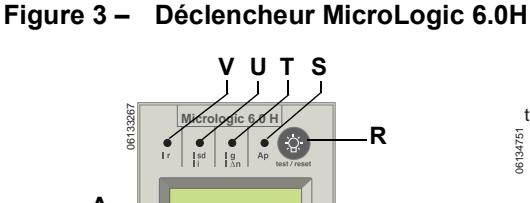

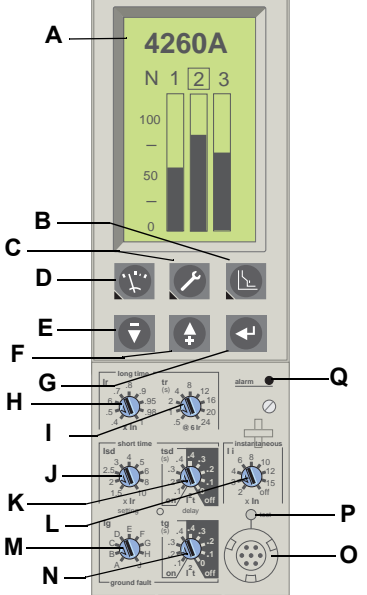

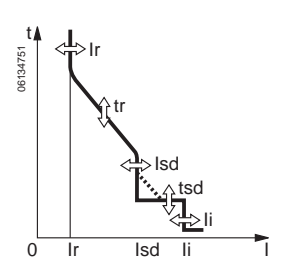

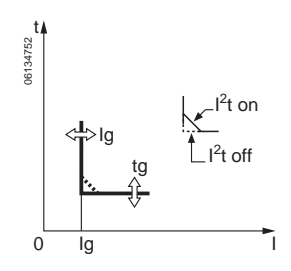

### **Protection LSIG**

### Protection de longue durée

La protection de longue durée protège les appareils contre les surcharges.

**REMARQUE :** Les déclencheurs MicroLogic sont alimentés par le circuit de façon à toujours offrir une protection contre les défauts. Toutes les autres fonctions (affichage, mesurage, communications, etc.) exigent une alimentation externe. Voir la page 19 pour des informations supplémentaires.

Figure 4 – Commutateurs de protection de longue durée

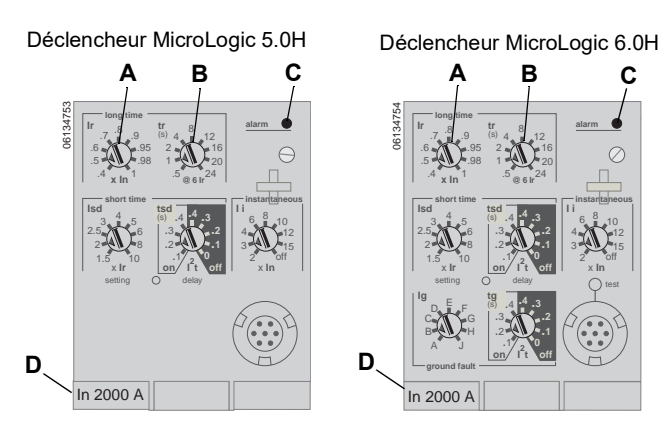

- La protection de longue durée est une fonction standard sur tous les déclencheurs.
- L'enclenchement de longue durée (Ir) (A) défini le niveau maximum de courant (en fonction de la valeur nominale de la prise du capteur In) que le disjoncteur porte continuellement. Si le courant dépasse cette valeur, le disjoncteur se déclenche après la temporisation prédéfinie. La valeur de l'enclenchement de longue durée (Ir) est réglable à entre 0,4 à 1,0 fois la val. nominale de la prise du capteur (In) (D).
- Le retard de longue durée (tr) (B) définit la durée pendant laquelle le disjoncteur portera une surintensité en dessous du niveau de courant d'enclenchement de courte durée ou instantané avant de se déclencher. Deux options sont disponibles :
  - Courbe de retard de longue durée l<sup>2</sup>t standard. Voir le tableau 1 pour les réglages de retard de longue durée l<sup>2</sup>t.
  - La pente des courbes de retard de longue durée ldmtl (décalage inverse minimum déterminé) varie pour renfoncer la sélectivité.

| Option | Description                            | Courbe             |
|--------|----------------------------------------|--------------------|
| DT     | Durée déterminée                       | Constante          |
| SIT    | Durée inverse standard                 | 1 <sup>0,5</sup> t |
| VIT    | Durée inverse forte                    | It                 |
| EIT    | Durée inverse extrême                  | l <sup>2</sup> t   |
| HVF    | Compatible avec fusibles haute tension | l <sup>4</sup> t   |

| MicroEogie           |                   |                                                 |      |     |     |     |     |      |      |  |
|----------------------|-------------------|-------------------------------------------------|------|-----|-----|-----|-----|------|------|--|
| Réglage <sup>1</sup> | Retarc            | Retard de longue durée en secondes <sup>2</sup> |      |     |     |     |     |      |      |  |
| trà 1,5 x Ir         | 12,5              | 25                                              | 50   | 100 | 200 | 300 | 400 | 500  | 600  |  |
| trà6xIr              | 0,5               | 1                                               | 2    | 4   | 8   | 12  | 16  | 20   | 24   |  |
| tr à 7,2 x Ir        | 0,34 <sup>3</sup> | 0,69                                            | 1,38 | 2,7 | 5,5 | 8,3 | 11  | 13,8 | 16,6 |  |

#### Tableau 1 – Valeurs du retard de longue durée l<sup>2</sup>t du déclencheur MicroLogic

<sup>1</sup>Ir = In x enclenchement de longue durée. In = valeur nominale de la prise du capteur. Seuil de déclenchement entre 1,05 et 1,20 Ir.

<sup>2</sup>Précision de la temporisation +0/-20 %.

<sup>3</sup>Lorsque tsd est réglé à 0,4 désactivé (off), alors tr = 0,5 au lieu de 0,34.

- Le voyant de surcharge (C) indique que le seuil de l'enclenchement de longue durée lr a été dépassé.
- Pour les disjoncteurs MasterPact<sup>MC</sup> NT et NW, la valeur du capteur (In) peut être changée en remplaçant la prise de capteur (D) située sous le déclencheur. Pour obtenir des informations supplémentaires, voir les directives jointes au kit de remplacement de la prise du capteur.
- La protection du neutre n'est pas disponible lorsque la protection ldmtl est sélectionnée.
- Les sélections Idmtl n'utilisent pas la même caractéristique d'image thermique que la fonction de protection de longue durée l<sup>2</sup>t. La protection de longue durée de base et la durée inverse forte (EIT) Idmtl sont toutes les deux courbes l<sup>2</sup>t, mais les différentes caractéristiques des images thermiques aboutissent à des performances différentes du système. Pour les applications de soudage, il est recommandé d'utiliser la protection de longue durée de base l<sup>2</sup>t afin d'assurer la performance du système attendue.
- L'enclenchement de longue durée et le retard de longue durée sont tous les deux situés sur la fiche de la valeur nominale réglable et remplaçable sur place. Pour modifier les réglages en vue de cerner plus précisément l'application, des fiches de diverses valeurs nominales sont disponibles. Pour les directives de remplacement de la fiche de la valeur nominale, voir la section 6—Remplacement de la fiche de la valeur nominale réglable.
- La protection de longue durée utilise une mesure efficace vraie (RMS).

|        | -                    | - <b>J</b>       | -                                  |                  |                  |      |      |       |       |       |          |
|--------|----------------------|------------------|------------------------------------|------------------|------------------|------|------|-------|-------|-------|----------|
| Option | Réglage <sup>1</sup> | Retar            | Retard de longue durée en secondes |                  |                  |      |      |       |       |       |          |
|        | trà 1,5 x Ir         | 0,52             | 1                                  | 2                | 4                | 8    | 12   | 16    | 20    | 24    | +0/-20 % |
| пт     | trà6xIr              | 0,52             | 1                                  | 2                | 4                | 8    | 12   | 16    | 20    | 24    | +0/-20 % |
| ы      | tr à 7,2 x Ir        | 0,52             | 1                                  | 2                | 4                | 8    | 12   | 16    | 16,6  | 16,6  | +0/-20 % |
|        | tr à 10 x lr         | 0,52             | 1                                  | 2                | 4                | 8    | 12   | 16    | 16,6  | 16,6  | +0/-20 % |
|        | tr à 1,5 x Ir        | 1,9              | 3,8                                | 7,6              | 15,2             | 30,4 | 45,5 | 60,7  | 75,8  | 91    | +0/-30 % |
| сіт    | trà6xIr              | 0,7              | 1                                  | 2                | 4                | 8    | 12   | 16    | 20    | 24    | +0/-20 % |
| 311    | tr à 7,2 x Ir        | 0,7              | 0,88                               | 1,77             | 3,54             | 7,08 | 10,6 | 14,16 | 17,7  | 21,2  | +0/-20 % |
|        | tr à 10 x Ir         | 0,7 <sup>2</sup> | 0,8                                | 1,43             | 2,86             | 5,73 | 8,59 | 11,46 | 14,33 | 17,19 | +0/-20 % |
|        | tr à 1,5 x Ir        | 1,9              | 7,2                                | 14,4             | 28,8             | 57,7 | 86,5 | 115,4 | 144,2 | 173,1 | +0/-30 % |
| )//T   | trà6xIr              | 0,7              | 1                                  | 2                | 4                | 8    | 12   | 16    | 20    | 24    | +0/-20 % |
| VII    | tr à 7,2 x Ir        | 0,7              | 0,81                               | 1,63             | 3,26             | 6,52 | 9,8  | 13,1  | 16,34 | 19,61 | +0/-20 % |
|        | tr à 10 x Ir         | 0,7 <sup>2</sup> | 0,75                               | 1,14             | 2,28             | 4,57 | 6,86 | 9,13  | 11,42 | 13,70 | +0/-20 % |
|        | tr à 1,5 x Ir        | 12,5             | 25                                 | 50               | 100              | 200  | 300  | 400   | 500   | 600   | +0/-30 % |
| EIT    | tr à 6 x Ir          | 0,7 <sup>3</sup> | 1                                  | 2                | 4                | 8    | 12   | 16    | 20    | 24    | +0/-20 % |
| C11    | tr à 7,2 x Ir        | 0,7 <sup>2</sup> | 0,69                               | 1,38             | 2,7              | 5,5  | 8,3  | 11    | 13,8  | 16,6  | +0/-20 % |
|        | tr à 10 x lr         | 0,7 <sup>2</sup> | 0,7 <sup>3</sup>                   | 0,7 <sup>3</sup> | 1,41             | 2,82 | 4,24 | 5,45  | 7,06  | 8,48  | +0/-20 % |
|        | tr à 1,5 x Ir        | 164,5            | 329                                | 658              | 1316             | 2632 | 3950 | 5265  | 6581  | 7900  | +0/-30 % |
|        | trà6xIr              | 0,7 <sup>3</sup> | 1                                  | 2                | 4                | 8    | 12   | 16    | 20    | 24    | +0/-20 % |
| IIVE   | tr à 7,2 x Ir        | 0,7 <sup>2</sup> | 0,7 <sup>3</sup>                   | 1,1 <sup>3</sup> | 1,42             | 3,85 | 5,78 | 7,71  | 9,64  | 11,57 | +0/-20 % |
|        | tr à 10 x Ir         | 0,7 <sup>2</sup> | 0,7 <sup>2</sup>                   | 0,7 <sup>3</sup> | 0,7 <sup>3</sup> | 1,02 | 1,53 | 2,04  | 2,56  | 3,07  | +0/-20 % |

#### Tableau 2 – Valeurs du retard de longue durée ldmtl du déclencheur MicroLogic

 $^{1}$ Ir = In x enclenchement de longue durée. In = valeur nominale de la prise du capteur. Seuil de déclenchement entre 1,05 et 1,20 Ir.

 $^{2}$ Tolérance = +0/-60 %

 $^{3}$ Tolérance = +0/-40 %

L'image thermique fournit en permanence l'état d'échauffement du câblage, avant et après les déclenchements du dispositif. Cela permet au disjoncteur de répondre à une suite de conditions de surcharge qui pourraient entraîner la surchauffe des conducteurs, mais qui resteraient indétectables si le circuit de longue durée était remis à zéro à chaque retour de la charge en dessous du réglage de l'enclenchement ou après chaque événement de déclenchement.

**REMARQUE :** Lors de la vérification des temps de déclenchement, attendre un minimum de 15 minutes après le déclenchement du disjoncteur avant de le réarmer, pour permettre à l'image thermique de se remettre complètement à zéro ou utiliser une trousse d'essais pour inhiber l'image thermique.

#### Protection de courte durée

La protection de courte durée protège les appareils contre les courts-circuits.

Figure 5 – Commutateurs de protection de courte durée

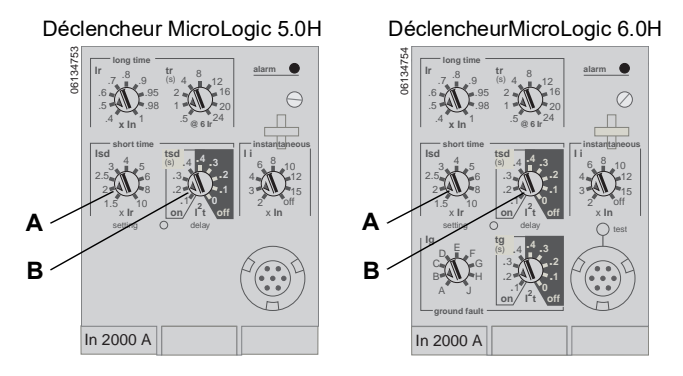

- La protection de courte durée est une fonction standard sur les déclencheurs 5.0H et 6.0H.
- L'enclenchement de courte durée (Isd) (A) définit le niveau de courant (en dessous du niveau de déclenchement instantané) auquel le disjoncteur se déclenchera après la temporisation prédéfinie.
- Le retard de courte durée (tsd) (B) définit la durée pendant laquelle le disjoncteur portera une surintensité au-dessus du niveau de courant d'enclenchement de courte durée avant de se déclencher.
- L'option l<sup>2</sup>t activé/l<sup>2</sup>t désactivé fournit une sélectivité améliorée avec les dispositifs de protection en aval :
  - Avec l<sup>2</sup>t désactivé sélectionné, une temporisation fixe est fournie.
  - Avec l<sup>2</sup>t activé sélectionné, une protection à retard inverse l<sup>2</sup>t est fournie jusqu'à 10 x Ir. Au-dessus de 10 x Ir, une temporisation fixe est fournie.

| Réglage                                            | Retard de courte durée |     |     |     |     |  |  |
|----------------------------------------------------|------------------------|-----|-----|-----|-----|--|--|
| l <sup>2</sup> t désactivé (ms à 10 lr) (secondes) | 0                      | 0,1 | 0,2 | 0,3 | 0,4 |  |  |
| I <sup>2</sup> t activé (ms à 10 Ir) (secondes)    | -                      | 0,1 | 0,2 | 0,3 | 0,4 |  |  |
| tsd (déclenchement min.) (millisecondes)           | 20                     | 80  | 140 | 230 | 350 |  |  |
| tsd (déclenchement max.) (millisecondes)           | 80                     | 140 | 200 | 320 | 500 |  |  |

| l ableau 3 – Valeurs du retard de courte duree du declencheur MicroLoc | ableau 3 - Valeurs du retard | d de courte durée du | déclencheur MicroLogi |
|------------------------------------------------------------------------|------------------------------|----------------------|-----------------------|
|------------------------------------------------------------------------|------------------------------|----------------------|-----------------------|

- Des courants intermittents dans la gamme des déclenchements court retard qui ne durent pas suffisamment longtemps pour provoquer un déclenchement sont accumulés et raccourcissent le retard de déclenchement de façon adéquate.
- L'interverrouillage sélectif de zone (ZSI) peut être utilisé avec la protection de courte durée pour les disjoncteurs en amont ou en aval. Le réglage de tsd à 0 désactive l'interverrouillage sélectif de zone.
- La protection de courte durée utilise la mesure efficace vraie (RMS).
- L'enclenchement et le retard de courte durée peuvent être réglés pour fournir la sélectivité avec des disjoncteurs en amont ou en aval.

**REMARQUE :** Utiliser la fonction l<sup>2</sup>t désactivé avec ZSI pour une bonne coordination. L'utilisation de la fonction l<sup>2</sup>t activé avec ZSI n'est pas recommandée puisque le retard avec lequel le dispositif en amont recevra un signal d'entrave

peut entraîner le déclenchement du déclencheur en un temps plus court que la courbe de déclenchement publiée.

### Protection instantanée

La protection instantanée protège les appareils contre les courts-circuits sans retard intentionnel.

#### Figure 6 – Commutateurs de protection instantanée

Déclencheur MicroLogic 5.0H

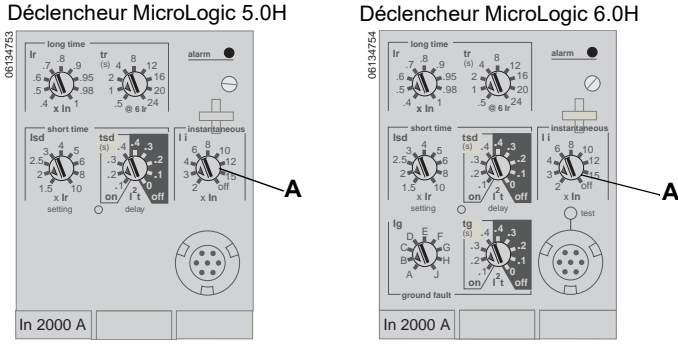

- La protection instantanée (li) (A) est une fonction standard sur tous les déclencheurs.
- La protection instantanée est basée sur la valeur nominale de capteur (In) du • disjoncteur.
- La commande d'ouverture du disjoncteur est donnée aussitôt que le courant de • seuil est dépassé.
- La protection instantanée utilise la mesure de courant de crête. •
- Quand le commutateur de protection instantanée est mis hors tension (off), la protection instantanée est désactivée.

#### Tableau 4 – Valeurs de protection instantanée du déclencheur MicroLogic

| Réglage     | Courant d'interruption |   |   |   |   |    |    |    |     |
|-------------|------------------------|---|---|---|---|----|----|----|-----|
| li (= ln x) | 2                      | 3 | 4 | 6 | 8 | 10 | 12 | 15 | off |

li = instantanée

In = valeur nominale du capteur

Précision d'enclenchement ± 10 %

### Protection des appareils contre les défauts à la terre

La protection des appareils contre les défauts à la terre protège les conducteurs contre la surchauffe et les défauts en provenance de courants de défaut à la terre ( $\leq$ 1 200 A).

#### Figure 7 – Commutateurs de protection contre les défauts à la terre

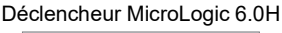

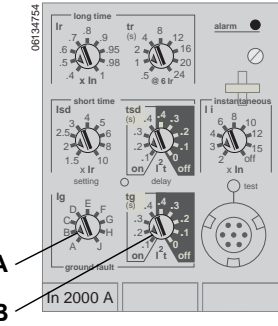

- La protection des appareils contre les défauts à la terre est une fonction standard sur les déclencheurs 6.0H.
- L'enclenchement sur défaut à la terre (lg) (A) définit le niveau de courant de défaut à la terre auquel le disjoncteur se déclenche après la temporisation prédéfinie.
- Le retard de défaut à la terre (tg) (B) définit la durée pendant laquelle le disjoncteur portera un courant de défaut à la terre au-dessus du niveau de courant de défaut à la terre avant de se déclencher.
- L'interverrouillage sélectif de zone (ZSI) peut être utilisé avec la protection contre les défauts à la terre pour les disjoncteurs en amont ou en aval. Le réglage du retard de défaut à la terre (tg) à 0 désactive l'interverrouillage sélectif de zone.
- La protection du neutre et la protection d'appareil contre les défauts à la terre sont indépendantes et peuvent fonctionner en même temps.

**REMARQUE** : Utiliser la fonction l<sup>2</sup>t désactivé avec ZSI pour une bonne coordination. L'utilisation de la fonction l<sup>2</sup>t activé avec ZSI n'est pas recommandée puisque le retard avec lequel le dispositif en amont recevra un signal d'entrave peut entraîner le déclenchement du déclencheur en un temps plus court que la courbe de déclenchement publiée.

| lg (= ln x)              | Α     | в     | С     | D     | E     | F     | G       | н       | J       |  |
|--------------------------|-------|-------|-------|-------|-------|-------|---------|---------|---------|--|
| $ln \le 400 A$           | 0,3   | 0,3   | 0,4   | 0,5   | 0,6   | 0,7   | 0,8     | 0,9     | 1       |  |
| 400 A < In $\le$ 1 200 A | 0,2   | 0,3   | 0,4   | 0,5   | 0,6   | 0,7   | 0,8     | 0,9     | 1       |  |
| In > 1 200 A             | 500 A | 640 A | 720 A | 800 A | 880 A | 960 A | 1 040 A | 1 120 A | 1 200 A |  |

#### Tableau 5 – Valeurs d'enclenchement sur défaut à la terre du déclencheur MicroLogic

In = valeur nominale du capteur.

Ig = enclenchement sur défaut à la terre

| MICTOLOGIC                                      |      |                             |     |     |     |  |  |  |
|-------------------------------------------------|------|-----------------------------|-----|-----|-----|--|--|--|
| Réglage                                         | Reta | Retard de défaut à la terre |     |     |     |  |  |  |
| l <sup>2</sup> t désactivé (ms à ln) (secondes) | 0    | 0,1                         | 0,2 | 0,3 | 0,4 |  |  |  |
| I <sup>2</sup> t activé (ms à In) (secondes)    | -    | 0,1                         | 0,2 | 0,3 | 0,4 |  |  |  |
| tg (déclenchement min.) (millisecondes)         | 20   | 80                          | 140 | 230 | 350 |  |  |  |
| tg (déclenchement max.) (millisecondes)         | 80   | 140                         | 200 | 320 | 500 |  |  |  |

#### Tableau 6 – Valeurs du retard sur défaut à la terre du déclencheur MicroLogic

### Fonction des réglages d'entretien pour la réduction d'énergie (ERMS)

La fonction des réglages d'entretien pour la réduction d'énergie (ERMS) est disponible sur un disjoncteur muni d'un :

- Module BCM ULP avec MicroLogiciel version 4.1.3 et plus récente.
- Déclencheur MicroLogic P ou H avec l'étiquette bleue ERMS (A) comme montré ci-dessous.
- Module d'E/S avec interrupteur d'application réglé à la position 3.

Figure 8 – Étiquette ERMS sur le déclencheur

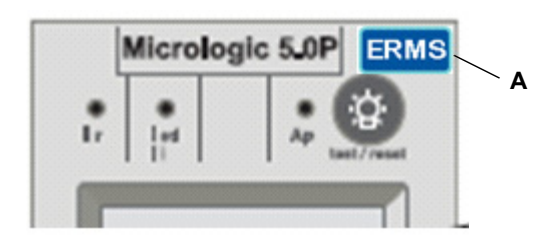

Voir les directives 0613IB1317 : *Module d'interface d'entrée/sortie pour disjoncteur BT - Guide d'exploitation* et les directives NHA67346 : *Directives d'utilisation de ERMS* pour plus d'informations, pour l'installation et des essais.

La fonction ERMS est utilisée pour réduire les réglages de protection li de façon à obtenir un déclenchement aussi rapide que possible lorsqu'un défaut se produit. Le réglage préprogrammé à l'usine pour la protection li en mode ERMS est 2xIn. Le réglage de l'ERMS peut être ajusté à l'aide de ces directives d'utilisation (NHA67346).

### 

#### **RISQUE D'ÉCLAIR D'ARC ÉLECTRIQUE**

- Ne modifiez pas les réglages du déclencheur MicroLogic P ou H lorsque le mode ERMS est utilisé.
- Scellez le couvercle transparent du déclencheur MicroLogic P ou H lors de l'utilisation du mode ERMS.

Si ces directives ne sont pas respectées, cela entraînera la mort ou des blessures graves.

Si des réglages de protection de base sont modifiés à l'aide de cadrans rotatifs sur le déclencheur MicroLogic tout en étant en mode ERMS, le déclencheur MicroLogic passe en mode normal puis retourne automatiquement au mode ERMS au bout de 5 secondes.

### Configuration du déclencheur MicroLogic

### Alimentation de contrôle

Le déclencheur H est conçu pour être utilisé avec une alimentation externe de 24 Vcc. Le grand afficheur LCD utilisé par le déclencheur H nécessite trop de courant pour être alimenté par un courant venant du disjoncteur.

Le déclencheur H possède une alimentation de tension qui alimentera le déclencheur lorsqu'il existe environ 150 Vca ou plus entre deux phases. La configuration standard des sondes de tension à l'intérieur du disjoncteur se trouve aux raccordements inférieurs. Si le disjoncteur est ouvert dans une application alimenté par le haut, il n'y a pas de tension au bas du disjoncteur et le déclencheur ne sera pas alimenté.

Les fonctions suivantes seront alimentées et fonctionnelles même si le déclencheur n'est pas alimenté de façon externe :

- Protection contre les défauts pour les fonctions LSIG. Le déclencheur H est totalement alimenté par le circuit pour assurer la protection contre les défauts.
- Indication de déclenchement par un voyant DÉL (alimenté par une pile embarquée). La seule fonction de la pile est de fournir une indication par la DÉL si toute autre alimentation est coupée.
- Le bouton de déclenchement (pousser-pour-déclencher) de défaut à la terre simule un défaut à la terre quand le déclencheur est alimenté par l'alimentation de tension du circuit. Le bouton de déclenchement par défaut à la terre est également fonctionnel si une trousse d'essai portative ou une trousse d'essai des fonctions complètes alimente le déclencheur.

Les fonctions suivantes seront alimentées et fonctionnelles avec une alimentation externe :

- Toutes les fonctions ci-dessus qui sont fonctionnelles sans alimentation externe.
- L'afficheur LCD et le rétro-éclairage sont fonctionnels. L'intensité du rétroéclairage n'est pas contrôlé ou réglable et peut être différente d'un déclencheur à un autre.
- Tous les journaux de mesure, de surveillance et historiques sont fonctionnels.
- Les communications du déclencheur vers les modules de contact programmables M2C et M6C sont alimentées par une alimentation de 24 Vcc à F1 et F2. Le M6C exige aussi une alimentation externe de 24 Vcc.
- Les communications Modbus sont fonctionnelles, utilisant une alimentation séparée de 24 Vcc pour le module de communication du disjoncteur. Cette alimentation séparée de 24 Vcc est requise pour maintenir l'isolation entre le déclencheur et les communications.
- Le bouton de déclenchement de défaut à la terre est également fonctionnel si une trousse d'essai portative ou une trousse d'essai des fonctions complètes alimente le déclencheur.

### **Alimentation externe**

### ATTENTION

## RISQUE D'ÉLECTROCUTION, ÉCLAIR D'ARC ÉLECTRIQUE OU DE DOMMAGES MATÉRIELS

Le déclencheur et le module de communication doivent utiliser des alimentations séparées.

Si cette directive n'est pas respectée, cela peut entraîner des blessures ou des dommages matériels.

Le déclencheur peut être alimenté par :

- Alimentation externe 24 Vcc (recommandée).
- Plus de 150 V sur les bornes inférieures du disjoncteur sur deux phases.
- Plus de 150 V sur les bornes supérieures du disjoncteur avec option de tension externe.

#### Tableau 7 – Caractéristiques de l'alimentation

| Fonction                                                               | Spécifications                                   |
|------------------------------------------------------------------------|--------------------------------------------------|
| Alimentation pour le déclencheur seul                                  | 24 Vcc, 50 mA                                    |
| Isolation minimale entrée-sortie                                       | 2400 V                                           |
| Précision de la tension de sortie (y compris l'ondulation max. de 1 %) | ±5 %                                             |
| Résistance diélectrique (entrée/sortie)                                | 3 kV rms                                         |
| Raccordements                                                          | Connexions UC3<br>F1 (-) 24 Vcc<br>F2 (+) 24 Vcc |

L'alimentation est utilisée pour :

- Écran d'affichage graphique lorsque le disjoncteur est ouvert et alimenté par le haut
- Option de liaison d'une alarme à une sortie à relais
- · Pour maintenir la date et l'heure lorsque le disjoncteur est ouvert.

**REMARQUE :** Si le déclencheur n'est pas raccordé à un réseau de communication et s'il ne possède pas d'alimentation externe, la date et l'heure doivent être entrées de nouveau à chaque fois que le disjoncteur se déclenche ou est désactivé.

### Configuration du déclencheur MicroLogic

Utiliser le menu d'entretien en appuyant la touche en forme de clé plate à fourche.

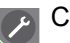

Configuration du déclencheur MicroLogic

**REMARQUE :** Si le déclencheur est raccordé à un réseau de communication qui fournit la synchronisation de la date et de l'heure, la date et l'heure ne peuvent pas être réglées à partir du déclencheur.

Se reporter à la 47 pour les directives pas à pas pour configurer le déclencheur MicroLogic.

Voir la Section 3 à la page 44 pour d'autres directives de configuration du déclencheur.

Figure 9 – Configuration du déclencheur MicroLogic

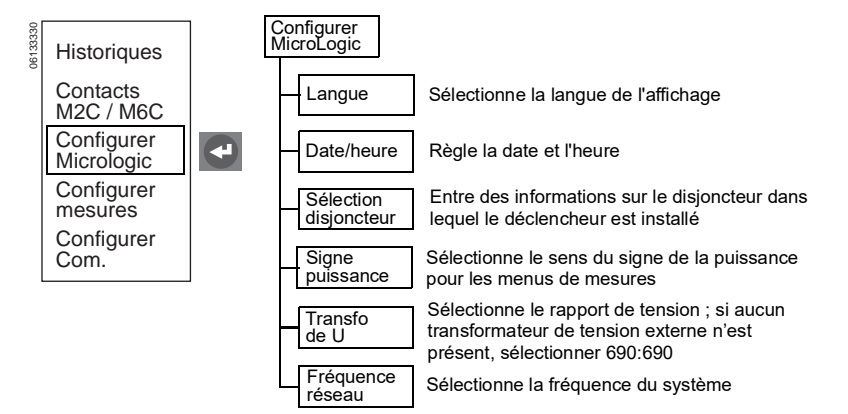

### Protection évoluée

### Protection du neutre

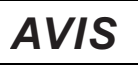

### **RISQUE DE DOMMAGES MATÉRIELS**

Si le sélecteur du neutre du disjoncteur quadripolaire est réglé sur 4P3D, le courant du neutre ne doit pas dépasser le courant nominal du disjoncteur.

Pour un disjoncteur tripolaire avec protection du neutre surdimensionnée (1.6N), sélectionnez un transformateur de courant du neutre surdimensionné approprié.

## Si ces directives ne sont pas respectées, cela peut entraîner des dommages matériels.

La protection du neutre protège les conducteurs du neutre contre la surchauffe.

- Pour un disjoncteur tripolaire, la protection du neutre est possible si un transformateur de courant de neutre est utilisé.
  - Régler le neutre à l'aide du clavier du déclencheur.
  - Réglages possibles : OFF, N/2, N, ou 1.6N.
  - Le réglage d'usine est OFF.
  - Une protection du neutre surdimensionnée (1.6N) nécessite l'emploi d'un transformateur de courant du neutre surdimensionné approprié.
- Pour un disjoncteur quadripolaire, régler le type de système à l'aide du sélecteur du neutre du disjoncteur (voir Figure 10).
  - Effectuer les réglages fins à l'aide du clavier du déclencheur, le réglage du sélecteur du disjoncteur fournissant la limite supérieure de réglage.
  - Le réglage d'usine est 4P4D.

#### Figure 10 – Sélecteur du neutre du disjoncteur quadripolaire

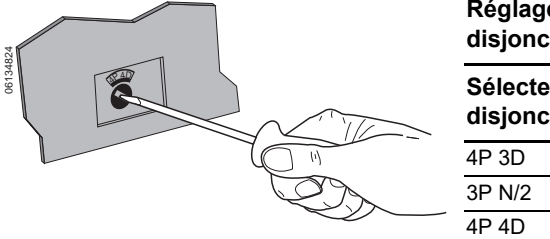

Réglages de la protection du neutre pour un disjoncteur quadripolaire

| _ | Sélecteur du<br>disjoncteur | Réglage du clavier<br>disponible |  |  |  |
|---|-----------------------------|----------------------------------|--|--|--|
|   | 4P 3D                       | Off, N/2, N                      |  |  |  |
|   | 3P N/2                      | N/2                              |  |  |  |
|   | 4P 4D                       | N/2, N                           |  |  |  |

- La protection du conducteur de neutre offre quatre réglages possibles suivant le type de conducteur :
  - Off-La protection du neutre est désactivée.
  - N/2—La capacité des conducteurs du neutre est la moitié de celle des conducteurs de ligne.
  - N—La capacité des conducteurs du neutre est la même que celle des conducteurs de ligne.
  - 1.6N—La capacité des conducteurs du neutre est 1,6 fois celle des conducteurs de ligne. (Disjoncteur tripolaire uniquement.)

#### Tableau 8 – Type de conducteurs du déclencheur MicroLogic

| Réglage | Enclench<br>Iongue du | ement de Enclenchement de<br>irée courte durée |       | Instantané |       | Enclenchement<br>sur défaut à la<br>terre |       |        |
|---------|-----------------------|------------------------------------------------|-------|------------|-------|-------------------------------------------|-------|--------|
|         | Décl.                 | Neutre                                         | Décl. | Neutre     | Décl. | Neutre                                    | Décl. | Neutre |
| OFF     | lr                    | Aucun                                          | lsd   | Aucun      | li    | Aucun                                     | lg    | Aucun  |
| N/2     | lr                    | 1/2 Ir                                         | lsd   | 1/2 Isd    | li    | li                                        | lg    | lg     |
| N       | lr                    | lr                                             | lsd   | lsd        | li    | li                                        | lg    | lg     |
| 1.6N    | lr                    | 1,6 x lr                                       | lsd   | 1,6 x Isd* | li    | li                                        | lg    | lg     |

\*Pour limiter la gamme, limitée à 10 x In

## Alarmes

Les alarmes peuvent être activées ou désactivées pour la protection ou le délestage de charge.

- Si une condition d'alarme se produit, une entrée est effectuée dans le journal des alarmes.
- Pour qu'un déclencheur active une alarme, le niveau d'enclenchement ainsi que la temporisation choisie doivent être dépassés. En conséquence, pour la protection LSIG et la protection avancée programmées pour déclencher le disjoncteur, le déclencheur n'activera pas l'alarme tant que le disjoncteur ne sera pas déclenché. (Par exemple, si un relais est programmé pour l'enclenchement de longue durée lr, le déclencheur ne signalera pas d'alarme quand le voyant de surcharge de longue durée s'allume. Le déclencheur n'activera l'alarme que lorsque la surcharge de longue durée dépassera la temporisation choisie et déclenchera le disjoncteur.)
- Relier les alarmes à un signal visuel ou sonore en programmant les contacts d'un module optionnel M2C ou M6C, quand une alimentation externe de 24 V est utilisée avec le déclencheur.
- Visualiser les alarmes :
  - Au menu des enregistrements historiques
  - À l'aide du logiciel de gestion des systèmes en réseau
- Caractéristiques des contacts des M2C/M6C :
  - Charge minimale de 100 mA/24 V
  - Pouvoir de coupure à un facteur de puissance de 0,7

| 240 Vca | 5 A    |
|---------|--------|
| 380 Vca | 3 A    |
| 24 Vcc  | 1,8 A  |
| 48 Vcc  | 1,5 A  |
| 125 Vcc | 0,4 A  |
| 250 Vcc | 0,15 A |

 Lorsque plusieurs alarmes se trouvent activées, le temps de réponse/ rafraîchissement de l'écran est plus lent. Voir l'annexe B pour les valeurs par défaut et les valeurs de gammes.

| Alarme                                          | Menu                   | Symbole                  | Alarme | Décl. |
|-------------------------------------------------|------------------------|--------------------------|--------|-------|
| Enclenchement de longue durée                   | Protections en courant | lr                       | Х      | Х     |
| Enclenchement de courte durée                   | Protections en courant | lsd                      | Х      | Х     |
| Enclenchement instantané                        | Protections en courant | li                       | Х      | х     |
| Courant de défaut à la terre                    | Protections en courant | <u>‡</u>                 | Х      | Х     |
| Alarme de défaut à la terre                     | Protections en courant | Al≰                      | Х      | х     |
| Déséquilibre de courant                         | Protections en courant | ldéséq.                  | Х      | Х     |
| Courant moyen (demande) maximum pour la phase 1 | Protections en courant | 11max                    | х      | х     |
| Courant moyen (demande) maximum pour la phase 2 | Protections en courant | 12max                    | х      | х     |
| Courant moyen (demande) maximum pour la phase 3 | Protections en courant | 13max                    | х      | х     |
| Courant moyen (demande) maximum pour le neutre  | Protections en courant | In max                   | х      | х     |
| Tension minimale (sous-tension)                 | Protections en tension | Umin                     | Х      | Х     |
| Tension maximale (surtension)                   | Protections en tension | Umax                     | Х      | х     |
| Déséquilibre de tension                         | Protections en tension | Udéséq.                  | Х      | Х     |
| Inversion de puissance                          | Autres protections     | rPmax                    | Х      | Х     |
| Fréquence minimale (sous-fréquence)             | Autres protections     | Fmin                     | Х      | Х     |
| Fréquence maximale (surfréquence)               | Autres protections     | Fmax                     | Х      | Х     |
| Sens de rotation des phases                     | Autres protections     | Rotation<br>phases       | х      | -     |
| Délestage de charge en courant                  | Délestage relestage I  | Délestage<br>relestage l | х      | _     |
| Délestage de charge en puissance                | Délestage relestage P  | Délestage<br>relestage P | х      | -     |

### Tableau 9 – Alarmes du déclencheur

# Valeurs minimales et maximales de la protection de courant moyen (demande) et de la protection de tension

Fournit des valeurs d'enclenchement et de retombée de l'alarme, les contacts ou le déclenchement pour des valeurs de courant et de tension. (Il n'y a pas de minimum pour le courant.)

#### Figure 11 – Courbes de protection minimale/maximale

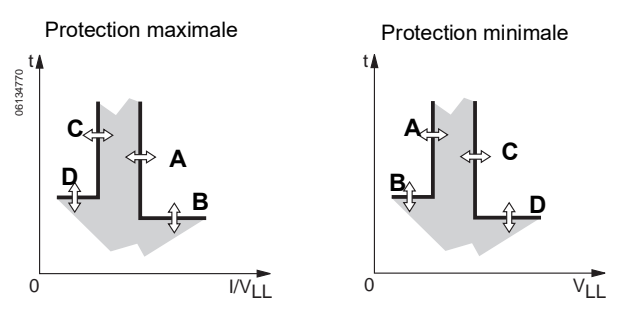

- La valeur d'enclenchement (A) est réglée pour activer une alarme ou un déclenchement.
- La temporisation d'enclenchement (B) est réglée pour commencer la temporisation une fois que la valeur d'enclenchement a été dépassée.
- La valeur de retombée (C) est réglée pour désactiver l'alarme ou le contact.
- La temporisation de retombée (D) est réglée pour commencer la temporisation une fois que la valeur de retombée a été dépassée.
- La protection de sous tension (U<sub>min</sub>) est activée lorsqu'une tension entre phases se trouve en dessous du réglage minimum de tension.
- La protection de sur tension (U<sub>max</sub>) est activée lorsqu'une tension entre phases se trouve au-dessus du réglage maximum de tension.
- U<sub>min</sub> a une valeur de retombée ≥ valeur d'enclenchement.
- U<sub>max</sub> a une valeur de retombée ≤ valeur d'enclenchement.
- Si la protection du courant ou de la tension déclenche le disjoncteur, ce dernier ne peut pas être réarmé tant que le problème de courant ou de tension ayant provoqué le déclenchement ne soit corrigé.
- Une alarme de défaut à la terre sur les déclencheurs 5.0H et 6.0H est basée sur la valeur efficace vraie (RMS) du courant dans la terre.
- Un déclenchement sur défaut à la terre sur le déclencheur 6.0H est basée sur la valeur efficace vraie (RMS) du courant dans la terre.
- Ne pas régler la protection en sous-tension en dessous de 80 %<sup>1</sup>.

Pour avoir une explication du comportement de la protection du système, se reporter à l'annexe D

#### Protection contre le déséquilibre de courant ou de tension

Cette protection s'applique à des valeurs non équilibrées pour les courants et tensions triphasés.

#### Figure 12 – Protection contre le déséquilibre de courant ou de tension

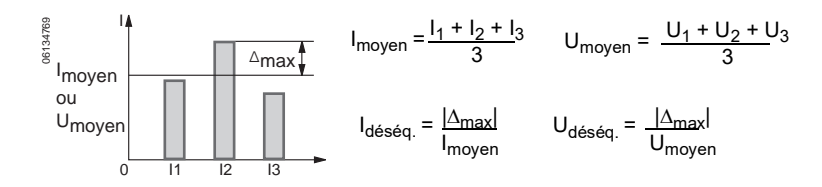

- Les valeurs de déséquilibre sont basées sur les valeurs efficaces réelles des courants triphasés.
- Ne pas régler U<sub>déséd</sub>, au-dessus de 20 %<sup>1</sup>.
- Ne pas utiliser la protection contre le déséquilibre de tension pour déterminer la perte de phases multiples<sup>\*</sup>.

#### Protection contre l'inversion de puissance (rPmax)

La protection contre l'inversion de puissance protège les alternateurs contre l'absorption de la puissance réelle totale des trois phases en cas de panne d'un moteur d'entraînement.

#### Figure 13 – Protection contre l'inversion de puissance

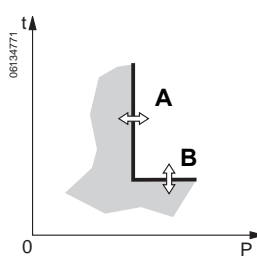

- La protection contre l'inversion de puissance applique une courbe de déclenchement basée sur la valeur totale de la puissance réelle (A) des trois phases.
- La temporisation (B) démarre si la puissance réelle totale des trois phases ne s'écoule pas dans le sens défini et si elle dépasse le seuil d'inversion de puissance.
- Le sens de la puissance est défini pendant la configuration du déclencheur.

<sup>&</sup>lt;sup>1</sup> Pour avoir une explication du comportement de la protection du système, se reporter à l'annexe D

### Protection de fréquence minimale (sous) et maximale (sur)

Fournit les valeurs d'enclenchement et de retombée pour la fréquence.

#### Figure 14 – Courbes de protection de fréquence minimale/maximale

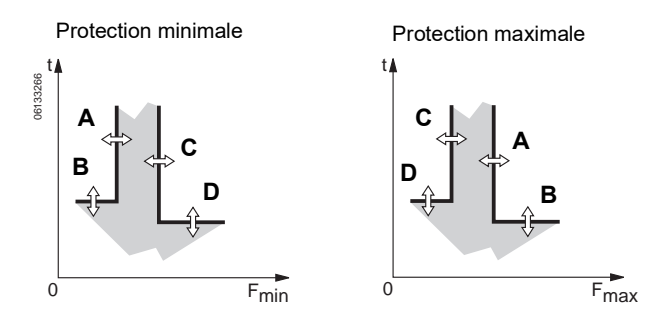

- La valeur d'enclenchement (A) est réglée pour activer une alarme ou un déclenchement.
- La temporisation d'enclenchement (B) est réglée pour commencer la temporisation une fois que la valeur d'enclenchement a été dépassée.
- La valeur de retombée (C) est réglée pour désactiver l'alarme ou le contact.
- La temporisation de retombée (D) est réglée pour commencer la temporisation une fois que la valeur de retombée a été dépassée.
- $F_{min}$  a une valeur de retombée  $\geq$  valeur d'enclenchement.
- F<sub>max</sub> a une valeur de retombée ≤ valeur d'enclenchement.
- Lorsque la fréquence du système est réglée à 400 Hz, la protection de fréquence est désactivée.

#### Délestage de charge (Délestage relestage)

Le délestage de charge ne déclenche pas le disjoncteur, mais peut être utilisé pour activer une alarme reliée à un contact M2C ou M6C (contrôle de charges de réseau non prioritaires).

#### Figure 15 – Délestage de charge (Délestage relestage)

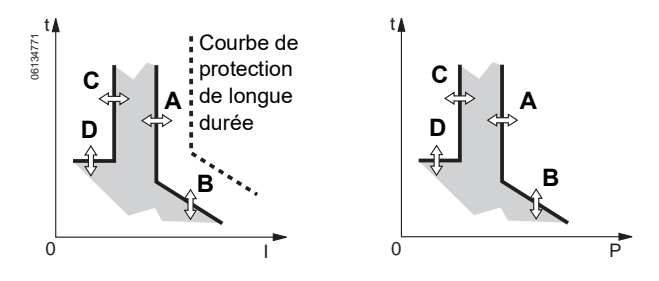

- Le délestage de charge est défini par un seuil et une temporisation :
  - A—Seuil d'activation
  - B—Temporisation d'activation
  - C—Seuil de retombée
  - D—Temporisation de retombée
- Le délestage de charge en puissance dépend du sens de l'écoulement établi pendant la configuration du déclencheur.

- Le délestage de charge en courant est connecté aux valeurs de retard des protections l<sup>2</sup>t ou ldmtl longue durée.
- Le délestage de charge en courant ne peut pas être activé si un commutateur de valeur nominale « arrêt de longue durée » est installé.

#### Protection du sens de rotation des phases

Protège le circuit lorsque deux des trois phases sont inversées.

- Si l'une des phases est défectueuse, cette protection est inactive.
- Les options sont 123 ou 132.
- Lorsque la fréquence du système est réglée à 400 Hz, la protection du sens de rotation des phases est désactivée.
- Ne pas utiliser la protection du sens de rotation des phases pour déterminer la perte de phases multiples dans des systèmes raccordés en triangle.

## Kits de contacts programmables M2C/M6C

Une ou plusieurs alarmes peuvent être activées à l'aide d'un kit de contacts programmables optionnel M2C ou M6C. Le kit de contacts M2C fournit deux contacts de type A avec neutre commun. Le kit de contacts M6C fournit six contacts de type C. Chaque contact peut être programmé pour une condition d'alarme au moyen du déclencheur.

Une alimentation auxiliaire de 24 Vcc, 5W est nécessaire pour le fonctionnement de chaque combinaison déclencheur/kit de contacts M2C ou M6C.

**REMARQUE :** Le déclencheur et les modules de communication (BCM et CCM) doivent utiliser des alimentations séparées. Les kits de contacts M2C et M6C peuvent partager l'alimentation auxiliaire du déclencheur.

#### Figure 16 – Schémas de câblage de M2C/M6C

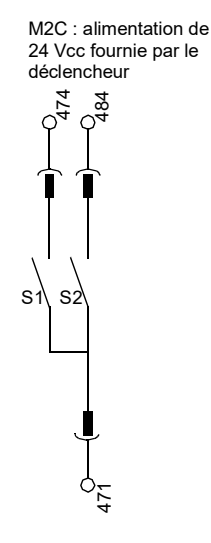

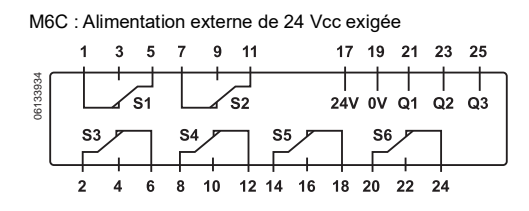

| Caractéristiques des modules de<br>contacts programmables M2C et M6C | v       | А      |
|----------------------------------------------------------------------|---------|--------|
| Charge minimale                                                      | 24 Vcc  | 100 mA |
|                                                                      | 240 Vca | 5 A    |
|                                                                      | 380 Vca | 3 A    |
| Pouvoir de coupure au facteur de puissance (f.p.)                    | 24 Vcc  | 1,8 A  |
| de 0,7                                                               | 48 Vcc  | 1,5 A  |
|                                                                      | 125 Vcc | 0,4 A  |
|                                                                      | 250 Vcc | 0,15 A |

## Interverrouillage sélectif de zone

Les protections de courte durée et contre les défauts à la terre peuvent être interverrouillée pour fournir l'interverrouillage sélectif de zone.

Un câblage de commande relie plusieurs déclencheurs du réseau de distribution et, en cas de défaut, un déclencheur n'obéit au temps du retard établi que s'il reçoit un signal d'un déclencheur en aval.

Si le déclencheur ne reçoit pas de signal, le déclenchement est instantané (sans retard intentionnel).

- Le défaut est isolé instantanément par le disjoncteur en amont le plus proche.
- Les contraintes thermiques (l<sup>2</sup>t) du réseau sont minimisées, sans avoir d'effet sur la coordination de la temporisation de l'installation.

**REMARQUE :** Utiliser la fonction l<sup>2</sup>t désactivé avec ZSI pour une bonne coordination. L'utilisation de la fonction l<sup>2</sup>t activé avec ZSI n'est pas recommandée puisque le retard avec lequel le dispositif en amont recevra un signal d'entrave peut entraîner le déclenchement du déclencheur en un temps plus court que la courbe de déclenchement publiée.

**REMARQUE :** Le réglage d'un retard de courte durée (tsd) ou d'un retard de défaut à la terre (tg) à la valeur 0, élimine la sélectivité pour ce disjoncteur.

La figure 17 montre l'interverrouillage sélectif de zone des disjoncteurs 1 et 2.

- Un défaut en A est détecté par les disjoncteurs 1 et 2. Le disjoncteur 2 se déclenche instantanément et informe également le disjoncteur 1 d'obéir aux temps de retard établis. En conséquence, le disjoncteur 2 se déclenche et isole le défaut. Le disjoncteur 1 ne se déclenche pas.
- Un défaut en B est détecté par le disjoncteur 1. Le disjoncteur 1 se déclenche instantanément puis qu'il n'a pas reçu de signal de la part du disjoncteur 2 en aval. Le disjoncteur 1 se déclenche et isole le défaut. Le disjoncteur 2 ne se déclenche pas.

#### Figure 17 – Interverrouillage sélectif de zone

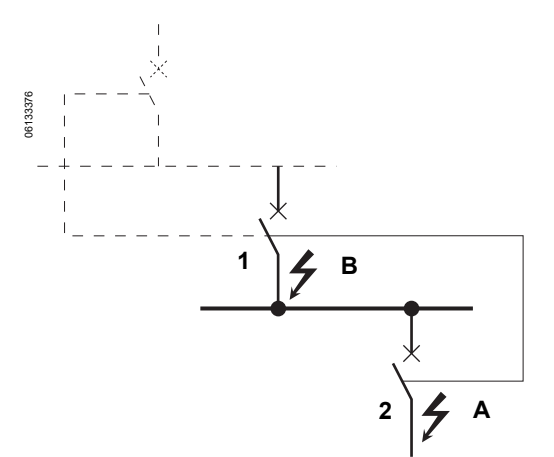

### Mesure

Le déclencheur MicroLogic H fournit une mesure continue des valeurs du système. Les valeurs mesurées peuvent être vérifiées à l'aide de l'écran d'affichage graphique ou du logiciel de gestion des systèmes en réseau.

## Harmoniques

Un harmonique de rang n est la composante sinusoïdal d'un signal dont la fréquence est n fois la fréquence fondamentale.

La présence d'harmoniques signifie que la forme d'onde de la tension ou du courant est déformée et qu'elle n'est pas parfaitement sinusoïdale.

La forme de l'onde est une superposition

- du signal d'origine sinusoïdal à la fréquence fondamentale
- d'autres signaux sinusoïdaux (harmoniques) dont les fréquences sont des multiples entiers de la fréquence fondamentale
- d'un composant cc, le cas échéant.

#### Figure 18 – Forme d'onde affectée par les harmoniques

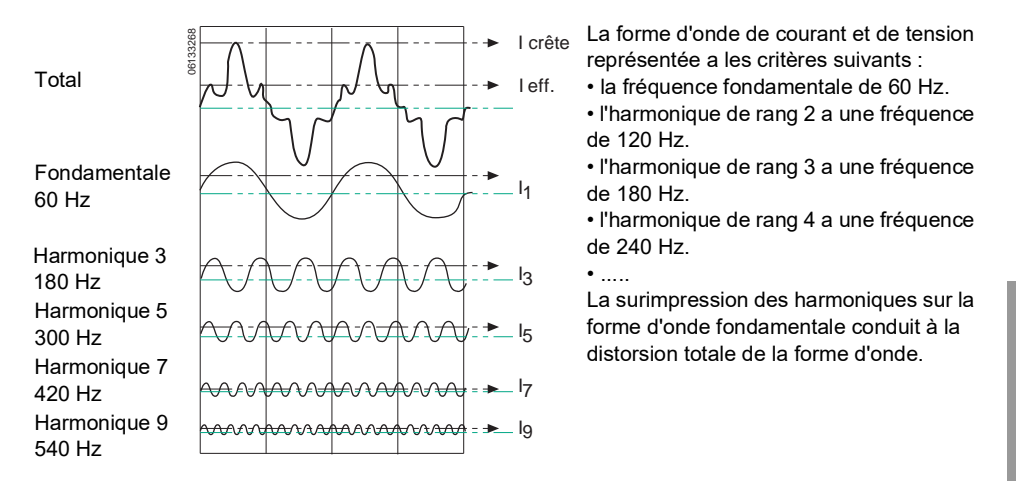

La surimpression de divers harmoniques sur la forme d'onde fondamentale crée une distorsion, laquelle peut causer des problèmes graves :

- Augmentation des courants et des surcharges dans le système
- Pertes supplémentaires et vieillissement prématuré des appareils
- Perturbation des récepteurs de charge due aux tensions harmoniques
- Perturbations dans les réseaux de communication
- Pertes de puissance accrues et le besoin d'utiliser des niveaux d'alimentation plus élevés
- Déclenchement inutile des dispositifs de protection.

Les harmoniques sont le fait de charges non-linéaires.

Figure 19 – Origine des harmoniques

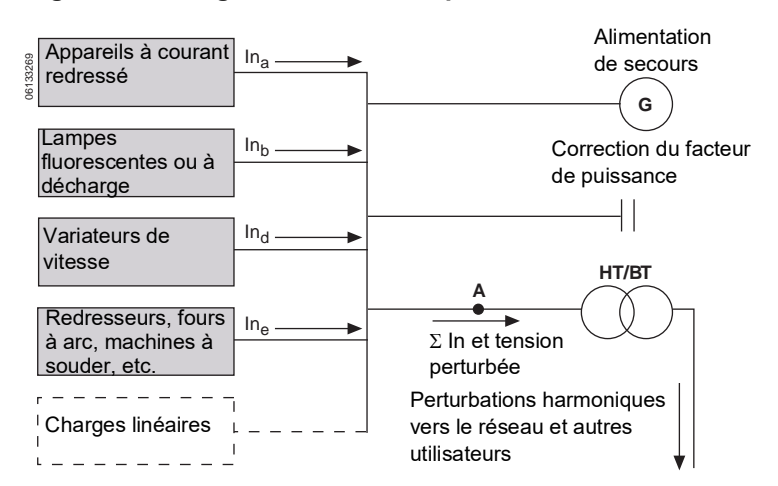

Une charge est dite non-linéaire lorsque le courant qu'elle absorbe n'a pas la même forme d'onde que la tension. Des exemples typiques de charges non linéaires sont celles utilisant des systèmes électroniques d'alimentation. Ces charges sont de plus en plus nombreuses et leur part dans la consommation électrique totale augmente.

Comme exemples :

- les appareils de bureautique : ordinateurs, photocopieurs, fax, etc.
- les appareils industriels : machines à souder, fours à arc, fours à induction, redresseurs, etc.
- les appareils domestiques : téléviseurs, fours micro-ondes, éclairage en néon, etc.

Des phénomènes non linéaires peuvent également provenir de la saturation de transformateurs et autres appareils.

| Harmoniques impairs<br>(non multiples de 3) |                 |                 | Harmonic<br>(multiples | jues ir<br>s de 3)  | npairs          | 5               | Harmoniques pairs |                     |                 |                 |                  |
|---------------------------------------------|-----------------|-----------------|------------------------|---------------------|-----------------|-----------------|-------------------|---------------------|-----------------|-----------------|------------------|
| Rang n <sup>1</sup>                         | BT <sup>2</sup> | MT <sup>3</sup> | THT <sup>4</sup>       | Rang n <sup>1</sup> | BT <sup>2</sup> | MT <sup>3</sup> | THT <sup>4</sup>  | Rang n <sup>1</sup> | BT <sup>2</sup> | MT <sup>3</sup> | THT <sup>4</sup> |
| 5                                           | 6               | 6               | 2                      | 3                   | 5               | 2,5             | 1,5               | 2                   | 2               | 1,5             | 1,5              |
| 7                                           | 5               | 5               | 2                      | 9                   | 1,5             | 1,5             | 1                 | 4                   | 1               | 1               | 1                |
| 11                                          | 3,5             | 3,5             | 1,5                    | 15                  | 0,3             | 0,3             | 0,3               | 6                   | 0,5             | 0,5             | 0,5              |
| 13                                          | 3               | 3               | 1,5                    | 21                  | 0,2             | 0,2             | 0,2               | 8                   | 0,5             | 0,2             | 0,2              |
| 17                                          | 2               | 2               | 1                      | >21                 | 0,2             | 0,2             | 0,2               | 10                  | 0,5             | 0,2             | 0,2              |
| 19                                          | 1,5             | 1,5             | 1                      | -                   | -               | -               | -                 | 12                  | 0,2             | 0,2             | 0,2              |
| 23                                          | 1,5             | 1               | 0,7                    | -                   | -               | -               | -                 | >12                 | 0,2             | 0,2             | 0,2              |
| 25                                          | 1,5             | 1               | 0,7                    | _                   | -               | -               | -                 | _                   | -               | -               | -                |

Tableau 10 – Niveaux maximums acceptables d'harmoniques

<sup>1</sup>Le contenu harmonique d'un harmonique de rang n est défini comme le pourcentage de la valeur efficace (rms) relativement à la valeur rms du fondamental. Ce taux est directement accessible sur l'écran du déclencheur MicroLogic H.

<sup>2</sup>Système à basse tension

<sup>3</sup>Système à moyenne tension

<sup>4</sup>Système à très haute tension

### Indicateurs de qualité des harmoniques

La mesure des harmoniques permet de quantifier et d'évaluer la distortion harmonique des ondes de tension et de courant, ces indicateurs de qualité sont :

- les signaux fondamentaux de
  - courants
  - tensions
  - puissances
- THD(I) (distorsion harmonique totale de courant basée sur le courant fondamental)
- THD(U) (distorsion harmonique totale de tension basée sur la tension fondamentale)
- thd(I) (distorsion harmonique totale de courant basée sur le courant efficace [rms])
- thd(U) (distorsion harmonique totale de tension basée sur la tension efficace [rms])
- FFT (transformée de Fourier rapide) des harmoniques impairs jusqu'au 31ième rang (pourcentage de valeur efficace [rms] relativement à la valeur rms du fondamental)

#### Tableau 11 – Mesures des harmoniques

| Mesure                                                             | Symbole        | Unités |
|--------------------------------------------------------------------|----------------|--------|
| Forme d'onde, courant                                              | l1, l2, l3, ln | A      |
| Forme d'onde, tension                                              | U12, U23, U31  | V      |
| Courant fondamental                                                | I              | A      |
| Tension fondamentale                                               | U              | V      |
| Puissance fondamentale                                             | Р              | W      |
| Distorsion harmonique de courant basée sur le courant fondamental  | THD (I)        | %      |
| Distorsion harmonique de tension basée sur la tension fondamentale | THD (U)        | %      |
| Distorsion harmonique de courant basée sur le courant efficace     | thd (I)        | %      |
| Distorsion harmonique de tension basée sur la tension efficace     | thd (U)        | %      |
| Spectre d'amplitude d'harmoniques impairs jusqu'au rang 31         | FFT            | %      |

## Essai du déclencheur

Les fonctions LSIG du déclencheur peuvent être vérifiées à l'aide d'un essai d'injection primaire ou secondaire. Vérifier le déclencheur avec la trousse d'essai des fonctions complètes ou la trousse d'essais portative. (Voir « Vérification de l'installation du déclencheur » à la page 90 pour des informations supplémentaires.)

## Voyants

## Voyant de surcharge

Le voyant de surcharge (A) s'allume lorsque le niveau d'enclenchement de longue durée (Ir) a été dépassé.

#### Figure 20 – Voyant de surcharge

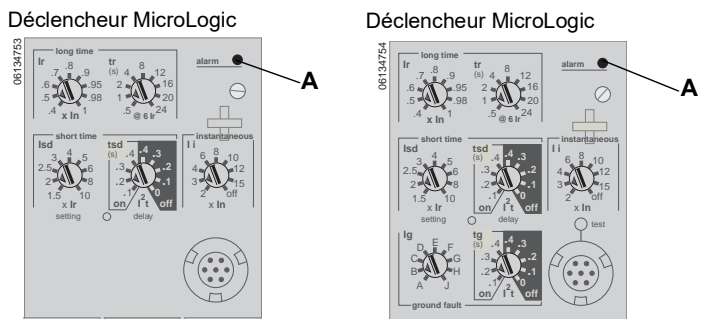

## Voyants de déclenchement

Un voyant de déclenchement s'allume sur le déclencheur lorsque le disjoncteur se déclenche. Si le déclencheur possède une connexion d'alimentation auxiliaire, le déclencheur affiche les informations concernant le déclenchement.

## AVIS

#### **RISQUE DE DOMMAGES MATÉRIELS**

Si le disjoncteur reste fermé et le voyant Ap reste allumé après un réarmement, ouvrez le disjoncteur et contactez votre bureau des ventes.

Si cette directive n'est pas respectée, cela peut entraîner des blessures ou des dommages matériels.

Le voyant de déclenchement reste allumé jusqu'à sa remise à zéro en appuyant sur le bouton de remise à zéro (A). La cause du déclenchement doit être corrigée avant tout réarmement.

Le voyant de déclenchement Ir (B) s'allume lorsque l'enclenchement de longue durée (Ir) signale au disjoncteur de se déclencher.

Le voyant de déclenchement Isd/li (C) s'allume lorsque l'enclenchement de courte durée (Isd) ou l'enclenchement instantané (li) signale au disjoncteur de se déclencher.

Le voyant de déclenchement lg (D) s'allume lorsque l'enclenchement de défaut à la terre (lg) signale au disjoncteur de se déclencher.

Le voyant d'auto-protection/de protection évoluée Ap (E) s'allume lorsque les caractéristiques de la protection évoluée provoquent un déclenchement, le déclencheur surchauffe, le niveau de forçage instantané est dépassé ou lorsqu'une panne d'alimentation du déclencheur se produit.

#### Figure 21 – Voyants de déclenchement

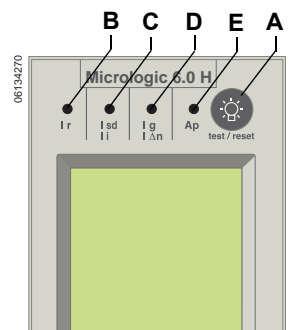

**REMARQUE :** Dans les cas où des causes multiples peuvent aboutir à un déclenchement, la DÉL signalant la dernière cause est la seule à rester allumée.

## Bouton d'essai/de remise à zéro

Il faut appuyer sur le bouton d'essai/de remise à zéro (Test/Reset) (A) après un déclenchement pour remettre à zéro l'information de défaut sur l'affichage graphique et éteindre le voyant de déclenchement.

#### Figure 22 – Bouton de remise à zéro

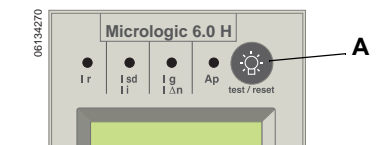

## Écran d'affichage graphique

L'écran d'affichage graphique (A) donne les réglages et les informations concernant le déclencheur. Les touches de navigation (B) sont utilisées pour afficher et modifier les indications de l'écran. L'affichage des niveaux des courants est l'affichage par défaut.

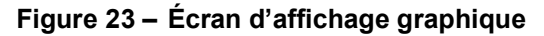

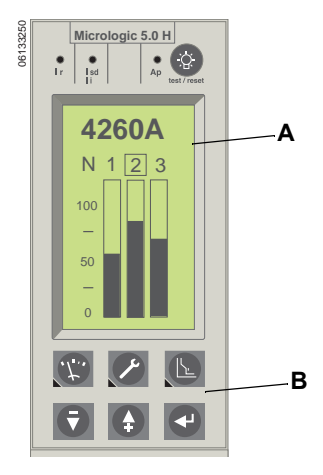

L'écran d'affichage graphique fonctionne seulement si le déclencheur est alimenté. Le déclencheur est sous tension :

- si le disjoncteur est sous tension et a une tension de charge de plus de 150 V sur deux phases (le disjoncteur est fermé ou alimenté par ses bornes inférieures).
- si la trousse d'essais des fonctions complètes ou portative est raccordée et sous tension.
- si l'alimentation externe de 24 V cc est raccordée.
- si un dérivateur de tension externe est installé et si une tension de plus de 150 V est présente sur deux phases.

## Voyant d'usure des contacts

Le déclencheur conserve la trace de l'usure des contacts du disjoncteur lorsqu'un disjoncteur du type MasterPact est choisi. Le niveau de l'usure des contacts du disjoncteur peut être transféré lors du remplacement du déclencheur. (Une alimentation externe est nécessaire pour le déclencheur.)

## Compteur de manœuvres

Le module de communication du disjoncteur est nécessaire pour afficher le nombre total d'ouvertures du disjoncteur depuis son installation initiale et depuis son dernier réarmement et le jour/l'heure du dernier réarmement.

## Section 2—Navigation sur l'afficheur graphique

## Afficheur graphique

L'afficheur graphique (A) fonctionne si le déclencheur est raccordé à une alimentation externe de 24 Vcc ou si la tension est de 150 V sur au moins deux phases. Le courant (de l'ensemble d'essais d'injection primaire ou du système électrique) alimentera uniquement les fonctions de protection LSIG mais pas l'afficheur.

Touches de navigation (B) :

| T.       | Touche d'accès au menu « Mesures »—Donne accès aux menus des mesures                                          |
|----------|----------------------------------------------------------------------------------------------------|
| ×        | Touche d'accès au menu « Entretien »—Donne accès aux menus<br>d'entretien                                     |
| L        | Touche d'accès au menu « Protection »—Donne accès aux menus de protection                                     |
| Ţ        | Touche de défilement vers le bas—Déplace le curseur vers le bas ou diminue la valeur du réglage               |
| <b>+</b> | Touche de défilement vers le haut—Déplace le curseur vers le haut ou augmente la valeur du réglage            |
| 4        | Touche d'entrée (validation ou sélection)—Sélectionne une option dans une liste ou valide les valeurs réglées |

#### Figure 24 – Afficheur graphique

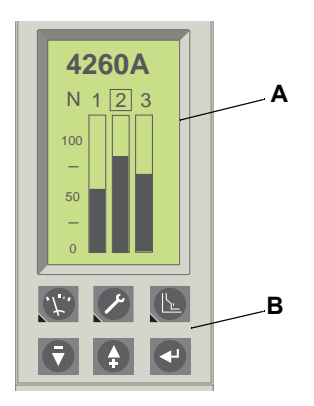

## Graphique à barres et menus

Le déclencheur MicroLogic H possède un affichage graphique à barres des courants par défaut et trois menus différents dont l'accès se fait à l'aide de boutons de navigation :

- A. Graphique à barres—Fournit en temps réel un affichage graphique à barres des courants d'alimentation et de la mesure du courant de ligne et du courant du neutre (le cas échéant) (affichage par défaut)
- B. Menu Mesures—Donne accès aux valeurs mesurées du courant, de la tension, de la puissance, de l'énergie, des harmoniques et de la fréquence
- C. Menu Entretien—Permet à l'utilisateur de modifier la configuration du déclencheur et donne accès aux journaux (enregistrements) historiques
- D. Menu Protections—Permet d'effectuer des réglages précis des protections de base et évoluées

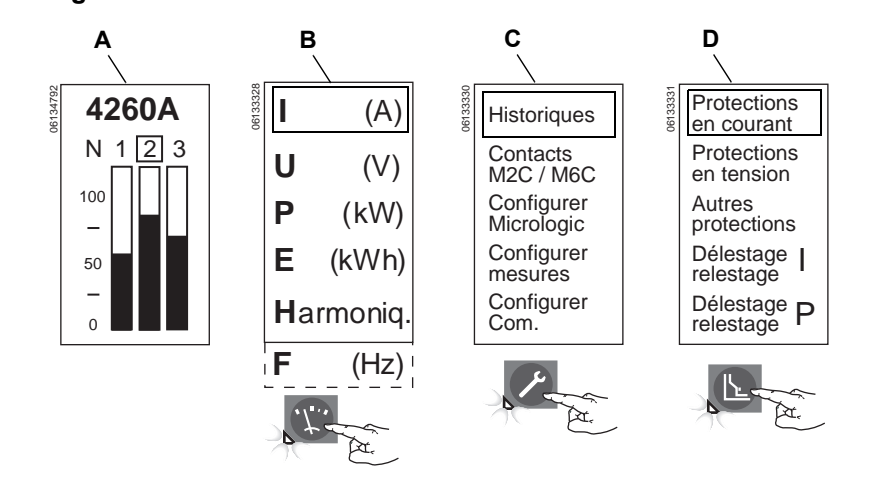

Figure 25 – Menus

Lorsque le couvercle des commutateurs est fermé, le déclencheur retourne au graphique à barres (affichage par défaut) après 3 minutes et demie sans entrée. (Si le couvercle des commutateurs est ouvert, l'affichage reste à la fenêtre sélectionnée.) Pour accéder à un autre menu, appuyer sur la touche qui correspond au menu désiré. Le menu apparaît sur l'afficheur et la DÉL verte sous la touche du menu s'allume.

#### Menu Mesures

Utiliser la touche des mesures pour accéder aux valeurs mesurées suivantes :

- A. Courant
- B. Tension
- C. Alimentation
- D. Énergie
- E. Harmoniques
- F. Fréquence

#### Figure 26 – Menu Mesures

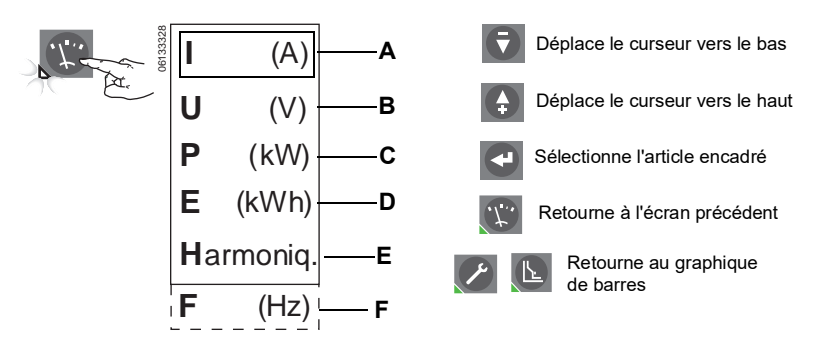

#### Courant

Figure 27 – Niveaux des courants

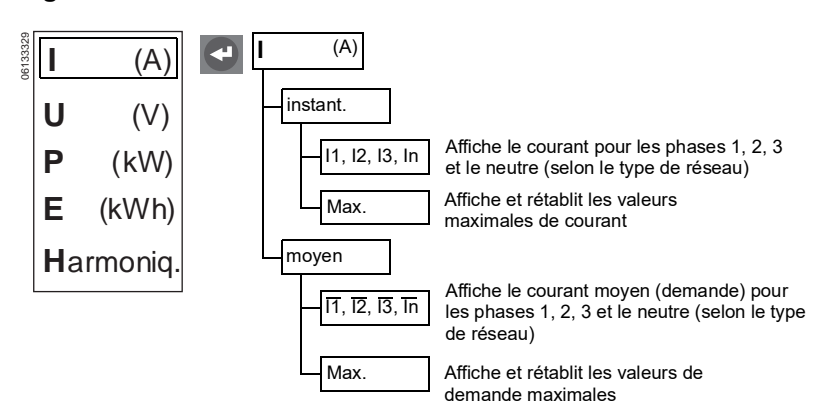

#### Tension

#### Figure 28 – Niveaux des tensions

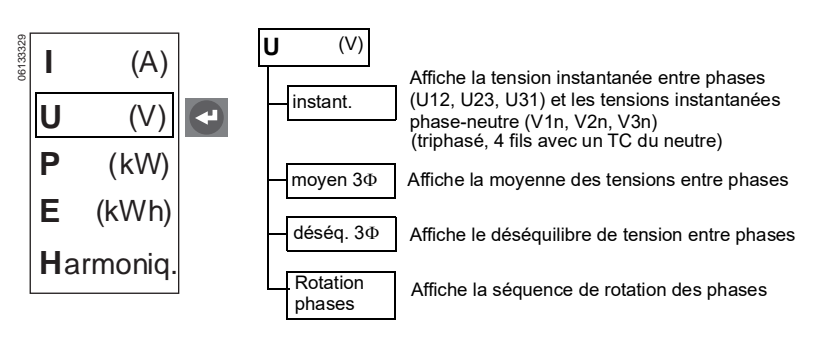

FRANÇAIS

#### Puissance

#### Figure 29 – Niveaux des puissances

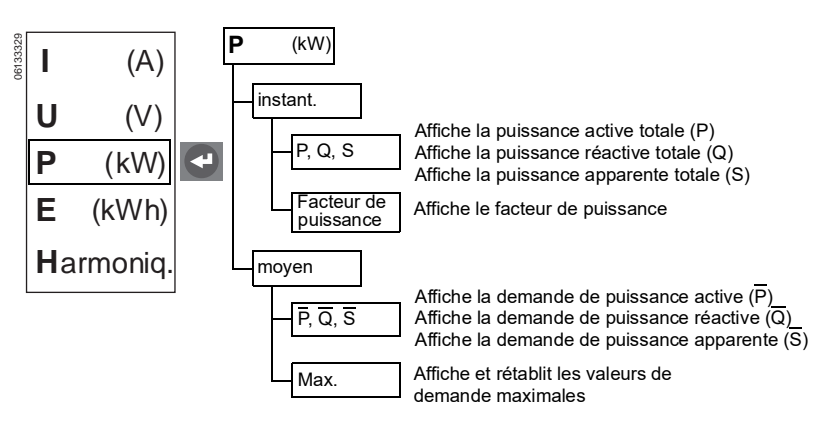

Énergie

#### Figure 30 – Niveaux des énergies

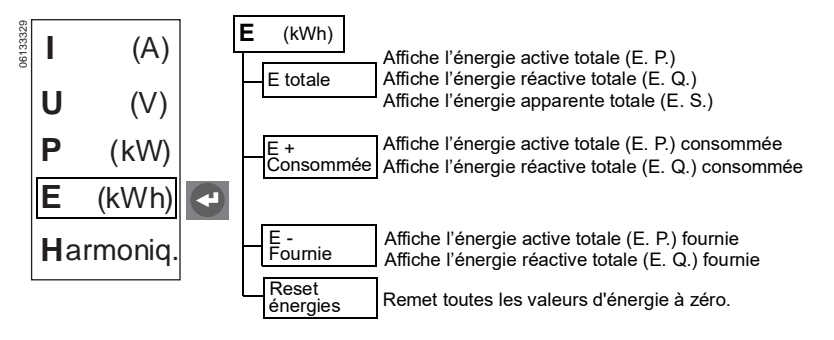

#### Harmoniques

### Figure 31 – Harmoniques

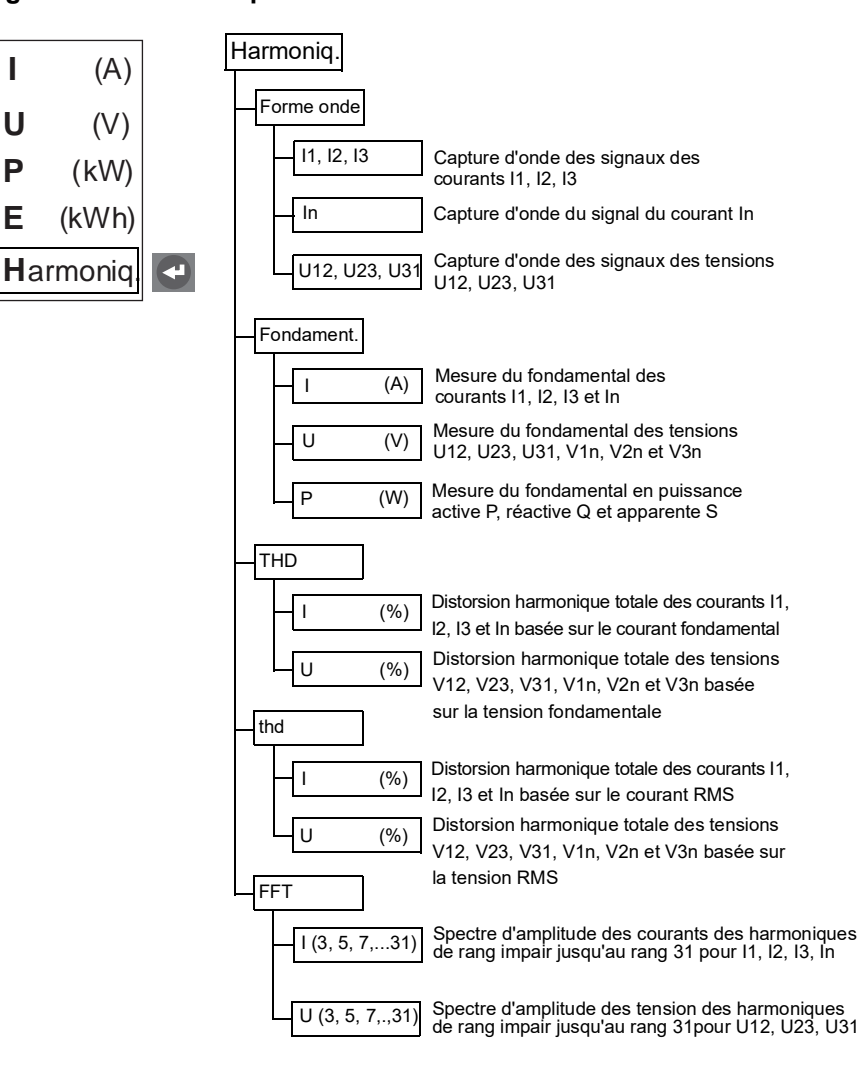

Fréquence

#### Figure 32 – Fréquence

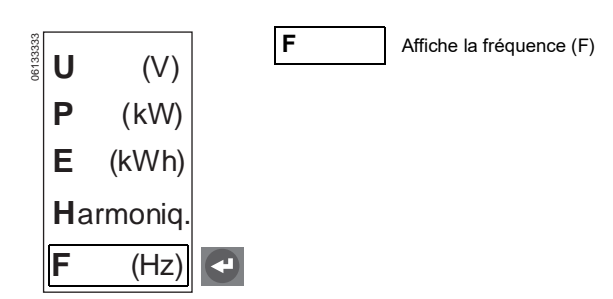

## Menu Entretien

Utiliser la touche d'entretien pour accéder au menu Entretien.

- A. Pour accéder au journal historique
- B. Pour configurer les contacts M2C/M6C
- C. Pour configurer le déclencheur MicroLogic
- D. Pour configurer les paramètres de mesure
- E. Pour configurer le module de communication

#### Figure 33 – Menu Entretien

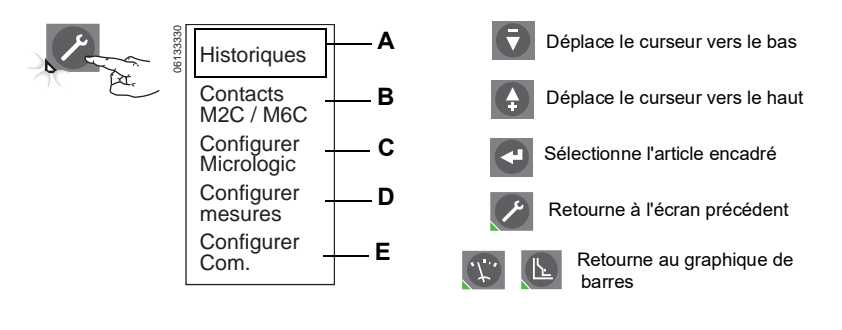

### Historiques

#### Figure 34 – Historiques

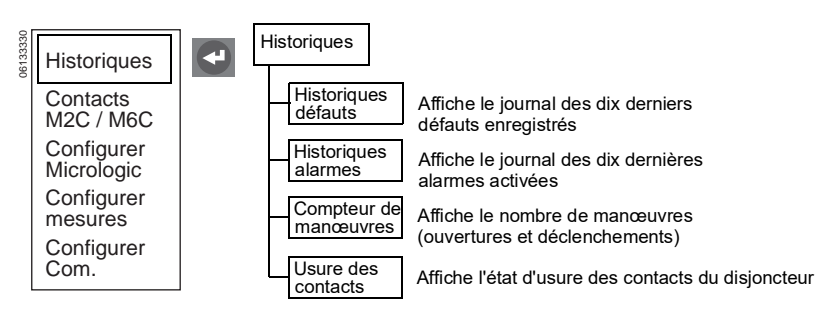

#### Contacts programmables M2C/M6C

- Seulement disponibles si les contacts M2C/M6C sont installés.
- Une alarme par contact.

Peut sélectionner les contacts configurés en tant que «alarme» ou «trip» (déclenchement) au menu Protections.

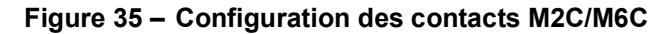

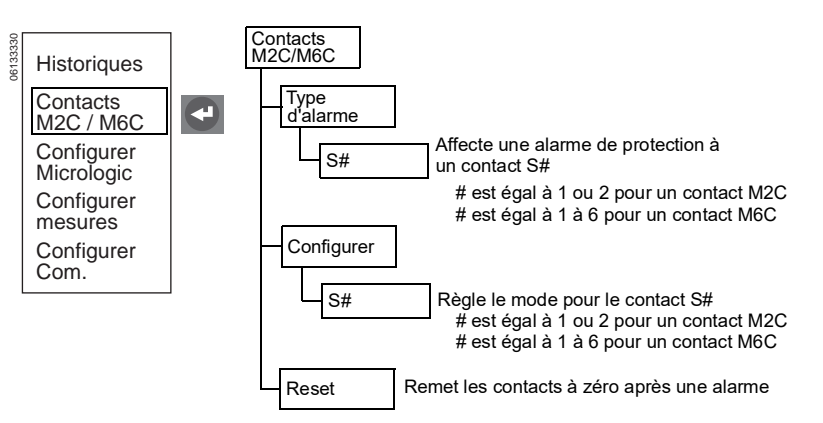

#### Configurer MicroLogic

Si le déclencheur est raccordé à un réseau de communication qui fournit la synchronisation de la date et de l'heure, la date/l'heure ne peuvent pas être réglées à partir du déclencheur.

#### Figure 36 – Configurer MicroLogic

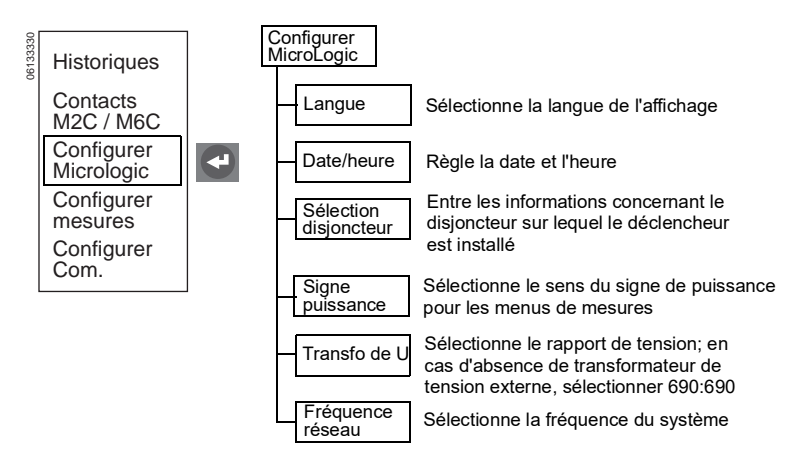

### Configurer mesures

#### Figure 37 – Configurer mesures

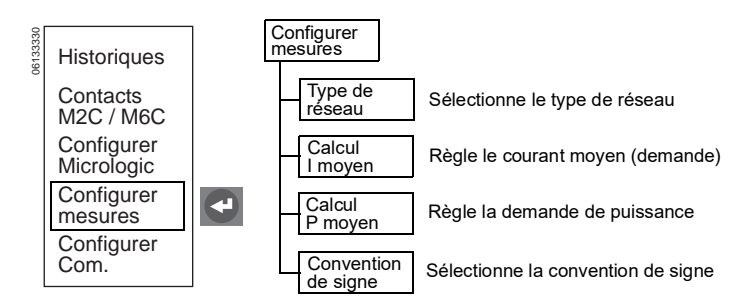

## Configuration de la communication

#### Figure 38 – Configuration du module de communication

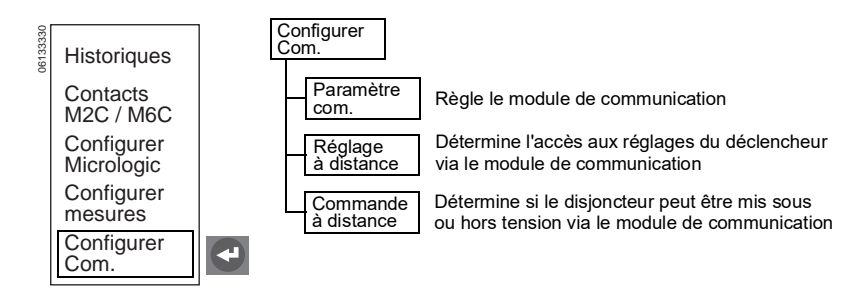

## **Menu Protections**

Utiliser la touche de protection pour accéder à ces menus.

- A. Pour afficher et régler la protection en courant
- B. Pour afficher et régler la protection en tension
- C. Pour afficher et régler toute autre protection
- D. Pour régler le délestage de charge pour le courant
- E. Pour régler le délestage de charge pour la puissance

#### Figure 39 – Menu Protections

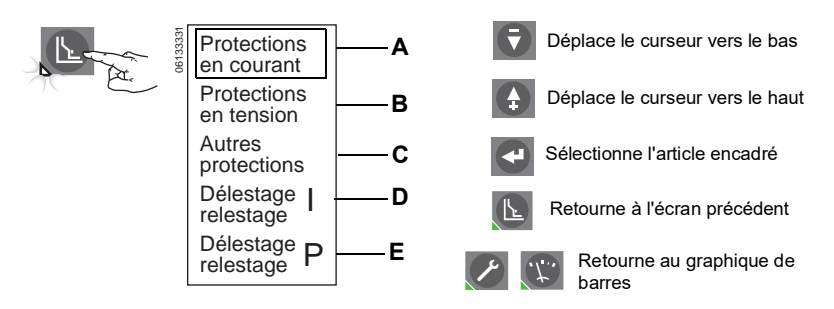

#### Protections en courant

#### Figure 40 – Protections en courant

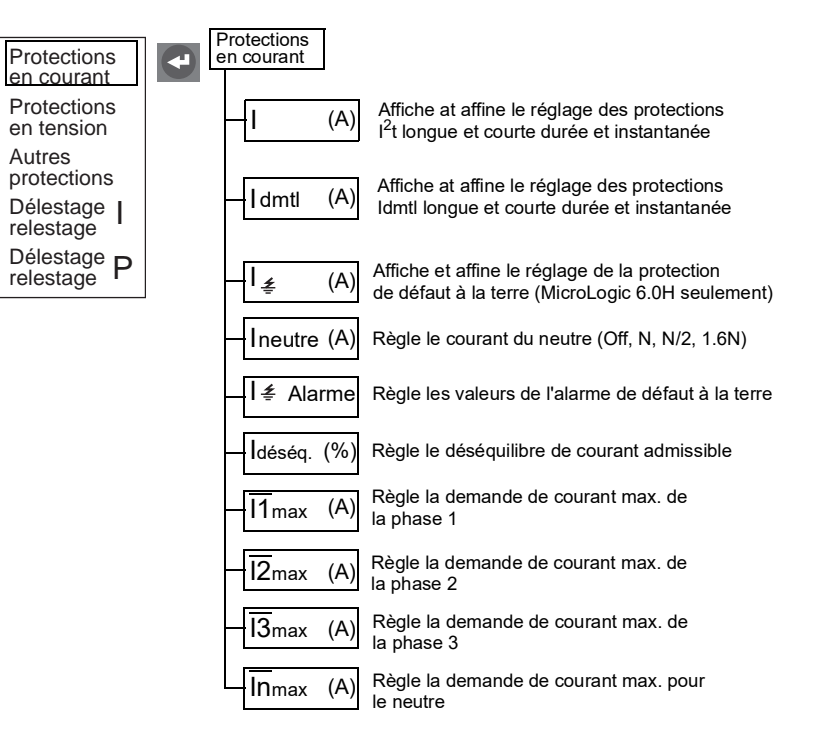

٦Ŀ.

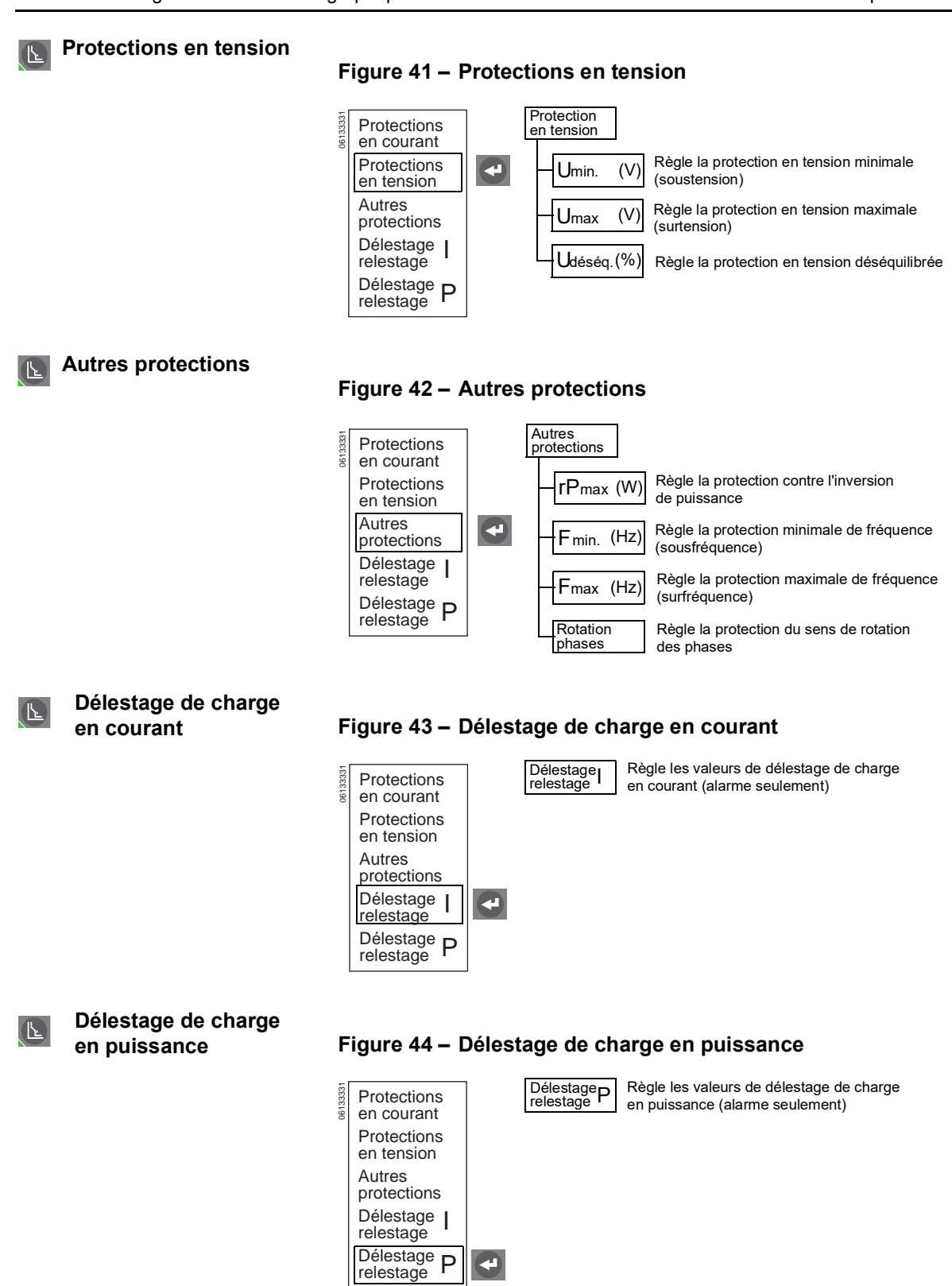

FRANÇAIS

## Section 3—Configuration du déclencheur

## Configuration des paramètres du déclencheur

**REMARQUE** : Les réglages du menu Protections ne peuvent pas être effectués tant que le couvercle des commutateurs n'est pas ouvert. Après avoir effectué les réglages, appuyer sur l'un des boutons de menu pour enregistrer les nouvelles valeurs.

- 1. Ouvrir le couvercle des commutateurs (A).
- 2. Appuyer sur la touche d'entretien (B) pour afficher le menu Entretien (C).

#### Figure 45 – Menu Entretien

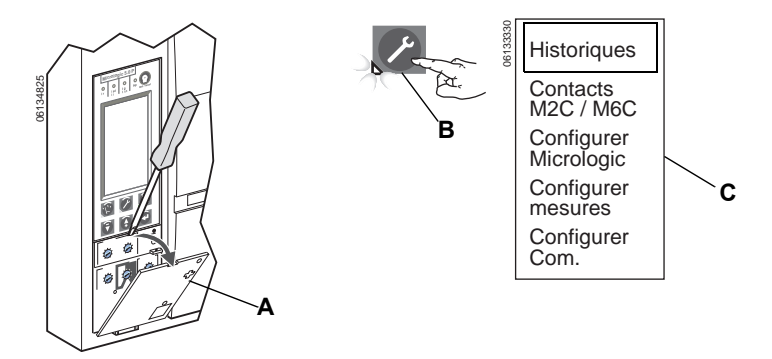

## Contacts programmables M2C/M6C

Si un kit de contacts M2C ou M6C est installé, utiliser le menu « Contacts M2C/M6C » pour choisir le type d'alarme et le mode de fonctionnement. Le kit M2C est muni des contacts S1 et S2. Le kit M6C comprend les contacts S1, S2, S3, S4, S5 et S6.

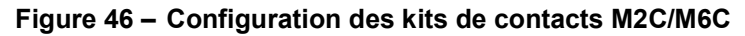

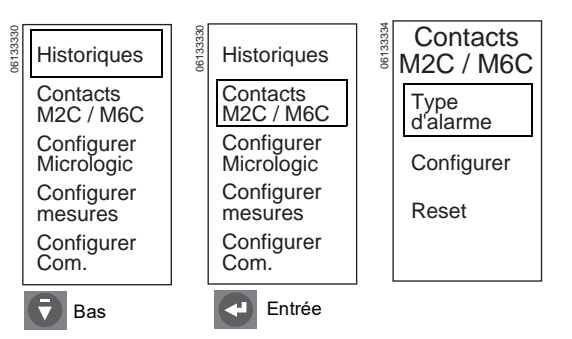

Haut/

Haut/

Bas

₹

Bas

F

S2

1. Entrer le type d'alarme des contacts M2C/M6C dans la mémoire du Contacts Type S1 S1 déclencheur. Les alarmes suivantes M2C / M6C d'alarme sont disponibles : Type d'alarme li lsd S1 Ir-Enclenchement de longue durée S2 Configurer li-Enclenchement instantané Reset Isd-Enclenchement de courte durée I ∉--Courant de défaut à la terre Entrée Entrée Entrée <u>- - -</u> Al ∉—Alarme de défaut à la terre Entrée Idéség.—Déséguilibre de courant Sortie I1max—Surintensité en phase 1 Туре I2max—Surintensité en phase 2 S2 d'alarme I3max-Surintensité en phase 3 Voulez-vous lsd Non S1 enregistrer affecté Inmax-Surintensité du neutre S2 les modifications? Umin-La tension est en-dessous du non réglage minimum choisi oui Umax-La tension est au-dessus du réglage maximum choisi Entrée ₹ Bas Bas A Udéség.—Déséguilibre de tension Entrée Entrée Entrée rPmax—Inversion de puissance Sortie Fmin-La fréquence est en dessous du Type réglage minimum choisi d'alarme Voulez-vous Fmax—La fréquence est au-dessus du S1 enregistrer réglage maximum choisi S2 les modifications?  $\Phi$  rot—Sens de rotation des phases non Délestage I-Délestage de charge en oui courant Délestage P-Délestage de charge en Bas Sortie puissance Entrée Non affecté—Aucune alarme sélectionnée M2C/M6C

#### Figure 47 – Configuration du type d'alarme des contacts

 Configurer le mode d'alarme des contacts M2C/M6C. Modes disponibles pour les contacts :

Accrochage permanent—Reste activé jusqu'à la remise à zéro

Sans accrochage—Se déclenche après l'élimination du défaut

Temporisation—Retard placé sur les contacts

Pour les besoins de dépannage seulement, les modes suivants sont disponibles :

Forcé à 0—Les contacts sont bloqués ouverts

Forcé à 1—Les contacts sont bloqués fermés

Pour les alarmes de courte durée, instantanée ou sur défaut à la terre (alarme SIG) uniquement :

- Chaque déclenchement d'alarme active le relais, signale et continue à signaler une alarme jusqu'à ce que le bouton d'alarme/remise à zéro (Test/Reset) du déclencheur soit enfoncé.
- Quelque soit le mode choisi durant la configuration de l'alarme « accrochage » ou « sans accrochage » des contacts, ce comportement d'accrochage est présent.
- Remettre à zéro les états d'affichage des relais et permettre leur réinitialisation.

**REMARQUE :** Sélectionner l'option Reset (Réinitialization) au menu Contacts M2C/M6C pour remettre toutes les alarmes à zéro. Le bouton d'alarme/remise à zéro du déclencheur réarme le déclencheur de sorte qu'il arrête d'activer l'alarme, mais il ne retourne pas les contacts M2C/M6C à leur position initiale.

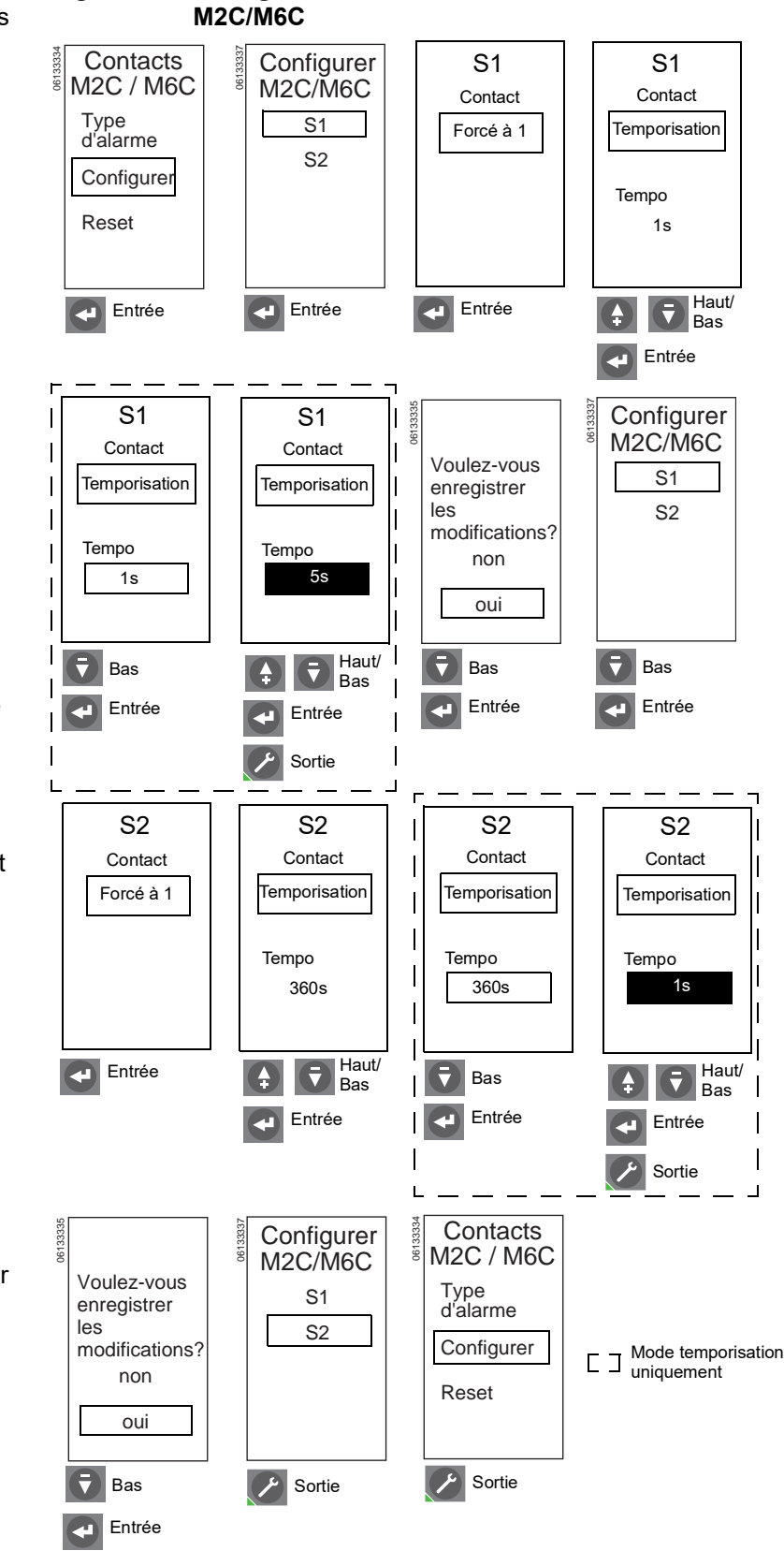

Figure 48 – Configuration du mode d'alarme des contacts

46-FR

## Configuration du déclencheur MicroLogic

Utiliser le menu « Configurer MicroLogic » pour choisir la langue des affichages, la date et l'heure, les informations sur le disjoncteur, le sens du signe de puissance, le rapport TT (Transfo de U) et la fréquence du réseau.

#### 1. Régler la langue de l'affichage.

#### Figure 49 – Configuration du déclencheur MicroLogic

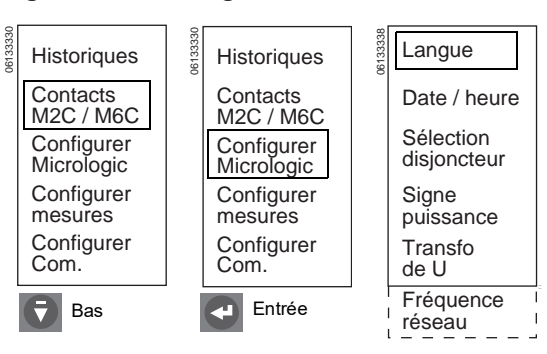

#### Figure 50 – Configuration de la langue

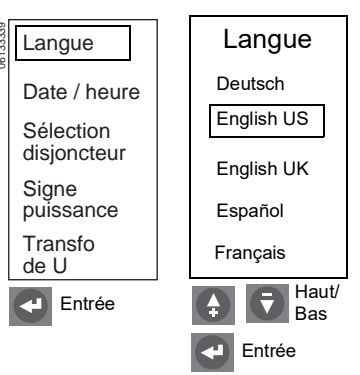

2. Régler la date et l'heure du déclencheur.

> **REMARQUE :** Si le déclencheur est raccordé à un réseau de communication qui fournit la synchronisation de la date et de l'heure, la date/l'heure ne peuvent pas être réglées à partir du déclencheur. Si le déclencheur n'est pas relié à un réseau de communication qui assure la synchronisation de la date et de l'heure, la date et l'heure devront être entrées de nouveau après chaque mise hors tension du déclencheur.

> **REMARQUE** : Dans l'anglais utilisé aux États-Unis, le format de la date est mois/jour/année. Dans toutes les autres langues, le format de la date est jour/mois/année.

Après l'emploi de la trousse d'essais pour effectuer un essai d'injection secondaire, d'inhibition de l'image thermique, des essais ZSI ou du défaut de mise à la terre, le réglage de l'heure doit être refait si le déclencheur n'est pas relié à un réseau de communication assurant la synchronisation de la date et de l'heure.

**REMARQUE** : Si l'heure n'est pas synchronisée par un surveillant se servant du logiciel de gestion des systèmes en réseau, régler l'heure tous les six mois ou plus souvent si nécessaire.

Langue Date Date Date Date / heure 25 / 01 / 2001 28 / 01 / 2001 28 / 02 / 2001 Sélection Heure Heure Heure disjoncteur Signe puissance 18:12:35 18:12:35 18:12:35 Transfo de U Haut/ Haut/ ₹ Entrée Entrée ₹ ŧ Bas Bas Entrée Entrée 4 Date Date Date Date 28 / 02 / 2001 28/02/2001 28 / 02 / 2001 28 / 02 / 2001 Heure Heure Heure Heure 18:12:35 18:12:35 18 12:35 19:11 35 Haut/ Haut/ Haut/ ₹ Bas ₹ Bas Bas Bas Entrée Entrée Entrée Entrée Date Date 28 / 02 / 2001 28 / 02 / 2001 Heure Heure 19:11:**25** 19:11:25

#### Figure 51 – Configuration de la date et l'heure

|Haut/ ₹

Bas

Entrée

Sortie

 Entrer les informations du disjoncteur dans la mémoire du déclencheur. Les informations suivantes doivent être entrées pour identifier correctement le disjoncteur sur le réseau de communication :

Norme—ANSI, UL, IEC ou IEC/GB

Famille du disjoncteur—MasterPact (ANSI, UL, IEC ou IEC/GB), Powerpact (UL ou IEC) ou Compact NS (IEC)

Type de disjoncteur—Ces renseignements se trouvent sur la plaque avant du disjoncteur

Code d'usure des contacts du disjoncteur–N'est modifié qu'à l'occasion du remplacement d'un déclencheur existant, ayant l'option d'usure des contacts.

**REMARQUE :** Le dispositif de mesure de l'usure des contacts n'est actif que pour un disjoncteur de type MasterPact.

Pour maintenir les informations d'indication d'usure des contacts lors du remplacement d'un déclencheur :

- a. Lire le code sur le déclencheur à remplacer. (Le code est un nombre hexadécimal.)
- Retirer l'ancien déclencheur et installer le déclencheur neuf sur le disjoncteur.
- c. Entrer le code lu sur l'ancien déclencheur, sur le déclencheur neuf.

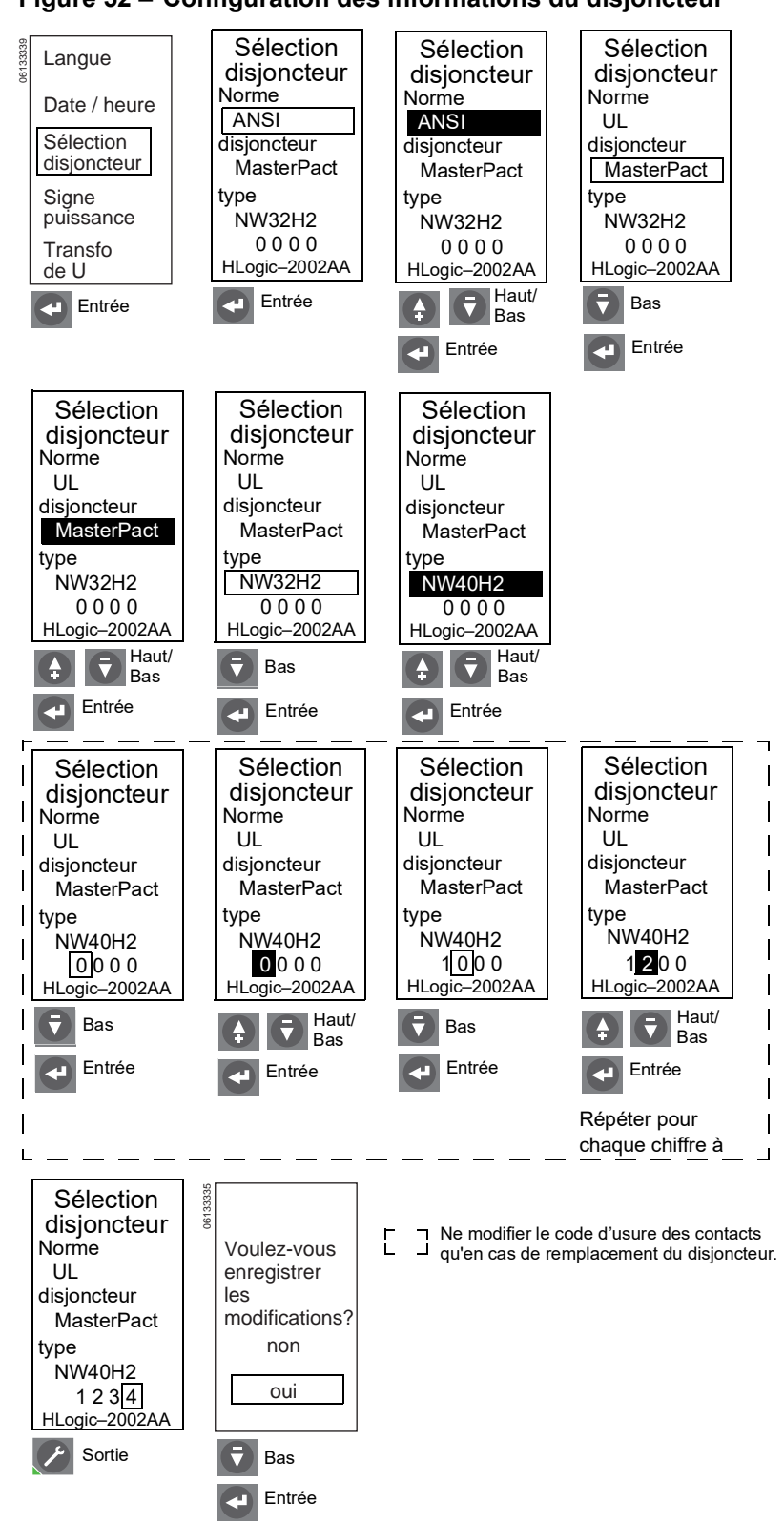

#### Figure 52 – Configuration des informations du disjoncteur

4. Sélectionner le signe de la puissance.

Choisir la convention du signe à utiliser pour la mesure de la puissance, de l'énergie et du délestage-relestage :

- P+ : Puissance absorbée d'amont en aval (alimentation par les bornes supérieures)
- P- : Puissance absorbée d'aval en amont (alimentation par les bornes inférieures)

La valeur par défaut est P+

 Entrer le rapport du transformateur de tension (Transfo de U) externe dans la mémoire du déclencheur. En l'absence d'un tel transformateur, régler les deux valeurs (primaire et secondaire) à 690 V.

Si la tension d'alimentation du déclencheur dépasse 690 V, un transformateur de tension externe est requis.

#### Figure 53 – Configuration du signe de la puissance

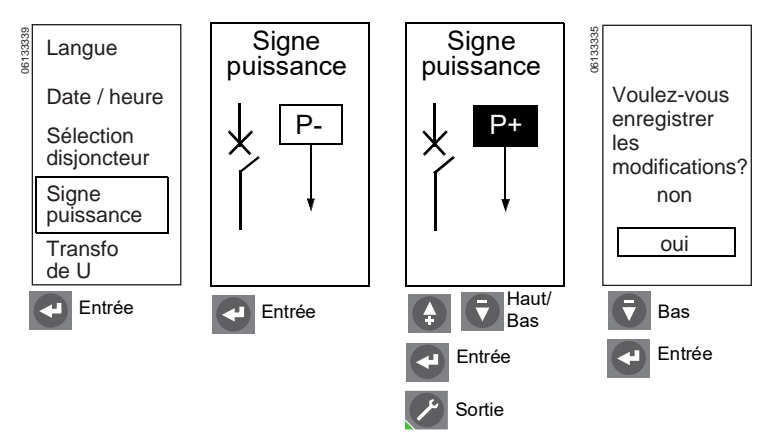

#### Figure 54 – Configuration du rapport du transformateur de

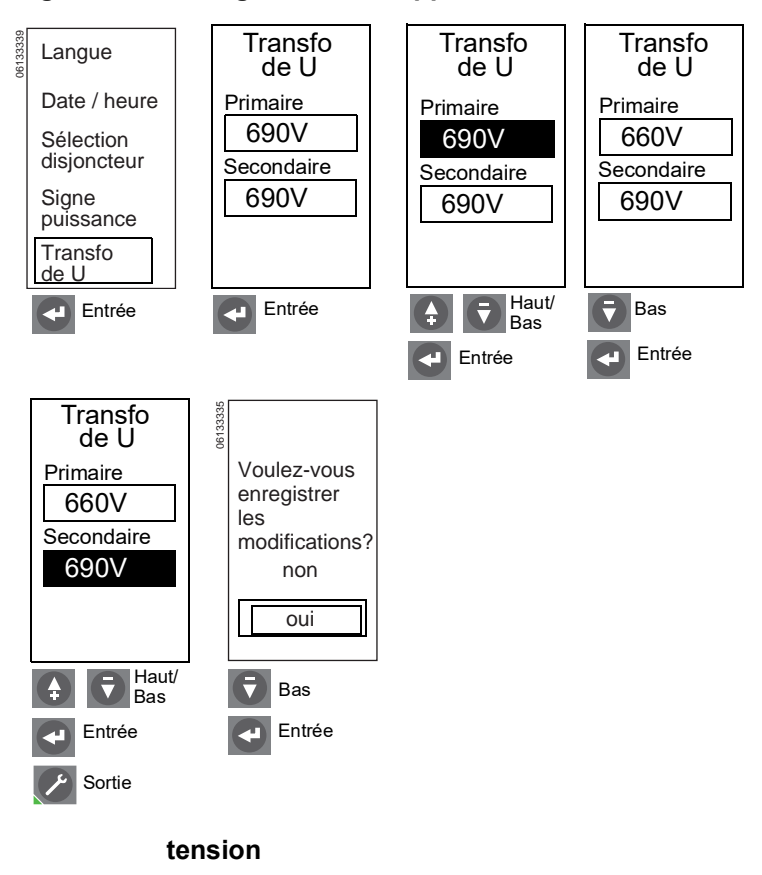

6. Entrer la fréquence du réseau dans la mémoire du déclencheur.

**REMARQUE :** Lorsque la fréquence du système est réglée à 400 Hz :

- La valeur absolue de la puissance réactive sera correcte, mais son signe sera incorrect.
- La valeur absolue du facteur de puissance sera correcte, mais son signe sera incorrect.
- La valeur de la fréquence peut ne pas être précise.
- La protection en fréquence est désactivée.
- La protection du sens de rotation des phases est désactivée.

## Configuration des mesures

Utiliser le menu « Configurer mesures » pour configurer les paramètres de mesure du courant et de la puissance du système.

#### Figure 55 – Configuration de la fréquence du réseau

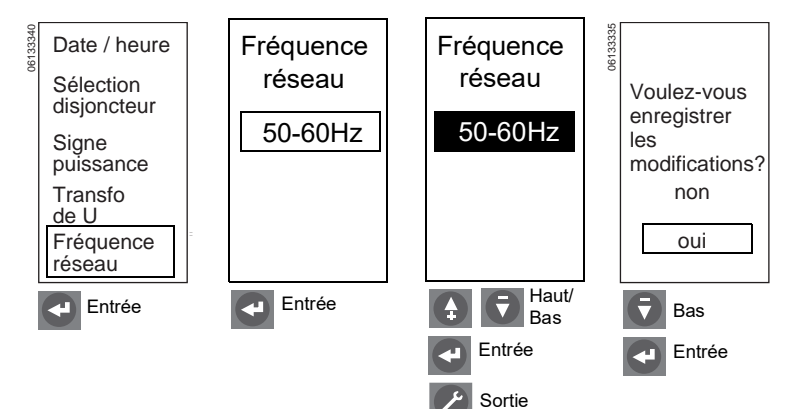

#### Figure 56 – Configuration des mesures

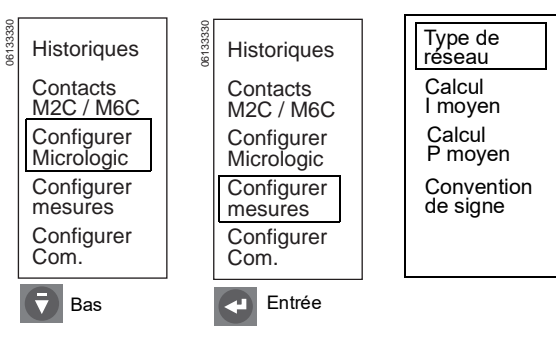

1. Sélectionner le type de réseau.

Trois options de mesure sont disponibles :

| Type de réseau                                       | Neutre | Courant de<br>phase                                                           |
|------------------------------------------------------|--------|-------------------------------------------------------------------------------|
| Triphasé, 3 fils, 3<br>TC (utilise 2<br>wattmètres)  | Non    | l <sub>1</sub> , l <sub>2</sub> , et l <sub>3</sub><br>mésurés                |
| Triphasé, 4 fils, 4<br>TC* (utilise 3<br>wattmètres) | Oui    | I <sub>1</sub> , I <sub>2</sub> , I <sub>3</sub> et I <sub>n</sub><br>mésurés |
| Triphasé, 4 fils, 3<br>TC (utilise 3<br>wattmètres)  | Non    | l <sub>1</sub> , l <sub>2</sub> , et l <sub>3</sub><br>mésurés                |

## Figure 57 – Configuration du type de réseau

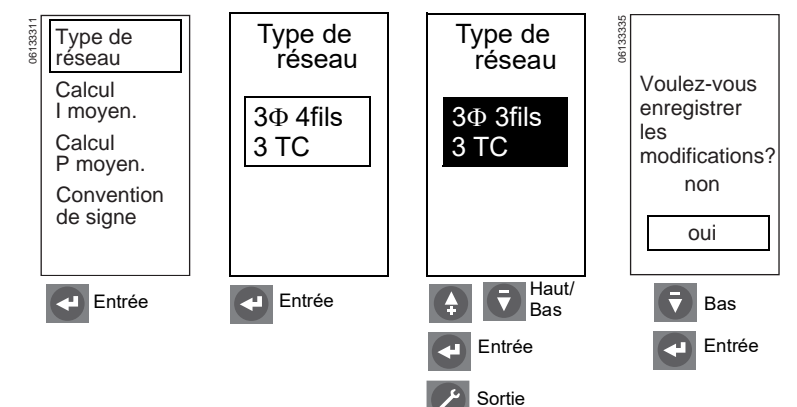

\*Ne pas utiliser le type « triphasé, 4 fils, 4 TC » sauf si le neutre est effectivement raccordé au dispositif de déclenchement (la connexion de la tension du neutre est externe au disjoncteur tripolaire). (Voir les directives d'installation du TC du neutre.)

FRANÇAIS

**REMARQUE** : Dans le cas d'un disjoncteur quadripolaire, la possibilité de régler le neutre est limitée par le réglage du commutateur du type de neutre du disjoncteur.

La mesure de I<sub>n</sub> n'est pas disponible pour les réseaux de type « triphasé, 4 fils, 3 TC » et les mesures de tension simple V<sub>1n</sub>, V<sub>2n</sub> et V<sub>3n</sub> ne sont pas disponibles pour les réseaux de type « triphasé, 3 fils, 3 TC ».

Si ces mesures sont désirées et si le réseau connecté est un système en étoile (à 4 fils), sélectionner « triphasé, 4 fils, 4 TC » et raccorder à la borne de tension du neutre ( $V_n$ ) sur le TC du neutre.

 Régler la méthode de calcul de la demande de courant (Calcul Imoyen.) et sa durée.

La méthode de calcul peut être moyenne arithmétique ou modèle thermique.

Le type de fenêtre de durée est réglé à l'usine comme fenêtre glissante.

La durée peut être réglée de 5 à 60 minutes en incréments d'une minute.

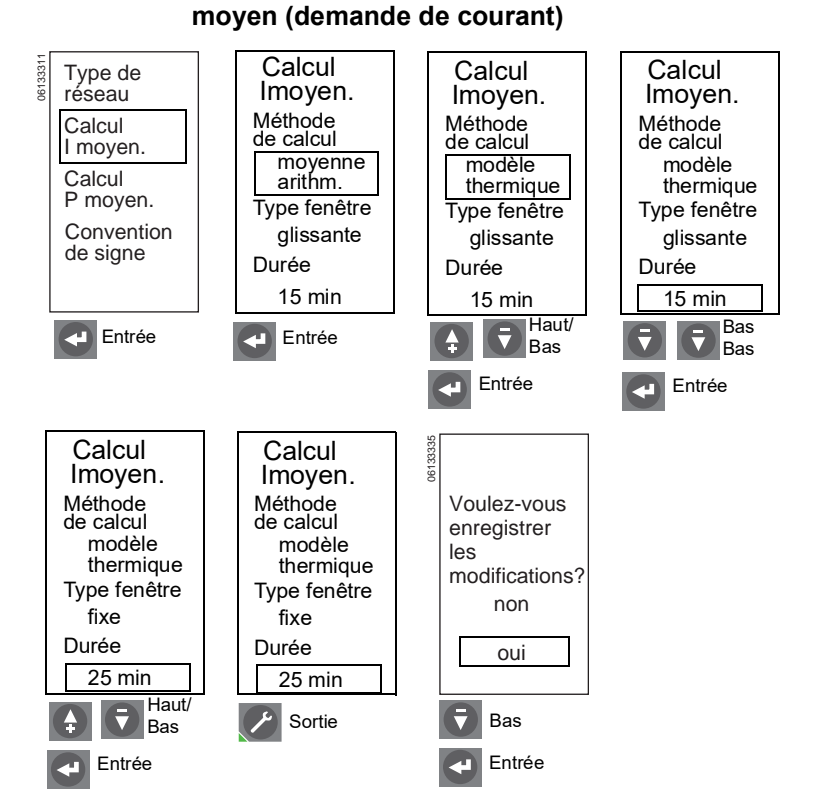

Figure 58 – Configuration de la méthode de calcul du courant

 Régler la méthode de calcul de la demande de puissance (Calcul Pmoyen.) et sa durée.

> La méthode de calcul peut être moyenne arithmétique, modèle thermique ou synchronisation par communication.

**REMARQUE :** La synchronisation par communication n'est disponible qu'avec l'option de communication. La puissance moyennée est determinée à partir d'un signal synchronisé par le module de communication.

Le type de fenêtre de durée par défaut est glissante.

La durée peut être réglée de 5 à 60 minutes en incréments d'une minute.

#### Figure 59 – Configuration de la méthode de calcul de la puissance moyenne

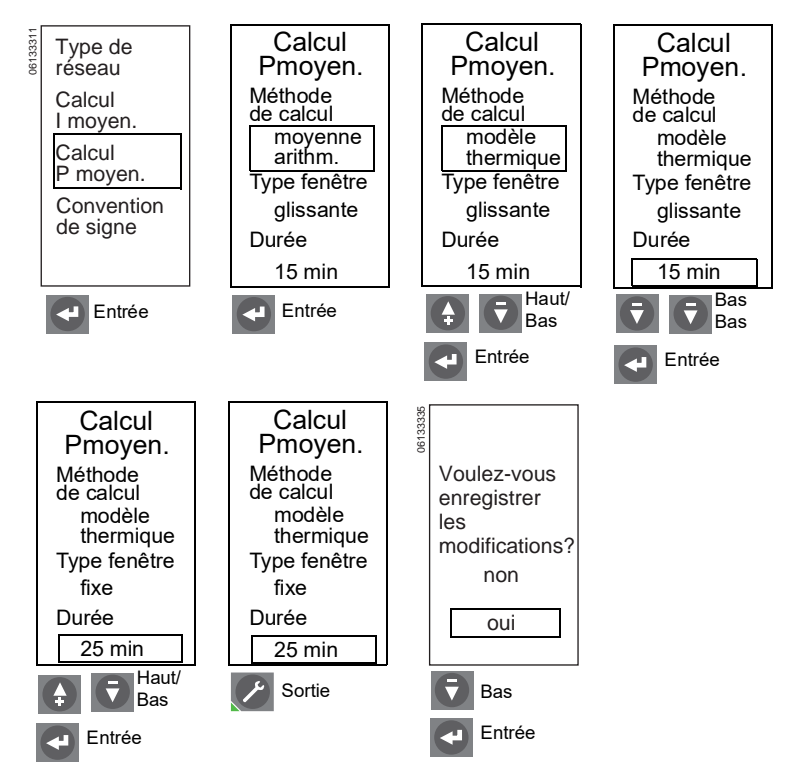

4. Sélectionner la convention de signe.

Choisir la convention de signe à utiliser pour la mesure de la puissance réactive (VARs), de l'énergie réactive (VARhrs) et du facteur de puissance :

IEEE

IEC

**IEEE** alternate

| Type de<br>réseau   |                                                                                                   | Convention de signe                                                                               |                                                                                                    | Convention de signe                                                                                                 | 06133335                                                                                                    |                                                                                                    |
|---------------------|---------------------------------------------------------------------------------------------------|---------------------------------------------------------------------------------------------------|----------------------------------------------------------------------------------------------------|----------------------------------------------------------------------------------------------------|----------------------------------------------------------------------------------------------------|----------------------------------------------------------------------------------------------------|
| Calcul<br>I moyen.  |                                                                                                   | IEEE                                                                                              |                                                                                                    | IEC                                                                                                    |                                                                                                    | Voulez-vous<br>enregistrer                                                                                                    |
| Calcul<br>P moyen.  |                                                                                                   |                                                                                                   |                                                                                                    |                                                                                                    |                                                                                                    | modifications?                                                                                                    |
| Convention de signe |                                                                                                   |                                                                                                   |                                                                                                    |                                                                                                    |                                                                                                    | oui                                                                                                    |
|                     |                                                                                                   | Entrée                                                                                            |                                                                                                    | Haut/                                                                                                    |                                                                                                    | Bas                                                                                                    |
|                     |                                                                                                   | 9                                                                                                 |                                                                                                    | 🛨 🚺 Bas                                                                                                    |                                                                                                    |                                                                                                    |
|                     |                                                                                                   |                                                                                                   |                                                                                                    | Entrée                                                                                                    |                                                                                                    | Entrée                                                                                                    |
|                     |                                                                                                   |                                                                                                   |                                                                                                    | Sortie                                                                                                    |                                                                                                    |                                                                                                    |
| Convention de sic   | ne ll                                                                                             | FF                                                                                                |                                                                                                    |                                                                                                    |                                                                                                    |                                                                                                    |
|                     | Type de<br>réseau<br>Calcul<br>I moyen.<br>Calcul<br>P moyen.<br>Convention<br>de signe<br>Entrée | Type de<br>réseau<br>Calcul<br>I moyen.<br>Calcul<br>P moyen.<br>Convention<br>de signe<br>Entrée | Type de<br>réseau<br>Calcul<br>I moyen.<br>Calcul<br>P moyen.<br>Convention<br>de signe<br>Entrée<br>Convention de signe IEEE | Type de<br>réseau<br>Calcul<br>I moyen.<br>Calcul<br>P moyen.<br>Convention<br>de signe<br>IEEE<br>Entrée<br>Entrée | Type de<br>réseau<br>Calcul<br>I moyen.<br>Calcul P<br>P moyen.<br>Convention<br>de signe<br>IEEE<br>IEC<br>IEC<br>IEC<br>IEC<br>IEC<br>IEC<br>IEC<br>IEC<br>IE | Type de<br>réseau<br>Calcul<br>I moyen.<br>Calcul<br>P moyen.<br>Convention<br>de signe<br>IEEE<br>IEE<br>IEC<br>IEC<br>IEC<br>IEC<br>IEC<br>IEC<br>Bas<br>Bas<br>Entrée<br>Entrée<br>Convention de signe<br>IEE<br>Entrée<br>Entrée |

Figure 60 – Configuration de la convention de signe

#### Convention de signe IEEE

| Puissance<br>réactive                                                        |                                                                               |  |  |  |  |  |
|------------------------------------------------------------------------------|-------------------------------------------------------------------------------|--|--|--|--|--|
| Quadrant 2<br>Watts négatifs (-)<br>VAR positifs (+)<br>Déphasage av. FP (+) | Quadrant 1<br>Watts positifs (+)<br>VAR positifs (+)<br>Déphasage arr. FP (-) |  |  |  |  |  |
| <u> </u>                                                                     |                                                                               |  |  |  |  |  |
| <ul> <li>Ecoul. P inverse</li> </ul>                                         | Écoul. P normal — Puiss.                                                      |  |  |  |  |  |

#### Convention de signe IEC

| Puissance<br>réactive                                                         |                                                                               |  |  |  |  |
|-------------------------------------------------------------------------------|-------------------------------------------------------------------------------|--|--|--|--|
| Quadrant 2<br>Watts négatifs (-)<br>VAR positifs (+)<br>Déphasage av. FP (-)  | Quadrant 1<br>Watts positifs (+)<br>VAR positifs (+)<br>Déphasage arr. FP (+) |  |  |  |  |
| 🗲 Écoul. P inverse                                                            | Écoul. P normal 🗕 Puiss.                                                      |  |  |  |  |
| Quadrant 3<br>Watts négatifs (-)<br>VAR négatifs (-)<br>Déphasage arr. FP (-) | Quadrant 4<br>Watts positifs (+)<br>VAR négatifs (-)<br>Déphasage av. FP (+)  |  |  |  |  |

#### Convention de signe IEEE alternate

| 6                                                                             |                                                                              |  |
|-------------------------------------------------------------------------------|------------------------------------------------------------------------------|--|
| Puissance<br>réactive                                                         |                                                                              |  |
| Quadrant 2                                                                    | Quadrant 1                                                                   |  |
| Watts négatifs (-)<br>VAR négatifs (-)<br>Déphasage av. FP (+)                | Watts positifs (+)<br>VAR négatifs (-)<br>Déphasage arr. FP (-)              |  |
| <ul> <li>Écoul. P inverse</li> </ul>                                          | Écoul. P normal 🔶 _ Puiss.                                                   |  |
| Quadrant 3<br>Watts négatifs (-)<br>VAR positifs (+)<br>Déphasage arr. FP (-) | Quadrant 4<br>Watts positifs (+)<br>VAR positifs (+)<br>Déphasage av. FP (+) |  |

## Configuration du module de communication

Utiliser le menu « Configurer Com. » pour effectuer la configuration du module de communication.

**REMARQUE :** Les paramètres de configuration de la communication ne peuvent

**REMARQUE :** Infos IP affichent l'adresse IP du module IFE, si utilisé.

1. Configurer l'adresse Modbus.

La configuration de l'adresse Modbus dépend de l'option de communication (option COM). Voir le tableau 12.

#### Figure 61 – Configuration du module de communication

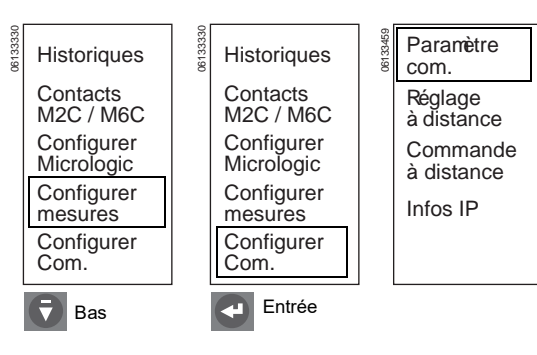

#### Tableau 12 – Adresses Modbus

| Option COM                                                                                     | Adresse Modbus                                                                                                    | Gamme d'adresses<br>Modbus                                                                                                    |
|------------------------------------------------------------------------------------------------|----------------------------------------------------------------------------------------------------|----------------------------------------------------------------------------------------------------|
| Le module BCM ou<br>BCM ULP n'est pas<br>raccordé à un module<br>IFM ou à un module<br>IFE.    | L'adresse Modbus est<br>configurée sur l'écran de<br>réglage des<br>communications Modbus,<br>avec les paramètres de<br>l'option de communication<br>(voir à la page 55). | 1 à 47                                                                                                    |
| Le module BCM ULP<br>est raccordé à un<br>module IFM.                                          | L'adresse Modbus est<br>configurée sur les deux<br>sélecteurs rotatifs situés<br>sur le panneau avant du<br>module IFM.                                                   | 1 à 99<br>La valeur 0 est interdite parce<br>qu'elle est réservée aux<br>messages de diffusion.                                                      |
| Le module BCM ULP<br>est raccordé à un<br>module IFM au moyen<br>d'un MicroLogiciel<br>ancien. | L'adresse Modbus est<br>configurée sur les deux<br>sélecteurs rotatifs situés<br>sur le panneau avant du<br>module IFM.                                                   | 1 à 47<br>La valeur 0 est interdite parce<br>qu'elle est réservée aux<br>messages de diffusion.<br>Les valeurs de 48 à 99 ne sont<br>pas autorisées. |
| Le module BCM ULP<br>est raccordé à un<br>module IFE.                                          | L'adresse Modbus est fixe<br>et ne peut pas être<br>modifiée.                                                                                                    | 255                                                                                                    |

 Régler les paramètres de communication. Les valeurs par défaut sont les suivantes :

Adresse = 47

Vitesse de communication (Baud-rate) = 19,2k

Parité = paire

Connexion = 2 Fils + ULP

Figure 62 – Configuration des valeurs de Com Modbus

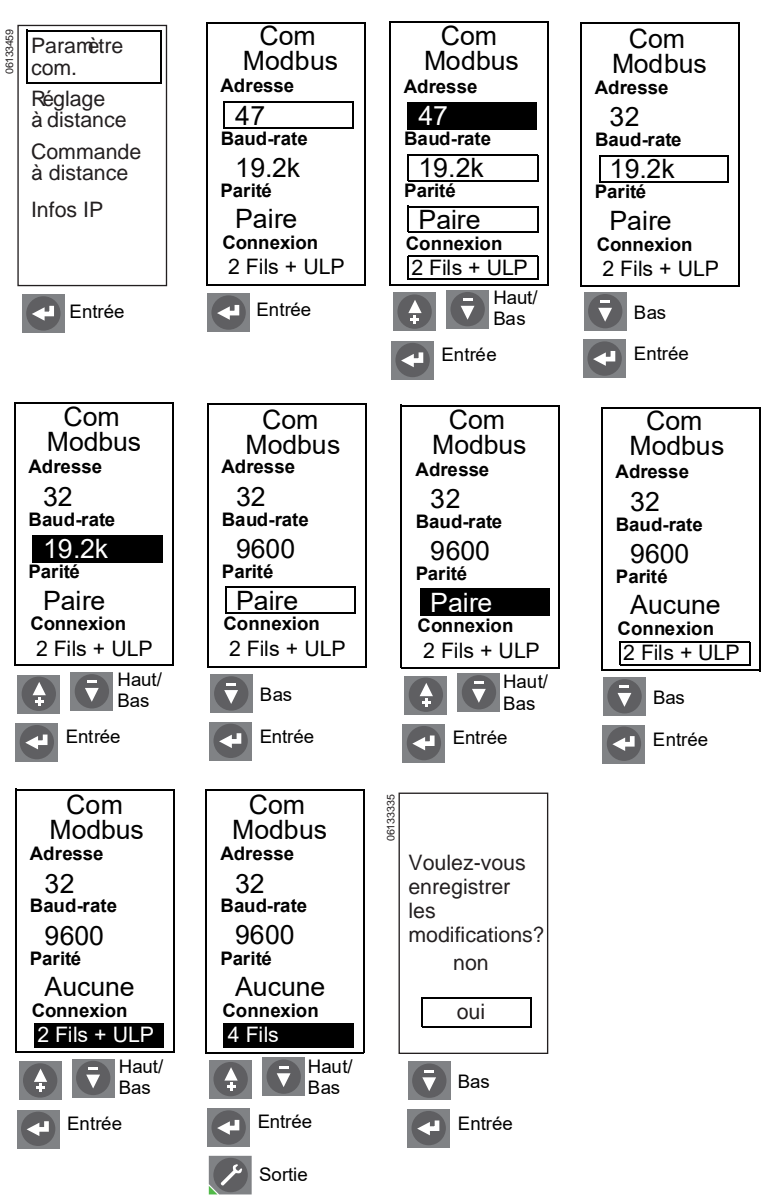
# A AVERTISSEMENT

# ALTÉRATION POSSIBLE DE LA DISPONIBILITÉ, DE L'INTÉGRITÉ ET DE LA CONFIDENTIALITÉ DU SYSTÈME

Changez les mots de passe par défaut lors de la première utilisation afin d'empêcher tout accès non autorisé aux paramètres, aux contrôles et aux informations de l'appareil.

Si ces directives ne sont pas respectées, cela peut entraîner la mort ou des blessures graves.

3. Réglage à distance.

L'accès à distance est configuré à l'usine et ne demande aucun réglage.

**REMARQUE :** Le réglage de l'accès à distance peut être modifié pour permettre aux réglages de protection d'être modifiés au moyen du réseau de communication. Pour les renseignements d'autres composants et les directives de configuration, consulter le *Guide de communications Modbus* 0613IB1313.

4. Régler la commande à distance.

Manuelle : Le disjoncteur ne peut pas être ouvert ou fermé par l'intermédiaire du logiciel de gestion des systèmes en réseau.

Automatique : Le disjoncteur peut être ouvert ou fermé par l'intermédiaire du logiciel de gestion des systèmes en réseau.

**REMARQUE :** Pour le fonctionnement à distance du disjoncteur, le BCM doit être réglé de façon à permettre l'ouverture ou la fermeture, et le disjoncteur doit être muni de bobines shunt de communication avec leurs faisceaux de câbles installés.

#### Figure 63 – Vérification de l'accès à distance

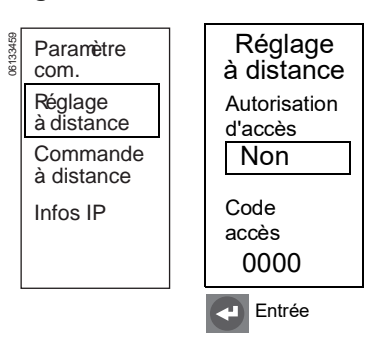

# FRANÇAIS

#### Figure 64 – Configuration de la commande à distance

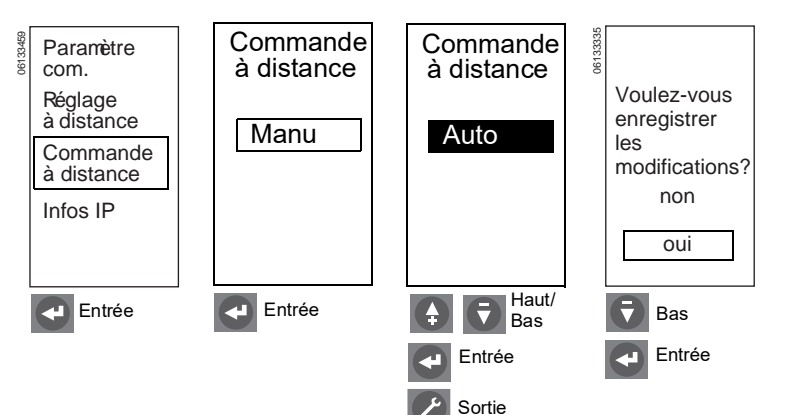

# Affinement des réglages des commutateurs

# **AVIS**

#### **RISQUE DES DOMMAGES MATÉRIELS**

- L'emploi des commutateurs pour définir les valeurs du déclencheur annule les réglages effectués à l'aide du clavier.
  - La modification des réglages des commutateurs pour les surcharges à temps court ou instantanées ou le changement du sélecteur de protection du neutre sur un disjoncteur quadripolaire annule tous les affinements des réglages précédemment effectués à l'aide du clavier pour la protection contre les surcharges à temps court et instantanées.
  - La modification du réglage des commutateurs pour le défaut de mise à la terre annule tous les affinements des réglages effectués avec le clavier pour la protection contre les défauts à la terre.
- Si l'ergot situé sur la face interne du couvercle des commutateurs manque, contacter votre bureau de vente pour obtenir un couvercle de rechange.

Si ces directives ne sont pas respectées, cela peut entraîner des dommages matériels.

- 1. Ouvrir le couvercle des commutateurs (A).
- Confirmer que l'ergot (B) du couvercle se trouve bien sur la face interne du couvercle de protection. Cet ergot est nécessaire pour verrouiller les réglages du déclencheur lorsqu'ils sont configurés pour le mode Trip (Déclenchement).
- Régler les commutateurs (C) appropriés aux valeurs désirées. L'écran (D) affiche automatiquement la courbe de réglage (E) adéquate. La valeur réglée est affichée en encadré en ampères et en secondes.
- Effectuer les réglages méticuleux à l'aide des touches de navigation (F) ou du logiciel de gestion des systèmes en réseau. Tous ces réglages sont stockés dans une mémoire non volatile.

**REMARQUE :** Les réglages méticuleux ne peuvent être effectués que pour des valeurs inférieures à celles réglées avec les commutateurs. L'emploi des commutateurs pour régler les valeurs après avoir effectué des églages méticuleux à l'aide du clavier annule les réglages au clavier.

Les réglages méticuleux des commutateurs se font par les incréments suivants :

- Enclenchement de longue durée = 1 A
- Retard de longue durée = 0,5 s
- Enclenchement de courte durée = 10 A
- Retard de courte durée = 0,1 s
- Enclenchement instantané = 10 A
- Enclenchement sur défaut à la terre = 1 A

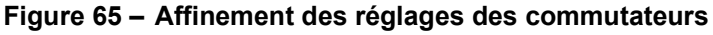

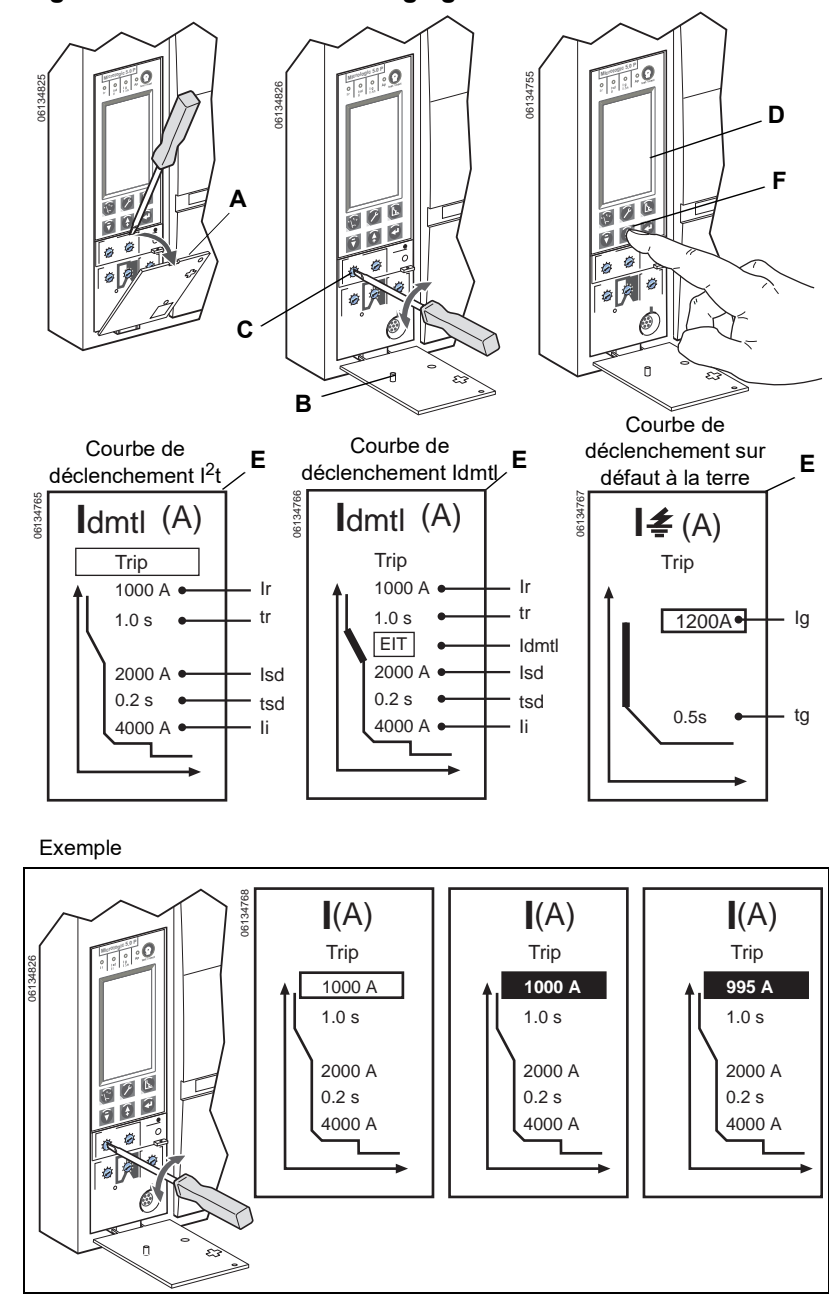

 Replacer e couvercle des commutateurs. Utiliser un kit de scellement à fils MICROTUSEAL (A, non fourni), pour fournir une preuve d'effraction, si nécessaire.

**REMARQUE :** Lorsque le couvercle est fermé, les touches de navigation ne peuvent plus être employées pour ajuster les réglages du déclencheur si elles sont réglées pour le mode Trip (déclenchement).

 Vérifier les réglages à l'aide du clavier (B) et de l'afficheur graphique ou du logiciel de gestion des systèmes en réseau.

### Exemples

#### Déclencheur MicroLogic 5.0H

- 1. Régler les commutateurs :
  - A-Enclenchement de longue durée (Ir)
  - B-Retard de longue durée (tr)
  - C-Enclenchement de courte durée (Isd)
  - D—Retard de courte durée (tsd)
  - E-Enclenchement instantané (li)
- Affiner le réglage à l'aide du clavier et de l'écran d'affichage graphique ou du logiciel de gestion des systèmes en réseau.

#### Déclencheur MicroLogic 6.0H

- 1. Régler les commutateurs :
  - A-Enclenchement de longue durée (Ir)
  - B-Retard de longue durée (tr)

C—Enclenchement de courte durée (Isd)

- D-Retard de courte durée (tsd)
- E-Enclenchement instantané (li)

F—Enclenchement sur défaut à la terre (lg)

- G-Retard de défaut à la terre (tg)
- Affiner le réglage à l'aide du clavier et de l'écran d'affichage graphique ou du logiciel de gestion des systèmes en réseau.

#### Figure 66 – Vérification des réglages des commutateurs

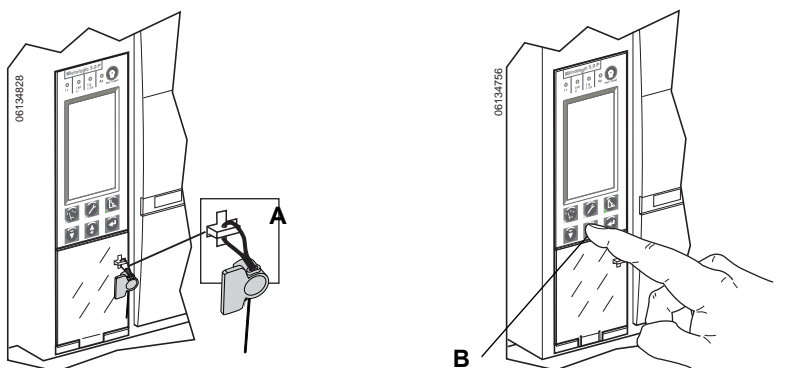

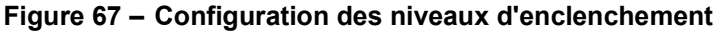

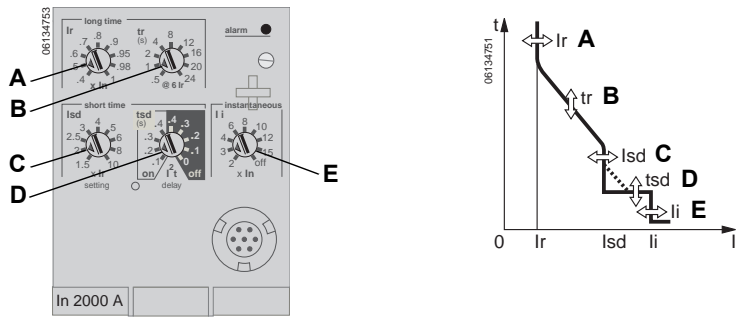

#### Figure 68 – Configuration des niveaux d'enclenchement

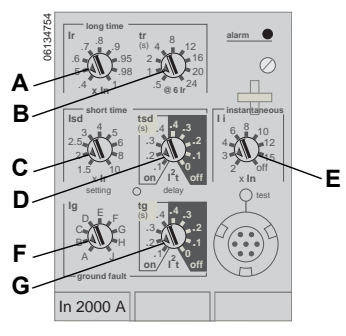

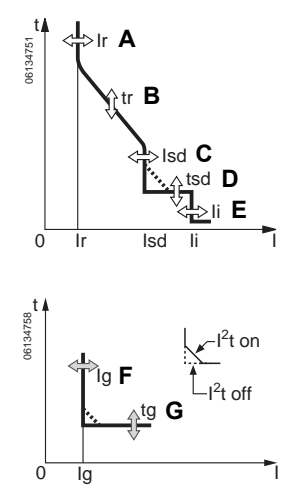

### Interverrouillage sélectif de zone (ZSI)

Le nombre d'appareils pouvant être interverrouillés est indiqué au tableau 13.

| Appareil en amont<br>(reçoit une entrée du RIM)<br>Appareil en aval<br>(envoie une sortie au RIM) | Déclencheurs MicroLogic no .0x | Déclencheurs MicroLogic série B de Square D | Relais de défaut à la terre GC-100 de Square D<br>pour la protection des appareils | Relais de défaut à la terre GC-200 de Square D<br>pour la protection des appareils | Déclencheurs Merlin Gerin STR58 | Déclencheurs Federal Pioneer USRC et USRCM |
|---------------------------------------------------------------------------------------------------|--------------------------------|---------------------------------------------|------------------------------------------------------------------------------------|------------------------------------------------------------------------------------|---------------------------------|--------------------------------------------|
| Déclencheurs MicroLogic no .0x                                                                    | 15                             | R                                           | R                                                                                  | 15                                                                                 | 15                              | R                                          |
| Déclencheurs MicroLogic série B de Square D                                                       | R                              | 26                                          | R                                                                                  | R                                                                                  | R                               | 15                                         |
| Relais de défaut à la terre GC-100 de Square D<br>pour la protection des appareils                | R                              | R                                           | 7                                                                                  | R                                                                                  | R                               | R                                          |
| Relais de défaut à la terre GC-200 de Square D<br>pour la protection des appareils                | 15                             | R                                           | R                                                                                  | 15                                                                                 | 15                              | R                                          |
| Déclencheurs Merlin Gerin STR58                                                                   | 15                             | R                                           | R                                                                                  | 15                                                                                 | 15                              | R                                          |
| Déclencheurs Merlin Gerin STR53                                                                   | 15                             | R                                           | R                                                                                  | 15                                                                                 | 15                              | R                                          |
| Déclencheurs Federal Pioneer USRC et USRCM                                                        | R                              | 15                                          | R                                                                                  | R                                                                                  | R                               | 15                                         |
| Module de défaut à la terre supplémentaire de<br>Square D pour la protection des appareils        | R                              | 5                                           | R                                                                                  | R                                                                                  | R                               | R                                          |

R—Une module d'interface retardateur (RIM) est requis pour retarder n'importe quel appareil.

Références numériques—Le nombre maximum de disjoncteurs en amont qui peuvent être retardés sans l'installation d'un module d'interface retardateur (RIM).

48049-330-03

Les bornes des disjoncteurs sont expédiées avec les bornes Z3, Z4 et Z5 reliées par cavalier pour produire une auto-entrave des fonctions de courte durée et de défaut à la terre. Retirer les cavaliers lors de l'activation de l'interverrouillage sélectif de zone.

#### Figure 69 – Bornes reliées par cavalier

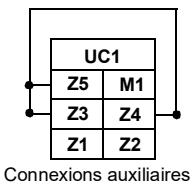

Câbler les disjoncteurs pour l'interverrouillage sélectif de zone.

**REMARQUE** : Utiliser la fonction l<sup>2</sup>t désactivé avec ZSI pour une bonne coordination. L'utilisation de la fonction l<sup>2</sup>t activé avec ZSI n'est pas recommandée puisque le retard avec lequel le dispositif en amont recevra un signal d'entrave peut entraîner le déclenchement du déclencheur en un temps plus court que la courbe de déclenchement publiée.

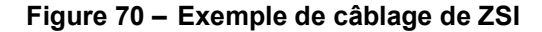

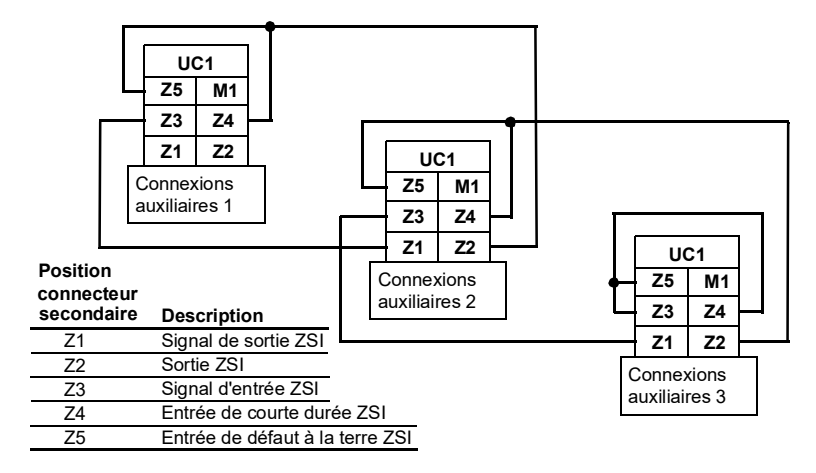

#### Vérification du fonctionnement du déclencheur

Utiliser une trousse d'essais raccordée à la prise d'essai (A) du déclencheur pour vérifier si le déclencheur fonctionne comme il faut. Consulter les directives fournies avec la trousse d'essai pour effectuer les essais de vérification.

**REMARQUE :** Pour vérifier le fonctionnement du disjoncteur et du déclencheur, utiliser un essai d'injection primaire. (Voir « Vérification de l'installation du déclencheur » à la page 90 pour des informations supplémentaires.)

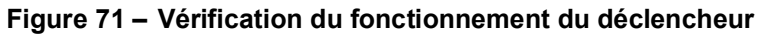

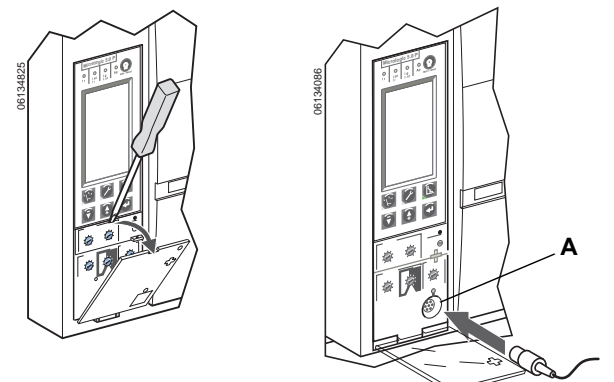

#### Réarmement du déclencheur

Lorsque le disjoncteur se déclenche, le voyant de défaut reste allumé jusqu'au réarmement du déclencheur.

Ne pas remettre le disjoncteur sous tension sans avoir déterminé la cause du déclenchement. Pour plus d'informations, se reporter aux directives d'installation du disjoncteur expédiées avec ce dernier.

Appuyer sur le bouton de remise à zéro/d'essai (Test/Reset) (A) pour réarmer le déclencheur après un déclenchement.

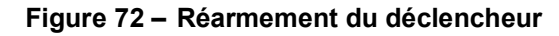

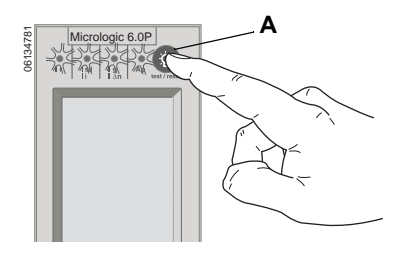

#### Vérification de la fonction de déclenchement de l'appareil sur défaut à la terre

Le paragraphe 230-95(c) du Code national de l'électricité (NEC; É.-U.) requiert que tous les systèmes de protection des appareils contre les défauts à la terre soient vérifiés quand ils sont installés la première fois.

Avec le déclencheur sous tension et le disjoncteur fermé, vérifier la fonction de déclenchement de l'appareil sur défaut à la terre (déclencheur MicroLogic 6.0H).

#### Figure 73 – Vérification de la fonction de déclenchement de l'appareil sur défaut à la terre

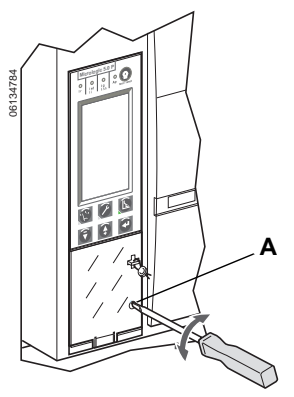

Le déclencheur est sous tension si :

- si le disjoncteur est sous tension et a une tension de charge de plus de 150 V sur deux phases (le disjoncteur est fermé ou alimenté par ses bornes inférieures).
- si la trousse d'essais des fonctions complètes ou portative est raccordée et sous tension.
- si l'alimentation externe de 24 V cc est raccordée.
- si le dérivateur de tension externe est installé et si une tension de plus de 150 V est présente sur deux phases.

Pour obtenir les directives de fermeture du disjoncteur, se reporter aux directives d'installation expédiées avec le disjoncteur.

Pour essayer la fonction de déclenchement, appuyer sur le bouton d'essai de défaut à la terre (A). Le disjoncteur doit se déclencher.

Si le disjoncteur ne se déclenche pas, contacter votre bureau de service local.

# Vérification de l'état du déclencheur

Vérifier la pile du déclencheur et les voyants de déclenchement.

- 1. S'assurer que le déclencheur est sous tension. Le déclencheur est sous tension :
  - si le disjoncteur est sous tension et a une tension de charge de plus de 150 V sur deux phases (le disjoncteur est fermé ou alimenté par ses bornes inférieures).
  - si la trousse d'essais des fonctions complètes ou portative est raccordée et sous tension.
  - si l'alimentation externe de 24 V cc est raccordée.
  - si le dérivateur de tension externe est installé et si une tension de plus de 150 V est présente sur deux phases.
- 2. Appuyer sur le bouton d'essai/de remise à zéro (A).
  - Tous les voyants de déclenchement (B) s'allument
  - L'état de la pile s'affiche
  - Le relevé du graphique en barres de la pile est valide après avoir relâché le bouton de réarmement.
- 3. Si le graphique en barres de la pile indique que la pile a besoin d'être remplacée, utiliser le numéro de catalogue S33593 Square D :
  - pile au lithium
  - 1,2AA, 3,6 V, 800 ma/h

Pour les directives de remplacement de la pile, voir le chapitre 7—Remplacement de la pile.

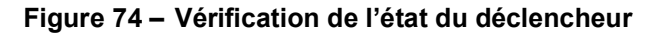

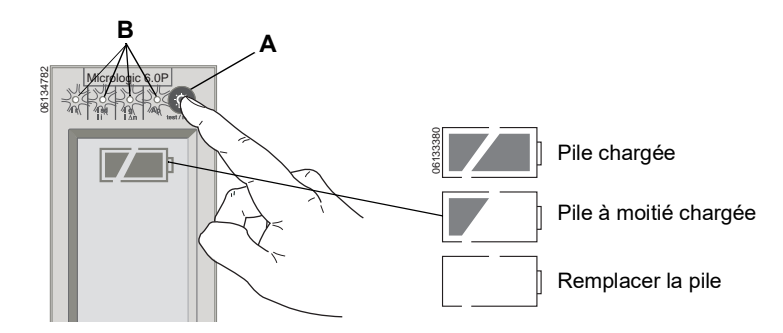

# Section 4—Fonctionnement

# Valeurs mesurées

Utiliser les menus de mesures pour surveiller le courant (I), la tension (U), la puissance (P), l'énergie (E), les harmoniques et la fréquence (F) du disjoncteur.

**REMARQUE**: Les caractéristiques du système peuvent être également vérifiées à distance avec le logiciel System Manager Software (SMS), version 3.3 ou ultérieures, ou autre logiciel de gestion de systèmes en réseau.

#### Figure 75 – Menu Mesures

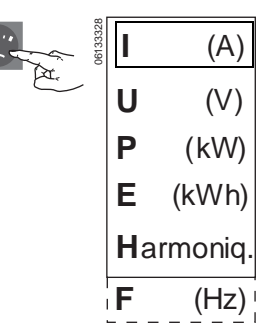

66-FR

#### Niveaux des courants

- I1-Courant instantané de la phase 1
- I<sub>2</sub>—Courant instantané de la phase 2
- I<sub>3</sub>—Courant instantané de la phase 3
- In-Courant instantané du neutre
- I ≰ —Courant instantané à la terre

I<sub>1</sub>max—Courant instantané maximum de la phase 1

I<sub>2</sub>max—Courant instantané maximum de la phase 2

I<sub>3</sub>max—Courant instantané maximum de la phase 3

I<sub>n</sub>max—Courant instantané maximum du neutre

I <u>≰</u> max—Courant instantané maximum à la terre

I1 —Demande de courant de la phase 1

 $\overline{I_2}$  —Demande de courant de la phase 2

 $\overline{I_3}$  —Demande de courant de la phase 3

In —Demande de courant du neutre

 $I_1$ max—Demande de courant max. de la phase 1

 $I_2$ max—Demande de courant max. de la phase 2

 $I_3$ max—Demande de courant max. de la phase 3

 $I_n$ max—Demande de courant max. du neutre

Les mesures maximales peuvent être également remises à zéro.

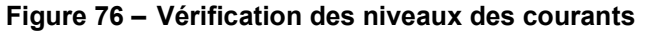

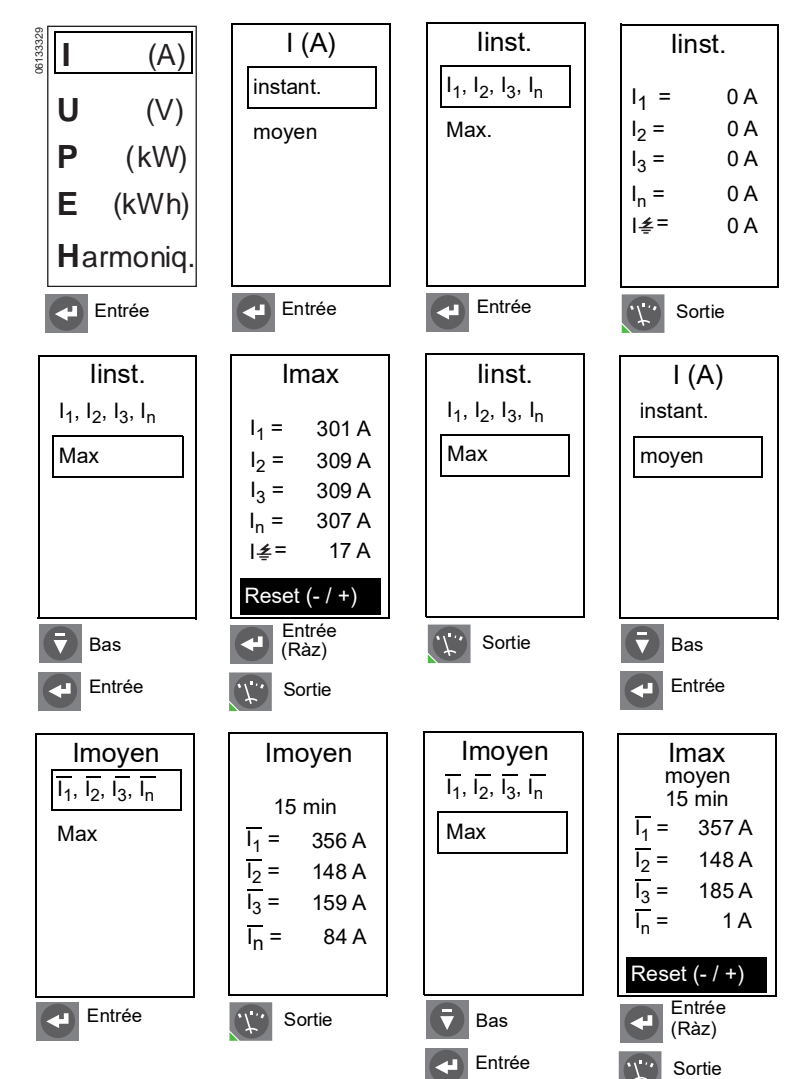

#### Niveaux des tensions

U12—Tension instantanée entre les phases 1 et 2

U23—Tension instantanée entre les phases 2 et 3

U31—Tension instantanée entre les phases 3 et 1

V1n—Tension instantanée entre la phase 1 et le neutre

V2n-Tension instantanée entre la phase 2 et le neutre

V3n—Tension instantanée entre la phase 3 et le neutre

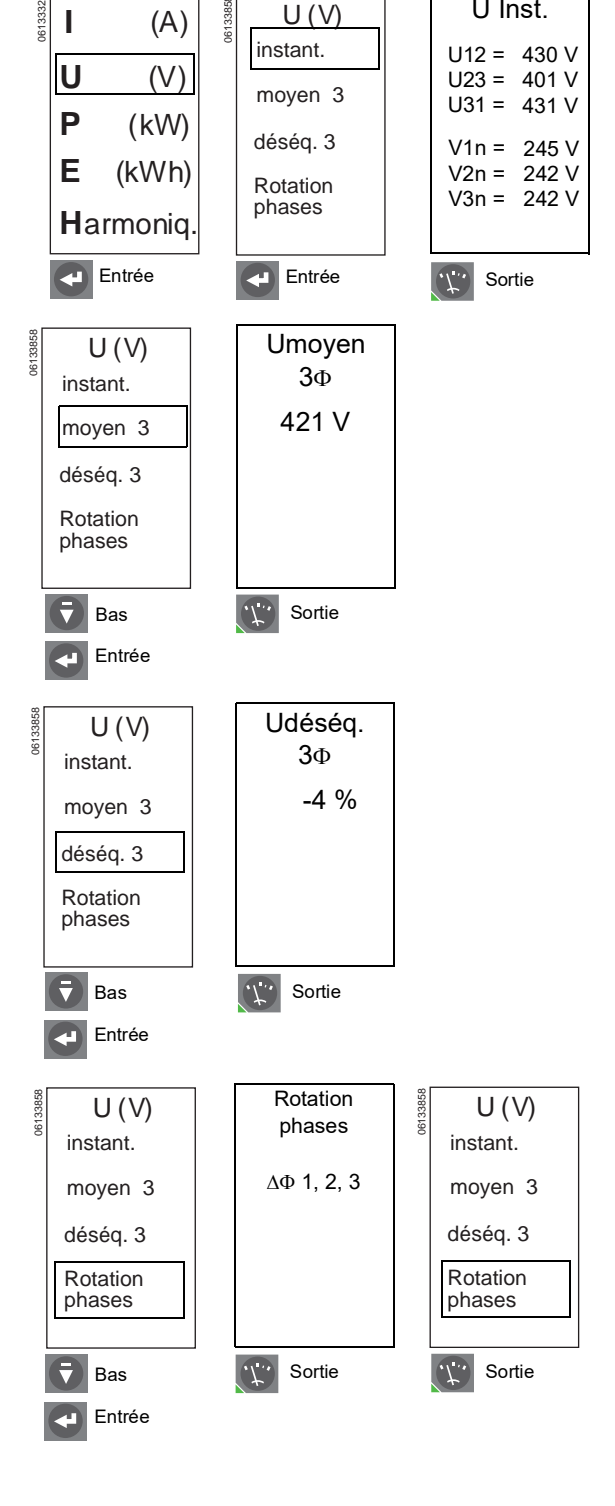

#### Figure 77 – Vérification des niveaux des tensions

U Inst.

#### Niveaux des puissances

- P-Puissance active instantanée
- Q-Puissance réactive instantanée
- S—Puissance apparente instantanée
- Facteur de puissance—Facteur de puissance instantané
- $\overline{P}$  Demande de puissance active
- Q—Demande de puissance réactive
- S—Demande de puissance apparente
- Pmax—Demande de puissance active maximale
- Qmax—Demande de puissance réactive maximale

Smax—Demande de puissance apparente maximale

Les mesures maximales peuvent être également remises à zéro.

**REMARQUE :** Pour assurer des mesures fiables de la puissance et du facteur de puissance, « Signe puissance », page 50, et « Convention de signe », page 54, doivent être réglés.

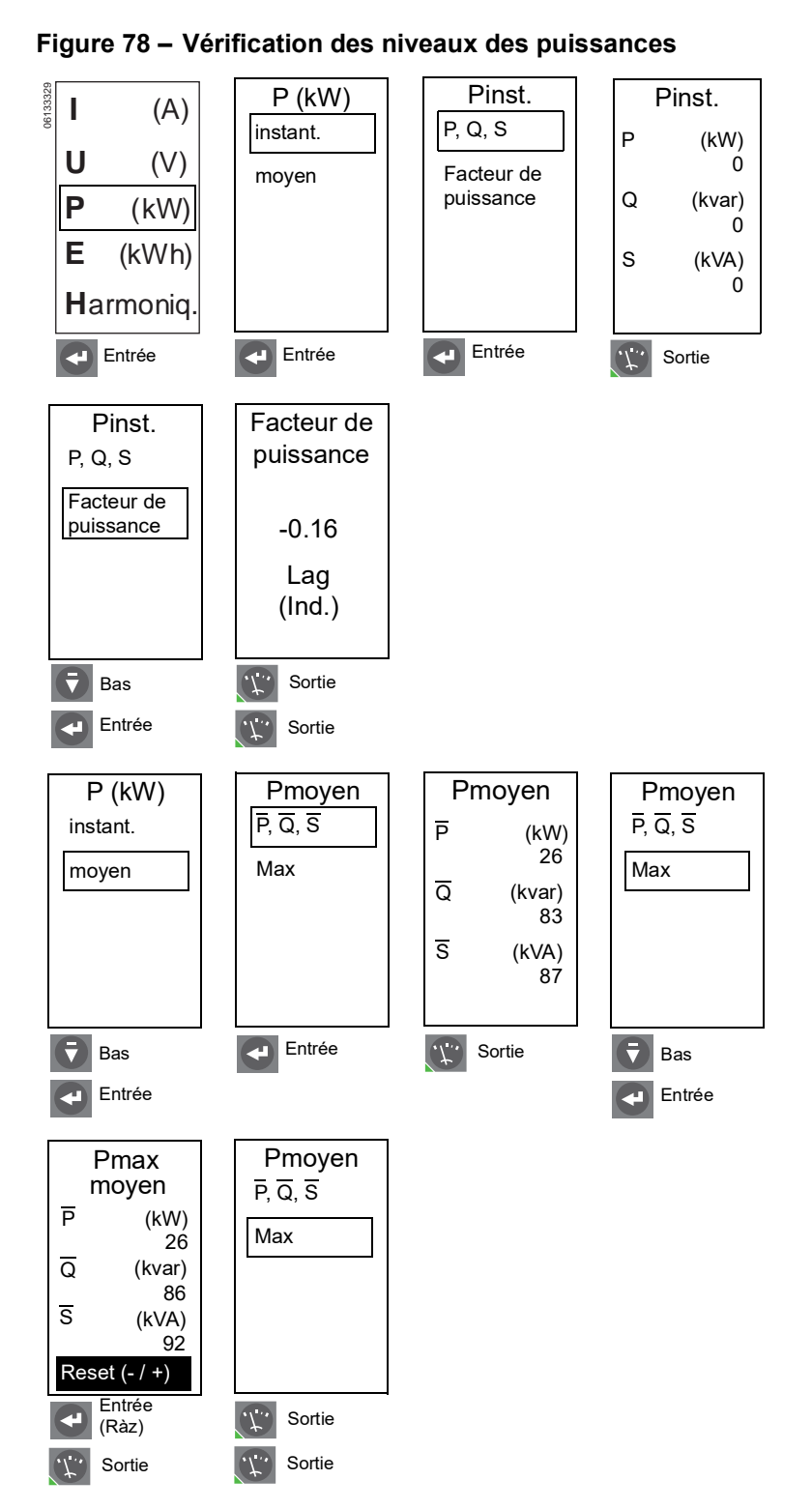

#### 🕎 Niveaux des énergies

Énergie active totale (E.P.)

Énergie réactive totale (E.Q.)

Énergie apparente totale (E.S.)

Énergie active consommée (+) (E.P.)

Énergie réactive consommée (+) (E.Q.)

Énergie active fournie (-) (E.P.)

Énergie réactive fournie (-) (E.Q.)

Les mesures d'énergie peuvent être également remises à zéro.

**REMARQUE :** Pour assurer des mesures fiables d'énergie, « Signe puissance », page 50, et « Convention de signe », page 54, doivent être réglés.

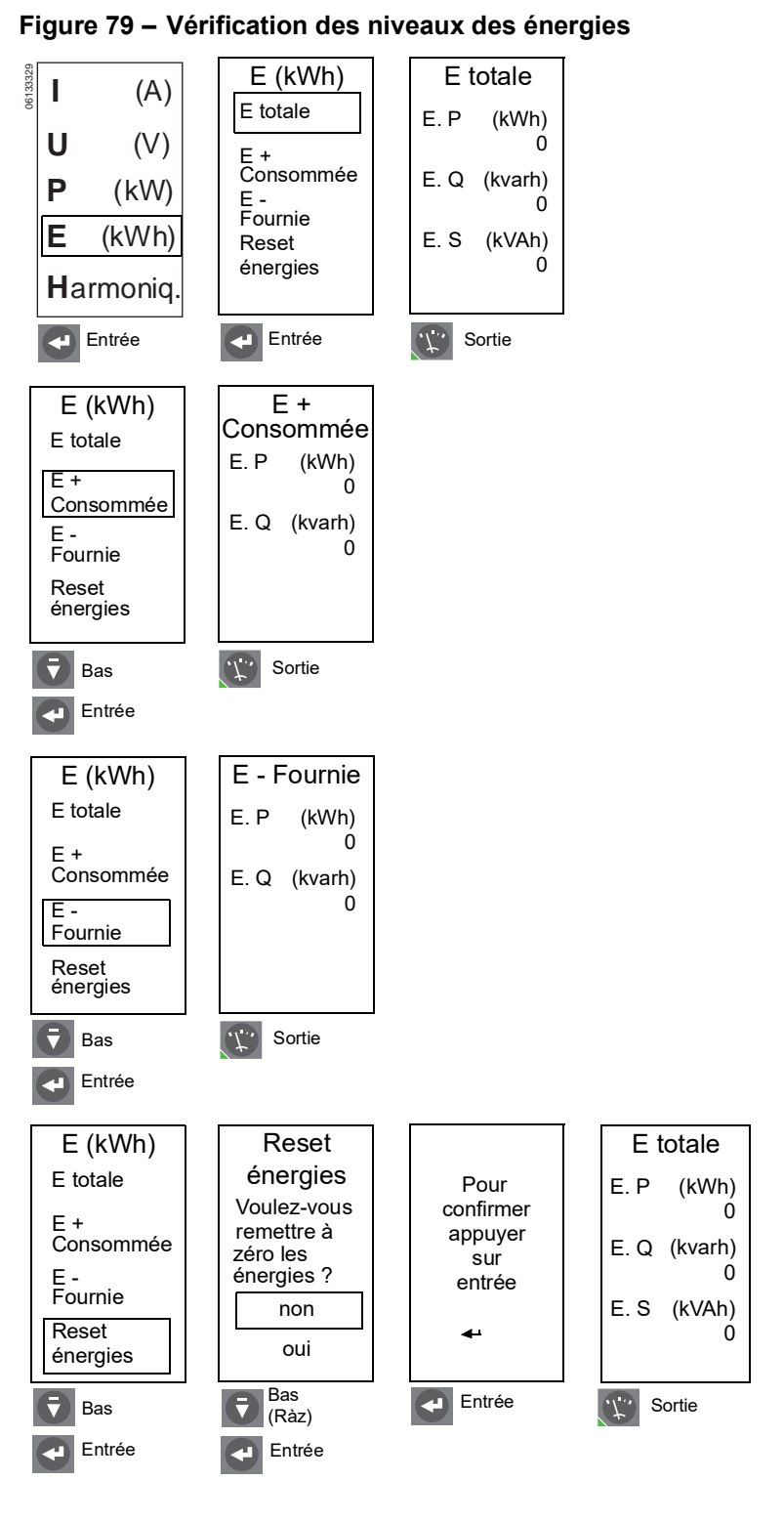

#### Marmoniques

Forme onde—Capture de la forme d'onde pour I1, I2, I3, In, U12, U23 et U31. Un cycle de la forme d'onde est enregistré avec une gamme de mesure de 1 à 1,5 In pour le courant et de 0 à 690 V. La résolution est de 64 points par cycle.

Fondament.—Courant, tension et puissance pour forme d'onde fondamentale

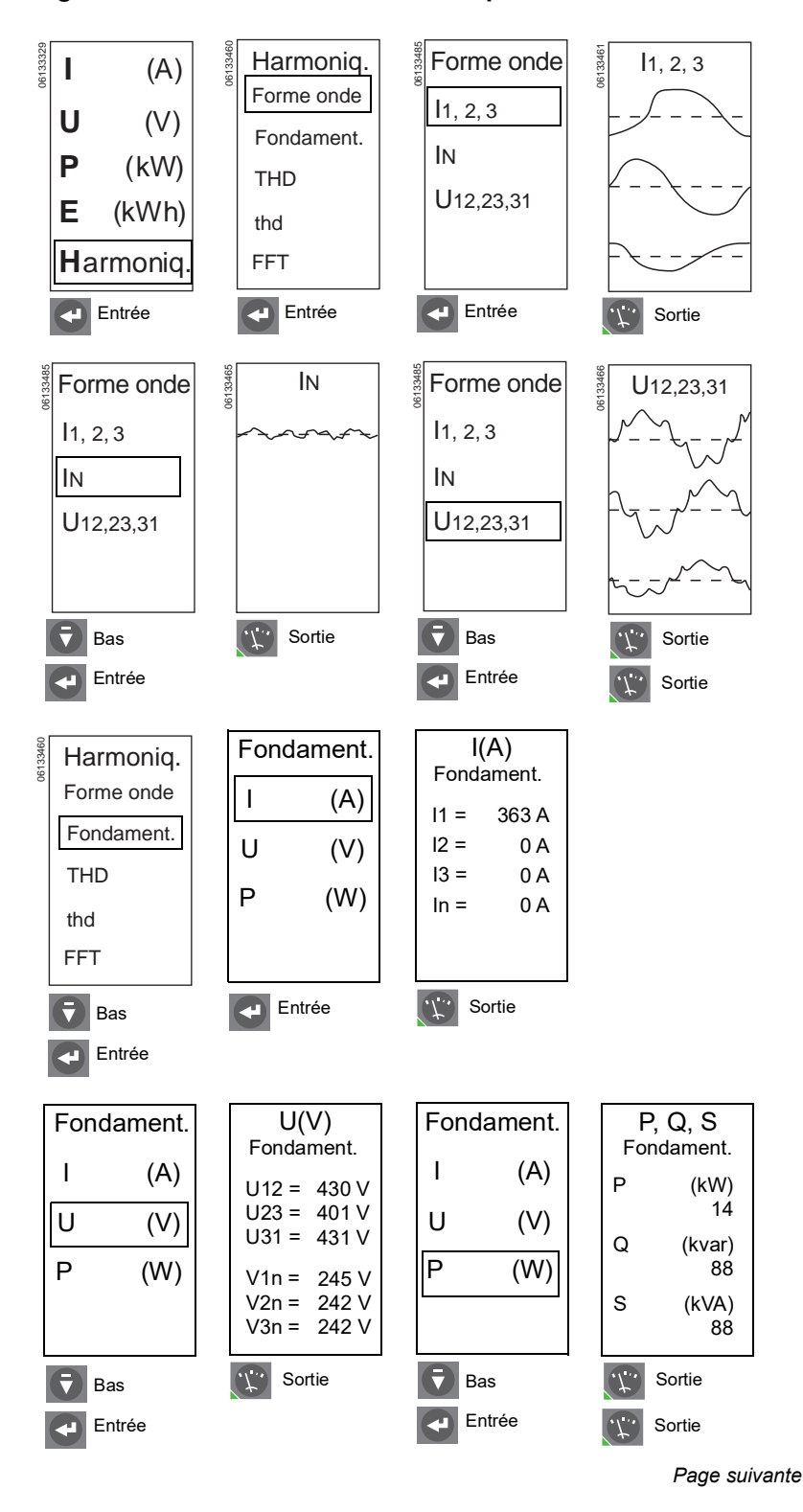

Figure 80 – Vérification des harmoniques

#### Harmoniques (suite)

THD (I)—Distorsion harmonique totale de courant basée sur le courant fondamental

$$THD(I) = \frac{\sqrt{\sum_{n=2}^{\infty} I_n^2}}{I_{\text{fond}}}$$

- THD(I) < 10 % est considéré normal\* ٠
- 10% < THD(I) < 50% indique une perturbation notable des harmoniques. Il y a risque d'échauffement, ce qui implique le surdimensionnement des câbles et des sources.
- THD(I) > 50% indique une perturbation importante des harmoniques. Des dysfonctionnements sont probables. Une analyse approfondie et la mise en place de dispositifs d'atténuation sont nécessaires.

THD (V)—Distorsion harmonique totale de tension basée sur la tension fondamentale

$$THD(V) = \frac{\sqrt{\sum_{n=2}^{\infty} V_n^2}}{V_{fond}}$$

THD(V) < 5% est considéré normal\*

- 5% < THD(V) < 8% indique une perturbation notable des harmoniques. Il y a risque d'échauffement, ce qui implique le surdimensionnement des câbles et des sources.
- THD(V) > 8% indique une perturbation importante des harmoniques. Des dysfonctionnements sont probables. Une analyse approfondie et la mise en place de dispositifs d'atténuation sont nécessaires.

\*Si la valeur de THD ou thd calculée est inférieure ou égale à 2 %, le déclencheur affiche 0 %.

#### Figure 80 – Vérification des harmoniques (suite)

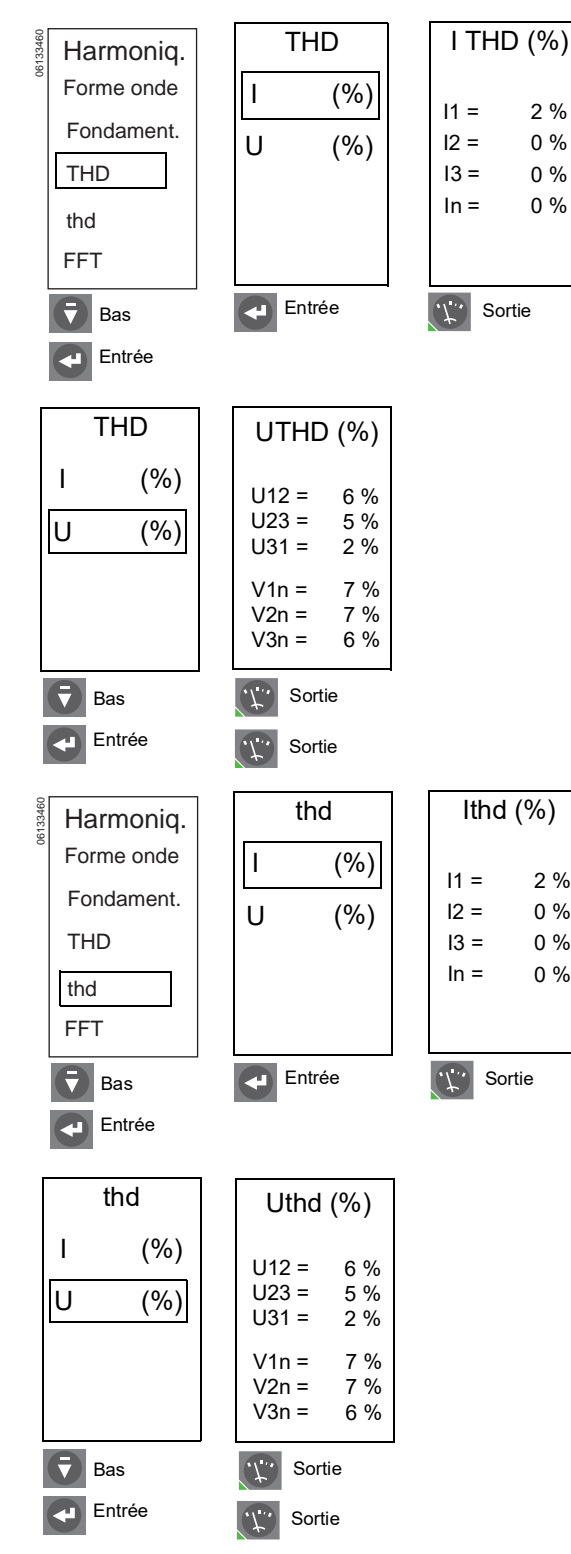

2 %

0 %

0 %

0 %

Page suivante

#### Harmoniques (suite)

thd (I)—Distorsion harmonique totale de courant basée sur le courant **efficace**\*

$$thd(I) = \frac{\sqrt{\sum_{n=2}^{\infty} I_n^2}}{I_{eff}}$$

thd (V)—Distorsion harmonique totale de tension basée sur la tension **efficace**\*

$$thd(V) = \frac{\sqrt{\sum_{n=2}^{\infty} V_n^2}}{V_n}$$

\*Si la valeur de THD ou thd calculée est inférieure ou égale à 2 %, le déclencheur affiche 0 %.

FFT (transformation accélérée de Fourier)—Niveau de distortion pour les harmoniques de rang 3 à 31 pour

- chaque courant I1, I2, I3 et In
- tension entre phases U12, U23, U31

#### Figure 80 – Vérification des harmoniques (suite)

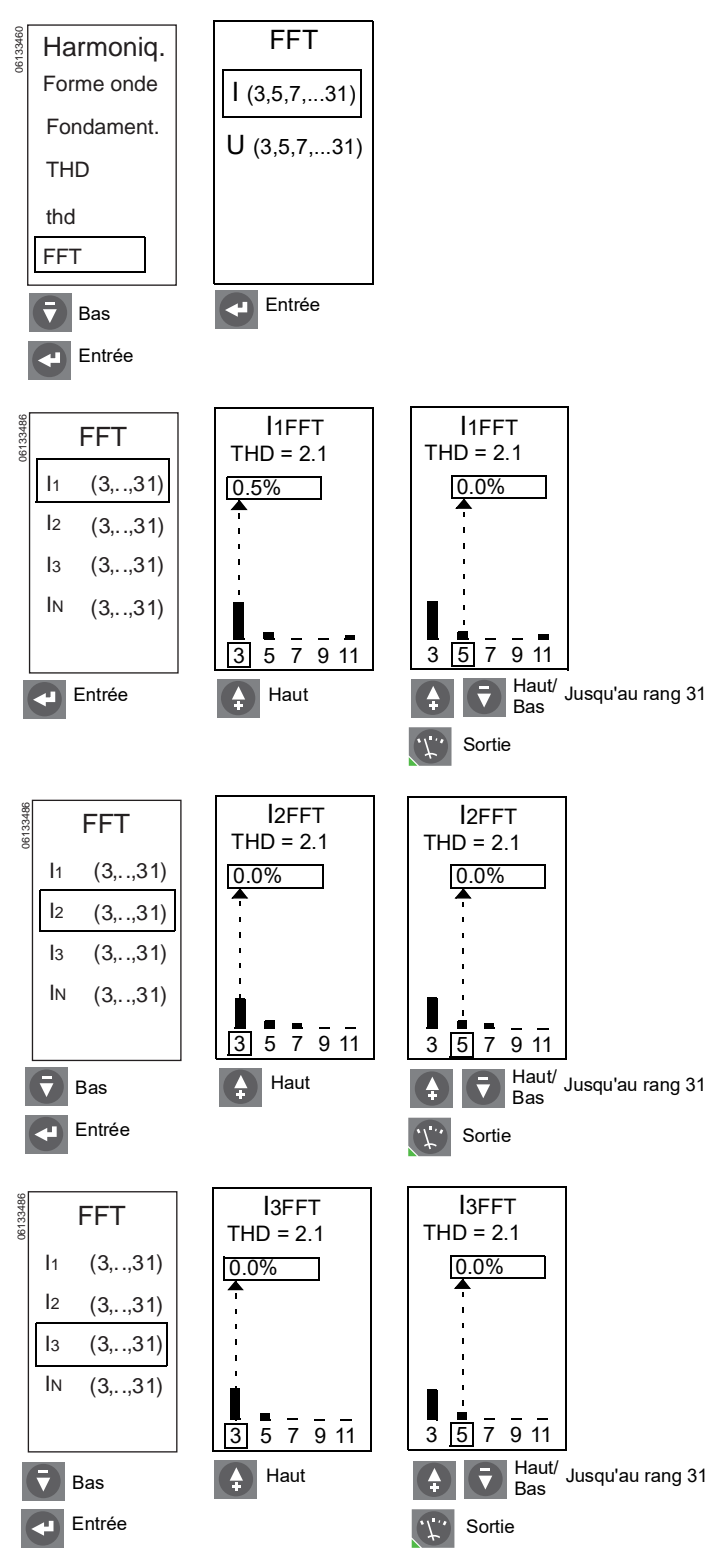

Page suivante

#### Harmoniques (suite)

Figure 80 – Vérification des harmoniques (suite)

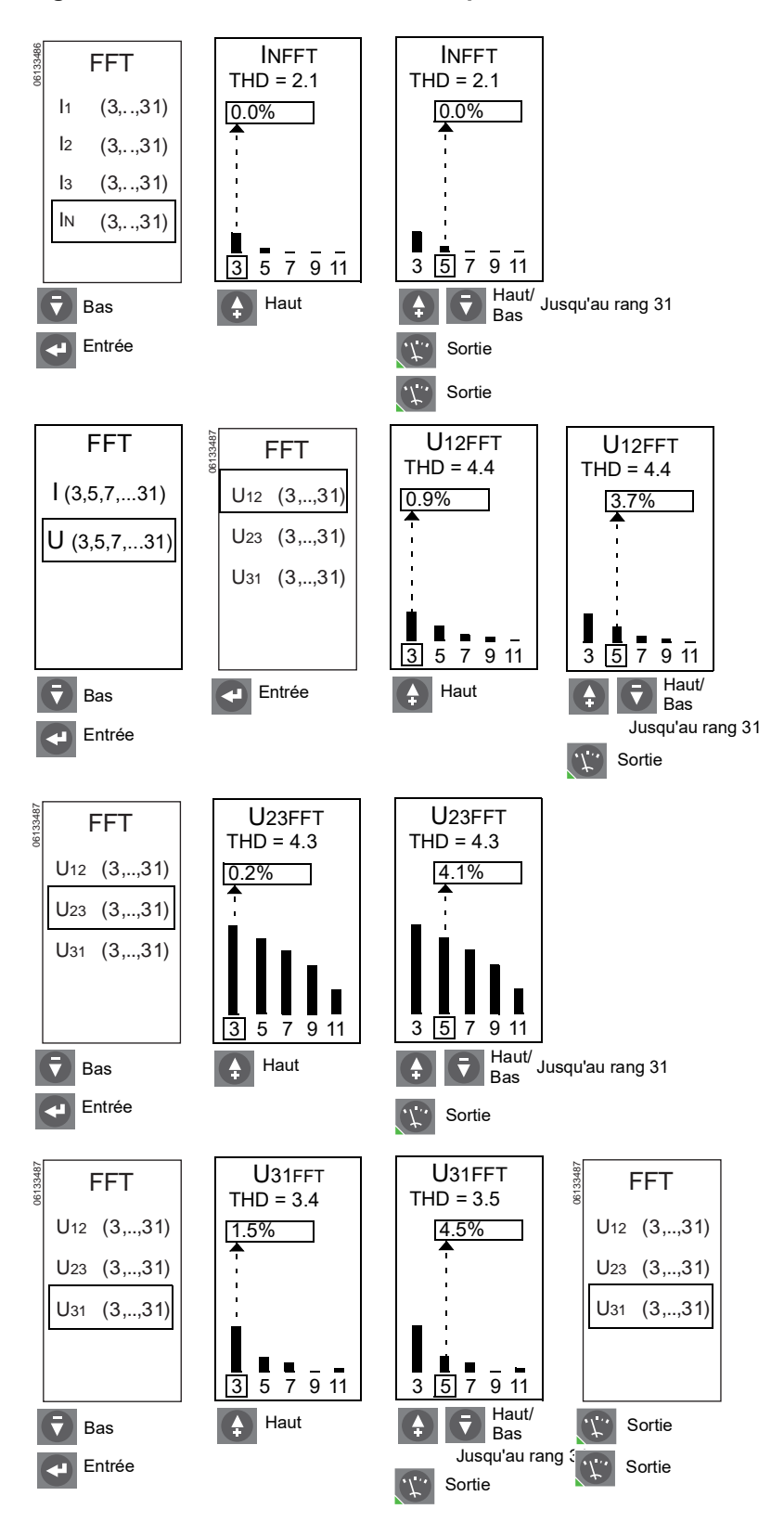

74-FR

#### 🕎 Fréquence

#### Figure 81 – Vérification de la fréquence

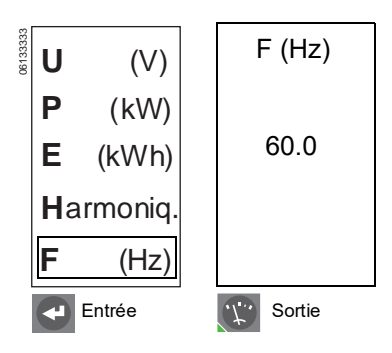

Figure 82 – Menu Historiques

# Historique du déclencheur

Utiliser le menu Entretien pour consulter l'historique du déclencheur stocké dans les journaux historiques.

#### Historiques défauts Contacts M2C / M6C alarmes Configurer Micrologic Configurer mesures

Configurer Com.

Entrée

# Historiques Historiques Compteur de manœuvres Usure des contacts

#### Historiques défauts P

Le déclencheur stocke les informations sur le défaut LSIG ayant occasionné les dix derniers déclenchements. Pour chaque défaut, les renseignements suivants sont mis en mémoire :

- Les valeurs de courant de Ir, Isd, li et lg
- Point de consigne d'enclenchement pour la tension et les autres protections
- Date
- Heure (heure, minutes et secondes)

**REMARQUE** : Les déclenchements par suite de l'utilisation d'une trousse d'essais ne sont pas enregistrés dans le journal historique des déclenchements.

#### Figure 83 – Vérification des Historiques de défauts

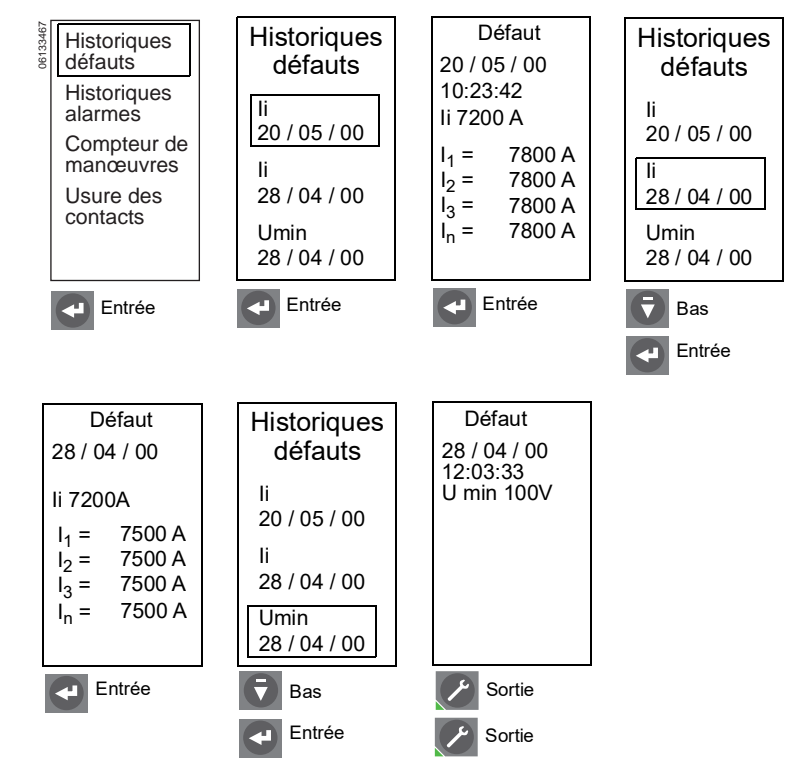

#### 🜈 Historiques des alarmes

Le déclencheur enregistre les mesures pour chacune des dix dernières alarmes actionnées. Pour chaque alarme, les renseignements suivants sont mis en mémoire :

- Indication et valeur du réglage de l'alarme
- Date
- Heure (heure, minutes et secondes)

#### Défaut Historiques Historiques Historiques défauts 20 / 05 / 00 alarmes alarmes Historiques AI **#** 996A Al≰ AL alarmes 20/05/00 20/05/00 Compteur de manœuvres Al≰ Al≰ 28/02/00 Usure des 28/02/00 contacts Al 🗲 کا∆ 26/02/00 26/02/00 Entrée Entrée Entrée 🔻 Bas Entrée Défaut Défaut Historiques 26 / 02 / 00 28/02/00 alarmes AI **#** 996A AI 4 996A AI 🗲 20 / 05 / 00 AIŧ 28/02/00 AI≨ 26/02/00 Entrée Bas Sortie Entrée Sortie

Figure 84 – Vérification des Historiques des alarmes

# FRANÇAIS

#### 🕜 Compteur de manœuvres

Ce menu affiche le nombre maximum de manœuvres (déclenchements ou ouvertures du disjoncteur) depuis l'installation du disjoncteur. Le nombre est obtenu à partir du module de communication de disjoncteur (BCM).

# Usure des contacts

Ce menu affiche le niveau de l'usure des contacts pour le contact démontrant le plus d'usure. Lorsque ce nombre atteint 100, il est recommandé de procéder à une inspection visuelle des contacts. Cette fonction ne fonctionne que sur les disjoncteurs MasterPact<sup>MC</sup> NT et NW.

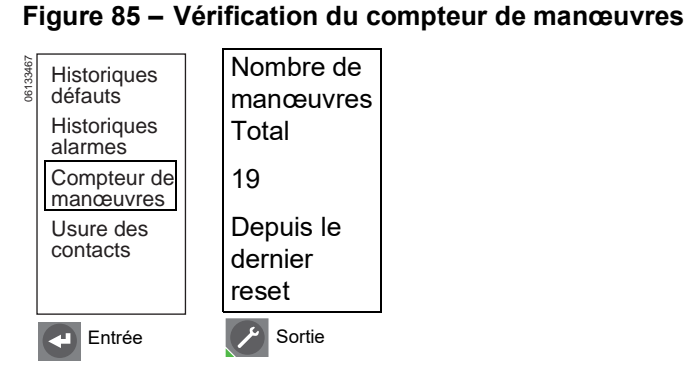

#### Figure 86 – Vérification de l'usure des contacts

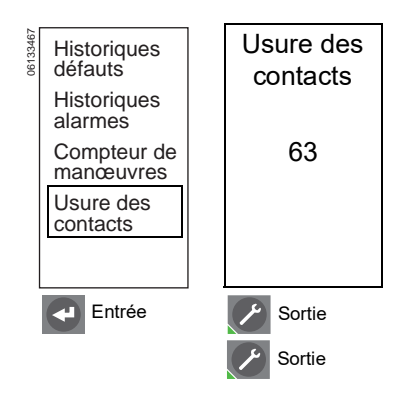

# Configuration des protections

Utiliser les menus de protection pour vérifier la configuration des protections portant sur les courants, les tensions, les autres protections, le délestage de charge en courant et le délestage de charge en puissance.

Consulter l'annexe B pour les réglages par défaut et les gammes de réglage.

#### Protections en courant

L'écran « Remplacer les réglages Idmtl (A) par I(A) » n'apparaît que si des ajustements de longue durée, de courte durée ou instantanés ont été préalablement effectués à l'écran du menu Idmtl (A). Si l'utilisateur répond Oui, les réglages de Idmtl (A) seront perdus lorsque le menu passe à l'écran d'ajustement de I (A). Si aucun ajustement n'a été effectué à l'écran du menu Idmtl (A), le menu va directement à l'écran d'ajustement de I (A).

L'écran « Remplacer les réglages I (A) par Idmtl (A) » n'apparaît que si des ajustements de longue durée, de courte durée ou instantanés ont été préalablement effectués à l'écran du menu I (A). Si l'utilisateur répond Oui, les réglages de I (A) seront perdus lorsque le menu passe à l'écran d'ajustement de Idmtl (A). Si aucun ajustement n'a été effectué à l'écran du menu Idmtl (A), le menu va directement à l'écran d'ajustement de I (A).

**REMARQUE** : La protection du neutre est désactivée si la protection Idmtl est sélectionnée.

#### Figure 87 – Menu Protections

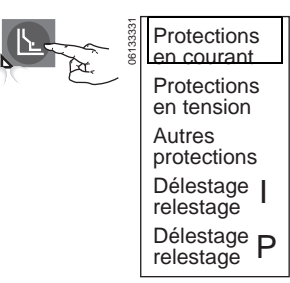

#### Figure 88 – Vérification de protections en courant

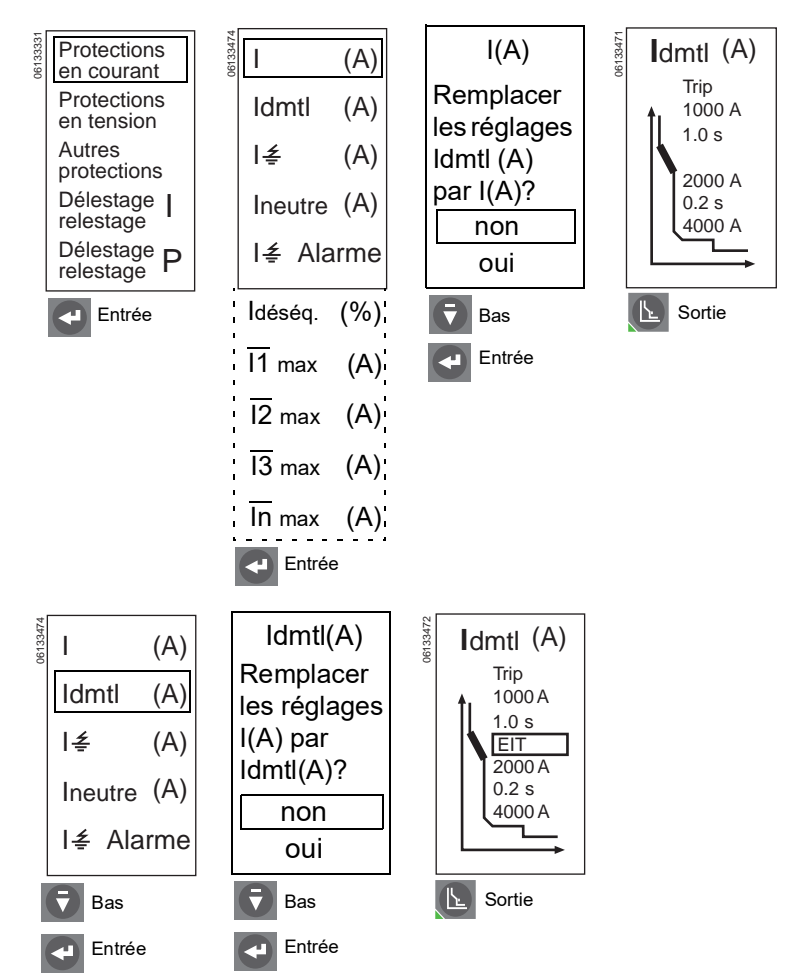

Page suivante

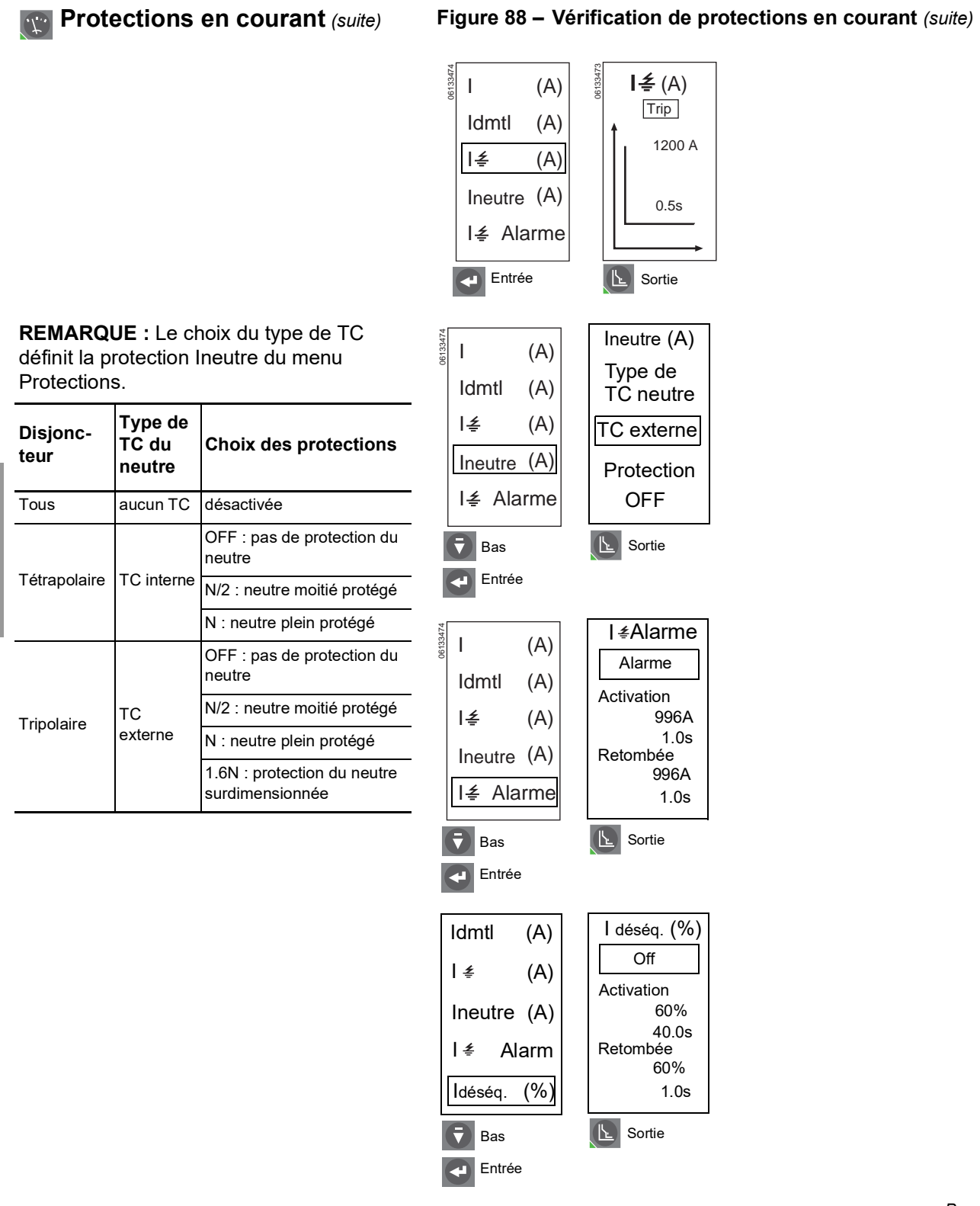

Page suivante

FRANÇAIS

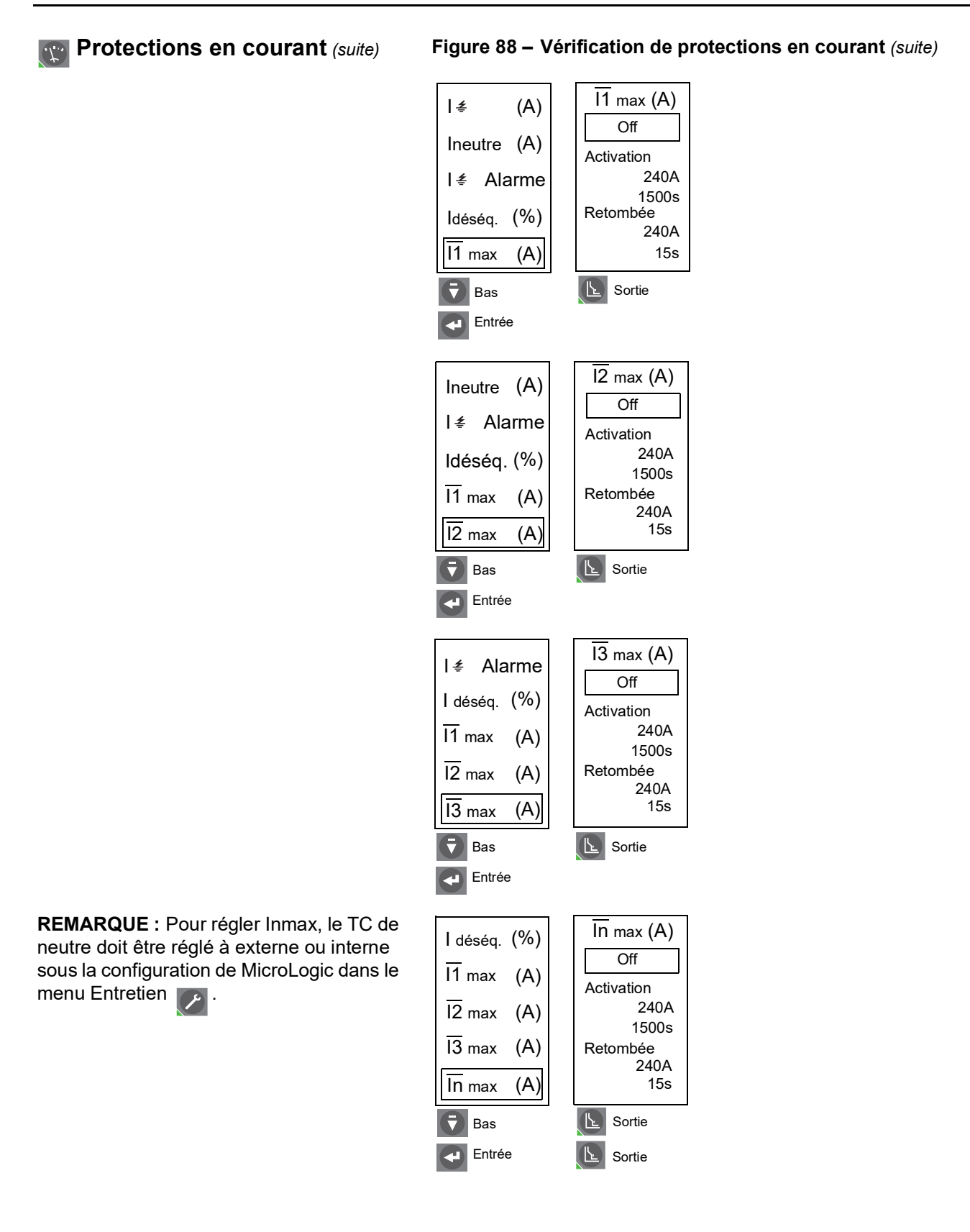

#### Protections en tension

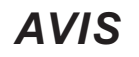

#### **RISQUE DE DOMMAGES MATÉRIELS**

Le réglage de la protection contre la sous-tension (Umin) en dessous de 80 % ou contre le déséquilibre de tension (Udéséq.) au-dessus de 20 % peut faire que le déclencheur ne fonctionne pas comme prévu.

Si cette directive n'est pas respectée, cela peut entraîner des dommages matériels.

Figure 89 – Vérification des protections en tension

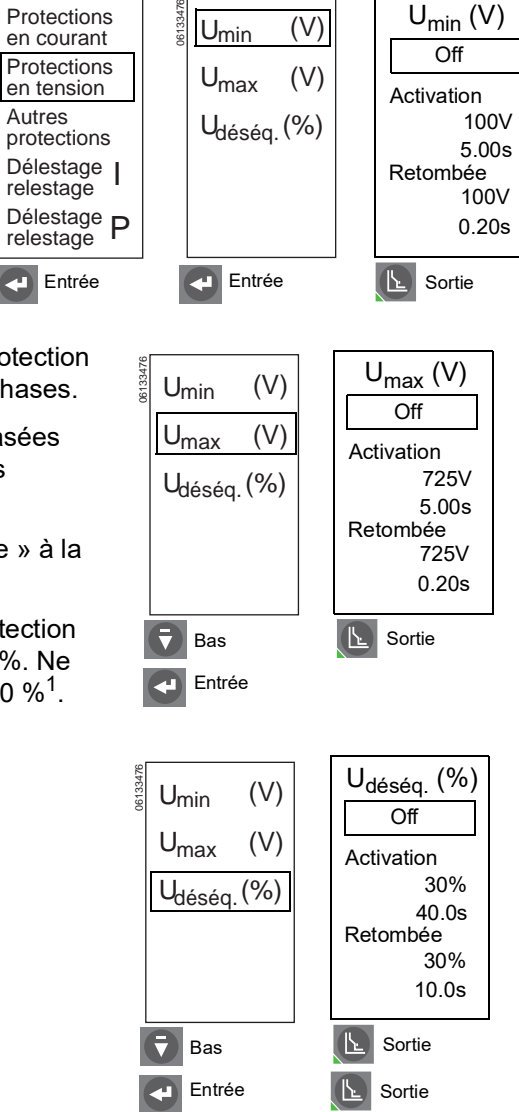

<sup>1</sup> Pour avoir une explication du comportement de la protection du système, se reporter à l'annexe D

Les réglages de l'activation de la protection en tension sont des valeurs entre phases.

Les valeurs de déséquilibre sont basées sur les valeurs efficaces réelles des courants triphasés.

L'alarme de sous-tension « retombe » à la perte de la deuxième phase.

**REMARQUE :** Ne pas régler la protection en sous-tension en dessous de 80 %. Ne pas régler Udéséq. au-dessus de 20 %<sup>1</sup>.

500kW

5.00s

1.0s

#### Autres protections

Figure 90 – Vérification d'autres protections

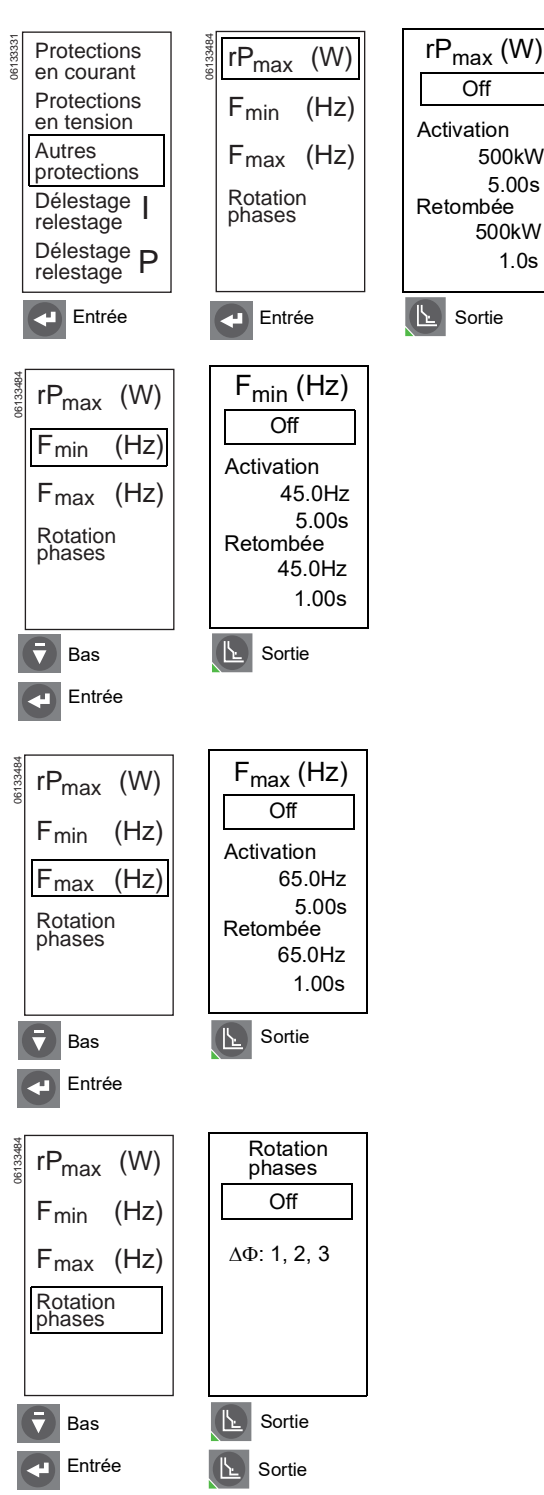

#### 🕎 Délestage de charge en courant

Le délestage de charge en courant peut être configuré pour l'alarme seulement. Il ne peut pas être utilisé pour déclencher le disjoncteur.

#### 0613333 en courant Off Protections en tension Activation Autres 100% Ir protections 80% tr Délestage | relestage Retombée 100% Ir Délestage relestage P 10s

#### Figure 91 – Vérification du délestage de charge en courant

Figure 92 – Vérification du délestage de charge en puissance

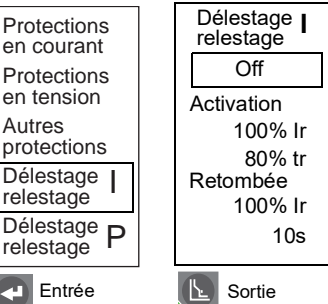

#### 🕎 Délestage de charge en puissance

Le délestage de charge en puissance peut être configuré pour l'alarme seulement. Il ne peut pas être utilisé pour déclencher le disjoncteur.

| -                         |                                 |
|---------------------------|---------------------------------|
| Protections<br>en courant | Délestage <b>P</b><br>relestage |
| Protections               | Off                             |
| Autres<br>protections     | Activation<br>10.00MW<br>3600s  |
| Délestage  <br>relestage  | Retombée                        |
| Délestage<br>relestage    | 10.00MW<br>10s                  |
| Entrée                    | Sortie                          |

Sortie

06133331

# Section 5—Remplacement du déclencheur

# A DANGER

#### RISQUE D'ÉLECTROCUTION, D'EXPLOSION OU ÉCLAIR D'ARC ÉLECTRIQUE

- L'inobservation de ces directives d'installation, d'essai de déclenchement et d'essai d'injection primaire peut aboutir à la défaillance de certaines fonctions de protection.
- Portez un équipement de protection personnelle (ÉPP) approprié et observez les méthodes de travail électrique sécuritaire. Reportez-vous aux normes NFPA 70E, CSA Z462, NOM 029-STPS ou aux codes locaux en vigueur.
- Le remplacement ou la mise à niveau d'un déclencheur sur place doit être effectué par des personnes qualifiées, selon la définition du Code national de l'électricité (É.-U.), qui sont familiarisées avec l'installation et l'entretien des disjoncteurs de puissance.
- Avant de remplacer ou de mettre à niveau un déclencheur, assurez-vous que le disjoncteur est en bon état de fonctionnement. Si la condition du disjoncteur n'est pas connue, ne pas continuer. Pour obtenir de l'assistance concernant l'évaluation du disjoncteur, appelez l'assistance technique.
- Si le disjoncteur cesse de fonctionner correctement d'une manière quelconque après avoir terminé l'installation du déclencheur, arrêtez immédiatement d'utiliser le disjoncteur et appelez les services d'intervention sur place.
- Coupez l'alimentation de l'appareil avant d'y travailler. Suivez les directives expédiées avec le disjoncteur pour le débrancher et le rebrancher.
- Replacez tous les dispositifs, les portes et les couvercles avant de remettre l'appareil sous tension.

Si ces directives ne sont pas respectées, cela entraînera la mort ou des blessures graves.

Le remplacement du déclencheur doit être effectué par des personnes qualifiées, selon la définition du Code national de l'électricité (É.-U.), qui sont familiarisées avec l'installation et l'entretien des disjoncteurs de puissance.

Avant de remplacer le déclencheur, s'assurer que le disjoncteur est en bon état de fonctionnement. Si la condition du disjoncteur n'est pas connue, ne pas continuer. Pour obtenir de l'assistance concernant l'évaluation de la condition du disjoncteur, appeler l'assistance technique.

Lire cette section en entier avant d'entamer la procédure de remplacement.

**REMARQUE :** Si le déclencheur à remplacer est un MicroLogic 2.0, 3.0 ou 5.0, commander un bloc connecteur S33101 et un faisceau de câbles de disjoncteur ou de berceau si nécessaire.

# Remplacement du déclencheur en fonction des réglages d'entretien pour la réduction d'énergie (ERMS)

# **A** DANGER

#### RISQUE D'ÉLECTROCUTION, D'EXPLOSION OU ÉCLAIR D'ARC ÉLECTRIQUE

- Utilisez uniquement les déclencheurs MicroLogic P ou H avec l'étiquette bleue (ERMS) des réglages d'entretien pour la réduction d'énergie.
- Consultez les directives d'utilisation 0613IB1317, Guide d'exploitation du module d'E/S et les directives d'utilisation NHA67346, Directives d'installation de l'ERMS, pour les détails d'installation, d'essais et de fonctionnement du système ERMS.

Si ces directives ne sont pas respectées, cela entraînera la mort ou des blessures graves.

En cas de remplacement du déclencheur pour l'utiliser dans un système ERMS, s'assurer qu'il convient à cette application.

Seuls les déclencheurs construits après le code de date 15011 munis de l'étiquette bleue ERMS (figure 93, A) conviennent à une application ERMS. Vérifier si l'étiquette ERMS se trouve à l'angle supérieur droit du déclencheur. Se reporter aux directives d'utilisation NHA67346, *Directives d'installation de l'ERM*S, pour plus d'informations sur les systèmes ERMS.

#### Figure 93 – Étiquette bleue ERMS

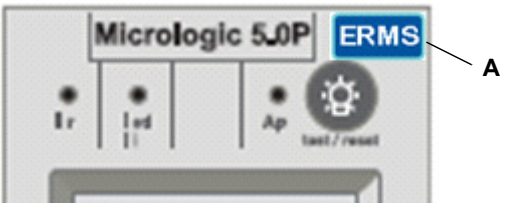

#### **Outils nécessaires**

- Tournevis dynamométrique micro-réglable, réglé à 0,8 N•m (7 lb-po) ± 10 % (tournevis dynamométrique Lindstrom MAL500-2 ou équivalent)
- Trousse d'essai des fonctions complètes MicroLogic (n<sup>o</sup> de pièce S33595)

# Préparation

#### Noter les réglages des commutateurs

Noter tous les réglages des commutateurs et de protection évoluée du déclencheur pour usage ultérieur.

#### Déconnexion du disjoncteur

Débrancher le disjoncteur selon les directives d'utilisation du disjoncteur qui l'accompagnent. Le disjoncteur doit être complètement isolé. (Pour les disjoncteurs débrochables, placer le disjoncteur en position Déconnecté. Pour les disjoncteurs fixes, toutes les sources de tension, notamment une alimentation auxiliaire, doivent être déconnectées.)

#### Retrait du couvercle des accessoires du disjoncteur

Retirer le couvercle des accessoires du disjoncteur comme indiqué dans la section « Installation des accessoires » des directives d'utilisation du disjoncteur expédiées avec ce dernier.

#### Retrait de la fiche de valeur nominale

Un petit tournevis cruciforme est nécessaire pour retirer la fiche de valeur nominale réglable.

- 1. Ouvrir le couvercle des commutateurs (A).
- 2. Dévisser la vis de montage (B) de la fiche de valeur nominale réglable.
- 3. Retirer la fiche de valeur nominale réglable (C). La mettre de côté pour l'installer dans le déclencheur de rechange.

#### Retrait de la fiche de valeur nominale

Un petit tournevis cruciforme est nécessaire pour retirer la fiche de valeur nominale réglable.

- 1. Ouvrir le couvercle des commutateurs (A).
- 2. Dévisser la vis de montage (B) de la fiche de valeur nominale réglable.
- 3. Retirer la fiche de valeur nominale réglable (C). La mettre de côté pour l'installer dans le déclencheur de rechange.

#### Figure 94 – Retrait de la fiche de valeur nominale réglable

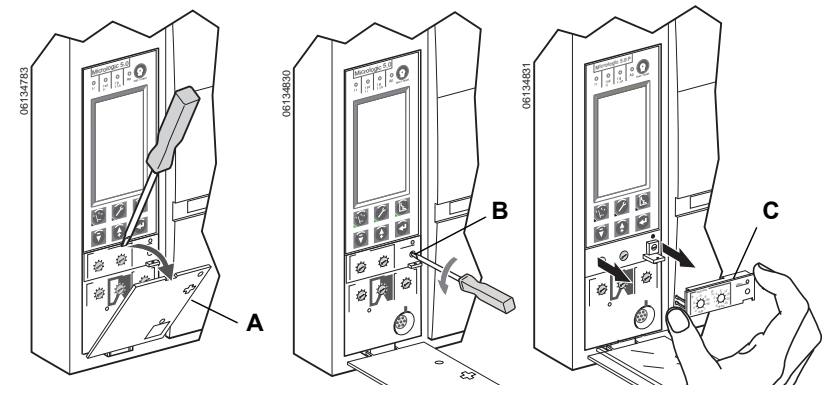

#### Retrait du déclencheur

- 1. Enlever le bloc connecteur (A) du dessus du déclencheur, si présent.
- 2. Desserrer les deux vis (B) du déclencheur.
- 3. Extraire le déclencheur (D).

#### Figure 95 – Retrait du déclencheur existant

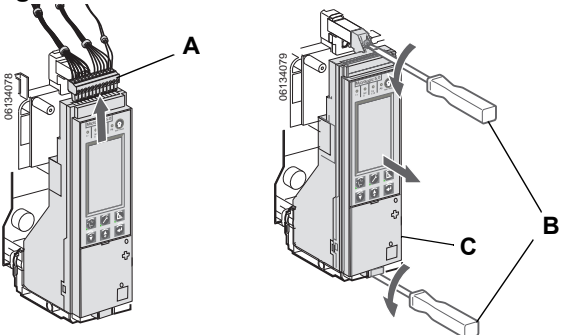

# Remplacement du déclencheur

#### Installation de la pile

Si un déclencheur neuf est installé, installer la pile du déclencheur.

Installer le logement de la pile avec la pile (A) dans le déclencheur en respectant la bonne polarité indiquée sur le compartiment de la pile.

**REMARQUE :** Le logement de la pile avec la pile se trouve sous le rabat latéral de la boîte d'expédition du déclencheur.

#### Figure 96 – Installation de la pile

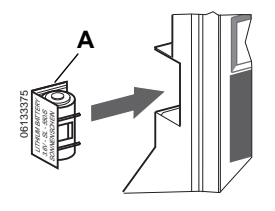

Appuyer sur le bouton d'essai/de remise à zéro (A). Les quatre voyants lumineux (B) doivent s'allumer. S'ils ne s'allument pas, vérifier la polarité de la pile et réessayer. Si les voyants lumineux ne s'allument toujours pas lorsqu'on appuie sur le bouton d'essai/de remise à zéro, arrêter l'installation et contacter le bureau de vente local pour obtenir un service autorisé par l'usine.

#### Figure 97 – Voyants lumineux

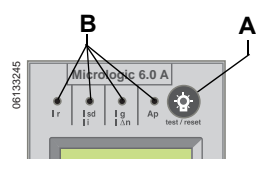

#### Installation du déclencheur

- Inspecter les broches du connecteur et surfaces du déclencheur. En présence de dommage, de broches non alignées ou de contamination, arrêter l'installation et contacter le bureau de vente local pour obtenir un service autorisé par l'usine.
- 2. Inspecter la base de montage du déclencheur sur le disjoncteur. Enlever tous débris pouvant s'y trouver et s'assurer que tout le câblage des accessoires est correctement acheminé pour le déclencheur à installer. En présence de dommage ou de contamination, arrêter l'installation et contacter le bureau de vente local pour obtenir un service autorisé par l'usine.
- Pour le disjoncteur MasterPact NW uniquement : appuyer manuellement sur l'interverrouillage (A) du déclencheur et le maintenir en place pendant les points 4 à 6 ci-dessous.
- Aligner le rail guide (B) sur le bas du déclencheur avec la fente (C) de rail guide sur la base de montage du déclencheur sur le disjoncteur et faire glisser soigneusement le déclencheur jusqu'à ce qu'il s'arrête.

**REMARQUE :** Les bases de montage des déclencheurs pour les disjoncteurs MasterPact NT et NW sont montés sur amortisseur et peuvent donc fléchir légèrement

#### Figure 98 – Installation du déclencheur

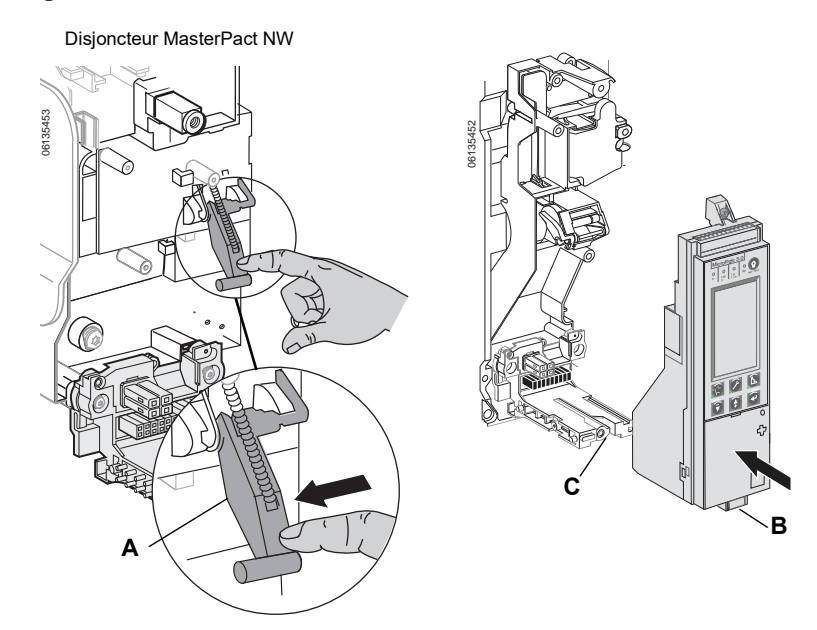

# **AVIS**

#### **RISQUE DE DOMMAGES MATÉRIELS**

Vérifiez l'installation du déclencheur afin de s'assurer que les raccordements et la mise en place sont corrects.

Si cette directive n'est pas respectée, cela peut entraîner des dommages matériels ou le déclenchement inapproprié du disjoncteur.

- 5. Aligner le déclencheur de sorte que la vis de montage supérieure (A) s'aligne avec la pièce encastrée filetée et visser la vis sur deux tours complets.
- Utiliser un tournevis dynamométrique micro-réglable pour serrer la vis inférieure (B) au couple de 0,8 N•m (7 lb-po) ± 10 %. L'arrière du déclencheur doit être de niveau avec la base de montage.
- Utiliser un tournevis dynamométrique micro-réglable pour serrer la vis supérieure au couple de 0,8 N•m (7 lb-po) ± 10 %. L'onglet de montage doit être de niveau avec l'espaceur de montage et la prise du capteur.

**REMARQUE :** La face avant du couvercle des commutateurs doit être de niveau avec les surfaces de montage adjacentes. Si ces surfaces ne sont pas de niveau, arrêter l'installation et contacter le bureau de vente local pour obtenir un service autorisé par l'usine.

**REMARQUE :** S'il s'agit d'une mise à jour à partir d'un déclencheur de base MicroLogic 2.0, 3.0 ou 5.0, le bloc connecteur doit être commandé séparément (no de pièce S33101). Consulter les directives expédiées avec le bloc connecteur pour l'installation sur un disjoncteur.

8. Installer le bloc connecteur (C) sur le dessus du déclencheur.

#### Figure 99 – Installation du déclencheur

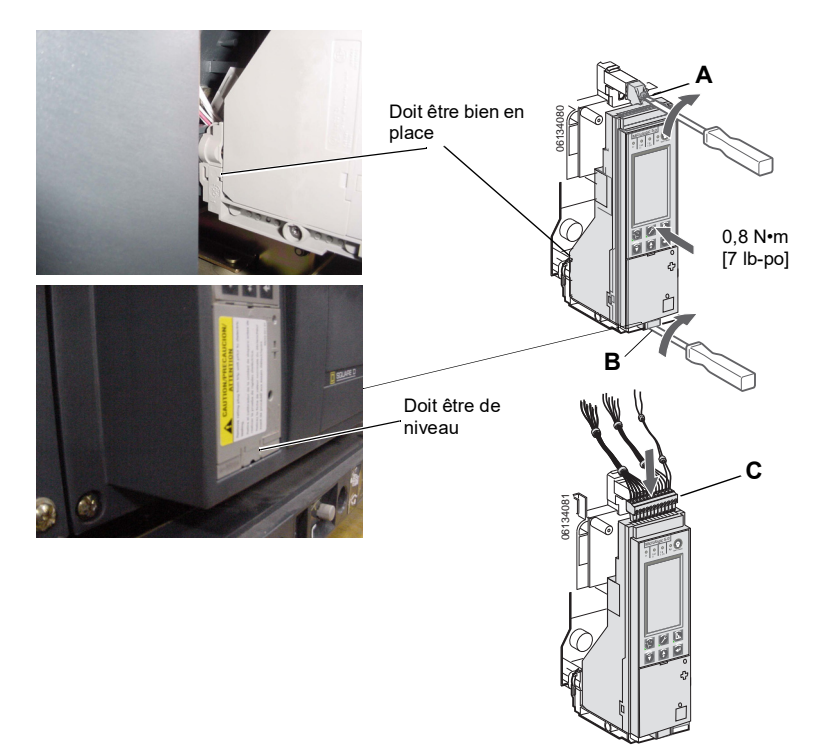

FRAN

- 9. Installer la fiche de valeur nominale réglable sur le déclencheur.
  - a. Ouvrir le couvercle des commutateurs (A) sur le déclencheur neuf.
  - b. Inspecter la zone de montage pour s'assurer de l'absence de débris ou de contamination.
  - c. Enfoncer doucement la fiche de valeur nominale réglable (B) dans le déclencheur neuf.
  - d. Serrer la vis de montage (C) de la fiche de valeur nominale réglable. La fiche se trouvera mise en place, de niveau avec la face avant, par le serrage de la vis.
- Remettre les réglages des commutateurs et de protection évoluée du déclencheur aux valeurs indiquées ci-dessus ou en fonction des résultats des études de coordination.
- 11. Fermer le couvercle des commutateurs (A).

#### Figure 100 – Installation de la fiche de valeur nominale réglable

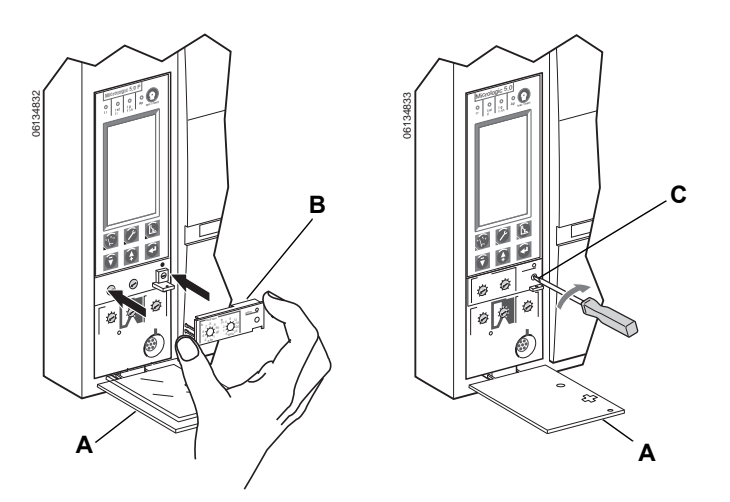

#### Remise en place du couvercle des accessoires du disjoncteur

Replacer le couvercle des accessoires du disjoncteur comme indiqué dans la section « Installation des accessoires » des directives d'utilisation du disjoncteur expédiées avec ce dernier.

# Vérification de l'installation du déclencheur

#### Essai d'injection secondaire

L'installation sur place d'un déclencheur nécessite un essai d'injection secondaire à l'aide d'une trousse d'essai des fonctions complètes. Cela assurera que le déclencheur nouvellement installé fonctionnera correctement. L'essai impose d'ouvrir et de fermer le disjoncteur. Suivre les procédures détaillées dans les directives d'utilisation expédiées avec le disjoncteur et la trousse d'essai des fonctions complètes.

- 1. S'assurer que le disjoncteur est isolé de tous les dispositifs en amont et en aval.
- Exécuter un essai d'injection secondaire comme expliqué dans les directives d'utilisation expédiées avec la trousse d'essai des fonctions complètes. Vérifier si toutes les fonctions utilisables du déclencheur fonctionnent correctement.
- 3. Répéter le point 2 avec le disjoncteur en position ouverte

**REMARQUE :** Ne pas fermer le disjoncteur pour ce point même si la trousse d'essai indique que le disjoncteur doit être fermé pendant l'essai.

4. Si certains essais échouent, ne pas mettre le disjoncteur en service et contacter le bureau de vente local pour obtenir un service autorisé par l'usine.

#### Essai d'injection primaire

L'essai d'injection primaire est recommandé pour s'assurer que toutes les connexions du système de déclenchement ont été correctement effectuées. Effectuer l'essai d'injection primaire selon les directives dans le Guide d'essai sur place et d'entretien, directives d'utilisation numéro 0600IB1201.

#### Vérification du fonctionnement des accessoires

- Accessoires installés Valider le bon fonctionnement de tous les accessoires installés. Consulter les directives d'utilisation correspondantes pour les procédures d'essais de fonctionnement.
- Module de contacts programmables Si le disjoncteur est muni d'un module de contacts programmables M2C ou M6C, valider son bon fonctionnement. Se reporter aux directives d'utilisation des accessoires correspondantes pour les procédures d'essais de fonctionnement.
- Interverrouillage sélectif de zone Si le disjoncteur fait partie d'un système d'interverrouillage sélectif de zone (ZSI), suivre les procédures d'essai ZSI précisées dans la trousse d'essai des fonctions complètes.
- 4. Communications En présence de modules de communication, valider que le disjoncteur a rétabli les communications avec le superviseur.

#### Configuration du déclencheur

- 1. Si une alimentation auxiliaire est utilisée pour le déclencheur MicroLogic, rebrancher l'alimentation auxiliaire.
- Remettre les réglages des commutateurs et de protection évoluée du déclencheur à leurs valeurs d'origine, telles qu'indiquées au début de cette section.

#### Reconnexion du disjoncteur

Rebrancher le disjoncteur selon les directives d'utilisation du disjoncteur qui l'accompagnent.

# Section 6—Remplacement de la fiche de la valeur nominale réglable

| RISQUE D'ÉLECTROCUTION, D'EXPLOSION OU ÉCLAIR D'ARC<br>ÉLECTRIQUE                                                                                                    |  |  |  |  |  |
|----------------------------------------------------------------------------------------------------|--|--|--|--|--|
| <ul> <li>Portez un équipement de protection personnelle (ÉPP) approprié et observez<br/>les méthodes de travail électrique sécuritaire. Reportez-vous aux normes NFPA<br/>70E, CSA Z462, NOM 029-STPS ou aux codes locaux en vigueur.</li> </ul> |  |  |  |  |  |
| <ul> <li>L'installation et l'entretien de cet appareil ne doivent être effectués que par du<br/>personnel qualifié.</li> </ul>                                                                                                    |  |  |  |  |  |
| <ul> <li>Coupez l'alimentation de l'appareil avant d'y travailler. Suivez les directives<br/>expédiées avec le disjoncteur pour le débrancher et le rebrancher.</li> </ul>                                                                       |  |  |  |  |  |
| <ul> <li>Replacez tous les dispositifs, les portes et les couvercles avant de mettre<br/>l'appareil sous tension.</li> </ul>                                                                                                    |  |  |  |  |  |
|                                                                                                    |  |  |  |  |  |

Si ces directives ne sont pas respectées cela entraînera la mort ou des blessures graves.

#### Retrait de la fiche de la valeur nominale

- 1. Débrancher le disjoncteur selon les directives d'utilisation du disjoncteur qui l'accompagnent.
- 2. Ouvrir le couvercle des commutateurs (A).
- 3. Noter tous les réglages du déclencheur dans l'annexe E (réglages des commutateurs et ceux effectués à l'aide de l'écran graphique, le cas échéant).
- 4. Dévisser la vis de montage (B) de la fiche.
- 5. Retirer la fiche de la valeur nominale réglable (C).

#### Figure 101 – Retrait de la fiche de la valeur nominale réglable

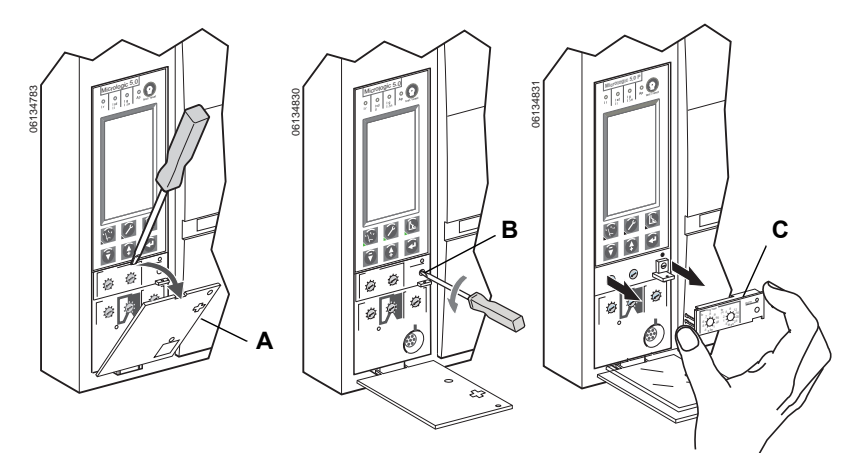

**REMARQUE** : Pour sélectionner une fiche de la valeur nominale de rechange correcte, consulter le catalogue de produits.

**REMARQUE** : La fiche de la valeur nominale réglable doit être retirée lors d'un essai de rupture diélectrique. Elle doit être installée pour mesurer la tension. Si la fiche est retirée, le disjoncteur se règle par défaut à la valeur nominale d'enclenchement de longue durée de 0,4 x calibre du capteur (In) et un retard de longue durée du réglage sélectionné avant le retrait de la fiche de la valeur nominale.

# Installation de la nouvelle fiche de la valeur nominale réglable

- 1. Inspecter la zone de montage pour s'assurer de l'absence de débris ou de contamination.
- 2. Enfoncer doucement la fiche de valeur nominale réglable (A) dans le déclencheur neuf.
- 3. Serrer la vis de montage (B) de la fiche de la valeur nominale réglable.
- 4. Régler le déclencheur aux valeurs indiquées dans l'annexe E ou en fonction des résultats des études de coordination.
- 5. Fermer le couvercle (C) des commutateurs.

#### Figure 102 – Installation de la nouvelle fiche de la valeur nominale réglable

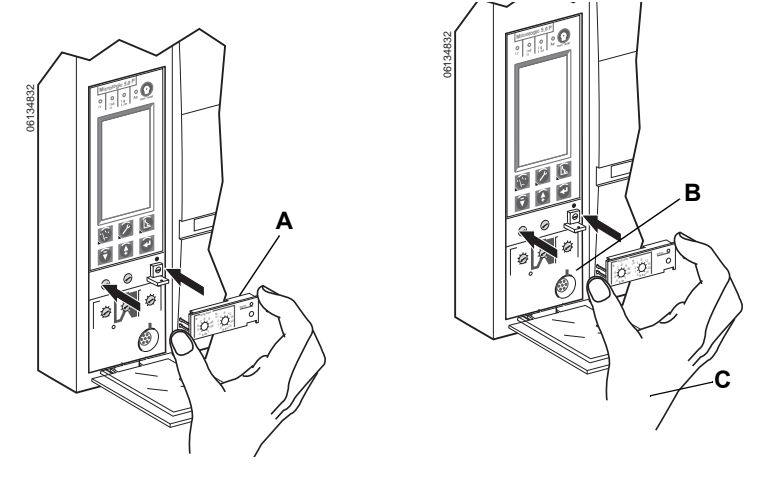
# Section 7—Remplacement de la pile

# A DANGER

#### RISQUE D'ÉLECTROCUTION, D'EXPLOSION OU ÉCLAIR D'ARC ÉLECTRIQUE

- Portez un équipement de protection personnelle (ÉPP) approprié et observez les méthodes de travail électrique sécuritaire. R
- eportez-vous aux normes NFPA 70E, CSA Z462, NOM 029-STPS ou aux codes locaux en vigueur.
- L'installation et l'entretien de cet appareil ne doivent être effectués que par du personnel qualifié.
- Coupez l'alimentation de l'appareil avant d'y travailler. Suivez les directives expédiées avec le disjoncteur pour le débrancher et le rebrancher.
- Replacez tous les dispositifs, les portes et les couvercles avant de mettre l'appareil sous tension.

Si ces directives ne sont pas respectées, cela entraînera la mort ou des blessures graves.

## Déconnexion du disjoncteur

Débrancher le disjoncteur selon les directives d'utilisation du disjoncteur qui l'accompagnent.

### Retrait du couvercle des accessoires

Retirer le couvercle des accessoires du disjoncteur comme indiqué dans la section « Installer les accessoires » des directives d'utilisation du disjoncteur expédiées avec ce dernier.

### Déplacement du module de tenue

**REMARQUE :** Certains disjoncteurs à châssis R et NS1600b–NS3200 possèdent un module de tenue qui doit être déplacé pour accéder à la pile.

Desserrer les vis (A) fixant le module de tenue (B). Basculer le module sur le côté afin d'accéder au couvercle de la pile du déclencheur. Ne pas retirer le connecteur du module de tenue.

#### Figure 103 – Déplacement du module de tenue

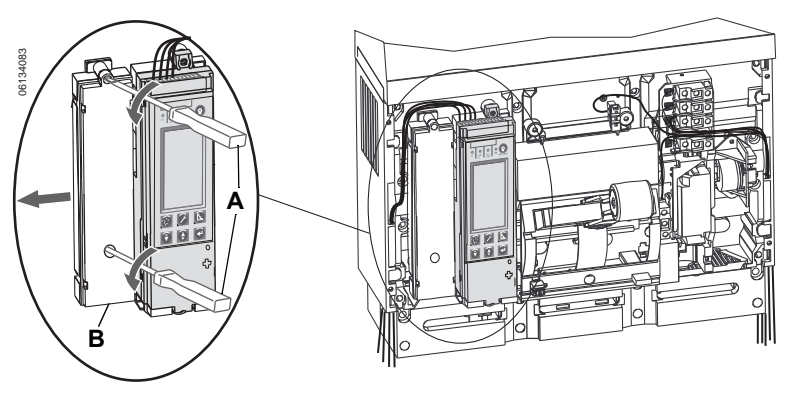

# Remplacement de la pile

1. Insérer le bout d'un petit tournevis plat dans l'encoche du couvercle du logement de la pile et le faire pivoter pour dégager le couvercle (A) de son logement.

#### Figure 104 – Retrait du couvercle de la pile

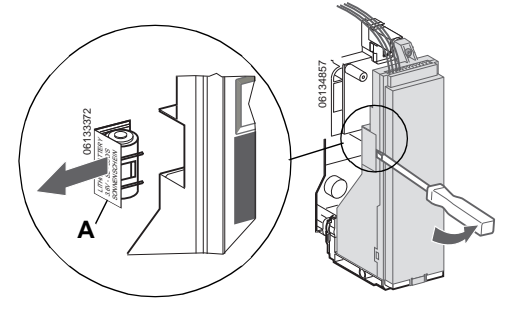

- 2. Retirer la pile (A).
- 3. Insérer une pile neuve (B). S'assurer que la polarité est correcte.
- 4. Replacer le couvercle (C) du logement de la pile.

#### Figure 105 – Remplacer la pile

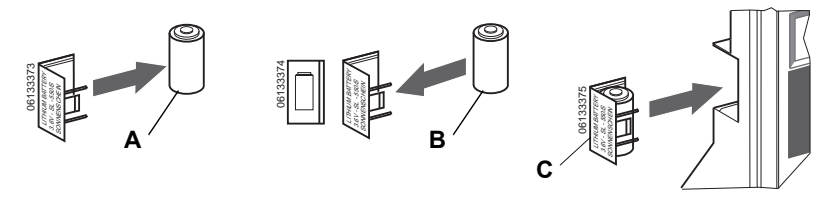

## Remise en place du module de tenue

**REMARQUE :** Si le module de tenue a été déplacé pour accéder à la pile, remettre en place le module (A) et serrer les vis (B).

#### Figure 106 – Remettre en place le module de tenue

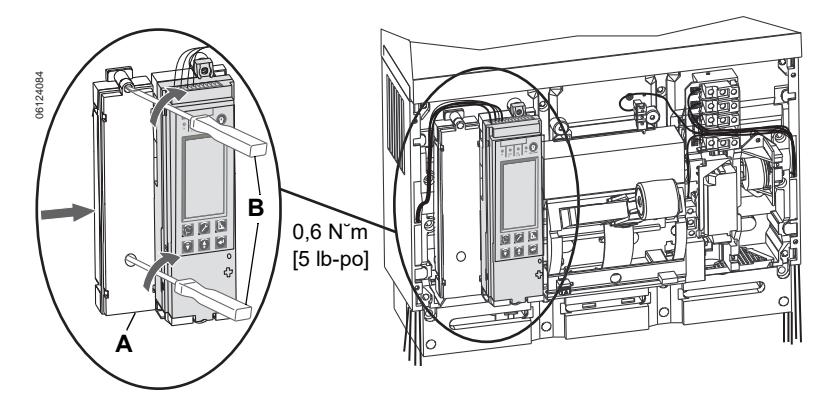

## Remise en place du couvercle des accessoires

Replacer le couvercle des accessoires du disjoncteur comme indiqué dans la section « Installation des accessoires » des directives d'utilisation du disjoncteur expédiées avec ce dernier.

# Reconnexion du disjoncteur

Rebrancher le disjoncteur selon les directives d'utilisation du disjoncteur qui l'accompagnent.

# Annexe A—Organigrammes des affichages graphiques

# Organigramme du menu mesures

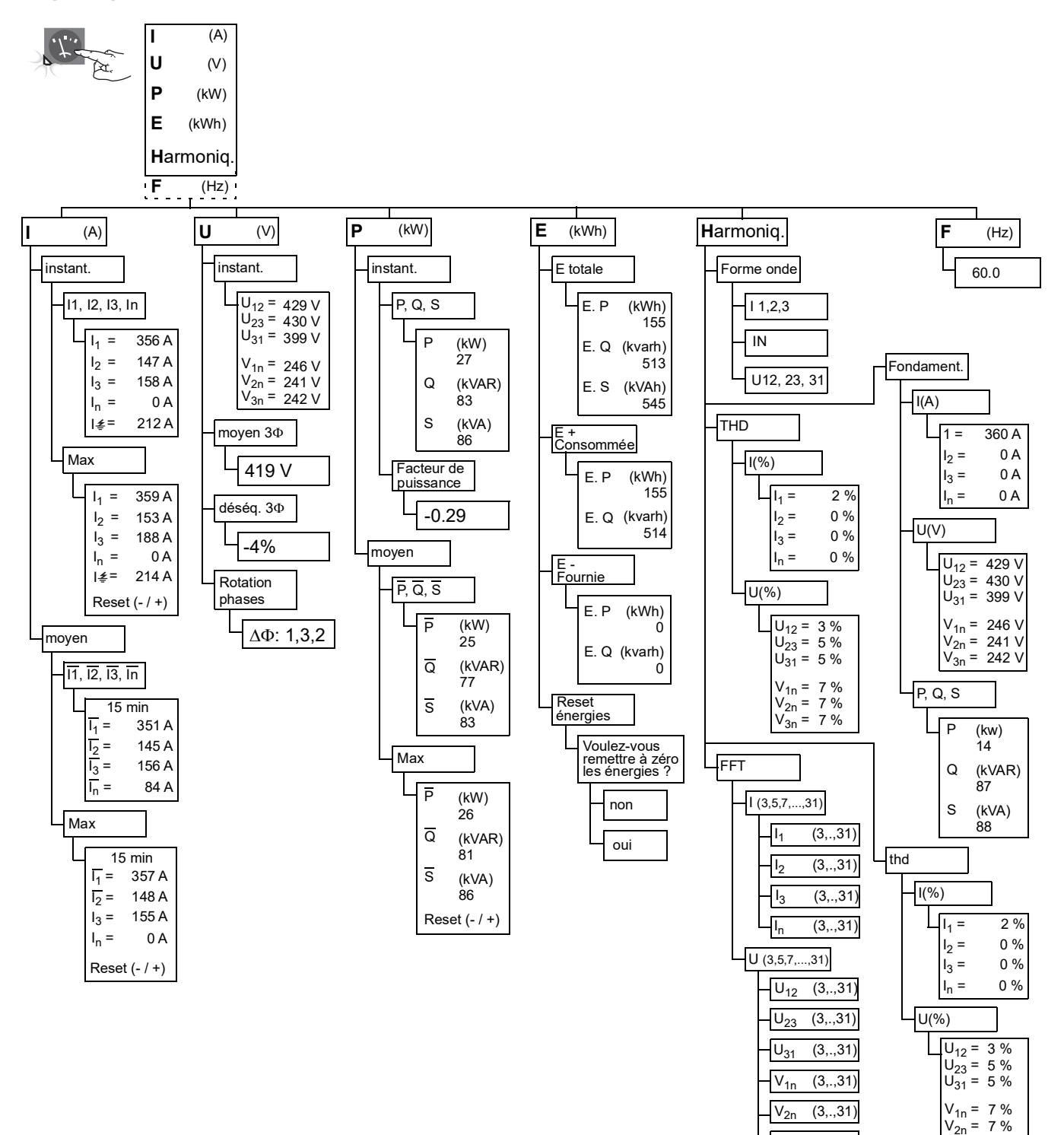

V<sub>3n</sub>

(3,.,31)

 $V_{3n} = 7 \%$ 

# Organigramme du menu entretien

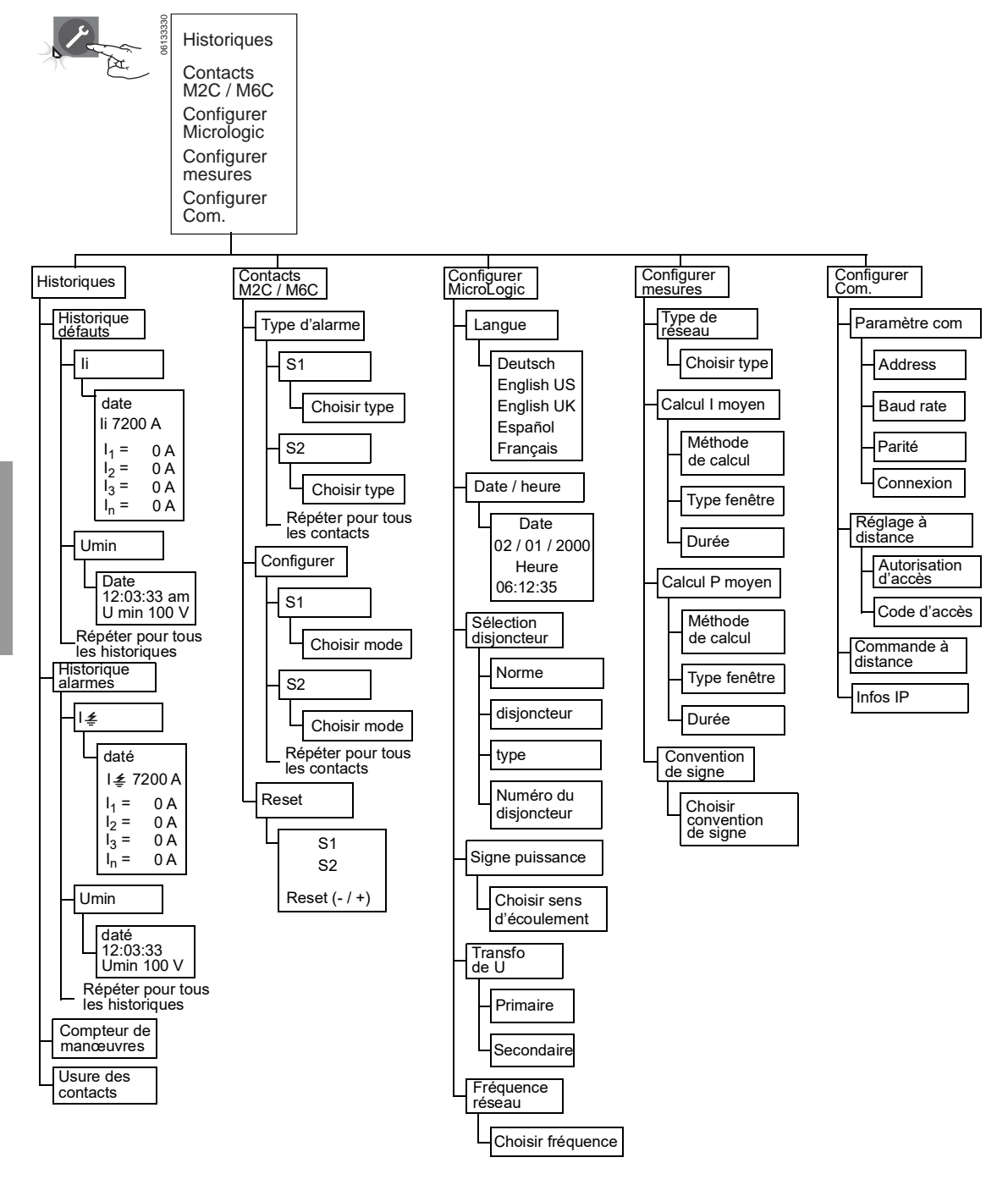

# Organigramme du menu Protections

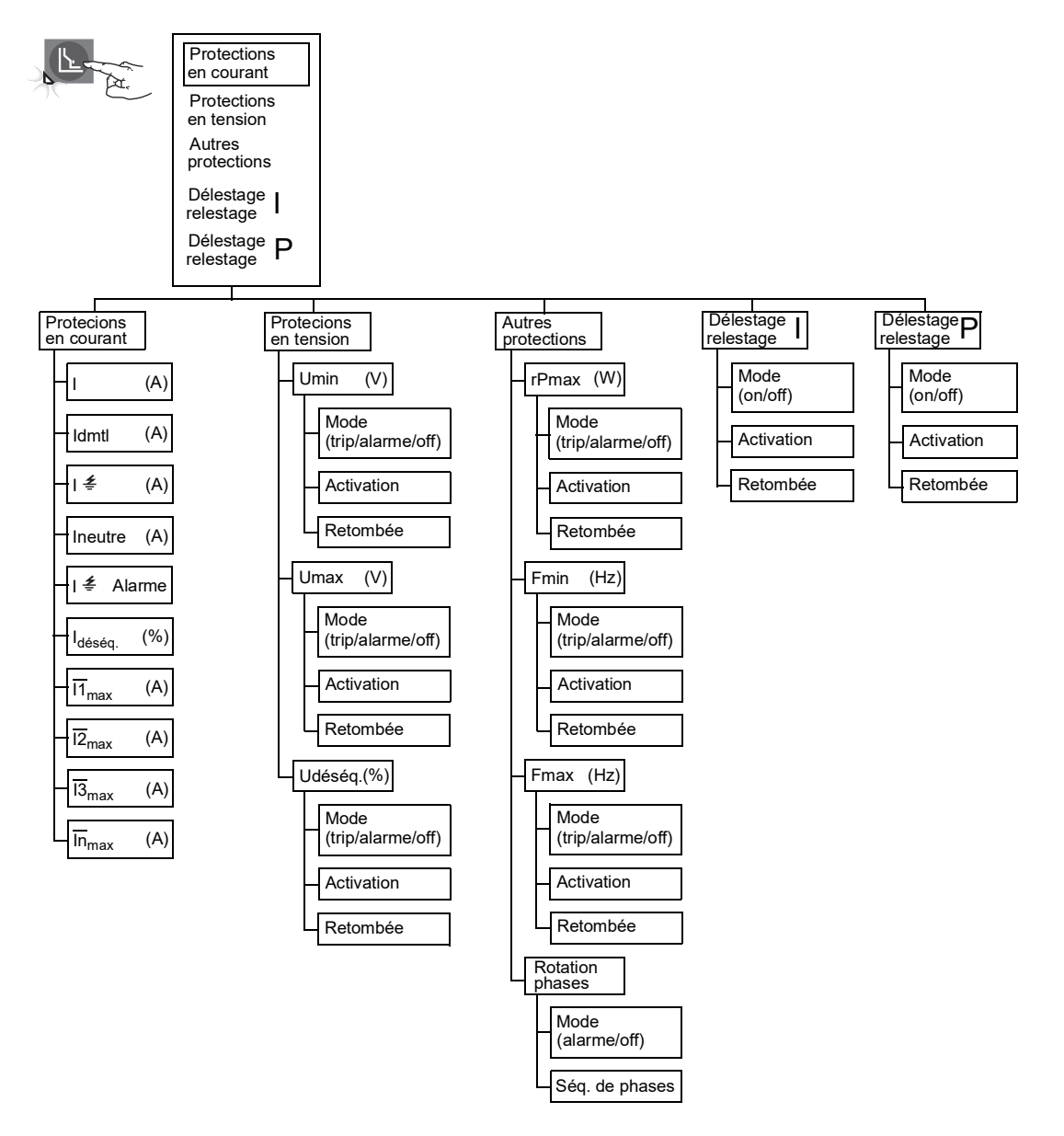

# Annexe B—Réglages par défaut et tolérances

# Réglages par défaut

#### Tableau 14 – Réglages par défaut—commutateurs

| Description                         | Symbole | Valeur par défaut |
|-------------------------------------|---------|-------------------|
| Enclenchement de longue durée       | lr      | Maximum           |
| Retard de longue durée              | tr      | Minimum           |
| Enclenchement de courte durée       | lsd     | Minimum           |
| Retard de courte durée              | tsd     | Minimum           |
| Enclenchement sur défaut à la terre | lg      | Minimum           |
| Retard de défaut à la terre         | tg      | Minimum           |
| Instantané                          | li      | Minimum           |

#### Tableau 15 – Réglages par défaut—Menu Entretien

| Sous-menu             | Description           | Article               | Valeur par<br>défaut    | Gamme de réglage                                                           |
|-----------------------|-----------------------|-----------------------|-------------------------|----------------------------------------------------------------------------|
|                       | Type d'alarme         | S#                    | Non affecté             | Non affecté, Isd, Ir, Idéséq. (Voir le tableau 9)                          |
| Contacts M2C/M6C      | Configurer            | S#                    | Accrochage<br>permanent | Accrochage permanent, temporisation, sans accrochage, forcé à 0, forcé à 1 |
|                       | Langue                |                       | English US              | Deutsch, English US, English UK, Español,<br>Français                      |
|                       | Date/heure            |                       |                         |                                                                            |
|                       | Sélection disjoncteur | Norme                 | s/o                     | Non def, ANSI, IEC, UL, IEC/GB                                             |
|                       |                       | disjoncteur           | s/o                     |                                                                            |
| Configurer MicroLogic |                       | type                  | s/o                     |                                                                            |
|                       |                       | Numéro du disjoncteur | 0000                    | 0000-FFFF                                                                  |
|                       | Signe puissance       |                       | P+                      | P+, P-                                                                     |
|                       | Transfo de U          | Primaire              | 690                     | 000–690                                                                    |
|                       |                       | Secondaire            | 690                     | 000–690                                                                    |
|                       | Fréquence réseau      |                       | 50-60 Hz                | 50-60 Hz, 400 Hz                                                           |
|                       | Type de réseau        |                       | $3\Phi$ 4 fils 4 TC     | $3\Phi$ 4fils 4TC, $3\Phi$ 4fils 3TC, $3\Phi$ 3fils 3TC                    |
|                       | Calcul I moyen        | Durée                 | 15 min.                 | 5–60 min.                                                                  |
| Configurer mesures    | Calcul P moyen        | Type fenêtre          | glissante               | glissante, fixe                                                            |
|                       |                       | Durée                 | 15 min.                 | 5–60 min.                                                                  |
|                       | Convention de signe   |                       | IEEE                    | IEEE, IEEE alt, IEC                                                        |
| Quality               | Paramètre com.        |                       |                         |                                                                            |
|                       | Réglage à distance    |                       | Non                     | oui, non                                                                   |
|                       | Commande à distance   |                       | Auto                    | Auto, manu                                                                 |
|                       | Infos IP              |                       |                         |                                                                            |

### Tableau 16 – Réglages par défaut—Menu Protections

| Sous-<br>menu             | Description                             | Symbole           | Article               | Valeur par<br>défaut                  | Gamme de réglage                                                                                                    | Tolérance |
|---------------------------|-----------------------------------------|-------------------|-----------------------|---------------------------------------|----------------------------------------------------------------------------------------------------|-----------|
|                           | Enclenchement de longue durée           | lr                |                       | Maximum                               |                                                                                                    | ±10%      |
|                           | Retard de longue durée                  | tr                |                       | Minimum                               |                                                                                                    | -20%, +0% |
|                           | Enclenchement de courte durée           | lsd               |                       | Minimum                               |                                                                                                    | ±10%      |
|                           | Retard de courte durée                  | tsd               |                       | Minimum                               |                                                                                                    |           |
|                           | Instantané                              | li                |                       | Minimum                               |                                                                                                    | ±10%      |
|                           | Défaut à la terre (déclencheur<br>5.0H) | <u>ا</u> لج       | Aucune protection     |                                       |                                                                                                    |           |
|                           |                                         |                   | Mode                  | Trip                                  | Trip                                                                                                    |           |
|                           | Défaut à la terre (déclencheur<br>6.0H) | ۱ <u>≠</u>        | Activation            | Réglage des<br>commutateurs           | $ \begin{split} & I_n \leq 400 \text{ A}: 30\% - 100\% \text{ I}_n \\ & 400 < I_n \leq 1200 \text{ A}: 20\% - 100\% \text{ I}_n \\ & 1200 \text{ A} < I_n: 500 \text{ A} - 1200 \text{ A} \end{split} $ | ±10%      |
|                           |                                         |                   | Retard d'activation   | Réglage des<br>commutateurs           | 0,1–0,4 s                                                                                                    | -20%, +0% |
|                           | Courant de neutre                       | Ineutre           |                       | Off                                   | Off, N/2, N, 1.6N                                                                                                    |           |
|                           |                                         |                   | Mode                  | Off                                   | Alarme, off                                                                                                    |           |
|                           |                                         |                   | Activation            | 1200 A                                | 0,2 x I <sub>n</sub> -1200 A                                                                                                    | ±15%      |
|                           | Alarme de défaut à la terre             | l <i>≰</i> alarme | Retard d'activation   | 10.0 s                                | 1,0–10,0 s                                                                                                    | -20%, +0% |
|                           |                                         |                   | Retombée              | 1200 A                                | 20 A–activation                                                                                                    | ±15%      |
|                           |                                         |                   | Retard de retombée    | 1.0 s                                 | 1,0–10,0 s                                                                                                    | -20%, +0% |
|                           | Déséquilibre de courant                 | ldéséq.           | Mode                  | Off                                   | Alarme, trip, off                                                                                                    |           |
|                           |                                         |                   | % d'activation        | 60%                                   | 5–60%                                                                                                    | -10%, +0% |
|                           |                                         |                   | Retard d'activation   | 40 s                                  | 1-40 s                                                                                                    | -20%, +0% |
| Protections<br>en courant |                                         |                   | % de retombée         | % d'activation<br>I <sub>déséq.</sub> | 5%–% d'activation                                                                                                    | -10%, +0% |
|                           |                                         |                   | Retard de retombée    | 10 s                                  | 10-360 s                                                                                                    | -20%, +0% |
|                           |                                         |                   | Mode                  | Off                                   | Alarme, trip, off                                                                                                    |           |
|                           |                                         |                   | Activation            | In                                    | 0,2 x I <sub>n</sub> –I <sub>n</sub>                                                                                                    | ±6,6%     |
|                           | Demande de courant max. de              | I1max             | Retard d'activation   | 1500 s                                | 15–1500 s                                                                                                    | -20%, +0% |
|                           | la phase 1                              |                   | Retombée              | Activation I <sub>1</sub> max         | 0,2 x I <sub>n</sub> –activation                                                                                                    | ±6,6%     |
|                           |                                         |                   | Retard de<br>retombée | 15 s                                  | 15–3000 s                                                                                                    | -20%, +0% |
|                           |                                         |                   | Mode                  | Off                                   | Alarme, trip, off                                                                                                    |           |
|                           | Domondo do ocurant mov. do              |                   | Activation            | I <sub>n</sub>                        | 0,2 x I <sub>n</sub> –I <sub>n</sub>                                                                                                    | ±6,6%     |
|                           | la phase 2                              | l2max             | Retard d'activation   | 1500 s                                | 15–1500 s                                                                                                    | -20%, +0% |
|                           |                                         |                   | Retombée              | Activation I <sub>2</sub> max         | 0,2 x I <sub>n</sub> –activation                                                                                                    | ±6,6%     |
|                           |                                         |                   | Retard de retombée    | 15 s                                  | 15–3000 s                                                                                                    | -20%, +0% |
|                           |                                         |                   | Mode                  | Off                                   | Alarme, trip, off                                                                                                    |           |
|                           | Domondo do ocurant mov. do              |                   | Activation            | I <sub>n</sub>                        | 0,2 x I <sub>n</sub> –I <sub>n</sub>                                                                                                    | ±6,6%     |
|                           | la phase 3                              | 13max             | Retard d'activation   | 1500 s                                | 15–1500 s                                                                                                    | -20%, +0% |
|                           |                                         |                   | Retombée              | Activation I <sub>3</sub> max         | 0,2 x I <sub>n</sub> –activation                                                                                                    | ±6,6%     |
|                           |                                         |                   | Retard de retombée    | 15 s                                  | 15–3000 s                                                                                                    | -20%, +0% |
|                           |                                         |                   | Mode                  | Off                                   | Alarme, trip, off                                                                                                    |           |
|                           | Demondo do ocurrent menu                |                   | Activation            | I <sub>n</sub>                        | 0,2 x l <sub>n</sub> –l <sub>n</sub>                                                                                                    | ±6,6%     |
|                           | pour le neutre                          | In max            | Retard d'activation   | 1500 s                                | 15–1500 s                                                                                                    | -20%, +0% |
|                           |                                         |                   | Retombée              | Activation I <sub>n</sub> max         | 0,2 x I <sub>n</sub> -activation                                                                                                    | ±6,6%     |
|                           |                                         |                   | Retard de retombée    | 15 s                                  | 15–3000 s                                                                                                    | -20%, +0% |

Page suivante

FRANÇAIS

| Tableau 16 | – Réglages | par défaut- | –Menu | Protections | (suite) |
|------------|------------|-------------|-------|-------------|---------|
|------------|------------|-------------|-------|-------------|---------|

| Sous-<br>menu            | Description                   | Symbole | Article                     | Valeur par<br>défaut                              | Gamme de réglage                                                                                 | Tolérance   |
|--------------------------|-------------------------------|---------|-----------------------------|---------------------------------------------------|--------------------------------------------------------------------------------------------------|-------------|
|                          |                               |         | Mode                        | Off                                               | Alarme, trip, off                                                                                |             |
|                          |                               |         | Activation                  | 100 V                                             | 100 V–activation Umax                                                                            | -5%, +0%    |
|                          | Tension minimale (sous-       | Umin    | Retard d'activation         | 5 s                                               | 1,2-5 s                                                                                          | -0%, +20%   |
|                          | lension)                      |         | Retombée                    | Activation Umin                                   | Activation Umin–1200 V                                                                           | -5%, +0%    |
|                          |                               |         | Retard de retombée          | 1,2 s                                             | 1,2-36 s                                                                                         | -0%, +20%   |
|                          |                               |         | Mode                        | Off                                               | Alarme, trip, off                                                                                |             |
|                          |                               |         | Activation                  | 725 V                                             | Umin–1200 A                                                                                      | -0%, +5%    |
| Protections              | Tension maximale (surtension) | Umax    | Retard d'activation         | 5 s                                               | 1,2-5 s                                                                                          | -0%, +20%   |
| entension                |                               |         | Retombée                    | Activation Umax                                   | 100 V–activation Umax                                                                            | -0%, +5%    |
|                          |                               |         | Retard de retombée          | 1,2 s                                             | 1,2-36 s                                                                                         | -0%, +20%   |
|                          |                               |         | Mode                        | Off                                               | Alarme, trip, off                                                                                |             |
|                          |                               |         | Activation                  | 20%                                               | 2–20% <sup>1</sup>                                                                               | -10%, +0%   |
|                          | Déséquilibre de tension       | Udéséq. | Retard d'activation         | 40 s                                              | 1-40 s                                                                                           | -20%, +0%   |
|                          |                               |         | Retombée                    | Activation Udéséq.                                | 2%–activation Udéséq.                                                                            | -10%, +0%   |
|                          |                               |         | Retard de retombée          | 10 s                                              | 10-360 s                                                                                         | -20%, +0%   |
|                          |                               |         | Mode                        | Off                                               | Alarme, trip, off                                                                                |             |
|                          | Inversion de puissance        |         | Activation                  | 500 kW                                            | 5–500kW                                                                                          | ± 2,5%      |
|                          |                               | rP      | Retard d'activation         | 20 s                                              | 0,2-20 s                                                                                         | -0%, +20%   |
|                          |                               |         | Retombée                    | Activation rP                                     | 5kW–activation rP                                                                                | ± 2,5%      |
|                          |                               |         | Retard de retombée          | 1 s                                               | 1-360 s                                                                                          | -0%, +20%   |
|                          | Fréquence minimale (sous-     | Fmin    | Mode                        | Off                                               | Alarme, trip, off                                                                                | ,           |
|                          |                               |         | Activation                  | 45 Hz                                             | 45 Hz–activation Fmax                                                                            | ± 0.5 Hz    |
| Autres                   |                               |         | Retard d'activation         | 5 s                                               | 0.2-5 s                                                                                          | -0%. +20%   |
| protections              | fréquence)                    |         | Retombée                    | Activation Fmin                                   | Activation Fmin–440 Hz                                                                           | ± 0.5 Hz    |
|                          |                               |         | Retard de retombée          | 1 s                                               | 1-36 s                                                                                           | -0%, +20%   |
|                          |                               |         | Mode                        | Off                                               | Alarme, trip, off                                                                                | 0.00, 20.00 |
|                          |                               |         | Activation                  | 65 Hz                                             | Activation Fmin–440 Hz                                                                           | ± 0.5 Hz    |
|                          | Fréquence maximale            | Fmax    | Retard d'activation         | 55                                                | 0.2-5 s                                                                                          | -0% +20%    |
|                          | (surfréquence)                |         | Retombée                    | Activation Emax                                   | 45 Hz–activation Emax                                                                            | + 0.5 Hz    |
|                          |                               |         | Retard de retombée          | 1 s                                               | 1-36 s                                                                                           | -0% +20%    |
| Sens de<br>rotation des  | Sens de rotation des phases   | _       | Séquence                    | Sens de rotation:<br>phase 1, phase 3,<br>phase 2 | Sens de rotation: phase 1, phase<br>2, phase 3 ou sens de rotation:<br>phase 1, phase 3, phase 2 |             |
| phases                   |                               |         | Mode                        | Off                                               | Alarme, off                                                                                      |             |
|                          |                               |         | Mode                        | Off                                               | Off, on                                                                                          |             |
|                          |                               |         | % d'activation              | 100% Ir                                           | 50% lr–100% lr                                                                                   | ±6%         |
| Délestage<br>relestage l | Délestage relestage l         | _       | % de retard<br>d'activation | 80% tr                                            | 20–80% tr                                                                                        | -20%, +0%   |
|                          |                               |         | % de retombée               | Activation délestage<br>relestage l               | 30%–% d'activation délestage relestage l                                                         | ±6%         |
|                          |                               |         | Retard de retombée          | 10 s                                              | 10-600 s                                                                                         | -20%, +0%   |
|                          |                               |         | Mode                        | Off                                               | Off, on                                                                                          |             |
|                          |                               |         | Activation                  | 10.000 kW                                         | 200–10,000 kW                                                                                    | ± 2.5%      |
| Délestage                | Délectore relectore P         |         | Retard d'activation         | 3600 s                                            | 10-3600 s                                                                                        | -20%, +0%   |
| relestage P              | Delesiage relesiage P         |         | Retombée                    | Activation délestage<br>relestage P               | 100 kW–% d'activation<br>délestage relestage P                                                   | ± 2.5%      |
|                          |                               |         | Retard de retombée          | 10 s                                              | 10-3600 s                                                                                        | -20%, +0%   |

<sup>1</sup> Ne pas regler au-dessus de 20%.

# Gamme des mesures et précision

### Tableau 17 – Gamme des mesures et précision

| Article                 | Description                                                          | Symbole            | Gamme                                     | Tolérance |
|-------------------------|----------------------------------------------------------------------|--------------------|-------------------------------------------|-----------|
|                         | Courant instantané de la phase 1                                     | I <sub>1</sub>     | 0 à 32 kA                                 | ±1,5%     |
|                         | Courant instantané de la phase 2                                     | I <sub>2</sub>     | 0 à 32 kA                                 | ±1,5%     |
|                         | Courant instantané de la phase 3                                     | l <sub>3</sub>     | 0 à 32 kA                                 | ±1,5%     |
|                         | Courant instantané du neutre                                         | l <sub>n</sub>     | 0 à 32 kA                                 | ±1,5%     |
| Courant                 | Courant instantané dans la terre                                     | <i>\≰</i>          | 0 à 32 kA                                 | ±1,5%     |
| instantané              | Courant instantané max. de la phase 1                                | l <sub>1</sub> max | 0 à 32 kA                                 | ±1,5%     |
|                         | Courant instantané max. de la phase 2                                | l <sub>2</sub> max | 0 à 32 kA                                 | ±1,5%     |
|                         | Courant instantané max. de la phase 3                                | l <sub>3</sub> max | 0 à 32 kA                                 | ±1,5%     |
|                         | Courant instantané max. du neutre                                    | l <sub>n</sub> max | 0 à 32 kA                                 | ±1,5%     |
|                         | Courant instantané max. dans la terre                                | l <i>≛</i> max     | 0 à 32 kA                                 | ±1,5%     |
|                         | Demande de courant de la phase 1                                     | Ī <sub>1</sub>     | 0 à 32 kA                                 | ±1,5%     |
|                         | Demande de courant de la phase 2                                     | Ī <sub>2</sub>     | 0 à 32 kA                                 | ±1,5%     |
|                         | Demande de courant de la phase 3                                     | Ī <sub>3</sub>     | 0 à 32 kA                                 | ±1,5%     |
| Demande de              | Demande de courant du neutre                                         | Īn                 | 0 à 32 kA                                 | ±1,5%     |
| courant                 | Demande de courant max. de la phase 1                                | Ī <sub>1</sub> max | 0 à 32 kA                                 | ±1,5%     |
|                         | Demande de courant max. de la phase 2                                | Ī <sub>2</sub> max | 0 à 32 kA                                 | ±1,5%     |
|                         | Demande de courant max. de la phase 3                                | Ī <sub>3</sub> max | 0 à 32 kA                                 | ±1,5%     |
|                         | Demande de courant max. du neutre                                    | Ī <sub>n</sub> max | 0 à 32 kA                                 | ±1,5%     |
|                         | Tension instantanée entre les phases 1 et 2                          | U <sub>12</sub>    | 0 à 1200 V                                | ±0,5%     |
|                         | Tension instantanée entre les phases 2 et 3                          | U <sub>23</sub>    | 0 à 1200 V                                | ±0,5%     |
|                         | Tension instantanée entre les phases 3 et 1                          | U <sub>31</sub>    | 0 à 1200 V                                | ±0,5%     |
| Tanaian                 | Tension instantanée entre la phase 1 et le neutre                    | V <sub>1n</sub>    | 0 à 1200 V                                | ±0,5%     |
| rension                 | Tension instantanée entre la phase 2 et le neutre                    | V <sub>2n</sub>    | 0 à 1200 V                                | ±0,5%     |
|                         | Tension instantanée entre la phase 3 et le neutre                    | V <sub>3n</sub>    | 0 à 1200 V                                | ±0,5%     |
|                         | Tension moyenne entre phases                                         | Umoyen $3\Phi$     | 0 à 1200 V                                | ±0,5%     |
|                         | Déséquilibre de tension                                              | Udéséq. 3⊕         | 0 à 100 V                                 | ±0,5%     |
|                         | Puissance active instantanée                                         | Р                  | 0 à 32 MW                                 | ±2%       |
| Puissance               | Puissance réactive instantanée                                       | Q                  | 0 à 32 Mvar                               | ±2%       |
| instantanee             | Puissance apparente instantanée                                      | S                  | 0 à 32 MVA                                | ±2%       |
| Facteur de<br>puissance | Facteur de puissance                                                 | PF                 | -1 à +1                                   | ±0,01%    |
|                         | Demande de puissance active                                          | Р                  | 0 à 32 MW                                 | ±2%       |
|                         | Demande de puissance réactive                                        | Q                  | 0 à 32 Mvar                               | ±2%       |
| Demande de              | Demande de puissance apparente                                       | S                  | 0 à 32 MVA                                | ±2%       |
| puissance               | Demande de puissance active max. depuis la dernière remise à zero    | Pmax               | 0 à 32 MW                                 | ±2%       |
|                         | Demande de puissance réactive max. depuis la dernière remise à zero  | Qmax               | 0 à 32 Mvar                               | ±2%       |
|                         | Demande de puissance apparente max. depuis la dernière remise à zero | Smax               | 0 à 32 MVA                                | ±2%       |
|                         | Puissance active totale                                              | E. P               | -10 <sup>10</sup> –10 <sup>10</sup> Kwh   | ±2%       |
| Total des               | Puissance réactive totale                                            | E. Q               | -10 <sup>10</sup> –10 <sup>10</sup> Kvarh | ±2%       |
| energies                | Puissance apparente totale                                           | E. S               | -10 <sup>10</sup> –10 <sup>10</sup> KVAh  | ±2%       |
| Énergie                 | Puissance active totale consommée                                    | E. P               | -10 <sup>10</sup> –10 <sup>10</sup> Kwh   | ±2%       |
| consommée               | Puissance réactive totale consommée                                  | E. Q               | -10 <sup>10</sup> –10 <sup>10</sup> Kvarh | ±2%       |
| Énergie                 | Puissance active totale fournie                                      | E. P               | -10 <sup>10</sup> –10 <sup>10</sup> Kwh   | ±2%       |
| fournie                 | Puissance réactive totale fournie                                    | E. Q               | -10 <sup>10</sup> –10 <sup>10</sup> Kvarh | ±2%       |

Page suivante

### Tableau 17 – Gamme des mesures et précision (suite)

| Article     | Description                                                               | Symbole | Gamme                | Tolérance          |
|-------------|---------------------------------------------------------------------------|---------|----------------------|--------------------|
|             | Courant fondamental                                                       | I       | 0,05 x ln à 1,5 x ln | ±1,5% <sup>1</sup> |
|             | Tension fondamentale                                                      | U       | 30 à 1150 V          | ±0,5%              |
|             | Puissance active fondamentale                                             | Р       | 0,15–13,8 kW         | ±2%                |
|             | Demande de puissance fondamentale                                         | Q       | 0,15–13,8 kW         | ±2%                |
|             | Puissance apparente fondamentale                                          | S       | 0,15–13,8 kW         | ±2%                |
| Harmoniques | Distorsion harmonique totale de courant basée sur le courant fondamental  | THD(I)  | 1,5–1000%            | ±5%                |
|             | Distorsion harmonique totale de tension basée sur la tension fondamentale | THD(V)  | 1,5–1000%            | ±5%                |
|             | Distorsion harmonique totale de courant basée sur le courant efficace     | thd(I)  | 1,5–1000%            | ±5%                |
|             | Distorsion harmonique totale de tension basée sur la tension efficace     | thd(V)  | 1,5–1000%            | ±5%                |
|             | FFT                                                                       | FFT     | 1,5–1000%            | ±5%                |
| Fréquence   | Fréquence réseau                                                          | F       | 45 à 440 Hz          | ± 0,1 Hz           |

<sup>1</sup> Pour la partie de la gamme de 0,7 x In–1,5 x In

# Annexe C—Accès réseau/communication

# Valeurs lisibles à distance

L'option de communication peut être utiliser pour accéder au déclencheur MicroLogic à distance à l'aide du logiciel System Manager Software (SMS), version 3.3 ou ultérieures, ou autre logiciel de gestion de systèmes en réseau. Pour plus d'informations sur le logiciel SMS, voir le catalogue de produits.

| Article     | Description                                                  | Symbole               |
|-------------|--------------------------------------------------------------|-----------------------|
|             | Courant instantané de la phase 1                             | I <sub>1</sub>        |
|             | Courant instantané de la phase 2                             | l <sub>2</sub>        |
|             | Courant instantané de la phase 3                             | l <sub>3</sub>        |
|             | Courant instantané du neutre                                 | l <sub>n</sub>        |
|             | Courant instantané dans la terre                             | <i>\</i> ≰            |
|             | Courant moyen de la phase 1                                  | l <sub>1</sub> moy    |
|             | Courant moyen de la phase 2                                  | l <sub>2</sub> moy    |
|             | Courant moyen de la phase 3                                  | l <sub>3</sub> moy    |
|             | Courant moyen du neutre                                      | l <sub>n</sub> moy    |
| Courant     | Courant instantané moyen dans la terre                       | I≰moy                 |
| Courant     | Courant instantané max. de la phase 1                        | l <sub>1</sub> max    |
|             | Courant instantané max. de la phase 2                        | l <sub>2</sub> max    |
|             | Courant instantané max. de la phase 3                        | l <sub>3</sub> max    |
|             | Courant instantané max. du neutre                            | l <sub>n</sub> max    |
|             | Courant instantané max. dans la terre                        | I <i>≛</i> max        |
|             | Déséquilibre de courant instantané de la phase 1             | l <sub>1</sub> déséq. |
|             | Déséquilibre de courant instantané de la phase 2             | l <sub>2</sub> déséq. |
|             | Déséquilibre de courant instantané de la phase 3             | l <sub>3</sub> déséq. |
|             | Déséquilibre de courant instantané du neutre                 | l <sub>n</sub> déséq. |
|             | Déséquilibre de courant instantané max.                      | l déséq. max          |
|             | Demande de courant de la phase 1                             | I <sub>1</sub>        |
|             | Demande de courant de la phase 2                             | l <sub>2</sub>        |
|             | Demande de courant de la phase 3                             | l <sub>3</sub>        |
| Demonstrate | Demande de courant du neutre                                 | l <sub>n</sub>        |
| courant     | Demande de courant max. depuis la dernière Ràz de la phase 1 | l <sub>1</sub> max    |
| oodram      | Demande de courant max. depuis la dernière Ràz de la phase 2 | l <sub>2</sub> max    |
|             | Demande de courant max. depuis la dernière Ràz de la phase 3 | l <sub>3</sub> max    |
|             | Demande de courant max. depuis la dernière Ràz du neutre     | l <sub>n</sub> max    |
|             | Chronotimbrage par horodateur de la demande de courant max.  |                       |

Tableau 18 – Valeurs lisibles à distance

Page suivante

#### Tableau 18 – Valeurs lisibles à distance (suite)

FRANÇAIS

Page suivante

| Article       | Description                                               | Symbole |
|---------------|-----------------------------------------------------------|---------|
|               | Usure des contacts                                        |         |
| 0             | Compteur de manœuvres depuis la dernière RAZ              |         |
| Completins    | Date/heure de la dernière RAZ du compteur de manœuvres    |         |
|               | Total du compteur de manœuvres (durée de vie)             |         |
|               | Configuration de la date et l'heure                       |         |
|               | Mot de passe                                              |         |
|               | Code d'identification du déclencheur                      |         |
|               | Nom d'identification du déclencheur                       |         |
|               | Algorithme de calcul des mesures                          |         |
|               | Convention de signe                                       |         |
|               | Mode de mesure de l'énergie totale                        |         |
| Configuration | Facteurs de proportionnalité                              |         |
| Conliguration | Intervalle des fenêtres de calcul du courant moyen        |         |
|               | Indication de la qualité de l'alimentation                |         |
|               | Mode de calcul de la puissance moyenne                    |         |
|               | Intervalle des fenêtres de calcul de la puissance moyenne |         |
|               | Indication de charge de la pile                           |         |
|               | Affectation des contacts programmables                    |         |
|               | Configuration des contacts programmables                  |         |
|               | Capture de forme d'onde                                   |         |
|               | Courant nominal du disjoncteur                            |         |
|               | Type de protection du neutre                              |         |
|               | Réglages de la protection de longue durée                 |         |
|               | Réglages de la protection de courte durée                 |         |
|               | Réglages de la protection instantanée                     |         |
| Protection    | Réglages de la protection contre les défauts à la terre   |         |
|               | Réglages de la protection de déséquilibre de courant      |         |
|               | Réglages de l'alarme I <i>≰</i>                           |         |
|               | Réglages de la protection en courant maximum              |         |
|               | Réglages de la protection en tension                      |         |
|               | Réglages d'autres fonctions de protection                 |         |

#### Tableau 18 – Valeurs lisibles à distance (suite)

# Annexe D—Architecture de l'alimentation en tension du déclencheur

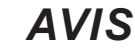

#### **RISQUE DE DOMMAGES MATÉRIELS**

Le réglage de la protection en sous-tension (Umin) en dessous de 80 % ou en déséquilibre de tension (Udéséq.) au-dessus de 20 % peut entraîner un fonctionnement du déclencheur autre que celui prévu.

Si cette directive n'est pas respectée. cela peut entraîner des dommages matériels.

Le déclencheur possède une alimentation en tension triphasée interne intégrée qui apparaît au système comme une charge triphasée configurée en triangle (figure 107). Cette alimentation est une charge triphasée par elle-même et elle injecte une tension sur une phase ouverte (figure 108). L'impact d'une charge triphasée configurée en triangle sur des fonctions de protection à base de tension est le suivant :

#### Figure 107 – Alimentation triphasée interne intégrée

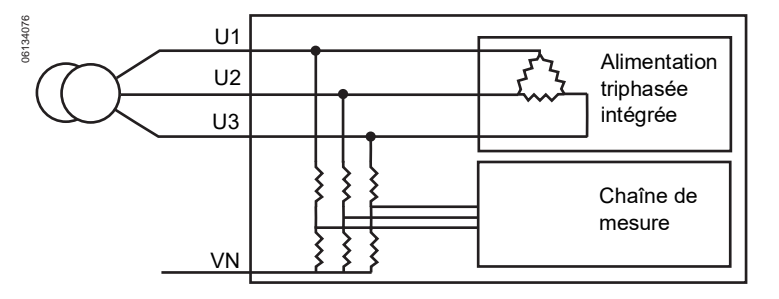

#### Figure 108 – Phase ouverte sur une alimentation triphasée

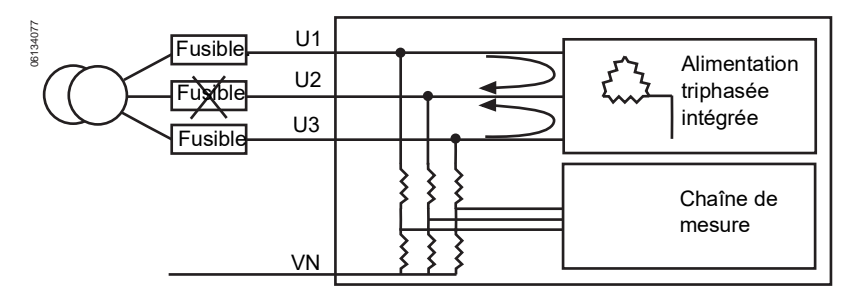

## Protection en tension minimale

La fonction de protection minimale en (sous) tension est basée sur la mesure de tension entre phases.

Pour la configuration 1 (figure 109), 2 (figure 110) ou 3 (figure 111) du circuit, si un fusible s'ouvre, le déclencheur injecte une tension sur la phase ouverte. En conséquence, le déclencheur mesurera avec précision la tension injectée sur la phase ouverte. La mesure de la tension entre phases ( $U_{LL}$ ) sera plus élevée que lorsque la phase ouverte est à zéro volt. Le déclencheur mesurera également avec

précision la tension phase-neutre ( $V_{LN}$ ) injectée sur la phase ouverte et affichera une valeur supérieure à zéro.

Figure 109 – Configuration 1 du circuit

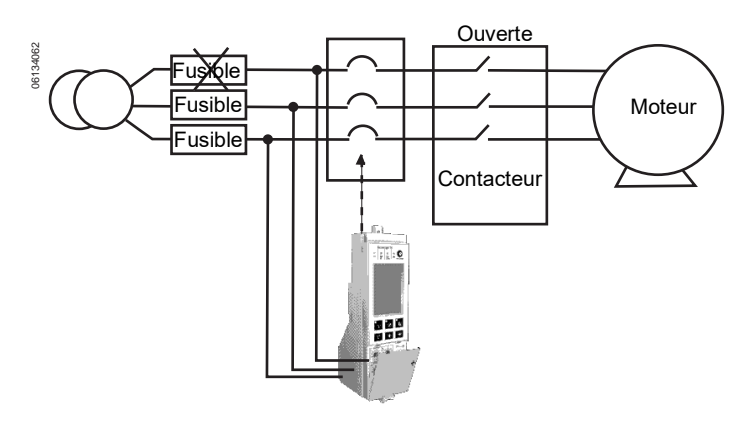

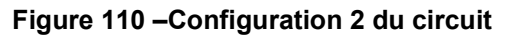

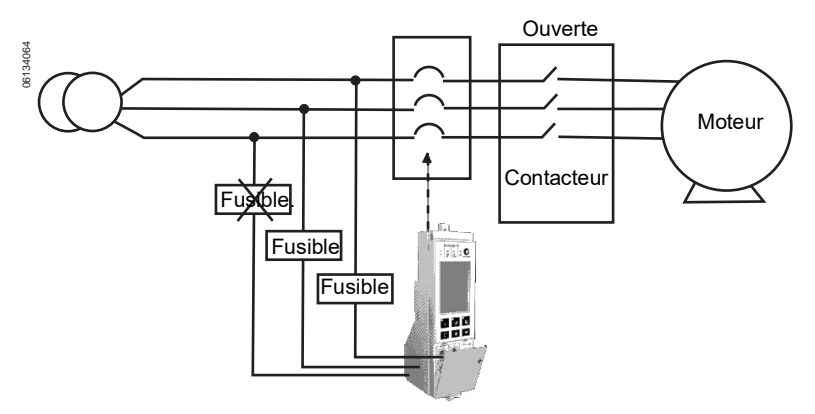

Figure 111 – Configuration 3 du circuit

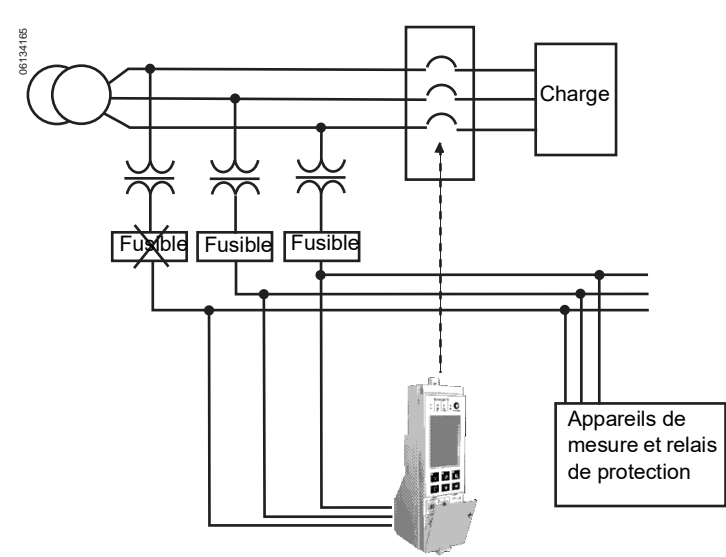

Pour la configuration 4 (figure 112) du circuit, le déclencheur a un chemin de retour via le transformateur et la tension injectée sur la phase ouverte sera de zéro. Dans cette configuration, le déclencheur mesurera avec précision zéro volt sur  $V_{IN}$ .

#### Figure 112 – Configuration 4 du circuit

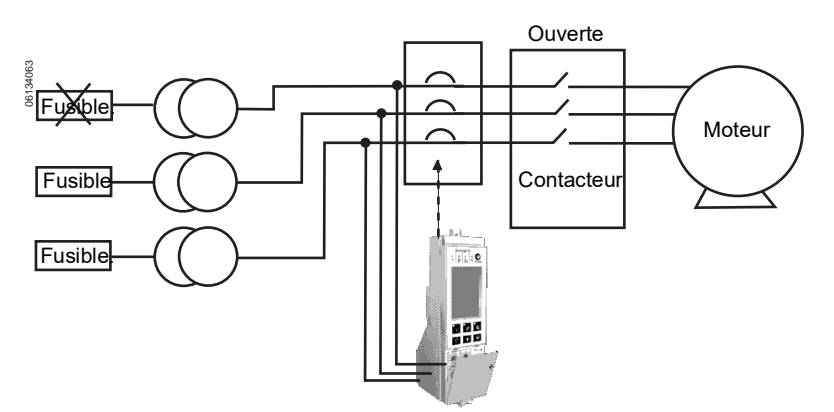

Pour être sûr que le système de déclenchement MicroLogic fonctionne comme prévu quelle que soit la configuration du système, l'utilisateur doit limiter la gamme d'enclenchement en sous-tension entre 80 % et 100 % de la tension nominale entre phases du système.

# Protection en déséquilibre de tension

La fonction de protection en déséquilibre de tension est basée sur la mesure de tension entre phases.

Pour la configuration 1 (figure 109), 2 (figure 110) ou 3 (figure 111) du circuit, si un fusible s'ouvre, le déclencheur injecte une tension sur la phase ouverte. En conséquence, le déclencheur mesurera avec précision la tension injectée sur la phase ouverte.

La mesure de la tension entre phases (U<sub>LL</sub>) sera plus élevée que lorsque la phase ouverte est à zéro volt. Le déclencheur mesurera également avec précision la tension phase-neutre (V<sub>LN</sub>) injectée sur la phase ouverte et affichera une valeur supérieure à zéro.

Pour la configuration 4 (figure 112) du circuit, le déclencheur a un chemin de retour via le transformateur et la tension injectée sur la phase ouverte sera de zéro. Dans cette configuration, le déclencheur mesurera avec précision zéro volt sur  $V_{LN}$ .

Pour être sûr que le système de déclenchement MicroLogic fonctionne comme prévu quelle que soit la configuration du système, l'utilisateur doit limiter les réglages de la protection en déséquilibre de tension entre 0 et 20 %.

## Perte de plusieurs phases

Ne pas utiliser la protection en tension minimale ni la protection en déséquilibre de tension pour déterminer la perte de plusieurs phases.

- L'alimentation de tension interne nécessite la présence d'une tension sur deux phases pour fonctionner. (L'alimentation de tension possède une gamme de fonctionnement de 100 V à 690 V.)
- Dans les configurations 1 (figure 109), 2 (figure 110) ou 3 (figure 111) du circuit, lorsque plusieurs phases sont perdues, le déclencheur mesurera la tension du système de la phase restante sur l'ensemble des trois phases. Par exemple, si deux phases sont perdues sur un système en triangle triphasé de 480 V, le déclencheur mesurera 480 V<sub>LL</sub> sur les trois phases.

# Annexe E—Réglages du déclencheur

Entrer les valeurs des réglages dans les tableaux de configuration.

#### Tableau 19 – Réglages–commutateurs

| Description                         | Symbole | Réglages |
|-------------------------------------|---------|----------|
| Enclenchement de longue durée       | lr      |          |
| Retard de longue durée              | tr      |          |
| Enclenchement de courte durée       | Isd     |          |
| Retard de courte durée              | tsd     |          |
| Enclenchement sur défaut à la terre | lg      |          |
| Retard de défaut à la terre         | tg      |          |

| Tableau | 20 – | <b>Réglages</b> | –Menu | Entretien |
|---------|------|-----------------|-------|-----------|
|---------|------|-----------------|-------|-----------|

| Sous-menu              | Description           | Article               | Réglage du<br>déclencheur |
|------------------------|-----------------------|-----------------------|---------------------------|
| Contacts M2C/M6C       | Type d'alarme         | S#                    |                           |
|                        | Configuration         | S#                    |                           |
|                        | Langue                |                       |                           |
|                        | Date/heure            |                       |                           |
|                        | Sélection disjoncteur | Norme                 |                           |
|                        |                       | Disjoncteur           |                           |
| Configurar Microl agia |                       | Туре                  |                           |
| Configurer MicroLogic  |                       | Numéro du disjoncteur |                           |
|                        | Signe puissance       |                       |                           |
|                        | Transfo de U          | Primaire              |                           |
|                        |                       | Secondaire            |                           |
|                        | Fréquence réseau      |                       |                           |
| Configurer mesures     | Type de réseau        |                       |                           |
|                        | Calcul I moyen        | Durée                 |                           |
|                        | Calcul P moyen        | Type fenêtre          |                           |
|                        |                       | Durée                 |                           |
|                        | Convention de signes  |                       |                           |
| Configurer com.        | Paramètre com.        |                       |                           |
|                        | Réglage à distance    |                       |                           |
|                        | Commande à distance   |                       |                           |
|                        | Infos IP              |                       |                           |

### Tableau 21 – Réglages-Menu Protections

| Sous-menu              | Description                            | Symbole           | Article             | Réglage du déclencheur |
|------------------------|----------------------------------------|-------------------|---------------------|------------------------|
|                        | Enclenchement de longue durée          | lr                |                     |                        |
|                        | Retard de longue durée                 | tr                |                     |                        |
|                        | Enclenchement de courte durée          | lsd               |                     |                        |
|                        | Retard de courte durée                 | tsd               |                     |                        |
|                        | Instantané                             | li                |                     |                        |
|                        | Enclenchement de longue durée<br>Idmtl | ldmtl Ir          |                     |                        |
|                        | Retard de longue durée Idmtl           | ldmtl tr          |                     |                        |
|                        | Mode Idmtl                             |                   |                     |                        |
|                        | Enclenchement de courte durée<br>Idmtl | ldmtl Isd         |                     |                        |
|                        | Retard de courte durée Idmtl           | ldmtl tsd         |                     |                        |
|                        | Instantané Idmtl                       | ldmtl li          |                     |                        |
|                        |                                        |                   | Mode                |                        |
|                        | Défaut à la terre (déclencheur 6.0H)   | ۱ <u></u>         | Activation          |                        |
|                        |                                        |                   | Retard d'activation |                        |
|                        | Courant de neutre                      | Ineutre           |                     |                        |
|                        |                                        |                   | Mode                |                        |
|                        |                                        |                   | Activation          |                        |
|                        | Alarme de défaut à la terre            | l <i>≰</i> alarme | Retard d'activation |                        |
|                        |                                        |                   | Retombée            |                        |
|                        |                                        |                   | Retard de retombée  |                        |
|                        |                                        |                   | Mode                |                        |
| Protections en courant |                                        | ldéséq.           | % d'activation      |                        |
|                        | Déséquilibre de courant                |                   | Retard d'activation |                        |
|                        |                                        |                   | % de retombée       |                        |
|                        |                                        |                   | Retard de retombée  |                        |
|                        |                                        | 11max             | Mode                |                        |
|                        |                                        |                   | Activation          |                        |
|                        | Demande de courant max. phase 1        |                   | Retard d'activation |                        |
|                        |                                        |                   | Retombée            |                        |
|                        |                                        |                   | Retard de retombée  |                        |
|                        |                                        | 12max             | Mode                |                        |
|                        | Demande de courant max. phase 2        |                   | Activation          |                        |
|                        |                                        |                   | Retard d'activation |                        |
|                        |                                        |                   | Retombée            |                        |
|                        |                                        |                   | Retard de retombée  |                        |
|                        | Demande de courant max. phase 3        | 13max             | Mode                |                        |
|                        |                                        |                   | Activation          |                        |
|                        |                                        |                   | Retard d'activation |                        |
|                        |                                        |                   | Retombée            |                        |
|                        |                                        |                   | Retard de retombée  |                        |
|                        | Demande de courant max. du neutre      | In max            | Mode                |                        |
|                        |                                        |                   | Activation          |                        |
|                        |                                        |                   | Retard d'activation |                        |
|                        |                                        |                   | Retombée            |                        |
|                        |                                        |                   | Retard de retombée  |                        |
|                        | 1                                      | 1                 |                     |                        |

Page suivante

| Tableau 21 - | <ul> <li>Réglages-</li> </ul> | –Menu | Protections | (suite) |
|--------------|-------------------------------|-------|-------------|---------|
|--------------|-------------------------------|-------|-------------|---------|

| Sous-menu              | Description                       | Symbole | Article             | Réglage du déclencheur |
|------------------------|-----------------------------------|---------|---------------------|------------------------|
|                        | Tension minimale (sous-tension)   | Umin    | Activation          |                        |
|                        |                                   |         | Retard d'activation |                        |
|                        |                                   |         | Retombée            |                        |
|                        |                                   |         | Retard de retombée  |                        |
|                        |                                   | Umax    | Activation          |                        |
| Protections en tension | Tension maximale (surtension)     |         | Retard d'activation |                        |
|                        |                                   |         | Retombée            |                        |
|                        |                                   |         | Retard de retombée  |                        |
|                        |                                   |         | Activation          |                        |
|                        | Décéquilibre de tension           | lldácáa | Retard d'activation |                        |
|                        | Desequilibre de tension           | Udeseq. | Retombée            |                        |
|                        |                                   |         | Retard de retombée  |                        |
|                        |                                   |         | Activation          |                        |
|                        | Inversion de nuissence            | rP      | Retard d'activation |                        |
|                        |                                   |         | Retombée            |                        |
|                        |                                   |         | Retard de retombée  |                        |
|                        |                                   |         | Activation          |                        |
|                        | Fréquence movimele (ourfréquence) | Emoy    | Retard d'activation |                        |
| Autres protections     | Frequence maximale (surrequence)  | Fillax  | Retombée            |                        |
|                        |                                   |         | Retard de retombée  |                        |
|                        |                                   | Fmin    | Activation          |                        |
|                        | Fréquence minimale (sous-         |         | Retard d'activation |                        |
|                        | fréquence)                        |         | Retombée            |                        |
|                        |                                   |         | Retard de retombée  |                        |
|                        | Sens de rotation des phases       | _       | Mode                |                        |
|                        |                                   |         | Séquence            |                        |
| Délestage relestage I  | Délestage relestage l             |         | Mode                |                        |
|                        |                                   |         | % d'activation      |                        |
|                        |                                   |         | % de retard         |                        |
|                        |                                   |         | d'activation        |                        |
|                        |                                   |         | % de retombée       |                        |
|                        |                                   |         | Retard de retombée  |                        |
| Délestage relestage P  | Délestage relestage P             | _       | Mode                |                        |
|                        |                                   |         | Activation          |                        |
|                        |                                   |         | Retard d'activation |                        |
|                        |                                   |         | Retombée            |                        |
|                        |                                   |         | Retard de retombée  |                        |

# Index

# Α

Afficheur graphique écran 33 menus 36 navigation 35 organigramme 97 Affinement des réglages des commutateurs 60 Alarme de courant maximale 45 Alarmes description 22 historique 76 Alimentation externe 19 Architecture de l'alimentation en tension 108 Autres protections vérification 81

# В

Bouton d'essai de défaut à la terre 64 d'essai/de remise à zéro 63

# С

Calcul I moyen 53 Calcul P moyen 53 Commande à distance 57 Commutateurs description 8 enclenchement de longue durée 11 enclenchement instantané 15 enclenchement sur défaut à la terre 16 réglages 58 retard de courte durée 14 retard de défaut à la terre 16 retard de longue durée 11 Commutateurs réglables 8, 44 Compteur de manœuvres description 34 menu 76 Contacts d'alarme. Voir Contacts programmables M2C/M6C Contacts programmables description 40-41 Contacts programmables M2C/M6C description du kit 27 description du menu 40 réglage du menu 44 Convention de signe 54 Couvercle des commutateurs

fente d'ouverture 58 illustration 7

## D

Déclencheur 5.0H 9 6.0H 10 architecture de l'alimentation en tension 108 configuration 47 désignation de la série 7 historique 75 réarmement 63 réglages code d'usure des contacts 49 date 48 famille du disjoncteur 49 fréquence 51 heure 48 langue 47 normes 49 protection de longue durée 11 protection des appareils contre les défauts à la terre 16 protection instantanée 15 tableaux d'enregistrement 111 Transfo de U 50 type de disjoncteur 49 remplacement 83 vérification 31 vérification de l'état 65 Déclencheur Micrologic Voir Déclencheur Délestage de charge en courant alarme 23 description 27 menu 43 vérification 82 Délestage de charge en puissance alarme 45 menu 43 vérification 82 Délestage en courant. Voir Délestage de charge en courant Déséquilibre de courant alarme 45 protection 25 Déséquilibre de tension alarme 45 architecture de tension 110 protection 25

Désignation de la protection 7

# Е

Enclenchement courte durée 14 défaut à la terre 16 instantané 15 longue durée 11 Essai d'injection primaire 31 Essai d'injection secondaire 31 État déclencheur 65 pile 65

# F

Fiche de capteur 7 Fiche de la valeur nominale description 7, 12 remplacement 91 Fiche de la valeur nominale réglable 7, 12 Fonctionnement 66 Fonctions de déclenchement 7–8 Fréquence alarme 45 entrer 51 menu 39 vérification 75

## Η

Harmoniques description 28 forme d'onde 28 menu 39 Historiques description 40 Historiques de défauts 75

## I

I<sup>2</sup>t activé 14
I<sup>2</sup>t désactivé 14
Idmtl. *voir* Protection de longue durée
Ig. *Voir* Commutateur d'enclenchement de protection contre les défauts à la terre
Ii. *Voir* Protection instantanée
In. *Voir* Fiche du capteur
Indicateur d'usure des contacts dispositif de mesure 49 réglage du code 49 vérification 76 Information du disjoncteur 49 Interverrouillage sélectif de zone 61 câblage 62 cavaliers 62 description 27 installation 61 Inversion de phase alarme 45 vérification 81 Ir. *Voir* Commutateur d'enclenchement de longue durée Isd. *Voir* Commutateur d'enclenchement de courte

d'enclenchement de courte durée

## L

LSI. *Voir* Déclencheur, 5.0H LSIG *Voir* Déclencheur 6.0H

### Μ

Menu Autres protections 43 Menu Configurer Com. 41 Menu Configurer mesures description 40-41 réglage 51 Menu Configurer Micrologic description 41 réglage 47 Menu Entretien description 40 organigramme 98 réglage 44 réglages par défaut 100 Menu Mesures description 37 organigramme 97 vérification 66 Menu Protections organigramme 99 réglages par défaut 101 vérification 77 Menu Protections en tension 43 Menus autres protections 43, 81 compteur de manœuvres 76 configurer Com. 41 configurer mesures 40-41 configurer Micrologic 41 contacts M2C/M6C 40-41 contacts programmables M2C/M6C 40 délestage de charge en courant 43, 82

délestage de charge en puissance 43, 82 entretien 40 fréquence 75 harmoniques 39 historiques 40 historiques défauts 75 historiques des alarmes 76 mesure 37 Micrologic setup 20 niveaux des courants 37, 67 niveaux des énergies 38, 70 niveaux des puissances 38, 69 niveaux des tensions 37, 68 protections en courant 42, 77 protections en tension 43, 80 usure des contacts 76 Mesure gamme 103 précision 103 Mesures lisibles à distance 105 Micrologic setup menu description 20 Module de communication 8, 55

## Ν

Niveaux d'enclenchement, réglage 58 Niveaux des courants affichage 33 menu 37 vérification 67 Niveaux des énergies menu 38 vérification 70 Niveaux des puissances menu 38 vérification 69 Niveaux des tensions menu 37 vérification 68 Nom du produit 7

## 0

Organigramme Menu entretien 98 menu mesures 97 menu protections 99

### Ρ

Perte de plusieurs phases 110 Pile remplacement 93 vérification de l'état 65 Prise d'essai 63

Déclencheurs électroniques Micrologic 5.0H et 6.0H

Protection alarmes 22 autres 81 courte durée 14 défaut à la terre 16 délestage de charge 26 délestage de charge en courant 43 délestage de charge en puissance 43 déséquilibre de courant 25 déséguilibre de tension 25 en courant 77 fréquence maximale 26 fréquence minimale 26 instantanée 15 inversion de puissance 25 longue durée 11 neutre 20 réglages par défaut 101 sens de rotation des phases 27 tension 80 tension maximale 24 tension minimale 24 Protection contre l'inversion de puissance alarme 45 description 25 Protection contre les défauts à la terre alarme 45 commutateur d'enclenchement 16 commutateur de retard 16 vérification de la fonction 64 Protection de courte durée alarme 45 commutateur d'enclenchement 14 commutateur de retard 14 Protection de fréquence maximale 26 Protection de fréquence minimale 26 Protection de longue durée alarme 45 commutateur d'enclenchement 11 commutateur de retard 11 description 11-12 retard I2t 11 Retard Idmtl Protection de tension maximale 24 Protection de tension minimale 24

Protection des appareils contre les défauts à la terre description 16 Protection du neutre 20 Protection du sens de rotation des phases 27 Protection évoluée vérification des valeurs 66 Protection instantanée commutateur d'enclenchement 15 description 15 Protections en courant 42 vérification 77 Protections en tension alarme 45 vérification 80

### R

Rapport du transformateur de tension 50 Réarmement du déclencheur 63 Réglage à distance 57 Réglage de l'heure 48 Réglage de la date 48 Réglage des langues 47 Réglages des commutateurs 59 Réglages par défaut commutateurs 100 entretien 100 protection 101 Remplacement de la pile 93 déclencheur 83 fiche de la valeur nominale 91 Retard courte durée 14 défaut à la terre 16 longue durée 11 rPmax. Voir Protection contre l'inversion de puissance

## S

Sens de l'écoulement de la puissance configuration de la convention de signe de la puissance réactive 54 configuration du sens du signe de la puissance 50 Sous-fréquence. *Voir* Protection de fréquence minimale Sous-intensité. *Voir* Valeur minimale de la protection de courant moyen Sous-tension. *Voir* Protection de tension minimale Surfréquence. *Voir* Protection de fréquence maximale Surintensité. *Voir* Valeur maximale de la protection de courant moyen Surtension. *Voir* Protection de tension maximale

### Т

Touches de navigation 35Tr. *Voir* Commutateur de retard de longue duréeTsd. *Voir* Commutateur de retard de courte duréeType de réseau 52

### V

Valeur maximale de la protection de courant moyen 24 Valeur minimale de la protection de courant moyen 24 Vérification d'injection primaire 31 d'injection secondaire 31 déclencheur 31 trousse d'essais 63 Voyant d'auto-protection 32 Voyant de protection évoluée 32 Voyants auto-protection 32 déclenchement 32 protection évoluée 32 surcharge 32 Voyants de déclenchement 32 allumer 32 défaut à la terre 32 lg 32 Isd/li 32 vérification de l'état 65 Voyants de déclenchement de surchauffe 32

### Ζ

ZSI. *Voir* Interverrouillage sélectif de zone

Schneider Electric Canada, Inc. 5985 McLaughlin Road Mississauga, ON L5R 1B8 Canada 800-565-6699 www.schneider-electric.ca

Du fait que les normes, caractéristiques et conceptions peuvent changer, demander confirmation que l'information contenue dans cette publication est à jour.

Schneider Electric, Square D et Micrologic sont des marques commerciales de Schneider Electric Industries SAS ou de ses compagnies affiliées. Toutes les autres marques commerciales utilisées dans ce document sont la propriété de leurs propriétaires respectifs.

© 2002–2019 Schneider Electric Tous droits réservés

48049-330-03, Rev. 03, 12/2019 Remplace 48049-330-03 Rev. 01, 07/2012